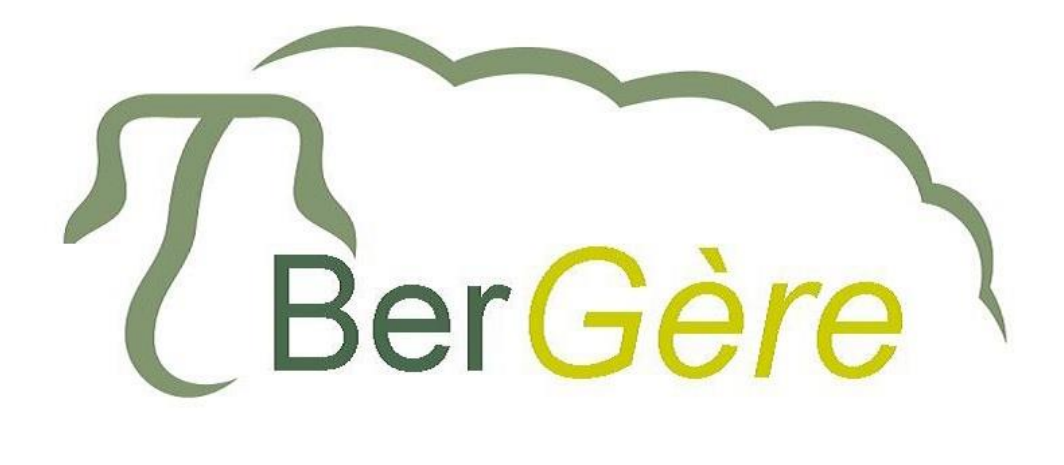

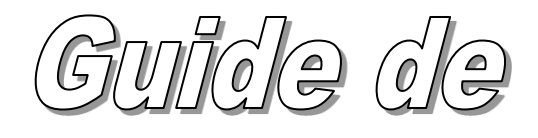

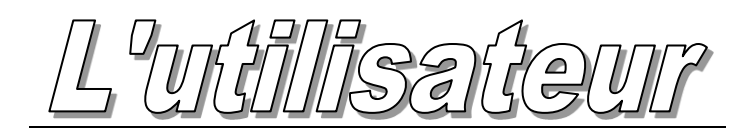

## Version 2,19+

Le présent guide vous décrit comment utiliser votre logiciel. Le guide comporte une table des matières **au début**, et un index complet **à la fin** du document. Il est un complément aux vidéos et autres outils d'aide de BerGère. Vous trouverez aussi de l'aide sur le forum technique de BerGère de Google groups ou vous pouvez communiquer avec <u>info@logicielbergere.com</u>

Avant de débuter, veuillez lire au minimum l'introduction ainsi que le chapitre 1. Ce premier chapitre vous montre comment personnaliser BerGère selon les requis de votre entreprise et vous permettra d'obtenir le maximum de performance de votre logiciel de régie.

#### L'accès à BerGère : Deux modes de travail

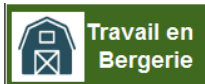

Mode de travail En Bergerie :

Le bouton du mode de travail en bergerie permet de faire les saisies avec tout outil de lecture (bâtons) RFID en autant qu'il soit bluetooth, en utilisant le logiciel de connexion BerGère connect (le logiciel est non inclus - communiquez avec l'administrateur pour plus d'infos sur ce logiciel de connectivité). Ce mode s'adapte au travail sur le terrain, préférablement avec une tablette à écran tactile.

Si vous ne possédez pas d'outil de lecture RFID, vous pouvez quand même en tout temps utiliser les écrans de saisie du mode « en Bergerie », simplement en entrant le no ATQ 9 chiffres de l'animal.

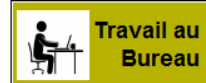

#### Mode de travail Conventionnel (au bureau)

de travail « au bureau ».

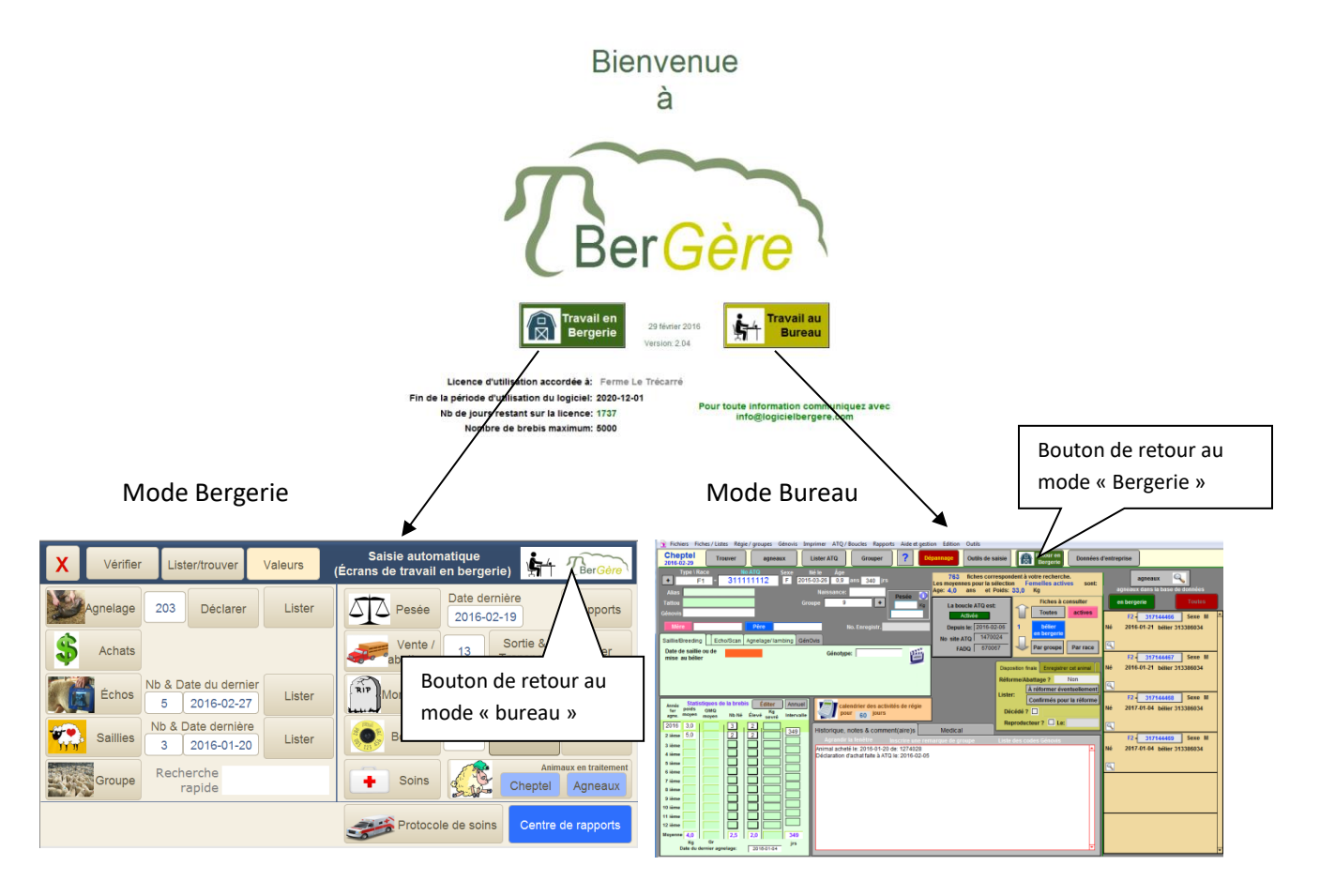

Chaque mode de fonctionnement permet de basculer entre le mode « bureau » et le mode « bergerie ». Le mode bergerie est adapté pour utilisation avec tablette tactile windows avec des écrans au minimum de 7 pouces. Par contre, les deux modes contiennent des boutons tactiles et ceux des écrans «bureau» ont été agrandis pour une utilisation plus facile sur tablette.

Vous verrez que les écrans du mode de travail en bergerie sont très intuitifs, faciles à utiliser, et contrairement aux outils précédents (PSION et / ou BerGère Mobile PC), ce mode ne nécessite pas de transfert de fichiers de transaction de et vers BerGère puisque l'application BerGère est installée au complet. Par contre, vous devez suivre les instructions importantes de la section suivante.

#### SPÉCIFICITÉS IMPORTANTES DU MODE DE TRAVAIL EN BERGERIE :

- Si vous utilisez une tablette en bergerie, et un PC à la maison, rappelez-vous que même en mode bergerie, vous utilisez l'application BerGère au complet. Donc, ne faites pas de modifications à la fois sur une copie tablette et sur une copie de votre PC. Si vous faites des saisies de données en bergerie, <u>vous devrez copier les fichiers contenant les</u> <u>données, soient Cheptel.fmpur et Agneaux.fmpur</u> sur votre PC de bureau à la maison, avant de pouvoir vous en servir à cet endroit. L'inverse est tout aussi vrai et important. Les bases de données sur deux appareils différents ne se synchronisent pas et vous devez toujours travailler sur la dernière copie modifiée.
- 2. Si vous utilisez les écrans du mode « en bergerie », vous voudrez sans doute vous munir d'une tablette Windows (voir les recommandations sur le forum). Il est important de faire des copies de sauvegarde de vos fichiers de données sur un autre appareil ou un autre médium. Une tablette, c'est fragile, et une brebis, c'est pesant !
- 3. Dans le mode « Bergerie », lorsque vous faites des transactions qui nécessitent des déclarations ATQ (naissances, mortalités etc.) les boutons correspondants « Déclarer » vont apparaitre. Pour déclarer vos transactions, vous devez être branchés internet. Donc si vous n'avez pas de réseau à la bergerie, apportez votre tablette à la maison avant de cliquer sur les boutons « Déclarer ».

| INTRODUCTION Comment fonctionne BerGère:        | 20 |
|-------------------------------------------------|----|
| Format du numéro ATQ (ou identification)        | 22 |
| Utilisation d'un numéro maison                  | 22 |
| Utilisation de tout autre mode d'identification | 22 |
| L'identifiant doit être UNIQUE                  | 22 |
| Modifier un numéro d'identifiant                | 22 |
|                                                 |    |

| Terminologie                                                                       |
|------------------------------------------------------------------------------------|
| Boucle ou identifiant :                                                            |
| Champ                                                                              |
| Fonction                                                                           |
| Identifiant (boucle) Activée 23                                                    |
| Identifiant (boucle) Déplacée 23                                                   |
| Menu                                                                               |
| Liste déroulante                                                                   |
| Disposition                                                                        |
| Fiche                                                                              |
| Barre de menus principale                                                          |
| Le Bouton Dépannage 25                                                             |
| Répertoires de Bergère 25                                                          |
| Abattoir                                                                           |
| Agence                                                                             |
| Génovis                                                                            |
| Bergèremobile_R                                                                    |
| Bergèremobile_E                                                                    |
| SCEA                                                                               |
| CHAPITRE 1 : Première utilisation 27                                               |
| 1.0 Entrée de la clé d'activation 27                                               |
| 1.1 Étapes à suivre                                                                |
| 1.2 Installation du logiciel                                                       |
| 1.3 Activation de la licence                                                       |
| 1.3.1 Profil SimpliTrace                                                           |
| 1.3.1 Gestion du courrier                                                          |
| 1.4 Présentation de l'information 31                                               |
| 1.4.1 Navigation d'une fiche à l'autre 32                                          |
| 1.4.2 Présentation « fiche par fiche » 32                                          |
| 1.4.3 Présentation pour utilisation sur IPod ou IPhone Erreur ! Signet non défini. |
| 1.4.5 Présentation en mode « Liste » ou « Tableau »                                |
| 1.5 Personnalisation de votre liste de valeurs                                     |

| I. Site ATQ                                                  | 36            |
|--------------------------------------------------------------|---------------|
| II. Site ATQ                                                 | 36            |
| III. Liste des parcs Erreur ! Signe                          | t non défini. |
| IV. Liste des races                                          | 37            |
| V. Liste (ou groupes) de béliers Erreur ! Signe              | t non défini. |
| VI. Races Erreur ! Signe                                     | t non défini. |
| 1.6 Définition de votre entreprise                           | 37            |
| 1.6.1 L'onglet « Producteur »                                | 37            |
| 1.6.1.1 No de client FADQ                                    | 37            |
| 1.6.2 L'onglet « ATQ / Agence / FADQ »                       | 38            |
| 1.6.3 L'onglet « Sites d'abattoirs et encans »               | 38            |
| 1.6.4 L'onglet « Régie d'agnelage »                          | 39            |
| 1.6.5 L'onglet « Régie générale »                            | 40            |
| 1.6.6 L'onglet Génovis et SCEA                               | 41            |
| 1.6.7 Onglet Producteur laitier                              | 42            |
| 1.6.8 L'onglet Charges Alimentaires                          | 43            |
| 1.7 Configuration de la communication – Gestion du courrier  | 44            |
| 2.1 Fiche des reproducteurs (Cheptel)                        | 47            |
| 2.1.1 LOUVE                                                  | 47            |
| 2.1.2 Contenu de la fiche descriptive d'un animal du Cheptel | 47            |
| Onglet « Historique notes et commentaires »                  | 49            |
| Onglet « Médical »                                           | 49            |
| Zone des Pesées                                              | 50            |
| Tableau de statistiques de brebis                            | 50            |
| Bouton 'Annuel' : Production annuelle                        | 51            |
| Zone de navigation dans les fiches                           | 52            |
| Particularités des fiches de bélier                          | 52            |
| 2.1.2.1 Fonctions à l'écran (Boutons)                        | 53            |
| 2.2 Fiches des Agneaux                                       | 57            |
| 2.2.1 Fiche des agneaux                                      | 57            |
| L'onglet « disposition finale»                               | 58            |
| L'onglet Génovis                                             | 58            |

| L'onglet Sujet de remplacement                                       | 59 |
|----------------------------------------------------------------------|----|
| L'onglet Race Pure                                                   | 59 |
| Section de dossier d'animal                                          | 59 |
| L'onglet observations :                                              | 59 |
| Les onglets du dossier médical :                                     | 59 |
| La fonction (bouton) « Adoption »                                    | 60 |
| La fonction « grouper »                                              | 62 |
| La fonction de « Pesée de contrôle »                                 | 62 |
| CHAPITRE 3 Ajouter (Créer), effacer et afficher vos fiches           | 63 |
| 3.1 Créer de nouvelles fiches au Cheptel                             | 63 |
| 3.1.1 Importation des données à l'aide du fichier ATQ                | 63 |
| 3.1.2 Importation des données à l'aide d'un bâton de lecture         | 66 |
| 3.1.3 Création manuelle des fiches du cheptel par le menu de BerGère | 66 |
| 3.1.4 Création de fiche pour des ancêtres                            | 69 |
| 3.1.5 Modifier le tableau de statistique de brebis                   | 70 |
|                                                                      | 70 |
| 3.2 Créer de nouvelles fiches d'agneaux                              | 71 |
| 3.3 Disposition d'animaux du cheptel                                 | 72 |
| 3.3.1 Réformer un animal à l'encan                                   | 72 |
| 3.3.2 Réformer un animal à l'abattoir                                | 72 |
| 3.3.3 Vendre un animal du cheptel comme reproducteur                 | 73 |
| 3.3.4 Mortalités d'animaux du cheptel                                | 73 |
| 3.4 Supprimer les fiches inutiles                                    | 74 |
| 3.4.1 Supprimer une fiche du Cheptel                                 | 74 |
| 3.4.2 Supprimer une fiche du fichier des agneaux                     | 74 |
| 3.4.3 Supprimer plusieurs fiches du Cheptel                          | 74 |
| 3.4.4 Supprimer plusieurs fiches d'agneaux                           | 74 |
| 3.4.5 Nettoyage complet de la base de données                        | 74 |
| 3.5 Consulter vos fiches                                             | 77 |
| 3.5.1 Affichage en mode « Fiche »                                    | 77 |
| 3.5.2 Affichage en mode « tableau »                                  | 78 |
| CHAPITRE 4 - Barre de menus principale du Cheptel                    | 79 |

| 4.1 Barre de menus de l'écran Cheptel                                                                                                    | 79                               |
|----------------------------------------------------------------------------------------------------|----------------------------------|
| 4.1.1 Menu: fichiers de BerGère                                                                                                    | 79                               |
| 4.1.2 Menu du Cheptel: Fiches / Listes                                                                                                    | 80                               |
| Créer une fiche pour un nouvel animal :                                                                                                    | 80                               |
| Détruire la fiche à l'écran                                                                                                    | 80                               |
| Liste (sous-menu)                                                                                                    | 80                               |
| Lister par ancien numéros de boucles                                                                                                    | 81                               |
| Généalogie (sous-menu)                                                                                                    | 81                               |
| Achats (sous-menu)                                                                                                    | 82                               |
| Importer les données de BerGère des animaux acquis d'un producteur du Québec :                                                                                                    | 82                               |
| Réformes (sous-menu)                                                                                                    | 84                               |
| Afficher les ventes pour une période                                                                                                    | 84                               |
| Fiche Génovis                                                                                                    | 84                               |
| 4.1.3 Menu : Régie des groupes                                                                                                    | 85                               |
| Former de nouveaux groupes                                                                                                    | 85                               |
| Former de nouveaux groupes mais faire suivre les agneaux                                                                                                    | 85                               |
| Décompte                                                                                                    | 85                               |
| Pesée                                                                                                    | 87                               |
| Former une nouvelle saillie                                                                                                    | 87                               |
| Test de consanguinité et génotypage                                                                                                    | 87                               |
| Échographies                                                                                                    | 88                               |
| Inscrire un traitement de groupe                                                                                                    | 88                               |
| Calendrier de régie                                                                                                    | 89                               |
| Activités de régie d'un groupe                                                                                                    | 89                               |
| 4.1.4 Menu : Génovis                                                                                                    | 89                               |
|                                                                                                    |                                  |
| Importer les données relatives au troupeau                                                                                                    | 90                               |
| Importer les données relatives au troupeau<br>Exportation de l'inventaire Génovis (Cheptel)                                                                                                    | 90<br>90                         |
| Importer les données relatives au troupeau<br>Exportation de l'inventaire Génovis (Cheptel)<br>Demande de certificat                                                                                                    | 90<br>90<br>90                   |
| Importer les données relatives au troupeau<br>Exportation de l'inventaire Génovis (Cheptel)<br>Demande de certificat<br>Inventaire Génovis                                                                                    | 90<br>90<br>90<br>90             |
| Importer les données relatives au troupeau<br>Exportation de l'inventaire Génovis (Cheptel)<br>Demande de certificat<br>Inventaire Génovis<br>4.1.5 Menu ATQ et boucles du Cheptel:                                           | 90<br>90<br>90<br>90<br>91       |
| Importer les données relatives au troupeau<br>Exportation de l'inventaire Génovis (Cheptel)<br>Demande de certificat<br>Inventaire Génovis<br>4.1.5 Menu ATQ et boucles du Cheptel:<br>4.1.5.1 Afficher le statut des boucles | 90<br>90<br>90<br>90<br>91<br>91 |

| 4.1.5.4 Afficher les erreurs de déclaration SimpliTrace                       |               |
|-------------------------------------------------------------------------------|---------------|
| 4.1.5.4 Déclarations                                                          | 92            |
| 4.1.5.5 Vérifier les différences entre votre inventaire de BerGère et celui d | e SimpliTrace |
|                                                                               |               |
| 4.1.5.6 FADQ Vérifier les sujets non admissibles avec la Financière Agricole  | · 96          |
|                                                                               |               |
|                                                                               |               |
| 4.1.5.7 Fin de la vérification FADQ                                           | 100           |
| 4.1.6 Menu : Rapports de rendement                                            | 101           |
| Brebis non productives                                                        | 102           |
| Rapport de fertilité                                                          | 103           |
| Évaluation et analyse du dernier agnelage                                     | 103           |
| Inventaire des brebis, sommaire des performances ou rapport de mise au        | bélier 104    |
| Rapport du nombre né par brebis pour chaque année                             | 104           |
| Portrait d'entreprise                                                         | 105           |
| Agneaux réchappés                                                             | 106           |
| Mortalités                                                                    | 107           |
| Ventes de la période                                                          | 107           |
| GMQ par catégorie                                                             | 108           |
| Productivité selon l'âge                                                      | 108           |
| Aide à la réforme                                                             | 108           |
| 4.1.7 Menu Contrôle laitier                                                   | 109           |
| 4.1.8 Menu Photopériode                                                       | 110           |
| 4.1.9 Menu d'aide et gestion des fiches                                       | 111           |
| Fichiers d'aide de BerGère                                                    | 111           |
| – retour aux fiches                                                           | 112           |
| »                                                                             | 115           |
| 4.2 Barre de menus principale de l'écran Agneaux                              | 115           |
| Menu Fichiers de BerGère                                                      | 115           |
| 4.2.1 Menu Fiches/Listes des Agneaux                                          | 116           |
| 4.2.1.1 Liste comparative des agneaux                                         | 116           |
| 4.2.1.2 Liste des agneaux à enlever de la louve                               | 117           |
|                                                                               |               |

| 4.2.2 Menu Régie des groupes des Agneaux                                 | 117 |
|--------------------------------------------------------------------------|-----|
| 4.2.3 Menu ATQ / Boucles                                                 | 121 |
| 4.2.4 Menu Rapports de rendement                                         | 122 |
| 4.2.5 Menus Ventes                                                       | 123 |
| 4.2.5.1 Rapport P3                                                       | 123 |
| 4.2.5.2 Rapport P4                                                       | 123 |
| 4.2.5.3 Rapport P6                                                       | 124 |
| 4.2.5.4 Liste des ventes par client                                      | 124 |
| 4.2.5.5 Rapport de vente de reproducteurs à la Fédération                | 124 |
| 4.2.5.6. Vérification des paiements des P6                               | 124 |
| 4.2.5.7 Listes des ventes par période                                    | 125 |
| 4.2.5.8 Vérification des paiements de l'Agence de vente                  | 125 |
| 4.2.5.9 Données de classification : importation du fichier Excel         | 125 |
| 4.2.5.10 Importer les données de classification (aux fiches des agneaux) | 127 |
| 4.2.5.11 Demande du fichier de classification à l'agence de vente        | 128 |
| 4.2.6 Menu Graphiques                                                    | 129 |
| Graph de croissance d'un agneau (poids)                                  | 130 |
| Graph de croissance d'un agneau (GMQ)                                    | 130 |
| Ventilation des dispositions (12 derniers mois)                          | 131 |
| Ventes d'agneaux lourds (12 derniers mois)                               | 131 |
| Ventilation des mortalités                                               | 132 |
| Graphique des GMQ 50 jours                                               | 132 |
| Graphique de classification des agneaux pour un bélier donné             | 132 |
| 5.0 Fichier et rubriques d'aide                                          | 133 |
| 5.1 Fichier d'aide                                                       | 133 |
| 5.2 Bulles d'information                                                 | 134 |
| 5.3 Aide contextuelle                                                    | 135 |
| 5.3 Aide vidéo                                                           | 136 |
| CHAPITRE 6 – Entrées de données                                          | 137 |
| 6.1 Format des données:                                                  | 137 |
| 6.1.1 Numéro d'identifiant ATQ                                           | 137 |
| 6.1.2 Lettre d'année                                                     | 137 |

| 6.1.3 Séparateur de décimales                                           | 137 |
|-------------------------------------------------------------------------|-----|
| 6.1.4 Format de dates                                                   | 137 |
| 6.2 Données obligatoires                                                | 137 |
| CHAPITRE 7 La fonction Trouver : la puissance de recherche dans BerGère | 138 |
| 7.1 Fiches consultées                                                   | 138 |
| 7.3.2.1 Opérateurs de recherche                                         | 139 |
| CHAPITRE 8 - Parcs et groupes                                           | 141 |
| Groupe « 0 »                                                            | 142 |
| Groupe « louve »                                                        | 142 |
| Groupe « Remplacement »                                                 | 142 |
| Groupe Tarissement                                                      | 142 |
| 8.1 Groupe contemporain (Génovis)                                       | 143 |
| 8.1.2 Groupe contemporain – producteurs laitiers                        | 144 |
| 8.1.3 Exportation des données GénOvis                                   | 145 |
| CHAPITRE 9 - Créer des groupes pour saillies et échographies            | 146 |
| 9.1 Réassignation ou changement de groupe                               | 146 |
| 9.2 Créer un groupe de saillie                                          | 148 |
| 9.2.1 Effacement automatique des béliers de saillies                    | 151 |
| 9.2.2 Création d'une seconde saillie                                    | 151 |
| 9.2.3 Saillie avec CIDR                                                 | 152 |
| 9.2.4 Pourquoi créer des saillies dans BerGère                          | 152 |
| 9.3 Échographies                                                        | 154 |
| 9.3.1 Compteur du nombre de remise au bélier                            | 154 |
| 9.3.2 Remise au bélier                                                  | 154 |
| Note :                                                                  | 155 |
| 9.3.3 Génotypage                                                        | 155 |
| 9.3.4 Calcul du génotype des agneaux (probabilité)                      | 156 |
| CHAPITRE 10 - Agnelages                                                 | 157 |
| 10.1 Imprimer les prévisions d'agnelage                                 | 157 |
| 10.2 Processus d'agnelage                                               | 157 |
| 10.2.1 Création des fiches des agneaux                                  | 157 |
| 10.2.2 Détermination de la race de l'agneau                             | 158 |

| 10.2.2.1 Agnelage avec un identifiant ATQ                        | 159 |
|------------------------------------------------------------------|-----|
| 10.2.2.2 Agnelage avec un identifiant maison                     | 160 |
| 10.2.3 Agneau mort-né                                            | 160 |
| 10.2.4 Adoption                                                  | 161 |
| 10.2.5 Correction des erreurs                                    | 162 |
| 10.2.6 Vérification des naissances                               | 163 |
| 12.2.7 Activation des boucles                                    | 163 |
| CHAPITRE 11 – Boucles ou identifiants ATQ                        | 164 |
| 11.1 Statut des boucles                                          | 165 |
| 11.1.1 Maison                                                    | 165 |
| 11.1.2 Inactive                                                  | 165 |
| 11.1.3 Activée                                                   | 165 |
| 11.1.4 Déplacée                                                  | 165 |
| 11.1.5 Mort-né                                                   | 165 |
| 11.1.7 Remplacement                                              | 166 |
| 11.2 Déclarations à ATQ                                          | 167 |
| 11.2.1 Déclarer les réformes du Cheptel                          | 167 |
| 11.2.2 Déclarer les ventes de reproducteurs du Cheptel           | 168 |
| 11.2.1 Remplacement et déclaration de remplacement de boucle ATQ | 169 |
| 11.3 Déclarations SimpliTrace                                    | 171 |
| 11.3.1 Étape 1 : Avant tout : Vous identifier                    | 172 |
| 11.3.3 Déclarations au fichier des agneaux :                     | 174 |
| 11.3.3.1 Déclarer des sorties :                                  | 175 |
| 11.3.4 Le bouton ATQ                                             | 180 |
| 11.3.5 Déclaration au fichier du Cheptel                         | 181 |
| 11.3.6 Erreurs de boucles d'agneau                               | 183 |
| 11.4 Fréquence des déclarations                                  | 183 |
| 11.5 No de site                                                  | 183 |
| CHAPITRE 12 - Vérification de votre dossier ATQ                  | 184 |
| 12.1 Importation des données                                     | 184 |
| 12.2 Vérification des données                                    | 185 |
| CHAPITRE 13 - Disposition des agneaux                            | 188 |

| 1    | 3.1 Statuts de disposition :                                                      | 188 |
|------|-----------------------------------------------------------------------------------|-----|
|      | 13.1.1 Agence                                                                     | 188 |
|      | 13.1.2 Client                                                                     | 188 |
|      | 13.1.3 Encan                                                                      | 188 |
|      | 13.1.4 Décédé                                                                     | 188 |
|      | 13.1.5 Reproducteur                                                               | 188 |
|      | 13.1.6 Mort-né                                                                    | 188 |
|      | 13.1.7 Remplacement                                                               | 189 |
| 13.2 | 2 Abattage                                                                        | 189 |
|      | Agence                                                                            | 189 |
|      | Client                                                                            | 189 |
|      | 13.2.1 Assignement automatique des agneaux pour l'abattoir aux pesées de contrôle | 189 |
|      | 13.2.2 Assignement à l'abattoir de groupes                                        | 191 |
|      | 13.2.3 Pesées finales                                                             | 192 |
| 1    | 3.3 Rapport d'abattoir et déclarations de déplacement                             | 194 |
| 1    | 3.4 Mortalité                                                                     | 195 |
|      | 13.4.1 Mortalité d'un animal du cheptel                                           | 195 |
|      | 13.4.2 Mortalité d'un agneau                                                      | 195 |
|      | 13.4.3 Causes de décès                                                            | 195 |
| 1    | 3.5 Émission des formulaires P4, P6 et déclarations de vente                      | 196 |
|      | 13.5.1 Réémission des formulaires P4 ou P6                                        | 196 |
| 1    | 3.6 Vente d'un agneau comme reproducteur                                          | 197 |
|      | 13.6.1 Exportation des données des sujets vendus                                  | 197 |
|      | 13.6.1.1 Fichier xxxxxxx_transfert.csv                                            | 197 |
| 1    | 3.7 Agnelles de remplacement (et béliers)                                         | 198 |
|      | 13.7.1 Assignation automatique des agnelles de remplacement                       | 200 |
| СНА  | PITRE 14 – Régie et Calendrier de régie                                           | 202 |
| 1    | 4.1 Activités de régie                                                            | 202 |
| 1    | 4.2 Dates de régie                                                                | 202 |
| 1    | 4.3 Activation de la régie automatisée                                            | 203 |
| 1    | 4.4 Critères de régie                                                             | 204 |
| 1    | 4.5 Régie d'agnelage                                                              | 204 |
|      |                                                                                   |     |

| 14.5.1 Intervalle d'agnelage                                                    | 204 |
|---------------------------------------------------------------------------------|-----|
| 14.5.2 Tarissement                                                              | 205 |
| 14.5.3 Calendrier de photopériode utilisé                                       | 205 |
| 14.5.4 Présentation des données de régie                                        | 205 |
| 14.6 Régie en mode photopériode                                                 | 207 |
| CHAPITRE 15 - Photopériode                                                      | 209 |
| 15.1 Assignation de la date de départ                                           | 210 |
| 15.2 Assignation des parcs (groupes d'animaux) dans les groupes de photopériode | 210 |
| CHAPITRE 16 - Utilisation des outils de saisie                                  | 212 |
| 16.1 Exemple : Former un groupe de saillies à l'aide du bâton de lecture        | 213 |
| 16.2 Exemple : Former un groupe de saillies à l'aide de BerGère mobile          | 216 |
| CHAPITRE 17 - Fiche Médicament (pharmacie)                                      | 218 |
| 17.2 Dosage                                                                     | 218 |
| 17.3 Dose à administrer                                                         | 219 |
| 17.4 Section « Utilisation »                                                    | 219 |
| 17.5 Délai (Période de retrait)                                                 | 220 |
| 17.5.1 Délai viande au Cheptel :                                                | 220 |
| 17.5.2 Délai viande aux Agneaux :                                               | 221 |
| 17.5.3 Délai lait au Cheptel. :                                                 | 221 |
| 17.6 Inscription au registre de traitements                                     | 221 |
| 17.7 Rappels                                                                    | 222 |
| 17.7.1 Le rappel court terme                                                    | 222 |
| 17.7.2 Rappel de traitement long terme                                          | 222 |
| 17.8 Traitements de groupe                                                      | 223 |
| 17.9 Médicaments périmés                                                        | 223 |
| 17.10 Inventaire et besoins pré-agnelage                                        | 223 |
| 17.11 Salubrité alimentaire à la ferme                                          | 223 |
| 17.12 Protocoles de soins                                                       | 224 |
| 17.12 Accès au Compendium de médicaments                                        | 225 |
| CHAPITRE 18 - Conseils pratiques                                                | 226 |
| 18.1 Mots de passe et code d'usager                                             | 226 |
| 18.3 Copies de protection                                                       | 227 |

|   | 18.3.1 Copie de sauvegarde sur média externe                       | . 227 |
|---|--------------------------------------------------------------------|-------|
|   | 18.4 Fermeture de la base de données                               | . 229 |
|   | 18.5 Dépannage                                                     | . 229 |
|   | 18.6 Élargissement des caractères d'affichage                      | . 229 |
|   | 18.7 Impression                                                    | . 230 |
|   | 18.8 La fonction « Remplacer »                                     | . 230 |
|   | 18.9 Achat d'animaux provenant d'un autre utilisateur de BerGère   | . 231 |
|   | 18.10 Exportation de vos données pour analyse                      | . 232 |
|   | 18.11 Administrateur ATQ                                           | . 233 |
|   | 18.12 Plans de tarissement                                         | . 233 |
| С | HAPITRE 19 – Génovis                                               | . 235 |
|   | 19.1 Identification du producteur                                  | . 235 |
|   | 19.2 Exportation de votre inventaire de reproducteurs              | . 235 |
|   | 19.3 Importation des données Génovis                               | . 236 |
|   | 19.3.2 Importation des données dans BerGère                        | . 236 |
|   | 19.3.2.1 Importation des données du Cheptel                        | . 236 |
|   | 19.3.2.2 Importation des données des agneaux                       | . 237 |
|   | 19.3.3 Comment voir les données Génovis du cheptel ou des agneaux: | . 237 |
|   | 19.4 Certificat de performance                                     | . 239 |
|   | 19.4.1 Demande de certificat                                       | . 239 |
|   | 19.4.2 Certificat de performance de BerGère                        | . 239 |
|   | 19.4.3 Impression de certificats                                   | . 239 |
|   | 19.5 Exportation des données des agneaux                           | . 240 |
|   | 19.5.1 Notion de groupe contemporain                               | . 240 |
|   | 19.5.2 No de tattou                                                | . 241 |
|   | 19.5.3 Note sur les codes de disposition                           | . 241 |
|   | Fichier Global.csv                                                 | . 243 |
|   | Fichier pesee_50.csv                                               | . 243 |
|   | Fichier pesee_100.csv                                              | . 243 |
|   | Fichier naissances.csv                                             | . 243 |
|   | Fichier Sorties.csv                                                | . 243 |
|   | Fichier Inventaire.csv                                             | . 243 |
|   |                                                                    |       |

| 19.5.4 Déclaration de ventes de reproducteurs génovis.                     | 243          |
|----------------------------------------------------------------------------|--------------|
| 1. CHAPITRE 20 – Enregistrement auprès de SCEA                             |              |
| 20.1 Enregistrement des animaux du cheptel                                 |              |
| 20.1.1 Enregistrer un animal du cheptel                                    |              |
| 20.1.2 Enregistrement de groupes d'animaux du Cheptel                      |              |
| 3.7.2 Enregistrement avec transfert                                        |              |
| 3.7.4 Enregistrement suite à des changements de boucles ATQ                |              |
| 20.2 Fichiers d'enregistrement                                             |              |
| 20.3 Enregistrement des agneaux                                            |              |
| 20.3.1 Enregistrement avec transfert                                       |              |
| CHAPITRE 21 – Utilisation de BerGère Mobile                                |              |
| Utilisation avec le PSION (Workabout Pro)                                  |              |
| BerGère mobile PC (sans le PSION)                                          |              |
| 21.1 Mise à jour des fiches de BerGère à partir des transactions importées | du PSION 253 |
| 21.2 Gestion des fichiers de transaction                                   |              |
| 21.2.1 Confirmation des transactions de BerGère Mobile                     |              |
| 21.2.2 Conservation (sauvegarde) des fichiers de transaction (optionnel)   | ) 258        |
| 21.3 Achats par BerGère Mobile                                             | 259          |
| 21.3.1 Confirmation des achats                                             |              |
| 21.3.2 Déclarations ATQ                                                    |              |
| 21.4 - Saillies                                                            |              |
|                                                                            |              |
| Note :                                                                     |              |
| 21.4.1 Confirmation des saillies                                           |              |
| 21.5 - Agnelages                                                           |              |
| 21.5.1 Utilisation d'identifiants « maison »                               |              |
| 21.5.2 Adoptions                                                           |              |
|                                                                            |              |
| 21.5.3 Confirmation des naissances                                         |              |
| 21.5.5 Doublons à l'agnelage                                               |              |
| 21.5.5 Activation des boucles                                              |              |
| 21.6 – Pesées                                                              |              |
|                                                                            |              |

| 21.6.1 – Pesées de contrôle et disposition à l'abattoir                                        | 8 |
|------------------------------------------------------------------------------------------------|---|
| 21.5.2 Pesée de contrôle – animal de remplacement26                                            | 9 |
| 21.6.2 Pesées de lait                                                                          | 0 |
| 21.7 – Échographies                                                                            | 1 |
| 21.7.1 Confirmer les résultats d'échographies 27                                               | 2 |
| Note :                                                                                         | 2 |
| 21.7.2 Calcul du taux de fertilité27                                                           | 2 |
| 21.7.3 Compteur du nombre de remise au bélier                                                  | 4 |
| 21.7.4 Remise au bélier 27                                                                     | 4 |
| 21.7.5 Réassignation de parc 27                                                                | 6 |
| 21.8 – Disposition                                                                             | 6 |
| 21.8.1 Disposition illégale27                                                                  | 6 |
| 21.9 Groupes                                                                                   | 8 |
| 21.9.1 Remplacement de boucles –                                                               | 8 |
| Bergère Mobile avec le PSION 27                                                                | 8 |
| BerGère Mobile PC                                                                              | 9 |
| 21.9.2 Réassignation de groupe de brebis et des agneaux en même temps                          | 0 |
| 21.9.2 Tarissement à l'aide de la fonction groupe de BerGère Mobile                            | 0 |
| 21.10 Exportation des données de BerGère vers BerGère mobile 28                                | 1 |
| 21.10.1 Exportation des listes de valeurs28                                                    | 1 |
| 21.10.2 Fréquence des exportations des données de BerGère vers le PSION                        | 1 |
| 21.11 Vérification des enregistrements de BerGère Mobile (utilisation avec le PSION seulement) | ) |
|                                                                                                | 2 |
| Chapitre 22 – Génétique et généalogie 28                                                       | 4 |
| 22.1 – Généalogie                                                                              | 4 |
| 22.1.1 Généalogie pour un groupe28                                                             | 4 |
| 22.2 – Consanguinité                                                                           | 5 |
| 22.2.1 Consanguinité pour un animal 28                                                         | 5 |
| 22.2.2 Consanguinité pour un groupe d'animaux                                                  | 5 |
| Chapitre 24 – Gestion de la production laitière 28                                             | 6 |
| 24.1 Barre de menus principale de la gestion laitière28                                        | 6 |
| 24.1.1 Configuration de la production28                                                        | 6 |

| 24.1.2 Écran de lactation288Lactation courante288Classement laitier288Le numéro d'ordinateur de Valacta288Date de tarissement :28828928924.1.3 Pesées de lait29024.1.3.1 Pesées de lait individuelles29024.1.3.2 Decées de lait individuelles290 |
|----------------------------------------------------------------------------------------------------|
| Lactation courante.288Classement laitier288Le numéro d'ordinateur de Valacta288Date de tarissement :28828928924.1.3 Pesées de lait29024.1.3.1 Pesées de lait individuelles290                                                                    |
| Classement laitier                                                                                                    |
| Le numéro d'ordinateur de Valacta                                                                                                    |
| Date de tarissement :   288     289   289     24.1.3 Pesées de lait   290     24.1.3.1 Pesées de lait individuelles   290     24.1.2.2 Peréées de lait individuelles   290                                                                       |
| 289<br>                                                                                                    |
| 289<br>24.1.3 Pesées de lait                                                                                                    |
| 24.1.3 Pesées de lait                                                                                                    |
| 24.1.3.1 Pesées de lait individuelles                                                                                                    |
|                                                                                                    |
| 24.1.3.2 Pesees de lait de groupe                                                                                                    |
| 24.1.3.3 Format des données de pesée 292                                                                                                    |
| 24.1.3.4 Entrée des pesées de lait par le PSION ou le bâton Syscan                                                                                                    |
| 24.1.4 Visualisation des pesées de lait en format liste                                                                                                    |
| 24.1.5 Rapport comparatif (pesées de lait)                                                                                                    |
| 24.2 Fermer les contrôles : Inscription au tableau de statistiques                                                                                                    |
| 24.3 Rendement laitier                                                                                                    |
| Rendement pour la période en cours : 297                                                                                                    |
| Rendement pour l'ensemble des années :                                                                                                    |
| Rendement par bélier :                                                                                                    |
| 24.4 Graphiques (production laitière)                                                                                                    |
| 24.5 Importation et exportation des données 299                                                                                                    |
| 24.5.1 Importation des données Valacta 299                                                                                                    |
| 24.5.2 Exporter un contrôle à Valacta pour une date donnée                                                                                                    |
| 24.5.3 Exporter les données du tableau de contrôle laitier à Génovis                                                                                                    |
| 24.5.4 Exporter les données d'agneaux à Génovis                                                                                                    |
| 24.6 Échantillonnage                                                                                                    |
| 24.6.1 Échantillonnage pour un seul animal                                                                                                    |
| 24.6.2 Échantillonnage pour un groupe d'animaux                                                                                                    |
| 24.6.3 Impression des étiquettes d'échantillon                                                                                                    |
| Chapitre 25 – Mode de travail en bergerie 305                                                                                                    |
| 25.1 Écran principal du mode « travail en bergerie » 306                                                                                                    |

|   | 25.1.1 Bouton Vérifier (mode travail en bergerie)           | 306   |
|---|-------------------------------------------------------------|-------|
|   | 25.1.2 Bouton Lister/Trouver(mode travail en bergerie)      | 307   |
|   | 25.1.3 Bouton Valeurs (mode travail en bergerie)            | 308   |
|   | 25.1.4 Bouton Agnelages (mode travail en bergerie)          | 308   |
|   | Écran d'agnelage :                                          | 309   |
|   | 25.1.5 Bouton Achats (mode travail en bergerie)             | 310   |
|   | 25.1.6 Bouton Échos (mode travail en bergerie)              | 311   |
|   | Saillie automatique suite à un écho négatif                 | 312   |
|   | Écho d'une agnelle non au cheptel :                         | 313   |
|   | 25.1.6 Bouton Saillies (mode travail en bergerie)           | 313   |
|   | Bouton de saillie de groupe                                 | 313   |
|   | Saillie d'une agnelle non au cheptel :                      | 314   |
|   | 25.1.7 Bouton Groupes (mode travail en bergerie)            | 314   |
|   | 25.1.7 Bouton Pesées (mode travail en bergerie)             | 315   |
|   | Assignation des agneaux dans un parc suite à la pesée       | 316   |
|   | Modèle de calcul lourd vs Léger                             | 317   |
|   | Pesée d'agneaux                                             | 318   |
|   | Création d'agneau en mode pesée                             | 319   |
|   | Pesées de sevrage, 100 jours et de contrôle                 | 319   |
|   | Période de retrait médicale                                 | 320   |
|   | Bouton Abattoir et/ou Encan                                 | 321   |
|   | Remplacement de boucle en mode pesée                        | 321   |
|   | 25.1.8 Bouton Ventes / Abattages (mode travail en bergerie) | 322   |
|   | Retrait médical dans une disposition                        | 323   |
|   | Bouton « Déclarer » des dispositions                        | 323   |
|   | Liste des dispositions                                      | 323   |
|   | 25.1.7 Bouton mortalités (mode travail en bergerie)         | 324   |
|   | 25.1.9 Bouton boucles                                       | 325   |
|   | 25.1.10 Bouton Soins                                        | 325   |
|   | 25.1.11 Bouton Contrôle laitier (mode travail en bergerie)  | 327   |
|   | 25.1.12 Protocole de soins (mode travail en bergerie)       | 328   |
| A | nnexe 1 : Utilisation des bâtons de lecture                 | . 329 |

| A1.1.1 Allflex:                                                   |  |
|-------------------------------------------------------------------|--|
| A1.1.2 Menu bâton de lecture de BerGère                           |  |
| A1.1.3 Syscan :                                                   |  |
| A.1.1.3.1 Configuration du Syscan                                 |  |
| A1.1.3.2 Lecture du fichier par BerGère                           |  |
| A1.2.1 Utilisation du bâton en mode direct                        |  |
| Échographies à l'aide du bâton Syscan                             |  |
| Annexe 2 : Utilisation des fichiers de la balance TruTest         |  |
| A2.0 Balance XR 3000                                              |  |
| A2.1 Étape 1 : créer le fichier de données de la balance          |  |
| A2.2 Étape 2 : supprimer des colonnes                             |  |
| A2.3 Étape 3 : créer une colonne de date de pesée                 |  |
| A2.4 Étape 4 : Renommez la feuille et sauvegardez                 |  |
| A2.5 Spécificités pour la balance SR 3000                         |  |
| Annexe 3 : Opération du système d'ouverture automatique de portes |  |
| A3.0 Description                                                  |  |
| A3.1 Équipement requis                                            |  |
| A3.1.1 Options d'équipements                                      |  |
| A3.2 Configuration des portes                                     |  |
| A3.3 Délais de fermeture et synchronisation des portes            |  |
| A3.4 Mode sans surveillance                                       |  |
| A3.5 Pesées                                                       |  |
| A3.6 Non utilisation de certaines portes                          |  |
| A3.7 Particularités pour les utilisateurs « multi-sites »         |  |
| A3.8 Sauvegarde des sessions de pesée                             |  |

Index complet par mots clé de recherche : Pages 328 ...

## INTRODUCTION Comment fonctionne BerGère:

BerGère est un logiciel de base de données dans lequel chaque animal de votre élevage est représenté par une "fiche" unique. Chaque fiche contient toutes les informations nécessaires à la gestion de votre troupeau, que ce soit pour calculer les statistiques de production, conserver l'historique des soins, consulter la génétique ou faire la gestion des identifiants. Les fiches sont contenues dans 3 fichiers principaux:

- le fichier nommé "Cheptel" qui contient les données relatives aux animaux reproducteurs de votre élevage,
- le fichier "Agneaux" qui contient les fiches des agneaux de votre élevage et
- le fichier "Médicaments" qui constitue en quelque sorte votre pharmacie et qui contient les fiches de chaque médicament ou instrument de votre pharmacie (seringues etc.)

Donc:

Les fiches des animaux reproducteurs se trouvent toutes dans le fichier "Cheptel".

Note: au démarrage, le fichier Cheptel contient une fiche appelée "LOUVE". Cette fiche servira éventuellement lors de l'adoption des agneaux. Vous trouverez plus d'informations sur cette dernière en consultant le menu d'aide de BerGère.

Les fiches des agneaux se trouvent toutes dans le fichier "Agneaux"

Les fiches des médicaments utilisés se trouvent toutes dans le fichier "Médicaments"

Selon les activités que vous avez à faire, vous vous trouverez dans l'un ou l'autre de ces 3 fichiers. Les boutons de navigation "Fiches des agneaux" "retour à cheptel" ou "consulter la pharmacie" vous permettent de naviguer de l'un à l'autre de ces fichiers.

Lorsque vous utilisez l'application, le nom du fichier en usage est toujours affiché dans le coin supérieur gauche de l'écran.

| 🖏 FileMaker Pro Advanced - [c   | heptel]             |                        |                             |
|---------------------------------|---------------------|------------------------|-----------------------------|
| Fichiers Fiches/Listes Régie    | e des groupes Génov | is Imprimer /          | ATQ / Boucles               |
| Cheptel Trouver                 | agneaux L           | ister ATQ              | Grouper                     |
| Type \ Race No A<br>F1 - 312311 | TQ Sexe<br>1821 F 2 | Né le 12<br>2010-03-15 | Âge<br><mark>3,2</mark> ans |
| Alias                           | À la na             | iissance, né:          |                             |
| Tattou                          | Parc /              | Groupe                 | 3                           |
| Génovis                         | No. El              | nregistr.              |                             |
| Màra 212421156                  | Dàra                |                        |                             |

## Versions disponibles

BerGère est disponible en version 32 ou 64 bits. Si votre PC fonctionne à l'aide d'un processeur 64 bits, il est préférable d'utiliser cette version qui est optimisée pour ce type de processeur.

La version 32 bits fonctionne également sur un processeur 32 ou 64 bits, mais la version 64 bit ne fonctionne que sur un processeur 64 bits.

Veuillez noter qu'à partir de 2020, seule la version 64 bits sera mise à niveau et comprendra les nouvelles fonctions évolutives du logiciel. La version 32 bits continuera à être disponible, mais aucune amélioration n'y sera portée.

## Compatibilité des outils mobiles

Si vous utilisez la version 32 bits, et que vous employez BerGère mobile soit sur IOS (Apple : IPhone, IPod touch ou IPad) ou sur Android (AndrOvin), vous devez obligatoirement utiliser les versions mobiles pour 32 bits. Il en va de même avec la version 64 bits. Notez que les versions 64 bits comprendront toujours des nouveautés et des fonctions additionnelles non disponibles dans les versions 32 bits.

## Notions importantes

### **Notions importantes** 1. Le numéro ATQ utilisé pour l'élevage ovin est constitué des <u>9 derniers chiffres de</u> l'identifiant ATQ, mais peut être aussi un numéro « maison » ou, dans le cas d'élevage caprin, un descriptif ou un nom en autant que l'identifiant est UNIQUE 2. Tout animal doit être dans un parc ou un groupe. Si vous ne travaillez pas par groupe, mettez-les tous dans le même groupe. Un groupe peut être un nombre, un descriptif ou tout autre caractère alphanumérique de maximum 12 caractères 3. Le groupe « 0 » est obligatoire et contient les fiches de tous les animaux décédés, réformés, vendus ou disposés dont vous voulez conserver les fiches dans le logiciel de régie 4. Le Cheptel doit en tout temps contenir une fiche nommée « louve » dans le groupe « louve » qui représente l'endroit où sont les animaux nourris artificiellement, que vous ayez un système d'allaitement artificiel ou non 5. Le numéro de site ATQ est obligatoire dans tous les cas pour les élevages ovins 6. Vous pouvez créer les fiches des animaux du cheptel à l'aide du programme ou les importer de votre dossier ATQ ou Génovis. Par contre la seule façon de créer des fiches d'agneaux est de faire des agnelages à partir des animaux dans le cheptel. 7. Les entrées numériques doivent obligatoirement utiliser la virgule comme séparateur de décimales 8. Les dates entrées doivent être sous le format aaaa-mm-ij. N'utilisez pas les barres obligues comme séparateurs (2013/05/22 n'est pas un format acceptable) 9. Toutes les données de poids sont en Kilogramme seulement

## Format du numéro ATQ (ou identification)

Le numéro ATQ (ou identification pour les chèvres) est l'information principale d'une fiche d'animal, que ce soit un reproducteur ou un agneau. Si vous utilisez les numéros d'Agri-Traçabilité Québec, vous ne devez utiliser que les 9 derniers chiffres de l'identifiant, sans le préfixe 124000 qui précède. Lorsque requis, par exemple lorsque BerGère fait les transactions avec ATQ, le préfixe 124000 est rajouté automatiquement par BerGère.

## Utilisation d'un numéro maison

Si vous utilisez temporairement des numéros maison, tout format est acceptable, en autant que vous utilisez <u>8 caractères ou moins</u>. Par contre, comme tout numéro doit être unique, si vous utilisez par exemple des Tip Tags ou mini identifiants de couleur, nous recommandons de toujours utiliser les 2 derniers chiffres de l'année en cours devant votre numéro. Par exemple, vous utilisez un 'Tip Tag' blanc ayant le numéro 123, votre identifiant pourra être (pour l'année 2016) 16BL123. Si une autre année vous utilisez à nouveau le 123 d'une étiquette blanche, il ne pourra pas ainsi y avoir de doublon dans votre base de données.

## Utilisation de tout autre mode d'identification

Si vous avez des animaux qui n'ont pas d'identifiant – par exemple vous voulez conserver les fiches des ancêtres d'avant la venue de ATQ, pour fins de généalogie – (ou pour la version Caprine du logiciel), vous pouvez entrer le descriptif voulu dans ce champ, avec un nombre limité de caractère uniquement par la dimension de la fenêtre de visualisation du champ.

## L'identifiant doit être UNIQUE.

Le no ATQ (ou identifiant) est ce qui « lie » les fiches du cheptel et celles des agneaux ensemble, ainsi que les données du PSION, ou d'une balance électronique, avec les fiches des brebis et des agneaux. Il est donc important d'en assurer l'unicité et l'exactitude.

Vous ne pouvez avoir de doublons dans la base de données sans quoi vous vous exposez à des erreurs de données.

#### Modifier un numéro d'identifiant

Un identifiant ne peut être modifié que par la fonction de « remplacement de boucle », en cas de perte de boucle ovine. Par contre, malgré ce qui est mentionné ci-haut, sa vous désirez absolument modifier des numéros d'identifiants, vous pouvez utiliser la fonction « Administrateur ATQ », sous-menu de « Aide et gestion des fiches » de la barre de menus principale.

#### Définition des races

BerGère accepte toute manière d'indiquer les races de vos animaux. Cependant, vous devez, afin de conserver la simplicité de gestion et vous conformer à la norme internationale (aussi applicable dans GénOvis et au CLRC) de nom des descendants : la nomenclature à deux lettres pour identifier les races :

- Les races pures par les 2 lettres officielles (que vous pouvez retrouver dans le guide ovin) ex : suffolk =SU
- La nomenclature F1, F2... à FX pour les croisements.

La façon de décrire les races a un impact important sur la définition des races des descendants lors des agnelages

## Terminologie

À l'intérieur du présent guide, les termes suivants sont utilisés :

**Boucle ou identifiant :** Toute identification posée à l'oreille d'un animal à l'exclusion d'un tatouage

**Champ ou rubrique** : Un champ ou une rubrique est un endroit dans un écran ou un producteur peut entrer une donnée numérique, alphanumérique ou de date. C'est une donnée d'entrée d'une fiche.

**Fonction** : Une fonction est une procédure faite par le logiciel pour produire soit un écran, un rapport, un calcul ou aller à un endroit différent de l'application. Une fonction est activée soit par un « **bouton** » dans un écran, soit par une sélection faite dans un item de menu. Le mot « fonction » est utilisé alternativement à « bouton » et ici a le même sens.

**Identifiant (boucle) Activée** : Un identifiant ATQ dont la déclaration de pose a été faite auprès de ATQ. On dit de cet identifiant qu'il est Activé

**Identifiant (boucle) Déplacée** : Un identifiant ATQ dont la déclaration de mortalité, de vente ou d'abattage a été faite auprès de ATQ. On dit de cet identifiant qu'il est Déplacé. Cet animal est dans le parc 0 et n'est plus considéré comme faisant partie de votre inventaire

Menu : Un endroit où vous est présenté une variété d'actions qui peuvent être entreprises.

Barre de menus principale : Barre de menus au haut de chaque écran

Liste déroulante ou liste de valeurs : Une liste déroulante est une liste de choix qui s'offre à vous pour faire une entrée dans un champ. L'image qui suit montre un exemple de liste déroulante pour la rubrique « parc ou groupe ». Certaines listes déroulantes sont fixes dans BerGère et ne peuvent être changées et d'autres (comme celle des parcs ou des races) est sous le contrôle de l'utilisateur et peuvent être modifiées en tout temps.

Les modifications des listes déroulantes particulières peuvent se faire lors de l'initialisation du logiciel à l'aide de la fonction « personnalisez vos listes de valeurs » de l'écran des « Données d'entreprise ». Elles peuvent être modifiées par la suite en tout temps à l'aide de la fonction « modifier » qui s'affiche au bas des listes déroulantes ou avec le symbole « + » à côté de ces dernières. Les listes des races, des parcs (ou groupes) et des groupes contemporains s'ajustent automatiquement au démarrage du logiciel.

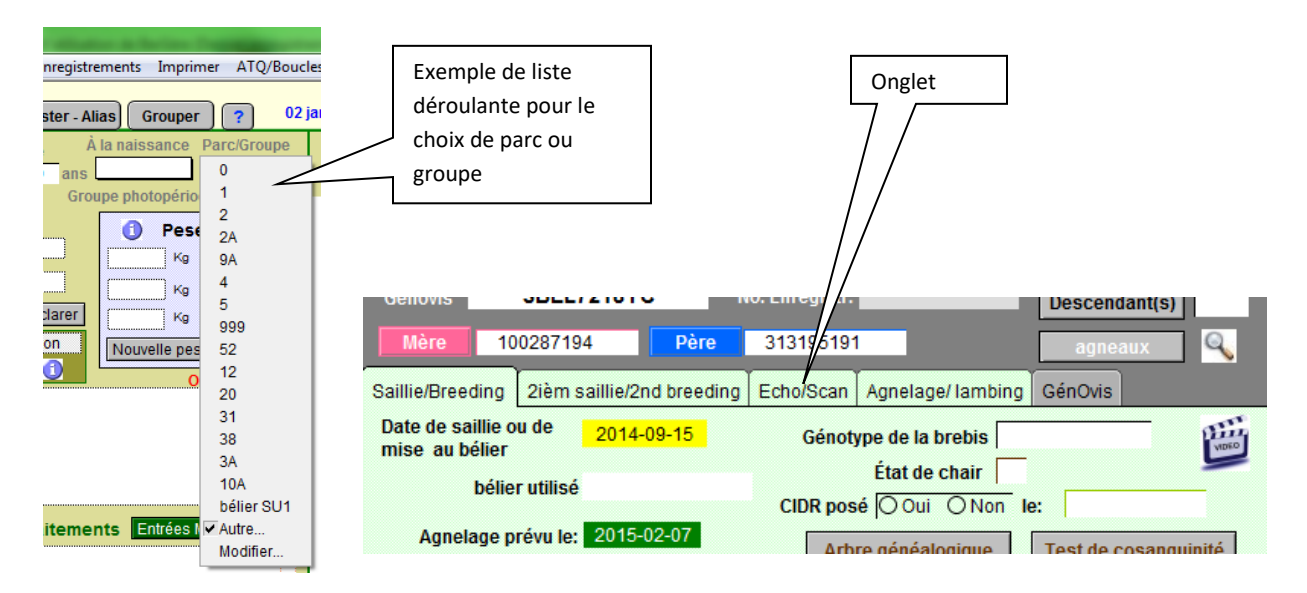

Exemple de liste déroulant e pour les choix de « parcs ou groupes »

**Onglet** : Séparateur de tableau pour accéder certaines fonctions. Notez que dans BerGère 2.0, certains onglets sont contextuels, donc n'apparaitront pas si vous n'en avez pas besoin. Par exemple les onglets GénOvis ne sont pas dans vos écrans si vous n'êtes pas un producteur sous le programme GénOvis.

**Disposition** : On utilise ce terme dans le logiciel pour décrire ce qui est advenu d'un animal ou d'un agneau. Par exemple, la disposition finale « agence » signifie un agneau vendu à l'agence de vente

**Fiche** : (ou enregistrement) Une fiche est l'ensemble des informations sur un animal soit du cheptel (reproducteur ou ancêtre) ou des agneaux. Le terme « enregistrement » est utilisé à certains endroits, en particulier à la fonction d'impression. Il est équivalent au terme « fiche ». Les données concernant un animal sont inscrites dans une fiche à l'intérieur des champs ou des rubriques.

#### Barre de menus principale

À la section supérieure des écrans, tel que vous le voyez sur la figure qui suit se trouve la barre de menus principale. Cette barre, décrite à la section 4.1 offre tous les choix des fonctionnalités du logiciel.

Exemple de section fiche du cheptel

| Fichiers Fiches / Listes Régie des groupes                         | Bouton Dépannage<br>Génovis Imprimer ATQ/Boudes Roy                                               | yts de rendement Photopériode Prod                                                 | Barre de menus<br>principale<br>uction laitière Aide et ges                                            |
|--------------------------------------------------------------------|---------------------------------------------------------------------------------------------------|------------------------------------------------------------------------------------|----------------------------------------------------------------------------------------------------|
| Cheptel Trouver agneaux                                            | Lister ATQ Grouper ?                                                                              | Dépannage Outils de saisie                                                         | 2013-05-16                                                                                             |
| Type \ Race No ATQ Si<br>F1 - 312311821<br>Alias Tattou<br>Génovis | exe Né le Âge<br>F 2010-03-15 3,2 ans<br>À la naissance, né:<br>Parc / Groupe 3<br>No. Enregistr. | Pesée (1)<br>1,8 Kg<br>2012-04-09<br>Pesée (1)<br>Vous co<br>trouvées<br>sont: Age | nsultez présentement l<br>. Les moyennes la séle<br>e: 2,9 ans et Poi<br>La boucle ATQ est:<br>Activée |
| Mère 312431156 Père<br>Saillie/Breeding 2ièm saillie/2nd breedin   | g Echo/Scan Agnelage/ lambing                                                                     | agneaux 🔍 No d                                                                     | Depuis le: 2012-06-11<br>e site ATQ 1460160                                                            |

## Le Bouton Dépannage

Le bouton de dépannage est présent sur la majorité des écrans. S'il advenait que vous soyez prisonnier d'un écran ou d'une tâche dont vous ne pouvez plus sortir, cliquez sur ce bouton qui annule toute activité en cours et vous retourne à l'écran principal. Si dans les rares cas où ceci ne fonctionne pas, fermez l'application.

## Répertoires de Bergère

À l'intérieur du répertoire (dossier) Bergere\_2 se trouvent d'autres répertoires ou dossiers dont l'utilité est décrite ci-après :

| Organiser 🔻 🛛 Inclure dans la | bibliothèque 🔻 🛛 Partager avec 🔻 | Graver »         | - (              | Le répertoire ATQ contient toutes vo |
|-------------------------------|----------------------------------|------------------|------------------|--------------------------------------|
| 🔆 Favoris                     | Nom                              | Modifié le       |                  | déclarations à ATO en format DAT     |
| Modifié récemment             | 📕 ATQ                            | 2010-11-23 15:05 | Dossier de fic   |                                      |
| 🧮 Bureau                      | 퉬 bergèremobile                  | 2010-11-23 15:05 | Dossier de fic   |                                      |
| 퉬 Public                      | Extensions                       | 2010-11-23 15:05 | Dossier de fic ≡ |                                      |
| 🗼 Téléchargements             | génovis                          | 2010-11-23 15:05 | Dossier de fic   |                                      |
| 🔢 Emplacements récents        | Microsoft.VC90.CRT               | 2010-10-14 20:15 | Dossier de fic   |                                      |
|                               | Microsoft.VC90.MFC               | 2010-10-14 20:15 | Dossier de fic   |                                      |
| Bibliothèques                 | Microsoft.VC90.MFCLOC            | 2010-10-14 20:15 | Dossier de fic   |                                      |
| Documents                     | 🗉 🌗 PDA                          | 2010-12-29 08:32 | Dossier de fic   |                                      |
| 🔤 Images                      | SASL2                            | 2010-10-14 20:15 | Dossier de fic   |                                      |
| 👌 Musique                     | XTPTrans                         | 2010-10-14 20:15 | Dossier de fic   |                                      |
| Vidéos                        | admin.USR                        | 2010-12-30 13:37 | Fichier USR      |                                      |
|                               | agneaux.USR                      | 2010-12-30 13:40 | Fichier USR      |                                      |
| Groupe résidentiel            | aide.USR                         | 2010-11-23 14:49 | Fichier USR      |                                      |
|                               | 🔊 Bergère                        | 2010-06-11 04:00 | Application      |                                      |

**Abattoir**: Ce répertoire contient tous les rapports d'abattoir que vous avez préparé pour envoi par courriel aux abattoirs. Les rapports imprimés ne sont pas conservés mais les données toujours présentes dans les fiches des agneaux.

**Agence**: Ce répertoire contient tous les formulaires P4, P6 et les déclarations de ventes de reproducteurs que vous avez émis à l'agence de vente de la FPAMQ par courriel.

**Génovis**: C'est dans ce répertoire que vous placerez les fichiers génovis reçus et que vous désirerez importer dans BerGère. De même, ce répertoire contiendra les fichiers que vous désirez envoyer à Génovis pour vos déclarations de naissances ou de pesées. Ceci est applicable uniquement pour les participants au programme Génovis.

**Bergèremobile\_R** : Ce répertoire contient toutes les transactions (fichiers) reçus par le PC et créés par le PSION lors de l'exportation suivi de la synchronisation. Les fichiers y seront déposés par l'application BerGère Mobile sans que vous n'ayez à vous en occuper.

**Bergèremobile\_E** : Ce répertoire contient toutes les transactions (fichiers) émis par le PC et créés par BerGère lors de l'exportation (des parcs, groupes, races ou des données des animaux actifs) suivi de la synchronisation. Les fichiers y seront déposés par l'application BerGère sans que vous n'ayez à vous en occuper. Ils sont automatiquement effacés dès que le PSION les a reçus au travers de l'application BerGère Mobile.

**SCEA** : Ce répertoire contient toutes les transactions (fichiers) d'enregistrements d'animaux auprès de la Société Canadienne d'Enregistrement des Animaux (CLRC en anglais).

Valacta : Ce répertoire contient les fichiers à transférer ver et de Valacta pour la production laitière

Tous ces <u>répertoires doivent être présents</u> (à l'exception de ATQ) dans Bergere et ne doivent pas être effacés sinon certaines fonctions ne seront plus opérationnelles. Par exemple, si vous effacez le répertoire ATQ, le système ne pourra plus produire vos déclarations et affichera des messages d'erreur.

Attention :

BerGère ne « vide » pas les répertoires contenant les diverses transactions. Il est de votre responsabilité de nettoyer ces répertoires au moins annuellement en effaçant les divers fichiers au besoin.

## CHAPITRE 1 : Première utilisation

## 1.0 Entrée de la clé d'activation

Lors de la première ouverture, on vous demandera de communiquer avec votre administrateur pour fournir le numéro de votre licence : Copiez l'identifiant (orange) et envoyez-le à info@logicielbergere.com afin d'obtenir votre clé d'activation. Vous ne pourrez lancer bergère qu'après avoir copié la clé d'activation dans le champ approprié.

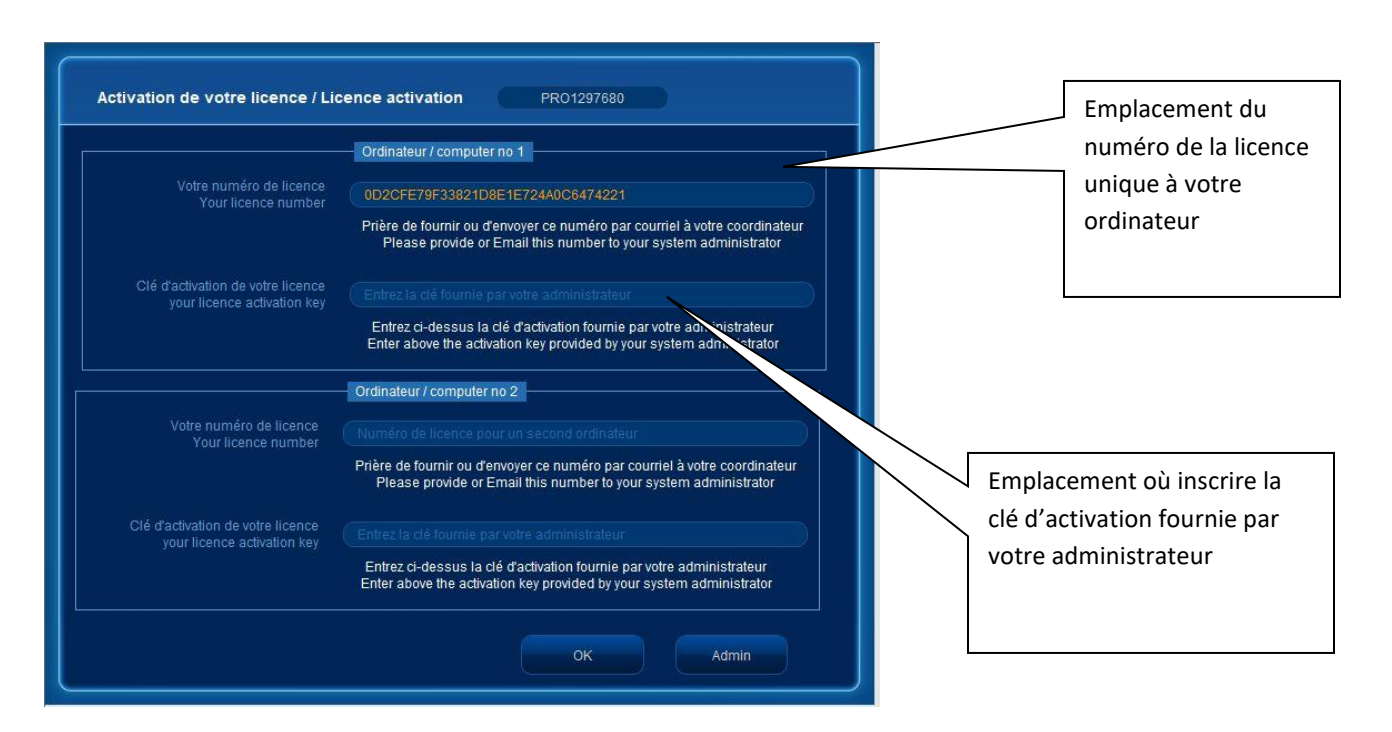

Note : Vous pouvez installer BerGère sur deux ordinateurs windows différents. Si vous copiez BerGère sur un second PC, vous obtiendrez un second numéro de licence et il vous faudra obtenir une seconde clé d'activation pour ce dernier. Le numéro de licence est unique à chaque ordinateur. Si vous changez de PC, veuillez aviser votre administrateur afin de faire la correction appropriée au fichier de licences.

## 1.1 Étapes à suivre

Lors de la première utilisation, il est important de bien définir votre profil d'entreprise après avoir suivi les étapes d'installation et d'activation de licence décrites plus loin.

La définition du profil d'entreprise et la personnalisation de vos listes de valeurs tels qu'il est décrit à la section appropriés sont essentiels au bon fonctionnement de l'application. Par la

suite, les étapes normales sont : 1. la création des fiches des reproducteurs; 2. la création des groupes d'accouplement ou de saillie. Par la suite, vous pourrez procéder aux agnelages en temps réel et construire votre base de données d'agneaux au fur et à mesure des agnelages. La seule façon de créer les fiches d'agneaux est à l'aide de la fonction agnelage, et les étapes 1. Et 2. Doivent avoir été complétées au préalable.

## 1.2 Installation du logiciel

- a. Configuration de base : BerGère n'est plus compatible avec Windows XP ou Vista mais avec Windows 7 (sauf l'édition familiale de base), 8, 8.1 et Windows 10. Le logiciel doit être en français pour être compatible au format de date de BerGère qui est du type « aaaa-mm-jj ».
- b. Pour installer le logiciel, tout ce que vous avez à faire est de copier le dossier "Bergère" sur le "bureau" de votre ordinateur.
- c. Pour démarrer Bergère, trouvez le fichier « application »
  - a. bergère\_2 pour la version 32 bits et
  - b. Bergere\_EweManage\_64.exe pour la version 64 bits

et double-cliquez dessus.

- d. Configurez votre courriel avec ou sans logiciel de courrier en entrant votre mot de passe lorsque requis
- e. Entrez votre nom d'utilisateur SimpliTrace dans le champ approprié du premier panneau des données d'entreprise. Cliquez sur « Enter » et entrez votre mot de passe.
- f. Pour l'utilisation des outils de saisie de données (Bâtons, PDA et balances), vous devez aussi avoir la disponibilité du logiciel de chiffrier « Excel ». La version n'est pas importante car nous faisons sauvegarder les fichiers dans le format .XLS, donc la version 2003

Note: il est préférable de créer un raccourci que vous mettrez sur le bureau, en dehors du dossier bergère afin de faciliter l'accès. Pour ce faire, positionnez votre curseur sur l'icône du fichier exécutable (.exe) et cliquez à l'aide du bouton droit de votre souris. Faites le choix de créer un raccourci et placez-le sur le bureau de votre ordinateur.

| 2015-04-21 20:45 | Fichier FMPUR                                                                                                    | 17 756 Ko                                                                                                    |
|------------------|----------------------------------------------------------------------------------------------------|----------------------------------------------------------------------------------------------------|
| 2015-04-21 20:41 | Fichier FMPUR                                                                                                    | 1 316 Ko                                                                                                    |
| 2015-02-15 10:37 | Fichier FMPUR                                                                                                    | 17 604 Ko                                                                                                    |
| 2015-02-15 10:37 | Fichier FMPUR                                                                                                    | 27 724 Ko                                                                                                    |
| 2015-02-15 10:37 | Fichier FMPUR                                                                                                    | 36 872 Ko                                                                                                    |
| 2014-11-14 01:10 | Application                                                                                                    | 9 075 Ko                                                                                                    |
| 2015-04-21 20:45 | Fichier FMPUR                                                                                                    | 26 372 Ko                                                                                                    |
| 2015-04-21 20:41 | Fichier FMPUR                                                                                                    | 160 Ko                                                                                                    |
| 2014-11-14 01:10 | Extension de l'applic                                                                                                    | 6 059 Ko                                                                                                    |
| 2014-11-14 01:10 | Extension de l'applic                                                                                                    | 4 364 Ko                                                                                                    |
|                  | 2015-04-21 20:45<br>2015-04-21 20:41<br>2015-02-15 10:37<br>2015-02-15 10:37<br>2015-02-15 10:37<br>2014-11-14 01:10<br>2015-04-21 20:45<br>2015-04-21 20:41<br>2014-11-14 01:10 | 2015-04-21 20:45     Fichier FMPUR       2015-04-21 20:41     Fichier FMPUR       2015-02-15 10:37     Fichier FMPUR       2015-02-15 10:37     Fichier FMPUR       2015-02-15 10:37     Fichier FMPUR       2015-02-15 10:37     Fichier FMPUR       2015-02-15 10:37     Fichier FMPUR       2014-11-14 01:10     Application       2015-04-21 20:45     Fichier FMPUR       2015-04-21 20:41     Fichier FMPUR       2014-11-14 01:10     Extension de l'applic       2014-11-14 01:10     Extension de l'applic |

Figure 1 : version 32 bits

|   | 📙 zh-Hans                  | 2019-10-07 15:43 | Dossier de f |
|---|----------------------------|------------------|--------------|
|   | FMPA Acknowledgements.pdf  | 2019-04-29 12:30 | Adobe Acro   |
|   | 💜 Bergere_EweManage_64.exe | 2019-09-05 09:09 | Application  |
| ŕ | ClientUI.dll               | 2019-09-05 09:09 | Extension d  |
|   | DBEngine.dll               | 2019-09-05 09:09 | Extension d  |
|   |                            |                  |              |

Figure 2 : version 64 bits

g. Lors du démarrage, l'écran d'accueil s'affiche :

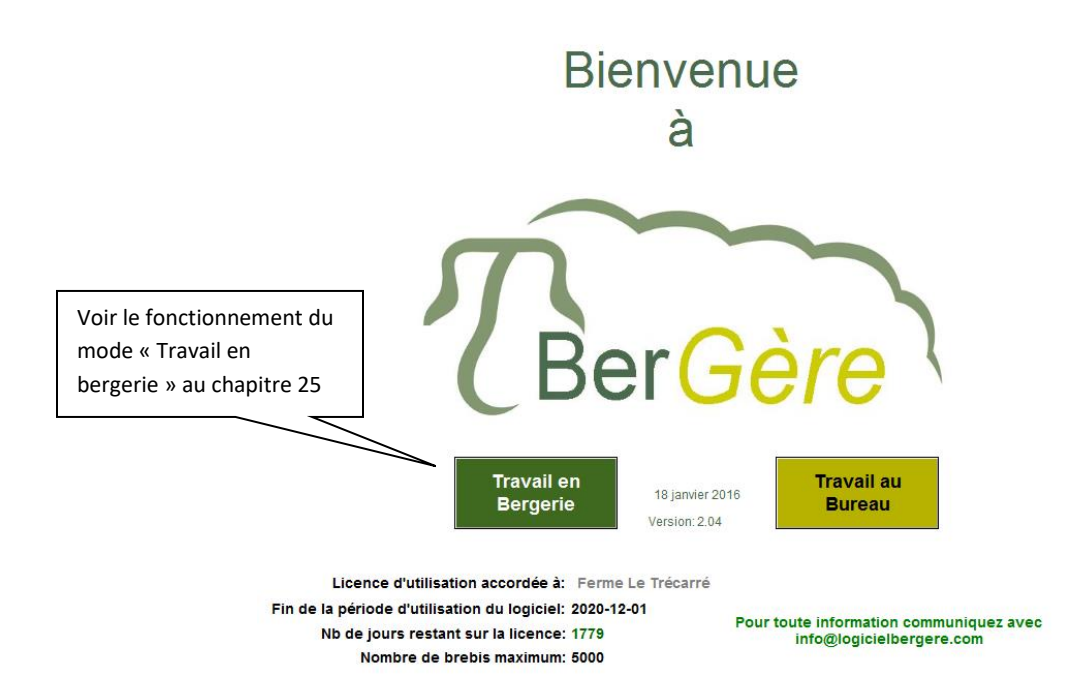

Lors de votre première utilisation, vous serez appelé à prendre note des termes de la licence d'utilisation. Si vous en acceptez les termes, vous aurez accès au fichier du "cheptel".

L'écran d'accueil comprend un bouton permettant d'aller directement aux écrans de saisie directe en bergerie, ou aux écrans de travail traditionnels appelé ici « travail au bureau » où les fiches complètes des animaux et les systèmes complets d'analyse et de rapports sont disponibles. La fonction de travail en bergerie présente des écrans adaptés au travail avec une tablette tactile et permet de prendre des lectures directement à l'aide de lecteurs RFID (bâtons de lecture) en mode Bluetooth.

## 1.3 Activation de la licence

Lors de votre première utilisation, si ce n'est déjà fait,vous devez en premier lieu activer votre licence. Pour ce faire, BerGère vous présente un écran dans lequel on vous demandera d'entrer votre numéro de producteur (ATQ). Si vous avez fait une erreur à cette étape, vous pouvez en tout temps réactiver votre licence à votre numéro de producteur de la façon suivante:

a. Au fichier Cheptel, choisir la fonction (le bouton) "Données d'entreprise" tel que montré à la figure suivante /

| 💐 cheptel                |                     |                 |                          |                            |                        |                                                                      |                                           |                                                           |                 |        |  |
|--------------------------|---------------------|-----------------|--------------------------|----------------------------|------------------------|----------------------------------------------------------------------|-------------------------------------------|-----------------------------------------------------------|-----------------|--------|--|
| Fichiers Fiches / Listes | Régie / groupes     | GénOvis Imprime | er ATQ / Boucles         | Rapports F                 | Production laitié      | re Aide et gestion Ec                                                | lition Ou                                 | itils                                                     | ¥               |        |  |
| Cheptel X                | Trouver             | agneaux         | Lister ATQ               | Grouper                    | ? 🛛                    | épannage Out                                                         | ils                                       | Retour en<br>Bergerie                                     | Données d'entre | eprise |  |
| Race<br>FX -<br>Alias    | № АТQ<br>31202396   | Sexe<br>7 F     | Né le Âu<br>2017-06-17 2 | ge<br>, <mark>3</mark> ans | Naissance<br>Quadruple | 1,0 fiches correspor<br>L'âge moyen de votr<br>2,3 ans et le poids m | ident à vot<br>e sélection<br>ioyen du gi | tre recherche.<br>n: fin d'identifiant:*2<br>roupe est Kg | 13967 est de    |        |  |
| Groupe<br>Mère 3160239   | 1901GRN<br>63 Alias |                 |                          |                            | Pesée 🕚<br>Kg          | La boucle ATQ e<br>Activée                                           | st:<br>info                               | Fiches à co<br>Toute                                      | nsulter<br>s    |        |  |

Vous aurez alors accès à l'écran des données spécifiques de votre entreprise

- b. Si vos données d'entreprise ne sont pas inscrites, choisissez alors la fonction "Activation de la licence". (voir figure 3). Vous devrez inscrire votre numéro de producteur (en remplacement du PROnnnnnn) tel que requis pour valider l'utilisation de BerGère. Ceci vous ramènera à l'écran des données d'entreprise. Les données particulières à votre entreprise devraient s'afficher dans les champs de couleur jaune. Ces champs ne sont pas modifiables par le producteur. Ils font partie intégrale de votre licence d'utilisation et ne peuvent être modifiés que par l'administrateur.
- c. Lorsque vous avez activé la licence, vous pouvez alors compléter les autres champs de l'écran des données de votre entreprise selon votre mode d'opération. Si vous avez besoin d'information sur le contenu d'un champ, veuillez consulter le menu d'aide accessible par le bouton "?" au haut de chaque écran.

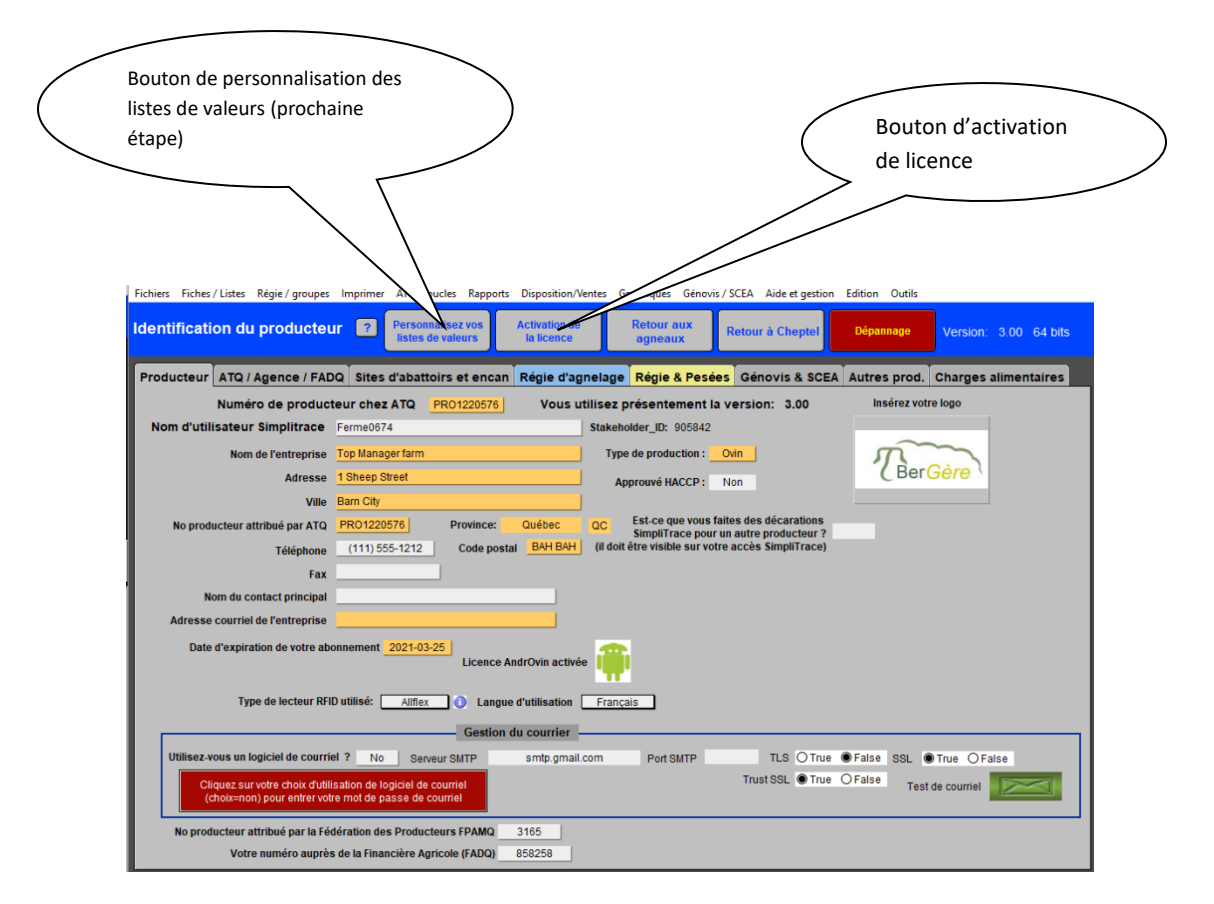

#### Figure 2

#### 1.3.1 Profil SimpliTrace

A l'écran d'identification du producteur, entrez votre nom d'utilisateur SimpliTrace et faites « enter ». BerGère vous demande alors votre mot de passe. Si les bonnes données sont entrées, vous n'aurez aucun message d'erreur.

#### 1.3.1 Gestion du courrier

Complétez la section du bas de gestion du courrier. Si vous n'utilisez pas un logiciel de courrier ( Windows mail ou Outlook...), mettez 'non' et complétez les données requises. Voir le menu d'aide ou les articles dans le forum pour vous aider à compléter le tout ou référez-vous à la section 1.7 du présent guide.

## 1.4 Présentation de l'information

L'information concernant les animaux de votre élevage, que ce soit dans la base de données des reproducteurs (Cheptel) ou celle des agneaux est présenté en premier lieu sous forme de « fiches » ou d'enregistrements « empilés les uns sur les autres, à la façon d'un paquet de cartes. Donc, l'écran vous affiche toujours les données de la fiche du dessus (celle du dessus du « paquet », à la manière d'un jeu de cartes). Vous pouvez alternativement voir les fiches en mode « liste » à l'aide des fonctions de liste situées au haut des fiches.

#### 1.4.1 Navigation d'une fiche à l'autre

Pour faire « dérouler » les fiches, d'une à l'autre (à la manière d'un « cardex »), on utilise la roulette de la souris. Si aucune souris n'est branchée à votre ordinateur, vous pourrez utiliser soit « Shift » + « Pg Dn » ou encore « Ctrl » + « Pg Dn ». Ceci varie en fonction du type d'ordinateur que vous possédez. Lorsque vous aurez créé quelques fiches, essayez de naviguer d'une à l'autre, et vous verrez quelle manière vous devrez utiliser.

#### 1.4.2 Présentation « fiche par fiche »

L'écran qui apparait en premier à 'ouverture du logiciel constitue la fiche complète d'un animal du cheptel. Les écrans des fiches ont été bâtis afin de contenir toute l'information relative à un animal sur une seule et même page afin d'éviter d'avoir à ouvrir différents onglets pour retrouver l'information pertinente à un sujet.

Les fiches du cheptel ou des agneaux se présentent toutes de la même manière: la partie de gauche constitue la portion "information". La portion centrale offre divers menus de navigation ou de choix de rapports accessibles par des boutons. La portion de droite affiche l'information des agneaux d'un animal : un sommaire des fiches d'agneaux qui se retrouvent dans la base de données des agneaux. Dans ce sommaire, le no ATQ de l'agneau est normalement en bleu pour un animal en bergerie. Il est en rouge sur fond blanc pour un animal qui a été disposé (vendu ou décédé etc) et en vert pour un animal considéré comme potentiel reproducteur ou remplacement.

Note : pour les producteurs qui possèdent des écrans du format des ordinateurs de la génération précédente, les deux premières sections sont visibles à l'écran, et l'info relative aux agneaux peut être atteinte en déplaçant le curseur d'écran. Pour les nouveaux ordinateurs avec les écrans plus larges, l'affichage est complet sur un seul écran.

La section au haut de chaque fiche offre un choix de menus majoritairement dans le but de navigation entre les divers fichiers. La barre de menus de la partie supérieure (en gris au haut de l'écran) répète, dans un format condensé, les fonctions disponibles à l'aide des divers boutons. Par contre, cette barre de menus, appelée « barre de menus principale » contient aussi toutes les fonctions avancées qu'offre BerGère. Nous recommandons donc à l'utilisateur débutant, de se familiariser avec les fonctions offertes par les « boutons » à l'écran des fiches. Lorsque vous devenez plus familier avec le logiciel, vous pouvez alors explorer les nombreuses fonctions avancées offertes dans la barre de menus principale.

Les rubriques relatives aux race pures (no tatou et no enregistrement n'apparaissent que si votre numéro SCEA est entré aux données d'entreorise

| 📑 Fichiers Fiches / Listes Régie / groupes Génovis Im                                                                                                    | orimer ATQ / Boucles Rapports Production                                                                                                    | laitière                                                                                                    |                                         |                                                                                                    |
|----------------------------------------------------------------------------------------------------|----------------------------------------------------------------------------------------------------|----------------------------------------------------------------------------------------------------|-----------------------------------------|----------------------------------------------------------------------------------------------------|
| Cheptel X Trouver agneaux                                                                                                    | Lister ATQ Grouper                                                                                                    | Outils                                                                                                    | Données d'entrepris                     | e Descendant(s) 1                                                                                                    |
| Type Race Ho AlO<br>Type Race - Ho AlO<br>Classement viande<br>Alias - Classement viande<br>Alias - Gro<br>Génovis - 312023976<br>Mêre Père<br>Saillie Breeding Echo/Scan Agnetage/ Iambing Géno<br>Date de saillie ou de<br>mise au bélier<br>Le dernier résultat d'écho est négatif                    | No lie uno   Valissance: Pesée   upe 12   12 +   13.8 kg   2016-05-08   No. Enregistr.   Vis   Génotype:                                                                                                    | 1609 fiches correspondent à votre recherr<br>Les moyennes pour la sélection<br>Age: 4,5 ans et Polds: 31,0 Kg<br>La boucle ATQ est:<br>Activée info<br>En date du: 2016-12-12<br>No site ATQ 14770024<br>FADQ 670067<br>Réformer Décéder Vendre Transférer Enregistre<br>Réformer/Abattage ? | consulter<br>consulter<br>Par race<br>c | agneaux Compared agneaux Compared Toutes       Toutes       X-155MN     Sexe M       X-155MN     Sexe M       X-155023966     Sexe M       X-315023966     Sexe M       X6-08-08     bélier 313386034 |
| Statistiques d'agnelage Éditer Annuel<br>Année poids GMQ Ib Né Élevé servé viande agnel                                                                                                    | calendrier des activités de régie<br>pour 30 jours                                                                                                    | Le:<br>À réformer éventuellement<br>Confirmés pour la réforme                                                                                                    | Né 21                                   | X - <u>314050418</u> Sexe M<br>D16-08-10 bélier Inconnu                                                                                                    |
| 2016   3.0   1   2   2     2 ième   3.0   1   2   2     3 ième   1   2   2   2     4 ième   1   2   1   2     6 ième   1   2   1   2     7 ième   1   2   1   2     9 ième   1   1   1   1     9 ième   1   1   1   1     9 ième   1   1   1   1     10 ième   1   1   1   1     12 ième   1   2   2   2 | Historique & commentaires Medical<br>Agrandi la fenêtre inscrire une re-<br>Transféré du site: 1490460 au site: le: 2016-<br>Remise au bélie: 131386034, le: 2016-01-20<br>Echographie du: 2016-01-20 Négative.<br>2016-01-10 groupe modifié de: echo changé<br>Echographie du: 2015-12-27 Négative.<br>2016-01-10 groupe modifié de: echo changé<br>Echographie du: 2015-12-27 Négative.<br>Le pars sailles: Jesta dé fenommé réassigné<br>Animal achté le: 2016-01-00 de: 1416811<br>Déclaration d'achat faite à ATQ le: 2016-01-05 | Info Achat<br>harque de groupe Liste des codes Génovis<br>[2-12<br>groupe: 12, suite à l'écho négative.<br>à: 999<br>à: 999<br>her lors de l'ouverture de BerGère le: 2016-01-09<br>6-01-09                                                                                                  |                                         | X- <u>315050418</u> Sexe M<br>D16-08-10 bélier Inconnu<br>X- <u>316050467</u> Sexe M<br>D16-08-10 bélier Inconnu                                                                                      |
| Kg or jrs<br>Date du dernier agnelage: 2016-08-10                                                                                                    | he de brebis, versio                                                                                                    | n 32 bits                                                                                                    |                                         |                                                                                                    |

Portion additionnelle visible sur les nouveaux écrans (agneaux associés avec une brebis)

| Fichiers Fiches/Listes Régie/groupes GénOvis Imprimer ATQ/Boucles Rapports Production laitière Aide et gestion Edition Outils                                                                                                    |                                                                                                    |                                                                                                    |                                         |                                                                                                    |                                                                                                    |                                                                                                    |                                                                                                    |                                                                                                    |  |  |
|----------------------------------------------------------------------------------------------------|----------------------------------------------------------------------------------------------------|----------------------------------------------------------------------------------------------------|-----------------------------------------|----------------------------------------------------------------------------------------------------|----------------------------------------------------------------------------------------------------|----------------------------------------------------------------------------------------------------|----------------------------------------------------------------------------------------------------|----------------------------------------------------------------------------------------------------|--|--|
| Cheptel X Trouve                                                                                                    | r agneaux Lis                                                                                                    | ster ATQ Grouper                                                                                                    | ? Dépannage                             | Outils                                                                                                    | Retour en<br>Bergerie                                                                                                    | Données d'ent                                                                                                    | treprise                                                                                                    |                                                                                                    |  |  |
| Race No A<br>PO - 31364<br>Alias                                                                                                    | TQ Sexe<br>3367 ATQ F 2015                                                                                                    | Néle Âge Nais<br>5-01-01 4,8 ans                                                                                                   | ssance 1576,0<br>L'âge i<br>ans et      | ) fiches corresponden<br>moyen de votre sélect<br>le poids moyen du gro                                                                                                    | t à votre recherche.<br>ion: Femelles actives o<br>pupe est 41,2 Kg                                                                                                    | est de 5,0                                                                                                    | agneaux<br>agneaux dans la bas                                                                                   | se de données                                                                                                    |  |  |
| Groupe A1<br>Mère A1<br>Père A1<br>No. Enregistr.<br>Tattou<br>Sallie Echo                                                                                                    | as<br>as<br>agnelage                                                                                                    | Pee<br>201                                                                                                    | sée U La<br>Kg Ac<br>T-11-18 En C<br>No | boucle ATQ est:<br>twee Info<br>late du: 2019-03-16<br>de site 1490460<br>FADQ 1873041<br>Pis                                                                                                    | Fiches à con<br>Toutes<br>7 bélier<br>en bergene<br>Par groupe                                                                                                    | Par race                                                                                                    | en bergerie<br>PO 5336433<br>Né 2018-05-28 bélie<br>PO 5336433<br>Né 2018-05-28 bélie                            | Toutes       64     Sexe     M     *       ar 313643462     *     *     *       65     Sexe     M     *       ar 313643462     *     *     * |  |  |
| Historique & commentaires Ca<br>Agrandri la fenètre Inscri<br>Agnelage du 2019-04-16 201904<br>Agnelage du 2019-04-16 201904<br>Agnelage du 2019-04-16 201904<br>Agnelage du 2019-04-16 201904<br>Requéte de déclaration de naissar<br>Tra333Y1VAG<br>Lambing of 2018-05-28 Agnelage<br>Lambing of 2018-05-28 Agnelage | Info Aché<br>rinet médical Info Aché<br>re une remarque de groupe<br>05b: envoyé à la louve<br>05b: envoyé à la louve<br>05b: envoyé à la louve<br>05b: envoyé à la louve<br>15b: envoyé à la louve<br>15b: envoyé à la louve<br>15b: envoyé à la louve<br>16b: envoyé à la louve<br>16b: envoyé à louve<br>16b: envoyé à louve<br>16b: envoyé à louve | t Disposition finale Enre<br>Liste des codes Gé<br>3 a échouée.<br>-16. Confirmation de transaction<br>vée avec ATQ le: 2016-12-03 | IYA<br>agistrer(SCEA)<br>novis          | Anne Statistiques d'a<br>fer poids GMQ<br>agne moyer Gyan<br>2018 3.0<br>3 ième 3.0<br>4 ième 4.0<br>5 ième 5<br>8 ième 6<br>9 ième 6<br>10 ième 7<br>11 ième 7<br>11 ième 7<br>11 ième 7<br>11 ième 7<br>11 ième 7<br>11 ième 7<br>11 ième 7<br>12 ième 3.3<br>10 ième 3.3 | gene     Golder       gnelage     Éditer       Nb     Élevé sevé       2     2       2     2       3     2       3     2       2     2       3     2       2     2       3     2       2     2       3     2       2     2       3     2       2     2       3     2       2     2       3     2       3     2       3     2       3     2       3     2       3     2       3     2       3     2       3     2       3     2       3     2       3     2       3     2       3     2       3     2       3     2       3     2 <td< td=""><td>Perfor<br/>manes interv<br/>Date agnet<br/>2277<br/>2259<br/>223<br/>233<br/>233<br/>233<br/>234<br/>234<br/>234<br/>234<br/>234<br/>234</td><td>PO 5422233<br/>Né 2019-04-16 bélik<br/>PO bik224<br/>Né 2019-04-16 bélik<br/>Né 2019-04-16 bélik<br/>Alias: 20190405c</td><td>44 Sexe M<br/>ar 313643462<br/>1 Sexe F<br/>er 313643462</td></td<> | Perfor<br>manes interv<br>Date agnet<br>2277<br>2259<br>223<br>233<br>233<br>233<br>234<br>234<br>234<br>234<br>234<br>234 | PO 5422233<br>Né 2019-04-16 bélik<br>PO bik224<br>Né 2019-04-16 bélik<br>Né 2019-04-16 bélik<br>Alias: 20190405c | 44 Sexe M<br>ar 313643462<br>1 Sexe F<br>er 313643462                                                                                        |  |  |

Fiche de brebis, version 64 bits

Si vous n'utilisez pas les fonctions Génovis, Enregistrement de race pure et de photopériode, l'écran est simplifié et comporte moins d'élément. Pour activer les champs relatifs à Génovis ou aux races pures, vous devez entrer vos numéros appropriés à l'onglet « Génovis / SCEA » de la section des Données d'entreprise.

## 1.4.3 Présentation en mode « Liste » ou « Tableau »

Le bouton « lister ATQ » situé au dessus des fiches vous permet de voir l'ensemble des fiches consultées sous format liste par ordre de no ATQ (ou d'identifiant). Vous pouvez voir les fiches en format liste sous d'autres critères en utilisant l'item Fiches et listes de la barre de menus principale.

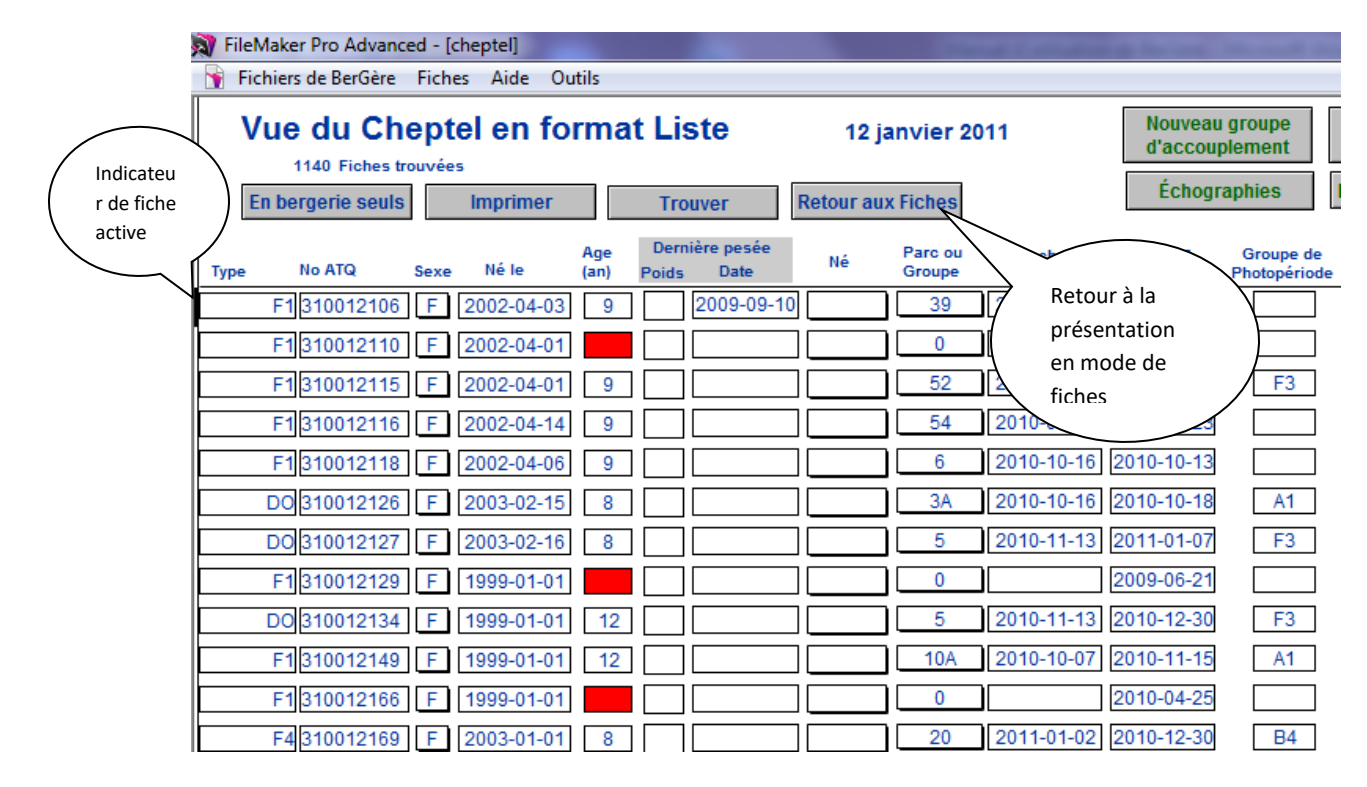

Vous pouvez retourner au mode de présentation par fiches individuelles en cliquant sur le bouton « Retour aux fiches ». Dans le format liste, les fiches pour lesquelles l'âge de l'animal est une cellule rouge indique que l'animal n'est plus au cheptel. Ceci est une fiche probablement conservée pour fins de référence ou un animal réformé dont la fiche n'a pas été enlevée. Le bouton « En bergerie seuls » vous permet en un seul clic de ne visualiser que les fiches des animaux en bergerie pour la sélection affichée.

## 1.5 Personnalisation de votre liste de valeurs

# Attention : la prochaine étape est cruciale et importante pour le bon fonctionnement de BerGère :

La prochaine étape consiste en la personnalisation des listes de valeurs. Les listes de valeur sont les champs qui apparaitront dans vos divers écrans lorsque vous ferez des sélections sous forme de « liste déroulante » (voir le menu d'aide pour définitions). Accédez au menu de « Données d'entreprise » à l'aide du bouton correspondant sur une fiche du cheptel et cliquez « personnalisez vos listes de valeurs ».

| Fichiers | Fiches / Listes | Régie / groupes   | Imprimer A    | FQ/Boucles                  | Rapports | Disposition/Ventes          | Graphiques         |
|----------|-----------------|-------------------|---------------|-----------------------------|----------|-----------------------------|--------------------|
| Identi   | fication d      | u producteu       | ır ? Pe       | rsonnalisez<br>stes de vale | urs      | Activation de<br>la licence | Retour a<br>agneau |
| Produ    | cteur ATQ       | / Agence / FAD    | Q Sites d'a   | battoirs e                  | et encan | Régie d'agnela              | age Régie &        |
|          | Numé            | éro de product    | eur chez AT   | Q PR01                      | 220576   | Vous utilis                 | ez présenter       |
| Nom      | d'utilisateu    | r Simplitrace     | Ferme0674     |                             |          | Sta                         | keholder_ID: 9     |
|          | Non             | n de l'entreprise | Top Manager f | arm                         |          |                             | Type de produc     |

Cliquez sur chacun des champs à l'extrémité de chaque ligne et complétez ou modifiez le contenu de la liste selon vos besoins. Vous pourrez aussi modifier le contenu des listes de valeurs en cours d'utilisation de BerGère et que vous vous rendez compte que ces valeurs nécessitent des changements.

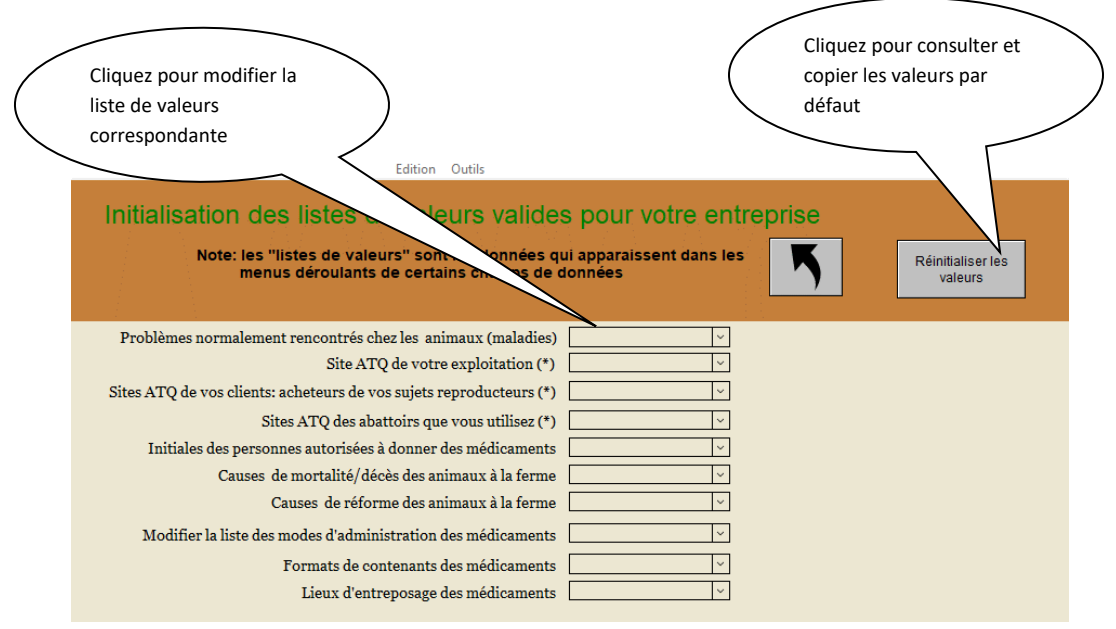

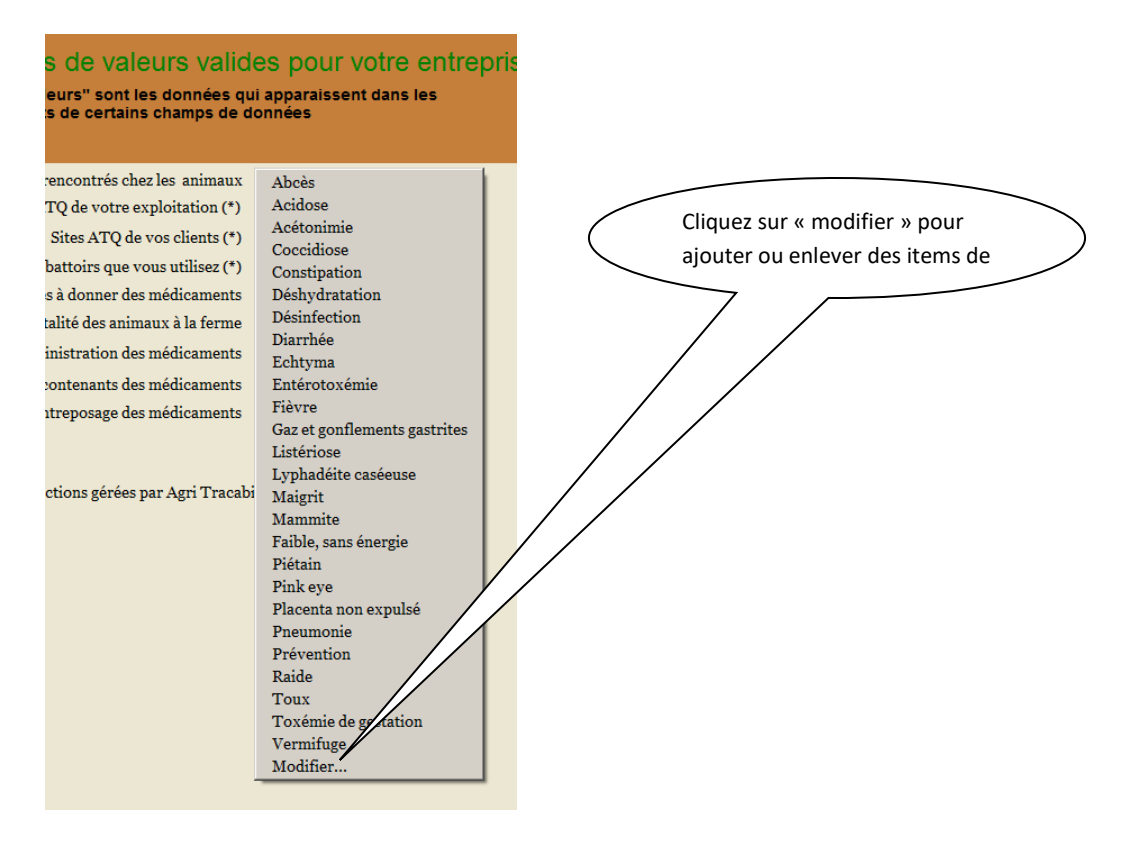

Note :

- L'emploi de la clé « Enter » du pad numérique ne fonctionne pas et vos éjecte de la boite de modification. <u>Utilisez uniquement le bouton « Enter » (clé retour)</u> <u>de votre clavier.</u>
- N'insérez pas d'espace entre les items de la liste. SI vous le faites et que vous utilisez le PSION (Workabout), les listes exportées vers le mobile seront incomplètes
- 3) Évitez d'utiliser des caractères de type « @ » ou « # » ou « & » ou des caractères semblables dans la description des listes de valeurs

Quelques détails sur les listes de valeurs :

- I. Site ATQ de votre exploitation : il s'agit ici du numéro de site (7 chiffres). Si vous possédez plus d'un site, veuillez les entrer tous, avec « entrée » entre chaque numéro afin qu'ils apparaissent chacun sur une ligne différente. N'utilisez pas les lettres QC comme préfixe de vos numéros de site
- Site ATQ des abattoirs : Obtenez le no de site (7 chiffres) des abattoirs. Vous pouvez décrire l'abattoir à côté du numéro de site si vous faites affaire avec plus d'un. Cependant n'utilisez pas de caractères numériques dans la description du site. Par exemple, vous pouvez inscrire : 1234567 Abattoir du coin mais non pas : 1234567 Abattoir no 1. Il est important d'entrer au moins 1 abattoir car ceci est nécessaire pour la préparation des rapports ATQ.
III. **Liste des races** : Comme pour la liste des groupes, cette liste déroulante se met à jour automatiquement lors de l'ouverture du logiciel

Note : Les données que vous entrez dans les listes de valeur sont modifiables en tout temps et en plusieurs endroits dans BerGère. Vous pouvez toujours revenir à la fonction de personnalisation de vos listes des valeurs, ou lorsque vous faites des entrées dans un champ ayant une liste de valeurs (par exemple vous entrez un no de groupe pour une brebis), la liste de valeurs est toujours modifiable lors de l'entrée de données. Le menu d'aide de BerGère fournit de plus amples informations à ce sujet.

Lorsque vous avez terminé, appuyez sur le bouton "retour"

# 1.6 Définition de votre entreprise

L'utilisation des divers onglets de la page des « données d'entreprise » vous permet de modifier le comportement du logiciel en vertu des objectifs de production que vous vous êtes fixé. Le système automatisé de régie, équivalent à la « roulette de régie » ou du « calendrier de régie » fonctionnera en relation avec les diverses définitions que vous identifierez sous chaque onglet, plus particulièrement les onglets de régie.

## 1.6.1 L'onglet « Producteur »

Cet onglet définit l'entreprise. Les champs en orange ne peuvent être modifiés et font partie des termes de votre licence d'utilisation. Ils ne peuvent être modifiés que par l'administrateur du système. Il est important de compléter tous les champs.

# 1.6.1.1 No de client FADQ

Même si l'information ne vous semble pas indispensable, elle peut être utilisée par le programme. Ainsi par exemple, votre numéro de client de la Financière Agricole apparaît sur vos déclarations ATQ et est un élément de vérification important pour l'exactitude des dossiers et transactions entre ATQ et la Financière.

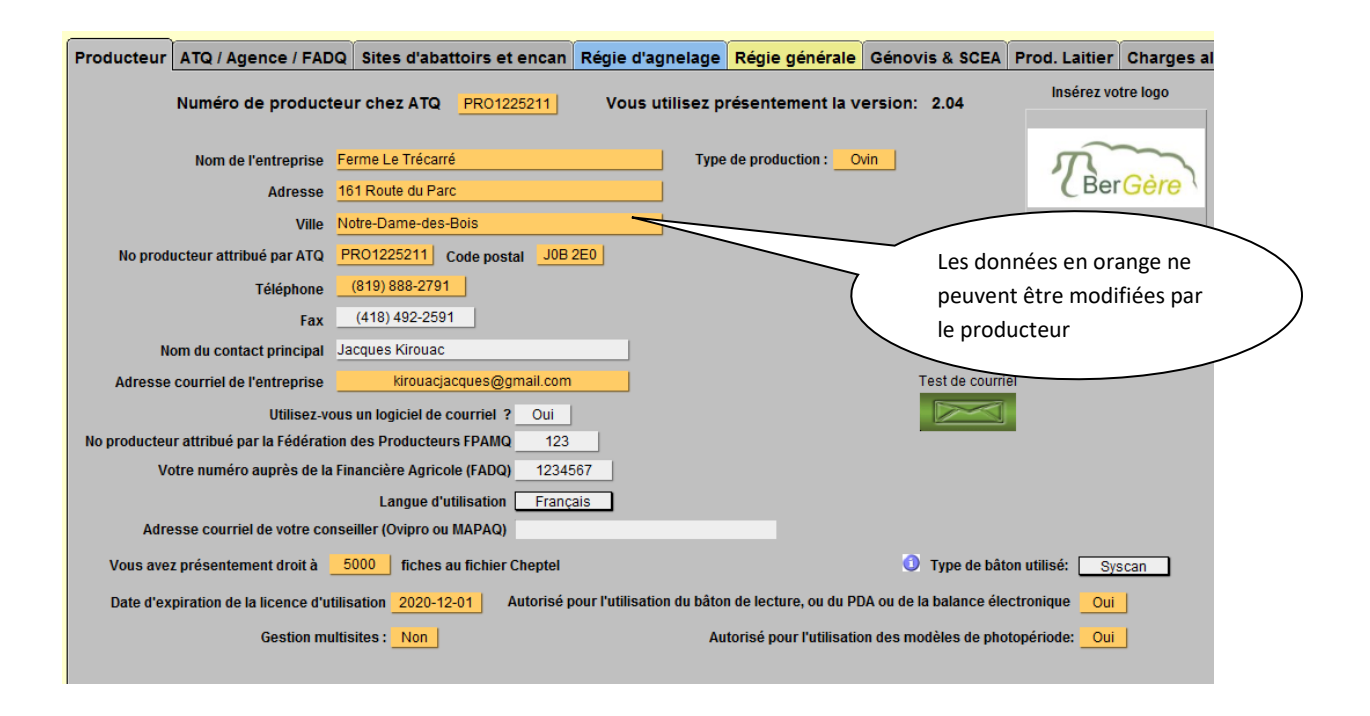

## 1.6.2 L'onglet « ATQ / Agence / FADQ »

Cet onglet vous permet de définir votre (vos) sites de production ainsi que ceux de vos clients. Dans le champ de site de clients, vous pouvez indiquer le nom du client à la suite de son numéro de site (7 chiffres). Vous ne devez cependant pas utiliser aucun autre caractère numérique que les 7 chiffres de son numéro de site car ceci causerait une erreur dans les fichiers ATQ. Par exemple, vous ne devez pas inscrire l'adresse ou le no de tél du client, seulement une description alphabétique sans chiffres.

### 1.6.3 L'onglet « Sites d'abattoirs et encans »

Permet d'identifier les sites ATQ des abattoirs (même remarque que pour les sites de clients cidessus) ainsi que les notes que vous désirez voir sur votre rapport d'abattoir. Le rapport d'abattoir est en quelque sorte le mémoire de livraison des agneaux lorsqu'ils sont livrés à l'abattoir. Si vous désirez envoyer les rapports par courriel, inscrivez le courriel de l'abattoir.

| Producteur ATQ / Agence                                                                                          | e / FADQ Sites d'abattoirs et encan Régie                                                | e d'agnelage <mark>Rég</mark> i | ie générale G              | Sénovis &            |                                           |                           |
|----------------------------------------------------------------------------------------------------|------------------------------------------------------------------------------------------|---------------------------------|----------------------------|----------------------|-------------------------------------------|---------------------------|
| Uti                                                                                                    | ilisez cet écran pour modifier les données                                               | relatives à votre r             | apport d'abatt             | toir                 |                                           |                           |
| No de site ATQ d<br>Adresse courriel de l'abatto                                                                 | les abattoirs que vous utilisez : 135<br>ir le plus fréquemment utilisé :                | 58340                           | Liste des<br>sites d'abatt | e<br>loirs           |                                           |                           |
| No de site de l'abattoir où son                                                                                  | No de site ATQ de l'encan 1300234<br>t envoyés les animaux de réforme s'il y a lieu 1288 | 1933                            | Liste des<br>sites d'enca  | ans                  |                                           |                           |
| No de site de vos<br>et / ou ceux des                                                                            | s clients pour vente d'animaux reproducteurs endroits où vous achetez vos animaux.       | 1416811                         |                            |                      |                                           |                           |
| Indiquez ici les mesures de<br>disposition des agneaux par<br>l'abattoir : instructions de<br>livraison ou autre |                                                                                          |                                 |                            |                      |                                           |                           |
|                                                                                                    | Message no 1 à apparaître au bas du rapport pour l'a                                     | abattoir                        | Les note<br>rapports       | es et me<br>s imprir | essages apparaisse<br>nés mais non sur le | nt sur les<br>es rapports |
|                                                                                                    | Message no 2 à apparaître au bas du rapport pour l'                                      | abattoir                        | courriel                   |                      |                                           |                           |
|                                                                                                    |                                                                                          |                                 |                            |                      |                                           |                           |

## 1.6.4 L'onglet « Régie d'agnelage »

Permet de définir les divers objectifs de vos périodes d'agnelage. Les données que vous inscrirez à ce tableau seront les bornes qui définiront les termes des alarmes de votre calendrier de régie.

| Fichiers Fiches / Liste    | Régie / groupes      | Imprimer ATQ                            | /Boucles Rapports              | Disposition/Vente           | s Graphiques Génovis                           | / SCEA Aide et gestion                     | Edition Outils      |                                |
|----------------------------|----------------------|-----------------------------------------|--------------------------------|-----------------------------|------------------------------------------------|--------------------------------------------|---------------------|--------------------------------|
| dentification o            | lu producteu         | r ? Pers<br>liste                       | onnalisez vos<br>es de valeurs | Activation de<br>la licence | Retour aux<br>agneaux                          | Retour à Cheptel                           | Dépannage           | Version: 3.00 64 bits          |
| Producteur ATG             | / Agence / FAD       | Q Sites d'aba                           | attoirs et encan               | Régie d'agnel               | age Régie & Pesée                              | s Génovis & SCEA                           | Autres prod.        | Charges alimentaires           |
| Les don                    | nées de ce table     | eau détermine                           | ent les dates de               | s tâches à acco             | mplir pour la régie                            | des agnelages dans                         | s le calendrier     | de régie                       |
| Quel est vo<br>Indiquer le | tre intervalle d'agn | elage visé ( en no<br>loven de gestatio | ombre de jours )               | 270 1,4 Caler               | ndrier de Photopériode u<br>éfaut = 145 iours) | tilisé (Lais                               | ssez vide si vous r | 'utilisez pas de photopériode) |
|                            |                      | <u> </u>                                | Preparatio                     | n de la mise au béli        | er                                             |                                            |                     |                                |
|                            | Nombre de sem        | naines avant l'agn                      | elage pour débuter             | la préparation à l'ag       | nelage 4                                       |                                            |                     |                                |
|                            |                      |                                         | Durée (non                     | nbre de jours) du flu       | ishing 25 (par dét                             | faut = 6 semaines)                         |                     |                                |
|                            | Effet bélier: no     | mbre de jours où                        | i vous voulez début            | er avant la mise au l       | bélier <u>14</u> (par déf                      | aut = 14 jours)                            |                     |                                |
|                            |                      |                                         |                                | Mise au bélie               | r                                              |                                            |                     |                                |
|                            | Si                   | vous utilisez des                       | CIDR: nombre de j              | ours entre la pose e        | et le retrait des CIDR :                       | 2 (par défaut = 14 jo                      | ours)               |                                |
|                            |                      | Nombre                                  | de jours entre le re           | trait des CIDR et l'in      | troduction du bélier:                          | 2 (par défaut = 2 jou                      | urs)                |                                |
|                            |                      | Duré                                    | èe visée de la mise            | au bélier (jours avec       | les brebis) sans CIDR                          | 35 avec CIDR 4                             |                     |                                |
|                            |                      |                                         |                                |                             | Echos                                          |                                            |                     |                                |
|                            |                      | N                                       | ombre de jours ent             | re la saillie               | et l'échographie                               | 35 (par défaut = 45 j                      | jours, habituelleme | ent entre 35 et 75 jours)      |
|                            |                      |                                         |                                |                             | Sevrage et tarisse                             | ment                                       |                     |                                |
|                            | Nombre               | de jours ( durée)                       | d'allaitement avant            | le sevrage 57               | (par défaut = 60 jours)                        | Modèle de sevrage bas                      | sé sur: Moyenn      | e du groupe                    |
|                            | No                   | mbre de jours ( d                       | lurée) entre le débu           | it du tarissement et        | le sevrage 14 (par d                           | léfaut = 14 jours modèle                   | du CEPOQ)           |                                |
|                            |                      | Nombre de                               | e jours ( durée) d'all         | aitement des sujets         | à la louve 51 (par                             | défaut = 50 jours)                         |                     |                                |
|                            | Nombre de jour       | s pendant lesque                        | els vous désirez voi           | r les agneaux dans l        | le rapport des agneaux à<br>tarissement moins: | enlever de la louve :<br>tarissement plus: | 7 (par défaut = 7   | jours chaque)                  |

#### 1.6.5 L'onglet « Régie et pesées »

C'est sous cet onglet que vous déterminez l'action du calendrier de régie automatisé. Vous pouvez le mettre manuel ou automatique (auto) selon que vous ne voulez pas de vérification des activités de régie au lancement du logiciel ou l'inverse.

| Identification du producteur ( | ? Personnalisez vos Activation de la licence                                     | Retour aux<br>agneaux Retour à                                                                            | Cheptel Dépannage                             | Version: 3.00 64 bits    |              |
|--------------------------------|----------------------------------------------------------------------------------|----------------------------------------------------------------------------------------------------|-----------------------------------------------|--------------------------|--------------|
| Producteur ATQ / Agence / FADQ | ites d'abattoirs et encan Régie d'agnela                                         | ge Régie & Pesées Géno                                                                                    | vis & SCEA Autres pro                         | od. Charges alimentaires |              |
| A                              | ctivités de régie: Planification des infos f<br>Gestion du comportement          | ournies par le calendrier de<br>l lors des pesées                                                         | régie                                         |                          |              |
| Combien de jours à l'avanc     | e désirez-vous être avisé avant : 1.) les échographies<br>2.) Le flushing        | 7 (Maximum 28 jours mais ne pas<br>10 Note:Metre " 0 " si vous ne désire                                  | nettre "0")<br>z pas que le système vous avis | se                       |              |
|                                | 3.) La mise au bélier et retrait d'un bélier d'un parc                           | 5 (ne pasmettre "0")                                                                                      |                                               |                          |              |
| Inscrire "Auto" pour al        | ficher les activités de régie à l'ouverture de BerGère                           | Manuelle                                                                                                  |                                               |                          |              |
|                                | G                                                                                | estion des pesées                                                                                         |                                               |                          |              |
|                                | Nombre de jours maximum pass<br>désirez considérer les j                         | é la date de pesée 50 jours où vou<br>pesées comme pesées de sevrage                                      | s2 (par défaut = 22<br>norme GénOvis          | ijours<br>8)             |              |
|                                | Voulez-vous que BerGère assigne autor<br>comme pesée de sevrage lorsque les conc | matiquement une pesée de contrô<br>litions sont remplies et que la pese<br>de sevrage (50 jours) est vide | e<br>e Oui Valeur par défaut<br>?             | t= Oui                   |              |
|                                | Voulez-vous que BerGère assigne autor<br>comme pesée 100 jours lorsque les conc  | matiquement une pesée de contrô<br>litions sont remplies et que la pes<br>de 100 jours est vide           | e<br>e Oui Valeur par défau<br>?              | Annule la fonction d'    | assignation  |
|                                | Objectif de poids vif visé pour les agneaux lou                                  | rds mâles pour envoi à l'abattoir (K                                                                      | a) <u>52,0</u>                                | automatique à l'abat     | toir lors de |
|                                | Objectif de poids vif visé pour les agneaux lourd                                | s femelles pour envoi à l'abattoir (H                                                                     | g) <u>48,0</u>                                | pesées de contrôle       |              |
|                                | Indiquez si vous voulez que BerGère as<br>à l'abattoir lorsqu                    | signe automatiquement les anima<br>e les poids objectifs sont rencontr                                    | Non                                           |                          |              |
|                                | Objectif de poids vif visé pour les agnea                                        | ux légers pour envoi à l'abattoir (Kç                                                                     | 36,0                                          |                          |              |
|                                | État du com                                                                      | oteur d'identification des agneaux mort-                                                                  | nés: 1598                                     |                          |              |
|                                |                                                                                  |                                                                                                    | <u> </u>                                      |                          |              |
|                                |                                                                                  |                                                                                                    |                                               | Compteur de mort-nés     | : ne         |
|                                |                                                                                  |                                                                                                    | )                                             | pas changer, ce compt    | eur          |
|                                |                                                                                  |                                                                                                    |                                               | s'adapte automatiquer    | nent         |

Note : peu importe la sélection faite dans le panneau de régie générale, vous pouvez en tout temps avoir accès à votre calendrier de régie en utilisant le bouton de calendrier d'activités de régie qui est présent aux fiches du cheptel :

| issance                   | 1576,0 fiches correspondent à votre recher<br>L'âge moyen de votre sélection: Femelles ac<br>ans et le poids moyen du groupe est 41,2 Kg | rche.<br>ctives est de 5,0<br>g                               | agneaux 🔍 agneaux agneaux dans la base de donnée                         | s                                                       |
|---------------------------|----------------------------------------------------------------------------------------------------|---------------------------------------------------------------|--------------------------------------------------------------------------|---------------------------------------------------------|
| esée ()<br>Kg<br>17-11-18 | La boucle ATQ est:<br>Activée Info<br>En date du: 2019-03-16 7 bé                                                                        | s à consulter<br>Toutes                                       | en bergerie Toute<br>PO 533643364 Sexe<br>Né 2018-05-28 bélier 313643462 | 2 × 5                                                   |
|                           | No de site 1490460<br>FADQ 1873041 Par gr                                                                                                | roupe Par race                                                | PO <u>533643365</u> Sexe                                                 | Bouton d'accès au calendrier<br>de régie en mode manuel |
|                           | Pis Calendrier des                                                                                                    | activités de régie<br>urs                                     | Ne 2018-05-28 Deller 313643462                                           |                                                         |
| registrer(SC<br>énovis    | CEA) Année <mark>Statistiques d'agnelage Éd</mark><br>ler poids GMQ Nb<br>agne. moyen moyen Né Élevé s                                   | liter Perfor<br>mance<br>Kg bouch Interv N<br>sevré ère agnel | PO 542223344 Sexe<br>Né 2019-04-16 bélier 313643462                      | M<br>2                                                  |

Assignation automatique des pesées de contrôle vers les pesés 50 ou 100 jours : Par cette fonction, BerGère assignera automatiquement une pesée faite à l'aide d'une application mobile dans la pesée de sevrage (50 Jours) ou 100 jours si les conditions de délai pour ces pesées sont rencontrées (28 à 72 jours pour une pesée de sevrage). Cette fonction est importante car elle permet de ne pas « manquer » les pesées de sevrage qui permettent d'identifier les gains de poids et les performances des brebis ainsi que la sélection des meilleures brebis de votre troupeau.

**Objectifs de poids visé** : Ces deux champs permettent de définir ce que sont vos objectifs de poids pour l'envoi d'agneaux lourds à l'abattoir. Ces objectifs permettent, lors des pesées de contrôle ou des lectures automatiques du PSION, au système d'assigner automatiquement les agneaux qui rencontrent ces critères au mode de disposition que vous aurez choisi.

Autres entrées de l'onglet de régie générale : Vous définissez les intervalles d'avis et aussi les objectifs de poids des agneaux pour l'abattoir. Cette dernière définition sera utile lors des pesées car les agneaux dont les poids égaleront ou dépasseront ces limites seront automatiquement assignés à l'abattoir, sans que vous n'ayez à entrer les données une seconde fois.

Assignation automatique des agneaux à l'abattoir lors des pesées : Si vous désirez que les agneaux dont le poids lors des pesées de contrôle atteint ou dépasse les poids objectifs mentionnés ci-haut s'assignent automatiquement à l'abattoir, cliquez « oui ». La valeur par défaut est « non » et à ce moment, la seule façon d'assigner des agneaux à l'abattoir est è l'aide des fonctions de « disposition » décrites dans le manuel.

Notez que le choix de cette option permet de sauver beaucoup de temps selon la façon de travailler dans la bergerie.

## 1.6.6 L'onglet GénOvis et SCEA

C'est à cette section que vous indiquerez votre numéro Génovis (ROPD) et de producteur de race pure auprès de la SCEA (CLRC). Le fait d'indiquer ces numéros va définir plusieurs actions du logiciel qui sont spécifiques à des fonctions. Par exemple, lorsque vous perdez et remplacez une boucle ovine, lorsque vous ferez la déclaration à ATQ pour l'activation de la nouvelle boucle, BerGère vous demandera si vous désirez émettre l'information à Génovis pour la mise à jour de vos dossiers. Plusieurs autres fonctions spécifiques sont ainsi activées qui augmenteront la précision des dossiers.

| Producteur | Licence  | ATQ et No de      | sites      | Abattoir     | Régie d'a       | gnelage    | Régie génér    | ale Agence | e de vente | Génovis & S | SCEA |
|------------|----------|-------------------|------------|--------------|-----------------|------------|----------------|------------|------------|-------------|------|
|            |          |                   |            |              |                 |            |                |            |            |             |      |
|            | Inscrire | otre numéro d'e   | nrgistrem  | ient auprès  | s de Génovis    | (ROPID)    | 1234567        |            |            |             |      |
|            |          |                   | h          | ndiquez vo   | s lettres de ti | roupeau 🦳  |                |            |            |             |      |
|            |          | A                 | dresse co  | ourriel du n | eprésentant     | Génovis ge | novis@cepoq.co | m          |            |             |      |
|            | Insc     | rire votre numér  | o d'inscri | ption aupré  | ès de la SCE#   | A (CLRC)   |                |            |            |             |      |
|            | Ad       | lresse courriel p | our l'envo | i des enreg  | gistrements a   | au CLRC    | clrc@clrc.ca   |            |            |             |      |
|            |          |                   |            |              |                 |            |                |            |            |             |      |

#### 1.6.7 Onglet Autres production

*Section production laitière* : Cette section permet à un producteur laitier de définir son objectif de jours de traite et d'indiquer s'il fait une ou deux pesées de contrôle par jour de contrôle de traite. Pour un producteur laitier, il est important d'indiquer le nombre de jours de traite le plus fidèlement possible, car ceci modifie les paramètres de calcul du calendrier de régie et les prévisions de saillie des groupes.

| roducteur        | ATQ / Agence / FADQ                                                                                                    | Sites d'abattoirs et e                                                                                                    | encan                                                                                   | Régie d'agne                                                                                                    | lage R                                       | égie & Pes                                           | ées Gé                                | énovis & SCEA                           | Autre |
|------------------|----------------------------------------------------------------------------------------------------|----------------------------------------------------------------------------------------------------|-----------------------------------------------------------------------------------------|----------------------------------------------------------------------------------------------------|----------------------------------------------|------------------------------------------------------|---------------------------------------|-----------------------------------------|-------|
| Objecti          | f de nombre de jours de trait<br>Lors des contrôles laitier:<br>Si vous faites 1 seul contr<br>de production de l'autr<br>d'es<br>Débu<br>Facteurs d'ajuster | e, producteurs d'agneaux e<br>s, faites-vous 2 échantillon<br>ôle dans la journée, entrez<br>e contrôle par rapport à ce<br>stimer comme si vous faisi<br>tez-vous la traite suite à l'a<br>Numéro de<br>nent de production laitière s | de bouc<br>s (AM +<br>le pour<br>lui qui<br>ez un se<br>agnelag<br>troupee<br>selon l'é | PM) ou 1 seul ?<br>centage estimé<br>est fait (en vue<br>econd controle)<br>le ou au sevrage<br>au chez Valacta<br>âge de la brebis | 200<br>2<br>Agnelag<br>74012<br>1,35<br>1,15 | pe                                                   | Retour a                              | n laitière                              | er    |
| Entrez le<br>Les | s heures habituelles de trait<br>données doivent obligatoire<br>HH:MM:SS                                                                                     | e lors des contrôles 05:<br>08:<br>ment être du format 15:<br>17:                                                                                                    | 30:00<br>05:00<br>30:00<br>15:00                                                        | Début AM<br>Fin AM<br>Début PM<br>Fin PM                                                                                            | 1,0<br>1<br>1<br>1<br>1,04<br>1<br>1         | 2<br>3<br>4<br>4<br>5<br>5<br>6<br>7<br>8<br>9<br>10 | n'utilisez<br>'s d'ajust<br>"1" parte | pas<br>ement,<br>put)                   |       |
| Identifie        | z si vous êtes producteur de                                                                                                    | laine afin d'activer les me                                                                                                    | nus cor                                                                                 | rrespondants                                                                                                    | Non                                          | Pro                                                  | duction<br>Retour a<br>producti       | de laine<br>ux écrans de<br>on de laine |       |

De plus, le fait de s'identifier comme producteur laitier génère des fonctions additionnelles dans le logiciel. Par exemple, pour un utilisateur de BerGère Mobile, lorsque les données des animaux sont exportées vers l'unité mobile, le producteur sera invité à choisir entre exporter les pesées des animaux du cheptel (poids) ou les données des pesées de lait faites dans les derniers contrôles. **Nombre d'échantillons** : Le choix est important car il détermine le calcul des rendements laitiers par jour :

Choix « 1 » Si vous faites une traite seulement, que ce soit AM ou PM le résultat entré dans le total est le résultat de la traite plus la même valeur multipliée par le pourcentage que vous identifiez dans le % du second contrôle (expliqué plus bas)

Choix « 2 » si vous faites 2 traites, aucun pourcentage n'est appliqué

Note : Si vous faites deux contrôles occasionnellement, et que vous entrez les deux valeurs AM et PM, même si vous avez indiqué le choix « 1 », aucun facteur n'est appliqué. Le total journalier sera la somme des 2 contrôles.

% estimé pour le second contrôle : S'applique au producteur qui fait 2 traites par jour et un seul contrôle. À ce moment, il peut estimer la quantité de lait obtenue théoriquement lors du second contrôle. Ceci aura un impact sur les graphiques de production, les quantités de lait produites par un animal ainsi que les données de production journalières émises à Valacta s'il y a lieu.

Facteurs d'ajustement de production : référez-vous à la section 24.1.1 du présent manuel

### Section production de laine :

Cette section permet de vous identifier comme producteur de laine et d'avoir accès aux menus appropriés pour l'entrée de vos données de production

#### **1.6.8 L'onglet Charges Alimentaires**

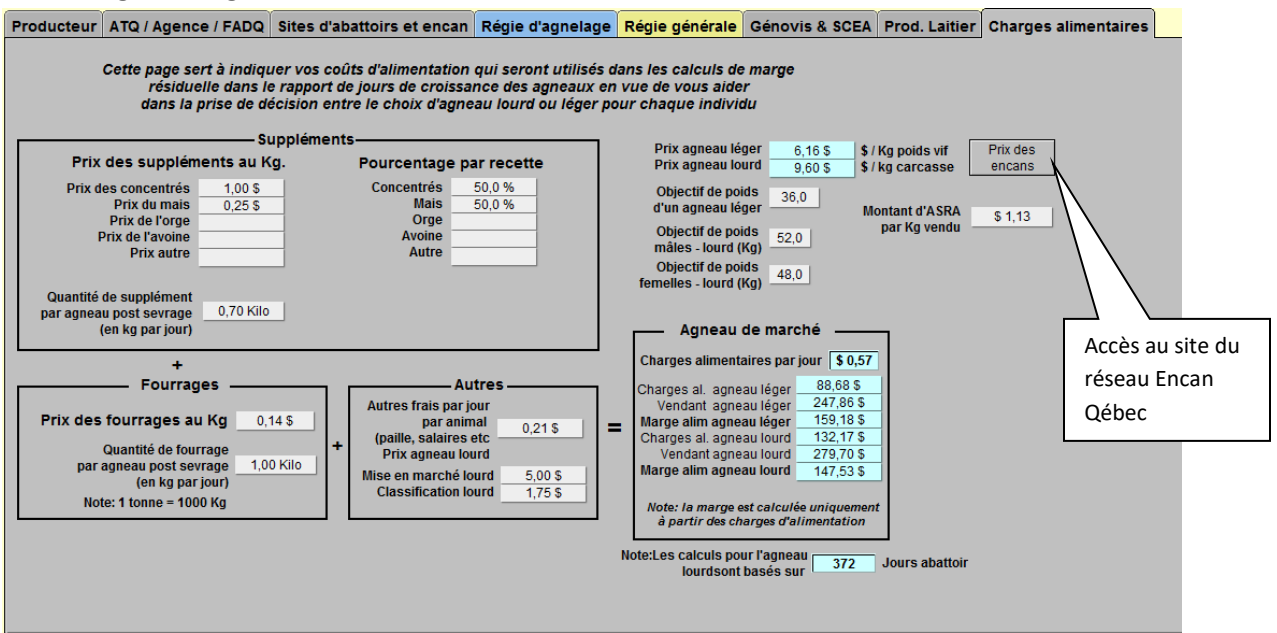

Ce panneau vous permet d'entrer les charges alimentaires des agneaux pour la production d'agneau lourd ou légers.

Les charges entrées sont celles qui correspondent à votre alimentation d'agneaux après le sevrage. Elles vous serviront pour identifier, animal par animal, suite à vos pesées, s'il est préférable d'envoyer un agneau en léger ou en lourd, donnera, par animal les frais d'alimentation et les dépenses effectuées en trop si vous avez conservé des animaux plus longtemps en bergerie.

Optionnellement, vous pouvez aussi indiquer les montants reçus d'assurance stabilisation ainsi que les redevances de mise en marché pour l'agneau lourd. Rappelez-vous que les résultats des calculs lors des rapports comparatifs légers vs lourds incluront tous les indicateurs inscrits dans ce tableau.

Note : tous les montants inscrits sont relatifs à des mesures de poids en Kg (attention, les prix des encans sont donnés en livres et vous devrez convertir : 1Kg = 2,2 livres). L'écran comporte aussi un bouton vous permettant d'accéder le réseau Encan Québec et de vérifier les prix de l'agneau léger.

Les calculs associés à ce panneau se retrouvent dans le menu de « régie des groupes » des agneaux, sous l'item « faire des prévisions de jours de croissance » décrite à la section 4.2.2 du présent guide.

# 1.7 Configuration de la communication – Gestion du courrier

Pour l'émission des transactions ATQ, vous n'avez aucune configuration à faire autre que vous assurer que votre ordinateur est raccordé à internet.

Pour le transfert des fichiers aux divers organismes : P4 et P6 à l'agence de vente; Formulaires d'enregistrement des animaux avec la SCEA ou tout autre formulaire transmis par voie électronique, vous devez choisir si vous utilisez un logiciel de courrier (Exemple : Windows live Mail, Intellimail, Outlook etc) ou si vous vous branchez directement sur internet sans passer par un gestionnaire de courriel local.

Note :

- 1. le gestionnaire de courrier « Mail » de Windows 10 n'est pas reconnu comme logiciel de courrier pouvant être ouvert par BerGère.
- Ne confondez pas votre adresse mail (ex : <u>ferme@outlook.com</u> ou <u>ferme@hotmail.com</u>) avec les gestionnaires de courrier qui sont des applications. Outlook est un gestionnaire (application) de courrier qui réside sur votre PC et fait partie de l'ensemble « Office » de Windows. Outlok.com est un site de gestion de courrier qui réside sur le WEB.

Si normalement vous utilisez une application de courrier de votre PC pour votre courrier, vous faites le choix « Oui » dans la case « Utilisez-vous un logiciel de courriel »

| Gest                                                                                                    | ion du courrier |           |                                         |
|----------------------------------------------------------------------------------------------------|-----------------|-----------|-----------------------------------------|
| Utilisez-vous un logiciel de courriel ? No Serveur SMTP                                                                 | smtp.gmail.com  | Port SMTP | TLS O True   False SSL   True O False   |
| Cliquez sur votre choix d'utilisation de logiciel de courriel<br>(choix=non) pour entrer votre mot de passe de courriel |                 |           | Trust SSL  True OFalse Test de courriel |

Si par contre vous gérez votre courrier directement sur internet, vous faites le choix « Non », mais vous devez connaitre les paramètres des serveurs de courrier que vous entrerez dans les cases appropriées :

Si votre adresse courriel est @gmail.com, entrez les paramètres suivants :

- Serveur SMTP : smtp.gmail.com
- Port SMTP : vide
- TLS : vide
- SSL : « X »
- Trust SSL : « X »

| Gestion du courrier |                |                             |
|---------------------|----------------|-----------------------------|
|                     | Serveur SMTP   | Port SMTP TLS SSL Trust SSL |
| urriel ? Non        | smtp.gmail.com | X X                         |
| FPAMQ 512           |                |                             |
| (FADQ) 1371772      |                | Test de courriel            |
| sation Français     |                |                             |
|                     |                |                             |

Si votre adresse courriel est @hotmail.com ; Hotmail.fr ou hotmail.ca, entrez les paramètres suivants :

- Serveur smtp : smtp-mail.outlook.com
- Port SMTP: 587
- TLS : « X »
- SSL : vide
- Trust SSL : « X »

| )                   | _                                       |       |                  |
|---------------------|-----------------------------------------|-------|------------------|
| Gestion du courrier | Convour CMTD                            |       | Truct QQI        |
| rrial 2 Non         | setteur Sinne<br>sette-mail outlook.com | 587 X |                  |
|                     | Smp mailoudook.com                      |       |                  |
| PAMQ 512            |                                         |       | Test de sourriel |
| (FADQ) 1371772      |                                         |       | rest de courrier |
| sation Français     |                                         |       |                  |
|                     |                                         |       |                  |

Pour tout autre type de compte : Vidéotron, Bell, Xittel, ou autres compagnies de télécom, vous devez obtenir les informations d'eux-mêmes (souvent elles sont disponibles sur internet)

Lorsque vous avez entré toutes les infos, testez votre communication à l'aide du bouton en forme d'enveloppe « Test de courriel ». Si tout fonctionne, vous devriez recevoir un message test en provenance de BerGère dans votre boite de courrier.

# CHAPITRE 2 Description des fiches d'animaux

## 2.1 Fiche des reproducteurs (Cheptel)

### 2.1.1 LOUVE

Lorsque vous faites l'ouverture du logiciel pour la première fois, ce dernier comprend une fiche dans la base de données de Cheptel, qui est celle de la LOUVE. Vous devez conserver cette fiche car c'est vers cette fiche que seront assignés les agneaux que vous enverrez à la louve ou que vous nourrirez à la bouteille. Le fait d'effacer cette fiche causera des erreurs de statistiques d'agnelage dans les cas « d'adoption » par la louve ou d'allaitement artificiel.

Note : A chaque fois que le logiciel est lancé, BerGère vérifie si la fiche de la louve est bien présente et vous avise du cas contraire. Si la fiche de la louve a été effacée, il est important de la recréer à l'aide de la fonction appropriée du menu principal « fiches ».

Même si vous n'avez pas proprement dit de Louve, cette fiche fait référence à la méthode de nutrition de tous les agneaux ou chevreaux nourris « à la bouteille ». La présence de cette fiche est essentielle afin d'assurer que les gains de poids associés à la croissance des agneaux nourris artificiellement ne sont pas attribués à leur mère naturelle, ce qui fausserait les données de performance de cette dernière en lui attribuant des gains auxquels elle n'a pas contribués.

### 2.1.2 Contenu de la fiche descriptive d'un animal du Cheptel

La fiche possède toute l'information relative à un animal sur une seule page. L'avantage est que l'utilisateur n'a pas à naviguer entre différents onglets pour visionner une partie ou l'autre de l'information.

Note :

- pour les personnes qui utilisent BerGère sur un IPod Touch ou un I Phone, les écrans s'adaptent automatiquement et sont dans un format différent des fiches « complètes » ou « de base ». La section appropriée traite du fonctionnement sur I Pod Touch.
- 2. Si vous n'êtes pas producteur enregistré GénOvis ou race pure, certains des champs montrés sur l'écran ne vous apparaitront pas

L'image qui suit montre une fiche de brebis sans le menu de navigation descriptif des agneaux associés à une brebis qui se trouve à droite de l'écran.

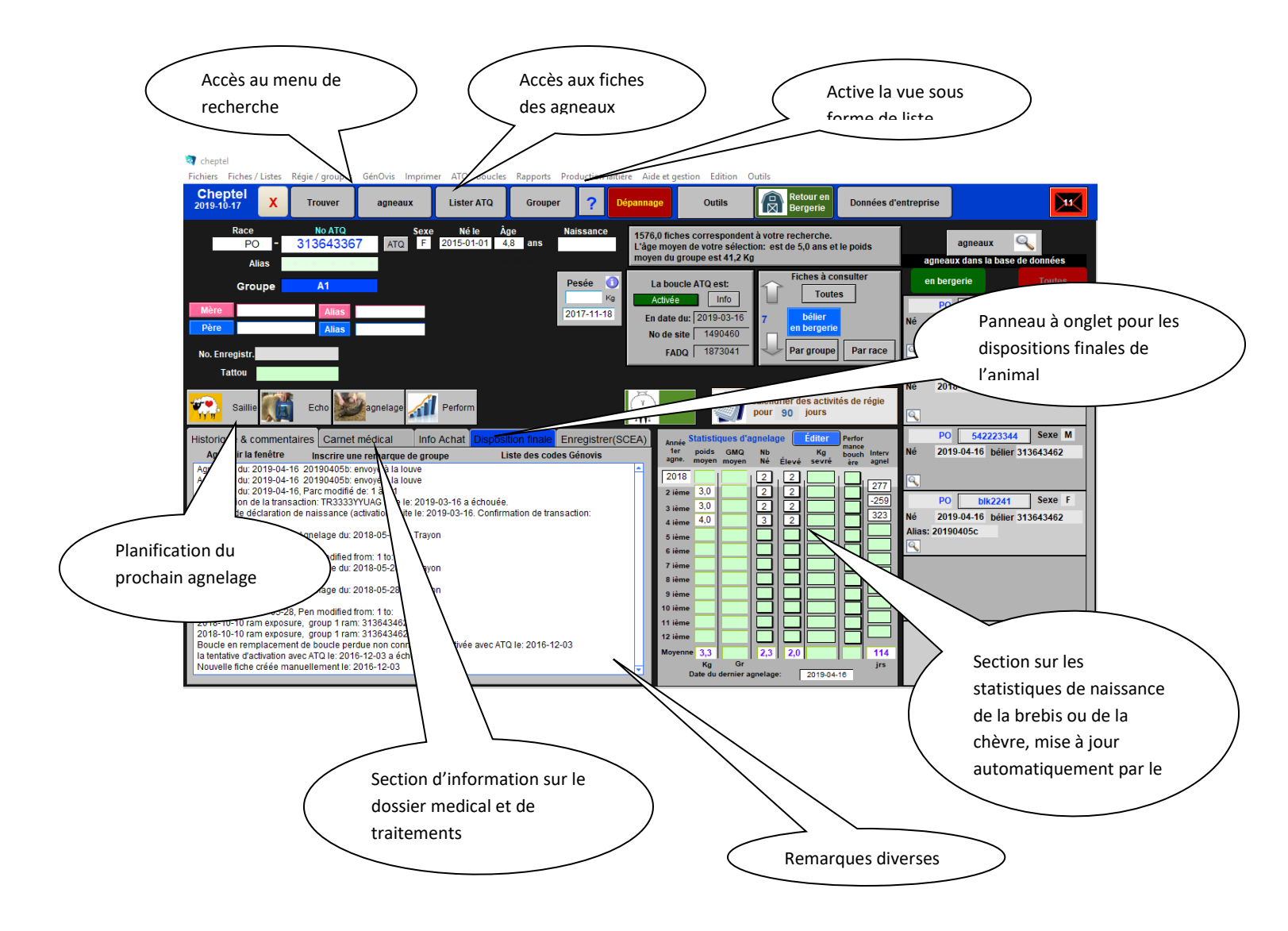

Lorsque vous travaillez dans Bergère en mode « fiches », le logiciel vous présente toujours une fiche pour consultation. Vous devez comparer le système à un jeu de cartes. La « carte » du dessus est celle que vous voyez, mais en dessous, il y a plusieurs autres « cartes ». C'est la même situation pour les fiches d'animaux.

Cependant, vous travaillerez souvent avec un ensemble de fiches, par exemple si vous désirez consulter toutes les fiches d'un groupe quelconque. Ceci est similaire, dans notre exemple du jeu de cartes à avoir en mains disons toutes les cartes de cœur. L'indicateur du nombre de fiches consultées qui se trouve en haut à droite de l'écran vous indique le nombre de fiches avec lequel vous travaillez et le no de la fiche consultée.

15,0 fiches correspondent à votre recherche. L'âge moyen de votre sélection: Groupe: 102 est de 5,6 ans et le poids moyen du groupe est 49,7 Kg

#### Onglet « Historique notes et commentaires »

Cette section sert à inscrire toutes les notes désirées sur l'animal. Par contre, les informations suivantes sont inscrites automatiquement par BerGère :

- Toute nouvelle saillie
- Chaque résultat d'échographie
- Tout changement de groupe suite à une échographie négative et une réassignation
- Tout remplacement de boucle
- Les remarques importées du PSION (BerGère Mobile)

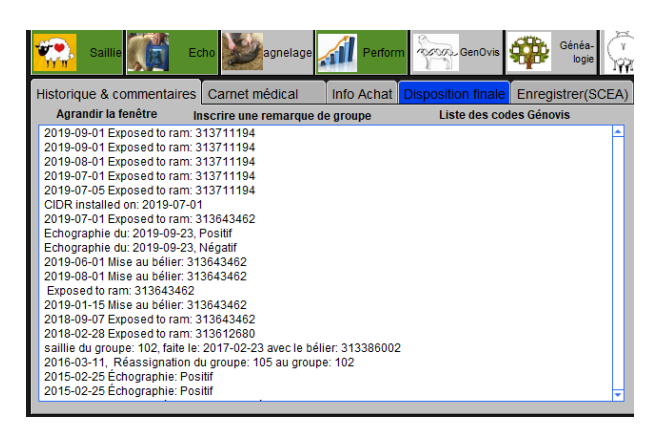

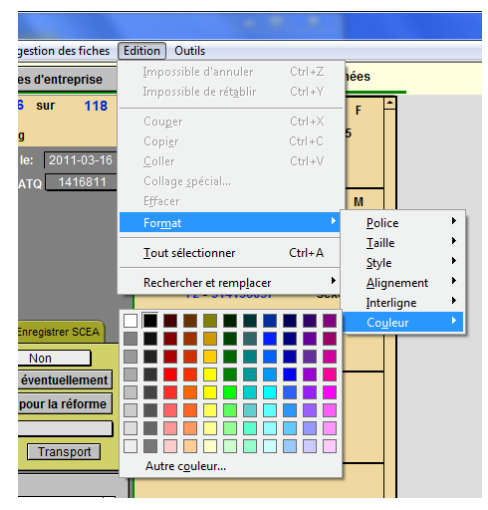

Vous pouvez en tout temps modifier le style ou la couleur du texte en utilisant le sous menu « Format » du menu « edition » de la barre de menus principale.

### **Onglet « Carnet Médical »**

Cette section sert à la gestion médicale. Cette fonction est reliée à la « Pharmacie » qui contient la liste des médicaments que vous utilisez et est décrite plus en détails au chapitre 17

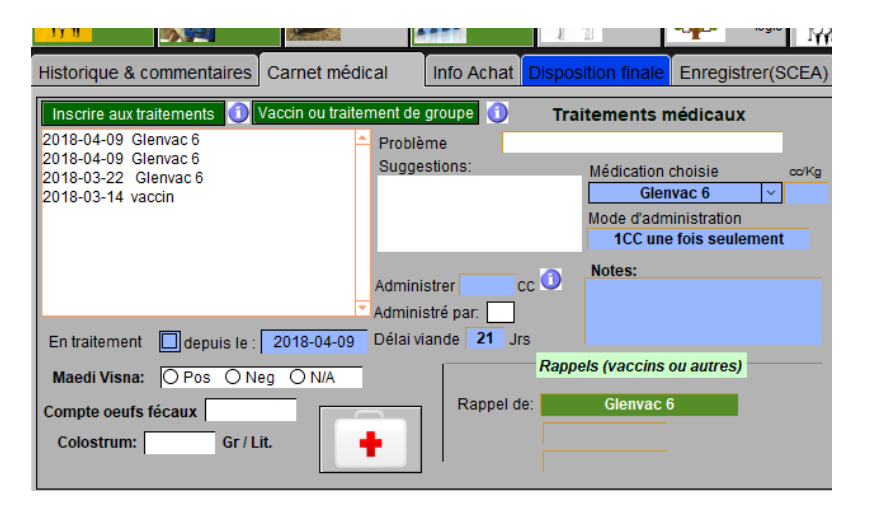

## Zone des Pesées

La section pesées vous indique la dernière pesée de l'animal. Il est important d'avoir au moins une pesée si vous faites le suivi médical car la dose de médicament à administrer à un animal est toujours calculée à partir de la dernière pesée. BerGère conserve les 3 dernières pesées. Pour voir les pesées antérieures ou effectuer une entrée de pesée sur un animal (pour une pesée de groupe vous utiliserez la fonction de pesées sous « régie des groupes » de la barre de menus

ister ATQ

Grouper

Poid

42.0

t(s

2011-0

principale), cliquez sur l'entête « poids » pour ouvrir la fenêtre de pesées :

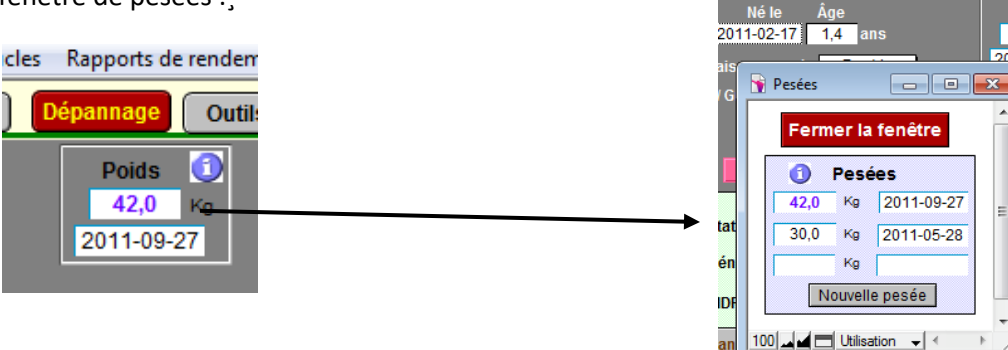

### Tableau de statistiques de brebis

Ce tableau est complété automatiquement lors des agnelages, des pesées ou des mortalités. Par contre, il peut être modifié manuellement en utilisant le bouton « éditer le tableau » dans le coin supérieur droit. (voir la section 3.5 pour plus de détails sur la façon de procéder).

Les statistiques montrées au tableau sont les <u>statistiques par agnelage</u>, non pas par année. Une fonction « Annuel » (voir page suivante) vous permet cependant de voir les résultats sur une base annualisée fonction de l'intervalle d'agnelage.

Pour faire le suivi des agneaux de la dernière naissance (les agneaux qui apparaissent à droite dans la liste), <u>vous pouvez cliquer sur la colonne du nombre né pour avoir en tout temps une indication du statut des agneaux</u>. Ceci est particulièrement intéressant lorsque par exemple vous avez « 3 nés » et « 2 élevés » et que seulement les 2 apparaissent dans la liste d'agneaux. En cliquant sur la colonne, vous aurez un tableau du type suivant et si par exemple un agneau a été transféré à la louve ou adopté, vous verrez le suivi :

La section de droite de l'écran du mode « fiches », contient les informations sur le nombre de fiches en consultation, ainsi que les divers boutons de navigation vers les fonctions les plus courantes du logiciel.

| Année<br>1er | Statisti<br>Poids<br>moyen | ques de la<br>GMQ moy<br>50 jours | Nb Nés     | Élevés    | Editer<br>Kg<br>produit | le tablea<br>Interva | u Cale          | ndrier des activité<br>prochains 6 | s de ré<br>O jou  | ėj<br>J    |                |                            |         |   |
|--------------|----------------------------|-----------------------------------|------------|-----------|-------------------------|----------------------|-----------------|------------------------------------|-------------------|------------|----------------|----------------------------|---------|---|
| 2011         | 5,5                        | 396                               | 1          |           | 24,5                    | ]                    | Histori         | ique, notes et co                  | mmen              | ıt         |                |                            |         |   |
| 2 ième       | 4,2                        | 286                               | 3          | 2         | 57,4                    |                      | Ag              | randir la fenêtre                  |                   |            |                |                            |         |   |
| 3 ième       | •                          |                                   | Cliq       | uez sur   | le nomi                 | ore né po            | ur voir le suiv | /i de tous les agneau              | <sub>ix</sub> tma | IT         |                |                            |         |   |
| 4 ième       | •                          |                                   |            |           | <u> </u>                |                      |                 |                                    | _                 |            |                |                            |         |   |
| 5 ième       |                            |                                   |            |           |                         |                      |                 |                                    |                   |            |                |                            |         |   |
| 6 ième       | •                          |                                   |            |           |                         |                      |                 |                                    |                   |            |                |                            |         |   |
|              |                            |                                   |            |           |                         |                      |                 |                                    |                   |            |                |                            |         |   |
|              | 🛐 F                        | ichiers Fiche                     | s / Listes | Régie des | groupes                 | Implimer             | ATQ / Boucles   | Rapports de rendement              | Ventes            | Graphiques | Génovis / SCEA | Aide et gestion des fiches | Edition | 0 |
|              |                            |                                   |            |           |                         |                      | M               |                                    |                   |            |                |                            |         |   |

|   | Suivi des agi | neaux de : 3136 | 57091     | Retour         |           |         |             |                        |  |
|---|---------------|-----------------|-----------|----------------|-----------|---------|-------------|------------------------|--|
|   | agneau        | Né le           | Naissance | Mère naturelle | Nourrice  | Statut  | Disposition | Date de<br>disposition |  |
| ſ | 314138060     | 22 février 2012 | Triple    | 313657091      | 313657091 | Activée |             |                        |  |
| 1 | 314138061     | 22 février 2012 | Triple    | 313657091      | 313657091 | Activée |             |                        |  |
|   | 314138062     | 22 février 2012 | Triple    | 313657091      | Louve     | Activée |             |                        |  |

### Bouton 'Perform' : Production annuelle et performance de brebis

Si votre tableau contient des entrées, le bouton « Annuel » apparaitra à la droite du tableau. Ce bouton permet de voir la moyenne de production ramenée sur une base annuelle, le tableau étant sur une base d'agnelage. Le calcul est fonction de l'intervalle d'agnelage moyen.

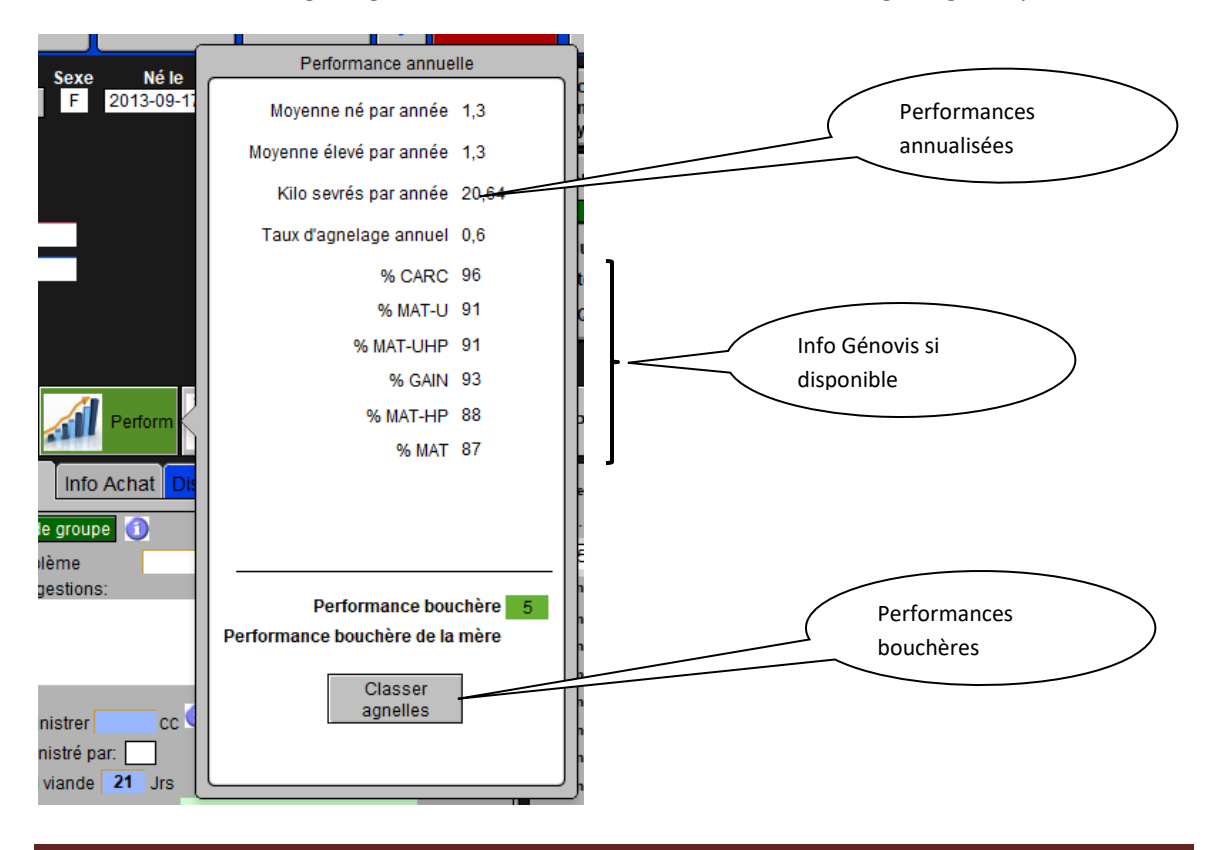

### Zone de navigation dans les fiches

Cette section de l'écran donne une indication du nombre de fiches en consultation et fournit les boutons nécessaires pour une navigation « rapide » à travers la base de données :

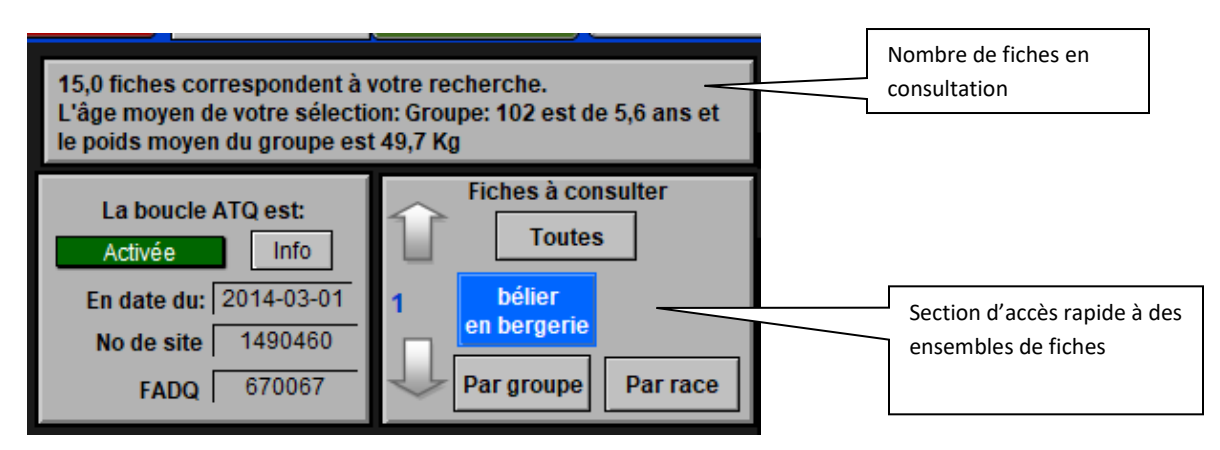

## Particularités des fiches de bélier

Les fiches de bélier diffèrent quelque peu des fiches des brebis car le tableau de statistique est absent. L'image qui suit illustre une fiche typique de bélier au cheptel :

| Fichiers Fiches / Lis         | tes Régie / groupes        | GénOvis Imprimer           | ATQ / Boucles Ra            | pports Production la              | aitière Aide et g                     | estion Edition                                               | Outils                                                      |                      |
|-------------------------------|----------------------------|----------------------------|-----------------------------|-----------------------------------|---------------------------------------|--------------------------------------------------------------|-------------------------------------------------------------|----------------------|
| Cheptel<br>2019-10-17         | X Trouver                  | agneaux                    | Lister ATQ                  | Grouper ?                         | Dépannage                             | Outils                                                       | Retour en<br>Bergerie                                       | Données d'entreprise |
| Race<br>PO<br>Alias           | No ATQ<br>- 31364346       | 2 ATQ M                    | Né le Âge<br>2017-09-15 2,1 | Naissance<br>ans Triple           | 92,0 fiche<br>L'âge moy<br>le poids m | s correspondent i<br>ren de votre sélec<br>loyen du groupe e | à votre recherche.<br>tion: Active males est<br>est 45,0 Kg | de 4,1 ans et        |
| Group                         | e bel PO                   |                            |                             | Pesée K                           | La bo                                 | e Info                                                       | Fiches à co<br>Toute                                        | nsulter<br>s         |
| Père 31386                    | 30523 Alias                |                            |                             |                                   | En date<br>No de                      | du: 2017-02-27<br>site 1470024                               | - Der groupo                                                | - Parama             |
| No. Enregistr.<br>Tattou      |                            |                            |                             |                                   | FA                                    | DQ   1877877                                                 | Par groupe                                                  | Par face             |
|                               |                            |                            |                             | Gênê<br>Ioj                       | ta-<br>gie                            |                                                              | calendrier des activit<br>pour 90 jours                     | és de régie          |
| Historique & com              | mentaires Carnet           | médical Info A             | chat Disposition            | finale Enregistrer                | (SCEA)                                |                                                              |                                                             |                      |
| Inscriré aux traiter          | ments 🕕 Vaccin ou          | Problème<br>Suggestions:   | Traitem                     | ents médicaux<br>dication choisie | co/Kg                                 |                                                              |                                                             |                      |
|                               |                            |                            | Mod                         | e d'administration                |                                       |                                                              |                                                             |                      |
|                               |                            | Administrer Administre par | cc 🔍 Not                    | PS:                               |                                       |                                                              |                                                             |                      |
| En traitement<br>Maedi Visna: | depuis le :<br>Pos ONeg ON | Délai viande               | Jrs<br>Rappels (v           | accins ou autres)                 |                                       |                                                              |                                                             |                      |
| Compte oeufs féca             | rotale                     | •                          |                             |                                   |                                       |                                                              |                                                             |                      |
|                               |                            |                            |                             |                                   |                                       |                                                              |                                                             |                      |

Lorsque vous naviguez d'une fiche à l'autre,

BerGère modifie automatiquement le type d'écran selon le sexe de l'animal du cheptel.

## 2.1.2.1 Fonctions à l'écran (Boutons)

L'écran descriptif offre certaines fonctions (qui sont aussi toutes présentes dans la barre de menus principale) qui sont les plus couramment utilisées par le producteur. Vous devez noter par contre que certaines de ces fonctions ont des rôles différents de ce qui se présente dans la barre de menus.

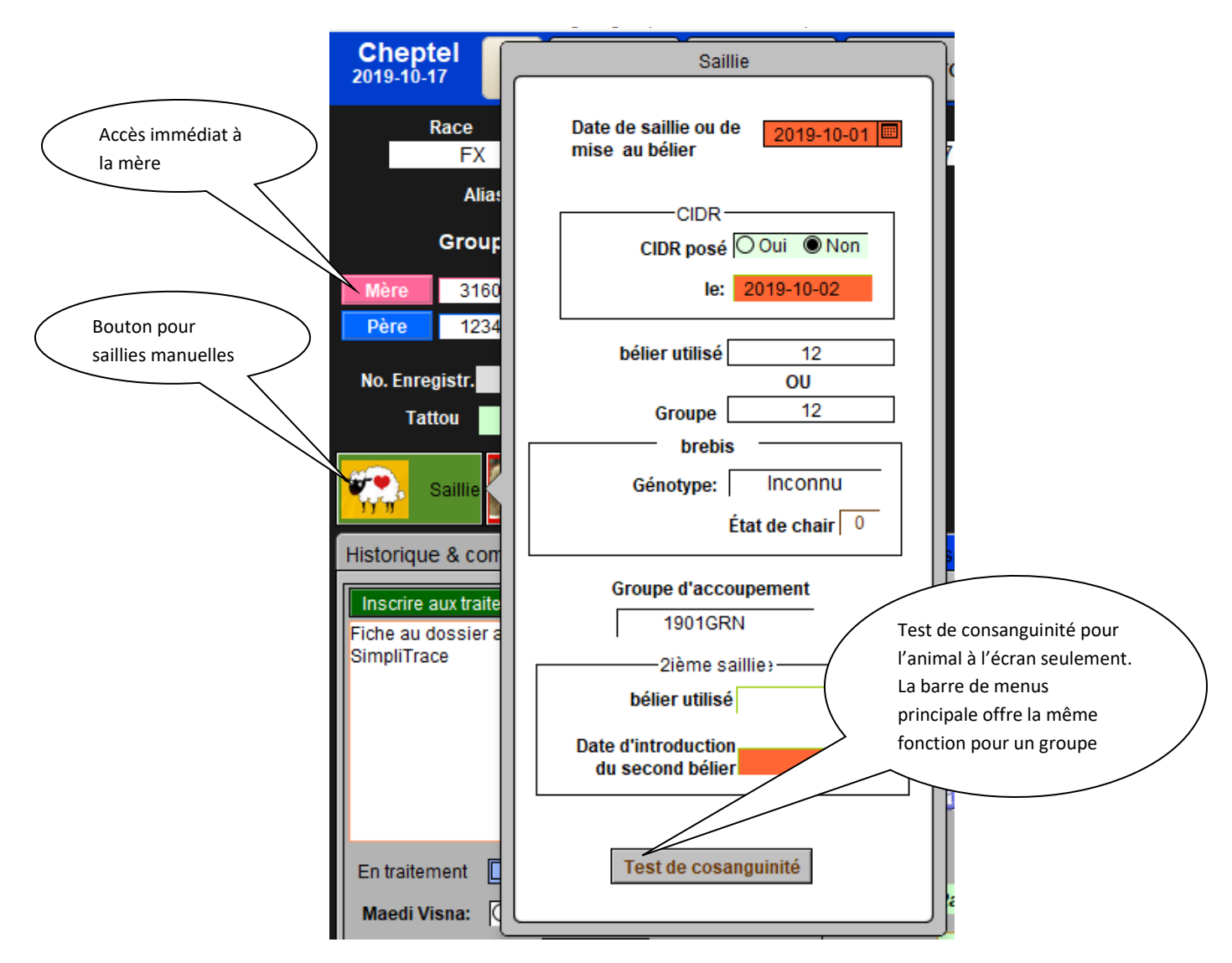

Par exemple, la fonction de « Test de consanguinité », différemment du test de consanguinité de groupe présent dans la barre de menus principale, offre le résultat de consanguinité seulement <u>pour un animal</u> : celui dont la fiche est visible à l'écran.

*Le bouton de saillie*, tel que montré ci-dessus, ouvre une fenêtre permettant d'entrer les données pour une nouvelle saillie d'une brebis ou pour effectuer un test de consanguinité. La couleur du bouton indique le statut : vert si l'animal a eu une saillie.

*Le bouton d'échographie* permet d'entrer un résultat d'écho pour un animal, ou de consulter le résultat du dernier écho.

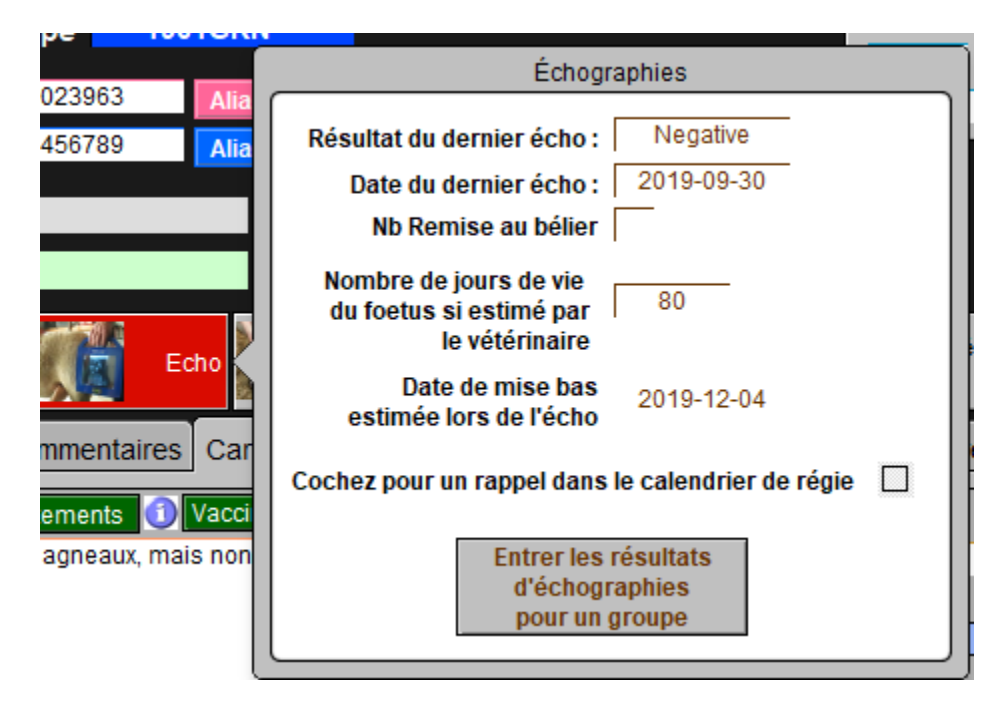

La couleur du bouton indique le statut courant d'écho : Rouge pour négative, orange pour incertaine et vert pour positive.

*Le bouton GénOvis* apparait si un animal est mesuré GénOvis. Dans le cas contraire, le bouton n'est pas visible.

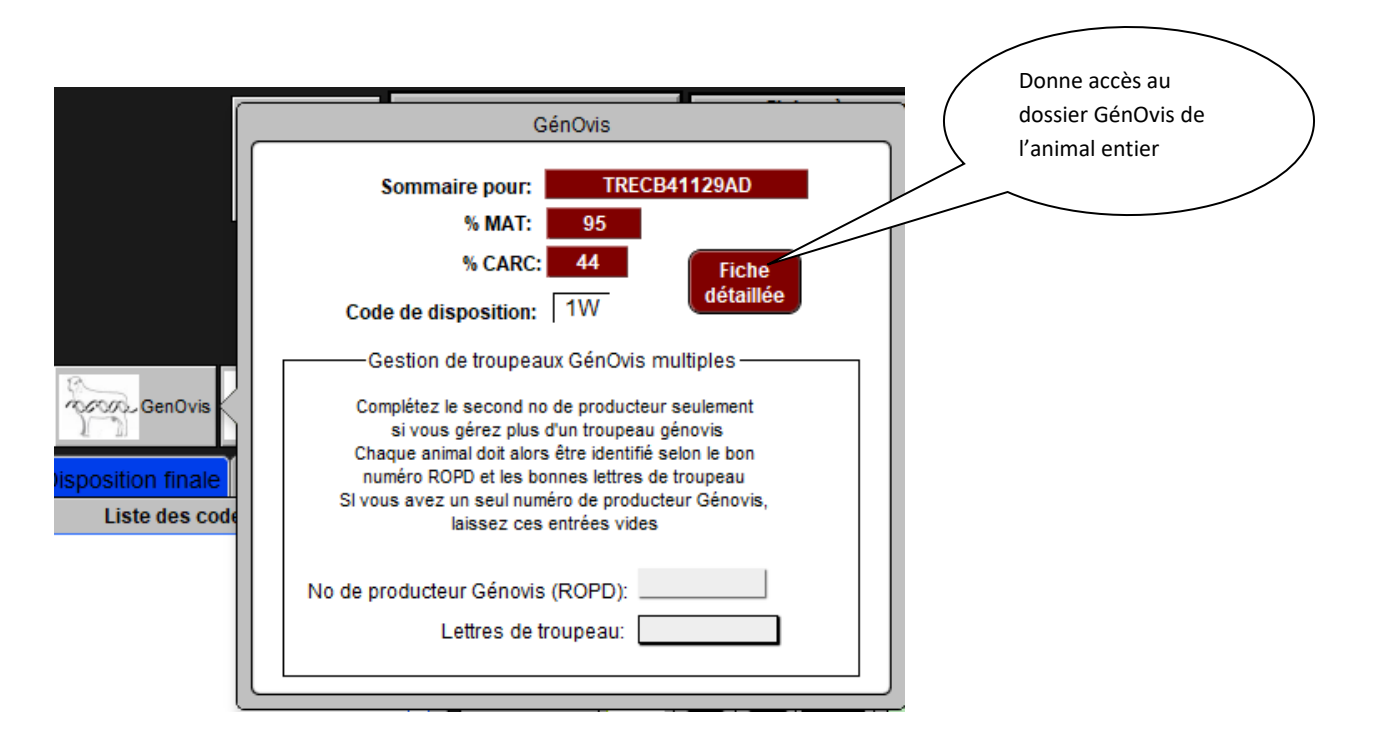

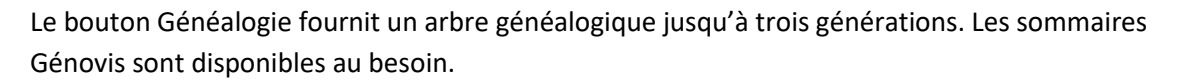

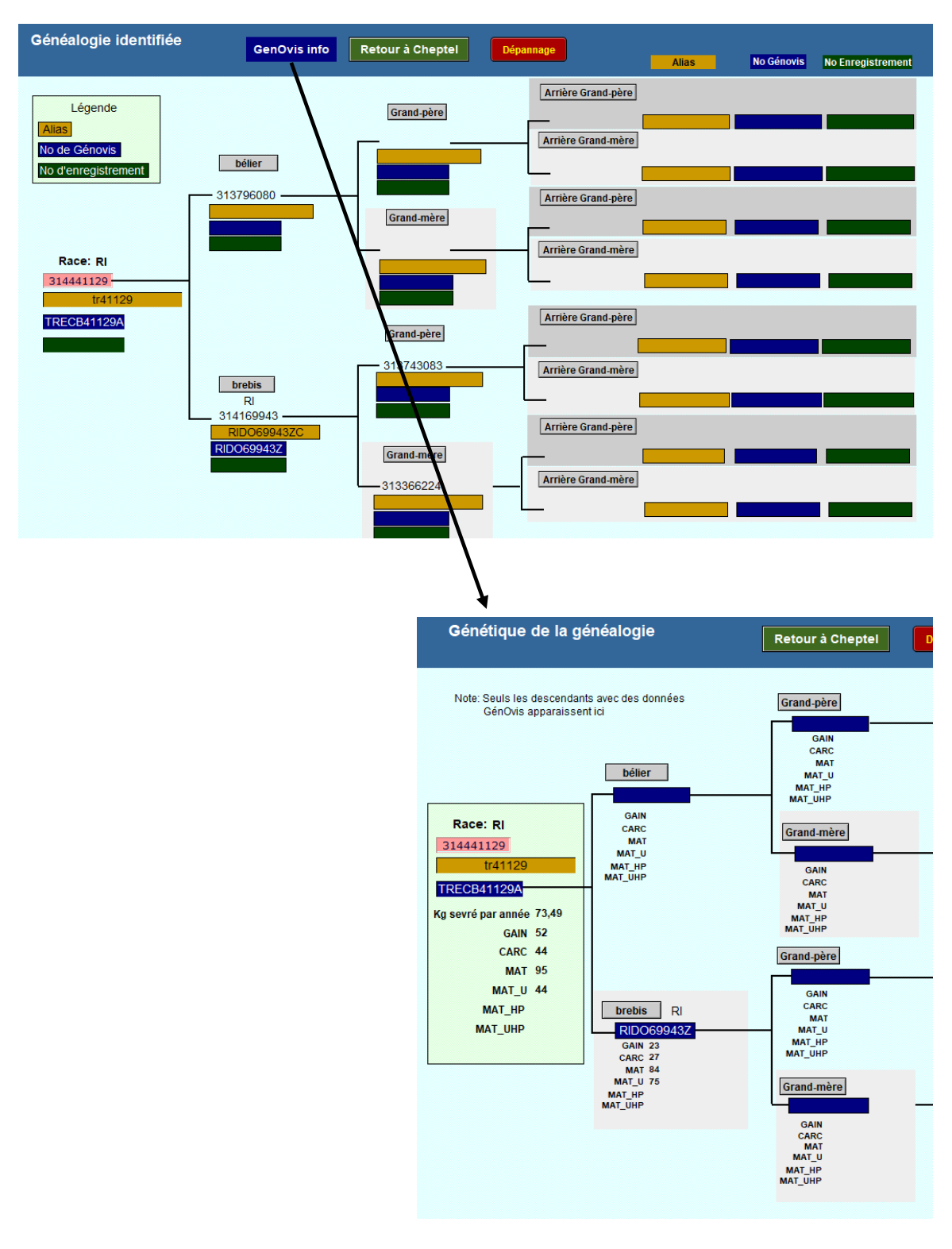

*Le bouton Pis* permet de suivre l'état du pis des brebis.

|   | État du pis                                                                    |       | FADQ 1                                       |
|---|--------------------------------------------------------------------------------|-------|----------------------------------------------|
| a | Condition du pis       2       Historique         Observé le:       2019-10-01 | SCEA) | Pis<br>Année Stati:<br>1er poic<br>agne. moy |

La couleur du bouton représente de façon visuelle l'état actuel du pis : vert = 1 (parfait); Jaune = 2 (à vérifier) et rouge = 3 (Pour réforme)

| -                   |                |                              |                  |                         |                      |            |                                     |                       |                 |
|---------------------|----------------|------------------------------|------------------|-------------------------|----------------------|------------|-------------------------------------|-----------------------|-----------------|
| 1                   | Fichiers       | Fiches / Listes              | Régie d          | es groupes              | Génovis              | Imprimer   | ATQ / Boucles                       | Rapports de rendement | Production lait |
|                     |                | ¢                            | Généa            | alogie i                | dentif               | ïée        |                                     | Retour aux fiches     | ]               |
|                     | Note<br>la lim | : Un taux de<br>ite à ne pas | consan<br>dépass | guinité de<br>er dans u | e 6,25%<br>in troupe | est<br>eau |                                     | Grand-père            |                 |
|                     |                | bélier<br>31374961           | 7                |                         |                      | Pere       |                                     | Grand-mère            |                 |
|                     |                |                              |                  |                         |                      | Mère       |                                     | Grand-mère            |                 |
|                     |                | Taux de<br>consanguir        | nité             | 0,00%                   |                      | Père       | 127                                 | Grand-père<br>MRFA60X | с               |
| brebis<br>314252521 |                |                              |                  |                         | Mère                 | 12/        | Grand-mère<br>MRFA79U<br>Grand-père | IC                    |                 |
|                     |                |                              |                  |                         |                      | 313050     | 733                                 | Grand-mère            |                 |

# 2.2 Fiches des Agneaux

#### 2.2.1 Fiche des agneaux

| 🤕 agneaux                                                                                                    |
|----------------------------------------------------------------------------------------------------|
| Fichiers Fiches / Listes Régie / groupes Imprimer ATQ/Boucles Rapports Disposition/Ventes Graphiques Génovis / SCEA Aide et gest                               |
| agneaux<br>2019-10-17 Retour à Cheptel Lister ATQ Grouper ? Outils Retour en<br>Bergerie Dépannage                                                             |
| Race No ATQ Sexe Né le Âge Né: Triple Vous consultez présentement                                                                                              |
| Groupe 1                                                                                                    |
| Alias 25879 GenOvis RIDO66386WC Groupe 1 1                                                                                                    |
| Mère RV No. Enregistr. Contemporain Service du groupe. 2017-10-11                                                                                              |
| Adoption Di Poids 2 jours : 4.5 Lait de remplacement E Fiches à consulter                                                                                      |
| 314660728 Pesée Prévue le Date réelle de pesée Poids ajusté GMQ Toutes                                                                                         |
| Striestics         Striestics         Control         Par groupe           100 jrs:         2017-04-12         ( 0 jrs)         en bergerie         Par groupe |
| Disposition finale Suiet de remplacement CénOvis Race pure / enregistrement SCEA                                                                               |
| Date autorisée de relâche: 2019-10-19 ( samedi 19 octobre 2019 )                                                                                               |
| Date de disposition: 2019-09-28 0                                                                                                    |
| Statut de disposition: Encan                                                                                                    |
| Date esée finale: Poids vif. 22,0 Kg. Âge à la disposition: 999 jrs FADQ 1371772                                                                               |
| Site abattoir / client: 1416811 abattoir Site naissance 1430134                                                                                                |
| # de plaque du transporteur: Ancien ATQ                                                                                                    |
| Pesée de contrôle                                                                                                    |
| Notes et ervations Interventions et traitements vaccins, moulées médicam. (traitement de groupe) pour cet animal                                               |
| la tenta de déclaration de vente à l'enca avec ATQ le: 2019-09-29 a échouée.                                                                                   |
| Validati f the transaction ID: TR333434GE, hecked on: 2019-09-27 has failed.                                                                                   |
| Ancien paison : 25879 remplacé le: 2019-09-                                                                                                    |
| Validat the transaction ID: TR3333YYUDA check to: 2019-03-17 has failed.                                                                                       |
| Reque dd to the CCIA inventory / DoB declaration on: 2019-03-17. Transaction ID:<br>TR333 DA                                                                   |
| Death ation request made on: 2019-02-27. Transa TR3333YYQGK                                                                                                    |
| Ouvre la fenêtre de pesée                                                                                                    |
| de contrôle pour cet                                                                                                    |
| agneau seulement.                                                                                                    |
| (Section de                                                                                                    |
| disposition Section médicale                                                                                                    |
| finale                                                                                                    |

Les fiches des agneaux sont présentées de la même façon que celles du Cheptel. Une section générale décrit la race, l'identifiant et les informations relatives à la naissance et l'emplacement de l'agneau en bergerie.

Les informations relatives à la mère et au père sont crées automatiquement lors des agnelages.

## L'onglet « disposition finale»

| Disposition finale Suje | et de remplacement GénOv                                | vis Race pure / en               | registrement SCEA             |
|-------------------------|---------------------------------------------------------|----------------------------------|-------------------------------|
| Date autorisée de re    | <i>lâche:</i> 2019-10-19 (samed<br>Date de disposition: | ti 19 octobre 2019<br>2019-09-28 | ) Sorties                     |
|                         | Statut de disposition:                                  | Encan                            |                               |
| Date pesée finale:      | Poids vif: 2                                            | 2,0 Kg.                          | Age à la disposition: 999 jrs |
|                         | Site abattoir / c                                       | lient:                           | 1416811 abattoir              |
|                         | #                                                       | de plaque du trans               | sporteur:                     |
|                         |                                                         |                                  |                               |

La section centrale contient les informations relatives à la disposition des agneaux, que ce soit un décès, par vente à l'encan, à un autre producteur ou lorsque l'animal est conservé comme sujet de remplacement. Cette section contient les boutons de disposition soit vers l'abattoir ou l'encan permettant la préparation automatique de tous les rapports requis pour la gestion :

- fiche de transporteur ou d'abattoir
- Formulaires de disposition ovin pour ATQ
- Préparation des P4 et P6
- Préparation des formulaires de déclaration de ventes de reproducteurs à L'Agence de vente

Le chapitre 13 décrit en détails la procédure afférente à la disposition des agneaux.

Les données concernant la qualité de carcasse (classification) peuvent être entrées manuellement ou importées automatiquement de l'Agence de vente. L'entrée de ces données permet de faire des rapports de performance par bélier et aussi d'obtenir un suivi de performance de votre élevage dans divers rapports.

### Couleur des boutons de disposition :

La couleur des boutons de disposition varie selon les activités à faire : vert indique qu'il y a des dispositions à faire. Rouge : aucune activité n'est nécessaire et Bleu : vous aviez une activité, mais vous avez annulé l'action manuellement.

La section disposition permet aussi de faire les déclarations Génovis et les enregistrements comme race pure.

### L'onglet Génovis

Si vous participez au programme Génovis, référez-vous au chapitre 19 pour voir comment exporter automatiquement les données des agneaux et importer les indices concernant vos animaux. Note : la fiche d'agneaux comprend aussi un champ Génovis dans lequel est inscrit le numéro Génovis de l'animal si vous avez importé ses données. Vous pouvez accéder au détail de ces données, soit en cliquant sur l'en-tête ou en utilisant le menu « Génovis » de la barre de menus principale

### L'onglet Sujet de remplacement

Voir la section 13,7 du présent guide pour plus de renseignements à ce sujet

#### L'onglet Race Pure

Vous référer au chapitre 20 pour les informations concernant l'enregistrement de'animaux de race pure auprès de la SCEA

Au bas de l'écran vous trouverez la section médicale pour inscrire les traitements qui serviront à déterminer les dates autorisées de relâche ou la section concernant les traitements de groupe (vaccins, vermifuges etc...)

#### Section de dossier d'animal

#### L'onglet observations :

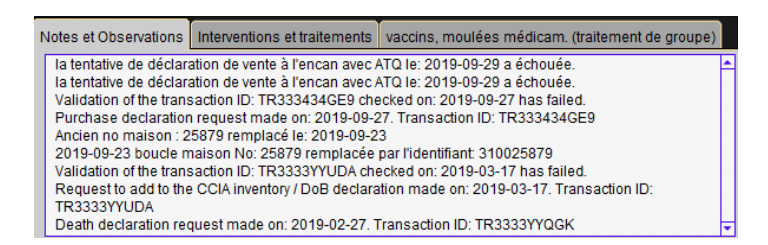

Permet d'enregistrer les notes et observations pertinentes. BerGère inscrit automatiquement dans cette section la mère naturelle s'il y a adoption, les changements de numéros ATQ etc

#### Les onglets du dossier médical :

Cette section contient 2 onglets : un pour les soins courants, l'autre pour les soins de groupe (vaccins, moulées médicamentées etc...)

| Notes et Obse | ervations Interventions et tra                                 | aitements vaccins, moulé        | es médi | cam. (1 | traitement de group | e)            | pour cet anim                     | al               |     |
|---------------|----------------------------------------------------------------|---------------------------------|---------|---------|---------------------|---------------|-----------------------------------|------------------|-----|
| Date          | Cause/catégorie de problème                                    | Suggestions (1iere ligne seule) | Poids   | Fièvre  | Médication          | Dose<br>en oc | Mode d'injection<br>et répétition | Retrait<br>jours | Par |
| 2019-10-09    |                                                                |                                 | 33      |         | Borgal              | 2,2           | IM 1x/Jr pour 3 jr                | 10               |     |
|               |                                                                |                                 |         |         |                     |               |                                   |                  |     |
|               |                                                                |                                 |         |         |                     |               |                                   |                  |     |
|               |                                                                |                                 |         |         |                     |               |                                   |                  |     |
|               |                                                                |                                 |         |         |                     |               |                                   |                  |     |
|               |                                                                |                                 |         |         |                     |               |                                   |                  |     |
| Lister les    | Lister les agneaux en traitement Cocher si traitement en cours |                                 |         |         |                     |               |                                   |                  |     |

Le fonctionnement est le même que celui pour le Cheptel décrit à la section 17.4 à l'exception que la pesée de l'animal doit être inscrite à chaque nouvelle entrée étant donné la croissance rapide des agneaux.

BerGère vérifie toujours la date de relâche permise si une médication nécessitant une période de retrait a été administrée. Cette date apparaitra à la section des dispositions dans le cas échéant.

Voir le chapitre 17 pour la gestion des soins et médicaments

# La fonction (bouton) « Adoption »

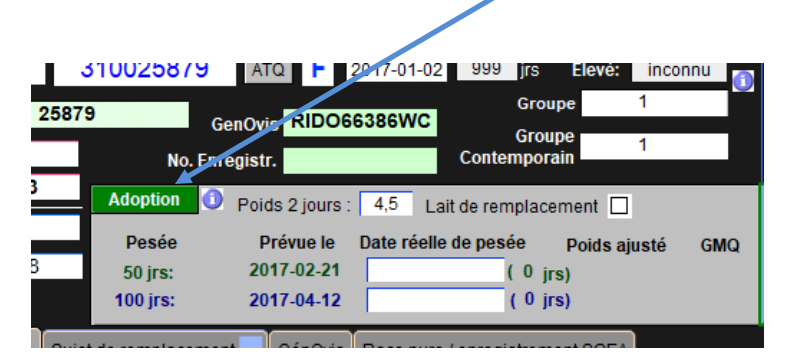

(bouton vert) permet une adoption de l'agneau soit par une autre brebis, soit par la « louve » (agneau au biberon). Lorsqu'une adoption est faite, les statistiques de GMQ sont transférées à la mère adoptive et les statistiques tant de la mère naturelle qu'adoptive sont ajustées quant au nombre né et au nombre élevé. Pour plus de détails, voir la section 10.2.4

Note importante : la fiche de la « louve » doit être présente dans votre fichier Cheptel pour que la fonction d'adoption fonctionne correctement. Vous noterez que pour chaque agneau transféré à la louve, les statistiques de cette dernière augmentent au fur et à mesure. Vous devez occasionnellement remettre les quantités de cette fiche à zéro au besoin.

Lors d'un transfert d'un animal à la louve, ce dernier se place automatiquement dans le parc « louve ». Il devient ainsi disponible pour la liste des animaux dont le sevrage est déterminé par la durée de lactation à la louve déterminée dans les données d'entreprise sous l'onglet de régie d'agnelage et à la section déterminant la durée de lactation à la louve :

| 🛊 Fichiers Fiches/Listes Groupes et Pesées Imprimer ATQ/Boucles Rapports de rendement Ventes Graphiques Génovis/SCEA Aide et gestion des fich                    |
|----------------------------------------------------------------------------------------------------|
| dentification du producteur ? Personnalisez vos<br>listes de valeurs Activation de la licence Importer les données<br>d'une version précédente Retour au cheptel |
| Producteur Licence ATQ et No de sites Abattoir Régie d'agnelage Régie générale Agence de vente Génovis & SCEA                                                    |
| Les données de ce tableau déterminent les dates des tâches<br>à accomplir pour la régie des agnelages dans le calendrier de régie                                |
| Quel est votre intervalle d'agnelage visé ( en nombre de jours ) 365                                                                                             |
| Indiquer le nombre de jours moyen de gestation pour vos races 145 (par défaut = 145 jours)                                                                       |
| Durée (nombre de jours) du flushing 15                                                                                                    |
| Effet bélier: nombre de jours où vous voulez débuter avant la mise au bélier 7 (par défaut = 14 jours)                                                           |
| Durée visée de la mise au bélier (jours avec les brebis) 40 (par défaut = 35 jours)                                                                              |
| Nombre de jours ( durée) entre la saillie et l'échographie 35 (par défaut: 45, normalement entre 35 et 75 jours)                                                 |
| Nombre de jours ( durée) d'allaitement avant le sevrage 60 (par défaut = 60 jou <del>rs)</del>                                                                   |
| Nombre de jours ( durée) d'allaitement des sujets à la louve 50 (par défaut = 50 jours)                                                                          |

L'avantage d'une telle procédure est que le système de régie identifiera automatiquement les animaux à retirer de la louve. La liste comprend tous les animaux qui doivent être retirés dans la semaine suivant la date de préparation de la demande d'activités de régie et inclus aussi les animaux qui auraient du être retirés dans les 2 dernières semaines au cas où il y aurait eu un oubli.

Le menu fiches et listes de la barre de menus principale permet d'atteindre cette liste si on veut la consulter manuellement :

| Fichiers    | Fiches / Listes Groupes et Pesées                                          | Imprimer AT               | Q / Boucles                              | Rapports de rendemen                                            | t Ventes                               | Graphiques                                                       | Génovis                                                         |
|-------------|----------------------------------------------------------------------------|---------------------------|------------------------------------------|-----------------------------------------------------------------|----------------------------------------|------------------------------------------------------------------|-----------------------------------------------------------------|
| agneau      | Supprimer l'enregistrement pro<br>Effacer toutes les fiches trouvé         | ésentement à l'écra<br>es | an Ctrl+                                 | E ? Dépanna                                                     | ge                                     | 2012-02-04                                                       | Outils                                                          |
| Type(père + | Voir la fiche de la mère<br>Fiche Génovis<br>Liste comparatives des agneau | x                         |                                          | e À la naissa<br>2 Jrs. Sextupl<br>Parc Louv                    |                                        | Vous cons<br>présentem<br>No: 8<br>fiches trou<br>Âge moyer<br>2 | ultez<br>1ent la fi<br>sur les<br>1vées.<br>n du gro<br>1 iours |
| Mère<br>Lou | Vues en format liste<br>Trier les fiches<br>Date du jour                   |                           | <b>Ctrl+</b><br>Ctrl                     | Liste par num<br>Liste par num<br>Liste par num                 | éro ATQ<br>éro d'alias<br>utres identi | fiants                                                           |                                                                 |
| Père        | 39457 100 jrs : 2                                                          | 012-03-03                 |                                          | ( 0 jrs)                                                        | aux a eniev                            | Prèvis                                                           | ions de p                                                       |
|             | iches / Listes Groupes et Pesées Imprim<br>des agneaux pour sevi           | er ATQ/Boucles            | Rapports de reno<br>04 février :<br>parc | dement Ventes Graphiqu<br>2012 Imp<br>Nate prévue<br>de sevrage | es Génovis<br>rimer<br>aux Fiches      | / SCEA Aide et                                                   | gestion des 1<br>er                                             |

Louve

Louve

Louve

2012-01-23

2012-02-02

2012-02-06

72

62

58

2011-11-24

2011-12-04

2011-12-08

DP/DP 9MN

DP1/DP1 313385915

DP1/DP1 312023964

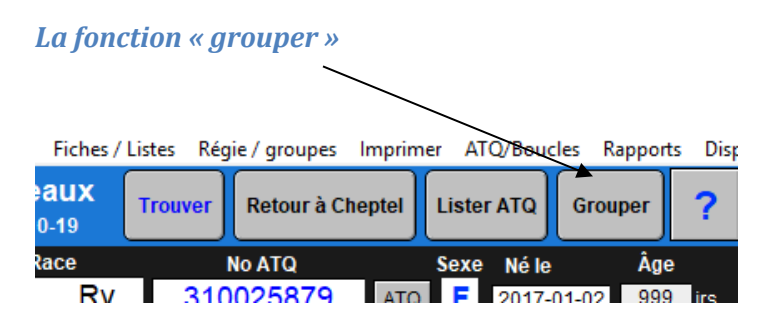

Cette fonction, située au haut de l'écran permet de retirer tout un groupe d'agneau simultanément de la louve et de les réassigner dans un nouveau groupe ou un nouveau parc. On doit se rappeler de ne pas mettre ces animaux dans le parc « 0 », mais toute autre identification est valide.

## La fonction de « Pesée de contrôle »

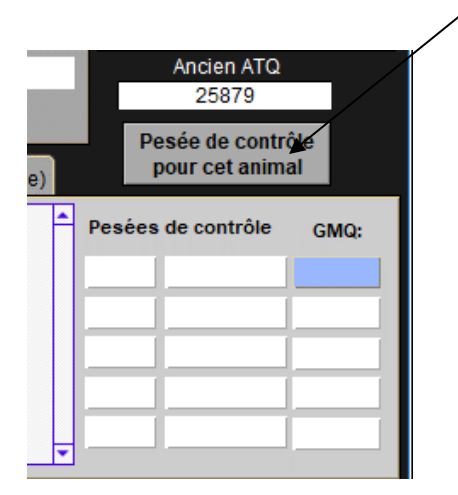

À la section des pesées d'une fiche d'agneau n'active la fenêtre de pesée que pour l'agneau dont la fiche est à l'écran. Pour faire des pesées de contrôle de groupe, vous devez utiliser la même fonction dans la section « groupes et pesées » de la barre de menus principale.

| s Fiches / Listes          | Régie des groupes Imprimer ATQ / Boucles Rapports de rendement Ventes Graphiques                                                                                                    | Génovis / SCEA                          | Aide et gestion des fiches Edition            |
|----------------------------|----------------------------------------------------------------------------------------------------|-----------------------------------------|-----------------------------------------------|
| aux Trouver<br>e + mère) t | Décompte du nombre d'animaux dans chaque parc<br>Prévisions des dates de pesées 50 et 100 jours pour un groupe<br>Prévisions des dates de pesées 50 et 100 jours tous les groupes       | Outils de saisi<br>ltez<br>ent la fiche | e) Données d'entreprise<br>Fiches à consulter |
| F2                         | Exécuter une pesée 50 ou 100 jours (entrer les résultats)<br>Exécuter une pesée de contrôle (entrer les résultats)                                                                      | ur les 147<br>rées.<br>du groupe:       | Toutes les fiches                             |
| F1                         | Rapport des pesées 50jrs, 100 jrs et dernière pesée de contrôle pour le groupe sélectionné<br>Rapport des pesées 50jrs, 100 jrs et pesée de contrôle pour une date de pesée de contrôle |                                         | en bergerie<br>ou groupe                      |
| 859998                     | Faire des prévisions de poids                                                                                                    |                                         | des agneaux<br>La boucle ATQ est              |

### Identification du nombre de fiches en cours d'utilisation

La section supérieure droite d'une fiche d'agneau indique le nombre de fiches sélectionné soit à l'aide du bouton de la section « Fiches à consulter », soit par votre recherche faite à l'aide de la fonction « Trouver »

Vous consultez présentement la fiche no: 1 sur un total de 10 fiches trouvées. L'âge moyen du groupe est de: 457 jours. Date moyenne de sevrage du groupe: 2018-09-08

# CHAPITRE 3 Ajouter (Créer), effacer et afficher vos fiches

Vous êtes maintenant à l'étape où vous pouvez créer les fiches pour les animaux adultes (reproducteurs) de votre cheptel.

Vous avez 3 options pour saisir votre inventaire :

- i) Vous pouvez importer les données de votre « ATQ direct ». Pour ce faire, consultez la section qui suit et qui décrit la façon d'importer les données de votre fichier ATQ. Notez que vous devez cependant être familier avec l'utilisation du logiciel « Excel ». (note : la formation excel n'est pas comprise dans le soutien technique fourni avec BerGère).
- ii) Vous pouvez importer à l'aide d'un bâton de lecture, ou
- iii) Vous pouvez créer les fiches une à une

# 3.1 Créer de nouvelles fiches au Cheptel

### 3.1.1 Importation des données à l'aide du fichier ATQ

La procédure qui suit vous permet d'importer les données de votre inventaire ATQ, accessible via Internet, et de créer les fiches du fichier Cheptel à l'aide de ces données.

Note : un vidéo de formation est disponible pour cette activité

- 1. Accédez votre dossier SimpilTrace par internet.
- 2. Accédez à la section Animaux/ovins
- 3. Cliquez sur « afficher tous les résultats »
- Lorsque vous avez la liste, cliquez sur l'onglet « Télécharger la liste »
- Le système vous propose des choix : Faites la sélection de base en choisissant de Tout télécharger et sélectionnez le type de fichier désiré (n'importe quel format, BerGère vous demandera de valider votre choix)

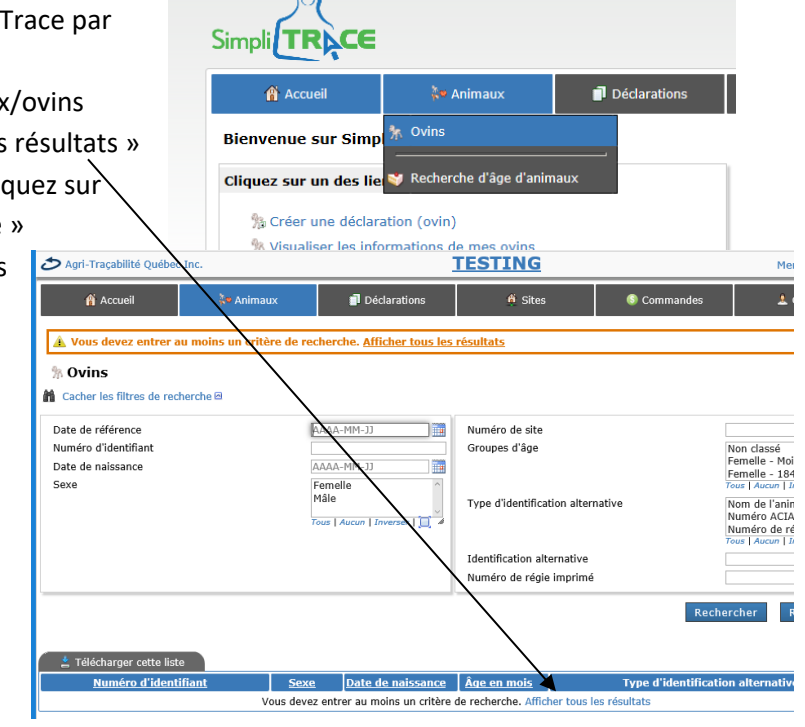

| 🛓 Télécharger cette liste |                                          |                                          |
|---------------------------|------------------------------------------|------------------------------------------|
| Numéro d'identifiant      | Options de téléchargement                | ×                                        |
| 00031253 <b>3618</b>      | <ul> <li>Format</li> </ul>               | Classeur Excel (*.xlsx) $\smallsetminus$ |
| 00031253 <b>3633</b>      | <ul> <li>Inclure l'entête</li> </ul>     | Oui 🗸                                    |
| 00031271 <b>0939</b>      | <ul> <li>Seulement cette page</li> </ul> | Non 🗸                                    |
| 00031314 <b>7718</b>      | Colonnes                                 | Toutes                                   |
| 00031317 <b>3901</b>      |                                          | Numéro d'identifiant                     |
| 00031317 <b>3921</b>      |                                          | Sexe                                     |
| 00031317 <b>3923</b>      |                                          | Date de naissance                        |
| 100031343 <b>8606</b>     |                                          | Type de date de naissan<br>ce            |
| 100031343 <b>8619</b>     |                                          | Âge en mois                              |
| 00031343 <b>8625</b>      |                                          | Type d'identification alt                |
|                           |                                          | cinative v                               |
|                           |                                          | Télécharger Annuler                      |

- 6. Cliquez « télécharger » et votre fichier sera placé dans vos téléchargements de votre PC
- 7. Accédez au menu ATQ/Boucles du fichier Cheptel de BerGère et sélectionnez la fonction appropriée

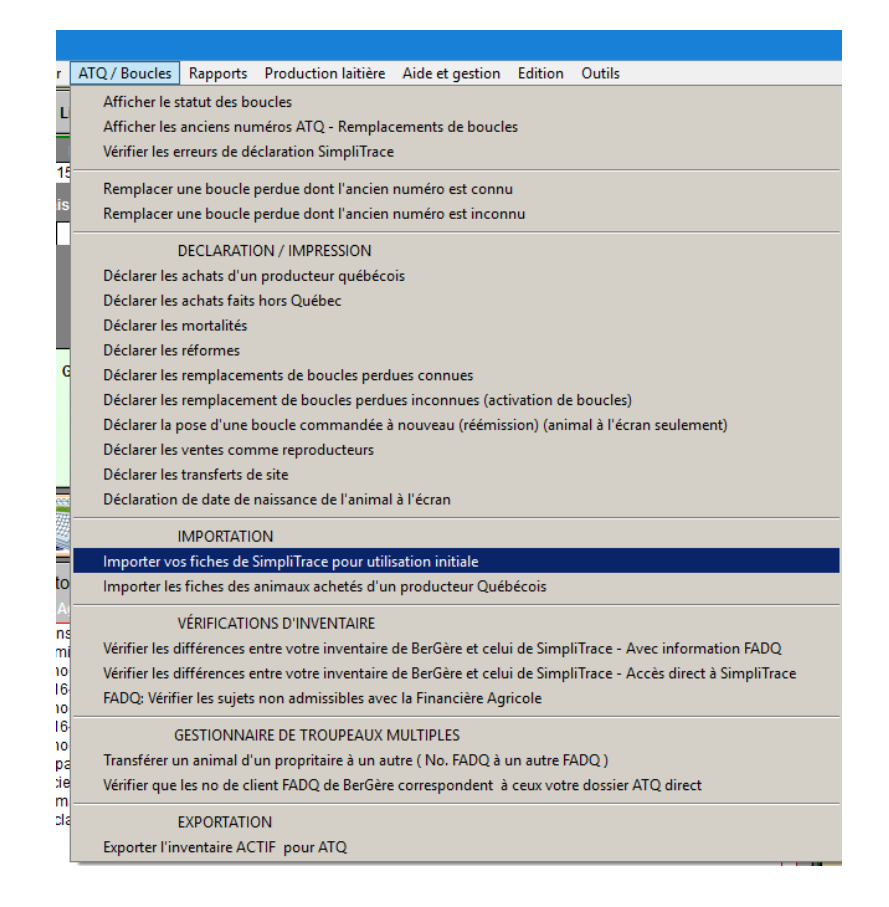

 BerGère vous demande de confirmer le type de fichier choisi et son emplacement.
 Ensuite, vous n'avez qu'à suivre les instructions, en vous assurant d'avoir bien inscrit le bon numéro de site lorsque BerGère vous le demande.

| Importation ATQ                                                                                                    |
|----------------------------------------------------------------------------------------------------|
| ATTENTION: vous ne devez faire cette importation qu'une seule fois lors de l'installation<br>initiale de vos fiches du Cheptel. Vous ne devez pas refaire l'importation pour des mise à<br>jour de vos données.                                                                       |
| Avant de procéder, vous devez télécharger les données de votre dossier SimpliTRACE pour<br>votre site au complet.<br>Vous pouvez choisir n'importe lequel des 3 formats proposés par Simplitrace:<br>.XLS<br>.XLSX ou<br>.CSV<br>Sélectionnez tous les champs proposés sans modifier. |
| Annuler Poursuivre                                                                                                    |

Les informations importées seront :

- a. Le no d'identifiant
- b. La date de naissance
- c. Le sexe

## d. L'alias (si vous l'avez indiqué)

BerGère placera ensuite tous les animaux importés dans le groupe « 999 » et indiquera comme race à chacun « « Indéfini ». Vous devrez faire les changements qui s'imposent puisque ces données ne sont pas disponibles à partir de votre ATQ direct. Il est important à cette étape de compléter les données manquantes en rajoutant au minimum le type (ou la race) dans le champ approprié. Ce champ est une donnée obligatoire et importante pour la gestion des agnelages par la suite.

Truc : voir la fonction « remplacer » décrite à la section 18.8 du présent guide pour compléter des données automatiquement sans avoir à les entrer fiche par fiche.

Note : Vous ne devez faire cette importation qu'une seule fois sinon vous créerez des doublons

## 3.1.2 Importation des données à l'aide d'un bâton de lecture

Vous pouvez aussi importer les données lues à l'aide de votre bâton de lecture si vous en possédez un. Cette fonctionnalité est expliquée dans le menu d'aide de gestion à l'aide du bâton de lecture et à l'annexe du présent guide. Vous devez noter cependant que le bâton de lecture ne fait que ce qu'il décrit : lire des numéros d'identifiants. Le bâton ne sert donc qu'à cela. Vous aurez à entrer manuellement la race, la date de naissance, le no de site et toute autre information pertinente. Note : si votre dossier ATQ est à jour, il est probablement plus avantageux de créer vos fiches par ce moyen qu'utiliser un bâton pour cette fonction.

# 3.1.3 Création manuelle des fiches du cheptel par le menu de BerGère

Vous pouvez entrer les données de chaque animal manuellement, un à un. C'est cette dernière alternative qui est expliquée ici en détail. Notez que seules les fiches des animaux reproducteurs peuvent être crées manuellement. Les fiches des agneaux ne peuvent être crées qu'e faisant des agnelages.

Note : Nous vous encourageons à faire divers essais : vous ne pouvez en aucun cas « endommager » le logiciel. Vous pouvez en tout temps « effacer » les fiches et recommencer. De même vous pourrez faire des agnelages, créer des groupes ou vous pratiquer avec toute autre fonction afin de vous familiariser avec le logiciel. Au pire, vous n'aurez qu'à effacer le dossier en entier et à refaire l'installation lorsque vous serez prêts pour une utilisation formelle.

Pour créer des fiches, (faire votre inventaire) vous devez utiliser la barre de menu principale au haut de l'écran, choisir « fiches » puis « créer une fiche pour un nouvel animal ».

| Fichiers             | Fiches / Listes Régie des groupes Génovis Imprimer ATQ / Boucles              | Rapports d | e rendeme | ent Pho            |
|----------------------|-------------------------------------------------------------------------------|------------|-----------|--------------------|
| Cheptel              | <u>C</u> réer une fiche pour un nouvel animal                                 |            | Outils    | de saisie          |
|                      | Entrer les statistiques pour un ancien sujet - modifier le tableau de statist | iques      |           | Vous               |
| Type∖Rac∉<br>Indéfii | Détruire la fiche présentement à l'écran                                      | Ctrl+E     | C)<br>Kg  | trouvée<br>sont: A |
| Alias                | Exclure du l'apport la fiche à l'ecran                                        | Ctri+1     |           | Labo               |
| Tattou               | Listes                                                                        | •          | le        |                    |
| Génovis              | Généalogie                                                                    | •          |           | Т                  |
| Saillie              | Afficher les rappels de traitements (vaccins)                                 |            |           | Pa                 |
|                      | Achats                                                                        | +          | aillie    | Fe                 |
| bélier (             | Ventes: liste pour une période                                                |            | DR        | enl                |
| Date de sa           | Réformes                                                                      | •          |           |                    |
| Inise du be          | Fiche génovis                                                                 |            |           |                    |

Lors de la création d'une fiche, vous devez minimalement fournir les informations obligatoires en vous assurant que le « NO ATQ » soit un identifiant unique. Le type d'animal (équivalent à la race) sera choisi dans la liste que vous avez déjà entrée lors le la « personnalisation des listes de valeur » effectuée précédemment, mais cette liste peut être modifiée à tout moment. Il est important de spécifier le type et le no de site de l'animal car cette dernière donnée est essentielle lors de la préparation des rapports à ATQ.

Veuillez vous assurer que le no de site ATQ est toujours inscrit sur chaque fiche d'animal. Ceci est essentiel lors de la production des déclarations à ATQ, sans quoi les fichiers de sortie qui sont émis par courriel à ATQ seront en erreur et pourront être rejetés par ATQ.

| Cheptel - Ajout de nouveaux animaux au cheptel 19 décembre 2016                                                                                                    |                                                                             |
|----------------------------------------------------------------------------------------------------|-----------------------------------------------------------------------------|
| LES CHAMPS DE CETTE ZONE SONT OBLIGATOIRES         Type       No ATQ       Sexe         PO       313333333       F         No site ATQ       1234567       Statut de boucle       Acquisition QC         No FADQ       1234567       Obligatoire pour vos compensations de la Financiè                                    | Section de données<br>obligatoires (en gris)                                |
| No de site du producteur s'il sagit d'un achat au Québec :         Date d'achat :       2016-12-19         Nom du vendeur:       2016-12-19         No de rue :       2016-12-19         Nom de la rue :       2016-12-19         Ville :       2016-12-19         Code postal :       2016-12-19         Pays :       CA |                                                                             |
| Alias       Né le 2010-01-01       À la naissance       "dupl         No d'enregistrement race pure       Parc / groupe       le no         Père       Mère       entré         Presser ici lorsque terminé       ou       Date d'ajout       2016-12-19                                                                  | nuton permet de<br>iquer" une fiche sauf<br>ATQ pour des<br>es plus rapides |

Nous vous encourageons à choisir un parc ou un groupe pour chaque animal dès la création des fiches. Ceci pourra vous aider dans la gestion future. Un groupe ou un parc peut être un emplacement physique, un endroit dans la bergerie, ou un groupe d'intérêt, par exemple un groupe de béliers que vous utilisez ensemble pour les accouplements.

IMPORTANT : Le statut de boucle par défaut sur l'écran de création de nouvelles fiches est « acquisition ». Si vous créez une fiche pour un animal déjà dans votre cheptel dont la boucle est déjà activée auprès de ATQ, choisissez le statut de boucle « Activée »

Vous pouvez créer de nouvelles fiches en utilisant le bouton « nouvelle fiche » ou arrêter le processus en choisissant le bouton « Presser ici lorsque terminé ». Lorsque vous utilisez le bouton « nouvelle fiche », toutes les données entrées pour la fiche que vous venez de créer sont reconduites sur la nouvelle page, à l'exception du no ATQ – ou de l'identifiant – ce qui accélère la création des fiches car vous n'aurez pas à entrer toutes les données à nouveau.

### 3.1.4 Création de fiche pour des ancêtres

Vous pouvez créer des fiches pour des animaux qui ne sont plus dans votre cheptel, mais que vous devez posséder afin que le processus de création d'arbre généalogique par la fonction « Consanguinité » puisse fonctionner normalement. Pour créer ces fiches, procédez de la même façon que précédemment, cependant avec les différences suivantes :

- Le statut de la boucle doit être « Déplacée » afin d'éviter la création de rapports de déplacements à ATQ
- Le groupe ou le parc doit être «0 »

Note : pour pouvoir enregistrer un animal auprès de la SCEA, les fiches de la mère et du père doivent être présentes dans BerGère avec le numéro d'enregistrement sans quoi l'enregistrement n'est pas autorisé (message d'erreur).

#### 3.1.5 Modifier le tableau de statistique de brebis

Lorsque vous créez une nouvelle fiche du cheptel, vous désirerez possiblement modifier le tableau de statistique d'agnelages afin d'entrer des données historiques que vous possédez déjà dans un carnet de bergerie ou autre.

Le tableau de statistiques de brebis disponible à la fiche de brebis n'est modifiable que par les fonctions automatiques du programme lors des agnelages ou des pesées de sevrage (pesées 50 jours). Par contre, lorsque vous créez un fiche pour un ancêtre et que vous possédez des statistiques d'accouplement ou de rendement que vous désirez conserver, ou que vous désirez modifier le tableau de statistiques de brebis suite à une correction faite due à une erreur ou une modification d'agnelage, vous devez procéder comme suit.

Accédez la fonction « Entrer les statistiques pour un ancien sujet – modifier les statistiques » disponible à l'item « fiches » de la barre de menus principale (décrite au chapitre 4) ou utilisez la fonction « Editer».

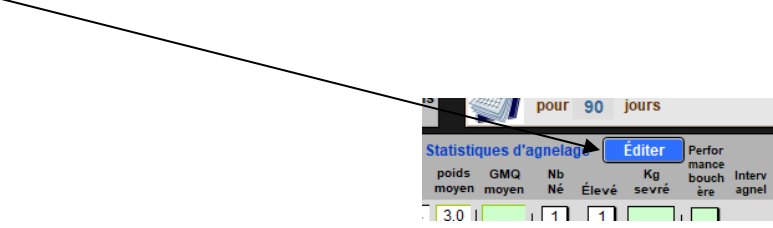

Vous obtiendrez alors le tableau de la brebis « débarré » dans lequel vous pourrez entrer les données pertinentes. Vous pourrez alors entrer les données voulues. Les données sont toujours inscrites sous le format : 1 ligne par agnelage, le plus vieil agnelage sur la première ligne au haut du tableau en descendant. Veuillez vous assurer que vous complétez le tableau des dates d'agnelage antérieures.

| Modification des statistiques d'agnelage ? Dépannage |              |                 |                                   |                     |                    |                     |            |            |                                                             |         |  |
|------------------------------------------------------|--------------|-----------------|-----------------------------------|---------------------|--------------------|---------------------|------------|------------|-------------------------------------------------------------|---------|--|
| Race No ATQ<br>EF 314185459                          |              |                 |                                   | 1                   | Sexe<br>F          | Né le<br>2005-02-28 |            | Âge<br>9,5 | ·                                                           |         |  |
|                                                      | Année<br>1er | Poids<br>moyen  | Statistiqu<br>GMQ moy<br>50 jours | IES de la<br>Nb Nés | t brebis<br>Élevés | Kg<br>produit       | Intervalle | lr<br>cha  | ndiquez les dates<br>d'agnelage pour<br>aque année inscrite | •       |  |
|                                                      | 2011         | 5,0             |                                   | 2,0                 | 2,0                |                     |            |            | 2011-03-02                                                  |         |  |
|                                                      | 2 ième       | 6,0             |                                   | 1,0                 | 1,0                |                     | 361        |            | 2012-03-02                                                  | 2 ième  |  |
|                                                      | 3 ième       | 5,5             | 148                               | 1,0                 | 1,0                | 12,8                | 312        |            | 2013-01-14                                                  | 3 ième  |  |
|                                                      | 4 ième       | 2,0             | 210                               | 1,0                 | 1,0                | 22,0                | 460        |            | 2014-04-24                                                  | 4 ième  |  |
|                                                      | 5 ième       |                 |                                   |                     |                    |                     |            |            |                                                             | 5 ième  |  |
|                                                      | 6 ième       |                 |                                   |                     |                    |                     |            |            |                                                             | 6 ième  |  |
|                                                      | 7 ième       |                 |                                   |                     |                    |                     |            |            |                                                             | 7 ième  |  |
|                                                      | 8 ième       |                 |                                   |                     |                    |                     |            |            |                                                             | 8 ième  |  |
|                                                      | 9 ième       |                 |                                   | $\square$           |                    |                     |            |            |                                                             | 9 ième  |  |
|                                                      | 10 ième      |                 |                                   |                     |                    |                     |            |            |                                                             | 10 ième |  |
|                                                      | 11 ième      |                 |                                   |                     |                    |                     |            |            |                                                             | 11 ième |  |
|                                                      | 12 ième      |                 |                                   | $\Box$              |                    |                     |            |            |                                                             | 12 ième |  |
|                                                      | Moyenn       | e 4.6           | 179                               | 1.3                 | 1.3                | 17.4                | 378        |            |                                                             |         |  |
|                                                      |              | Kg (<br>Date du | Grammes<br>dernier agn            | elage:              | 201                | 4-04-24             | Jours      |            |                                                             |         |  |
|                                                      |              |                 |                                   | <b>Ferminé</b>      |                    |                     |            |            |                                                             |         |  |

# 3.2 Créer de nouvelles fiches d'agneaux

Dans BerGère, afin de conserver l'intégrité des statistiques d'agnelages et la validité des rapports annuels, la seule façon de créer une fiche d'agneau est de faire un agnelage d'une brebis (Chapitre 10 du manuel).

Par contre, il se peut que vous deviez créer une fiche pour un agneau que vous venez de « trouver » et dont vous ne connaissez pas l'origine. A ce moment, vous pouvez créer une fiche (section 3.1) pour une brebis « fictive » que vous nommez comme vous désirez, par exemple Inconnue ». Ensuite, vous n'avez qu'à faire agneler la brebis « Inconnue » autant de fois que vous désirez.

# 3.3 Disposition d'animaux du cheptel

La figure qui suit montre le panneau à onglets des dispositions du cheptel

|    |                              |                | FLAT BECOMMENTED |               | Present Control of Control of Con |                   |                |                  |  | -114 |
|----|------------------------------|----------------|------------------|---------------|----------------------------------------------------------------------------------------------------|-------------------|----------------|------------------|--|------|
| Hi | storique & commen            | Carnet médical |                  | Info Achat Di |                                                                                                    | isposition finale |                | Enregistrer(SCEA |  |      |
|    | Vendre comme<br>reproducteur |                | Réformer         |               | Rip<br>Décéder                                                                                                    |                   | <b>K</b> Trans | sférer           |  |      |
|    |                              |                |                  |               |                                                                                                    |                   |                |                  |  |      |

### 3.3.1 Réformer un animal à l'encan

Pour réformer un animal du cheptel, vous n'avez qu'à cocher la case correspondante à la fiche de l'animal. Il existe trois choix dans la sélection des réformes :

- **Oui :** indique qu'un animal devra être réformé éventuellement. L'animal fait partie de la liste des animaux à réformer
- Non : (ou champ vide) aucune indication de réforme
- Confirmé : L'animal fait partie de la liste de réforme, mais sera sur la liste de déclaration des réformes lorsque vous choisirez de faire « Déclarer les réformes ». Seuls les animaux « confirmés » feront partie de la liste de déplacements ovins envoyée à ATQ.

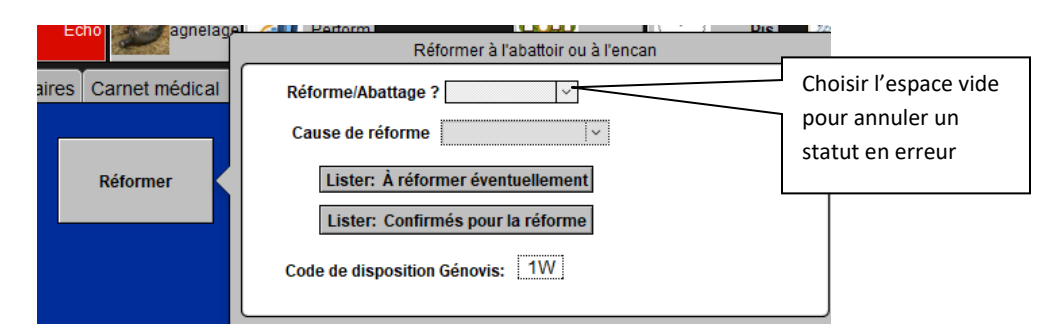

Pour procéder à la déclaration, utilisez le bouton sous l'onglet « déclarer » ou allez au menu « ATQ – Boucles » de la barre de menus principale. Lorsque vous effectuez vos déclarations, BerGère vous demande si vous déclarez un transfert à l'abattoir ou à l'encan. Vous devez avoir inscrit les numéros de site appropriés à l'onglet des sites des données d'entreprise.

Si vous avez fait une erreur et que vous voulez effacer un statut de réforme, choisissez l'espace vide au dessous de la liste déroulante des statuts de réforme

#### 3.3.2 Réformer un animal à l'abattoir

Il arrive que vous désiriez réformer un animal du cheptel vers l'abattoir au lieu de l'encan. Le processus est identique à ce qui est décrit en 3.6.1 ci-dessus.

La seule différence est que lors de la déclaration, BerGère vous demande si vous désirez réformer vos animaux à l'encan ou à l'abattoir. C'est à ce moment que vous indiquez votre
choix. Notez que si vous faites des réformes en même temps à l'encan et à l'abattoir, vous devez faire vos déclarations séparément pour chaque groupe.

## 3.3.3 Vendre un animal du cheptel comme reproducteur

Vous pouvez vendre des animaux du cheptel comme reproducteur. Pour ce faire, cochez la case appropriée à la fiche de l'animal dans l'onglet « vendre » du panneau disposition. Procédez ensuite à la déclaration de transfert en utilisant soit le bouton situé à l'onglet des déclarations, ou la fonction appropriée au menu ATQ – boucles de la barre de menus principale. Voir section 11.2 pour les déclarations

## 3.3.4 Mortalités d'animaux du cheptel

Pour identifier un décès, il suffit de cocher la case approprie de la fiche de l'animal dans l'onglet « décéder » du panneau de disposition. Si vous désirez, vous pouvez indiquer la cause de la mortalité. Ces causes font partie d'une liste déroulante que vous créez personnellement et que vous modifiez au besoin.

Si vous indiquez les causes de mortalité, vous pourrez par la suite faire l'analyse des problèmes les plus courants et apporter les correctifs nécessaires si requis. Le menu principal, sous la rubrique de rapports de performance vous permet de faire la liste des causes de mortalité (avec indication de la quantité pour chacune) ou encore d'en faire un graphique.

| dical Info Achat Dispo | Enregistrer le décès de l'animal |
|------------------------|----------------------------------|
| RIP                    | Décédé ? 🔲 Cause de décès        |
|                        | Code de disposition Génovis: 1W  |

Par la suite, procédez aux déclarations de décès pour ATQ.

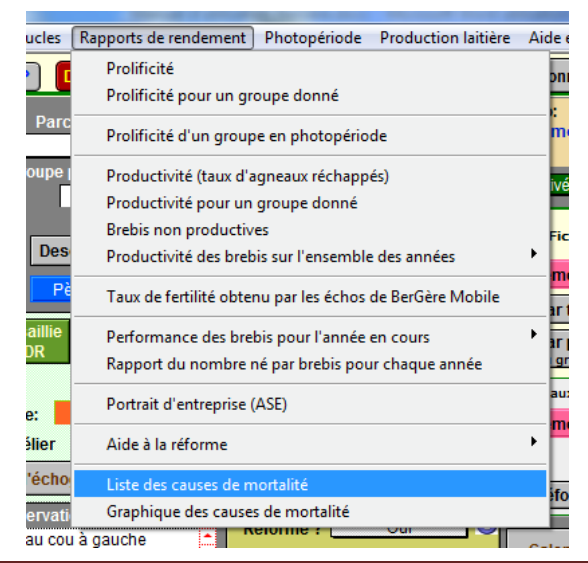

# 3.4 Supprimer les fiches inutiles

# 3.4.1 Supprimer une fiche du Cheptel

Utilisez l'item « Fiches/Listes » de la barre de menu principal et le sous menu « Détruire la fiche à l'écran ». Voir section 4.1.2 du manuel

# 3.4.2 Supprimer une fiche du fichier des agneaux

Utilisez l'item « Fiches/Listes » de la barre de menu principale du fichier des agneaux et le sousmenu « Détruire la fiche à l'écran ».

# 3.4.3 Supprimer plusieurs fiches du Cheptel

Pour supprimer plusieurs fiches à la fois, vous devez tout d'abord faire la sélection des fiches que vous désirez supprimer. Ensuite, vous utilisez le sous menu « Administrateur ATQ » qui vous donne accès au bouton « Effacer toutes les fiches trouvées ». Attention, toutes les fiches sélectionnées seront supprimées sans possibilité d'annuler votre action.

## 3.4.4 Supprimer plusieurs fiches d'agneaux

Utilisez l'item « Fiches/Listes » de la barre de menu principale du fichier des agneaux et le sousmenu « Effacer toutes les fiches trouvées ». Attention, toutes les fiches sélectionnées seront supprimées sans possibilité d'annuler votre action.

## 3.4.5 Nettoyage complet de la base de données

BerGère est une base de données performante et rapide qui peut contenir plusieurs fiches. Cependant plusieurs calculs sont effectués à chaque fois que vous accédez une fiche (par exemple le recalcul de l'âge etc...).

Nous vous recommandons de faire la gestion de vos fiches qui permet d'éliminer automatiquement les fiches des animaux qui ne sont plus en bergerie et pour lesquels des données spécifiques ne sont pas requises. Le fait d'effacer les fiches inutiles n'enlève pas les données statistiques qui s'y rattachent. Par exemple, vous n'avez pas besoin de la fiche complète d'un agneau abattu il y a 2 ans, mais même si vous avez effacé la fiche complète, les statistiques de sa naissance demeurent dans le tableau de statistiques d'agnelage de la brebis.

Une fonction d'archivage annuel qui supprime les fiches des réformes est incluse dans la fonction de « nettoyage des bases de données pour une année complète » disponible dans le menu « aide et gestion des fiches ».

Nous vous conseillons de le faire ce nettoyage au moins une fois l'an, à la fin de votre année financière ou de production, tout ceci dans le but d'améliorer la performance de votre système.

Cette fonction élimine les fiches dont vous n'avez plus besoin : les réformes et décès des animaux qui n'ont pas de descendants et élimine les fiches des agneaux vendus ou décédés. Elle vous indique aussi de faire une copie entière de BerGère et de la sauvegarder comme archive annuel dans le but de retrouver vos données pour faire le portrait d'entreprise, un des rapports les plus utiles du système :

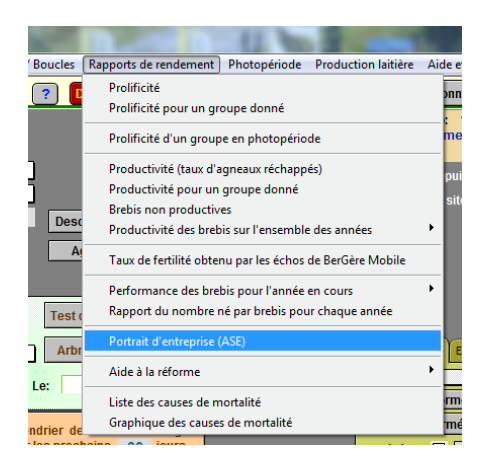

Note : lorsque vous faites une analyse complète de l'année à l'aide du rapport « portrait d'entreprise » du menu de rapports de rendement, vous devez avoir dans votre dossier BerGère les agneaux de l'année, les mortalités du cheptel et des agneaux, ainsi que les fiches des animaux du cheptel qui ont été disposés, vendus ou réformés.

Un vidéo explicatif existe sur la marche à suivre que nous vous conseillons de visionner.

Lorsque vous faites votre archivage annuel, il est de bonne pratique d'aussi vider les répertoires de transactions : ATQ, Génovis ou autres au besoin.

Ce nettoyage fonctionne de la manière suivante :

BerGère vous présente un écran avec la liste des animaux déjà réformés (statut de boucle « Déplacé ») pour lesquels les fiches sont encore présentes dans la base de données. BerGère n'efface pas aveuglément les animaux disposés, réformés ou morts. En effet, BerGère identifiera par un « X » les animaux pour lesquels les fiches seront effacées. Les animaux qui ont soit :

- Un ou plusieurs descendants
- Un numéro d'enregistrement de race pure

N'ont aucun « X » d'indiqué, signifiant que BerGère désire conserver ces fiches même si ces animaux ne sont plus au cheptel car vous pourriez désirer les conserver pour les fins suivantes :

- Analyses de consanguinité
- Arbres généalogiques
- Enregistrement des races pures auprès de la SCEA.

Les animaux dont les fiches seront effacées on la case cochées « X » et apparaissent en surlignage rouge. Vous avez en tout temps de choix de conserver ou non certaines fiches en enlevant ou ajoutant l'indicateur.

Notez que cette action est IRRÉVERSIBLE.

|      | is nelles of     |   | E    | en rouge seront e | Nombre de          | Enlever le "X" | Continue |
|------|------------------|---|------|-------------------|--------------------|----------------|----------|
| Race | No de l'animal , |   | SCEA | Alias             | descendants actifs |                |          |
| F2   | 312023953        | F |      | Anastasie         | 4                  |                |          |
| F3   | 312023970        | F |      |                   | 1                  |                |          |
| F3   | 312023976        | F |      | ti-noire          | 2                  |                |          |
| F3   | 313607274        | F |      |                   | 1                  |                |          |
| F3   | 313860089        | F |      |                   | 1                  |                |          |
| F3   | 312024029        | F |      |                   | 1                  |                |          |
| F2   | 312537444        | F |      |                   | 5                  |                |          |
| F2   | 312537457        | F |      |                   | 1                  |                |          |
| F1   | 314138182        | F |      |                   | 1                  |                |          |
| F1   | 313607275        | F |      |                   | 1                  |                |          |
| F2   | 312118222        | F |      |                   | 1                  |                |          |
| F1   | 312118275        | F |      |                   | 3                  |                |          |
| F1   | 312118276        | F |      |                   | 1                  |                |          |
| F1   | 313607273        | F |      |                   | 1                  |                |          |
| F1   | 314138181        | F |      |                   | 1                  |                |          |
| F1   | 312118282        | F |      |                   | 4                  |                |          |
| F1   | 312118283        | F |      |                   | 1                  |                |          |
| F1   | 312118286        | F |      |                   | 2                  |                |          |
| F1   | 312118290        | F |      |                   | 2                  |                |          |
| F1   | 312118291        | F |      |                   | 2                  |                |          |
| F1   | 312118293        | F |      |                   | 3                  |                |          |
| F2   | 312721870        | F |      |                   | 1                  |                |          |
| F3   | 312721886        | F |      |                   | 0                  |                |          |
| SU   | 312425375        | М |      | Bélier 5          |                    |                |          |
| F4   | 314138180        | F |      |                   | 2                  |                |          |
| F2   | 314138183        | F |      |                   | 0                  |                |          |
| SU   | 314138179        | М |      | Ben bélier 6      |                    |                |          |
| F2   | 313153774        | F |      |                   |                    |                |          |

Donc, pour conserver les fiches des animaux que vous désirez conserver dans la base de données, <u>vous devez enlever le « X » de la boite à cocher</u>. Les fiches des animaux « cochés » seront effacées (aucune récupération possible) mais les autres seront conservées.

Note : chaque fiche conservée (réformée ou non) compte dans le nombre de fiches allouées sous votre licence d'utilisation.

# 3.5 Consulter vos fiches

# 3.5.1 Affichage en mode « Fiche »

BerGère est une base de données, donc un ensemble de fiches individuelles parmi lesquelles vous pouvez effectuer des sélections de tout genre. Ceci serait comparable à un jeu de cartes pour lequel par exemple vous voulez « sortir » uniquement les « trèfles », ou toutes les cartes noires, ou seulement les « 2 » etc... La fiche présente à l'écran dans ce mode de visualisation est celle du « dessus du paquet ».

Vous pouvez demander à BerGère de vous montrer uniquement certaines fiches répondant à des critères de recherche précis. Cette recherche peut se faire de 2 façons : par les boutons de sélection rapide, ou par la fonction « Trouver ». La fonction « Trouver » est expliquée en détails au chapitre 7 du manuel.

Chaque fiche d'animal offre un menu de navigation rapide sous forme de boutons pour les choix les plus usuels du producteur.

## Recherche rapide aux fiches du Cheptel :

Une fiche d'animal au cheptel offre le menu de sélection de fiches suivant :

Le bouton « Toutes » sélectionne toutes les fiches des sujets en bergerie (actifs) ou non (réformés ou autres).

Si vous êtes sur une fiche de brebis. Le bouton « Actives Sélectionne toutes les brebis actives de

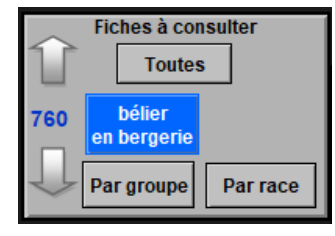

votre cheptel (parc différent de « 0 »).

Si vous voulez passer des brebis aux béliers, alors vous cliquez sur le bouton « Béliers en bergerie ». L'inverse est vrai quand vous êtes sur une fiche de bélier.

Les autres boutons permettent la sélection des fiches par sexe, par

race ou de sélectionner les réformes, mais uniquement pour les animaux qui sont encore en bergerie (donc qui ne sont pas dans le parc «0 »).

Les flèches à gauche, quant à elles, permettent de naviguer comme avec une souris, c'est-à-dire

#### Recherche rapide aux fiches des agneaux :

Permet de sélectionner tous les dossiers, agneaux en bergerie ou non, ou seulement les agneaux en bergerie. On peut de plus mettre les fiches en « ordre » de présentation selon le poids, la date de naissance etc. Ce tri est visible lorsque l'on « déroule » les fiches à l'aide de la souris.

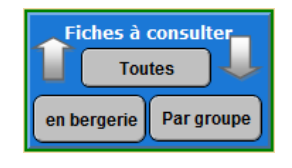

## <u>Résultat de la recherche :</u>

Lorsque vous avez effectué une sélection, consultez le résultat de votre recherche dans le tableau approprié :

Tableau indicateur des fiches consultées au fichier du cheptel :

15,0 fiches correspondent à votre recherche. L'âge moyen de votre sélection: Groupe: 102 est de 5,6 ans et le poids moyen du groupe est 49,7 Kg

Tableau indicateur des fiches consultées au fichier des agneaux :

Vous consultez présentement la fiche no: 1 sur un total de 10 fiches trouvées. L'âge moyen du groupe est de: 457 jours. Date moyenne de sevrage du groupe: 2018-09-08

# 3.5.2 Affichage en mode « tableau »

Dans la partie supérieure de chaque fiche se trouve un bouton « Lister ATQ » qui permet de lister votre sélection de fiches en mode « liste » ou « Tableau ». (voir section 1.4.5 du manuel)

Lister ATQ

Plusieurs autres modes d'affichage de type « Liste » sont disponibles et sont expliqués à la section 4.1.2 du présent manuel.

#### Fiche en consultation :

À la gauche de la liste, devant une des lignes vous verrez une petite barre verticale noire, plus foncée qui se déplace verticalement avec le mouvement de la roulette de votre souris. La fiche correspondante est appelée « fiche active ». Lorsque vous activez la fonction de retour aux fiches, BerGère vous retourne à la fiche de l'animal sur lequel est situé cet indicateur de fiche active (en consultation), ce qui aide considérablement la consultation des fiches.

#### <u>En-têtes :</u>

Lorsque vous placerez votre curseur sur l'une des en-têtes de la liste, par exemple Âge, vous notez que le curseur se transforme en main. Ceci indique que si vous cliquez sur cet en-tête, la liste sera triée en fonction de ce choix (dans notre exemple en ordre d'âge).

Plusieurs autres fonctions sont disponibles à partir de l'affichage en mode liste, en particulier la formation de nouveaux groupes, la prise d'échographies ou la formation de groupes de saillie. Il faut se rappeler que la présentation en mode liste affiche uniquement les fiches des animaux sélectionnés, soit un groupe ou autre.

# CHAPITRE 4 - Barre de menus principale du Cheptel

Au dessus de chaque écran se trouve la <u>barre de menus principale</u> : une barre grise contenant les divers menus donnant accès aux fonctions de BerGère. Il faut noter que les éléments de la barre peuvent varier selon l'écran que vous consultez car la barre de menus principale est contextuelle.

La section suivante décrit les divers composants de cette barre

# 4.1 Barre de menus de l'écran Cheptel

## 4.1.1 Menu: fichiers de BerGère

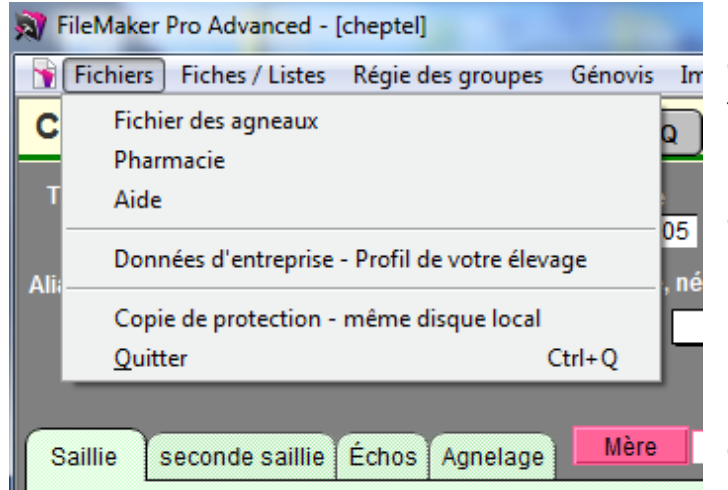

Ce menu donne accès aux divers fichiers de la base de données.

« Fichier des agneaux » accède aux agneaux de la même façon que le bouton « Agneaux » au dessus de la fiche d'un animal.

 « Pharmacie » accède les fiches de médicaments de la même façon que les boutons « consulter la pharmacie » des menus de la

section des soins médicaux.

« **Données d'entreprise** » donne accès aux écrans de configuration de votre profil de producteur et

« **Quitter** » permet de quitter BerGère. Comme vous constatez, la majorité de ces items de menu sont répétés sur les boutons de navigation des écrans.

La fonction de « **Copie de protection** » effectue une copie de vos données dans le répertoire bergere. Ceci n'est aucunement une copie de sauvegarde (back up), mais un double qui pourrait être utile en cas de fichier endommagé.

#### 4.1.2 Menu du Cheptel: Fiches / Listes

Permet de modifier le tableau de statistiques pour un sujet nouvellement créé ou modifier des données au tableau de statistiques de brebis (section 3.1.5)

Fiches / Listes Régie des groupes Génovis Imprimer ATQ / Boucles Rapports de rendement Pl

| Entrer les statistiques pour un ancien animal - Modifier le tableau de statistiques d'agne | elage  | - |
|--------------------------------------------------------------------------------------------|--------|---|
| Détruire la fiche à l'écran                                                                | Ctrl+E |   |
| Exclure la fiche à l'écran du rapport ou de la liste                                       | Ctrl+T |   |
| Listes                                                                                     |        | Þ |
| Généalogie                                                                                 |        | Þ |
| Liste des animaux en traitement                                                            |        |   |
| Afficher les rappels de traitements (vaccins)                                              |        |   |
| Achats                                                                                     |        | Þ |
| Ventes pour une période                                                                    |        |   |
| Réformes                                                                                   |        | ۲ |
| Mortalités                                                                                 |        |   |
| Fiche Génovis de l'animal                                                                  |        |   |
| Atteindre la fiche                                                                         |        | Þ |

Les divers menus de cette section sont assez explicatifs et ne nécessitent peu d'explication supplémentaire.

# Créer une fiche pour un nouvel animal :

C'est par ce menu que l'on peut « ajouter » (créer) ou effacer une fiche d'animal du cheptel.

# Détruire la fiche à l'écran

Efface complètement la fiche de l'animal à l'écran. Ce processus est irréversible.

#### Liste (sous-menu)

| Fiches / Listes Régie des groupes Génovis Imprimer ATQ / Boud | cles Rapports | de rendement             | Photopériod                                | le Production laitière                                             | e Aide et gestion d                            |
|---------------------------------------------------------------|---------------|--------------------------|--------------------------------------------|--------------------------------------------------------------------|------------------------------------------------|
| <u>C</u> réer une fiche pour un nouvel animal                 | tatistiques   | Outils de                | saisie                                     | 2012-07-08                                                         | Données d'entr                                 |
| Détruire la fiche présentement à l'écran                      | Ctrl+E        | - 1 V<br>Kg S            | ous consulte<br>ouvées. Les i<br>ont: Age: | z présentement la fic<br>moyennes la sélectic<br>2,7 ans et Poids: | che No: 1 sur<br>on: Femelles activ<br>62,7 Kg |
| Listes                                                        | ¢ and t       | 27<br>Liste par          | identifiant ( n                            | o ATQ)                                                             | dopuio tor 201                                 |
| Généalogie                                                    | •             | Lister par<br>Lister par | alias<br>équivalence (                     | des identifiants et autr                                           | es numéros                                     |
| Afficher les rappels de traitements (vaccins)                 |               | Lister par               | les anciens n                              | o. de boucle (boucles                                              | remplacées)                                    |
| Achats                                                        | •             | Liste ave                | c identification                           | n du génotypage                                                    |                                                |
| a Réformes                                                    | •             | Lister les               | animaux à ret                              | irer de la Louve                                                   |                                                |
| iế<br>Fiche génovis                                           |               | Décompt                  | te des animau                              | x dans chacun des gro                                              | upes                                           |
| Test de consanguinité                                         |               | Liste des<br>Liste des   | brebis ayant u<br>brebis ayant u           | ine échographie négat<br>ine échographie incert                    | tive<br>taine                                  |

Les choix du sous menu permettent d'afficher les informations en format liste (un peu comme sur une feuille excel).

| - 🛐 F | 🛐 Fichiers Fiches / Listes Aide et gestion des fiches Outils |              |             |     |                   |                      |                     |                     |              |                 |                  |
|-------|--------------------------------------------------------------|--------------|-------------|-----|-------------------|----------------------|---------------------|---------------------|--------------|-----------------|------------------|
| ,     | Vue du Cheptel en format Liste                               |              |             |     |                   |                      | juillet 201         | 2                   |              |                 |                  |
|       | 45 Fiches tr                                                 | ouvées       |             |     |                   |                      | -                   |                     |              |                 |                  |
| [     | En bergerie seuls                                            | Format impre | ssion       |     | Trouver           | Retour a             | ux Fiches           | Former un nou       | iveau groupe |                 |                  |
| Туре  | No ATQ                                                       | Sexe Né le   | Age<br>(an) | Né  | Parc ou<br>Groupe | Prochain<br>agnelage | Dernier<br>agnelage | Dernière<br>saillie | Bélier       | Groupe<br>Photo | Statut<br>boucle |
|       | F3 312024043                                                 | F 2005-03-05 | 5 7         | Tri | 3                 | 2012-02-26           | 2012-02-27          | 2011-10-04          | 313084352    |                 | Activée          |
|       | F4 312973027                                                 | F 2007-03-01 | 1 5         | D   | 2                 | 2012-02-23           | 2012-02-23          | 2011-10-01          | 313084352    |                 | Activée          |
|       | F4812973043                                                  | F 2007-03-02 | 2 5         | Q   | 5                 | 2012-03-07           | 2012-03-08          | 2011-10-14          | 312419551    |                 | Activée          |
|       | F2 312973092                                                 | F 2008-02-19 | 9 4         | Tri | 5                 | 2012-03-04           | 2012-03-04          | 2011-10-11          | 313084352    |                 | Activée          |
|       | F3 313153649                                                 | F 2008-02-25 | 5 4         | Q   | 5                 | 2012-03-02           | 2012-03-02          | 2011-10-09          | 313084352    |                 | Activée          |

Par exemple, la liste par identifiants ATQ donne un écran du type suivant :

Note : le petit curseur noir à gauche de l'écran, vis-à-vis une ligne indique quelle fiche est « sur le dessus de la pile », donc si vous faites « Retour aux fiches », c'est cette fiche qui sera celle de l'animal affiché à l'écran.

## Lister par ancien numéros de boucles

Permet de retrouver les concordances entre les boucles remplacées et les anciens numéros ATQ. Il est à noter que les déclarations de remplacement de boucles doivent avoir été faites avec BerGère. Notez de plus que lorsque vous effectuez un remplacement de boucle, l'information est aussi indiquée à la section « observations » de l'animal.

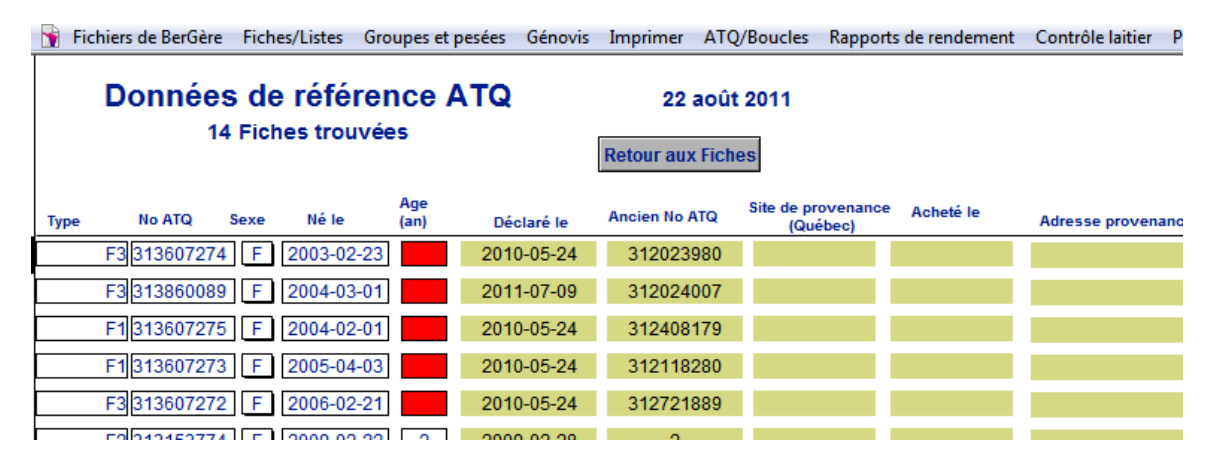

#### Généalogie (sous-menu)

Le sous menu de généalogie donne les informations suivantes :

| Ī | Fiches / Listes     | Régie des groupes       | Génovis      | Imprimer      | ATQ / Boucles       | Rapports d | le rendement | Photopér    | iode F   | roductio   |
|---|---------------------|-------------------------|--------------|---------------|---------------------|------------|--------------|-------------|----------|------------|
| 1 | <u>C</u> réer une f | iche pour un nouvel     | animal       |               |                     | e          | Outils de    | saisie      | 201      | 2-07-08    |
|   | Entrer les st       | tatistiques pour un ar  | ncien sujet  | - modifier le | e tableau de statis | tiques     | - 👩 🛝        | /ous consu  | ltez pré | senteme    |
| Ê | Détruire la         | fiche présentement à    | l'écran      |               |                     | Ctrl+E     | Kg t         | rouvées. Le | s moye   | innes la s |
|   | Exclure du          | rapport la fiche à l'éc | ran          |               |                     | Ctrl+T     | 27           | sont. Aye.  | 2,1      | anset      |
| ľ | Listes              |                         |              |               |                     | •          |              | La boucle A | IQ est   | : AC       |
| I |                     |                         |              |               |                     |            |              | Fiche       | s à visi | onner      |
| I | Généalogie          | 2                       |              |               |                     | •          | Descend      | lants       |          | - 1        |
|   | Afficher les        | rannels de traitemer    | nts (vaccins | 3             |                     |            | Père         |             |          | ie         |
| S | Americanes          | ruppels de traitemer    | its (vaccins | ,<br>,        |                     |            | Mère         |             |          | r.         |
| 1 | Achats              |                         |              |               |                     | +          | Arbre ge     | énéalogique | comple   | t 🚺        |
| 1 | Ventes: liste       | e pour une période      |              |               |                     |            | DR           | en berge    | erie e   | n bergeri  |
|   |                     |                         |              |               |                     |            |              |             |          |            |

Quant à l'arbre généalogique, il vous donne une indication complète jusqu'à la 3<sup>ième</sup> génération incluant le no ATQ, la race, l'alias, le no Génovis et le no d'enregistrement de chaque animal si ces données sont disponibles. Voir le chapitre 22 pour plus d'informations.

# Achats (sous-menu)

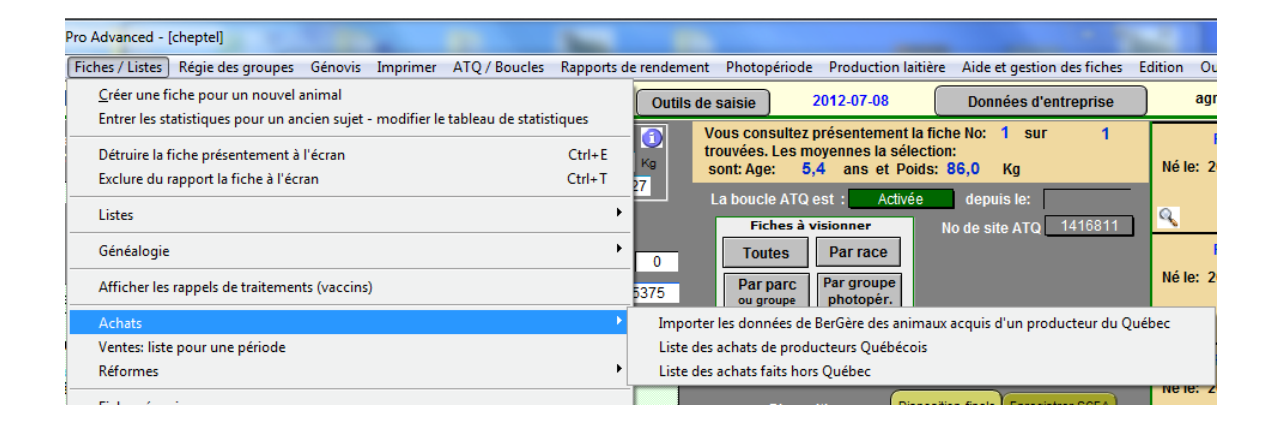

Si vous faites des achats d'animaux d'autres producteurs qui ont aussi le logiciel BerGère, ces derniers peuvent vous envoyer les fiches complètes des animaux que vous avez acheté et les données seront importées automatiquement en utilisant la fonction d'importation sans que vous n'ayez à recopier les informations.

#### Importer les données de BerGère des animaux acquis d'un producteur du Québec :

Lorsque vous achetez des animaux (ex : agnelles) d'un producteur qui utilise aussi BerGère, ce dernier peut préparer et vous envoyer automatiquement un fichier comprenant les informations des animaux que vous avez acquis de son exploitation. Le fichier vous sera envoyé par courriel et portera le nom de xxxxxx\_transferts. Vous n'avez alors qu'à placer ce fichier dans le répertoire de BerGère et en utilisant la fonction présente, vous créerez les fiches automatiquement sans avoir à recopier les informations. De plus, le système vous demandera si vous voulez en même temps faire les déclarations de déplacement pour les dossiers ATQ.Ce fichier de type .CSV. Les autres fonctions vous permettent de voir la liste de vos achats faits au Québec ou hors Québec.

|      | 1           | 11 Ficl | hes trouvée | 25          |            | Retour aux Fiche | es                             |            |                                     |
|------|-------------|---------|-------------|-------------|------------|------------------|--------------------------------|------------|-------------------------------------|
| Туре | No ATQ      | Sexe    | Né le       | Age<br>(an) | Déclaré le | Ancien No ATQ    | Site de provenance<br>(Québec) | Acheté le  | Adresse provenance (si Hors Québec) |
|      | F1 31365710 | 1 F     | 2010-02-24  | 2           | 2010-09-06 |                  | 1425909                        | 2010-09-06 |                                     |
|      | F1 31365706 | 5 F     | 2010-02-03  | 2           | 2010-09-06 |                  | 1425909                        | 2010-09-06 |                                     |
|      | F1 31365709 | 2 F     | 2010-02-19  | 2           | 2010-09-06 |                  | 1425909                        | 2010-09-06 |                                     |
|      | F131365710  | 2 F     | 2010-02-24  | 2           | 2010-09-06 |                  | 1425909                        | 2010-09-06 |                                     |
|      | F1 31365709 | 1 F     | 2010-02-19  | 2           | 2010-09-06 |                  | 1425909                        | 2010-09-06 |                                     |
|      | F1 31365707 | '4 F    | 2010-02-10  |             | 2012-06-03 |                  | 1425909                        | 2010-09-06 |                                     |
|      | F1 31365709 | 18 F    | 2010-02-21  | 2           | 2010-09-06 |                  | 1425909                        | 2010-09-06 |                                     |
|      | F1 31365705 | 7 F     | 2010-01-29  |             | 2012-06-03 |                  | 1425909                        | 2010-09-06 |                                     |
|      | F1 31365712 | 7 F     | 2010-02-25  | 2           | 2010-09-06 |                  | 1425909                        | 2010-09-06 |                                     |
|      | F1 31358878 | 3 F     | 2010-01-24  | 2           | 2010-09-06 |                  | 1425909                        | 2010-09-06 |                                     |
|      | SU 31403868 | 9 M     | 2011-11-11  | 1           | 2012-06-05 |                  | 1341795                        | 2012-06-05 |                                     |

# Réformes (sous-menu)

| · · · · · · · · · · · · · · · · · · ·            |                                |                       |                                                                                                    |                                    |
|--------------------------------------------------|--------------------------------|-----------------------|----------------------------------------------------------------------------------------------------|------------------------------------|
| Pro Advanced - [cheptel]                         |                                | <b>_</b>              |                                                                                                    |                                    |
| Fiches / Listes Régie des groupes Génovis I      | Imprimer ATQ / Boucles         | Rapports de rendement | Photopériode Production la                                                                                      | aitière Aide et gestion des fiches |
| <u>C</u> réer une fiche pour un nouvel animal    |                                | Outils de             | saisie 2012-07-08                                                                                               | Données d'entreprise               |
| Entrer les statistiques pour un ancien sujet - i | modifier le tableau de statist | tiques                | /ous consultez présentement                                                                                     | la fiche No: 1 sur 1               |
| Détruire la fiche présentement à l'écran         |                                | Ctrl+E Ko t           | rouvées. Les moyennes la sél                                                                                    | ection:                            |
| Exclure du rapport la fiche à l'écran            |                                | Ctrl+T 27             | sont: Age: 5,4 ans et Po                                                                                        | olds: 86,0 Kg                      |
| Listes                                           |                                | •                     | La boucle ATQ est : Activ                                                                                       | ée depuis le:                      |
|                                                  |                                |                       | Fiches à visionner                                                                                              | No de site ATQ 1416811             |
| Généalogie                                       |                                | • 0                   | Toutes Par race                                                                                                 |                                    |
| Afficher les rappels de traitements (vaccins)    |                                | 5375                  | Par parc Par groupe                                                                                             |                                    |
| Achats                                           |                                | •                     |                                                                                                    |                                    |
| Ventes: liste pour une période                   |                                | DR                    | en bergerie en bergerie                                                                                         |                                    |
| Réformes                                         |                                | Liste des             | animaux réformés pour une pé                                                                                    | riode                              |
| Fiche génovis                                    |                                | Lister les            | animaux à réformer éventuelle                                                                                   | ment e Enregistrer SCEA            |
| lievue le                                        |                                | Lister les            | animaux confirmés pour la réfe                                                                                  | orme Non                           |
| Test de consanguinité                            |                                | Q                     | The second second second second second second second second second second second second second second second se | À réformer éventuellement          |
|                                                  |                                | <u> </u>              |                                                                                                    | Confirmés nour la réforme          |
| stiques de la brebis<br>ds GMQ mov               | Calendrier des activit         | és de régie pour les  |                                                                                                    |                                    |
| en 50 jours Nb Nés Élevés produit Intervalle     | prochains                      | 60 Jours              |                                                                                                    | landu 2                            |
| 7 315 2 2 40,9                                   | Historique, notes et co        | ommentaires Dossie    | er médical                                                                                                    | Iransport                          |

Permet de lister les animaux réformés pendant une période (statut « confirmé » et boucle « Déplacée ») ou ceux à réformer éventuellement (statut de réforme « oui » et boucle « Activée ») ou ceux confirmés pour la réforme (statut de réforme « Confirmé » et boucle « Activée »). Ces fonctions sont équivalentes à celles des boutons à l'onglet de dispositions indiqué par les flèches rouges dans l'image ci-dessus.

## Afficher les ventes pour une période

Même description que ci-haut, mais pour les ventes au lieu des achats

# Fiche Génovis

Donne accès à la fiche Génovis de l'animal. Cette fonction est équivalente à cliquer sur l'entête Génovis de la fiche de l'animal.

#### 4.1.3 Menu : Régie des groupes

Le menu de régie des groupes permet au producteur de faire toutes les activités de régie sur des groupes d'animaux telles, les pesées, créer des groupes, effectuer des échographies etc.

Notez que les fonctions de ce menu sont utilisées surtout si vous n'avez pas d'outil de lecture ou que vous ne travaillez pas en mode En Bergerie. La majorité des fonctions décrites dans le menu de régie sont disponible lors de l'utilisation des outils de travail en bergerie.

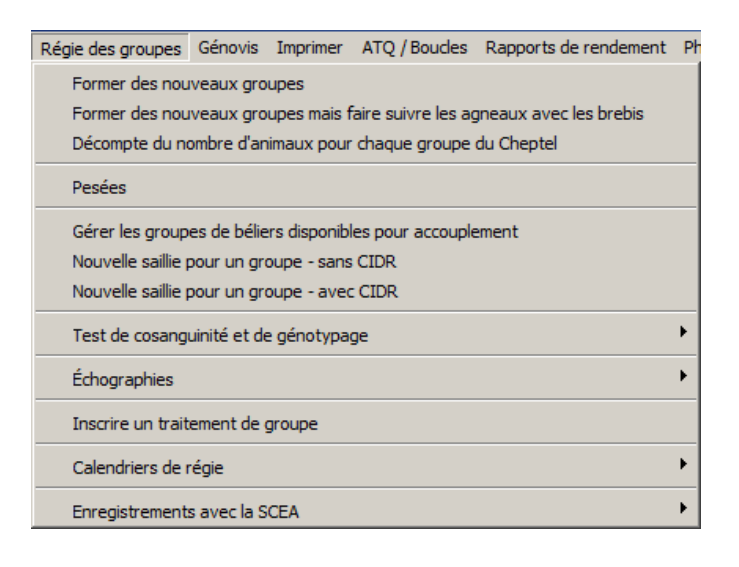

#### Former de nouveaux groupes

La fonction « <u>former de nouveaux groupes »</u> équivaut au bouton « grouper » au haut des fiches. Cette fonction permet de réassigner des animaux d'un groupe à un autre.

#### Former de nouveaux groupes mais faire suivre les agneaux

Cette fonction permet de réassigner automatiquement les groupes des agneaux nés des brebis pour lesquelles vous réassignez les groupes. Ceci ne change cependant pas les Groupes contemporains qui eux, demeurent tels qu'ils ont été attribués à l'origine ou demeurent inchangés s'ils ont été modifiés par la suite.

#### **Décompte**

Liste le nombre d'animaux dans chaque parc ou groupe

| Vutis                             |                    |
|-----------------------------------|--------------------|
| Liste des animaux dans<br>Cheptel | un parc spécifique |
| Parc / Groupe                     | Total              |
| 1-A                               | 48                 |
| 2-A                               | 38                 |
| 3                                 | 36                 |
| a faire                           | 2                  |
| agnelles neg                      | 88                 |
| B neg                             | 26                 |
| bélier                            | 4                  |
| BélierFRANCE                      | 9                  |
| Donneuse                          | 11                 |
| IA 2013                           | 22                 |
| Tot                               | tal 284            |
|                                   |                    |

En cliquant sur le nom du groupe, vous obtenez la liste de tous les animaux du groupe. Par exemple, en cliquant sur le groupe « bélier » qui contient 4 sujets, on obtient la liste suivante :

| 🛉 Outils |                    |        |           |   |
|----------|--------------------|--------|-----------|---|
| L        | iste des animaux d | ans un | parc      |   |
|          | Parc / Groupe      | Nc     | ATQ       |   |
|          | bélier             | T      | 313838320 | М |
|          | bélier             |        | 313838471 | Μ |
|          | bélier             |        | 313838316 | Μ |
|          | bélier             |        | 312195191 | Μ |
|          |                    | Total: | 4         |   |

Vous pouvez alors imprimer la liste en question et lorsque vous retournez aux fiches, la sélection du groupe choisi est celle qui demeurera sélectionnée à l'écran.

# Gérer les groupes de béliers disponibles pour accouplement

La liste des béliers disponibles pour accouplement se fait automatiquement et se rafraîchit à chaque ouverture de BerGère. La liste déroulante disponible dans la fonction de saillie présentera tous les béliers disponibles (ou actifs) de votre cheptel, par numéro ou par Alias ( le nom que vous avez donné au bélier dans le champ alias).

Attention : pour qu'un bélier apparaisse dans la liste déroulante des béliers disponibles pour saillie, ce dernier doit être dans un groupe et ce groupe doit être différent de zéro. L'identification d'un groupe de bélier est toujours différente de celle d'un groupe de brebois ou d'un groupe de saillie

Le fait de choisir un bélier dans la liste lors de la création de groupes d'accouplement indiquera uniquement le no ATQ du bélier choisi. Par contre, vous pouvez toujours indiquer une valeur différente, non disponible dans la liste déroulante. Il y a 3 façons d'indiquer un choix de bélier :

- a. La première consiste simplement à énumérer les <u>numéros d'identification (ATQ) à 9</u> <u>chiffres</u> des béliers que vous utiliserez. Cette méthode est utilisée pour les producteurs qui soit font de la race pure et désirent connaître qui est le bélier reproducteur, ou pour les éleveurs qui utilisent un seul bélier par parc d'accouplement. C'est ce qui vous est proposé automatiquement par la liste déroulante.
- b. La seconde est de nommer des groupes de béliers d'accouplement, par exemple : « groupe A », ou « groupe 1 » ou tout autre nom que vous désirez, et par la suite, lorsque vous créez les fiches des béliers, d'assigner les groupes appropriés à chaque bélier (ou si on veut, de « mettre » les béliers dans les bons groupes). À noter que dans BerGère le mot « groupe » et le mot « parc » sont équivalents. Vous indiquerez alors dans la liste déroulante, le nom exact du groupe de béliers que vous désirez créer. La race de l'agneau né de ce groupe sera celle du premier bélier rencontré

dans le groupe. Notez cependant que le résultat du calcul de génotypage pourrait ne pas être valide à moins que le génotype de tous les béliers du même groupe soit similaire.

c. La troisième façon est d'utiliser <u>l'acronyme (alias) du bélier</u> que vous utilisez. Par exemple, si votre bélier s'appelle « Ben » et que vous utilisez de préférence ces noms que les numéros ATQ pour reconnaître vos béliers. Lors de l'agnelage, BerGère ira rechercher le no ATQ correspondant à l'alias du bélier et indiquera, à la fiche de l'agneau, le bon no ATQ et la bonne race pour le père. Par contre, la liste déroulante automatiquement crée par le logiciel vous présente aussi le nom (alias) du bélier, même si seulement le no ATQ est inscrit dans le champ de sélection du bélier.

**Note importante** : Si vous êtes un éleveur de race pure et que vous voulez ultérieurement faire les analyses de consanguinité, vous ne devez pas utiliser la méthode b. décrite ci-haut. Vous devez toujours entrer le no ATQ du bélier (9 chiffres) car le système de recherche génétique de BerGère fonctionne soit avec les no ATQ ou les alias des béliers.

## Pesée

La fonction de pesée permet d'entrer des pesées pour un groupe d'animaux pour une date donnée.

## Former une nouvelle saillie

Cet item de menu permet de faire vos groupes de saillie, que ce soit avec ou sans CIDR. Voir la section 9.2 pour les détails sur la création de groupes de saillie.

# Test de consanguinité et génotypage

Cette fonction permet d'effectuer des tests de consanguinité sur un groupe d'animaux pour vérifier la compatibilité avec un bélier.

| -  | [cheptel]                                                             |                                                                                   |
|----|-----------------------------------------------------------------------|-----------------------------------------------------------------------------------|
| 5  | Régie des groupes Génovis Imprimer ATQ / Boucles Rapports de rendemer | nt Photopériode Production laitière Aide et g                                     |
|    | Former de nouveaux groupes                                            | saisie 2012-07-09 Donnée                                                          |
|    | Décompte du nombre d'animaux pour chaque groupe                       | /ous consultez présentement la fiche No: 1<br>rouvées. Les moyennes la sélection: |
| te | Pesées                                                                | sont: Age: 2,7 ans et Poids: 62,7 Kg                                              |
|    | Tests de consanguinité et génotypage                                  | Pour un groupe donné                                                              |
| ī  | Échographies •                                                        | Pour un bélier donné<br>Pour un bélier donné - choix de brebis                    |
| )  | Inscrire un traitement de groupe                                      | Par parc Par groupe<br>ou groupe photopér.                                        |
|    | Calendriers de régie                                                  | Femelles Mâles                                                                    |
|    | Enregistrer avec la SCEA                                              | en bergerie<br>en bergerie                                                        |
| 01 | 2-07-23 Génotype:                                                     |                                                                                   |

Vous pouvez faire le test :

- 1) Pour un groupe de brebis avec un bélier donné
- 2) Pour un bélier choisi, vérifier la compatibilité avec l'ensemble des brebis
- Pour un bélier choisi, vérifier avec un ensemble de brebis sélectionnées selon la race, l'âge ou le génotype (ou plus d'un de ces critères à la fois)

| FileMaker Pro Advanced - [cheptel]                                                                                                |                     |               |              |        |                           |                    |  |  |  |  |
|----------------------------------------------------------------------------------------------------|---------------------|---------------|--------------|--------|---------------------------|--------------------|--|--|--|--|
| 🕤 Fichiers de Be                                                                                                    | rGère Fiches/Listes | Groupes et pe | sées Génovis | Imprin | mer ATQ/Boucles           | Rapports de renden |  |  |  |  |
| Taux de consanguinité pour le groupe 3       Note: Un taux de consangui         Pour le bélier: 313084352       Retour aux fiches |                     |               |              |        |                           |                    |  |  |  |  |
| Génotype                                                                                                    | du bélier: RR       | Taux          | Génot        | /pe    | Génotype (<br>la progénit | de<br>ure          |  |  |  |  |
| F1                                                                                                    | 312408173           | 0,0%          | 6 QR         |        | 50% RR, 50                | )% QR              |  |  |  |  |
| F3                                                                                                    | 313386010           | 0,0%          | 6            |        | Non iden                  | tifié              |  |  |  |  |
| F1                                                                                                    | 313386014           | 25,0          | % RR         |        | RR                        |                    |  |  |  |  |
| F1                                                                                                    | 313386018           | 25,0          | % RR         |        | RR                        |                    |  |  |  |  |
| F1                                                                                                    | 313386020           | 25,0          | % QQ         |        | QR                        |                    |  |  |  |  |
| F1                                                                                                    | 313386045           | 25,0          | % QR         |        | 50% RR, 50                | )% QR              |  |  |  |  |
| F1                                                                                                    | 313648465           | 25,0          | %            |        | Non iden                  | tifié              |  |  |  |  |
| F1                                                                                                    | 313648477           | 25,0          | %            |        | Non iden                  | tifié              |  |  |  |  |
| F1                                                                                                    | 313657101           | 0,0%          | 6            |        | Non iden                  | tifié              |  |  |  |  |
| F1                                                                                                    | 313657091           | 0,0%          | 6            |        | Non iden                  | tifié              |  |  |  |  |
| F1                                                                                                    | 313657098           | 0,0%          | 6            |        | Non iden                  | tifié              |  |  |  |  |
| F1                                                                                                    | 313657057           | 0,0%          | 6            |        | Non iden                  | tifié              |  |  |  |  |
| F1                                                                                                    | 313657127           | 0,0%          | 6            |        | Non iden                  | tifié              |  |  |  |  |
| F1                                                                                                    | 313588783           | 0,0%          | 6 RR         |        | RR                        |                    |  |  |  |  |

Les résultats apparaissent dans un tableau similaire à ce qui suit :

# Échographies

La fonction échographies permet soit d'entrer des résultat d'écho pour un groupe, ou de faire la liste des brebis ayant un résultat d'écho négatif ou incertain.

# Inscrire un traitement de groupe

La fonction <u>Inscrire un traitement de groupe</u> équivaut au bouton « Entrées multiples » à côté du champ de traitement et permet d'inscrire en une seule action, pour un groupe d'animaux, soit un traitement médical ou autre, à chacune des fiches des animaux du groupe soit un traitement nécessitant un rappel tel un vaccin ou vermifuge...

# Calendrier de régie

|          |                    | _            |                      |                    |                    |        |                                     |                                          |                                     |          |
|----------|--------------------|--------------|----------------------|--------------------|--------------------|--------|-------------------------------------|------------------------------------------|-------------------------------------|----------|
| - [ch    | eptel]             |              |                      |                    | -                  |        |                                     |                                          |                                     | -        |
| s (R     | égie des groupes ) | Génovis      | Imprimer             | ATQ / Boucles      | Rapports de reno   | dement | Photopériode                        | Production laitiè                        | re Aide et gestion des fiches       | Editi    |
|          | Former de nouv     | eaux group   | )es<br>Des mais fair | e suivre les agnes | uv avec les brehis |        | saisie                              | 2012-07-09                               | Données d'entreprise                |          |
| Nc       | Décompte du n      | ombre d'ar   | nimaux pour          | chaque groupe      |                    |        | /ous consultez p<br>rouvées. Les ma | orésentement la fi<br>oyennes la sélecti | che No: 1 sur 45<br>on: reset_prion | Г        |
| U.<br>te | Pesées             |              |                      |                    |                    |        | sont: Age: 2,                       | 7 ans et Poids                           | : 62,7 Kg                           | - '      |
|          | Tests de consan    | guinité et g | génotypage           |                    |                    | •      | Fiches à v                          | isionner                                 | No de site ATQ 1416811              |          |
|          | Échographies       |              |                      |                    |                    | •      | Toutes                              | Par race                                 |                                     |          |
| ə        | Inscrire un traite | ment de g    | roupe                |                    |                    |        | Par parc<br>ou groupe               | Par groupe<br>photopér.                  |                                     | <b>'</b> |
|          | Calendriers de r   | égie         |                      |                    |                    | •      | Calendrier d'a                      | activités de régie po                    | our un groupe                       | 0        |
|          | Enregistrer avec   | la SCEA      | 1                    |                    |                    | •      | Calendrier d'a                      | activités de régie po                    | our l'ensemble des groupes          |          |

# Activités de régie d'un groupe

La fonction <u>Calendrier d'Activités de régie pour un groupe</u> permet de visualiser en mode graphique les activités d'un groupe soit à l'entretien, soit en activité (saillie, agnelage, lactation ou tarissement). La figure qui suit montre un exemple de résultat. Dans l'exemple qui suit, le groupe est en activité : les activités en rouge sont passées et les activités en vert sont à venir.

| ŝ | FileMaker Pro Advance              | ed - [che           | ptel]                                          |                                                 | Statute States               | _                                     | The same in some states                   |                              | -                                                                        |                  |
|---|------------------------------------|---------------------|------------------------------------------------|-------------------------------------------------|------------------------------|---------------------------------------|-------------------------------------------|------------------------------|--------------------------------------------------------------------------|------------------|
|   | 👔 Fichiers de BerGère              | Fiches              | Groupes et pesées                              | Importer des enregi                             | strements Imprime            | r ATQ/Boucles                         | Rapports de rendemen                      | t Contrôle laitie            | r Photopériode Aide                                                      | Outils           |
|   | Planification d<br>Groupe ou par   | 'un gro<br>rc no: 3 | upe qui n'est p<br>9<br>9                      | as à l'entretien                                |                              | [                                     | Retour                                    |                              |                                                                          |                  |
|   | ND GE DI                           | ebis: I             | 2<br>Dernière                                  | Dernière mi                                     | se Écho                      |                                       | Mise bas                                  |                              |                                                                          |                  |
|   | No ATQ                             | Sexe                | mise bas                                       | au bélier                                       | Prévue                       |                                       | Prévue                                    |                              |                                                                          |                  |
| 1 | 312127643                          | F                   | 2009-11-29                                     | 2010-09-02                                      | 2010-10-07                   |                                       | 2011-01-25                                |                              |                                                                          |                  |
|   | 312127645                          | F                   | 2010-02-19                                     | 2010-09-02                                      | 2010-10-07                   |                                       | 2011-01-25                                |                              |                                                                          |                  |
|   | 310012106                          | F                   | 2010-01-27                                     | 2010-09-02                                      | 2010-10-07                   |                                       | 2011-01-25                                |                              |                                                                          |                  |
|   | 310012399                          | F                   | 2010-06-26                                     | 2010-09-02                                      | 2010-10-07                   |                                       | 2011-01-25                                |                              |                                                                          |                  |
|   | 312222781                          | F                   | 2010-02-21                                     | 2010-09-02                                      | 2010-10-07                   |                                       | 2011-01-25                                |                              |                                                                          |                  |
|   | 312222785                          | F                   | 2010-06-22                                     | 2010-09-02                                      | 2010-10-07                   |                                       | 2011-01-25                                |                              |                                                                          |                  |
|   | 310012288                          | F                   | 2010-02-26                                     | 2010-09-02                                      | 2010-10-07                   |                                       | 2011-01-25                                |                              |                                                                          |                  |
|   | 312045239                          | F                   | 2010-02-28                                     | 2010-09-02                                      | 2010-10-07                   |                                       | 2011-01-25                                |                              |                                                                          |                  |
|   | 312045257                          | F                   | 2010-05-12                                     | 2010-09-02                                      | 2010-10-07                   |                                       | 2011-01-25                                |                              |                                                                          |                  |
|   | 312045258                          | F                   | 2010-02-22                                     | 2010-09-02                                      | 2010-10-07                   |                                       | 2011-01-25                                |                              |                                                                          |                  |
|   | 312071277                          | F                   | 2010-05-04                                     | 2010-09-02                                      | 2010-10-07                   |                                       | 2011-01-25                                |                              |                                                                          |                  |
|   | 312113201                          | F                   | 2010-02-17                                     | 2010-09-02                                      | 2010-10-07                   |                                       | 2011-01-25                                |                              |                                                                          |                  |
|   | Dates moyenne<br>échues<br>à venir | es :<br>Fi          | <mark>2010-0</mark><br>Mise a<br>ushing bélier | Retrait du<br>bélier<br>2010-10-1:<br>9-02<br>u | Écho<br>Prévue<br>2010-10-07 | Préparation<br>agnelage<br>2010-12-14 | Pes<br>Agnelage 20<br>Prévu<br>2011-01-25 | ée 50 jrs tar<br>11-03-16 20 | ébut du Pesée 1<br>issement 2011-0<br>111-03-12<br>Sevrage<br>2011-03-26 | 100 jrs<br>05-05 |
|   |                                    | 1                   | 5 Jours                                        | 40 Jours                                        | 14                           | 5 Jours                               | 6                                         | 0 Jours                      |                                                                          |                  |

Activités de régie pour l'ensembles des groupes :

Cette fonction donne accès au calendrier de régie complet pour le troupeau. Cette focntion (équivalente au bouton à l'écran) est décrite plus en détails au chapitre 14.

# 4.1.4 Menu : Génovis

| Fichiers Fiches / Listes Régie des groupes | Génovis Imprimer ATQ / Boucles Rapports de reno                     |
|--------------------------------------------|---------------------------------------------------------------------|
| Cheptel Trouver agneaux                    | Accéder aux fiches Génovis<br>Inventaire Génovis - brebis à l'écran |
| Type \ Race No ATQ S                       | Exporter l'inventaire Génovis                                       |
| Alias 0121                                 | Importer vos données Cheptel et Agneaux                             |
| Tattou                                     | Faire une demande de certificat                                     |

# Importer les données relatives au troupeau

Fonction <u>d'importation des données génovis</u> : le chapitre 19 du présent guide vous indique comment importer les données Génovis que vous devez aller chercher sur votre dossier Génovis à www.genovis.ca. Veuillez vous référer à cette section pour de plus amples détails.

# Exportation de l'inventaire Génovis (Cheptel)

Fonction <u>Exporter l'inventaire Génovis</u> : Cette fonction permet à un nouvel utilisateur de Génovis d'émettre son inventaire à Génovis dans le but de créer son dossier. La fonction d'exportation exporte seulement les fiches de l'ensemble trouvé. Pour exporter toutes les fiches, incluant les animaux morts ou réformés, faire « choisir tous ». SI par contre, on veut exporter disons seulement une race, con doit choisir les animaux de cette race avant de faire l'exportation.

Fonction <u>Importer des enregistrements d'un fichier</u> : Cette fonction est réservée pour un usage futur, lorsque vous pourrez importer des enregistrements en provenance d'un autre utilisateur de Bergère qui vous aura vendu des sujets reproducteurs. Cette focnction permettra une création immédiate des fichces avec les données pertinentes dans votre base de données sans que vous n'ayiez à les recopier

# Demande de certificat

Cette fonction permet de préparer et d'envoyer automatiquement au CEPOQ une demande de certificat pour les animaux choisis.

# Inventaire Génovis

Cette fonction affiche les dossiers des brebis sélectionnées de la même façon que vous êtes habitué de les voir dans votre dossier Genovis.ca.

| \<br>\ | Vue du<br>2 Fic       |          | el en f  | ormat               | Liste               |                    | 11 janvie                    | er 2014             |                           |                      | 1              | Imprim     | <del>97 -</del> |
|--------|-----------------------|----------|----------|---------------------|---------------------|--------------------|------------------------------|---------------------|---------------------------|----------------------|----------------|------------|-----------------|
|        |                       |          |          |                     | Trouver             | Re                 | tour aux fich                | es                  |                           |                      | (fo            | rmat p     | aysage)         |
| Race   | No ATQ                | Père     | Mère     | Né le / Age         | Dernier<br>agnelage | nb nés<br>nb agnel | Age 1er agn<br>moy inter agn | moy nés<br>moy sevr | moy nés an<br>moy sevr an | moy poids<br>sevr an | Moyenne<br>GMQ | ISC<br>IST | ISM<br>ISM+     |
| F1     | 312311782<br>EBL19NC  | DDP15GC  | EBL263KC | 2005-02-25<br>9 Ans | 2013-02-0           | 6 <u>16</u><br>13  | 479<br>278                   | 1,23                | 1,58<br>1,48              | 42,7                 |                | 69<br>69   | 31<br>39        |
| F1     | 312311817<br>EBL365NC | EBL250KC | EBL45KC  | 2008-01-01<br>6 Ans | 2013-02-0           | 5 <u>16</u><br>11  | 405<br>302                   | 1,45<br>1,45        | 1,73<br>1,73              | 48,2                 |                | 75<br>75   | 23<br>34        |

## 4.1.5 Menu ATQ et boucles du Cheptel:

#### 4.1.5.1 Afficher le statut des boucles

vérifie le statut de tous les identifiants ATQ dans la base de données de BerGère pour les fiches du Cheptel, et vous indique toute action à corriger s'il y avait des déclarations qui n'auraient pas été faites. Vous pourrez alors prendre les actions correctives et faire les déclarations appropriées à l'aide des fonctions qui suivent.

La fonction Afficher les anciens numéros de boucle permet de lister les `remplacementws de boucle avec en référence l'ancien numéro. Notez que lors d'un remplacemenet de boucle, l'ancien identifiant est aussi inscrit à la section « observations » de la fiche d'un animal

# 4.1.5.2 Remplacer une boucle perdue

Permet de faire un remplacement d'identifiant. L'ancien numéro est conservé pour référence future, et toutes les références à cet ancien numéro, dans toutes les fiches des descendants concernés sont changées automatiquement sans que vous n'ayiez à aller les changer manuellement vous-même.

De plus, lors d'un remplacement de boucle, l'ancien numéro est inscrit avec la date de remplacement à la section observations de la fiche de l'animal (1). Le statut de la boucle passe à « inactive » (2), et pour activer la boucle, vous devez faire la déclaration de remplacement de boucle du menu ATQ/Boucles (3)

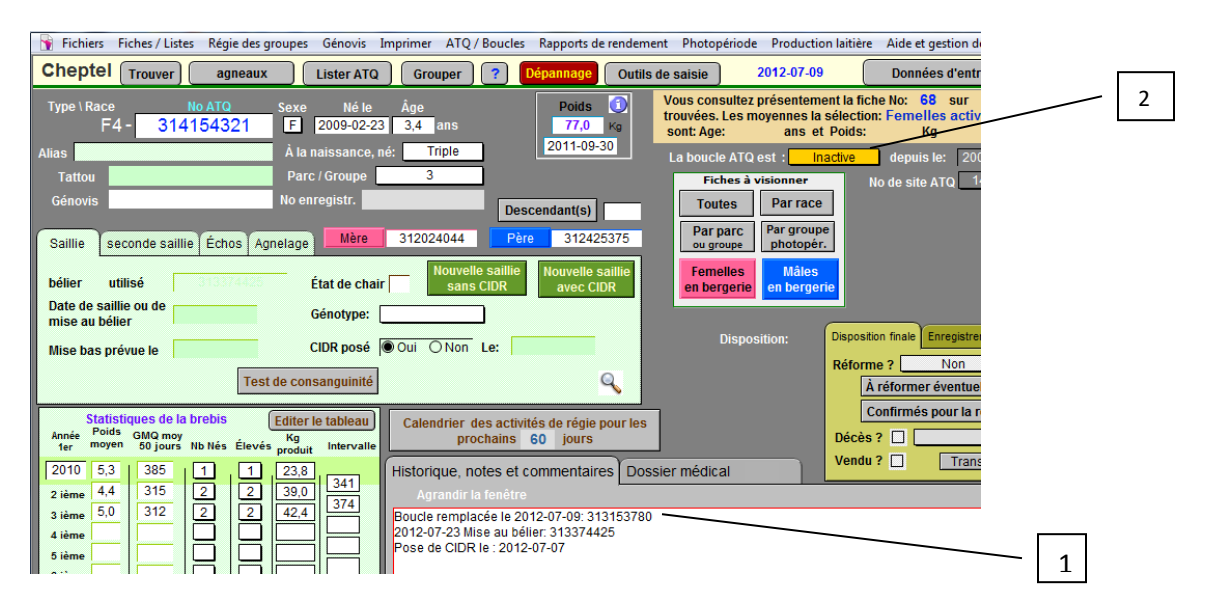

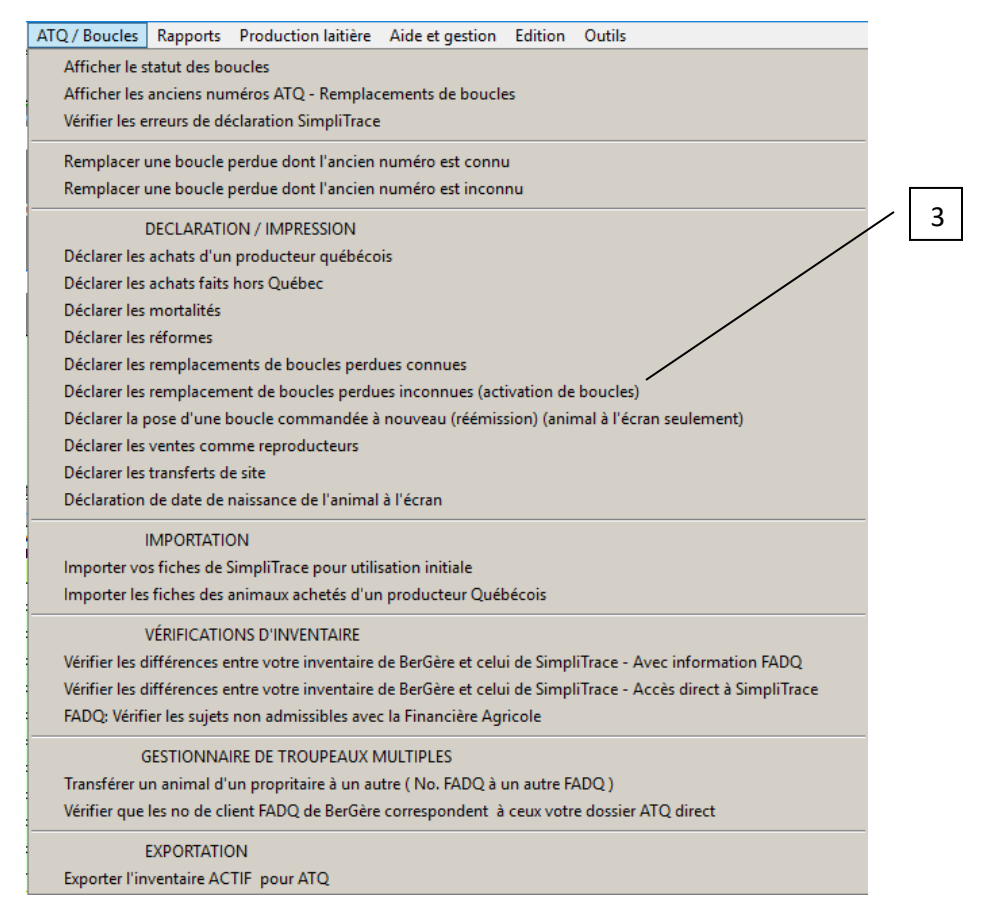

# 4.1.5.4 Afficher les erreurs de déclaration SimpliTrace

Cette fonction permet de visualiser les erreurs renvoyées par l'ordinateur de ATQ pour les transactions qui ne se sont pas complétées lors de vos transactions et de prendre action sur ces dernières . Les erreurs peuvent être par exemple, un mauvais numéro de site, une transaction sur un identifiant qui ne vous appartient pas, suite à une erreur de lecture de numéro etc... Voir la section 11.3 du guide pour plus de détails.

# 4.1.5.4 Déclarations

De façon à conserver l'intégrité de votre inventaire auprès d'ATQ dans votre inventaire SimpliTrace, il est nécessaire de faire les diverses déclarations qui concernent les arrivées et déplacement des animaux dans votre élevage. La section du menu ATQ /Boucles sert à effectuer les diverses déclarations. La section 11.3 du présent guide décrit les diverses types et les fonctionalités des déclarations.

**Note** : Les déclarations pour les animaux du cheptel sont indépendantes de celles du fichier des agneaux. Ainsi un déclaration de mortalité pour des animaux du cheptel n'effectue pas de déclaration pour des agneaux morts et vice-versa.

**4.1.5.5 Vérifier les différences entre votre inventaire de BerGère et celui de SimpliTrace** Vous permet de vérifier la congruence des données entre ce qui est chez ATQ et ce que vous avez dans votre base de données. Il existe 2 façons de faire cette vérification :

<u>La première</u>, par l'item de menu « Vérifier les différences entre votre inventaire.... Avec information FADQ » que vous téléchargiez le fichier de vos données à partir du site SimpliTrace de ATQ. Pour ce faire, vous devez importer vos données de votre dossier ATQ tel qu'il est décrit à la section « Importation des données à l'aide du fichier ATQ » du présent manuel, à l'exception qu'au lieu d'importer seulement les données des animaux reproducteurs, vous importez l'ensemble de votre fichier, c'est-à-dire incluant les agneaux.

La seconde ne requiert aucun téléchargement : par le menu « Vérifier les différences entre votre inventaire.... Accès direct àa SimpliTrace », BerGère importe pour vous les données requises. Cependant, cette méthode est quoique plus facile, un peu plus longue car le téléchargement est différent et nécessite un tri des données.

Lorsque votre importation est complétée ou que vous avez, tel que décrit, copié votre fichier ATQ (de type Excel) au répertoire BerGère, cette fonction permet de vérifier les données en 3 étapes simples :

La permière étape vérifie si les données lues de votre dossier ATQ sont toutes dans BerGère. La fonction vous met en évidence les différences et permet même de sortir une liste des différences entre vos dossiers (BerGère) et ceux de ATQ.

Si l'animal et un animal du cheptel, le numéro dans BerGère apparait dans la liste en rouge. S'il est un agneau, il est dans la liste en vert. S'il y a erreur ou « incongruence », la ligne est en rouge. Dans l'exemple ci-dessous, le second agneau est en rouge car il est dans l'inventaire ATQ, mais au dossier de BerGère, il apparait comme Déplacé et vendu à L'Agence de vente, donc ne devrait plus être dans ATQ Direct.

Chaque étape possède un bouton permettant d'afficher seulement les différences ou les anomalies et vous éviter d'avoir à passer les info page par page.

| Vérificatio  | n de congru   | ence ATQ / Berg | ère    | <u>Étape 1</u> : Est | -ce que les               | données ATG      | (colonne ga  | auche) sont toutes | s pré          | sentes dans             | BerGère         |            |             |
|--------------|---------------|-----------------|--------|----------------------|---------------------------|------------------|--------------|--------------------|----------------|-------------------------|-----------------|------------|-------------|
| Afficher     | r les incongi | ruences         | For    | mat impress          | ion Pass                  | er à l'étape 2   |              |                    |                |                         |                 |            |             |
| Données de l | ATQ direct    | L'anima         | l lu e | Fichier o            | le BerGère<br>el reproduc | teurs (adulte    | s)           | Fichie<br>L'animal | er de<br>lu es | BerGère<br>st un agneau | 0               |            |             |
| No Tag       | Né le         | No Identifiant  |        | Né le                | Parc / groupe             | Statut de boucle | e Depuis le: | Agneau             |                | S                       | tatut de boucle | Depuis le: | Disposition |
| 313859998 F  | 2011-02-17    | 313859998       | F      | 2011-02-17           | 1                         | Activée          | 2011-03-16   |                    |                |                         |                 |            |             |
| 313859999 F  | 2011-02-17    | 313859999       | F      | 2011-02-17           | 1                         | Activée          | 2011-03-16   |                    |                |                         |                 |            |             |
| 313860030 F  | 2011-02-21    | 313860030       | F      | 2011-02-21           | 0                         | Déplacée         | 2012-06-29   |                    |                |                         |                 |            |             |
| 313860054 F  | 2011-02-24    | 313860054       | F      | 2011-02-24           | 1                         | Activée          | 2011-03-16   |                    |                |                         |                 |            |             |
| 313860090 F  | 2012-02-17    |                 |        |                      |                           |                  |              | 313860090          | F              | 2012-02-17              | Activée         | 2012-03-16 |             |
| 313860091 M  | 2012-02-17    |                 |        |                      |                           |                  |              | 313860091          | М              | 2012-02-17              | Déplacée        | 2012-06-29 | Agence P4   |
| 313860092 F  | 2012-02-17    |                 |        |                      |                           |                  |              | 313860092          | F              | 2012-02-17              | Activée         | 2012-03-16 |             |
| 313860093 F  | 2012-02-19    |                 |        |                      |                           |                  |              | 313860093          | F              | 2012-02-19              | Activée         | 2012-03-16 |             |

Les écrans vous indiquent aussi la raison de l'erreur et vous permet de corriger certaines choses :

|                                                    | En cliqu<br>naissar<br>par cell                             | Jant sur la<br>nce vous re<br>le chez AT | dat<br>emp<br>Q | e, vous ch<br>lacez celle | angez la<br>de votr               | date de<br>e dossier                         |                                     |                                     |
|----------------------------------------------------|-------------------------------------------------------------|------------------------------------------|-----------------|---------------------------|-----------------------------------|----------------------------------------------|-------------------------------------|-------------------------------------|
| Vérification de congrue<br>Afficher les différence | nce ATQ / BerGèrer . Es                                     | t-ce que le                              | es d<br>Ie lig  | onnées A1<br>gne          | Q (coloi)<br>M                    | nne gaud<br>odifier B                        | he) sont<br>erGère se               | toutes pré<br>elon ATQ              |
| Nombre<br>Données de ATQ direct<br>No Tag Né Jacob | de# 07: 214                                                 | dentifiant                               | L'ar            | nimal lu est              | Fichier of<br>au chept<br>Dernier | le BerGèr<br>tel reprod<br><sub>Groupe</sub> | e<br>ucteurs (a<br><sup>Boude</sup> | <mark>dultes)</mark><br>Déclaré le: |
| 312024043 + F 2005-03-05                           | Dates de naissance diffèrent                                | 312024043                                | F               | 2006-10-24                | agnelage                          | BélierFR                                     | Activée                             | 2012-08-23                          |
| 312024044 La F 2005-03-05                          | En cliquant sur le "+", vous<br>fiche inexistante dans Berg | pouvez cr<br>tère mais p                 | réer<br>orés    | dans votre<br>ente chez a | e inventa<br>ATQ                  | aire une                                     |                                     |                                     |

Si vous voulez modifier en « batch » toutes les dates de naissances et les sexes de vos dossiers en une seule opération pour qu'elles concordent avec celles de ATQ, vous pouvez utiliser le bouton « Modifier BerGère selon ATQ ». Prenez bien soin de vous assurer que c'est bien ce que vous voulez faire avant d'utiliser cette fonction qui est irreversible.

La seconde étape permet de vérifier dans l'autre sens si les fiches des animaux reproducteurs (le cheptel) de BerGère sont toutes dans votre dossier ATQ. Donc dans la colonne de gauche, vos fiches du Cheptel de BerGère et à droite les correspondances dans ATQ Direct. Ici encore les anomalies sont en rouge. Dans l'exemple ci-dessous, la fiche de l'animal est incative et devrait être déclarée.

|                                                                                             | Fichiers Fich  | nes / Liste | s Régie des g | roupes Génovis | Imprimer            | ATQ / Boucles | Rap | ports de rendement | Photopério | de Production | laitière Aide et gestion des fich |  |  |
|---------------------------------------------------------------------------------------------|----------------|-------------|---------------|----------------|---------------------|---------------|-----|--------------------|------------|---------------|-----------------------------------|--|--|
|                                                                                             | <u>Étape 2</u> | : vérif     | ication que   | e les fiches o | de BerGé            | ère sont bier | n d | ans votre dossi    | er ATQ     |               | Passer à l'étape 3                |  |  |
| dans la base de données ATQ apparaissent en rouge  Afficher les différences Format im       |                |             |               |                |                     |               |     |                    |            |               |                                   |  |  |
| Fiches actuellement dans votre fichier "Cheptel" de BerGère Données provenant de ATQ Direct |                |             |               |                |                     |               |     |                    |            |               |                                   |  |  |
|                                                                                             | No ATQ         | Sexe        | Parc          | Né le          | Statut de<br>boucle | Depuis le     |     | No ATQ Direct      | Sexe       | Né le         |                                   |  |  |
|                                                                                             | 312024043      | 8 F         | 3             | 2005-03-05     | Activée             | 2012-06-0     | )7  | 312024043          | F          | 2005-03-05    |                                   |  |  |
|                                                                                             | 312973027      | F           | 2             | 2007-03-01     | Activée             |               |     | 312973027          | F          | 2007-03-01    |                                   |  |  |
|                                                                                             | 312973043      | 8 F         | 5             | 2007-03-02     | Activée             |               |     | 312973043          | F          | 2007-03-02    |                                   |  |  |
|                                                                                             | 312973092      | ? F         | 5             | 2008-02-19     | Activée             |               |     | 312973092          | F          | 2008-02-19    |                                   |  |  |
|                                                                                             | 313153649      | ) F         | 5             | 2008-02-25     | Activée             |               | ]   | 313153649          | F          | 2008-02-25    |                                   |  |  |
|                                                                                             | 313153675      | 5 F         | 6             | 2008-02-28     | Activée             |               |     | 313153675          | F          | 2008-02-28    |                                   |  |  |
|                                                                                             | 313153680      | ) F         | 2             | 2008-03-01     | Activée             |               | 1   | 313153680          | F          | 2008-03-01    |                                   |  |  |
|                                                                                             | 313153704      | F           | 7             | 2008-03-05     | Activée             |               | 1   | 313153704          | F          | 2008-03-05    |                                   |  |  |
|                                                                                             | 314154321      | F           | 3             | 2009-02-23     | Inactive            | 2009-02-2     | 28  |                    |            |               |                                   |  |  |
|                                                                                             | 313153789      | ) F         | 6             | 2009-02-25     | Activée             | 2009-02-2     | 8   | 313153789          | F          | 2009-02-25    |                                   |  |  |

Le bouton « D » permet de « désactiver » une fiche qui serait dans votre cheptel, mais non présente chez ATQ sans faire de déclaration :

| Fichiers                                                                                                    | Fiche | es/Listes Rég | ie des groupes | Génovis             | Imprimer | ATQ / Boud                 | es Ra          | pports de rend      | ement Photop | ériode | Productio  | n laitière             | Aide et gestion des fich | es Edition Ou  |
|----------------------------------------------------------------------------------------------------|-------|---------------|----------------|---------------------|----------|----------------------------|----------------|---------------------|--------------|--------|------------|------------------------|--------------------------|----------------|
| Étape 2: vérification que les fiches de BerGère sont bien dans votre dossier ATQ       Format implication qui sont au cheptel mais non to dans la base de données ATQ apparaissent en rouge       Afficher les différences       Passer à la base de données ATQ apparaissent en rouge |       |               |                |                     |          |                            |                |                     |              |        |            | npression<br>l'étape 3 |                          |                |
| 277 Fiches dans votre fichier "Cheptel" de BerGère Données provenant de ATQ Direct                                                                                                    |       |               |                |                     |          |                            |                |                     |              |        |            |                        |                          |                |
| No ATQ                                                                                                    | Sexe  | Parc          | Né le          | Statut de<br>boucle | Depu     | De<br>is le <sub>agn</sub> | rnier<br>elage | Dernière<br>saillie | No ATQ Dire  | ct Se  | xe Néle    |                        |                          |                |
| 213050504                                                                                                    | М     | BélierFRAN V  | 2004-10-16     | Activée             | D 2012-  | 08-23                      |                |                     |              |        |            | Fiche da               | ans BerGère mais non da  | ins ATQ Direct |
| 312024043                                                                                                    | F     | BélierFRAN V  | 2006-10-24     | Activée             | D 2012-  | 08-23                      |                |                     | 312024043    | F      | 2005-03-05 | Dates de               | e naissance diffèrent    |                |
| 312311782                                                                                                    | F     | 3 🔻           | 2005-02-25     | Activée             | D 2011-  | 02-02 2013                 | 3-02-06        | 3                   |              |        |            | Fiche da               | ans BerGère mais non da  | ins ATQ Direct |
|                                                                                                    |       |               | _              |                     |          |                            |                |                     |              |        |            |                        |                          |                |
|                                                                                                    |       |               |                |                     |          |                            |                |                     |              |        |            |                        |                          |                |
|                                                                                                    |       |               |                |                     |          |                            |                |                     |              |        |            |                        |                          |                |
|                                                                                                    |       |               |                | Si une f            | iche es  | st dans E                  | BerG           | ère mais            | non dans s   | Sim    | pliTrace   | e (ATQ                 | Direct), -               |                |
|                                                                                                    |       |               |                | numéro              | o en ro  | uge - en                   | ı cliqi        | uant sur l          | e numéro     | AT(    | Q, vous    | faites                 | une                      |                |
|                                                                                                    |       |               |                | transac             | tion di  | recteme                    | nt d           | ans l'ordi          | nateur de    | ΔΤ     |            | armet                  | de créer                 |                |
|                                                                                                    |       |               |                |                     | uon un   |                            | .int u         |                     |              |        | a qui pe   |                        |                          |                |
| l'identifiant dans l'inventaire ATQ. Vous n'êtes pas obligé de                                                                                                    |       |               |                |                     |          |                            |                |                     |              |        |            |                        |                          |                |
| communiquer les changements avec le service à la clientèle de ATQ                                                                                                    |       |               |                |                     |          |                            |                |                     |              |        |            |                        |                          |                |

# Enfin, la **troisième étape** permet la même vérification avec les agneaux

| Fichier Edition<br>Étape fina<br>Les ion<br>dans la ba                                                                              | on A<br>I <mark>le:</mark> V<br>dentif<br>ase d | frichage Insertion<br>érification que<br>iants des agneaux<br>e données ATQ a | les fiches d                                                                | rements Scripts O<br>agneaux sont t<br><u>s</u> ()<br>rouge Affict                                 | utils Fenêtre Aide<br>bien dans votre d<br>ier les différences                                          | ossier.<br>)                                           | ATQ Form                                                                        | nat impression                           |  |  |  |
|----------------------------------------------------------------------------------------------------|-------------------------------------------------|-------------------------------------------------------------------------------|-----------------------------------------------------------------------------|----------------------------------------------------------------------------------------------------|----------------------------------------------------------------------------------------------------|--------------------------------------------------------|---------------------------------------------------------------------------------|------------------------------------------|--|--|--|
| Fiches actuellement dans votre fichier     "Agneaux" de BerGère     Données provenant de ATQ Direct       No ATQ     Sexe     Né le |                                                 |                                                                               |                                                                             |                                                                                                    |                                                                                                    |                                                        |                                                                                 |                                          |  |  |  |
| 313860090                                                                                                    | F                                               | 2012-02-17                                                                    | Activée                                                                     | 2012-03-16                                                                                         | 313860090                                                                                               | F                                                      | 2012-02-17                                                                      |                                          |  |  |  |
| 313860092                                                                                                    | F                                               | 2012-02-17                                                                    | Activée                                                                     | 2012-03-16                                                                                         | 313860092                                                                                               | F                                                      | 2012-02-17                                                                      |                                          |  |  |  |
| 313860093                                                                                                    | F                                               | 2012-02-19                                                                    | Activée                                                                     | 2012-03-16                                                                                         | 313860093                                                                                               | F                                                      | 2012-02-19                                                                      |                                          |  |  |  |
| 313860094                                                                                                    | F                                               | 2012-02-19                                                                    | Activée                                                                     | 2012-03-16                                                                                         | 313860094                                                                                               | F                                                      | 2012-02-19                                                                      |                                          |  |  |  |
| 313860095                                                                                                    | F                                               | 2012-02-19                                                                    | Activée                                                                     | 2012-03-16                                                                                         | 313860095                                                                                               | F                                                      | 2012-02-19                                                                      |                                          |  |  |  |
| 313860096                                                                                                    | F                                               | 2012-02-19                                                                    | Activée                                                                     | 2012-03-16                                                                                         | 313860096                                                                                               | F                                                      | 2012-02-19                                                                      |                                          |  |  |  |
| 313860097                                                                                                    | F                                               | 2012-02-20                                                                    | Activée                                                                     | 2012-03-16                                                                                         | 313860097                                                                                               | F                                                      | 2012-02-20                                                                      |                                          |  |  |  |
|                                                                                                    |                                                 |                                                                               |                                                                             |                                                                                                    |                                                                                                    |                                                        |                                                                                 |                                          |  |  |  |
|                                                                                                    |                                                 |                                                                               | lci encore, s<br>(ATQ Direct<br>faites une tr<br>de créer l'id<br>communiqu | i une fiche est d<br>), - numéro en re<br>ransaction direc<br>entifiant dans l'<br>er les changeme | ans BerGère mais<br>ouge - en cliquant<br>tement dans l'ord<br>inventaire ATQ. V<br>ents avec le servic | s non da<br>sur le<br>linateur<br>ous n'ê<br>ce à la c | ans SimpliTra<br>numéro ATC<br>r de ATQ qui<br>ètes pas oblig<br>:lientèle de A | ace<br>D, vous<br>permet<br>gé de<br>NTQ |  |  |  |

# 4.1.5.6 FADQ Vérifier les sujets non admissibles avec la Financière Agricole

permet de vérifier à chaque semaine si désiré, l'état de sortie des animaux de votre production, de voir s'ils sont admissibles ou non à l'assurance stabilisation (ASRA), d'obtenir les raisons de non admissibilité et même de connaitre les actions à entreprendre s'il y a lieu.

Comment accéder votre dossier FADQ (*Note : il existe un vidéo à cet effet : menu principal,* « *Aide et gestion des fiches »*)

Pour faire cette vérification, vous devez en premier lieu accéder à votre dossier en ligne :

Allez au menu principal, mene « Aide et gestion des fiches », choisir « Liens utilse » et « Financière Agricole » :

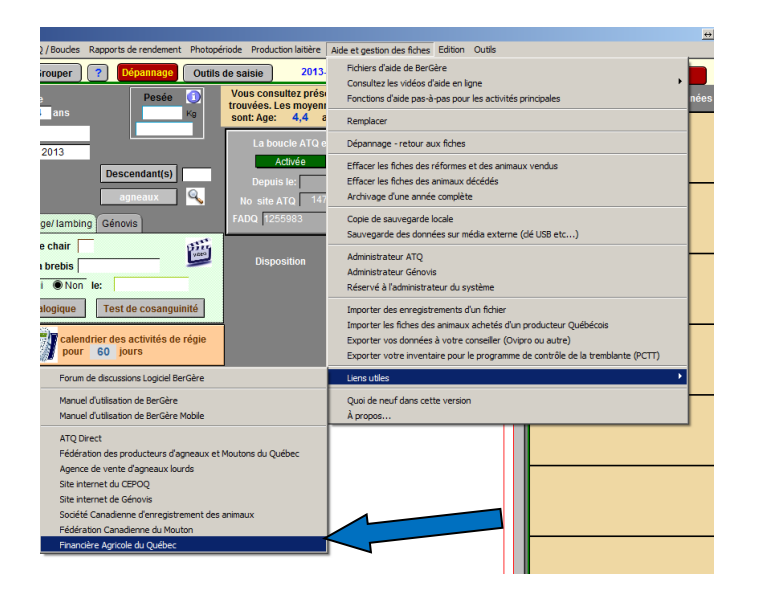

Vous obtenez l'écran d'acceuil. Entrez votre accès et choisissez l'année que vous désirez analyser sous l'onglet « produits »:

| La Financière<br>agricole<br>Québec 🛤 🛤                                                                                                    | e <u>stion des ar</u><br>Cytre de ser<br><u>Sil brooke</u> | <u>Details</u><br>ccès<br>vices : | d'assur<br>relève<br>↑ Nouve<br>quotidie | ance 2012<br>de la respo<br>a <b>uté :</b> Les<br>ennement, | et pli<br>onsab<br>s bilar<br>du lu |
|----------------------------------------------------------------------------------------------------|------------------------------------------------------------|-----------------------------------|------------------------------------------|-------------------------------------------------------------|-------------------------------------|
| thentification de l'utilisateur <ul> <li>Vous êtes à la page d'authentification qui permet d'acco</li> </ul>                                                         | Provis                                                     | Information<br>financières        | ns Services<br>transacti                 | onnels                                                      | C                                   |
| contenu du dossier en ligne peut comporter des obs<br>ur utiliser nos services, assurez-vous que votre ordin<br>scrivez les informations demandées afin que La Finar | Assura ce                                                  | s et protecti                     | ion du revenu                            | Prêt                                                        | s et                                |
| amp obligatoire                                                                                                    | 2014                                                       | 2013 2013                         | 2 2011 201                               | 0                                                           |                                     |
| ilisateur *                                                                                                    | Assurance                                                  | stabilisati                       | on                                       |                                                             |                                     |
|                                                                                                    | Production                                                 | État du<br>dossier                | Années du<br>contrat                     | Volu<br>con                                                 | ime<br>tribu                        |
| passe *                                                                                                    |                                                            |                                   |                                          |                                                             |                                     |
| Sse • Mot de passe oublié                                                                                                    | Agneaux<br>(poids)                                         | Assuré                            | 2011-2015                                |                                                             |                                     |

Cliquez sur l'entête « Agneaux (poids) et finalement sur l'onglet « Bilan de production » :

| Produits                  | Informations<br>financières | Services<br>transactio | Communicat                   |
|---------------------------|-----------------------------|------------------------|------------------------------|
| Assurance                 | s et protection             | du revenu              | Prêts et subvention          |
| 2014 20                   | 013 <b>) 2012</b>           | 2011 2010              |                              |
| Assurance                 | récolte collec              | ctive                  |                              |
|                           | Unités animales (u.         | a.): 16 Besoin         | s alimentaires (kg) : 84 800 |
| Production                | Unités                      | assurées Re            | endement alloué/assura       |
| Foin (dérivés clin        | natiques)                   |                        | 84 800 kg                    |
| Avoine                    | 6                           | ,60 ha                 | 10 824 kg                    |
| Assurance                 | stabilisation               | tenára du              | Malorea                      |
| Production                | dossier o                   | ontrat                 | contributif                  |
| <u>Agneaux</u><br>(poids) | Assuré 2                    | 011-2015               | 6 035,0 kg                   |
| Aqneaux(têtes)            | Assuré 2                    | 011-2015               | 119,0 têtes                  |
|                           |                             |                        |                              |

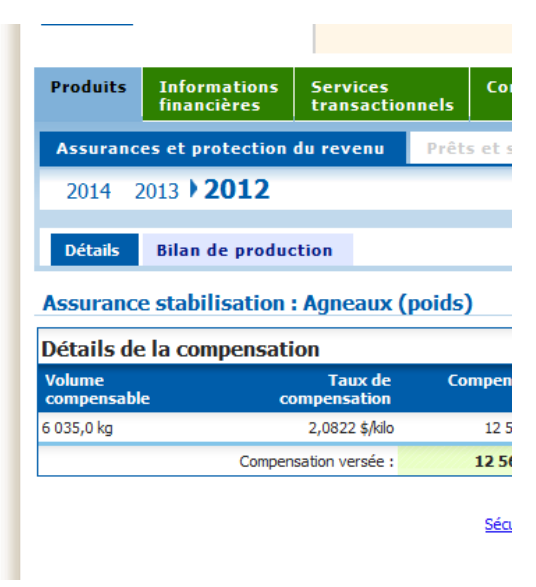

Vous parviendrez à l'écran qui suit et en cliquant sur l'hyperlien « Télécharger les données des descendants vendus », vous aurez le fichier que vous sauvegardez dans le répertoire Bergère (ou tout autre que vous irez chercher par la suite) :

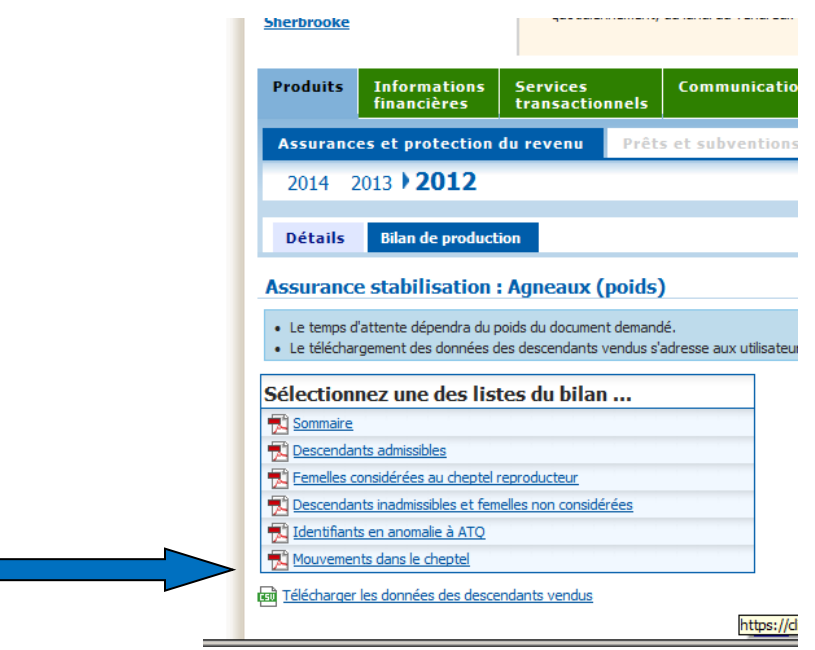

Le fichier se nomme

FADQ\_AGn\_N\_XXXX où XXXX est l'année choisie.

Prochaine étape : lecture des données. Pour ce faire, retournez à BerGère et accédez au menu principal « ATQ / Boucles » et choisissez le sous menu « FADQ, vérifier.... ». Bergère vous demande l'année d'analyse que vous devez compléter. En cliquant sur « OK », vous devrez indiquer à BerGère ou aller trouver le fichier FADQ que vous venez de télécharger été dès que le fichier est détecté, l'écran suivant vous apparait :

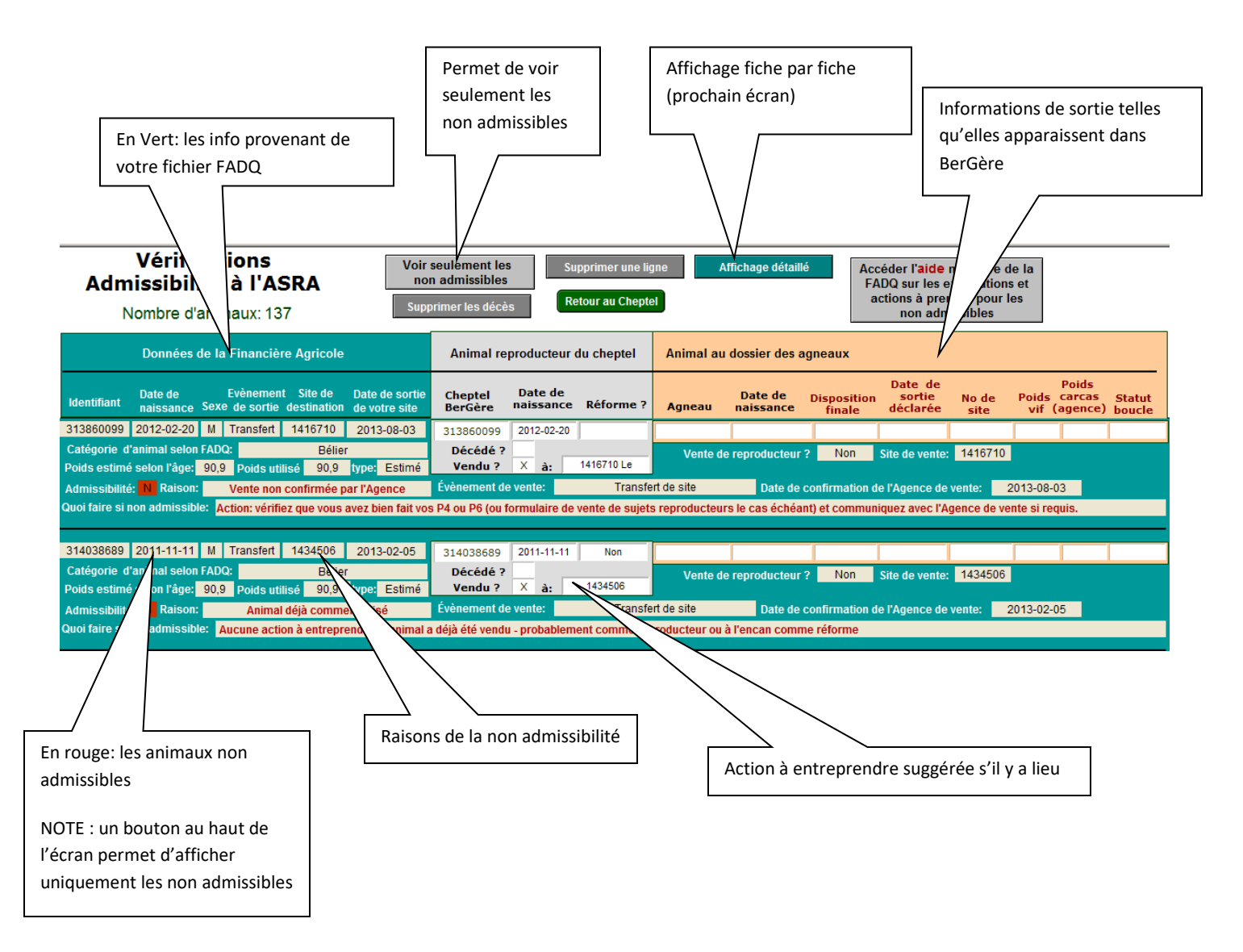

Vous pouvez utiliser le bouton d'affichage des inadmissibles pour éliminer les dossiers qui ne nécessitent pas votre attention, et celui « éliminer les mortalités » qui enlèvera automatiquemetn de la liste les animaux déclarés morts à la fois dans BerGère et à la Financière, donc qui n'ont pas à être vérifiés non plus.

Pour compléter la vérification plus en détails, accédez aux écrans d' »Affichage détaillé » qui vous amène à l'écran suivant pour une analyse plus approfondie fiche par fiche :

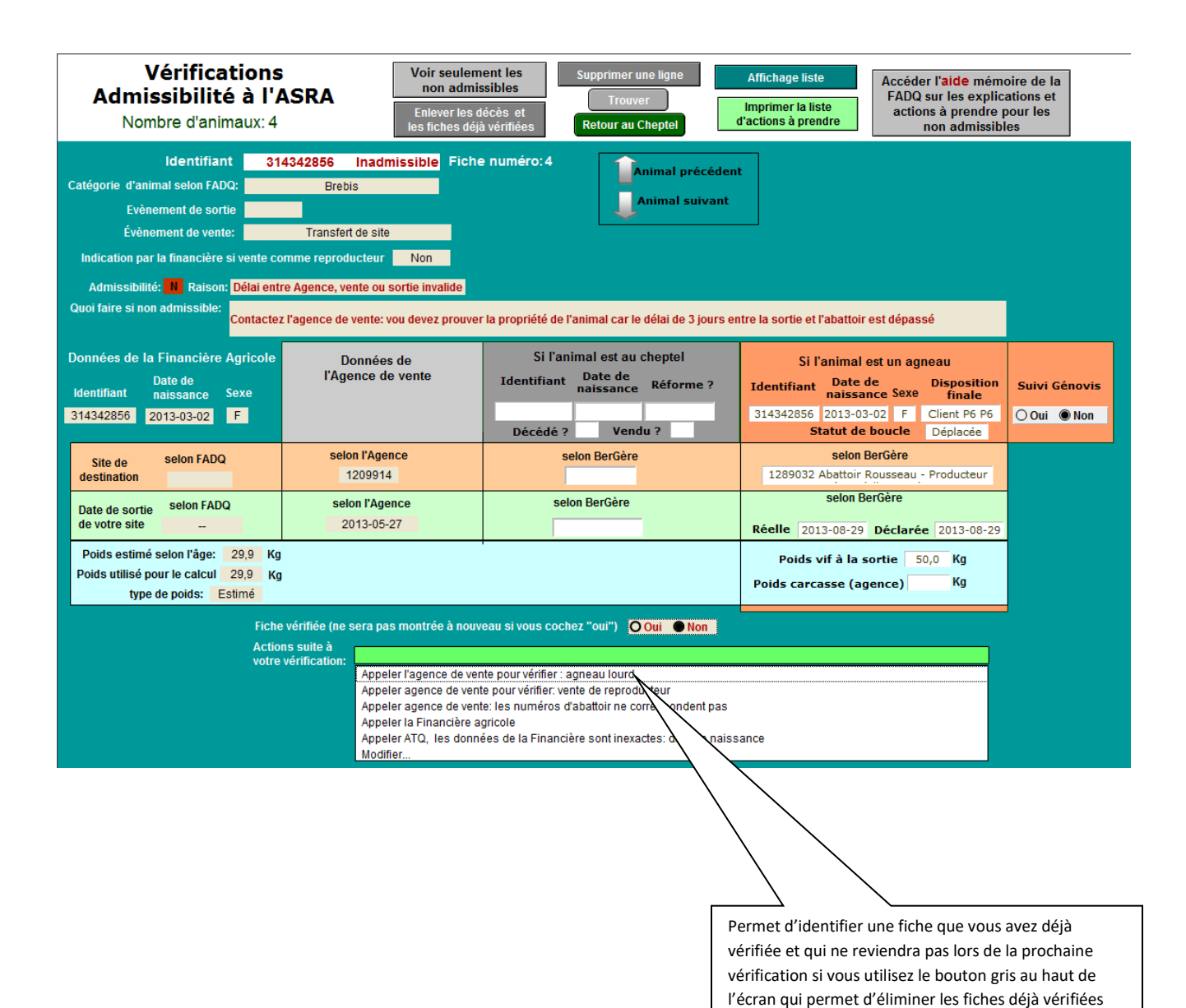

Cet écran vous permet de vérifier vos dispositions d'agneaux (section orange) ou de Cheptel (section grise) avec les données de l'Agence de vente ou de la Financière agricole (section gauche).

Si suite à votre vérification, il n'y a aucune action à prendre et que vous ne voulez pas que cette fiche revienne lors de votre prochaine vérification, cliquez le bouton de statut de vérification à « oui » au bas de l'écran. Si votre fiche nécessite une action, vous pouvez entrer soit les actions possibles dans la liste du bas ou modifier cette liste. Vous pourrez par la suite imprimer la liste

des fiches pour lesquelles une action est requise, incluant l'action à prendre, ce qui facilite le travail et réduit le nombre d'appels à faire soit à l'agence, à ATQ ou à la Financière.

# 4.1.5.7 Fin de la vérification FADQ

#### Agneaux disposés mais exclus de votre rapport FADQ.

Lorsque la vérification des sujets non admissibles est terminée, lorsque vous pressez rur le bouton « retour », BerGère effectue une vérification additionnelle, à savoir si des agneaux disposés au cours de l'année n'apparaitraient pas dans votre liste FADQ.

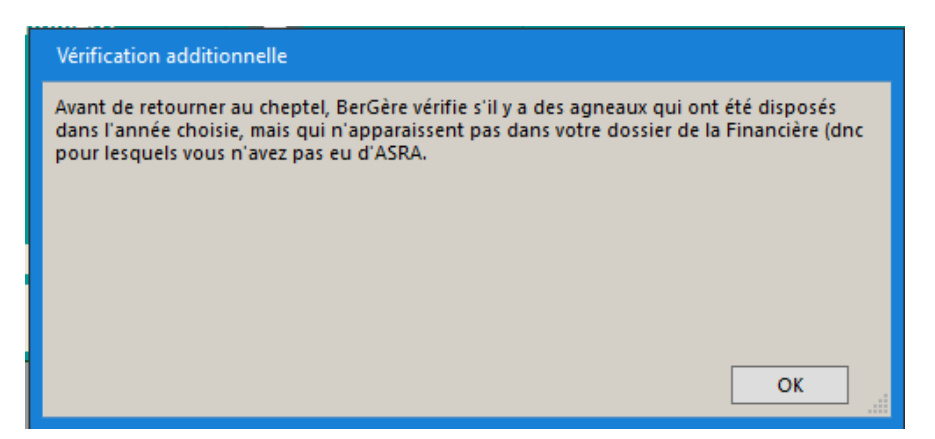

Vérification FADQ, Continuer 353 agneaux manquants Agneau Disposition manquant FADQ Site 314479451 2014-03-30 Déplacée 670067 1470024 Encan 2014-03-30 Déplacée 670067 1470024 314479453 Encan Déplacée 314479459 Encan 2014-03-30 670067 1470024 314479521 Encan 2014-03-30 Déplacée 670067 1470024 Déplacée 314479489 Encan 2014-03-30 670067 1470024 Déplacée 314479520 Encan 2014-03-30 670067 1470024 314479522 Encan 2014-03-30 Déplacée 670067 1470024 314479492 Encan 2014-03-30 Déplacée 670067 1470024

NNote : ne vous fiez pas au nombre indiqué sur le rapport, ceci provient d'un dossier fictif...

Grâce à ce rapport, vous pourrez identifier les agneaux « oubliés » par la Financière. Le bouton « Excel » vous permet d'exporter la liste en fichier Excel pour action future et réclamation auprès de la Financière Agricole.

#### 4.1.6 Menu : Rapports de rendement

Cette section donne accès aux différents rapports groupés par catégorie : Prolificité, Productivité et performance. Les sous menus permettent d'obtenir des détails plus précis sur la productivité de votre élevage.

## Prolificité :

La section de prolificité fournit un résultat pour une période que vous choisissez et optionnellement pour une race spécifique de votre troupeau.

Le second item de menu permet de faire le rapport pour un groupe donné et le suivant pour un groupe en photopériode si applicable.

| udes   | Rapports de rendement   | Photopériode      | Production laitière   | Aide et gestion des fiches   | Edition  |
|--------|-------------------------|-------------------|-----------------------|------------------------------|----------|
| er     | Prolificité             |                   |                       |                              | 'ent     |
|        | Prolificité pour un gro | oupe donné        |                       |                              |          |
| IS     | Prolificité d'un groupe | e en photopério   | de                    |                              | ictiv    |
|        | Productivité (taux d'a  | agneaux réchap    | ppés)                 |                              |          |
|        | Productivité pour un    | groupe donné      |                       |                              | COL      |
| _      | Brebis non productiv    | es                |                       |                              |          |
|        | Productivité des bret   | ois sur l'ensembl | e des années (sélect  | ion à l'écran)               | <u> </u> |
|        | Taux de fertilité obte  | enu par les lectu | ires de BerGère mobil | e                            |          |
| mbin   | Évaluation et analys    | e du dernier agr  | nelage pour un group  | e                            | e        |
|        | Evaluation et analyse   | e du dernier agr  | nelage pour une race  |                              |          |
|        | Évaluation et analyse   | e du dernier agr  | nelage par date d'agr | nelage                       | or S     |
| DIS    | Inventaire des brebi    | s - sommaire de   | s performances ou ra  | apport de mise au bélier     | er 5     |
| Non    | Performance des bre     | bis pour l'année  | en cours (agneaux e   | en bergerie)                 | - • 📙    |
| que    | Rapport du nombre r     | né par brebis su  | r l'ensemble des agne | elages (sélection à l'écran) | ntu      |
|        | Portrait d'entreprise   | (ASE)             |                       |                              | r la     |
| calen  | Outile d'aide à la réfe | rme               |                       |                              |          |
| pour   |                         | ATTIC             |                       |                              |          |
| e no   | Rapport des causes      | de mortalité      |                       |                              |          |
| e, ne  | Graphique des cause     | s de mortalité    |                       |                              |          |
| auv tr | pitements 🕜 Entrés      | e Multiples       | Traiten               | nents médicaux               |          |

# Productivité :

Donne un rapport de productivité pour le troupeau ou pour un groupe spécifique. Le rapport par groupe doit être fait avant que les agneaux ne commencent à être disposés car à ce moment ils changent de groupe et se retrouvent dansle groupe « 0 ».

## Brebis non productives

Le rapport de brebis non productives vous donne la liste des brebis qui n'ont pas mis bas depuis la date que vous spécifiez à la requête. Lors de la préparation du rapport, BerGère vous demande d'identifier le nombre de mois avant lequel vous mettez les agnelles en production. Ceci permet d'éliminer les agnelles du rapport car il est évident qu'elles seraient identifiées comme non productives. Vous devez ajuster le nombre de mois selon votre régie (valeur par défaut = 8). BerGère rajoute à ce calcul un 6 mois additionnel (1 mois de mise au bélier et 5 mois de gestation).

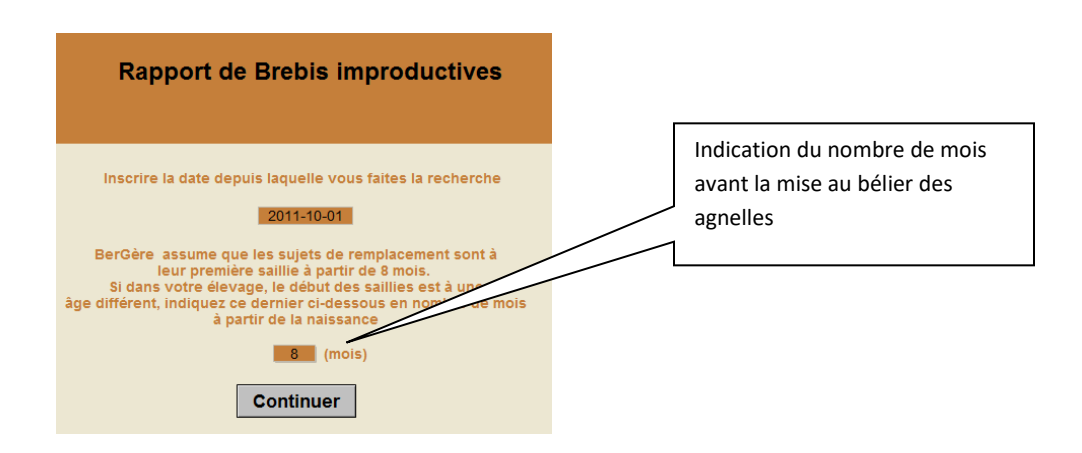

Le rapport vous permet de mettre des brebis à la réforme :

| Fenêtre Aide |                                                                                                    |                                                                                           |                                                                                                    |
|--------------|----------------------------------------------------------------------------------------------------|-------------------------------------------------------------------------------------------|----------------------------------------------------------------------------------------------------|
| 10.01        |                                                                                                    |                                                                                           | _                                                                                                    |
| -10-01       |                                                                                                    |                                                                                           | 0                                                                                                    |
| Movenne      | Nombre                                                                                                    |                                                                                           |                                                                                                    |
| Né Élevé     | agnelage                                                                                                    | Réforme                                                                                   |                                                                                                    |
| 2 2          | 3                                                                                                    | Non                                                                                       | ]                                                                                                    |
| 2 2          | 2                                                                                                    | Non                                                                                       |                                                                                                    |
|              |                                                                                                    | Non                                                                                       |                                                                                                    |
|              | Aide<br>Aide<br>Aide | enêtre Aide<br>-10-01<br>Moyenne Nombre<br>Né Élevé agnelage<br>2 2 3<br>2 2 2 3<br>2 2 0 | enêtre Aide<br>-10-01<br>Moyenne Nombre<br>Né Élevé agnelage Réforme<br>2 2 3 Non<br>2 2 2 3 Non<br>2 2 0 Non |

# Rapport de fertilité

Ce rapport est disponible uniquement aux utilisateurs du PSION et de BerGère Mobile qui font leurs échographies à l'aide du PSION.

| Fichier | Edition | Affichage | Insertion | Format   | Enregistrements   | Scripts | Outils | Fenêtre | Aide |
|---------|---------|-----------|-----------|----------|-------------------|---------|--------|---------|------|
|         | E       | Ócultat   | e dae i   | échoa    | ranhies           |         |        |         |      |
|         | r       | Be        | erGère    | Mobil    | e                 |         | Ret    | our     |      |
|         |         | Ta        | ux de     | fertilit | é                 | _       |        |         |      |
|         |         | Date d'   | écho      | groupe   | taux de fertilité |         |        |         |      |
|         |         | 2011      | -11-12    | 3        | 80 %              |         |        |         |      |
|         |         | 2011      | -10-15    | 4        | 91 %              |         |        |         |      |
|         |         | 2011      | -09-21    | 2g       | 83 %              |         |        |         |      |
|         |         | 2011      | -08-18    | f45      | 88 %              |         |        |         |      |
|         |         | 2011      | -08-11    | 1a       | 93 %              |         |        |         |      |
|         |         |           |           |          |                   |         |        |         |      |
|         |         |           |           |          |                   |         |        |         |      |
|         |         |           |           |          |                   |         |        |         |      |
|         |         |           |           |          |                   |         |        |         |      |

À chaque fois que les données d'un échographie sont synchronisées et importées dans BerGère, ce dernier inscrit la fertilité au tableau. BerGère retient la fertilité pour les 40 derniers échos effectués par le PSION. Les nouvelles données sont ajoutées à la première ligne et les lignes suivantes sont décalées respectivement.

# Évaluation et analyse du dernier agnelage

Cet item de menu vous permet d'analyser les résultats de l'agnelage pour un groupe spécifique. Le rapport vous indique le nombre né et élevé par brebis, les poids naissance, GMQ et Kilo produits à 50 jours ainsi qu'une moyenne pour le groupe. (les données sont fictives dans l'exemple qui suit)

| Α    | nalyse du       | der         | nier a      | gnel           | age    |       |              |           |                 |                | 2013-05-  | 27                                     |
|------|-----------------|-------------|-------------|----------------|--------|-------|--------------|-----------|-----------------|----------------|-----------|----------------------------------------|
|      | 15 Fiches ana   | lysées d    | u groupe: 3 |                |        |       |              | R         | Retour aux      | (fiches        |           |                                        |
| Fo   | rmat impression | ]           |             |                |        |       | Domior       | agnolas   | 10              |                | 1         |                                        |
| Race | No ATQ          | Age<br>(an) | Né<br>aj    | Nb<br>gnelages | Né     | Élevé | Pds<br>naiss | GMQ<br>50 | Kilo<br>Froduit | Inter<br>agnel | Réforme ? | Observations                           |
|      | F1 310789456    | 8,3         |             | 3              | 1      | 1     | 4,8          |           |                 | 352            |           | 2013-01-15 Mise au bélier: 313838355 🗘 |
|      | F1 310001626    | 5,4         |             | 4              | 2      | 2     | 4,5          |           |                 | 276            |           | 2013-01-15 Mise au bélier: 313838355 ≑ |
|      | EF 310001671    | 8,2         | Double      | 4              | 2      | 1     | 5,0          | 310       | 52,0            | 267            |           | 2013-01-15 Mise au bélier: 313838355 ≑ |
|      | F1 312644438    | 7,2         |             | 3              | 2      | 2     | 5,0          |           |                 | 315            |           | 2013-01-15 Mise au bélier: 313838355 韋 |
|      | F1 312644466    | 7,2         |             | 3              | 3      | 3     | 4,2          |           |                 | 361            |           | 2013-01-15 Mise au bélier: 313838355 韋 |
|      | F1 312952374    | 6,3         |             | 2              | 2      | 2     | 5,0          |           |                 | 404            |           | 2013-01-15 Mise au bélier: 313838355 韋 |
|      | F1 313368122    | 4,3         |             | 3              | 2      | 2     | 4,3          |           |                 | 356            | Non       | 2013-01-15 Mise au bélier: 313838355 韋 |
|      | F1 313368127    | 4,3         |             | 2              | 2      | 2     | 4,3          |           |                 | 326            |           | 2013-01-15 Mise au bélier: 313838355 韋 |
|      | F1 313368133    | 4,3         |             | 3              | 3      | 3     | 3,8          |           |                 | 357            |           | 2013-01-15 Mise au bélier: 313838355 韋 |
|      | F1 313368157    | 4,2         |             | 3              | 3      | 3     | 4,1          |           |                 | 326            |           | 2013-01-15 Mise au bélier: 313838355 韋 |
|      | F1 313368219    | 4,2         |             | 3              | 4      | 4     | 4,1          |           |                 | 345            |           | 2013-01-15 Mise au bélier: 313838355 韋 |
|      | F1 310001691    | 3,3         |             | 1              | 2      | 2     | 5,0          |           |                 |                |           | 2013-01-15 Mise au bélier: 313838355 韋 |
|      | F1 310001667    | 3,2         |             | 3              | 2      | 2     | 4,0          |           |                 | 312            |           | 2013-01-15 Mise au bélier: 313838355 韋 |
|      | LA 313838375    | 2,3         | simple      | 1              | 1      | 1     | 5,0          |           |                 |                |           | 2013-01-15 Mise au bélier: 313838355 韋 |
|      | F1 313368129    | 4,4         |             | 2              | 3      | 3     | 3,9          |           |                 | 333            | Non       | 2013-01-15 Mise au bélier: 313838355 韋 |
|      |                 |             |             | Moy            | yennes | : 1,8 |              | 295,0     | 52,0            |                |           |                                        |

# Inventaire des brebis, sommaire des performances ou rapport de mise au bélier

Ce rapport permet de comparer les preformances d'agnelage par agnelage et par année pour une sélection à l'écran. Le rapport est particulièrement utile pour les producteurs qui désirent connaître la preformance des brebis et qui ne sont pas dans le programme Génovis :

| Vue d       | u Chepte<br>Fiches consultée | el en f   | ormat               | Liste<br>Trouver    |                        | 11 janv                  | /ier 201                        | 4 R                       | etour aux               | fiches                         | (format paysage)                        |        |
|-------------|------------------------------|-----------|---------------------|---------------------|------------------------|--------------------------|---------------------------------|---------------------------|-------------------------|--------------------------------|-----------------------------------------|--------|
| Race No ATG | Père                         | Mère      | Né le / Age         | Dernier<br>agnelage | Intervalle<br>agnelage | Moye<br>nb nés<br>élevés | nnes par a<br>moy Kg<br>sevr/ag | gnelage<br>Moyenne<br>GMQ | Moy<br>nb nés<br>élevés | ennes par<br>moy Kg<br>sevr/an | année<br>nbragnel % élev<br>paran paran | Groupe |
| F3 31315378 | 312425375                    | 312024044 | 2009-02-23<br>5 Ans | 2013-03-17          | 363                    | 1,75<br>1,75             | 38,1                            | 318                       | 1,76<br>1,76            | 38,2                           | 1,00 100,0%                             | 5      |
| F1 31338589 | 313084352                    | 312118288 | 2009-02-25<br>5 Ans | 2013-02-24          | 353                    | 2,25<br>2,50             | 47,1                            | 318                       | 2,33<br>2,58            | 48,7                           | 1,03 111,1%                             | 5      |
| F1 31338592 | 313084352                    | 312118284 | 2009-02-26<br>5 Ans | 2013-03-08          | 534                    | 2,00<br>2,00             | 38,5                            | 318                       | 1,37<br>1,37            | 26,3                           | 0,68 100,0%                             | 5      |
| F4 31338593 | 312425375                    | 313860089 | 2009-02-28<br>5 Ans | 2013-03-16          | 357                    | 1,75<br>1,75             | 45,2                            | 318                       | 1,79<br>1,79            | 46,3                           | 1,02 100,0%                             | 5      |
| F1 31338594 | 45 313084352                 | 314138185 | 2009-03-02<br>5 Ans | 2013-03-08          | 358                    | 2,00                     | 45,4                            | 318                       | 2,04<br>2,04            | 46,3                           | 1,02 100,0%                             | 5      |
| EA 21228596 | 37 040405075                 | 910000078 | 2000 02 02          | 2012 02 02          | 100                    | 1.87                     | 41.5                            | 010                       | 1.88                    | 41.4                           | 1.00 100.0%                             | 5      |

## Rapport du nombre né par brebis pour chaque année

Le <u>Rapport du nombre né par brebis pour chaque année</u> vous permet d'imprimer de façon succinte un rapport qui permet d'ajuster la quantité d'hormones (foligon ou autre) à administrer en fonction des agnelages précédents (si applicable).

| 🛉 Fichiers Fi | ches / Listes | Régie des g | roupe | s G | énovis | Im   | prime   | r A   | TQ / B  | oucle  | es l | Rappo | orts de | e rend | lement  | Phot |
|---------------|---------------|-------------|-------|-----|--------|------|---------|-------|---------|--------|------|-------|---------|--------|---------|------|
| Rapport       | d'agnela      | ages, no    | omb   | re  | né p   | arl  | bret    | ois   |         | Ir     | npri | mer   |         | Reto   | ur      |      |
|               |               | Premier     |       |     | Nombre | d'ag | neaux i | nés d | u 1er a | u 12 i | ème  | agnel | age     |        |         |      |
| No ATQ        | age           | agnelage    | 1     | 2   | 3      | 4    | 5       | 6     | 7       | 8      | 9    | 10    | 11      | 12     | Moyenne |      |
| Barbotine     | e [           |             |       |     |        |      |         |       |         |        |      |       |         |        |         |      |
| 31272188      | 6             | 2007        | 1     | 2   | 2      | 2    | 2       |       |         |        |      |       |         |        | 1,8     |      |
| 9884          |               |             |       |     |        |      |         |       |         |        |      |       |         |        |         |      |
| 31242537      | ′5            |             |       |     |        |      |         |       |         |        |      |       |         |        |         |      |
| 31272189      | )1            | 2007        | 1     | 2   | 3      | 2    | 3       | 3     |         |        |      |       |         |        | 2,3     |      |

# Portrait d'entreprise

Le rapport fournit une analyse complète de l'entreprise sur une période fixe de 12 mois. Vous choisissez une date dans le mois de départ et l'analyse débute le premier de ce mois, peu importe la date que vous ayez sélectionnée.

Pour que l'analyse soit valide, les conditions suivantes doivent avoir été respectées : Les données doivent être complètes pour l'année analysée, soit :

- a. Aucune fiche d'animal réformé n'a été effacée
- b. Aucune fiche d'animal décédé n'a été effacée
- c. Aucune fiche d'agneau n'a été archivée, ni les agneaux vendus, ni les mort-nés

Le rapport est présenté sous le format suivant de deux pages:

# .....

| <br>                                    | -               |               |                   |          |            |  |
|-----------------------------------------|-----------------|---------------|-------------------|----------|------------|--|
| Nombre de brebis <u>actives</u> dans le | troupeau        | : 80 (        | fin de la p       | période) |            |  |
| Nombre de béliers actifs dans le t      | roupeau:        | 3 (fin        | n de la pé        | riode)   |            |  |
| Nombre de sujets réformés (breb         | is et bélie     | ers): 1       | 2                 | 13,09    | 6          |  |
| Nombre de sujets décédés (brebis        | s et béliei     | rs): 0        |                   | 0,0%     |            |  |
| Nombre d'agnelles et béliers gard       | és pour r       | eproduc       | tion: 18          |          |            |  |
| Nombre d'agnelles et béliers ache       | etés pour       | la repro      | duction:          | 0        |            |  |
| Prolificité: 2,18 Agneau/brebis         |                 | Nombre        | Agi               | neaux    | % des      |  |
| Ag                                      | nelages `       | nés           | agń               | elage    | naissances |  |
| En saison (1 jan au 30 juin): 6         | i8 f            | 148           | 2,:               | 18       | 100,0%     |  |
| Hors saison (1 juil au 31 déc): 0       | ) (             | D             | 1                 | ?        | 0,0%       |  |
| Total: 6                                | i8 <sup>.</sup> | 148           | 2,:               | 18       |            |  |
| Agnelages par brebis <u>actives</u> dan | s le troup      | eau:          | 0,85              |          |            |  |
| Agneaux nés par brebis actives dan      | ns le troui     | beau:         | 1,85              |          |            |  |
| Nombre de brebis avant agnelé dans      | la périod       | e: 68         | Тацх              | d'agne   | lage: 1.00 |  |
| nombre de prepie dyant agnèle dane      | ia perioa       |               | Tuux              | a agric  | age: 1,00  |  |
| <u>Agneaux réchappés</u> Nb de brebi    | s Agne          | aux           | Agn réch          | appé     | %          |  |
| Dáriado analycácy 68                    | récha<br>1      | ippés i<br>41 | par brebi:<br>2 4 | s/an     | rechappes  |  |
| Periode analysee. 00                    | "               | • •           | Z, I<br>Aan récha | anné     | 33,376     |  |
| ND d'agnerage                           | es              |               | par agnel         | lage     | 05.00/     |  |
| En saison: 68                           | 14              | 47<br>0       | 2,1               |          | 95,3%      |  |
| Hors salson: U                          |                 |               | 1                 |          | 7          |  |
| <u>Mortalités</u>                       | 1               | Taux de i     | mortalité         | e % s    | elon l'âge |  |
| Mortalités 1 -10 jours:                 | 1               | 0             | ,7%               | 5        | 0,0%       |  |
| Mortalités 11 -50 jours:                | 1               | 0             | ,7%               | 5        | 0,0%       |  |
| Mortalités 51 jours et plus:            | 0               | 0             | .0%               | 0        | .0%        |  |
| Sous totals                             | 2               | -             | 40/               |          |            |  |
| Nombre de mert a fai                    | E               | 1             | ,470              |          |            |  |
| Nombre de mort-hes:                     | 5               | 3             | y470              | -        |            |  |
|                                         |                 |               | 4,7%              | la       | ux global  |  |
| Mortalités 1 jan au 30 juin:            | 2               | 1             | ,4%               | 10       | 0,0%       |  |
| Mortalités 1 juillet au 31 déc:         | 0               |               | ?                 | 0        | ),0%       |  |
|                                         |                 |               |                   |          |            |  |

#### Portrait d'entreprise du 01 janv. 2011 au 31 déc. 2011

Définition des termes utilisés en page 1 :

**Brebis actives** : Les brebis actives sont toutes les brebis présentes dans le cheptel à la dernière date de l'étude si vous travaillez avec une copie archivée de Bergère dont la date d'archivage correspond à la date de fin d'étude. Sinon, le nombre de brebis actives est le nombre à la date à laquelle l'étude est faite. Le calcul du nombre de brebis actives n'est pas fait sur la moyenne tirée du nombre de mois de brebis en bergerie comme tente de le faire la Financière Agricole dans ses rapports. Le nombre de brebis actives est donc une vue ponctuelle des reproducteurs à un moment précis, ce moment étant la fin de la période d'analyse.

Ce calcul du nombre de brebis actives inclus :

- Les brebis ayant agnelé et toujours dans le cheptel
- Les brebis reproductrices achetées au cours de la période d'étude, ayant agnelé ou non
- Les agnelles de remplacement conservées au cours de la période d'analyse et ayant agnelé ou non

Donc : Lorsque on désire analyser le nombre d'agneaux né par brebis, il faut faire attention car <u>la prolificité (coin supérieur gauche) est le taux</u> réel car il tient compte seulement des animaux ayant agnelé durant la période d'analyse, tandis que le nombre d'agneaux nés par brebis actives représente la prolificité calculés par rapport à l'ensemble du cheptel reproducteur, que les brebis aient été en capacité de mettre bas ou non. Ce chiffre représente par contre un « coût » pour le producteur car il doit quand même supporter les frais pour ces animaux temporairement non productifs.

Si le producteur est en croissance ou ne décroissance, on ne peut conclure à partir de ce dernier calcul. Par contre, si le taux de remplacement et-ou d'achat est relativement stable à chaque année, le nombre né par brebis actives a un impact sur les coûts de production.

**Sujets réformés et décédés** : le taux est calculé à partir des animaux réformés et décédés, mais déclarés comme tels à ATQ durant la période d'analyse. Si un producteur indique disons 20 brebis comme « à réformer », mais que ces dernières ne sont pas déclarées à ATQ, elles ne sont pas considérées comme réformées. Il en va de même pour les décès à la ferme.

Le taux d'agnelage est calculé à partir du nombre d'agnelage dans la période et du nombre de brebis ayant agnelé durant cette période. Par contre, le taux d'agnelage par brebis actives est calculé à partir du même nombre d'agnelages, mais par rapport au nombre de brebis actives dans le troupeau à la fin de la période d'analyse.

**Agneaux réchappés** : ce calcul est fait à partir du nombre total d'agneaux nés en enlevant les décès et les mort-nés pour la période d'analyse. Ce chiffre représente la productivité du troupeau.

**Mortalités** : le calcul des mortalités tient compte des mort-nés et des mortalités post natales. Par contre, il n'est pas un indicateur des avortements. Pour le moment, les avortements ne sont pas comptabilisés dans BerGère

| Ventes                                                                       | de la péri   | iode        | ŀ      | ۶g     | No<br>d'a | ombre<br>gneaux | Poid:<br>moy | s vif<br>'en | % du<br>total |  |  |  |
|------------------------------------------------------------------------------|--------------|-------------|--------|--------|-----------|-----------------|--------------|--------------|---------------|--|--|--|
|                                                                              | Agnea        | u de lait   |        | 0      |           | 0               | 1            | ?            | 0,0%          |  |  |  |
|                                                                              |              | 0           |        | 0      | 1         | ?               | 0,0%         |              |               |  |  |  |
| Agneau                                                                       | 131          | 1           | 9      | 47     | ,8        | 7,5%            |              |              |               |  |  |  |
| Aar                                                                          | neau lour    | d direct    | 5      | 434    |           | 111             | 40           | 0            | 92.5%         |  |  |  |
| Animaux                                                                      | de renro     | duction     | -      | 0      | •         | 0               |              | ,            | 0.0%          |  |  |  |
| Ammaux                                                                       | ue repro     | T           | otal 5 | 064    |           | 400             |              | •            | 0,070         |  |  |  |
| Total 5864 120                                                               |              |             |        |        |           |                 |              |              |               |  |  |  |
| Kilogrammes vendus par brebis : 88         127         Kg par brebis actives |              |             |        |        |           |                 |              |              |               |  |  |  |
|                                                                              |              |             |        |        |           |                 |              |              |               |  |  |  |
| ventes de la                                                                 | eproduct     | eurs. Ay    | nenes. | •      | _         | De              | silers. U    |              |               |  |  |  |
| GMQ par catégorie 50 jrs 100 jrs                                             |              |             |        |        |           |                 |              |              |               |  |  |  |
|                                                                              | Agneau (     | de lait     |        |        | n         | /a              | <u>≜</u>     | gneau        | <u>oura</u>   |  |  |  |
|                                                                              | Aanoou       | lágor       |        | -1     | -         | -               | Gras         | moyen        | 11            |  |  |  |
|                                                                              | Ayneau       | legel       | _      | -8     |           | -8              | Indice       | moyen        | 102           |  |  |  |
|                                                                              | Agneau       | lourd       | 30     | 3      | 3         | 33              | Jours a      | abattoir     | 159           |  |  |  |
| Produ                                                                        | ctivitó on   | fonction    | do l'â | an do  | e hr      | nhie (ná        | riode d'ar   | alveo)       |               |  |  |  |
| 11000                                                                        | Âge moy      | en du tro   | upeau  | actu   | el: 1     | 2,9 an          | IS           | iaiy3cj      |               |  |  |  |
|                                                                              | Brebis       | Brebis(*)   | Nb     | aar    | ieau      | agnea           | u Inter      | GMQ          | Κα            |  |  |  |
| Âge                                                                          | actives      | agnelé      | agnlg  | n      | és        | élevés          | s agnig      | 50           | produit       |  |  |  |
| 1 (0 à 2 ans)                                                                | 16           | 13          | 13     | 2      | 22        | 21              |              | 311          | 32            |  |  |  |
| 2                                                                            | 16           | 16          | 16     | 4      | 11        | 39              | 368          | 293          | 47            |  |  |  |
| 3                                                                            | 7            | 6           | 6      | 1      | 12        | 12              | 357          | 338          | 45            |  |  |  |
| 4                                                                            | 5            | 4           | 5      | 1      | 1         | 11              | 347          | 357          | 50            |  |  |  |
| 5                                                                            | 2            | 2           | 2      | -      | 5         | 5               | 360          | 295          | 51            |  |  |  |
| 6                                                                            | 0            | 0           | 0      |        | 0         | 0               | 0            | ?            | ?             |  |  |  |
| 7                                                                            | 1            | 1           | 1      |        | 2         | 2               | 359          | 301          | 41            |  |  |  |
| 8                                                                            | 0            | 0           | 0      |        | 0         | 0               | 0            | ?            | ?             |  |  |  |
| 9                                                                            | 0            | U           | 0      |        | 0         | U               | U            | 1            | 1             |  |  |  |
| <br>(*) exclu                                                                | s les brebis | s réformées | durant | et dep | ouis la   | a période       | étudiée      |              |               |  |  |  |

Page 2 :

**Ventes de la période** : les ventes sont comptabilisées à partir des données de poids vif tel qu'indiqué par le producteur lors de la pesée finale. Si le producteur omet de faire les pesées ou d'entrer les données, évidemment, l'analyse sera faussée. Il faut se rappeler que les poids sont les poids vifs. Cette section fournit un calcul du nombre de kilo vendu par brebis pour fins de comparaison avec votre rapport de la Financière Agricole.

**GMQ par catégorie** : le GMQ est la moyenne obtenue pour toute la période pour chaque catégorie d'agneau. Encore une fois, le producteur devra avoir procédé à ses pesées pour que les données soient valides.

Si vous avez importé vos données de classification de L'agence de vente, vous aurez en plus la classification moyenne de vos agneaux pour la période analysée.

**Productivité selon l'âge** : Le tableau fournit une répartition des catégories d'âge dans le troupeau à la fin de la période d'analyse. C'est donc une vue de ce qui est en place pour la prochaine saison de production et un indice des performances à venir et d'une certaine aide à la réforme. Le menu principal de BerGère, sous la rubrique « rapports de performance » fournit une aide détaillée pour la réforme des brebis. Il faut noter que ce tableau exclus la production fournie par les brebis qui ont été réformées. Ceci n'est en effet plus nécessaire puisque ces animaux ne font plus partie du cheptel actif.

C'est pourquoi, lorsqu'on additionne le nombre d'agnelage du tableau, pour toutes les catégories d'âge, ou encore le nombre d'agneaux nés, on obtient toujours un chiffre inférieur à celui des tableaux de la page 1, à moins qu'il n'y ait eu aucune réforme ou décès durant la période analysée.

## Aide à la réforme

#### Sélection des meilleures brebis Brebis plus performantes

Le menu d'aide à la réforme fait la classification de vos brebis en fonction des critères que vous jugez plus pertinents pour la réforme

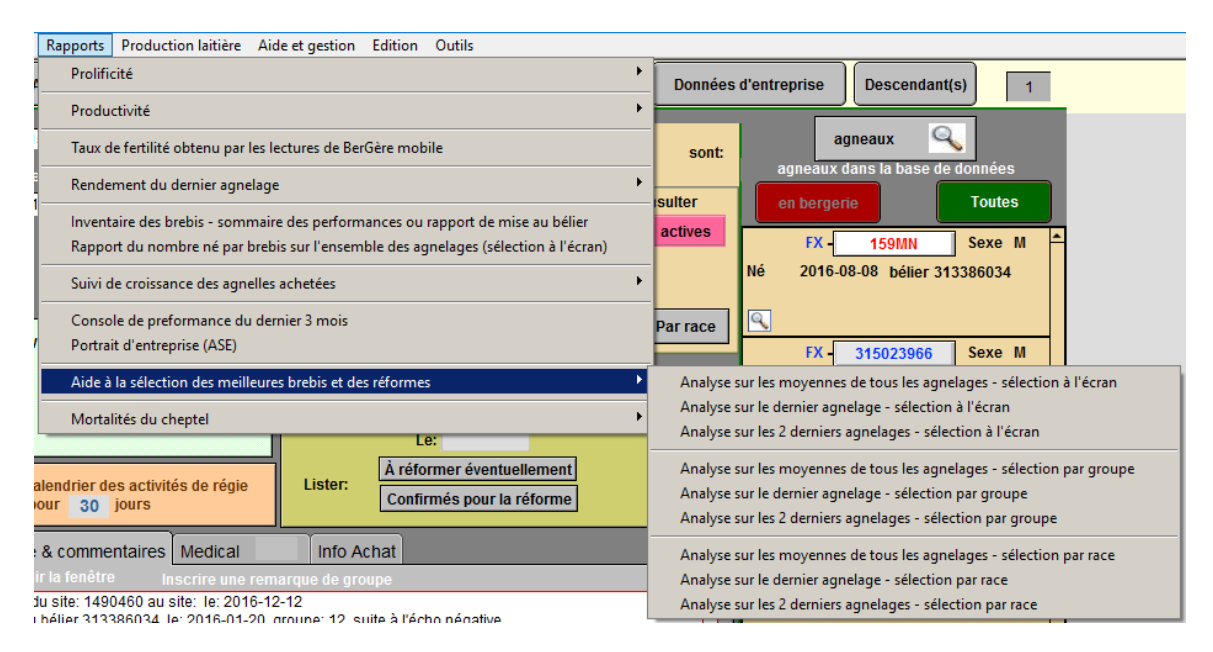
Vous pourrez faire une analyse de votre cheptel productif en fonction soit de l'ensemble des agnelages sur toutes les années, soit seulement sur le dernier agnelage, ou soit sur les deux derniers.

Le rapport présenté est une analyse statistique des performances du groupe choisi qui vous donne la moyenne de production annuelle (et par agnelage), l'écart type et la variance, permettant d'identifier le groupe de tête (en vert) et les moins performantes (en rouge). :a moyenne du troupeau est identifié par la couleur orange (plus foncé = moyenne supérieure).

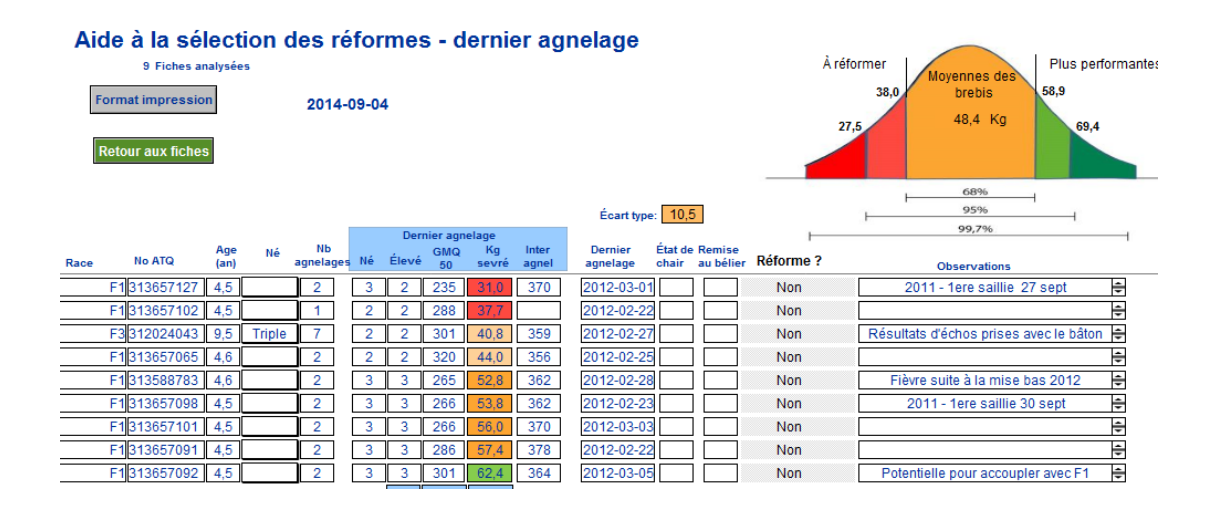

Vous trouverez toute l'information concernant la productivité des brebis que ce soit par agnelage ou par année, avec, au bas du rapport les moyennes de groupe.

Le rapport d'aide à la réforme est probablement un des rapports les plus utiles dans BerGère.

### 4.1.7 Menu Contrôle laitier

Ce menu vous permet d'accéder aux fonctions de gestion de la lactation. Référez-vous au chapitre 24 pour une description complète des fonctionnalités de gestion laitière.

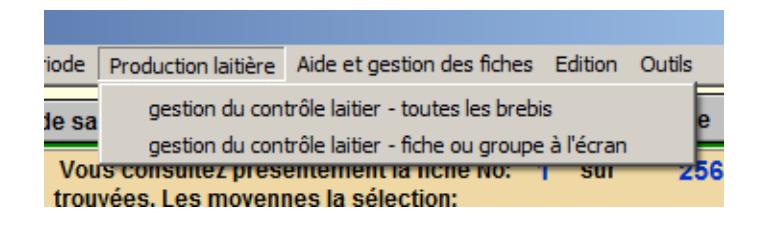

Pour pouvoir accéder aux écrans de gestion laitière, vous devez avoir défini un objectif de jours de traite dans vos « données d'entreprise » au panneau de gestion laitière sans quoi vous aurez un message d'erreur.

### 4.1.8 Menu Photopériode

Ce menu est accessible seulement si vous avez choisi une option de photopériode dans votre configuration de « Régie d'agnelage » aux Données d'entreprise. Notez que BerGère ne permet que l'utilisation d'un mode à la fois, soit le mode conventionnel (par défaut) ou le mode photopériode.

| Photopériode Aide Outils - &                                         | × |
|----------------------------------------------------------------------|---|
| Modifier les paramètres du calendrier                                |   |
| Calendrier des brebis et sélection des dates de départ               |   |
| Calendrier des béliers                                               |   |
| Gérer les groupes (parcs) d'animaux dans les groupes de photopériode |   |
| Planification des activités de régie des brebis                      |   |
| Planification des activités de régie des béliers                     |   |
| Calendrier des changements de jours courts/longs                     |   |

Le menu <u>Modifier les paramètres du calendrier</u> permet de visualiser et de modifier au besoin les paramètres du modèle de photopériode. Il n'est pas recommandé de modifier ces paramètre sans avoir au préalable consulté votre conseiller Ovipro car la modification de ces derniers affecte tout le calendrier de régie de photopériode et peut avoir un impact important sur votre productivité.

Le menu <u>Calendrier des brebis et sélection des dates de départ</u> est la section donnant accès au démarrage de votre plan de photopériode. Par cette fonction, vous entrevoyez les divers évènements pour chaque groupe photopériode (selon le modèle choisi) avec les dates correspondantes. Le menu <u>Calendrier des béliers</u> effectue le même travail pour les béliers.

Le menu <u>Gérer les groupes (parcs) d'animaux dans les groupes de photopériode</u> permet au producteur d'assigner et de modifier les groupes d'animaux qui seront assignés dans chaque groupe de photopériode.

<u>Planification des activités de régie</u> (des brebis ou des béliers) fournit une représentation graphique des activités de régie pour chaque groupe en photopériode.

Le menu de <u>Calendrier des jours courts/longs</u> montre au producteur quel groupe est en jour long ou court à chaque date de changement d'un mode à l'autre

#### 4.1.9 Menu d'aide et gestion des fiches

| Ai | ide et gestion des fiches  | Edition    | Outils                                           |  |  |  |  |  |  |  |  |  |  |  |
|----|----------------------------|------------|--------------------------------------------------|--|--|--|--|--|--|--|--|--|--|--|
| Ī  | Fichiers d'aide de BerGè   | re         |                                                  |  |  |  |  |  |  |  |  |  |  |  |
|    | Consultez les vidéos d'a   | ide en lig | gne 🕨                                            |  |  |  |  |  |  |  |  |  |  |  |
| 1  | Envoyer une demande o      | l'assista  | ance par courriel                                |  |  |  |  |  |  |  |  |  |  |  |
| !  | Fonctions d'aide pas-à-p   | as pour    | r les activités principales                      |  |  |  |  |  |  |  |  |  |  |  |
|    | Remplacer                  |            |                                                  |  |  |  |  |  |  |  |  |  |  |  |
|    | Dépannage - retour aux     | fiches     |                                                  |  |  |  |  |  |  |  |  |  |  |  |
| 1  | Nettoyage des bases de     | e donnée   | es pour une période de 12 mois                   |  |  |  |  |  |  |  |  |  |  |  |
|    | Nettoyage des bases de     | e donnée   | es antérieures à une date définie                |  |  |  |  |  |  |  |  |  |  |  |
|    | Copie de sauvegarde locale |            |                                                  |  |  |  |  |  |  |  |  |  |  |  |
|    | Sauvegarde des donnée      | es sur me  | édia externe (dé USB etc)                        |  |  |  |  |  |  |  |  |  |  |  |
|    | Administrateur ATQ         |            |                                                  |  |  |  |  |  |  |  |  |  |  |  |
|    | Administrateur Génovis     |            |                                                  |  |  |  |  |  |  |  |  |  |  |  |
|    | Réservé à l'administrate   | ur du sy   | ystème                                           |  |  |  |  |  |  |  |  |  |  |  |
|    | Importer les fiches des a  | animaux    | achetés d'un producteur Québécois                |  |  |  |  |  |  |  |  |  |  |  |
|    | Exporter vos données à     | votre o    | conseiller (Ovipro ou autre)                     |  |  |  |  |  |  |  |  |  |  |  |
|    | Exporter votre inventair   | e pour l   | le programme de contrôle de la tremblante (PCTT) |  |  |  |  |  |  |  |  |  |  |  |
| !  | Liens utiles               |            | •                                                |  |  |  |  |  |  |  |  |  |  |  |
| -  | Quoi de neuf dans cette    | version    | 1 I                                              |  |  |  |  |  |  |  |  |  |  |  |
|    | À propos                   |            |                                                  |  |  |  |  |  |  |  |  |  |  |  |
|    | Importer des enregistre    | ments d    | l'un fichier                                     |  |  |  |  |  |  |  |  |  |  |  |
|    | Exporter des enregistre    | ments      |                                                  |  |  |  |  |  |  |  |  |  |  |  |

*Fichiers d'aide de BerGère* Le menu donne accès à la base de données d'aide sur BerGère. Chaque rubrique de chaque écran est expliquée au menu d'aide et chaque mode de calcul est aussi expliquée pour l'information de l'usager.

| 🍸 Fichiers de BerGère Fiches Outils                                                          |     |                                                     |                                                               |
|----------------------------------------------------------------------------------------------|-----|-----------------------------------------------------|---------------------------------------------------------------|
| <u>Rubriques d'aide de BerGère</u><br>Nombre de rubriques: 264<br>Index des rubriques d'aide | Rec | Recherche dans l'index<br>herche dans les rubriques | Retour à Cheptel<br>Retour à Agneaux<br>Retour à la pharmacie |
| À la naissance                                                                               |     |                                                     |                                                               |
| Abattoir                                                                                     |     |                                                     |                                                               |
| Abattoirs (liste des numéros de site ATQ)                                                    |     |                                                     |                                                               |
| Achat d'animaux                                                                              |     |                                                     |                                                               |
| Activer les nouvelles boucles                                                                |     |                                                     |                                                               |
| Adultes en traitement                                                                        |     |                                                     |                                                               |
| Afficher les anciens numéros ATQ                                                             |     |                                                     |                                                               |
| Âge                                                                                          |     |                                                     |                                                               |
| Agence                                                                                       |     |                                                     |                                                               |
| Agneau de lait                                                                               |     |                                                     |                                                               |
| Agneau Léger                                                                                 |     |                                                     |                                                               |
| Agneau lourd                                                                                 |     |                                                     |                                                               |
| Let a substances                                                                             |     |                                                     |                                                               |

Il est possible de faire des recherches tant dans l'index des quelques 260 rubriques d'aide que dans le descriptif afférent.

La *fonction de vidéo d'aide en ligne* permet de visualiser les différents vidéos de formation pertinents à plusieurs des fonctions importantes de BerGère. Vous devez être raccordé à Internet pour pouvoir visionner ces liens. Les vidéos existent aussi sur YouTube, section LogicielBerGère <u>https://www.youtube.com/results?search\_query=logicielbergere</u>

La *fonction* « *remplacer* » permet de remplacer d'une façon rapide les données d'un champ de tout écran par une nouvelle valeur sans avoir à faire un changement fiche par fiche. Le producteur doit procéder comme suit :

Faire la sélection des fiches à modifier

Inscrire dans le champ à modifier la nouvelle donnée et laisser le curseur à cet endroit

Accéder la fonction du menu et suivre les instructions à l'écran.

Cette fonction peut être utilisée par exemple pour changer tous les numéros de site d'un ensemble de fiches par un autre, sans avoir à le faire fiche par fiche.

Les fonctions de *nettoyage des bases de données* offre 2 alternatives : soit nettoyer pour une base de 12 mois que vous ne devez utiliser que si vous faites régulièrement et annuellement votre nettoyage, ou la seconde fonction qui permet de faire un nettoyage à partir d'une date définie. Ce nettoyage permet au producteur d'effacer en permanence les fiches inutiles du Cheptel et des agneaux. Cet effacement se fait d'une façon ordonnée, qui permet de conserver les fiches des ancêtres, des animaux avec des descendants ou les animaux enregistrés comme race pure.

Le nettoyage ne doit être fait qu'après avoir effectué une copie archivée de votre BerGère afin de pouvoir en tout temps produire les rapports annuels de performance. En effet, lorsque les fiches des agneaux disposés sont effacées, il n'est plus possible de faire des rapports « ASE » car l'information n'existe plus. Cependant il est possible de faire ces rapports en tout temps sur une copie archivée. (Note : une copie archivée est une copie entière de votre dossier – ou répertoire- complet de BerGère. ). Normalement, le nettoyage est fait à la fin d'une période annuelle d'analyse, soit à la fin de l'année financière ou l'équivalent.

La *fonction Dépannage – retour aux fiches* permet au producteur de se sortir d'à peu près toute situation où le système ne répond plus. Cet item de menu ferme tout calcul en cours et toute routine interne et retourne le producteur au menu des fiches. Si cette option ne fonctionnait pas, le producteur devrait alors quitter et relancer l'application BerGère.

La *fonction « importer des enregistrements d'un fichier* » est un utilitaire à utiliser au besoin sous la supervision de votre administrateur.

La *fonction de « Backup local »* sert à effectuer une copie locale (sur le même ordinateur et dans le répertoire bergere) de vos données. Il faut noter qu'`chaque 5 fermetures de bergère, le

logiciel effectue déjà une copie locale des fichiers cheptel (qui se nomme backupcheptel.fmpur), de agneaux et de médicaments.

La *fonction de « Sauvegarde sur média externe »* sert à effectuer une copie de sauvegarde sur des supports autres que votre ordinateur. La section 18.3.1 décrit le processus en plus de détails

La *fonction « Administrateur ATQ »* sert à modifier un numéro ATQ en erreur, à modifier le sexe d'un animal du cheptel ou à modifier un statut de boucle sans faire de déclatarion ATQ. Notez que tout changement effectué par cet écran sur un statut de boucle ne génère aucune transaction avec ATQ.

| 1 | Dépannage           | Rempl                    | acer Outils    |    |                     |                        |                                 |           |          |  |  |
|---|---------------------|--------------------------|----------------|----|---------------------|------------------------|---------------------------------|-----------|----------|--|--|
|   | Écran d<br>Attentic | Supprimer les<br>espaces |                |    |                     |                        |                                 |           |          |  |  |
|   |                     | Fieldes                  | Effacer toutes |    |                     |                        |                                 |           |          |  |  |
|   | No ATQ              | Sexe                     | No de site     |    | Statut de<br>boucle | Date de<br>déclaration | Date de création<br>de la fiche | Mère      | Père     |  |  |
|   | 311824685           | F                        | 1417570        | 43 | Activée             |                        | 2013-05-29                      |           |          |  |  |
|   | 312461795           | F                        | 1417570        | 28 | Activée             |                        | 2013-05-29                      | 312461954 | PFB200PC |  |  |
|   | 312643854           | F                        | 1417570        | 50 | Activée             | 2015-05-18             | 2013-05-29                      |           |          |  |  |
|   | 312717058           | F                        | 1417570        | 15 | Activée             |                        | 2013-05-29                      |           |          |  |  |
|   | 312988956           | F                        | 1417570        | 42 | Activée             |                        | 2013-05-29                      |           |          |  |  |
| ſ | 212000020           | E                        | 1417570        | 10 | Activác             |                        | 2012-05-29                      |           |          |  |  |

L'écran comporte aussi un bouton permettant de corriger les erreurs dans les numéros ATQ en effaçant les espaces. Si par malchance vous avez inséré des espaces avant ou après les numéros (ex, vous avez entré des « retours » qui vous empêchent de trouver des numéros), cette fonction élimine tous les espaces vides dans le champ ATQ.

Une troisième fonction permet d'effacer toutes les fiches du Cheptel.

La *fonction « administrateur Génovis »* est accessible uniquement par votre administrateur et sert à importer les fiches des animaux à partir des données Génovis. Cette activité ne se fait qu'une seule fois, lors de la mise en marche initiale du logiciel. Elle n'est pas équivalente à la fonction d'importation des données Génovis qui se trouve dans le menu Génovis.

La *fonction « exporter vos données à votre conseiller Ovipro* » sert à faire l'exportation automatique par courriel de vos données pour une utilisation par votre conseiller ovin. Celle-ci est décrite à la section 18.10 du présent guide.

La *fonction « exporter votre inventaire pour le contrôle de la tremblante »* sert à faire une exportation automatique des données requises dans le cadre du programme PCTT. Le format des données a été approuvé par les autorités compétentes et est en accord avec les besoins du suivi. Bergère vous demande la date du début du rapport,

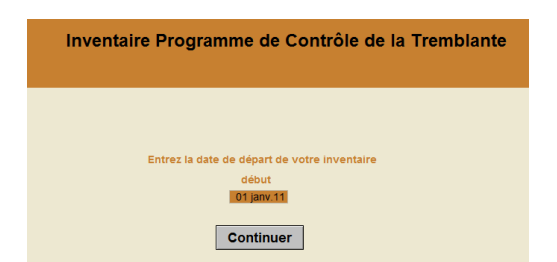

Puis crée un fichier excel nommé inventaire\_PCTT qu'il place dans votre répertoire bergere. Il vous suffit alors de l'envoyer par courriel à votre agent de contrôle du programme.

La *fonction « importer l'inventaire d'un autre producteur »* est pour fins d'utilisation par les intégrateurs qui désirent importer les données d'un producteur associé à fin de faire les analyses désirées ou par un conseiller qui désire importer un inventaire pour fins d'analyse. Pour plus d'informations sur cette fonctionnalité, veuillez communiquer avec votre administrateur.

La *fonction « liens utiles »* permet d'accéder au forum technique de Logiciel BerGère où vous trouverez plusieurs rubriques d'aide, aux manuels d'utilisateurs et à plusieurs sites utiles.

| Forum de discussions Logiciel BerGère                                     |
|---------------------------------------------------------------------------|
| Manuel d'utilisation de BerGère<br>Manuel d'utilisation de BerGère Mobile |
|                                                                           |
| ATQ Direct                                                                |
| Fédération des producteurs d'agneaux et Moutons du Québec                 |
| Agence de vente d'agneaux lourds                                          |
| Site internet du CEPOQ                                                    |
| Site internet de Génovis                                                  |
| Société Canadienne d'enregistrement des animaux                           |
| Fédération Canadienne du Mouton                                           |
| Financière Agricole du Québec                                             |

Le forum de discussions contient plusieurs articles utiles, question et réponses des utilisateurs et vous permet de faire des recherches sur les contenus.

| Google Recherche                                                                                                    | r des sujets 🗸 🔍 Jacques 🏢 🖸                                                                                                    |         |
|----------------------------------------------------------------------------------------------------|----------------------------------------------------------------------------------------------------|---------|
| Groupes                                                                                                    | NOUVEAU SUJET C Marquer tout comme lu Actions v Filtres v 20 v                                                                                                    | ¢ -     |
| Mes groupes<br>Accueil<br>Favoris                                                                                                    | Logiciel bergere Partagé en mode public     42 sur un grand nombre de sujets * (3-)     Gérer · Membres À propo Bienvenue au groupe de discussion BerGère                                             | os de ⊚ |
| Favoris<br>Pour ajouter un groupe à vos favoris,<br>cliquez sur l'icône en forme d'étoile<br>associée à ce groupe                         | Modifier le message de bienvenue Effacer le message de bienvenue Boucles "Maison" Par moi - 1 message - 0 vues Liste déroit annecement auma                                                           | 22 mai  |
| <ul> <li>✓ Consultés récemment</li> <li>Logiciel bergere</li> <li>&gt; Recherches récentes</li> <li>&gt; Publiés récemment sur</li> </ul> | Par moi - 1 message - 1 vue     Bug potentie dans la création de groupes de saillies avec un bâton     Par moi - 1 message - 0 vues     Par moi - 1 message - 0 vues     Par moi - 1 message - 0 vues | 9 mai   |
| Logiciel bergere<br>Confidentialité - Conditions d'utilisation                                                                            | Fai mar 1 mesage 0 vues     BerGire sur Dropbox     Par moi - 1 mesage - 0 vues     Video RecChes nu Dod (Badeu IDhone (1)                                                                            | o mai   |
|                                                                                                    | Par moi - 2 messages - 0 vues                                                                                                    | 19 avr. |

La *fonction « exporter des enregistrements »* permet de créer tout type de fichier (excel , .csv ou fichier .txt ) contenant n'importe laquelle des informations de Bergère (cheptel – Une fonction similaire existe au fichier des agneaux). BerGère vous demande de nommer un fichier et vous offre le tableau d'appariement des champs que vous désirez exporter.

Par contre, comme vous ne connaissez probablement pas le nom des valeurs à exporter, veuillez communiquer avec l'administrateur pour obtenir plus de détails sur la façon de procéder.

## 4.2 Barre de menus principale de l'écran Agneaux

Seuls dont définis ici les items de menu qui diffèrent de ceux de l'écran Cheptel.

### Menu Fichiers de BerGère

| <b>N</b> | FileMaker Pro Advanced - [agneaux]           |    |
|----------|----------------------------------------------|----|
|          | Fichiers de BerGère Fiches Groupes et pesées | Ir |
| é        | Fichiers du Cheptel                          |    |
| —        | Pharmacie                                    | ł  |
| Г        | Aide                                         |    |
|          | Données d'entreprise                         |    |
|          | Copie de protection - même disque local      |    |
|          | Archivage d'une année complète               |    |
|          | Quitter Ctrl+Q                               |    |

Ce menu permet d'atteindre les diverses bases de données de l'application incluant l'écran des données d'entreprise, qui constitue le profil de votre organisation et les objectifs de production.

Le menu <u>Copie de protection – même disque local</u>, effectue une copie de vos bases de données, mais sur le même médium et dans le même répertoire que votre application (bergere). Ceci n'est donc pas à proprement parler une copie « backup » qui elle, devrait être faite sur un autre support électronique (médium) tel une clé USB ou un CD... Voir la section Copie de protection du présent guide pour de plus amples informations.

Le menu <u>Archivage d'une année complète</u> permet d'archiver les dossiers des agneaux qui ne sont plus en bergerie (ceux qui ont été vendus ou qui sont décédés). Ceci permet de diminuer le nombre de fiches de votre base en enlevant les fiches inutiles et ainsi potentiellement augmenter la vitesse de l'application. Vous devez cependant avoir préparé les diverses rapports qui pourraient vous être utiles (par exemple le portrait d'entreprise) avant d'éliminer les fiches inutiles. La fonction d'archivage permet de sauvegarder ces fiches dans un autre fichier qu'il vous sera toujours possible de réimporter au besoin. Nous recommandons de faire l'archivage au moins une fois l'an.

Lors de l'archivage, BerGère vous demandera d'identifier un nom de fichier sous lequel vous désirez sauvegarder les fiches des agneaux qui seront par la suite éliminées de votre base de

données . N'utilisez pas le nom « Agneaux » qui est le nom de votre base de données courante. Tout autre nom est acceptable (par exemple : agneaux\_2011 ou archivage\_2011 etc...)

| Į | Fiches / Listes Régie des groupes Imprimer ATQ/Boucles R          | apports de re | endement | Disposition/Ventes     | Graphiques                  | Génovis / SCEA Aide |
|---|-------------------------------------------------------------------|---------------|----------|------------------------|-----------------------------|---------------------|
|   | Détruire la fiche à l'écran<br>Effacer toutes les fiches trouvées | Ctrl+E        | ?        | Outils de saisie       | 2015-06-16                  | 6 2,06 Dépannaç     |
|   | Exdure la fiche à l'écran du rapport ou de la liste               | Né            | Double   | Vous co<br>présent     | onsultez<br>tement la fiche |                     |
|   | Listes                                                            | •             | Liste    | par numéro ATQ         |                             |                     |
|   | Voir la fiche de la mère                                          |               | Liste    | par numéro d'alias     |                             |                     |
|   | Fiche Génovis de l'animal                                         |               | Liste    | par les autres identit | iants                       |                     |
|   |                                                                   |               | Listy    | e selon le numéro de   | dient à la Fina             | ancière Agricole    |
| 1 | Liste comparative des agneaux - poids ajusté                      |               | Liste    | des agneaux à enlev    | ver de la louve             |                     |
| 1 | Liste comparative des agneaux - poids réels                       |               |          | Poids ajusté           | GMQ                         |                     |
| ſ | Liste des agneaux avec commentaires sur agneaux et brebis         |               | 5 jrs)   | 9,9                    | 146                         | Pesée de contrôle   |
|   | Liste des agneaux à retirer de la louve (+ ou - 7 jours d'aujou   | ırd'hui)      | ) jrs)   |                        | L                           | pour cet animal     |
|   | Liste des agneaux de plus de 200 jours                            |               |          |                        |                             |                     |
| 1 | Irier les fiches                                                  | Ctrl+S        | Race     | pure / Pure breed      | Fic                         | hes à consulter     |
|   | <u>D</u> ate du jour                                              | Ctrl+;        |          |                        |                             | Toutes              |
|   | Atteindre la fiche                                                | •             | voi d'an | imaux a rencan         |                             |                     |
| i | uon nnaie                                                         |               |          |                        | en her                      | nerie Par groupe    |

#### 4.2.1 Menu Fiches/Listes des Agneaux

Tout comme le menu similaire du Cheptel, ce menu permet de supprimer une fiche, mais permet en plus par <u>Effacer toutes les fiches trouvées</u>, d'effacer un ensemble de fiches. BerGère vous avise par un message de confirmation afin de vous assurer que vous désirez bien effacer une ensemble, afin d'éviter les erreurs.

Note : ATTENTION : les fiches effacées ne peuvent pas être retrouvées. Par contre, BerGère crée une copie de protection à chaque 5 fermetures de l'application. Si par malheur dans un cas très improbable (malgré les avertissements offerts à l'écran), vous effaciez toutes vos fiches, récupérez vos fichiers de « backup » qui sont dans votre répertoire bergere en les plaçant dans un autre répertoire AVANT DE FERMER L'APPLICATION BERGÈRE. La raison est que si vous étiez rendu à la 5<sup>ième</sup> fermeture, BerGère effectuera une nouvelle copie de protection qui écrasera l'ancienne, effaçant par le fait même vos données que vous voudriez récupérer. Il va sans dire que la méthode préférentielle entre toutes est de vous faire régulièrement une copie de protection sur un medium différent de votre ordinateur.

## 4.2.1.1 Liste comparative des agneaux

Le menu Liste comparative des agneaux permet d'afficher en mode « liste » un sommaire de performance pour un groupe de fiches d'agneaux. Cette liste est disponible pour les pesées réelles ou les poids ajustés.

L'image suivante en fournit un exemple :

| F) | 🔊 Fi | ileMake | r Pro Adva  | nced - | [agneau        | ix]  |             |           |                      |    | -           |                |              |               | _     | -              |              |
|----|------|---------|-------------|--------|----------------|------|-------------|-----------|----------------------|----|-------------|----------------|--------------|---------------|-------|----------------|--------------|
|    |      | Fichier | s de BerGèr | e Fic  | hes Gr         | oupe | s et pesées | Imprimer  | ATQ/Boucles          | Ra | pports de r | endeme         | ent \        | /entes        | Aide  | Graphi         | ques C       |
| ł  |      | ١       | /ue comj    | parat  | tive de        | s ag | jneaux      |           |                      |    | Ret         | our au         | x fic        | hes           |       |                |              |
|    |      | Туре    | Mère        | Age    | Mère<br>nature | lle  | Père        | Agneau    | Né le                |    |             | Poids<br>Nais. | Aide<br>Lait | Poids<br>50 J | Gmq   | Poids<br>100 j | Gmq<br>moyen |
|    |      | F1      | 312392775   | 5,0    | 312392         | 775  | Su          | 2933      | 2009-06-12           | F  | Triple      | 4,4            |              |               |       |                | 283,6        |
| li |      | F1      | 312392603   | 5,7    | 312392         | 603  | Su          | 2999      | 2009-06-12           | М  | Double      | 5,4            |              |               |       |                | 266,2        |
| 3  |      | F4      | 312321281   | 6,0    | 312321         | 281  | Su          | 3000      | 2009-06-13           | М  | simple      | 5,0            |              |               |       |                |              |
| e  |      | F4      | 312406331   | 9,6    | 312406         | 331  | Su          | 313525935 | 5 <b>2009-06-1</b> 3 | М  | Double      | 2,8            |              | 10,0          | 129,3 | 24,0           | 218,7        |
| 1  |      | F4      | 312071267   | 6,0    | 312071         | 267  | SU          | 3090      | 2009-06-15           | F  | simple      | 5,2            |              |               |       |                | 61,6         |

### 4.2.1.2 Liste des agneaux à enlever de la louve

Lorsque vous faites une adoption d'agneau par la louve, ce dernier se déplace vers le parc (groupe) louve. Il se peut que vous ayez ainsi plusieurs agneaux à la louve, et il devient difficile de déterminer à quel moment retirer un ou l'autre de ces agneaux.

Lorsque vous entrez la durée désirée d'allaitement à la louve dans les données d'entreprise, BerGère vous indique, pour chaque agneau, le moment auquel il doit être retiré afin de maximiser cette période. Cet item pait partie des alarmes du calendrier de régie, mais vous pouvez aussi en faire la demande par l'utilisation de cet item de menu.

La fonction de retrait de la louve est particulièrement utile pour les producteurs laitiers qui ont presque tous les agneaux à la louve.

#### 4.2.2 Menu Régie des groupes des Agneaux

Le menu de régie des groupes permet d'effectuer les activités de régie sur les groupes d'agneaux et d'avoir des informations utiles sur la croissance de ces derniers.

| ed - [agneaux]     |                                                                                                    |                   |                               |                        |               |                |   |  |  |  |  |  |  |
|--------------------|----------------------------------------------------------------------------------------------------|-------------------|-------------------------------|------------------------|---------------|----------------|---|--|--|--|--|--|--|
| Régie des groupes  | Imprimer                                                                                            | ATQ/Boucles       | Rapports de rendement         | Disposition/Ventes     | Graphiques    | Génovis / SCEA | A |  |  |  |  |  |  |
| Décompte d'anir    | maux dans                                                                                           | chaque parc du    | u fichier d'agneaux           |                        |               |                |   |  |  |  |  |  |  |
| Prévisions des d   | lates de pe                                                                                         | sées 50 et 100    | jours pour un groupe          |                        |               |                |   |  |  |  |  |  |  |
| Prévisions des d   | lates de pe                                                                                         | sées 50 et 100    | jours - tous les groupes      |                        |               |                |   |  |  |  |  |  |  |
| Entrer des pesé    | es 50 / 100                                                                                         | ) jours ou finale | es (entrée des résultats)     |                        |               |                |   |  |  |  |  |  |  |
| Entrer des pesé    | Entrer des pesées de contrôle (entrée des résultats)                                                |                   |                               |                        |               |                |   |  |  |  |  |  |  |
| Rapport des pe     | sées 50 jrs,                                                                                        | , 100 jrs et den  | nière pesée de contrôle po    | ur un groupe           |               |                |   |  |  |  |  |  |  |
| Rapport des pe     | Rapport des pesées 50jrs, 100jrs et dernière pesées de contrôle pour la dernière pesée de contrôle  |                   |                               |                        |               |                |   |  |  |  |  |  |  |
| Rapport des pe     | Rapport des pesées 50 jrs, 100 jrs et dernière pesée de contrôle pour une date de pesée de contrôle |                   |                               |                        |               |                |   |  |  |  |  |  |  |
| Rapport des pe     | sées 50 jrs,                                                                                        | , 100 jrs et den  | nière pesée de contrôle po    | ur la sélection courar | nte           |                |   |  |  |  |  |  |  |
| Faire des prévis   | ions de poi                                                                                         | ds à partir des   | données des dernières pe      | sées                   |               |                |   |  |  |  |  |  |  |
| Faire des prévis   | ions trimes                                                                                         | trielles (formul  | aire P5) de disponibilité d'a | gneaux à partir de l'á | ige ou du GMC | ) des agneaux  |   |  |  |  |  |  |  |
| Faire des prévis   | ions de jou                                                                                         | rs de croissanc   | e - agneaux lourds vs lége    | rs                     |               |                |   |  |  |  |  |  |  |
| Grouper pour di    | sposition fi                                                                                        | nale ou pour re   | nommer des groupes            |                        |               |                |   |  |  |  |  |  |  |
| Identifier tous le | es animaux                                                                                          | d'un groupe co    | omme sujets de remplacem      | ent (potentiels ou cor | nfirmés)      |                |   |  |  |  |  |  |  |
| Préparation d'ur   | Préparation d'un plan de tarissement pour un groupe                                                 |                   |                               |                        |               |                |   |  |  |  |  |  |  |
| Agneaux à enle     | ver de la lo                                                                                        | uve               |                               |                        |               |                |   |  |  |  |  |  |  |
| Exporter les pes   | sées naissa                                                                                         | nce et + en ex    | cel                           |                        |               |                |   |  |  |  |  |  |  |
| Exporter les pes   | sées de cor                                                                                         | ntrôle en excel   |                               |                        |               |                |   |  |  |  |  |  |  |

La *fonction pesées 50 / 100 jours* permet d'enregistrer les pesées pour un groupe d'animaux. Lors des inscriptions des pesées 50 jours, les données statistiques de production des brebis qui apparaissent à leur fiches sont ajustées automatiquement.

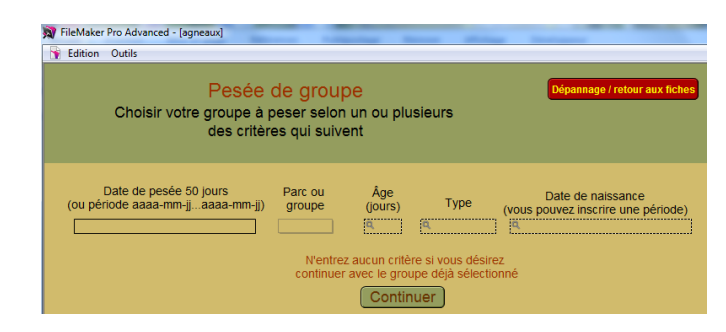

Vous pouvez choisir de faire les pesées par nom de groupe, par date prévue de pesée, par âge etc à votre choix. Vous ne devez pas oublier que la première étape d'une pesée consiste à indiquer la date de pesée pour le groupe avant d'inscrire les poids. Tous les poids sont en Kilogrammes. Vous cliquez sur le type de pesée pour que la date s'inscrive automatiquement pour chaque animal de la sélection.

| FileMaker Pro Advanced                                                                                                    | FileMaker Pro Advanced - [agneaux]       Indicateur de         Fichiers       Aide et gestion des fiches         Outils       date de pesée |                   |                      |                 |                |                  |     |                  |                |                  |     |  |  |  |
|----------------------------------------------------------------------------------------------------|----------------------------------------------------------------------------------------------------|-------------------|----------------------|-----------------|----------------|------------------|-----|------------------|----------------|------------------|-----|--|--|--|
| Pesées de groupe Entrez d'abord la date de pesée et pressez<br>le bouton correspondant à la pesée à effectuer Date Retour aux fiches |                                                                                                    |                   |                      |                 |                |                  |     |                  |                |                  |     |  |  |  |
|                                                                                                    | Pesée 100 joi                                                                                                    | Jrs               |                      |                 |                |                  |     |                  |                |                  |     |  |  |  |
| agneau                                                                                                    |                                                                                                    | Parc ou<br>groupe | Date de<br>naissance | Pesée<br>50 jrs | date<br>prévue | date<br>de pesée | GMQ | Pesée<br>100 jrs | date<br>prévue | date<br>de pesée | GMQ |  |  |  |
| F2 313507195                                                                                                    | М                                                                                                    | 2                 | 2010-01-29           |                 | 2010-03-20     | 2010-10-11       |     |                  | 2010-05-09     | 2010-10-11       |     |  |  |  |
| F3 313723300                                                                                                    | F                                                                                                    | 2                 | 2010-07-03           |                 | 2010-08-22     | 2010-10-11       |     |                  | 2010-10-11     | 2010-10-11       |     |  |  |  |
| F3 313723301                                                                                                    | м                                                                                                    | 2                 | 2010-07-03           |                 | 2010-08-22     | 2010-10-11       |     |                  | 2010-10-11     | 2010-10-11       |     |  |  |  |
| F3 313723302                                                                                                    | м                                                                                                    | 2                 | 2010-07-03           |                 | 2010-08-22     | 2010-10-11       |     |                  | 2010-10-11     | 2010-10-11       |     |  |  |  |

La *fonction « pesées de contrôle »* permet de faire et d'enregistrer 5 pesées additionnelles aux pesées de 50 et 100 jours et d'afficher les GMQ obtenus. Les données ainsi entrées servent aussi à la production des graphiques de croissance des agneaux, des prévisions de poids et du rapport de jours de croissance pour vous aider à prendre des décisions entre engraisser un agneau comme lourd ou l'envoyer à l'encan comme léger...

Lorsque le producteur choisit de faire des pesées de contrôle, il peut en même temps faire une assignation automatique des agneaux ayant atteint un certain poids à l'abattoir, sans avoir à retranscrire ces données une seconde fois.

Le menu Pesées de contrôle donne accès à l'écran suivant :

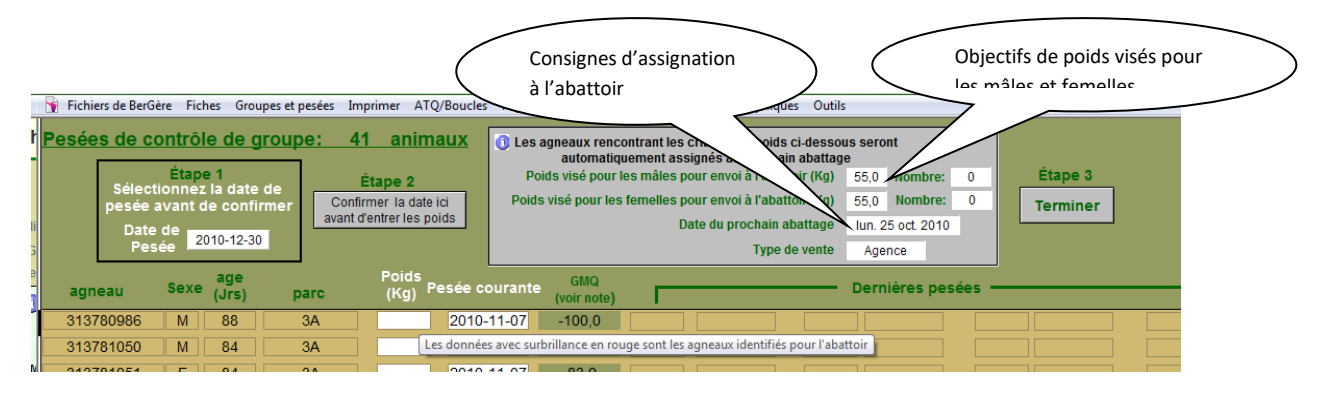

Les 3 étapes simples permettent d'inscrire les données de pesée et de transférer directement au rapport d'abattoir les agneaux ayant atteint les objectifs de poids indiqués dans la case grise. La section 13.2.1 du présent guide décrit cette procédure en détails.

La *fonction « imprimer un rapport de pesées »* imprime le rapport pour le groupe choisi. Vous devez faire la sélection du groupe AVANT de sélectionner l'impression du rapport. Le rapport s'affiche alors à l'écran et vous pouvez, en option, l'imprimer.

La *fonction « faire des prévisions de poids »* permet de faire des prévisions sur la quantité d'agneaux qui seront disponible pour une date future que vous choisissez. Cette fonction n'est valide que si vous avez fait au moins 2 pesées de contrôle car elle utilise le GMQ obtenu pour faire une prévision future. Plus vous faites des pesées régulières, plus la prévision sera précise. De plus, le rapport de prévisions vous donne la quantité avec et sans les animaux de remplacement, pour vous éviter de prévoir en comptant les animaux que vous ne désirez pas envoyer à l'abattoir puisque vous prévoyez les garder comme remplacements.

| Prévis<br>Retour au | ion<br>Ix fic | s de<br><sup>hes</sup> | Prévi<br>la   | i <b>ds</b> 20<br>sions po<br>date du: | )12-08-29<br><sup>Jr</sup> 2012-09-0 | 7      | Femel<br>Mâl | Femelles excédant 47,0 Kg 19 Excluant les remplacements 6<br>Mâles excédant 50,0 Kg 0 Excluant les remplacements 0 |         |          |                |     |                |              |  |
|---------------------|---------------|------------------------|---------------|----------------------------------------|--------------------------------------|--------|--------------|----------------------------------------------------------------------------------------------------|---------|----------|----------------|-----|----------------|--------------|--|
| No ATQ              | Sexe          | e parc                 | Age<br>(Jrs.) | Poi<br>50                              | ds<br>jrs / date                     | GMQ 50 | Poio<br>100  | ls<br>)jrs / date                                                                                                  | GMQ 100 | De<br>pe | rnière<br>esée | GMQ | Poids<br>prévu | Remplacement |  |
| 314138060           | F             | A                      | 189           | 22,1                                   | 2012-04-12                           | 325    | 40,2         | 2012-06-01                                                                                                    | 329     | 46,0     | 2012-08-23     | 171 | 48,6           |              |  |
| 314138177           | М             | Α                      | 158           | 16,1                                   | 2012-05-13                           | 202    | 26,4         | 2012-07-02                                                                                                    | 312     | 44,6     | 2012-08-23     | 257 | 48,5           |              |  |
| 314138131           | F             | Agnel                  | 180           | 21,5                                   | 2012-04-21                           | 329    | 36,2         | 2012-06-10                                                                                                    | 320     | 45,8     | 2012-07-24     | 57  | 48,4           | Potentielle  |  |
| 314138073           | F             | a                      | 188           | 18,4                                   | 2012-04-13                           | 258    | 32,6         | 2012-06-02                                                                                                    | 263     | 43,4     | 2012-08-23     | 314 | 48,1           |              |  |
| 314138121           | F             | Α                      | 183           | 16,6                                   | 2012-04-18                           | 258    | 28,4         | 2012-06-07                                                                                                    | 241     | 44,4     | 2012-08-23     | 214 | 47,6           |              |  |
| 314138064           | F             | Α                      | 188           | 15,9                                   | 2012-04-13                           | 244    | 28,4         | 2012-06-02                                                                                                    | 231     | 44,2     | 2012-08-23     | 200 | 47,2           |              |  |
| 314138154           | F             | Α                      | 176           | 16,7                                   | 2012-04-25                           | 244    | 28,6         | 2012-06-14                                                                                                    | 283     | 44,4     | 2012-08-23     | 186 | 47,2           |              |  |
| 314138070           | F             | Α                      | 188           | 15,9                                   | 2012-04-13                           | 248    | 33,2         | 2012-06-02                                                                                                    | 320     | 45,6     | 2012-08-23     | 100 | 47,1           |              |  |

Les prévisions sont basées sur les objectifs de poids pour les femelles et les mâles selon les indications que vous avez fournies dans les « données d'entreprise » à l'onglet de régie générale et sont faites séparément pour les mâles et les femelles.

| 🙀 Fichiers Fiches / Listes Régie des groupes Imprimer ATQ / Boucles Rapports de rendement Ventes Graphiqu                                                                                                    | ies Génovis /                                           |
|----------------------------------------------------------------------------------------------------|---------------------------------------------------------|
| Identification du producteur ? Personnalisez vos<br>listes de valeurs Activation de la licence                                                                                                    |                                                         |
| Producteur Licence ATQ et No de sites Abattoir Régle d'agnelage Régle générale Agen                                                                                                    | ice de vent                                             |
| Activités de régie: Planification des agnelages et alarmes fournies par le systèm<br>logiciel ou par la fonction "planification" sur les fiches du Chept                                                                                       | e à l'ouvert<br>el                                      |
| Combien de jours à l'avance désirez-vous être avisé avant : 1.) les échographies 7 (Maximum 28)<br>2.) Le flushing 10 Hote Mettre "0 "<br>désirez pas que l                                                                                    | ours )<br>si vous ne<br>e système                       |
| 3.) La mise au belier et retrait d'un belier d'un paro 15 Vous avise<br>Inscrire "Auto" pour afficher les activités de régle à l'ouverture de BerGère <u>Auto</u>                                                                              | Objectifs de poids utilises pour                        |
| Pour les activités de regie, desirez-vous voir le defait animal par animal (oui) ou suggéron de laisser à "non" à moins d'avoir un três petit troupeau : moins de 100 tr<br>Première pesée (jours de la naissance) recommendation: 50 jours 50 | les prévisions et aussi pour<br>l'envoi automatique des |
| Deuxième pesée (jours de la naissance) recommendation: 100 jours 100                                                                                                    | animaux à l'abattoir lors des                           |
| Objectif de poids vif visé pour les agneaux mâles pour envoi à l'abattoir (Kg) 47,0                                                                                                    | nesées de contrôle                                      |
| Objectif de poids vif visé pour les agneaux femelles pour envoi à l'abattoir (Kg) 50,0                                                                                                    |                                                         |

La *fonction « prévisions de jours de croissance – agneaux lourds »* permet au producteur de mieux prendre une décision concernant le choix entre continuer à engraisser un agneau pour l'envoyer à l'abattoir, ou l'envoyer comme agneau léger à l'encan.

Le calcul est basé soit sur votre moyenne de jours abattoir (nombre de jours moyen entre la date de naissance des agneaux été la date d'abattage) qui est obtenue lorsque vous faites un rapport « Moyenne périodique de rendement » des agneaux. Le chiffre est modifiable à l'écran du rapport pour que vous puissiez mieux apprécier les différences de calcul et de résultats pour des intervalles différentes.

Les résultats obtenus sont dérivés des informations que vous aurez entré dans la section « Charges alimentaires » de vos données d'entreprise. Si dans cette section, voous avez aussi inscrit les couts de la mise en marché facturés par l'Agence de vente pour l'agneau lourd, les revenus d'ASRA et/ou les coûts de production journalière autres que l'alimentation, toutes ces données seront tenues compte dans le calcul. La marge (de profit) est dérivée de la valeur sur le marché de l'agneau au poids visé, moins les coûts d'élevage. Pour les agneaux lourds, vous aurez aussi en couleur une indication à savoir si le gain de poids permet une croissance plus rapide (vert) ou moins rapide (rouge) que la moyenne (jaune) des agneaux lourds.

| Fichiers Fiches                             | s/Listes R                         | égie des                | s group               | es Imprime                      | ATQ                     | Boucles                | Rapports de rende                                               | ement Dispositio                                        | n/Ventes Gr                                          | raphiques                   | Génovis / SCEA      | Aide et                            | gestion des f                       | iches Editi                                        | on Outils                                      |                                     |
|---------------------------------------------|------------------------------------|-------------------------|-----------------------|---------------------------------|-------------------------|------------------------|-----------------------------------------------------------------|---------------------------------------------------------|------------------------------------------------------|-----------------------------|---------------------|------------------------------------|-------------------------------------|----------------------------------------------------|------------------------------------------------|-------------------------------------|
| Prévison d                                  | e jours                            | de cr                   | roiss                 | ance d'a                        | gnea                    | u lou                  | <mark>rd</mark> Impri                                           | mé le:16 juin 201                                       | 5                                                    |                             |                     | [                                  | Retour aux                          | fiches                                             |                                                |                                     |
| Poids visé Fen<br>Poids visé<br>Objectif d' | nelles (lo<br>Mâles (lo<br>agneau  | urd):<br>urd):<br>lourc | 48<br>52<br>1 ba:     | 8,0 Ba<br>2,0 Po<br>sésur:      | sé sur<br>ids vi<br>175 | · 0,9<br>sé agn<br>Jou | Kilo de conce<br>eau léger: 3<br>rs avant aba                   | ntrés par jou<br>34,0<br>attoir                         | ır                                                   |                             |                     |                                    | -                                   | (imprin<br>mode                                    | ner en<br>baysage)                             |                                     |
| Rendem<br>Note: Les ma<br>Agneau            | ent carca<br>Irges inclu<br>Groupe | ent l'As<br>Âge         | 0,47<br>SRA p<br>Sexe | 'O<br>ar Kg vendu<br>Dernière p | esée                    | GMQ                    | Performance<br>vs moyenne<br>en jours<br>pour objectif<br>lourd | Nb de jours<br>restant en<br>date auj.<br>pour<br>lourd | Couts<br>adtl. pour<br>rendre de<br>léger<br>à lourd | Jours<br>nourris<br>en trop | Pertes<br>encourues | Coût<br>aliment<br>agneau<br>lourd | Marge<br>aliment<br>agneau<br>lourd | Nb de jou<br>restant d<br>date au<br>pour<br>léger | rs<br>en Coût<br>i. aliment<br>agneau<br>léger | Marge<br>aliment<br>agneau<br>léger |
| 314710333                                   | 9                                  | 95                      | F                     | 15-05-11                        | 19,0                    | 256,1                  | -3                                                              | 77                                                      |                                                      |                             |                     | 163,04 \$                          | 107,78 \$                           | 23                                                 | 106,69 \$                                      | 126,42 \$                           |
| 314710380                                   | 12                                 | 90                      | м                     | 15-05-11                        | 19,0                    | 276,9                  | -2                                                              | 83                                                      |                                                      |                             |                     | 163,90 <b>\$</b>                   | 129,49 \$                           | 18                                                 | 98,16 \$                                       | 132,97 \$                           |
| 314710312                                   | 9                                  | 96                      | м                     | 15-05-11                        | 21,0                    | 269,0                  | 0                                                               | 79                                                      | 44,58 \$                                             |                             |                     | 165,80 \$                          | 127,59 \$                           | 12                                                 | 98,31 \$                                       | 132,86 \$                           |
| 314710308                                   | 8                                  | 96                      | м                     | 15-05-11                        | 20,0                    | 275,9                  | 1                                                               | 80                                                      | 45,00 \$                                             |                             |                     | 166,47 \$                          | 126,91 \$                           | 15                                                 | 100,51 \$                                      | 131,17 \$                           |
| 275                                         | 12                                 | 90                      | м                     | 15-05-11                        | 18,0                    | 273,1                  | 4                                                               | 89                                                      | 49,79 \$                                             |                             |                     | 168,75 <b>\$</b>                   | 124,64 \$                           | 23                                                 | 102,18 \$                                      | 129,89 \$                           |
| 314799609                                   | 17                                 | 81                      | F                     | 15-05-11                        | 15,0                    | 246,5                  | 4                                                               | 98                                                      | 55,05 \$                                             |                             |                     | 169,07 \$                          | 101,74 \$                           | 41                                                 | 110,78 \$                                      | 123,27 \$                           |

Le rapport est disponible pour les agneaux à partir de la pesée de sevrage. Vous devez cependant être attentif aux valeurs obtenues, car il se peut que les gains de poids obtenus lors du sevrage soient supérieurs à ceux que vous obtiendrez lors des pesées de contrôle.

Par contre, le rapport inclus aussi les animaux de remplacement car ceci peut aussi constituer un critère de sélection pour conserver ou refuser un animal comme animal de remplacement, même s'il n'est pas destiné à l'abattoir.

La fonction «*Grouper pour l'abattoir* » permet d'identifier tout un groupe à la fois comme envoi à l'abattoir. Ceci est une méthode alternative à l'assignation à l'abattoir par pesée de contrôle. Voir la section 13.2.2 sur la façon d'assigner les animaux à l'abattoir par cette fonction.

Cette fonction permet aussi de réassigner des groupes d'agneaux pour les producteurs qui n'utilisent ni bâton de lecture ni BerGère Mobile (PSION).

## La fonction « Identifier tous les animaux d'un groupe comme animaux de

*remplacement* » permet d'assigner un statut de remplacement, soit « Potentiel », « Confirmé » ou d'annuler le statut pour un groupe ou certains d'animaux d'un même groupe. Le changement de statut peut se faire pour le groupe ou individuellement.

La fonction « *Agneaux à enlever de la louve* » fait la liste des agneaux dus pour un retrait de la louve et permet leur réassignation à un nouveau groupe

Les fonction *d'exportation des pesées en excel* sont des utilitaires pour le personnel du MAPAQ (ou autre) qui désire faire des analyses plus poussées sur les données de pesées de contrôle et de croissance.

### 4.2.3 Menu ATQ / Boucles

Ce menu donne accès aux fonctions d'activation et de transfert des données avec ATQ et ne nécessite pas comme tel d'explication spéciale, chaque item du menu étant descriptif de la fonction accomplie.

| er  | ATQ / Boucles  | Rapports de rendement        | Ventes     | Graphiques     | Génovis / SCEA    | Aide et gestion des |
|-----|----------------|------------------------------|------------|----------------|-------------------|---------------------|
| ter | Afficher le st | tatut des boucles            |            |                |                   |                     |
|     | Activer les b  | oucles inactives             |            |                |                   |                     |
| 20  | Remplacer u    | ine boucle perdue            |            |                |                   | 16                  |
| 12  | Remplacer u    | ine boucle maison par un     | identifian | it ATQ         |                   |                     |
|     | Déclarer les   | mortalités                   |            |                |                   |                     |
| st. | Déclarer les   | ventes à l'encan             |            |                |                   |                     |
|     | Déclarer les   | ventes de sujets reproduct   | eurs       |                |                   | -                   |
| re  | Déclarer un    | remplacement de boucle       |            |                |                   |                     |
|     | Envoi d'anin   | naux à l'abattoir pour l'Age | ence ou v  | ente à la ferm | e + déplacement A | ATQ + P4 <u>P</u> 6 |

Les déclarations qui peuvent être effectuées grâce à ces menus sont aussi disponibles à l'aide des boutons bleus des écrans des agneaux

#### 4.2.4 Menu Rapports de rendement

Le menu <u>Kilos produits</u> fournit, pour une période sélectionnée, le nombre de kilos produits par catégorie de vente d'agneaux : que ce soit pour les agneaux légers, lourds, de lait ou pour les agneaux vendus comme reproducteurs.

| 1 | Papports de rendement Disposition Ventes, Granhiques, Génovis / SCEA, Aide et destion des l |
|---|---------------------------------------------------------------------------------------------|
| ł | Trapporte de rendemente origonidari rendes origonidades denovis y seen mide et gestant des  |
| 1 | Kilos produits                                                                              |
| 1 | Moyenne de rendement pour les agneaux nés dans une période donnée                           |
|   | Moyenne de rendement pour les agneaux disposés dans une période donnée                      |
| Ì | Moyennes de rendement pour un bélier ou un groupe de béliers                                |
|   | Rapport de croissance, tous les agneaux en bergerie                                         |
|   | Rapport de croissance - sélection à l'écran                                                 |
| I | AGNEAUX LOURDS                                                                              |
| 1 | Rapport de classification pour un bélier ou un groupe de béliers                            |
| é | Rapport de classification par abattoir                                                      |
| 5 | Rapport de classification pour une période                                                  |
| l | Rapport de classification pour une sélection à l'écran                                      |
|   | REPRODUCTEURS                                                                               |
| ſ | Liste des animaux de remplacement pour un bélier ou un groupe de béliers                    |
|   | Rapport de sélection d'agnelles                                                             |
|   | Liste des animaux vendus comme reproducteurs pour un bélier ou un groupe de béliers         |
| j | ENCAN                                                                                       |
|   | Rapport des ventes à l'encan                                                                |
|   | MORTALITÉS                                                                                  |
|   | Mortalités pour une période donnée d'agnelage                                               |
|   | Mortalités pour une période donnée de disposition                                           |
|   | Rapport des causes de mortalité                                                             |
| Ī | MÉDICATION                                                                                  |
|   | Analyse d'efficacité d'un traitement                                                        |

Le menu <u>Moyenne de rendement pour une période</u> permet au producteur d'avoir un sommaire de productivité pour les agneaux de la période, en affichant les moyennes de GMQ, de poids naissances, de jours avant abattoir etc.

La section de menus sur les <u>rapports de croissance</u> offre un tableau comparatif des pesées de contrôle et des GMQ associés pour le groupe d'agneaux choisi. Ceci permet au producteur d'évaluer la performance de croissance d'un groupe d'agneaux, et d'ajuster au besoin, le plan alimentaire.

Les autres menus de la catégorie sont similaires aux rapports de productivité et de prolificité décrits à la section des menus du Cheptel ou ne nécessitent pas d'explication supplémentaire dans ce guide.

#### 4.2.5 Menus Ventes

| Disposition/Ventes | Graphiques       | Génovis / SCEA       | Aide et gestion des fiches  | Edition   | Outils |
|--------------------|------------------|----------------------|-----------------------------|-----------|--------|
| Envoyer des ar     | nimaux à l'enca  | an                   |                             |           |        |
| Envoyer des ar     | nimaux à l'abat  | ttoir                |                             |           |        |
|                    |                  |                      |                             |           |        |
|                    |                  | ,<br>                |                             |           |        |
| Formulaire P3 (    | offre de vente   | e hebdomadaire)      |                             |           |        |
| Ré-imprimer le t   | formulaire P4    | (mémoire de livrais  | ion)                        |           |        |
| Aide à la prépa    | ration du form   | nulaire P5 (prévisio | ns trimestrielles)          |           |        |
| Ré-imprimer le t   | formulaire P6    | (Régistre des vent   | tes directes au consommater | ur)       |        |
| Ré-imprimer le t   | formulaire de i  | rapport de ventes    | de reproducteurs pour la Fe | édération |        |
| P                  | AIEMENTS         |                      |                             |           |        |
| Vérification des   | paiements de     | l'agence par sem     | aine                        |           |        |
| Vérification des   | paiements de     | es P6                |                             |           |        |
| Ľ                  | ISTES DES VER    | NTES                 |                             |           |        |
| Liste des vente    | s par dient (n   | o de site)           |                             |           |        |
| Liste des dispos   | sitions par péri | iode                 |                             |           |        |
| Liste des vente    | s par période    |                      |                             |           |        |
| Éditer les vente   | es annoncées     | à l'agence pour ur   | ne date                     |           |        |
| C                  |                  | NC                   |                             |           |        |
| Importer les do    | nnées de clas    | sification           |                             |           |        |
| Demande du fic     | thier de classif | ication à l'Agence   | de vente                    |           |        |

### 4.2.5.1 Rapport P3

Cet item de menu permet de préparer et d'envoyer vos annonces de ventes hebdomadaires à la Fédération. Les données qui apparaissent par défaut sur le formulaire sont toujours les données de la semaine (ou la fois) précédente. Lorsque les rapports sont envoyés par courriel, une copie du fichier est placé automatiquement dans le répertoire « Agence » de votre répertoire Bergere.

#### 4.2.5.2 Rapport P4

Permet de réimprimer le P4, même si ce dernier a déjà été fait lors de la préparation du rapport d'abattoir. Chaque fois que le rapport P4 est préparé, une nouvelle indication « P4 » s'inscrit dans le champ de mode de « disposition finale» de l'agneau. Le rapport P4 peut être préparé automatiquement lors de la préparation du rapport d'abattoir. Cependant, cet item de menu, comme le bouton au bas de l'écran de fiche des agneaux – mode complet – permet de préparer à nouveau un rapport pour une période donnée.

Le fait d'imprimer le rapport P4 par cette fonction ne fait pas la disposition des agneaux dans BerGère. Pour disposer des agneaux qui ont été envoyés à l'abattoir, vous devez faire le « Rapport d'abattoir » qui de son côté prépare aussi le P4 en même temps.

## 4.2.5.3 Rapport P6

Même que ci-haut pour le P4. Notez que le P6 permet d'inscrire soit le numéro du chèque ou le numéro de confirmation de transaction bancaire pour le paiement. Vous verrez plus loin que ces paiements peuvent être vérifiés en cas de demande de la Fédération. Le rapport P6 peut être préparé automatiquement lors de la préparation du rapport d'abattoir.

#### 4.2.5.4 Liste des ventes par client

Permet de faire la liste des ventes pour un numéro de client (abattoir ou vente de reproducteur). Le bouton « trouver » permet de faire des recherches plus précises par exemple une date donnée parmi les fiches d'un client

| 👔 Fichi | er Edition | Affichage Ir         | nsertio | n Format        | Enregistreme  | nts Scripts      | Outils | Fenêtre | Aide |                   |
|---------|------------|----------------------|---------|-----------------|---------------|------------------|--------|---------|------|-------------------|
|         |            | Liste d              | les     | ventes          | pour le       | client:          | 12     | 84973   |      | Trouver           |
| lden    | tification | Date de<br>naissance |         | Race<br>ou type | Poids<br>(Kg) | Date de<br>vente |        | Client  |      | Retour aux fiches |
| 313     | 3443980    | 2009-05-23           | Μ       | F2              |               | 2009-08-31       |        | 1284973 |      |                   |
| 313     | 3443981    | 2009-05-23           | Μ       | F2              |               | 2009-09-09       |        | 1284973 |      |                   |
| 313     | 3443899    | 2009-05-24           | F       | F2              |               | 2009-10-08       |        | 1284973 |      |                   |
| 313     | 3443900    | 2009-05-24           | Μ       | F2              |               | 2009-09-30       |        | 1284973 |      |                   |
| 313     | 3443979    | 2009-05-23           | Μ       | F2              |               | 2009-09-30       |        | 1284973 |      |                   |

## 4.2.5.5 Rapport de vente de reproducteurs à la Fédération

Comme les 2 items ci-haut, cet item permet de refaire les rapports de ventes de reproducteurs pour la Fédération (FPAMQ) tel qu'exigé pour la conformité en vue des paiements de l'ASRA

## 4.2.5.6. Vérification des paiements des P6

Advenant que la Fédération vous signale que le paiement pour la classification de certains agneaux vendus directement n'a pas été reçu par eux, vous pouvez, à l'aide de cette fonction, vérifier, par numéro d'agneau, le numéro de paiement pour une période choisie de disposition :

| 🚡 Fichiers de BerGère | e Fiches Grou | pes et pes    | ées Imprimer     | ATQ/Boucles Rap  | oports de rendement         | Ventes |
|-----------------------|---------------|---------------|------------------|------------------|-----------------------------|--------|
|                       | Liste de      | s ven         | tes pour         | le client:       |                             | ſ      |
| Identification        | Vendu à       | Poids<br>(Kg) | Date de<br>vente | Client           | Confirmation<br>de paiement |        |
| 313800053             | Client Po     | 48            | 2011-09-13       | 1289032 Aballon  | /2/                         |        |
| 313860058             | Client P6     | 47            | 2011-09-13       | 1289032 Abattoir | 727                         |        |
| 313860067             | Client P6     | 38            | 2011-09-13       | 1289032 Abattoir | 727                         |        |
| 313860069             | Client P6     | 47            | 2011-09-13       | 1289032 Abattoir | 727                         |        |
| 313860070             | Client P6     | 46            | 2011-09-13       | 1289032 Abattoir | 727                         |        |
| 313860086             | Client P6     | 41            | 2011-09-13       | 1289032 Abattoir | 727                         |        |
| 313859957             | Client P6 P6  | 50            | 2011-08-18       | 1289032 Abattoir | 794                         |        |
| 313859961             | Client P6 P6  | 54            | 2011-08-18       | 1289032 Abattoir | 794                         |        |

En cliquant sur le bouton « confirmation de paiement », vous mettez la liste en ordre de no de confirmation, ou alternativement, en cliquant sur le bouton « identification », vous mettez la liste en ordre de no ATQ. BerGère vous indique de plus à qui l'agneau a été envoyé et la date de disposition.

## 4.2.5.7 Listes des ventes par période

Le menu Ventes des écrans des fiches d'agneaux permet l'impression des différents rapports de vente et de produire les listes de vente soit par période, client (no de site) ou des ventes d'agneaux lourds à l'Agence de vente par semaine. Ce dernier rapport permet de vérifier la facturation, donc le paiement reçu de l'agence en fonction de ce que vous avez envoyé à l'abattoir.

## 4.2.5.8 Vérification des paiements de l'Agence de vente

Vous venez de recevoir votre paiement pour la semaine 29 (un exemple), mais vous croyez que le paiement n'a pas été fait pour le bon nombre d'agneaux envoyé à l'Agence. Qu'à cela ne tienne. L'utilisation de la fonction de vérification de paiement vous demande d'entrer le no de semaine et l'année et vous affiche les agneaux vendus pour la semaine en question...

| Fichiers de BerGèr | re Fiches Gr         | oupes | et pesées     | Imprimer         | ATQ/Boucles | Rapports de rendement | Ve |
|--------------------|----------------------|-------|---------------|------------------|-------------|-----------------------|----|
| Lis                | te des v             | ent   | es po         | ur la se         | emaine 2    | 9                     |    |
|                    | Un to                | tal   | de 3          | ag               | neaux       |                       |    |
| Identification     | Date de<br>naissance |       | Poids<br>(Kg) | Date de<br>vente | •           | Site                  |    |
| 313860005          | 2011-02-18           | Μ     | 53            | 2011-07-1        | 8 Agence I  | P4 1289032 Abattoir   |    |
| 313860034          | 2011-02-21           | Μ     | 52            | 2011-07-1        | 8 Agence I  | P4 1289032 Abattoir   |    |
| 313860059          | 2011-02-24           | Μ     | 52            | 2011-07-1        | 8 Agence I  | P4 1289032 Abattoir   |    |

## 4.2.5.9 Données de classification : importation du fichier Excel

Suite à la demande à l'agence de vente vous recevrez un fichier du type 123 01-01-2009 31-12-2009.XLS où 123 est votre numéro de producteur à la Fédération des Producteurs d'Agneaux et de Moutons du Québec (FPAMQ) et les 2 séries de dates sont la date de départ des données et la date de fin, donc la période de vente pour laquelle vous recevez les données.

Le fichier reçu comprend un en-tête que vous devez enlever. Lorsque vous ouvrez le fichier Excel, vous verrez le format suivant :

| 0    |       | १ - (भ - 📂   |              | ) <del>.</del>    |      |         | 123          | 01-01-2 | 009 3  | 1-12-2009 [Mo    | de de co | mpati  | bilité] - Microsoft Excel u | tilisation non           |
|------|-------|--------------|--------------|-------------------|------|---------|--------------|---------|--------|------------------|----------|--------|-----------------------------|--------------------------|
|      | Acc   | ueil Insert  | ion Mise     | en page           | F    | ormules | Donn         | ées     | Révisi | on Afficha       | ge       |        |                             |                          |
| ľ    | ×     | Arial        | - 10 -       | A A               |      | ==      | <b>≫</b> /~~ | Rei     | nvoyer | à la ligne autor | natiquem | ent    | Standard *                  |                          |
| Col  | ler 🥑 | GIS          | -][=-][&     | • <u>A</u> •      |      | ==      |              | Fue     | sionne | r et centrer 🔹   |          |        | \$ ~ % 000 .00 .00 .00      | Mise en fo<br>conditionn |
| Pres | se 🕼  | I            | Police       | G                 | y.   |         |              | Align   | ement  |                  |          | 5      | Nombre 🕞                    |                          |
|      | J13   | 3 -          | 0            | f <sub>x</sub> AA | A-1  |         |              |         |        |                  |          |        |                             |                          |
| 4    | А     | В            | С            | D                 | E    | F       | G            | Н       | 1      | J                | K        |        | L                           | М                        |
| 1    |       |              |              |                   |      |         |              |         |        |                  | Date de  | e déb  | ut: 01-01-2009              |                          |
| 2    |       |              |              |                   |      |         |              |         |        |                  | Date de  | e fin: | 31-12-2009                  |                          |
| 3    |       | Ferme Tréca  | rré SENC     |                   |      |         |              |         |        |                  |          |        |                             |                          |
| 4    |       | Jacques Kird | ouac         |                   |      |         |              |         |        |                  |          |        |                             |                          |
| 5    |       | 161 route du | Parc         | 0.050             |      |         |              |         | -      |                  |          |        |                             |                          |
| 5    |       | Notre-Dame-  | des-Bois, JU | B 2EU             |      |         |              |         | -      |                  |          |        |                             |                          |
| 8    |       | 1el (019) 00 | monatico ca  |                   |      |         |              |         | -      |                  |          |        |                             |                          |
| 9    |       | trecarretesy | inpatico.ca  | -                 | -    |         |              | -       |        |                  |          |        |                             |                          |
| 10   | FPAMQ | No agneau    | Abattage     | Poids             | Gras | Épaule  | Longe        | Gigot   | RVV    | Classement       | Indice   |        | Abattoir                    |                          |
| 11   | 123   | 313153765    | 2009-09-28   | 22,8              | 15   | 3       | 4            | 3       | 75     | AAA-2            | 100      | Abat   | ttoir Rousseau Inc.         |                          |
| 12   | 123   | 313153766    | 2009-09-14   | 22,4              | 5    | 3       | 4            | 4       | 81     | AAA-1            | 101      | Abat   | ttoir Rousseau Inc.         |                          |
| 13   | 123   | 313153767    | 2009-08-10   | 22,4              | 9    | 3       | 4            | 3       | 78     | AAA-1            | 104      | Abat   | ttoir Rousseau Inc.         |                          |
| 14   | 123   | 313153768    | 2009-08-31   | 21,8              | 10   | 4       | 4            | 3       | 78     | AAA-1            | 104      | Abat   | ttoir Rousseau Inc.         |                          |
| 15   | 123   | 313153769    | 2009-07-14   | 20                | 5    | 3       | 4            | 3       | 80     | AAA-1            | 101      | Abat   | ttoir Rousseau Inc.         |                          |
| 16   | 123   | 313153770    | 2009-08-31   | 20,4              | 8    | 4       | 3            | 3       | 79     | AAA-1            | 104      | Abat   | ttoir Rousseau Inc.         |                          |
| 17   | 123   | 313153771    | 2009-07-14   | 23,4              | 9    | 3       | 4            | 3       | 78     | AAA-1            | 104      | Abat   | ttoir Rousseau Inc.         |                          |
| 18   | 123   | 313153772    | 2009-08-10   | 19,4              | 6    | 3       | 3            | 2       | 79     | AAA-1            | 102      | Abat   | ttoir Rousseau Inc.         |                          |
| 19   | 123   | 313153773    | 2009-08-31   | 23,6              | 9    | 3       | 4            | 3       | /8     | AAA-1            | 104      | Abat   | ttoir Rousseau Inc.         |                          |
| 20   | 123   | 313153775    | 2009-09-14   | 21,8              | 10   | 4       | 4            | 3       | /8     | AAA-1            | 104      | Abat   | ttoir Rousseau Inc.         |                          |

Vous devez alors éliminer les lignes concernant votre nom et adresse à l'aide de la fonction de suppression de ligne tel qu'identifié à la figure 2 et conserver la ligne d'entête des colonnes

|     |          | n • 🗘 • 📴   | th View    |                    |      |         | 123   | 01-01-2 | 2009 3 | 1-12-2009 [Mo    | de de con | patibilité] - Microsoft Excel u | utilisation non co             | mmerciale                          |          |             |     |                                |
|-----|----------|-------------|------------|--------------------|------|---------|-------|---------|--------|------------------|-----------|---------------------------------|--------------------------------|------------------------------------|----------|-------------|-----|--------------------------------|
| C   | Acc      | ueil Insert | ion Mise   | en page            | Fo   | ormules | Doni  | nées    | Révisi | on Afficha       | ge        |                                 |                                |                                    |          |             |     | ۲                              |
|     | <b>*</b> | Arial       | * 10 *     | A A                | =    | = =     | ≫/    | Re      | nvoyer | à la ligne autor | natiqueme | nt Standard *                   |                                |                                    | -de      | Supprimer * | Σ - | 27                             |
| C   | oller 🥑  | GIS         | • 🖽 • 🙆    | • <u>A</u> •       | E    |         |       | Fu      | sionne | r et centrer 😁   |           | \$ ~ % 000 500 400              | Mise en form<br>conditionnelle | e Mettre sous form<br>de tableau * | cellules | Format *    | 12- | Trier et Rec<br>filtrer * séle |
| Pre | sse 🛱    |             | Police     | ۲ <sub>9</sub>     |      |         |       | Align   | ement  |                  |           | Nombre G                        |                                | Style                              |          | Cettules    |     | Édition                        |
|     | A        | ι –         | . (•       | f <sub>*</sub> FPA | MQ   |         |       |         |        |                  |           |                                 |                                |                                    |          |             |     |                                |
| 4   | A        | В           | C          | D                  | E    | F       | G     | Н       | 1      | J                | K         | L                               | M                              | N                                  | 0        | P           | 2   | R                              |
| 1   | FPAMO    | No agneau   | Abattage   | Poids              | Gras | Épaule  | Longe | Gigot   | RVV    | Classement       | Indice    | Abattoir                        |                                |                                    |          |             |     |                                |
| 2   | 123      | 313153765   | 2009-09-28 | 22,8               | 15   | 3       | 4     | 3       | 75     | AAA-2            | 100       | Abattoir Rousseau Inc.          |                                |                                    |          |             |     |                                |
| 3   | 123      | 313153766   | 2009-09-14 | 22,4               | 5    | 3       | 4     | 4       | 81     | AAA-1            | 101       | Abattoir Rousseau Inc.          |                                |                                    |          |             |     |                                |
| 4   | 123      | 313153767   | 2009-08-10 | 22,4               | 9    | 3       | 4     | 3       | 78     | AAA-1            | 104       | Abattoir Rousseau Inc.          |                                |                                    |          |             |     |                                |
| 5   | 123      | 313153768   | 2009-08-31 | 21,8               | 10   | 4       | 4     | 3       | 78     | AAA-1            | 104       | Abattoir Rousseau Inc.          |                                |                                    |          |             |     |                                |
| 6   | 123      | 313153769   | 2009-07-14 | 20                 | 5    | 3       | 4     | 3       | 80     | AAA-1            | 101       | Abattoir Rousseau Inc.          |                                |                                    |          |             |     |                                |
| 7   | 123      | 313153770   | 2009-08-31 | 20,4               | 8    | 4       | 3     | 3       | 79     | AAA-1            | 104       | Abattoir Rousseau Inc.          |                                |                                    |          |             |     |                                |
| 8   | 123      | 313153771   | 2009-07-14 | 23,4               | 9    | 3       | 4     | 3       | 78     | AAA-1            | 104       | Abattoir Rousseau Inc.          |                                |                                    |          |             |     |                                |
| 9   | 123      | 313153772   | 2009-08-10 | 19,4               | 6    | 3       | 3     | 2       | 79     | AAA-1            | 102       | Abattoir Rousseau Inc.          |                                |                                    |          |             |     |                                |
| 10  | 123      | 313153773   | 2009-08-31 | 23,6               | 9    | 3       | 4     | 3       | 78     | AAA-1            | 104       | Abattoir Rousseau Inc.          |                                |                                    |          |             |     |                                |
| 11  | 123      | 313153775   | 2009-09-14 | 21,8               | 10   | 4       | 4     | 3       | 78     | AAA-1            | 104       | Abattoir Rousseau Inc.          |                                |                                    |          |             |     |                                |
| 12  | 123      | 313153776   | 2009-07-28 | 20,8               | 4    | 3       | 3     | 3       | 81     | AAA-1            | 100       | Abattoir Rousseau Inc.          |                                |                                    |          |             |     |                                |
| 13  | 123      | 313153777   | 2009-09-28 | 20,2               | 11   | 4       | 4     | 3       | 78     | AAA-1            | 104       | Abattoir Rousseau Inc.          |                                |                                    |          |             |     |                                |

Lorsque les lignes sont éliminées,

Vérifiez que le nom de la feuille de calcul (le nom de l'onglet au bas de l'écran) est bien « classification ». Ce nom devrait déjà être inscrit par l'agence de vente, mais s'il ne l'est pas, modifiez-le en conséquence. (Pour ce faire, cliquez sur l'onglet et changez le nom pour « classification ».)

Sauvegardez le fichier sous le nom « classification » dans votre répertoire (dossier) BerGère. Nous vous recommandons de sauvegarder dans le format Excel 97. Si vous ne sauvegardez pas sous le nom classification, ou ailleurs que dans le répertoire BerGère, l'application BerGère ne trouvera pas automatiquement le fichier mais vous demandera de spécifier l'emplacement. Ceci ne constitue pas un problème en soi, mais alourdi le processus.

| 💽 Enregis  | trer sous                | 100.00          | •        |          |               | -     | -      | -         | -     | ×   | patibilité] - Microsoft Excel |
|------------|--------------------------|-----------------|----------|----------|---------------|-------|--------|-----------|-------|-----|-------------------------------|
| 00         | 🕖 « Docume               | nts ► donné     | es class | ificatio | n 👻           | 44    | Reche  | cher      |       | Q   |                               |
|            |                          |                 | New      |          |               |       |        |           |       |     | nt Standard                   |
| J Organ    |                          | nages •         | Nou      | veau ut  | Jssier        |       |        | _         |       | Ø   |                               |
| Liens favo | oris                     | Nom             | Date     | e de mo  | dification    | Т     | ype    | Ta        | ille  | >>  | \$ ~ % 000 58 \$              |
|            |                          | 123 01-         | -01-200  | 9 31-1   | 2-2009        |       |        |           |       |     | Nombre                        |
| Docur      | ments                    | Belassific      | ation    |          |               |       |        |           |       |     |                               |
| 🔚 Empla    | icements réce            | clossific       | actori   |          |               |       |        |           |       |     |                               |
| 📃 Burea    | u                        |                 |          |          |               |       |        |           |       |     | L                             |
| I Ordin    | ateur                    |                 |          |          |               |       |        |           |       |     | Abattoir                      |
| IP: toron  |                          |                 |          |          |               |       |        |           |       |     | Abattoir Rousseau Inc.        |
| image      | 25                       |                 |          |          |               |       |        |           |       |     | Abattoir Rousseau Inc.        |
| Music      | lne                      |                 |          |          |               |       |        |           |       |     | Abattoir Rousseau Inc.        |
| Autre      | s »>                     |                 |          |          |               |       |        |           |       |     | Abattoir Rousseau Inc.        |
|            |                          |                 |          |          |               |       |        |           |       |     | Abattoir Rousseau Inc.        |
| 120 0      |                          |                 |          |          |               |       |        |           |       |     | Abattoir Rousseau Inc.        |
| Dossiers   | ^                        |                 |          |          |               |       |        |           |       |     | Abattoir Rousseau Inc.        |
|            | 1.0.1.                   |                 | ~        |          |               |       |        |           |       |     | Abattoir Rousseau Inc.        |
| Nom        | defichier: class         | incation        |          |          |               |       |        |           |       | -   | Abattoir Rousseau Inc.        |
|            | Type Class               | eur Excel 97 -  | 2003     |          |               |       |        |           |       | -   | Abattoir Rousseau Inc.        |
|            |                          |                 | /        |          | ware a        |       |        |           |       |     | Abattoir Rousseau Inc.        |
|            | Auteurs : Les Re         | otisseries St-H | uber     | Mo       | ts-cles : Ajo | outez | un mot | cle       |       |     | Abattoir Rousseau Inc.        |
|            |                          |                 |          |          |               |       |        |           |       |     | Abattoir Rousseau Inc.        |
|            | En 🔄                     | registrer les   |          |          |               |       |        |           |       |     | Abattoir Rousseau Inc.        |
|            | mi                       | niatures        |          |          |               |       |        |           |       |     | Abattoir Rousseau Inc         |
| 0.1        |                          |                 |          |          | 0756702       |       |        |           |       |     | Abattoir Rousseau Inc         |
| Cach       | er les dossiers          |                 |          |          | Outils        | •     | En     | registrer | Annu  | ler | Abattoir Rousseau Inc.        |
|            | Collector and the second |                 |          | -        |               | -     | -      | -         |       | .3  | Abattoir Rousseau Inc.        |
| 21 123     | 313153786                | 2009-08-31      | 23       | 13       | 4             | 4     | 3      | 77        | AAA-2 | 102 | Abattoir Rousseau Inc.        |
| 22 123     | 313153787                | 2009-09-14      | 21,2     | 12       | 3             | 4     | 4      | 77        | AAA-1 | 103 | Abattoir Rousseau Inc.        |
| 23 123     | 313153788                | 2009-07-28      | 23       | 10       | 3             | 4     | 3      | 78        | AAA-1 | 104 | Abattoir Rousseau Inc.        |

## 4.2.5.10 Importer les données de classification (aux fiches des agneaux)

Par l'item de menu « importer les données de classification » vous accédez à un écran du type montré à la figure suivante. Les données dans la section de gauche sont celles lues du fichier de classification que vous venez de créer. Celles en surlignage vert correspondent aux fiches trouvées dans le fichier des agneaux. Le bouton « inscrire les classifications » permet d'inscrire toutes les données dans les fiches. Si vous avez déjà inscrit les poids carcasse, vous pouvez vérifier s'il y a correspondance.

|                              |                     | Inso<br>ains<br>clas<br>cha | crit les<br>si que<br>ssificat<br>que a | résul<br>la<br>tion po<br>gneau | tats<br>our      |                       |             |           |      |             |          |       |                |
|------------------------------|---------------------|-----------------------------|-----------------------------------------|---------------------------------|------------------|-----------------------|-------------|-----------|------|-------------|----------|-------|----------------|
| FileMaker Pro<br>Fichier Edi | Advance<br>tion Aff | d - [temp_b<br>fichage In:  | atc<br>sertic                           | ormat Er                        | registrements So | cripts Outils Fenêtre | e Aide      |           | 1 (  |             |          |       |                |
| Importat                     | on des              | données                     | s de clà                                | sificatio                       | n de l'agence    | de vente              | Supprimer ( | une ligne | R    | etour aux f | iches    |       |                |
| Données de                   | classific           | átion lī                    | I ongo                                  | Cigot                           | Classification   | Changer poids         | Agneau      | Donne     | Gras | fichier d   | es agnea | Ginot | Paide carcasea |
| 313153779                    | 11                  | 3                           | 4                                       | 3                               | 104              | 23,6                  | 313153779   | М         | 11   | 3           | 4        | 3     | 23,6           |
| 313153781                    | 8                   | 3                           | 4                                       | 4                               | 104              | 21,2                  | 313153781   | F         | 8    | 3           | 4        | 4     | 21,2           |
| 313153782                    | 4                   | 3                           | 3                                       | 3                               | 100              | 18,8                  | 313153782   | М         | 4    | 3           | 3        | 3     | 18,8           |
| 313153783                    | 5                   | 3                           | 3                                       | 3                               | 101              | 20,0                  | 313153783   | F         | 5    | 3           | 3        | 3     | 20             |
| 313153784                    | 6                   | 4                           | 4                                       | 3                               | 102              | 22,6                  | 313153784   | F         | 6    | 4           | 4        | 3     | 22,6           |
| 313153785                    | 4                   | 3                           | 3                                       | 3                               | 100              | 21,0                  | 313153785   | М         | 4    | 3           | 3        | 3     | 21             |
| 313153786                    | 13                  | 4                           | 4                                       | 3                               | 102              | 23,0                  | 313153786   | М         | 13   | 4           | 4        | 3     | 23             |
| 313153787                    | 12                  | 3                           | 4                                       | 4                               | 103              | 212                   | 313153787   | F         |      |             |          |       | 100 C          |

Lorsque vous retournez aux fiches des agneaux, vous constaterez que les classifications sont inscrites. Ceci se fait à partir du tableau de classification qui est déjà dans l'application BerGère.

Notez aussi que l'importation des données de classification effectue en même temps une certaine mise à jour de vos données : en effet, si des agneaux n'ont pas été disposés, le fait d'importer les classifications fera une disposition automatique de ces derniers, inscrivant la date de disposition, mettant la boucle à « déplacée » et en mettant l'agneau dans le parc « 0 » sans que vous n'ayez à faire de rapport d'abattoir. Par contre, ceci ne va pas jusqu'à faire votre P4 pour l'agence de vente.

Les différents menus de rapports de rendement du fichier des agneaux de BerGère vous permettront, à ce point, de faire les analyses appropriées permettant de faire les meilleures sélections de béliers, ou de justifier vos décisions de réforme.

Exemple de rapport obtenu par les classifications :

| I   | R            | appor   | t des c | lassificat | tions d  | l'agneaux     | pour une    | séle | <u>ction</u> | R    | etour au | k fiches | So<br>pa | mmaire<br>Ir bélier | ]      |
|-----|--------------|---------|---------|------------|----------|---------------|-------------|------|--------------|------|----------|----------|----------|---------------------|--------|
|     |              |         |         |            | jours    |               | Date de     | carc |              |      |          |          |          |                     |        |
|     | agneau       | Sexe    |         | brebis     | abattoir | Disposé à     | disposition | (Kg) | % car        | Vif  | gras     | gigot    | longe    | epaule              | indice |
|     | 314479931    | М       | PO      | 313860981  | 166      | Agence        | 2015-03-22  | 21,4 | 42,0%        | 51,0 | 12,00    | 3,00     | 3,00     | 3,00                | 104    |
|     | 314479930    | М       | PO      | 313861770  | 153      | Agence        | 2015-03-09  | 21,4 |              |      | 10,00    | 3,00     | 3,00     | 3,00                | 105    |
|     | 314479945    | М       | PO      | 313861501  | 187      | Agence        | 2015-04-26  | 21,1 | 41,5%        | 51,0 | 8,00     | 3,00     | 3,00     | 3,00                | 105    |
| I   | Nombre d'agi | neaux : |         | 27         | 210      | Moyenne pour: | 313749617   | 22,1 | 43,0%        | 51,3 | 10,78    | 2,96     | 3,26     | 3,22                | 104    |
|     | bélier       | IF1     | 313757  | 385        |          |               |             |      |              | Vif  | gras     | gigot    | longe    | epaule              | indice |
|     | 314479575    | М       | XX      | 313580767  | 160      | Agence        | 2014-08-04  | 24,8 | 47,7%        | 52,0 | 12,00    | 3,00     | 4,00     | 4,00                | 103    |
|     | 314479588    | F       | XX      | 313901074  | 204      | Agence        | 2014-09-20  | 20,4 | 43,4%        | 47,0 | 14,00    | 3,00     | 4,00     | 3,00                | 100    |
| 100 |              |         | 101     |            |          |               |             |      |              |      |          |          |          |                     |        |

Ou moyenne par bélier :

| Nombre d'agneaux evalues: 27 207 Moyenne pour: su2 22,0 43,8% 50,4 8,81 3,37 3,48 3,11 104                                            | Nombre d'agneaux évalués: | 25 | 188 | Moyenne pour:    | Inconnu | 22,5 | 44,0% | 51,2 | 11,32 | 3,60 | 3,72 | 3,44 | 103 |
|----------------------------------------------------------------------------------------------------|---------------------------|----|-----|------------------|---------|------|-------|------|-------|------|------|------|-----|
|                                                                                                    | Nombre d'agneaux évalués: | 27 | 207 | Moyenne pour:    | su2     | 22,0 | 43,8% | 50,4 | 8,81  | 3,37 | 3,48 | 3,11 | 104 |
| 199         Moyenne générale         22,4         44,0%         50,9         10,52         3,27         3,44         3,30         103 |                           |    | 199 | Moyenne générale |         | 22,4 | 44,0% | 50,9 | 10,52 | 3,27 | 3,44 | 3,30 | 103 |

## 4.2.5.11 Demande du fichier de classification à l'agence de vente

Cet item de menu effectue automatiquement une demande par courriel à l'Agence de vente pour qu'ils vous envoient les données de classification. Vous devrez, dans la fenêtre qui suivra, indiquer la période pour laquelle vous désirez recevoir vos données. Ces dernières pourront être par la suite importées automatiquement dans BerGère.

#### 4.2.6 Menu Graphiques

| Graphique                                                         | es     | Génovis / S  | CEA      | Aide et ge   | stion des fiches  | Edition     | Outils |  |  |  |  |
|-------------------------------------------------------------------|--------|--------------|----------|--------------|-------------------|-------------|--------|--|--|--|--|
| Graph                                                             | de c   | roissance (  | poids    | ) de l'agnea | u affiché         |             |        |  |  |  |  |
| Graph                                                             | de c   | roissance (  | GMQ      | ) de l'agnea | u affiché         |             |        |  |  |  |  |
| Ventil                                                            | ation  | des dispos   | itions   | : 12 dernier | s mois            |             |        |  |  |  |  |
| Vente                                                             | s agr  | neaux lourd  | s. 12 c  | derniers mo  | is                |             |        |  |  |  |  |
| Ve                                                                | ntes   | agneaux lo   | urds.    | 12 mois - c  | hoix de la date d | e départ    |        |  |  |  |  |
| Naissana 12 demiseraria                                           |        |              |          |              |                   |             |        |  |  |  |  |
| Naissances, 12 derniers mois                                      |        |              |          |              |                   |             |        |  |  |  |  |
| 12 mois - choix de la date de départ                              |        |              |          |              |                   |             |        |  |  |  |  |
| Décès, 12 derniers mois - exclus les mort-nés                     |        |              |          |              |                   |             |        |  |  |  |  |
| 12 mois - exclus les mort-nés- choix de date de départ            |        |              |          |              |                   |             |        |  |  |  |  |
| Mort-nés, 12 derniers mois                                        |        |              |          |              |                   |             |        |  |  |  |  |
| 12 mois - choix de date de départ                                 |        |              |          |              |                   |             |        |  |  |  |  |
| Naissances et mortalités , 12 derniers mois                       |        |              |          |              |                   |             |        |  |  |  |  |
| 12 mois - choix de la date de départ                              |        |              |          |              |                   |             |        |  |  |  |  |
| Ventil                                                            | ation  | des morta    | lités, 1 | 12 derniers  | mois              |             |        |  |  |  |  |
| 12 mois - choix de date de départ                                 |        |              |          |              |                   |             |        |  |  |  |  |
| Causes de mortalité                                               |        |              |          |              |                   |             |        |  |  |  |  |
| GMQ 50 jours pour le groupe choisi - agneaux en bergerie          |        |              |          |              |                   |             |        |  |  |  |  |
| GMQ 100 jours pour le groupe choisi - agneaux en bergerie         |        |              |          |              |                   |             |        |  |  |  |  |
| GMQ 50 jours pour la période choisie - agneaux en bergerie ou non |        |              |          |              |                   |             |        |  |  |  |  |
| GMQ                                                               | 100 j  | ours pour la | a péri   | ode choisie  | - agneaux en be   | rgerie ou i | non    |  |  |  |  |
| Classi                                                            | ficati | on des d'ag  | gneau    | x pour un b  | élier donné       |             |        |  |  |  |  |
| Classs                                                            | ificat | tion pour u  | n béli   | er - d'agnea | aux mâles seuls   |             |        |  |  |  |  |
| Classs                                                            | ificat | tion pour u  | n béli   | er - agnelle | seules            |             |        |  |  |  |  |
|                                                                   | _      |              | _        | -            |                   |             |        |  |  |  |  |

La section des graphiques vous permet de préparer des graphiques pour les diverses sélections du menu. Certains graphiques seront en mode de graphiques à barre (naissances, décès) et d'autres, comme les graphiques comparatifs seront sous forme te pointe de tarte (ventilation, ventes etc).

Nous vous encourageons à faire les essais des divers graphiques. Veuillez noter cependant que vous devez avoir accumulé une certaine quantité de données, à défaut de quoi un message d'erreur de « données insuffisantes » vous apparaîtra.

### Graph de croissance d'un agneau (poids)

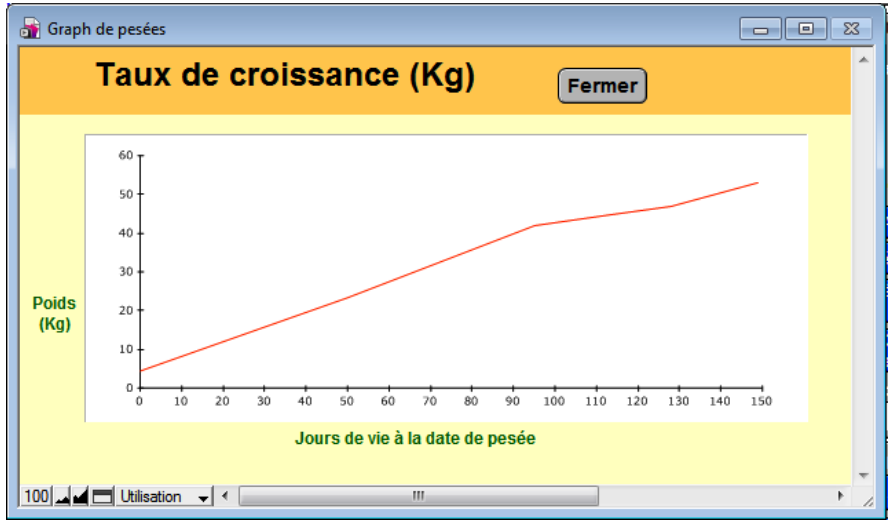

Les graphs de croissance mettent en mode graphique toutes les pesées effectuées, à partir du poids à la naissance, la pesée 50 jours, 100 jours et les 5 dernières pesées de contrôle si vous les avez effectuées. Les graphs de croissance sont toujours ceux de l'agneau dont la fiche apparaît à l'écran.

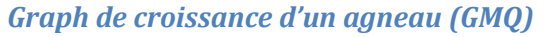

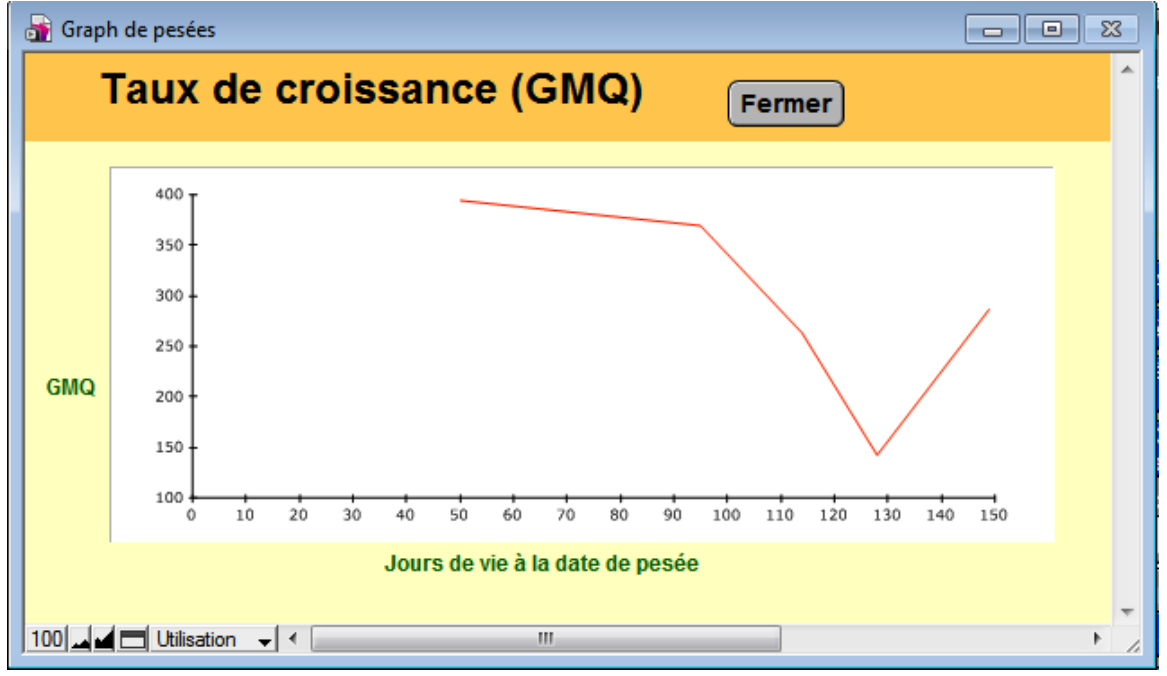

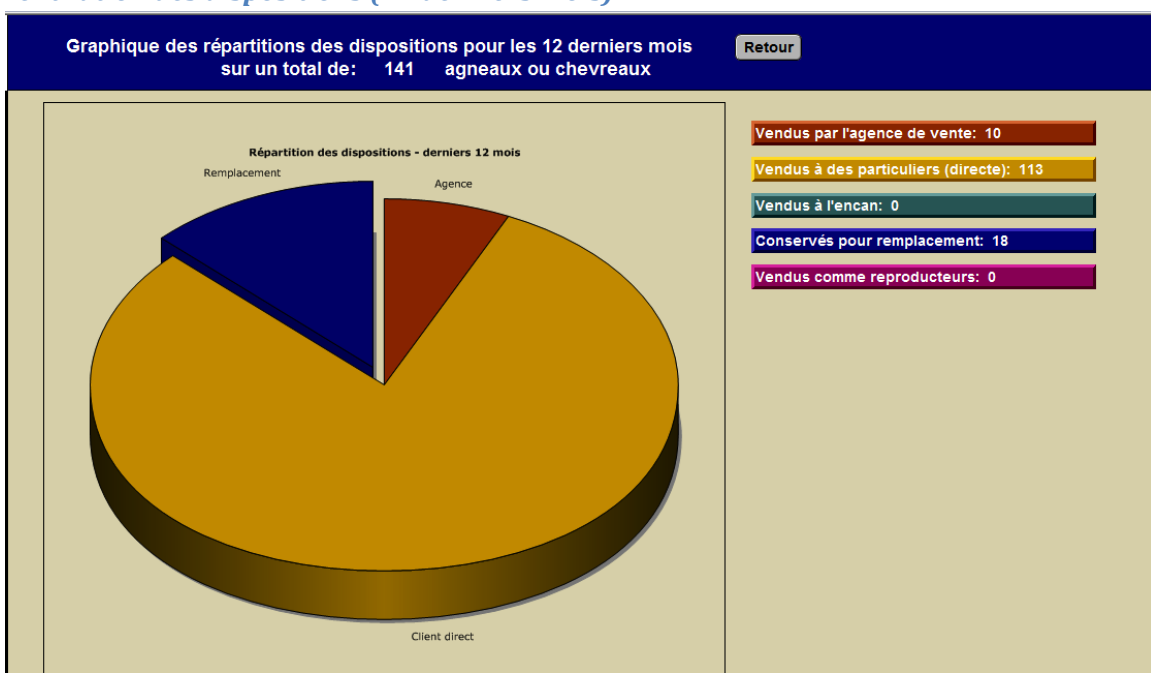

### Ventilation des dispositions (12 derniers mois)

Ventes d'agneaux lourds (12 derniers mois)

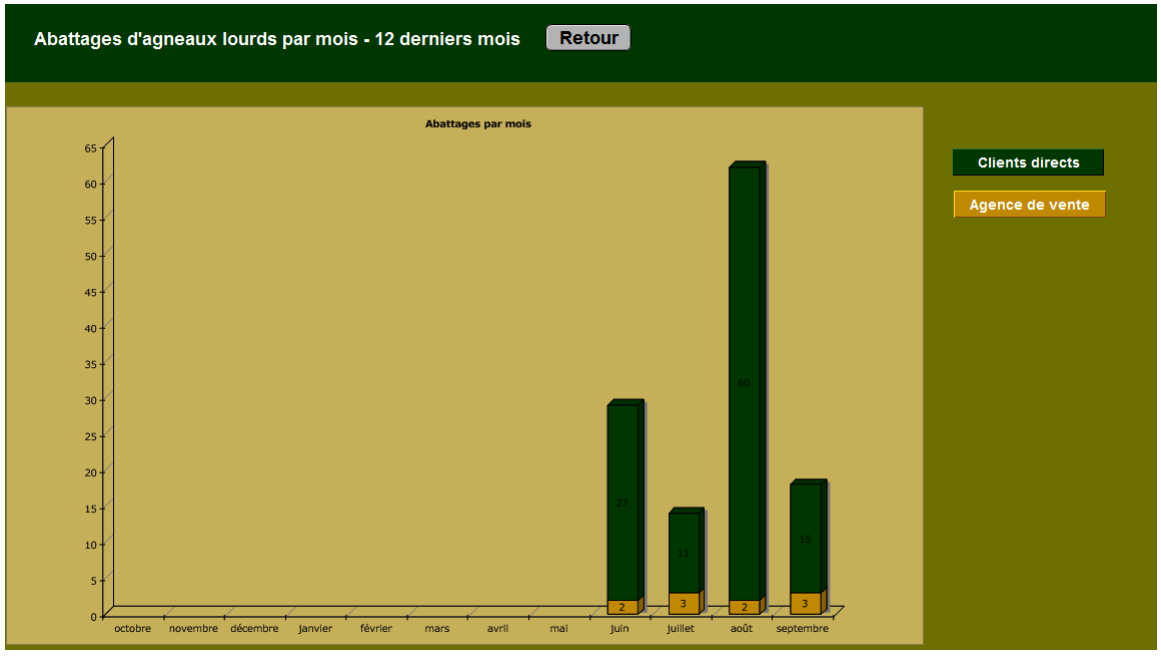

#### Ventilation des mortalités

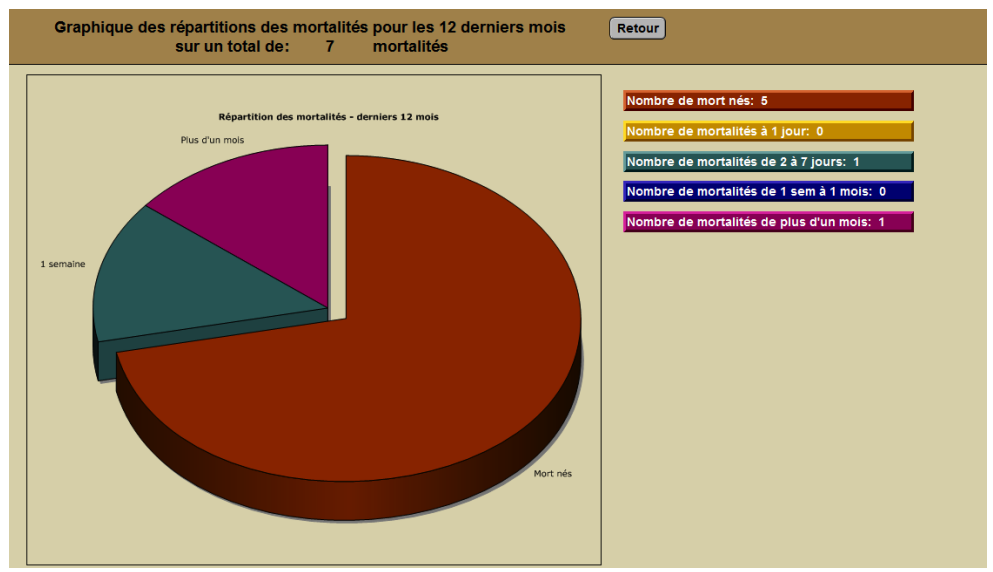

### Graphique des GMQ 50 jours

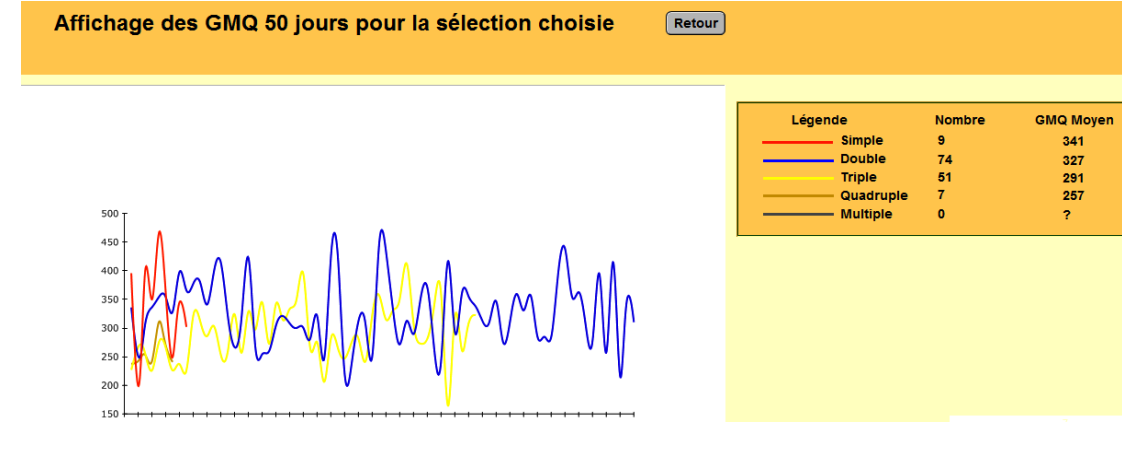

Graphique de classification des agneaux pour un bélier donné

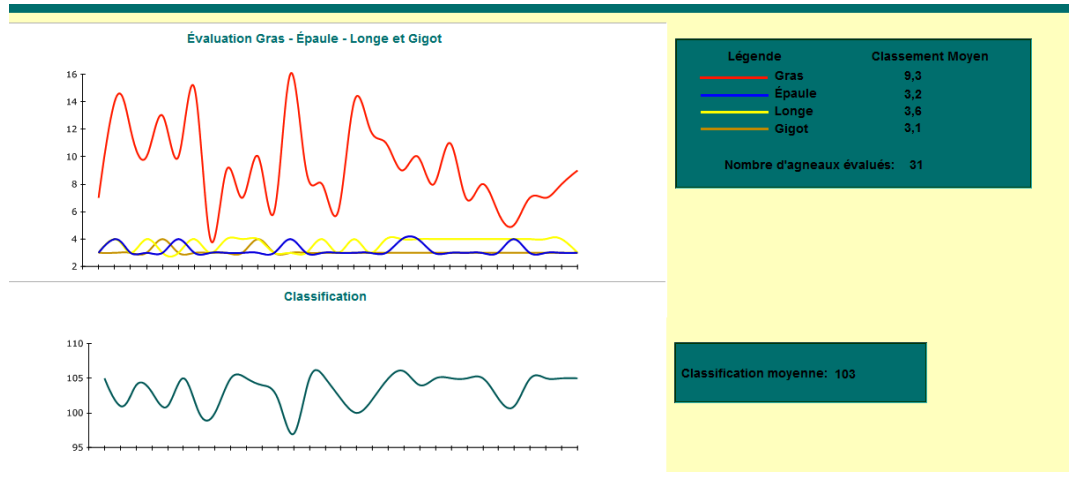

# 5.0 Fichier et rubriques d'aide

## 5.1 Fichier d'aide

BerGère comprend un menu d'aide exhaustif sur toutes les rubriques et toutes les fonctions du logiciel. L'aide peut être atteinte en tout temps par le bouton "?" (figure 9). Vous pourrez faire des recherches dans le menu d'aide soit par sujet de rubrique ou par le contenu.

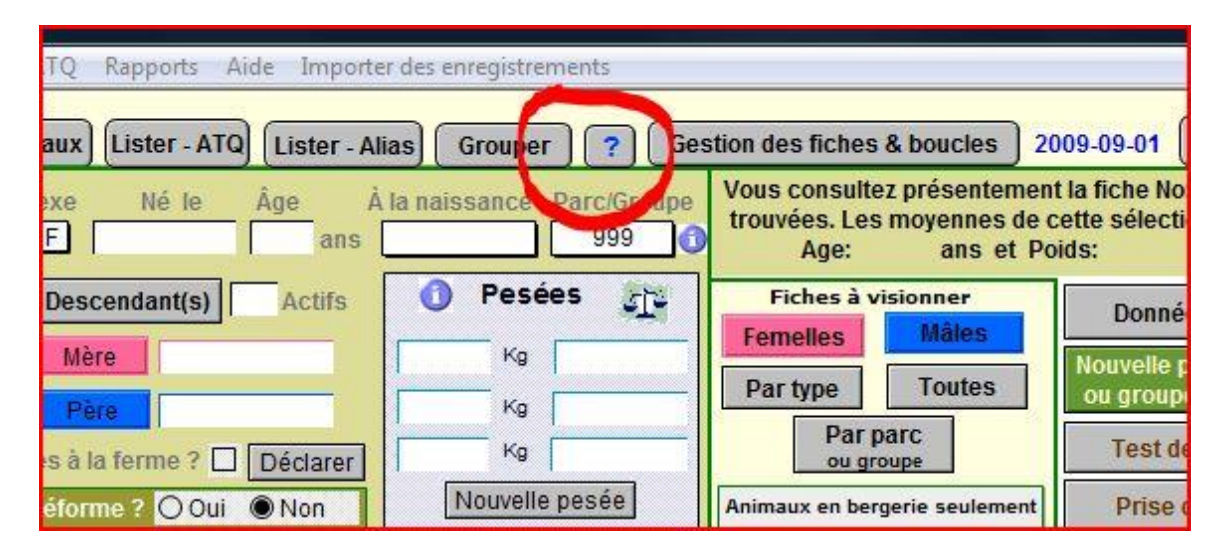

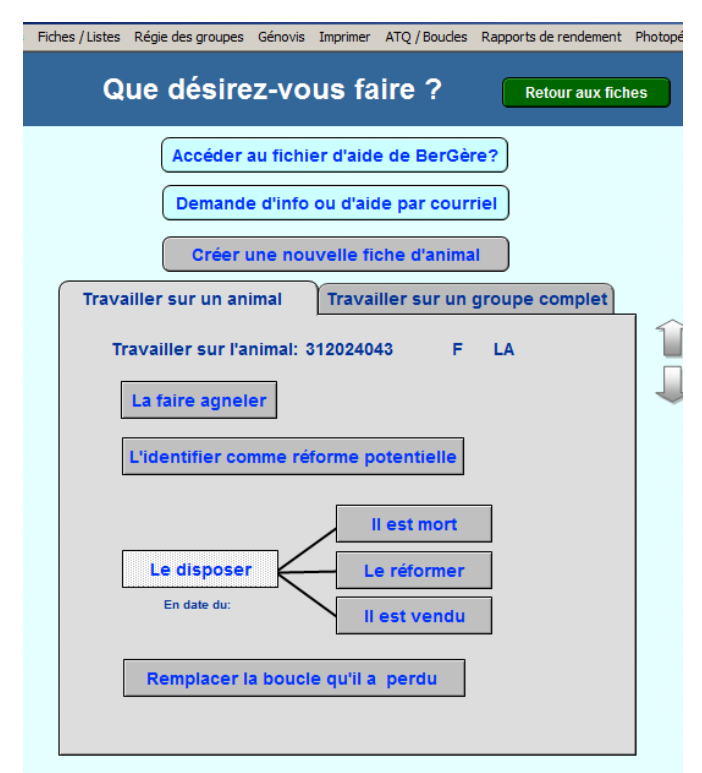

de la rubrique que dans un champ descriptif :

L'accès au menu d'aide par le point d'interrogation du menu de cheptel vous mène à un écran nommé « pas-àpas » qui permet de faire les activités de base sur un dossier tel que des agnelages, des dispositions etc. Cette façon de procéder est une alternative facile pour les débutants qui sont moins familiers avec les menus de BerGère.

Le bouton d'accès au fichier d'aide ouvre la base de données dans laquelle se trouve la définition de chaque en-tête de rubrique et de chaque calcul fait par BerGère. La base de données d'aide vous permet de faire des recherches tant dans le nom

| Fichiers de BerGère Fiches Outils                                                       |                                                |                                                        |                                              |                                                     |       |
|-----------------------------------------------------------------------------------------|------------------------------------------------|--------------------------------------------------------|----------------------------------------------|-----------------------------------------------------|-------|
| Rubriques d'aide de BerGè                                                               | re                                             |                                                        |                                              |                                                     |       |
|                                                                                         | Re                                             | cherche dans l'index                                   |                                              |                                                     |       |
| Nombre de rubriques: 179                                                                | Desta                                          | antes deservations and                                 | 1                                            |                                                     |       |
| Index des rubriques d'ai                                                                | de                                             | rche dans les rubriques                                | J                                            |                                                     |       |
| À la naissance                                                                          |                                                |                                                        | -                                            |                                                     |       |
| Abattoir                                                                                |                                                |                                                        |                                              |                                                     |       |
| Achat d'animaux                                                                         |                                                |                                                        |                                              |                                                     |       |
| Activer boucles                                                                         |                                                |                                                        |                                              |                                                     |       |
| Adultes en traitement                                                                   |                                                |                                                        |                                              |                                                     |       |
| Afficher les anciens numéros ATQ                                                        |                                                |                                                        |                                              |                                                     |       |
| Âge                                                                                     |                                                |                                                        |                                              |                                                     |       |
| Agnelage à l'aide du PDA                                                                |                                                |                                                        |                                              |                                                     |       |
| Agnelage ou chevrotage                                                                  |                                                |                                                        | L'acc                                        | ès à la rubrique "Archiv                            | age 🔨 |
| Agnelle - ou chevrette -de remplacement                                                 | :                                              |                                                        | des fi                                       | ches" donne la résultar                             | ite   |
| Alias, Tip tag ou Tatoo                                                                 |                                                |                                                        |                                              | lit (prochaine figure)                              |       |
| Animaux en bergerie ou en chèvrerie                                                     |                                                |                                                        | qui si                                       | and (prochaine ingule)                              |       |
| Archivage des fiches                                                                    |                                                |                                                        |                                              | _                                                   |       |
| ATQ                                                                                     |                                                |                                                        |                                              |                                                     |       |
| Avortements                                                                             |                                                |                                                        |                                              |                                                     |       |
| Backup                                                                                  |                                                |                                                        |                                              |                                                     |       |
| Balance Tru-Test XR 3000                                                                |                                                |                                                        |                                              |                                                     |       |
| Barre de menus principale                                                               |                                                |                                                        |                                              |                                                     |       |
| Bâton de lecture (RFID)                                                                 |                                                |                                                        |                                              |                                                     |       |
| odina ustrad an oana ustrad                                                             |                                                |                                                        |                                              |                                                     |       |
|                                                                                         |                                                |                                                        |                                              |                                                     |       |
| Tichiers de BerGere Fiches Outils                                                       |                                                |                                                        | _                                            |                                                     | _     |
| 13 de ? rubriques:                                                                      | Retour à l'index                               | Retour à Cheptel                                       | Retour à Agneaux                             | Retour à la pharmacie                               |       |
|                                                                                         |                                                |                                                        |                                              |                                                     |       |
| Archivage des fiches                                                                    | shevreaux, dispopih                            | le au menu "gestion des                                | fiches" permet d'an                          | thiver dans up autre fishier                        | _     |
| les fiches d'une période pour laquelle toutes                                           | les activités sont te                          | erminées et que tous les                               | agneaux et chevrea                           | ux de cette période ont                             |       |
| été soit vendus, transférés au cheptel (par l                                           | a fonction des agne                            | elles de remplacement) o                               | u ne sont plus en be                         | ergerie ou en chèvrerie.                            |       |
| Fichier d'archivage                                                                     |                                                |                                                        |                                              |                                                     |       |
| n est suggere a utiliser un nom de richier sig                                          | jnincatir ann de pou                           | Ivoir retrouver plus tard is                           | is enregistrements :                         | si desire.                                          |       |
| Par exemple, on peut utiliser un nom tel "Ag                                            | jneaux 2008" pour a                            | archiver l'année de produ                              | ction 2008                                   |                                                     |       |
| Quoi et comment archiver                                                                |                                                |                                                        |                                              |                                                     |       |
| de sélectionner un groupe par la date de na                                             | issance, ou la date                            | de disposition finale, ou                              | ectionner le groupe<br>tout autre critère qu | a archiver. Il est suggere<br>i fera que les fiches |       |
| conservées seront celles que vous désirez vi                                            | raiment lorsque vou                            | is effectuez différents rap                            | ports (par exemple                           | de productivité ou de                               |       |
| ppromitice)                                                                             |                                                |                                                        |                                              |                                                     |       |
| Comment retrouver les données archivées<br>on peut retrouver les données à l'aide de la | fonction "importer (                           | des enregistrements" du                                | menu de la barre de                          | e menu. Il faut noter                               |       |
| cependant que les données retrouvées sont                                               | ajoutées aux fiches                            | s déjà présentes dans le f                             | fichier "agneaux". O                         | n peut supprimer                                    |       |
| dans le coin supérieur droit de l'écran) en ut                                          | s avoir selectionnée<br>:ilisant le menu "Fich | e comme groupe (verifier l<br>hes" de la barre de menu | a quantite de fiches<br>principale et le sou | s menu "effacer toutes le                           |       |
| fiches trouvées".                                                                       |                                                |                                                        |                                              |                                                     |       |
| Note importante:                                                                        |                                                |                                                        |                                              |                                                     |       |
| Les fiches archivées seront uniquement celle                                            | es dont les boucles :                          | seront identifiées "Déplac                             | ées" ou "Mort-nés"                           | et qui correspondent à la                           |       |
| période choisie. Aucun animal dont la boucle                                            | est "maison" ou "A                             | Activée" ne sera archivé a                             | fin de ne pas cause                          | r de perte de dossier                               |       |
|                                                                                         |                                                |                                                        |                                              |                                                     |       |

L'aide est aussi accessible directement à partir des en-têtes de rubriques si lorsque vous déplacez votre curseur au dessus de l'une d'entre elles, la flèche se transforme en main. À ce moment, BerGère vous amène directement à la rubrique d'aide correspondante.

### 5.2 Bulles d'information

De plus, vous trouverez en quelques endroits des icône d'information 20 additionnelle qui fournit de détails importants sur certaines fonctions.

<u>Note</u>: Lors de l'utilisation des icônes d'information, ou lorsque le système vous présente des fenêtres d'information, celles-ci sont quelques fois trop petites pour en voir tout le contenu. Ces

fenêtres peuvent être redimensionnées à volonté en cliquant sur un des coins et en « étirant » la dimension à l'aide de la souris, en tenant le bouton gauche enfoncé.

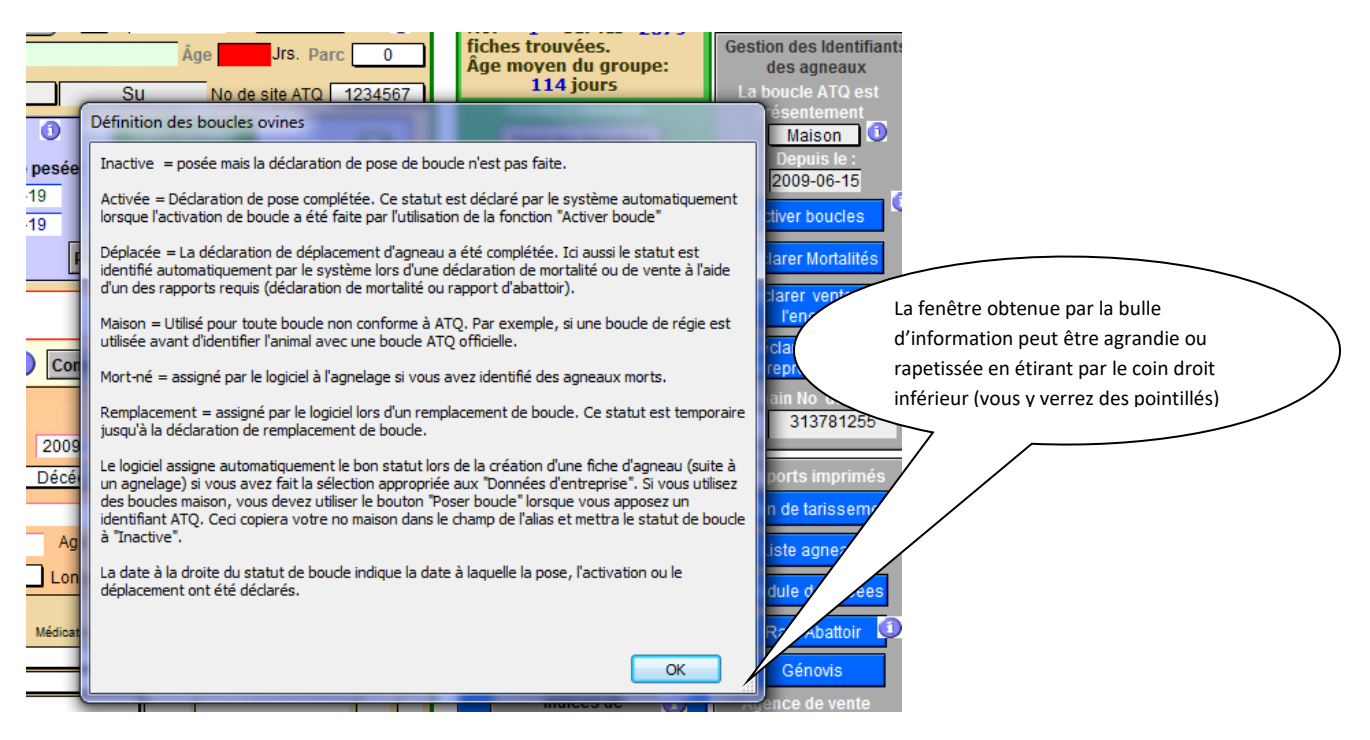

## 5.3 Aide contextuelle

À plusieurs endroits du logiciel, lorsque vous positionnez votre curseur soit sur une rubrique, soit sur un bouton de fonction, une fenêtre d'information contextuelle vous est présentée pour quelques secondes. Ces fenêtres fournissent de l'information additionnelle importante sur le contenu de la rubrique, ou sur l'utilisation de la fonction :

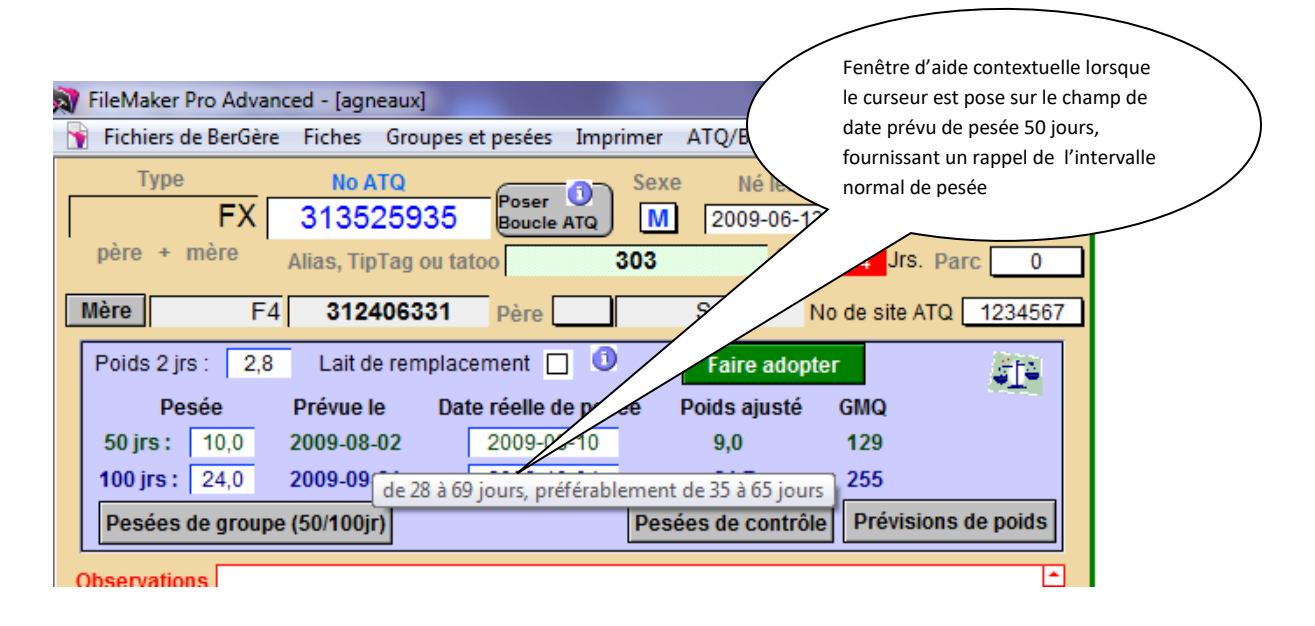

Prenez donc bien le temps de lire le contenu des diverses fonctions d'aide qui vous aideront à comprendre le logiciel et vous aidera à connaître toutes les possibilités que le système peut vous offrir. Cette fonctionnalité est en quelque sorte votre outil de formation de base.

# 5.3 Aide vidéo

Bergère contient des références à des vidéos vous donnant de l'aide sur des activités à faire. Cette aide est accessible de deux façons :

 Directement à l'écran : la présence d'un symbole de production vidéo vous avise de l'existence d'un vidéo de formation. Vous n'avez qu'à cliquer sur le vidéo pour ouvrir automatiquement le lien (vous devez être raccordé internet)

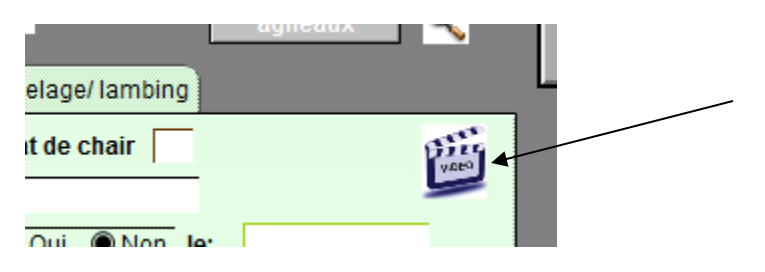

2) La seconde est par le menu d'aide et gestion des fiches : ce menu vous présente la liste des vidéos de formation disponibles :

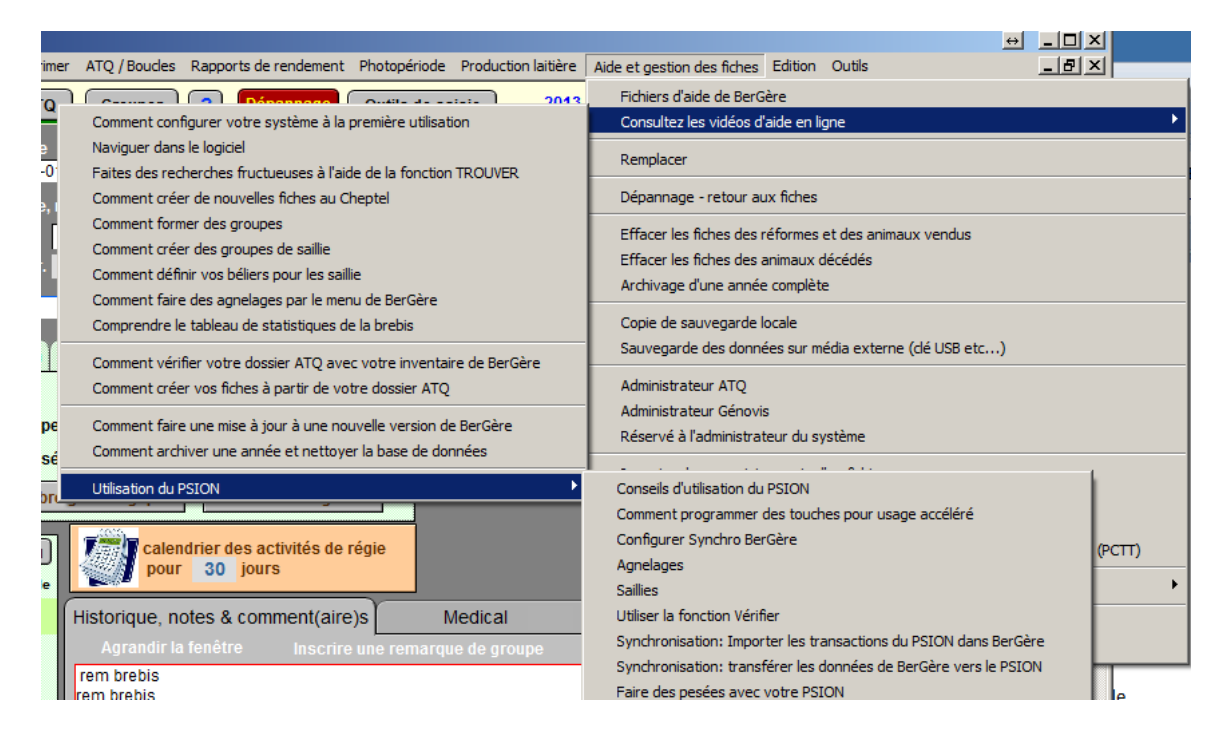

# CHAPITRE 6 - Entrées de données

## 6.1 Format des données:

### 6.1.1 Numéro d'identifiant ATQ

Présentement, BerGère utilise les 9 derniers chiffres du no ATQ comme identifiant principal. Cette fonctionnalité n'est cependant pas obligatoire: le producteur peut à souhait utiliser la nomenclature à 15 chiffres, ou toute autre identification personnalisée. Cependant, lorsque le producteur travaille avec un bâton de lecture, il doit utiliser dans BerGère, la numérotation 9 chiffres, même si le bâton lit par défaut les 15 chiffres de la puce électronique. Pour que les transactions ATQ soient valides, il est obligatoire d'utiliser la nomenclature à 9 chiffres. BerGère « reconstruit » les chiffres manquants.

Lors de l'utilisation de BerGère Mobile, le lecteur lit un « 0 » de plus à l'avant des 15 chiffres de la puce RFID. Vous n'avez pas à vous préoccuper de cette irrégularité car BerGère fait la gestion appropriée et enlève les caractères inutiles.

#### 6.1.2 Lettre d'année

Les utilisateurs de BerGère ne faisaient pas usage de la lettre d'année. Celle-ci a donc été abandonnée à la version 1,66

#### 6.1.3 Séparateur de décimales

Toutes les **données numériques** telles le poids utilisent la virgule comme séparateur de décimales. Vous devez entrer les nombres dans ce format (ex: 24,3) même si l'affichage à l'écran affiche le point au lieu de la virgule. Le fait d'entrer les décimales avec le point causera des erreurs de calcul dans divers rapports et vos données de gestion seront erronées.

### 6.1.4 Format de dates

Toutes les dates sont entrées dans le format « aaaa-mm-jj »

### 6.2 Données obligatoires

Aucune donnée n'est comme telle « obligatoire » à l'exception des 3 données suivantes :

- 1. no d'identification qui doit être unique
- 2. Le type d'animal. (race)
- 3. Le no de site ATQ
- 4. Le sexe

Lorsque vous utilisez les fonctions de rapports à ATQ, vous devez obligatoirement avoir, pour les fiches pour lesquelles les rapports sont produits, les données suivantes :

- Le numéro d'identification à 9 chiffres
- Votre numéro de site (tel qu'il apparait sur chaque fiche d'animal)
- Le sexe de l'animal

• Pour les transactions de vente : le site de disposition (encan, abattoir ou client)

Toutes ces données sont entrées automatiquement par le système à condition que vous ayiez complété vos listes de valeurs.

# CHAPITRE 7 La fonction Trouver : la puissance de recherche dans BerGère

# 7.1 Fiches consultées

BerGère offre la puissance de travailler sur une fiche ou un groupe de fiches sélectionnées selon les critères que le producteur désire. L'écran principal offre les choix les plus courants sous forme de boutons (sélection selon le type d'animal, le groupe etc...). On peut aussi faire une sélection à l'aide du bouton "Trouver" au haut de chaque écran. La fonction Trouver permet une sélection à plusieurs critères. Tous les champs identifiés par une petite loupe dans le mode trouvé, peuvent être utilisés comme éléments de sélection. Lorsqu'une sélection est faite, BerGère affiche dans le coin supérieur droit le nombre de fiches trouvées répondant au critère de recherche et affiche le numéro de la fiche consultée (ou affichée à l'écran). Les figures suivantes vous identifient ce concept. Pour retourner consulter toutes les fiches sans critère précis, vous n'avez qu'à utiliser la fonction (bouton) "Toutes" ou "Tous les dossiers".

Veuillez noter que lorsque vous préparez des rapports, vous les préparez avec les fiches sélectionnées, et non pas l'ensemble des fiches (à moins d'avoir sélectionné "toutes"). Ceci permet de produire des rapports à plusieurs niveaux, pour un type ou l'autre d'animal, ou pour tout critère ou ensemble de critères désirés par le producteur.

La fonction trouver est probablement la fonction la plus utile de BerGère et permet la recherche parmi les fiches selon des critères spécifiques au souhait de l'utilisateur.

BerGère permet de faire la sélection des fiches non seulement par groupe ou par race ou âge, mais aussi par tout autre critère ou ensemble de critères.

Lorsqu'on accède cette fonction, un écran similaire à celui de la fiche à partir duquel elle est appelée apparaît avec des champs libres. Les champs identifiés par une petite loupe sont les champs qui permettent d'entrer un caractère ou une plage de caractères de recherche. On peut donc soit par exemple :

- Rechercher un no ATQ. Ici point besoin d'entrer le no au complet. L'utilisation des caractères « wildcard » de recherche permet une recherche rapide. Par exemple pour rechercher toutes les fiches dont le no ATQ se termine par 234, suffit d'entrer \*234 suivi du « Enter ». BerGère affiche toutes les fiches dont le no ATQ se termine par 234.
- Pour rechercher une combinaison de choses, il suffit d'entrer les critères de recherche dans chacun des champs requis. Par exemple, pour rechercher toutes les brebis actives de plus de 3 ans, il faut entrer les critères suivants :
  - Champ sexe : entrer « F » (recherche les brebis)
  - Champ Parc : entrer « >0 » (les brebis qui ne sont pas dans le groupe « 0 »)

• Champ âge : entrer « >3 » (plus grand que 3 ans)

Puis faire « enter »

#### 7.3.2.1 Opérateurs de recherche

Dans les exemples précédents, les symboles « \* » et « > » sont appelés opérateurs de recherche. Lorsque vous accédez la fonction trouver, un tableau à droite vous montre les opérateurs les

| Trucs de recherche                                                                                                    |
|----------------------------------------------------------------------------------------------------|
| Vous pouvez utiliser les symboles<br>suivants pour faciliter votre recherche:                                                                                                    |
| > pour rechercher une valeur "Plus grande que"                                                                                                    |
| >= signifie "plus grand ou égal"                                                                                                    |
| our rechercher une valeur "Plus petite que"                                                                                                    |
| signifie "plus petit ou égal"                                                                                                    |
| ••• pour rechercher un intervalle (de à)                                                                                                    |
| * Pour signifier "n'importe quel caractère". Peut<br>être placé avant, après ou entre des caractères                                                                                                    |
| pour rechercher un champ vide                                                                                                    |
| Vous pouvez inscrire des critères de recherche<br>dans plus d'un champ pour une recherche détaillée.<br>Exemple: entrer "F" dans "sexe" et >=5 dans "âge"<br>recherchera toutes les femelles qui ont 5 ans et plus |

plus courants :

Truc : si vous ne savez pas comment entrer un opérateur de recherche, positionnez votre curseur dans le champ de recherche et cliquez avec le bouton droit de la souris.Un menu de tous les opérateurs de recherche disponible vous apparait et vous n'avez qu'à choisir celui voulu.

Vous pouvez choisir un opérateur en cliquant sur celui désiré, ce qui vous permet d'éviter de chercher comment trouver ce caractère sur votre clavier.

Note : pour les utilisateurs des écrans de base, les écrans de recherche avec la fonction « trouver » sont les mêmes que les écrans d'affichage.

Vous pouvez aussi accéder à la liste complète des opérateurs de recherche en cliquant avec le bouton de droite lorsque votre curseur est placé dans un champ de recherche. (note : un champ de recherche est défini par la présence d'une petite « loupe » dans le coin droit du champ lorsque vous êtes en mode « Trouver » :

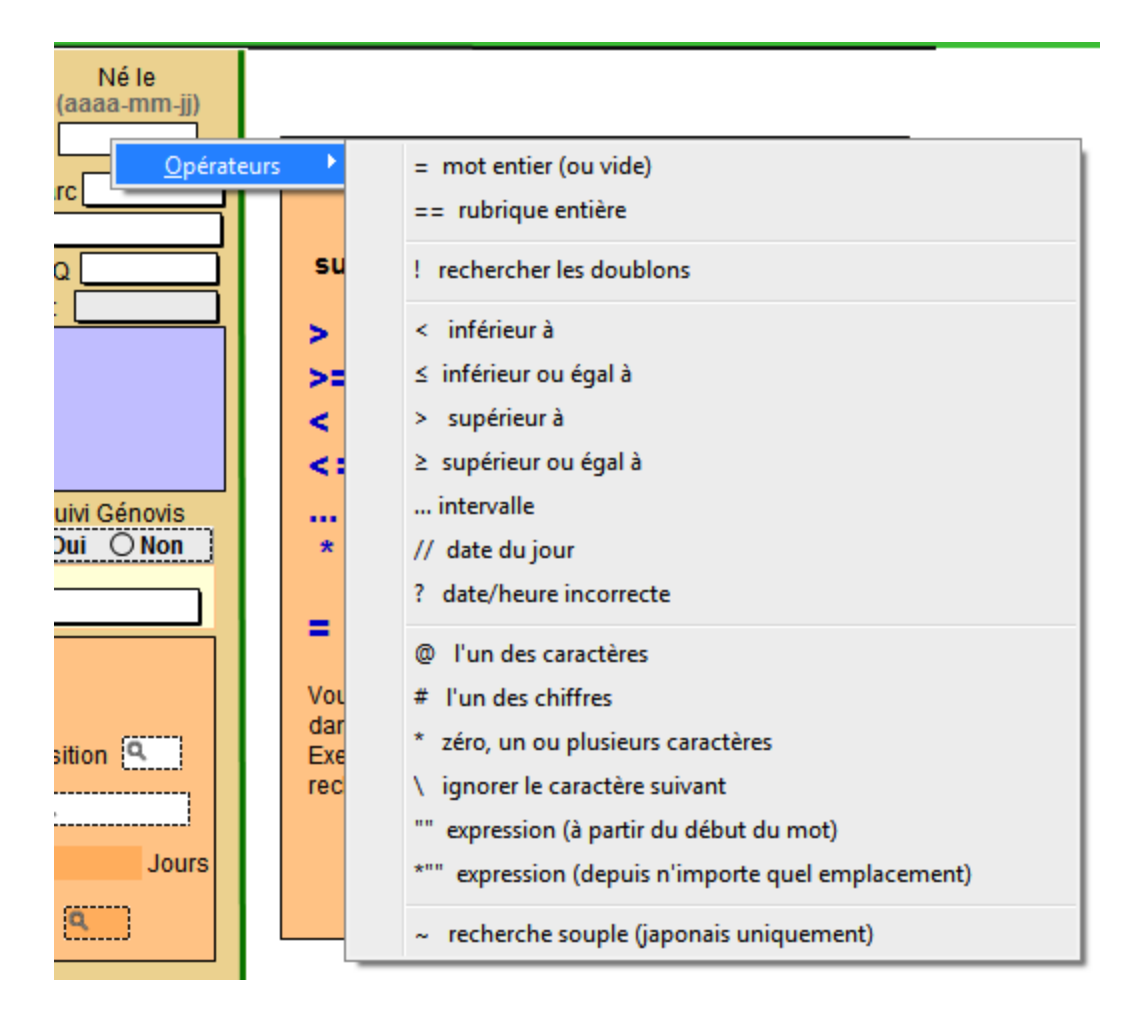

# CHAPITRE 8 - Parcs et groupes

La notion de parc et de groupe est essentielle au bon fonctionnement de BerGère. Un parc ou un groupe peut être une des options suivantes (ou toutes à la fois).

## IMPORTANT : Tout animal doit être placé dans un groupe différent de « 0 » pour être détecté par le logiciel et identifié comme animal en bergerie

- Un emplacement physique dans la bergerie qui contient un certain nombre d'animaux
- Le nom d'un ensemble d'animaux regroupés ensemble dans un but. Par exemple, un producteur peut utiliser un groupe de béliers ensemble pour fins d'accouplement disons 4 béliers qu'il mettra dans un emplacement physique « parc » où sont présentes une quantité de brebis. Il pourrait alors nommer ce groupe de béliers « bélier SU1 ». Cette notion est particulièrement importante pour la section suivante qui explique la formation de groupes pour saillies, dans laquelle un groupe de béliers (par exemple ici le groupe « bélier SU1 » pourra être mis dans un parc ou un emplacement physique où se trouvent les brebis, ce parc ayant un nom différent. En effet, votre groupe de béliers, après la période d'accouplement, pourra être déplacé dans un autre emplacement avec de nouvelles brebis (donc un nouveau parc avec un nouveau nom), sans que le nom de votre groupe de béliers ne soit changé.

Il est important de noter que la nomenclature des parcs ou groupes est alphanumérique et n'est en rien limité. Vous pouvez utiliser toute combinaison de chiffres ou de lettres pour nommer un groupe.

| Fichiers Fiches / Listes Régie des groupes Génovis Imprimer ATQ / Boucle                                                                                                 | Insérez le nom du groupe ou de l'emplacement |
|----------------------------------------------------------------------------------------------------|----------------------------------------------|
| Cheptel Trouver agneaux Lister ATQ Grouper ?                                                                                                    | Dépannage physique des animaux ici           |
| Type \ Race <u>No ATQ</u> Sexe Né le Âge<br>F1 - <u>312010015</u> F 2004-01-23 8,6 ans                                                                                   | Poids                                        |
| Alias Alias Alianaissance, né: Double                                                                                                    |                                              |
| Tattou 999 Parc / Groupe 999                                                                                                    |                                              |
| Génovis No enregistr.                                                                                                    | escendant(s) 2                               |
| Mère 135335812 Père 313986309                                                                                                    | Agneaux                                      |
| Saillie Seconde saillie Échos Annelane                                                                                                    |                                              |
|                                                                                                    | Pour nommer un groupe de bellers, faire      |
|                                                                                                    | béliers ici                                  |
| Fiches / Listes Régie des groupes Génovis Imprimer ATQ / Bouc                                                                                                    | es Rappolis de la                            |
| Trouver agneaux Lister ATQ Grouper ?                                                                                                    | Dépannage aoû                                |
| No ATQ         Sexe         Né le         Âge         À la naiss           1 -         312461379         M         2005-06-01         7,3         ans         Simplement | ance Par Toupe Vo<br>tro                     |
| Gro                                                                                                    | upe photopériode                             |
|                                                                                                    |                                              |

## Groupe « 0 »

Vous devez toujours conserver le parc - ou le groupe - « 0 » dans vos listes de valeurs (listes de parcs ou groupes) car BerGère utilise ce parc pour regrouper les animaux qui ne sont plus au cheptel mais dont vous désirez conserver les fiches pour référence future. Vous ne devez pas utiliser le parc « 0 » pour associer des animaux que vous avez en bergerie. Si dans votre nomenclature de parc, vous utilisez le « 0 », vous devez obligatoirement le renommer à autre chose.

Lorsque vous faites des recherches, les brebis « actives » se retrouvent donc automatiquement dans un parc différent de « 0 ». Dans la fonction trouver, vous pouvez exprimer ce critère de recherche par une entrée dans le champ de recherche de parc par soit « >0 » ou avec le symbole « différent de zéro » (le signe = avec une barre oblique au travers disponible dans la liste des opérateurs de recherche – voir la section sur la fonction « trouver »).

## Groupe « louve »

Votre liste déroulante de groupe doit contenir le nom de groupe « louve » qui devient par défaut le nom du groupe où sont assignés tous les agneaux transférés à la louve (ou mis à la bouteille ou à l'allaitement artificiel). Si vous êtes producteur laitier tout particulièrement, BerGère vous avisera lorsqu'il sera temps de retirer des agneaux mis à la louve, selon les critères que vous aurez identifié dans vos données d'entreprise.

## Groupe « Remplacement »

Le groupe remplacement est utilisé par les producteurs qui se servent du PSION pour faire des remplacements de boucles ovines. Il n'est pas recommandé d'utilisé la nomenclature « remplacement » comme nom de groupe dans votre bergerie bien que ce nom doit obligatoirement faire partie de la liste déroulante pour les utilisateurs de BerGère Mobile avec le PSION . Par contre cette limitation est inexistante pour les utilisateurs de BerGère Mobile PC.

### Groupe Tarissement

Le groupe tarisssement est utilisé par les producteurs laitiers lorsqu'ils désirent assigner tout un groupe de brebis au tarissement en utilisant soit le bâton de lecture, soit le PSION avec BerGère mobile. Pour ces producteurs, ce nom doit faire partie de la liste déroulante mais ne doit pas être utilisé comme nom de parc ou de groupe pour des animaux en bergerie

# 8.1 Groupe contemporain (Génovis)

Si vous adhérez au programme Génovis, lorsque vous rapportez des agneaux, ces derniers doivent faire partie d'un groupe que l'on dit « contemporain » (mêmes conditions d'élevage). Ce groupe doit être constitué uniquement de chiffres entre 1 et 9999. Par défaut, BerGère associe au groupe contemporain, le no de groupe de l'agneau à la naissance. Le nom du groupe contemporain à la naissance est toujours le nom du groupe (ou du parc) de la mère. Ceci est valide pour les agneaux mort-nés et tous les autres.

Si vous nommez vos groupes avec des caractères alphanumériques, vous devrez faire la modification avant de faire vos rapports de sortie Génovis. Les numéros de groupe contemporains se retrouvent dans l'onglet « sujets de remplacements » de la fiche des agneaux.

BerGère utilise l'année de naissance suivie du no de groupe contemporain comme identification finale de groupe contemporain dans votre déclaration à Génovis (CEPOQ) pour être conforme aux exigences de Génovis.

Les agneaux décédés ou mort-nés, ainsi que les agneaux disposés qui se retrouvent dans le groupe « 0 », demeurent quand même dans le groupe contemporain original et feront partie des différents rapports Génovis, tel qu'exigé par l'organisation Génovis. Le numéro de groupe contemporain se retrouve dans la section de l'onglet « Génovis ».

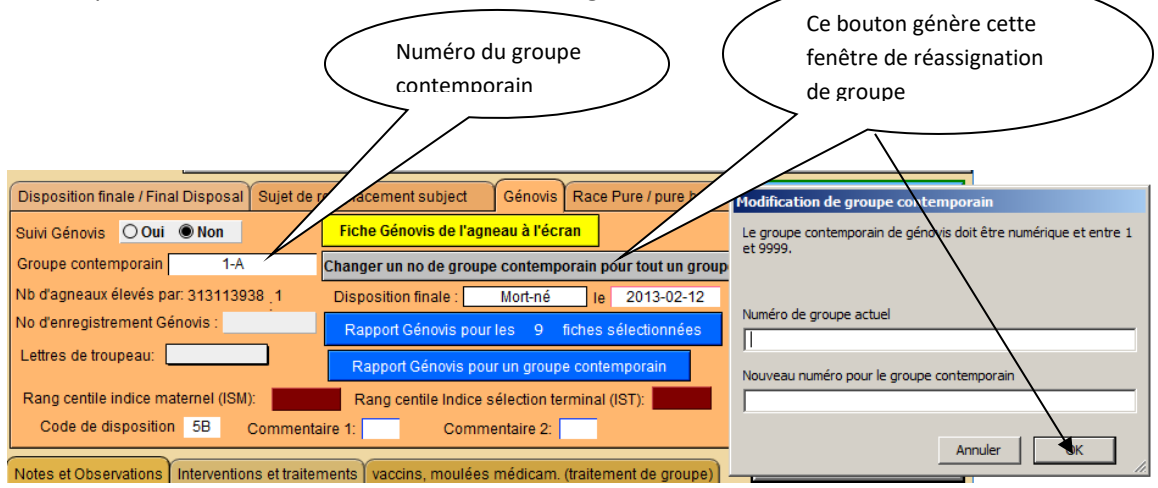

Le bouton gris de réassignation de groupe contemporain permet de réassigner des animaux d'un groupe à un autre et ainsi de regrouper plusieurs sous groupes en un seul groupe contemporain. Ceci est indépendant du groupe ou du parc dans lequel se trouvent les agneaux et ne modifie jamais le nom de ce groupe ou parc.

On peut aussi utiliser le même bouton pour renommer un groupe contemporain. Par exemple si vous voulez renommer le groupe BF2 (Bergerie Froide 2) à « 33 » etc...

#### 8.1.2 Groupe contemporain – producteurs laitiers

Si vous êtes producteurs laitier et que vous participez au programme d'amélioration génétique par le CEPOQ, vous devez exporter vos données de naissance à GénOvis. Vous pouvez utiliser les fonctions normales décrites ci-dessus pour identifier votre no de groupe contemporain, ou simplement faire l'exportation de vos données de naissance par période d'agnelage à l'aide de la fonction d'exportation du menu de gestion laitière :

| FileMaker Pro Advanced - [cheptel]                                                                           |  |  |  |  |  |  |  |  |  |  |  |
|----------------------------------------------------------------------------------------------------|--|--|--|--|--|--|--|--|--|--|--|
| Importation/Exportation de données Échantillonnage Aide et gestion o                                         |  |  |  |  |  |  |  |  |  |  |  |
| Importation de données de Valacta<br>Importer les pesées du PSION - BerGère Mobile                           |  |  |  |  |  |  |  |  |  |  |  |
| Exporter un contrôle à Valacta pour une date donnée                                                          |  |  |  |  |  |  |  |  |  |  |  |
| Exporter les données du tableau de contrôle laitier à Génovis<br>Exporter les données d'agneaux pour Génovis |  |  |  |  |  |  |  |  |  |  |  |
|                                                                                                    |  |  |  |  |  |  |  |  |  |  |  |

Lorsque vous procédez de cette façon, c'est BerGère qui vous assigne automatiquement un numéro de groupe contemporain qui est formé des deux derniers chiffres de l'année et du premier mois de votre exportation. Par exemple, si vous exportez vos naissances de la période du 1 mars au 1 mai 2014, les agneaux feront partie du groupe contemporain « 143 ».

Lorsque vous choisissez cette façon de procéder, BerGère vous présente immédiatement le formulaire de transfert de vos naissances pour envoyer à Génovis.

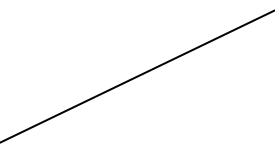

| <u>রু</u> | FileMaker Pro Advanced - [agneaux]                                                       |            |                   |              |                           |                   |                 |             |             |         |               |                |             |  |
|-----------|------------------------------------------------------------------------------------------|------------|-------------------|--------------|---------------------------|-------------------|-----------------|-------------|-------------|---------|---------------|----------------|-------------|--|
|           | Préparation d                                                                            | es fichier | s de rapports Gér | Fiche géno   | vis de l'agneau Ai        | de et gestion des | fiches Modifier | un groupe o | ontemporain | Outils  |               |                |             |  |
|           | Exportation                                                                              | on des d   | onnées            |              | es: 235 Agneaux           |                   |                 |             | Retour      | Trouver | er 🔛          |                |             |  |
|           | Modifier u                                                                               | n numér    | o de groupe conte | emporain     | Lettres de troupeau: SOLI |                   |                 |             |             |         |               |                |             |  |
|           | Quitter                                                                                  |            |                   | Ctrl+Q       |                           |                   |                 |             | Nombre      | Groune  | Poids         | Date de        | Code de     |  |
|           | agneau                                                                                   | sexe       | Né le             | Père         | Mère                      | Porteuse          | Nourrice        | né          | élevé       | contem  | naissance     | disposition    | disposition |  |
|           | 314287327                                                                                | M          | 2013-01-10        | 313838355    | 313582880                 |                   | LOUVE           | Simp        | le 1        | 131     | 4,0           |                | 5D          |  |
|           | Fattou                                                                                   |            | No E              | nregistremen | t                         | Tattoo            | si déjà géné    | ré par Ge   | énovis      |         | Commenta      | aires 1:       | 2: 3:       |  |
|           | Pesée 50[ 19.0 2013-03-01 Pesée 100] Observations au dossier BerGère: hjqpdhnpipbjh jjjj |            |                   |              |                           |                   |                 |             |             |         |               |                |             |  |
| 0         | Observatior                                                                              | ns au d    | lossier BerGè     | re concernan | t la mère:                |                   |                 |             |             | ⊖ Ca    | uses de morta | alité Éc       | rasement    |  |
|           | 314287328                                                                                | Μ          | 2013-01-13        | 313838355    | 313582917                 |                   |                 | Tripl       | e 3         | 131     | 4,0           |                |             |  |
| -         | Fattou                                                                                   |            | No E              | nregistremen | t                         | Tattoo            | si déjà géné    | ré par Ge   | énovis      |         | Commenta      | aires 1:       | 2: 3:       |  |
|           | Pesée 50j:                                                                               | 23,0       | 2013-03-04        | Pesée 100j:  |                           | Obse              | rvations au do  | ossier Be   | rGère:      |         | ne pas        | garder         |             |  |
|           | Observatior                                                                              | ns au d    | lossier BerGè     | re concernan | t la mère:                | 2012-08-20 N      | lise au bélier: | 313838      | 355 CROCH   | IE 🕀 Ca | uses de morta | alité          |             |  |
|           | 314287329                                                                                | F          | 2013-01-13        | 313838355    | 313582917                 |                   |                 | Tripl       | e 3         | 131     | 3,5           | 2013-05-22     |             |  |
| -         | Fattou                                                                                   |            | No E              | nregistremen | t                         | Tattoo            | si déjà géné    | ré par Ge   | énovis      |         | Commenta      | aires 1:       | 2: 3:       |  |
|           | Pesée 50j:                                                                               | 22,0       | 2013-03-04        | Pesée 100j:  | 34,0 2013-04-             | 23 Obse           | rvations au do  | ossier Be   | rGère:      |         | Déformation p | pattes arrière |             |  |
| (         | Observatior                                                                              | ns au d    | lossier BerGè     | re concernan | t la mère:                | 2012-08-20 N      | lise au bélier: | 313838      | 355 CROCH   | IE Ca   | uses de morta | alité          |             |  |
## 8.1.3 Exportation des données GénOvis

Pour exporter les données, il suffit de choisir le sous menu d'exportation des données soit pour un groupe, soit pour la sélection à l'écran du menu GénOvis des agneaux :

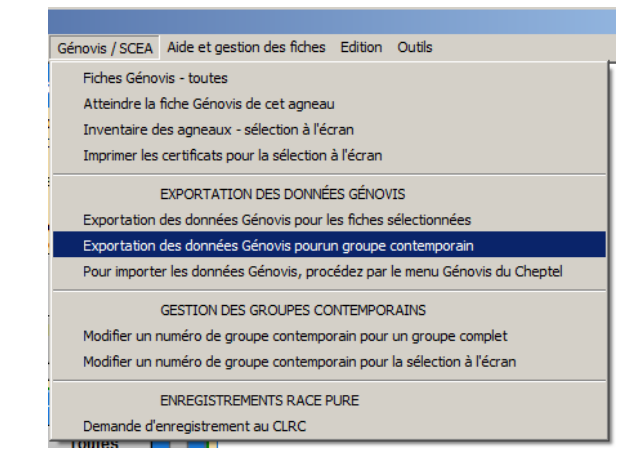

Vous devez vous rappeler qu'un agneau nait toujours dans le groupe ou le parc de sa mère et que le même numéro est assigné au départ au groupe GénOvis. Lorsque vous exportez les données, suite aux naissances et après la prise de pesées 50 et 100 jours, vous devez exporter les données de tous les agneaux nés du groupe, incluant les mort-nés et les décèa qui sont maintenant dans le groupe « 0 ». Par contre, ces derniers sont demeurés dans le groupe contemporain d'origine.

Si vous désirez renommer ce groupe pour être conforme à la numérotation de GénOvis, vous pouvez utiliser l'item de menu « modifier un numéro de groupe contemporain... », entrer le nom du groupe original puis le numéro désiré. Tous les agneaux de ce groupe, incluant ceux qui ont changé de parc entre temps seront dans ce nouveau groupe contemporain et feront partie des données exportées.

Lorsque vous cliquez sur le menu d'exportation, l'écran suivant apparaît et vous n'avez qu'à cliquer « exportation des données » dans le menu « Préparation des fichiers de rapports GénOvis » pour que le fichier se crée automatiquement et que votre courrier soit accédé pour envoi au CEPOQ. Le fichier créé se nomme « Global.csv » et est placé dans le répertoire Génovis de BerGère

| 🔊 FileMaker Pro Advanced - [agneaux]                   |                       |                   |                 |           |              |         |             |
|--------------------------------------------------------|-----------------------|-------------------|-----------------|-----------|--------------|---------|-------------|
| Préparation des fichiers de rapports Génovis Fiche gén | novis de l'agneau Aid | le et gestion des | fiches Modifier | un groupe | contemporain | Outils  |             |
| Exportation des données                                | es: 22 Agne           | 2117              |                 |           | Retour       | Trouver | _           |
| Modifier un numéro de groupe contemporain              | Lettres de tre        | oupeau:           |                 |           |              | Trouter |             |
| Quitter Ctrl+Q                                         |                       |                   |                 |           | Nombre       | Groupe  | Poids       |
| agneau sexe Né le Père                                 | Mère                  | Porteuse          | Nourrice        | né        | élevé        | contem  | naissance   |
| 303 F 2015-03-22 31375738                              | 5 313164665           |                   |                 | Dou       | ble 2        | 14      | 4,2         |
| Tattou No Enregistreme                                 | ent                   | Tattoo            | si déjà généi   | ré par G  | énovis       |         | Commen      |
| Pesée 50j: Pesée 100j                                  |                       | Obser             | vations au do   | ossier B  | erGère:      |         |             |
| Observations au dossier BerGère concerna               | int la mère:          | 2014              | -12-30 Échog    | raphie:   | Positif      | ⊕ Cai   | uses de mor |
| 304 M 2015-03-22 31375738                              | 313164665             |                   |                 | Dou       | ble 2        | 14      | 5,8         |

# CHAPITRE 9 - Créer des groupes pour saillies et échographies

Une des premières activités que le producteur veut faire lorsque les fiches des sujets reproducteurs sont créées, est de faire des saillies (mise au bélier pour accouplement). Pour ce faire, on doit procéder comme en bergerie, c'est-à-dire regrouper nos brebis en groupes (dans les parcs) que vous allez mettre au bélier.

Si par contre, vous n'avez pas créé de groupe, vous pouvez le faire de différentes façons :

- Si vous possédez un outil de saisie, vous pouvez lire les puces, et à l'aide du menu outils de saisie, créer un groupe automatiquement
- Si vous ne possédez pas de bâton ou d'outil de saisie de données, utilisez la fonction « Grouper », au haut de la fiche de brebis, après avoir sélectionné de visionner toutes les fiches (Section « fiches à visionner », bouton « Toutes », en dessous du bouton bleu « Mâles »). À l'écran qui vous est proposé, cochez les cases des animaux que vous avez sélectionné pour votre groupe, puis passez à l'étape 2 pour entrer le no du groupe (ou du parc) dans la case de la première ligne. L'étape 4. « Pressez pour continuer » assigne automatiquement le no de groupe à l'ensemble des fiches choisies.

| es / Listes Régie des groupes Génovis Imprimer ATQ / E                                                                                              | Boucles Rapports de rendement Photopériode Production laitièr                                                                                        |   |
|----------------------------------------------------------------------------------------------------|----------------------------------------------------------------------------------------------------|---|
| ouver agneaux Lister ATQ Grouper                                                                                                    | Outils de saisie 2012-08-31                                                                                                    | / |
| No ATQ         Sexe         Né le         Âge           10 006 B         F         2004-01-17         8,6         ans           À la naissance, né: | Poids       Vous consultez présentement la fic<br>trouvées. Les moyennes la sélectiv<br>sont: Age: 5,1 ans et Points:<br>La boucle ATQ est : Activée |   |
| Parc / Groupe 999                                                                                                    | Fiches à visionner                                                                                                    |   |
| No enregistr.                                                                                                    | Descendant(s) Toutes Par race                                                                                                    |   |
| Père                                                                                                    | Agneaux Q Par parger Par groupe photopér.                                                                                                    |   |
| ide saillie Échos Agnelage                                                                                                    | Femelles Mâles                                                                                                    |   |
| ś État de chair                                                                                                    | Test de consanguinité                                                                                                    |   |

# 9.1 Réassignation ou changement de groupe

Il y a plusieurs façons de changer un animal de groupe. On peut, de la façon la plus simple, changer l'indication dans la rubrique de groupe. Par contre, si on veut changer un ensemble d'animaux, on doit utiliser la fonction « grouper » qui apparaît au haut de la fiche des animaux du cheptel :

| FileMaker Pro Advanced - [cheptel] |                           | Menual Cutholics Relies, 71           |
|------------------------------------|---------------------------|---------------------------------------|
| Fichiers de BerGère Fiches/Listes  | Groupes et pesées Génovis | Imprimer ATQ/Boucles Rapports de      |
| Cheptel Trouver agne               | aux Lister ATQ Lis        | ster - Alias Grouper ? 01 o           |
| Type / race No ATQ FX - LOUVE      | Sexe Néle Âge             | À la naissance Parc/Groupe<br>ans 0 0 |
| Alias                              | Descendant(s)             | No enregistr.                         |
| Génovis                            | - Mère Père               | Pesées                                |

Lorsque vous choisissez la fonction « Grouper », BerGère vous offre le choix de regrouper soit à partir d'une sélection à l'écran ou de choisir un nouveau groupe comme sélection de base. Ceci offre une grande flexibilité de regroupement.

| ts Scripts Outils Fenetre Aide |                                    |                 |
|--------------------------------|------------------------------------|-----------------|
| Grouper ? Dépanna              | ge Outils de saisie                | 2014-01-12      |
| Âgi Sélection                  |                                    |                 |
|                                | lection à l'écran ou choisir un no | ouveau groupe ? |
| 3élierF                        |                                    |                 |
| 5                              |                                    |                 |
| Agnela                         | Annuler Groupe                     | Selection       |

Au prochain écran, vous choisissez les animaux que vous désirez changer de groupe en cochant la boite à cocher, avant de presser le bouton qui active la fonction de regroupement. Ceci n'est pas obligatoire, mais réduit le nombre de fiches à l'écran.

|          |                |          | i uc        | .5 0         | mmaux                  | pour  | assigne             | ement a              | un noi            | uveau g     | roupe       |           |                                | _ |
|----------|----------------|----------|-------------|--------------|------------------------|-------|---------------------|----------------------|-------------------|-------------|-------------|-----------|--------------------------------|---|
|          |                |          |             |              |                        |       |                     |                      |                   |             |             |           | Suivez les<br>indications dans |   |
| 🔊 EileMa | ker Pro Advan  | cod - Ic | hantal      | 1            |                        |       |                     |                      |                   |             |             | >         |                                | / |
| Fichir   | ers de BerGère | Fiche    | es Aid      | le C         | Dutils                 |       |                     |                      |                   | _           | /           |           |                                |   |
|          | Séle           | ctio     | n de        |              | nimauy                 | nou   | r                   | 2011-                | 01-13             |             |             | -         |                                |   |
| ré       | assign         | eme      | nt d        | e p          | arc ou                 | de gr | oupe                | 1                    | I. Sélection      | nez les mim | aux         | 2. Pre    | sser ici pour continuer        |   |
| Туре     | No ATQ         | Sexe     | Age<br>(an) | Der<br>Poids | rnière pesée<br>s Date | Né    | Dernier<br>agnelage | Prochain<br>agnelage | Parc ou<br>Groupe | Père        | Cochez pour | sélection | Cocher tous Décocher tous      |   |
| F        | XLOUVE         | F        |             |              |                        |       | 2010-02-08          |                      | 0                 |             |             |           |                                |   |
| F        | 4 313560281    | F        | 6           |              |                        |       | 2010-07-03          | 2011-02-08           | 52                |             |             |           |                                |   |
| F        | 1313560389     | F        | 8           | 65           | 2011-01-11             |       | 2010-08-02          | 2011-03-09           | 53                |             | ] 🗆         |           |                                |   |
| F        | 4 313062045    | F        | 6           |              |                        |       | 2010-07-07          | 2011-02-08           | 52                |             | ] 🗆         |           |                                |   |
| F        | 4 312071273    | B F      | 6           |              |                        |       | 2010-07-10          | 2011-03-09           | 53                |             | ] 🗆         |           |                                |   |
| F        | 1 312392800    | ) F      | 5           |              |                        |       | 2010-07-02          | 2011-03-09           | 53                |             | ] 🗆         |           |                                |   |
| F        | 1 312392673    | B F      |             |              |                        |       | 2011-01-03          | 2011-01-25           | 0                 |             | ] 🗆         |           |                                |   |
| F        | 1310012399     | F        | 9           |              |                        |       | 2010-06-26          | 2011-01-25           | 39                |             | ]           |           |                                |   |
| F        | 4 312421068    | B F      | 6           |              |                        |       | 2010-07-17          | 2011-03-09           | 53                |             | ] 🗆         |           |                                |   |

Lorsque votre nouveau groupe est constitué, passez à l'étape suivante et entrez le nom du nouveau groupe dans le champ au haut de l'écran : /

|   | 🍸 Fichie   | rs Fiches / List          | es Ré            | gie des        | groupes | Génovis            | Imprimer           | ATQ / Boucles       | Rapports de ren      | dement Photopéri | ode Production laitièr | e Aide et gestion des fiches | Edition |
|---|------------|---------------------------|------------------|----------------|---------|--------------------|--------------------|---------------------|----------------------|------------------|------------------------|------------------------------|---------|
|   | For<br>Éta | mation de g<br>ipe 2: ide | group<br>entifie | es au<br>ez le | chept   | el: Assi<br>/eau g | ignation<br>groupe | du nouvea           | u groupe ou          | parc             | Cliquez ici            | pour Annuler                 |         |
|   |            |                           |                  |                |         |                    |                    |                     |                      |                  | retape surv            | ante                         |         |
|   | Туре       | No ATQ                    | Sexe             | Age<br>(an)    | Poids   | Date de<br>Pesée   | Né                 | Dernier<br>agnelage | Prochain<br>agnelage | Groupe actuel    |                        |                              |         |
|   |            | F1 31231178               | 2 F              | 9              |         |                    |                    | 2013-02-0           | 6                    | 3                |                        |                              |         |
| I |            |                           |                  |                |         |                    |                    |                     |                      |                  |                        |                              |         |

# 9.2 Créer un groupe de saillie

Pour créer une nouvelle saillie, procédez par le menu principal de Régie des groupes :

| Listes    | Régie des groupes                                  | Génovis                              | Imprimer                           | ATQ / Boucles                        | Rapports de rendement                | Phot    |
|-----------|----------------------------------------------------|--------------------------------------|------------------------------------|--------------------------------------|--------------------------------------|---------|
| ouver)    | Former des nou<br>Former des nou<br>Décompte du no | veaux gro<br>veaux gro<br>ombre d'ar | upes<br>upes mais f<br>nimaux pour | faire suivre les ag<br>chaque groupe | gneaux avec les brebis<br>du Cheptel | iu<br>I |
| 312       | Pesées                                             |                                      |                                    |                                      |                                      |         |
|           | Gérer les group                                    | es de bélie                          | ers disponib                       | les pour accouple                    | ement                                | _       |
| EBL       | Nouvelle saillie                                   | oour un gr                           | oupe - sans                        | CIDR                                 |                                      | -6      |
|           | Nouvelle saillie j                                 | oour un gr                           | oupe - avec                        | CIDR                                 |                                      | -h      |
|           | Test de cosang                                     | uinité et d                          | e génotypa                         | ge                                   |                                      | •       |
| 2iem :    | Échographies                                       |                                      |                                    |                                      |                                      | ۲.<br>ه |
| r utilise | Inscrire un trait                                  | ement de                             | groupe                             |                                      |                                      | 2       |
| u de      | Calendriers de I                                   | égie                                 |                                    |                                      |                                      | ۶       |
| révu le   | Enregistrement                                     | s avec la S                          | CEA                                |                                      |                                      | ·       |

Vous pourrez créer des groupes de saillie soit à partir de la sélection à l'écran, soit par le choix d'un groupe qui a déjà été créé (par la fonction décrite à la section 9.1). Vous pouvez créer une saillie avec ou sans CIDR. La différence sera que, dans votre tableau de régie, les activités seront différentes : une saillie avec CIDR vous informera quand retirer les éponges et quand introduire le bélier avec le groupe de brebis.

La raison de faire des groupes de saillie est double :

- Une saillie crée les évènements dans votre tableau de régie
- Elle prépare le logiciel pour l'agnelage en identifiant à l'avance le bélier lors de l'agnelage

La méthode de fonctionnement de BerGère reflète le mode de travail d'un producteur : lorsque vous créez un groupe pour saillies, vous faites (de façon générale) les actions suivantes dans l'ordre :

- 1. Rassemblement des brebis à saillir dans un parc ou un endroit donné
- 2. Introduction d'un ou plusieurs béliers dans le parc

BerGère fonctionne de la même façon. Nous avons vu dans la section précédente comment former un groupe. Il reste maintenant à introduire le bélier dans ce groupe. Pour ce faire, vous utilisez la fonction « Former une nouvelle saillie pour un groupe » du menu « Régie des groupes » de la barre de menus principale du Cheptel.

**Important :** Assurez-vous de bien comprendre la notion de Groupe qui est essentielle pour le succès de l'identification des races des agneaux et de la consanguinité. Référez-vous à la section 1.5 du présent guide pour de plus amples informations concernant la façon de nommer les groupes de béliers pour accouplement.

À chaque fois que vous confirmer une nouvelle saillie pour un groupe, une entrée automatique est faite dans le registre de l'animal, contribuant à l'historique complet des activités sur une brebis.

| diter le tableau<br>Kg<br>roduit Intervalle<br>252<br>Historique, notes et com<br>Agrandir la fenêtre<br>2012-09-17 Mise au bélier:<br>Pose de <u>CIDR</u> le : 2012-09-1                      | ctivités de régie<br>s 30 jours<br>mentaires Dossier médical<br>313646959<br>01                                                                                                    | Décès ?                                                                                                    | Inscription automatique de la saillie                                                                          | > |
|----------------------------------------------------------------------------------------------------|----------------------------------------------------------------------------------------------------|----------------------------------------------------------------------------------------------------|----------------------------------------------------------------------------------------------------|---|
| FileMaker Pro Advanced - [cheptel]                                                                                                    |                                                                                                    | A Distant Day of States on the                                                                                                | and a second second second second second second second second second second second second second second second |   |
| Fichiers de BerGère Fiches Groupes et pesées 1                                                                                                    | Importer des enregistrements Imprimer ATQ/Boucle                                                                                                    | es Rapports de rendement Contrô                                                                                               | ôle laitier Photopériode Aide Outils                                                                           |   |
| Cheptel                                                                                                    |                                                                                                    |                                                                                                    |                                                                                                    |   |
| La fonction "Nouvelle période d'ac<br>informations de la mise bas précéd<br>présentement sélectionnés<br>Planification des agnelages<br>bétier utilisé SU<br>Date de mise au bétier 2010-06-21 | couplement" remettera à zéro les<br>lente pour les 16 dossiers<br>1. Faites votre choix de "bélier uti<br>ou laissez vide pour entrée ultérie<br>Vous pouvez entrer le no<br>Message | ilisé"<br>eure.                                                                                                    |                                                                                                    |   |
| Mise bas prévue le 2010-11-13<br>Un rappet d'échographies ?<br>agneaux nés à la denière mise bas<br>0                                                                                          | La case 'nombre d'agneaux née''s e remettra à 0. Com<br>breiba, source vous que ces données on tété de nérées<br>Vous pouvez choisir 'annuler' pour retourner aux fiches             | ne la donnée est utilisée pour l'entrée des<br>avant de procédra l'étape suivante.<br>, et refaire votre sélection si désiré. | s données du tableau de statistiques des                                                                       |   |

BerGère vous demande alors de faire la sélection du groupe pour lequel vous établissez une saillie et vous averti que les données de l'agnelage précédent pour chacun des animaux du groupe sera remis à zéro.

De plus, berGère vous indique la quantité de brebis dans le groupe et envoie un avis si le nombre dépasse 50. Ceci est afin d'éviter d'avoir choisi, par erreur, l'entièreté du troupeau et d'ainsi remettre à zéro tous vos groupes d'agnelages. Si le nombre excède 50, vous pouvez quand même procéder car ceci n'est qu'un avis d'erreur potentielle.

| Cheptel                                                       |                                                                                            |
|---------------------------------------------------------------|--------------------------------------------------------------------------------------------|
| Vous avez choisi de fai<br>saillies sur un gr                 | re un nouveau groupe de<br>oupe comprenant                                                 |
| 13                                                            | Brebis                                                                                     |
| Notez que la case in<br>nés lors du dernier<br>pour chacune c | diquant le nombre d'agneaux<br>agnelage se remettra à zéro<br>les fiches de ces brebis     |
| Continuer                                                     | Annuler<br>(si vouis vouiez choisir un<br>autre groupe ou désirez<br>annuier la procédure) |

Lorsque vous poursuivez, vous devrez compléter le champ du bélier (ou du groupe de béliers) utilisé, la date de saillie (ou de mise au bélier) et l'indicateur de rappel d'échographies qui activera la fonction correspondante au calendrier de régie si vous le demandez.

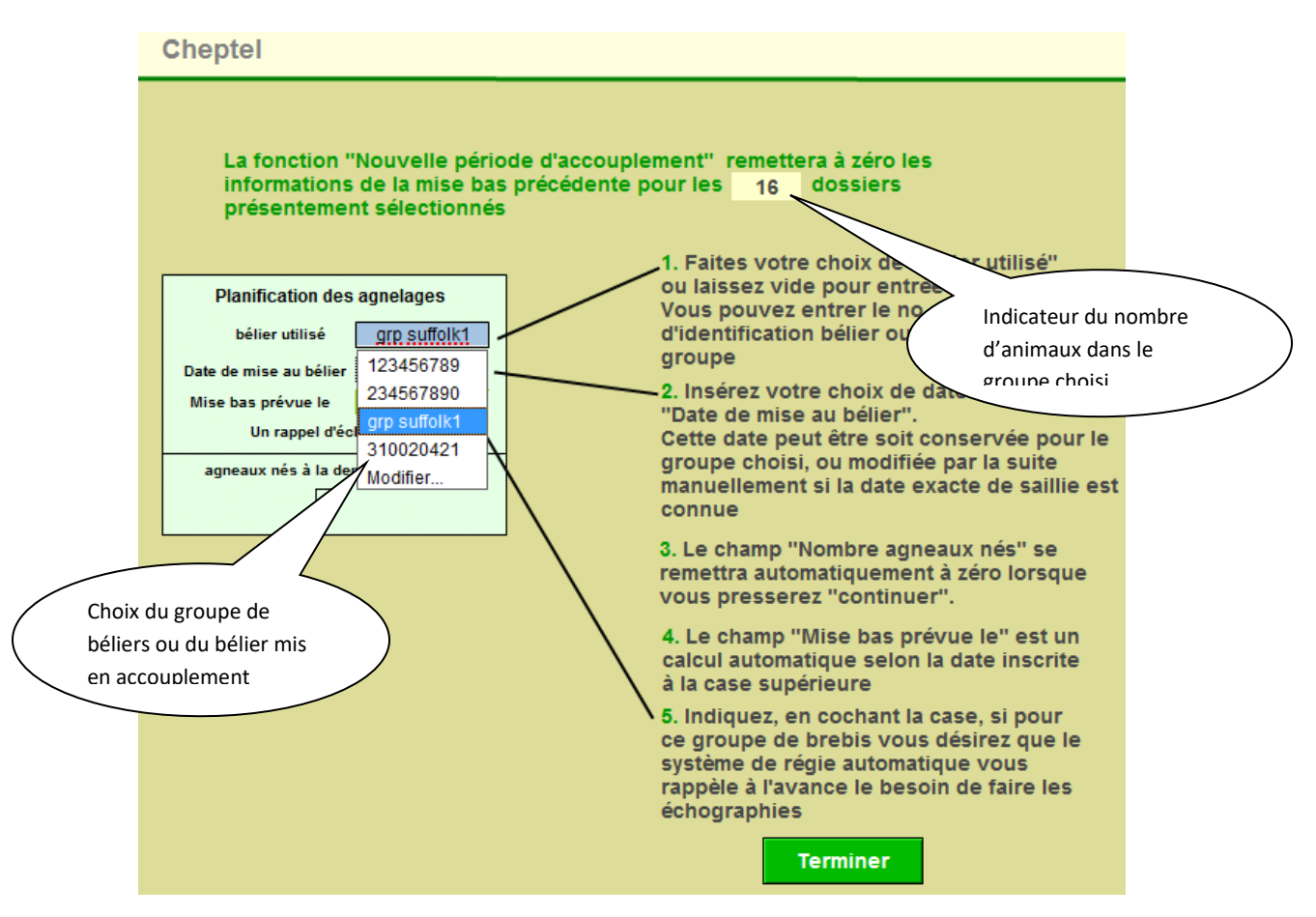

Note : rappelez-vous qu'il est préférable d'indiquer le nom du bélier ou de groupe de béliers dans le champ de bélier utilisé que de mettre le bélier dans le même groupe (numéro de groupe) que les femelles. En effet, si vous procédez ainsi et que par la suite vous « déménagez » votre bélier dans un autre groupe de saillie, lorsque les femelles du premier groupe agnelleront, le système ne retrouvera plus votre bélier que vous aviez placé dans ce groupe de femelles puisqu'il est maintenant rendu dans un autre groupe de saillie. Référez-vous aux notions de groupe à la section 1.5 du présent manuel pour bien saisir les méthodes à employer pour obtenir des résultats valables.

Note : rappelez-vous que seuls les béliers qui sont dans un groupe et que ces groupes sont différents de « 0 » apparaitront dans la liste de béliers disponibles.

#### 9.2.1 Effacement automatique des béliers de saillies

Bergère élimine automatiquement les saillies lorsque cette dernière est inscrite depuis l'intervalle d'agnelage que vous avez spécifié dans vos données d'entreprise, moins un mois. Ceci permet d'éviter les erreurs lors d'un agnelage où un bélier pourrait avoir été assigné en erreur comme père d'un animal advenant que vous auriez omis de faire à nouveau une saillie dans BerGère suite à un agnelage.

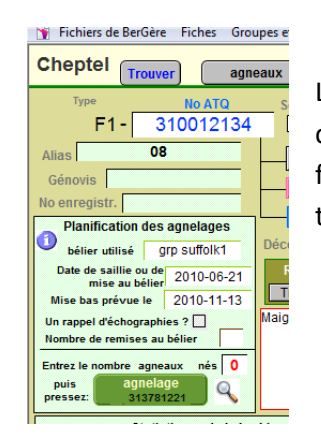

Lorsque vous retournez aux fiches du cheptel, vous noterez que chacune des fiches des brebis du groupe pour lequel vous venez de faire un groupe de saillies auront la nouvelle information à leur tableau de « Planification des agnelages »

## 9.2.2 Création d'une seconde saillie

BerGère vous permet, depuis la version 1,38, de créer 2 saillies dans le même groupe de brebis. En effet, si vous utilisez un (ou un groupe de bélier) que vous remplacerez après quelques jours (ou semaines), vous créez ainsi une « seconde saillie » avec un nouveau bélier ou groupe de béliers. Le problème que cela pourrait causer est qu'à l'agnelage, l'identification du père de l'agneau pourrait être erroné. Cependant, pour maximiser les chances de succès d'identification, BerGère procède de la façon suivante :

Lors de l'agnelage, le père choisi par défaut est celui indiqué dans le premier groupe de saillie. Si un bélier (pou groupe) est indiqué dans la case de seconde saillie, le père est le bélier de la seconde saillie si la mise bas a lieu après la date d'introduction du second bélier + la durée de période de saillie choisie dans les données d'entreprise. Donc, le père identifié est en relation avec l'introduction du premier ou du second bélier, mais ne tient pas compte des « retards » ou des « avances » de mise bas. Un ajustement manuel peut être fait au besoin. Dans le cas où aucune entrée n'est faite dans la seconde saillie, le père est automatiquement le bélier par défaut du premier groupe.

Note : Le choix automatique du bélier est disponible uniquement si l'agnelage est fait à partir du logiciel ou de BerGère mobile, mais non du PDA ou d'un bâton de lecture.

#### Indicateur de la seconde saillie

| CIDR ou éponge posée                                                                                                    |
|----------------------------------------------------------------------------------------------------|
| Si vous prévoyez faire une seconde<br>saillie, indiquez la date et le bélier<br>bélier utilisé<br>Date de mise au bélier |

#### 9.2.3 Saillie avec CIDR

Lorsque vous faites un groupe de saillie, ceci génère les activités appropriées dans le calendrier de régie, entre autres la date de retrait de bélier qui est calculée à partir du nombre de jours que vous avez indiqué à vos données d'entreprise (valeur par défaut du système = 145 jours).

Par contre, si vous utilisez un système d'hormones pour l'induction des chaleurs, cette date n'est plus valide. Lorsque vous faites la sélection d'une nouvelle saillie avec CIDR, la date entrée n'est pas la date de mise au bélier, mais la date de pose du CIDR.

BerGère calcule alors pour vous la date de retrait des CIDR et vous avise de la date d'introduction du bélier dans le groupe. Le tableau du calendrier est conçu à cet effet.

#### 9.2.4 Pourquoi créer des saillies dans BerGère

Comme BerGère est un logiciel de régie, vous voulez créer des activités de régie qui vous permettront de bien suivre le troupeau et de prendre les actions requises dans le bon temps. Vous sauverez ainsi des couts, augmenterez votre efficacité et vos profits.

Chaque action que vous créez telles les saillies, crée une répercussion dans le calendrier de régie et vous permet en tout temps de voir les activités à faire en bergerie. Vous pouvez alors visualiser ces activités directement au calendrier de régie, ou par groupe individuellement par le menu de régie des groupes, sous menu « calendrier de régie des groupes » choix « régie pour un groupe seulement ».

De plus : chaque fois que vous faites une saillie, l'information est inscrite dans l'historique de chaque brebis et de chaque bélier. Jumelé avec les résultats d'échographie et autres informations, vous bâtissez automatiquement, sans effort, un dossier complet et informatif sur chaque animal du cheptel. Finalement, le compteur de remise au bélier est automatiquement incrémenté de 1 si le dernier résultat d'écho d'une brebis est négatif.

L'exemple qui suit vous démontre le cheminement de l'activité dans le calendrier de régie

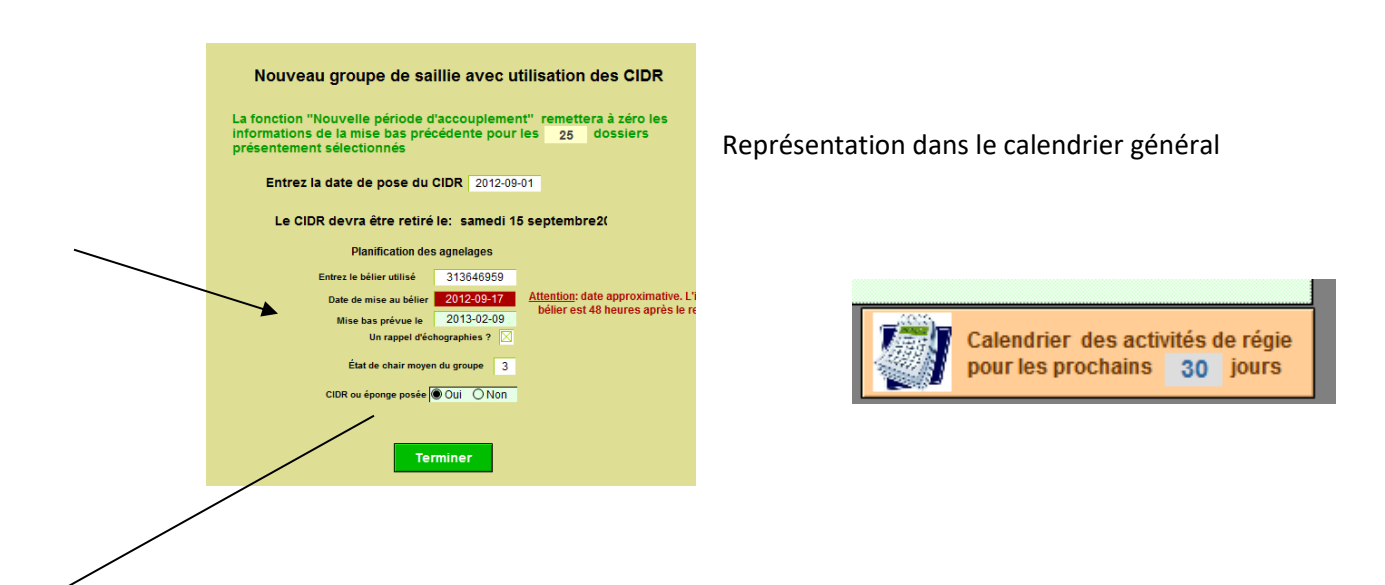

| upe:         groupe:         + 48 hrs           19         08 mars 2012         2         15 sept.         17 sept.         999         15 mars 2012 |
|----------------------------------------------------------------------------------------------------|
| 19 08 mars 2012 2 15 sept. 17 sept. 999 15 mars 2012                                                                                                 |
|                                                                                                    |

| septeml   | br | e 2012                       |       |          |       | <mark>e</mark> nouv. trouver    | imprimer retour           |    |
|-----------|----|------------------------------|-------|----------|-------|---------------------------------|---------------------------|----|
| Précédent | S  | uivant 🕨 Rafraîchir          |       |          |       |                                 | Sem. Mois                 |    |
| dimanche  |    | lundi                        | mardi | mercredi | jeudi | vendredi                        | samedi                    |    |
|           | 26 | 27                           | 28    | 29       | 30    | 31                              |                           | 1  |
| Sem36     | 2  | 3                            | 4     | 5        | 6     | 7                               |                           | 8  |
| Sem37     | 9  | 10                           | 11    | 12       | 13    | 14<br>Pesée 100j, Gr: Justine 1 | Ret CIDR, Gri 2           | 15 |
| *         |    |                              |       |          |       |                                 | Pesée 100j, Gr: Justine A |    |
| Sem38     | 16 | 17<br>Bélier + 36 hrs, Gr: 2 | 18    | 19       | 20    | 21                              |                           | 22 |

#### Représentation dans le calendrier pour un groupe seulement

| 313838413 F 2012-<br>313838375 F 2012- | -05-27 2013-01-15<br>-05-30 2013-01-15 | 313838355<br>313838355 | 2013-02-19<br>2013-02-19 | 2013-06-09 |              |      |                |        |
|----------------------------------------|----------------------------------------|------------------------|--------------------------|------------|--------------|------|----------------|--------|
| Moyenne: 2012                          | -12-12<br>Retrait du                   | <i>±</i> .             | Préparation<br>agnelage  |            | Docés E0 irc | Débi | ut du Pesée 10 | 00 jrs |
| Dates moyennes :                       | 2013-02-19                             | Echo<br>Prévue         | 2013-04-28               | Agnelage   | 2013-07-29   | 2013 | -06-23         |        |
| échues                                 | 2013-01-15                             | 2013-02-19             | •                        | Prévu      |              | 1 .  | Sevrage        |        |
| à venir <b>Flushing</b>                | Mise au<br>bélier                      |                        |                          | 2013-06-09 |              |      | 2013-07-07     |        |
| 15 Jours                               | 35 Jours                               | 1                      | 45 Jours                 |            | 28 Jours     |      |                |        |
|                                        |                                        |                        |                          |            |              |      |                |        |

# 9.3 Échographies

Si vous avez coché que vous vouliez un rappel d'écho pour le groupe en saillie, BerGère vous fera le rappel selon les critères que vous avez choisi dans votre profil de régie d'agnelage aux « Données d'entreprise ».

| FileMaker Pro Advanced<br>Fichier Edition Affic<br>Prise des échographie | - [cheptel]<br>hage Inse<br>es pour       | ertion Format                                          | Enregistrement<br>our la date du | ts Scripts Outil<br>J: <b>2011-0</b> 1 | s Fenêt<br>-29 | tre Aide<br>Modi               | fier la date de pri | se d'éci            | 10                | Imprimer                                                                                                    | Boite à cocher |
|--------------------------------------------------------------------------|-------------------------------------------|--------------------------------------------------------|----------------------------------|----------------------------------------|----------------|--------------------------------|---------------------|---------------------|-------------------|----------------------------------------------------------------------------------------------------|----------------|
| brebis                                                                   | Éliminer t<br>dernié<br>Parc ou<br>groupe | ous les résultat<br>ères échographi<br>Date de saillie | s des<br>es<br>Résultat          | niner tous les rap<br>Date de          | pels<br>Rappel | Nombre<br>de remis<br>au bélie | se<br>r Réforme     | État<br>de<br>chair | Éponge<br>posée ? | Si l'échographie est néga<br>et que vous désirez réassign<br>la brebis à un nouveau group<br>Cochez la case avant de fair<br>"Continuer" |                |
| F1 310012134                                                             | 10A                                       | 2010-06-21                                             | Positif                          | 2010-01-11                             |                |                                | OOui ●Non           |                     |                   |                                                                                                    |                |
| F1 310012149                                                             | 10A                                       | 2010-06-21                                             | Positif                          | 2010-10-04                             |                | 1                              | QOui  Non           |                     |                   |                                                                                                    | _              |
| F1 310012202                                                             | 10A                                       | 2010-06-21                                             | Positif                          | 2010-01-11                             |                |                                | O Out Non           |                     |                   |                                                                                                    | _              |
| F1 312392797                                                             | 10A                                       | 2010-06-21                                             | Négatif                          | 2010-10-04                             |                | 2                              | OOui ON             |                     |                   |                                                                                                    | _              |
| F1 312992372                                                             | 10A                                       | 2010-06-21                                             | Positif                          | 2010-09-13                             |                |                                | OOui ●Non           | $\sum$              |                   |                                                                                                    | _              |
| F1 313232633                                                             | 10A                                       | 2010-06-21                                             | Négatif                          | 2010-05-03                             |                |                                | OOui ●Non           |                     |                   |                                                                                                    | _              |
| F2 313104527                                                             | 10A                                       | 2010-06-21                                             | Positif                          | 2010-10-04                             |                |                                | OOui ●Non           |                     | $\rightarrow$     |                                                                                                    |                |
| F2 313190568                                                             | 10A                                       | 2010-06-21                                             | Positif                          | 2010-10-04                             |                |                                | OOui ●Non           | /                   | - c               | ompteur du nomb                                                                                                    | re de          |
| F2 313190617                                                             | 10A                                       | 2010-06-21                                             | Positif                          | 2010-10-04                             |                |                                | OOui ●Non           | ζ                   | re                | emise au bélier                                                                                                    | )              |
| F2 313275216                                                             | 10A                                       | 2010-06-21                                             | Positif                          | 2010-09-13                             |                |                                | OOui ●Non           |                     |                   | _                                                                                                    |                |
| F4 312113249                                                             | 10A                                       | 2010-06-21                                             | Positif                          | 2010-09-13                             |                |                                | OOui ●Non           |                     |                   |                                                                                                    |                |

L'utilisation de la fonction échographies vous amène à l'écran de la prise d'échographies

Si vous avez déjà fait des échographies pour les animaux en question, le résultat des derniers échographies vous sera présenté à l'écran. La fonction « éliminer tous les résultats des dernières échographies » efface ces données et prépare le tableau pour les nouvelles entrées.

## 9.3.1 Compteur du nombre de remise au bélier

Le compteur du nombre de remise au bélier s'incrémente automatiquement de 1 à chaque fois que vous remettez la brebis dans un nouveau groupe de saillie suite à un écho négatif. Le bouton de « Réforme » vous permet d'assigner l'animal à la réforme directement à partir de ce tableau si vous jugez que cela est approprié.

# 9.3.2 Remise au bélier

Lorsque vous cochez la boite de remise au bélier, vous pourrez réassigner les brebis vides à un nouveau groupe de saillies à la sortie de l'écran d'échographies. Si vous travaillez en mode photopériode, vous aurez accès à un tableau d'aide qui vous indiquera les choix permis ou non, en fonction du stage de photopériode des brebis du groupe. Chaque réassignation de groupe fait avancer le compteur de remise au bélier de 1.

Lors de la remise au bélier, une inscription est faite à cet effet dans l'historique de l'animal, et le tableau de saillie de l'animal est modifié en conséquence, identifiant le nouveau groupe de saillie et le nouveau bélier.

Advenant que la brebis agnèle avant la date prévue de la nouvelle saillie, indiquant qu'il y avait erreur de lecture à l'échographie et que le élier précédent soit vraiment le géniteur, il est alors possible de retracer le numéro de ce bélier dans l'historique de l'animal et de faire les changements pour l'agnelage.

| seconde saillie Échos Agnelage                                                                                                    | - righteen -                                                                                                    | ou groupe photo |                                                                          |               |
|----------------------------------------------------------------------------------------------------|----------------------------------------------------------------------------------------------------|-----------------|--------------------------------------------------------------------------|---------------|
| utilisé 312461379 État de cha<br>e saillie ou de<br>u bélier Génotype:                                                                                     | ir Test de consanguinité Arbre généalogique                                                                                                    | Disposition:    |                                                                          |               |
| as prévue le 2013-01-23 CIDR posé<br>Statistiques de la brebis <u>Editer le tableau</u><br>Poids GMQ moy<br>moyen 50 jours Nb Nés Élevés produit Intervall | Oui ONon Le: 2012-09-01     Calendrier des activités de régie     pour les prochains 30 jours                                                                                                    |                 | Indication des resultants<br>d'échos et de la<br>réassignation de groupe | $\overline{}$ |
|                                                                                                    | Historique, notes et commentaires Dossie<br>Agrandir la fenêtre<br>2012-11-01 Réassignée groupe: 3 Bélier: 31246<br>2012-11-01 <u>Echographie</u> : Négatif<br>2012-09-17 Mise au bélier: 313646959<br>Pose de <u>CIDR</u> le : 2012-09-01 | er médical      |                                                                          |               |

#### Note :

- Si lors de l'écho vous n'avez pas fait de changement de groupe pour les brebis dont les résultats sont négatifs, le compteur de remise au bélier n'est pas incrémenté. Par contre, pour ces mêmes brebis le compteur sera effectivement incrémenté dès que vous ferez une nouvelle saillie pour ces animaux, d'où l'importance des saillies
- 2. Les résultats d'échographies ainsi que le compteur de remise au bélier sont effacés dès qu'il y a agnelage pour une brebis

#### 9.3.3 Génotypage

Vous pouvez inscrire le génotype de la brebis et du bélier à la section prévue de l'onglet « Détails/Génotype » de la section de planification des agnelages. Vous pouvez l'inscrire aussi au champ génotypage des béliers.

| 👔 Fichiers Fiches / Listes Régie des groupes Génovis Imprimer ATQ / Boucles Rapports de re                                                                                                    |                           |
|----------------------------------------------------------------------------------------------------|---------------------------|
| Cheptel Trouver agneaux Lister ATQ Grouper ? Dépannage                                                                                                    |                           |
| Type   Race         No ATQ         Sexe         Né le         Âge         Poids         Poids         S5,0         K           Alias         À la naissance, né:         2012-07-01         2012-07-01         2012-07-01         2012-07-01                           |                           |
| Génovis No enregistr. Descendant(s)                                                                                                    |                           |
| Mère Agneaux                                                                                                    |                           |
| Saillie seconde saillie Échos Agnelage                                                                                                    |                           |
| bélier utilisé 313646959 État de chair Test de consanguini                                                                                                    | Champ pour inscription du |
| Date de saillie ou de mise au bélier Génotype: RR Arbre généalogique                                                                                                    | genotype pour une brebis  |
| Mise bas prévue le 2013-02-09 CIDR posé QR<br>RQ                                                                                                    |                           |
| Statistiques de la brebis Editer le tableau<br>Année Poids GM moy<br>fer moye 60 jours Nb Nés Élevés produit Intervalle<br>ARQ/ARR les prochains 30 jo                                                                                                    |                           |
| 2010       2       2       ARR/ARR       es et commentaires         2 ième       3       3       252       ARR/ARQ       ienêtre         3 ième       3       4       1       1       1       1         4 ième       1       1       1       1       1       1       1 |                           |

La section « liste » du choix Fiches/listes de la barre de menus principale offre la possibilité de lister les génotype pour les brebis d'une sélection de votre choix :

| FileMaker Pro Advance                   | d - [cheptel]                                                                                                    | and the second second second second second second second second second second second second second second second                            |
|-----------------------------------------|----------------------------------------------------------------------------------------------------|----------------------------------------------------------------------------------------------------|
| 🚡 Fichiers de BerGère                   | Fiches/Listes Groupes et pesées Génovis Imprimer ATQ/Boucles Rapports de                                                                 | rendement Contrôle laitier Photopériode Aide et gestion des fiches O                                                                        |
| Cheptel Trouver                         | <u>C</u> réer une fiche pour un nouvel animal<br>Entrer les statistiques pour un ancien sujet - modifier le tableau de statistiques      | 2011 Gestion des fiches & boucles Outils de saisie                                                                                          |
| Type / race<br>F3 - 3                   | Détruire la fiche présentement à l'écran Ctrl+E                                                                                          | Vous consultez présentement la fiche No: 18 sur 121<br>trouvées. Les moyennes de cette sélection sont:                                      |
| Aliae tk 874                            | Listes                                                                                                    | Liste par identifiant ( no ATQ )                                                                                                    |
| Tattou<br>Génovis                       | Afficher les fiches des descendants<br>Afficher la fiche du père de cet animal<br>Afficher la fiche de la mère de cet animal             | Lister par alias<br>Lister par équivalence des identifiants et autres numéros<br>Liste avec identification du génotypage                    |
| Cochez pour rappel d'éc                 | Afficher avec les agneaux de l'année<br>Afficher les rappels de traitements (vaccins)                                                    | Femelles         Mâles           Test de consanguinité                                                                                      |
| Nombre de remises au t<br>État de chair | Afficher les anciens No ATQ (boucles remplacés)<br>Afficher les achats de producteurs Québécois<br>Afficher les achats faits hors Québec | Par type         Toutes           Par parc         Par groupe<br>photopér.         Prise d'échographies           Rapports         Rapports |
|                                         | afficher les ventes pour une période                                                                                                    | Animaux en bergerie seulement<br>Femelles Måles                                                                                             |

#### Le résultat se présente sous forme de liste imprimable :

The second second second second

| Fichiers de BerGere | Fiches/Listes | Alde e | destion des f | icnes       | Outils        |                     |        |                   |                           |                     |                              |                   |   |
|---------------------|---------------|--------|---------------|-------------|---------------|---------------------|--------|-------------------|---------------------------|---------------------|------------------------------|-------------------|---|
| Vue du Ch           | eptel en      | forn   | nat List      | е           |               | 09 juillet          | 2011   |                   | Nouveau gr<br>d'accoupler | oupe<br>nent        |                              |                   |   |
| En bergerie seuls   | Imprim        | ег     | Trouve        | er          | Ret           | our aux Fiche       | s      |                   | Échograph                 | nies For            | rme <mark>r un nouv</mark> e | au groupe         |   |
| Type No ATQ         | Génotype      | Sexe   | Né le         | Age<br>(an) | Derr<br>Poids | nière pesée<br>Date | Né     | Parc ou<br>Groupe | Prochain<br>agnelage      | Dernier<br>agnelage | Groupe de<br>Photopériode    | Bélier<br>utilisé |   |
| F1312118281         | RR            | F      | 2005-03-29    | 6           | 67            | 2010-09-15          |        | 2                 | 2011-02-22                | 2011-02-25          |                              | 313374425         |   |
| F1 312118284        | RR            | F      | 2005-03-25    | 6           | 75            | 2010-09-15          |        | 2                 | 2011-02-18                | 2011-02-18          |                              | 313084352         |   |
| F1312408170         | QR            | F      | 2004-03-01    | 7           | 72            | 2010-09-15          |        | 2                 | 2011-02-17                | 2011-02-18          |                              | 313374425         |   |
| F2 312795000        |               | F      | 2007-02-20    | 4           | 65            | 2010-09-15          | Double | 2                 | 2011-02-17                | 2011-02-18          |                              | 313374425         |   |
| F2 312973011        | QQ            | F      | 2007-02-27    | 4           | 72            | 2010-09-15          | Double | 2                 | 2011-02-17                | 2011-02-20          |                              | 313374425         | ٦ |

## 9.3.4 Calcul du génotype des agneaux (probabilité)

Lorsque vous avez inscrit le génotype des brebis et des béliers, BerGère vous permet de connaitre les probabilités d'occurrence du génotype des agneaux résultant d'un accouplement avec un bélier. Pour ce faire, sélectionnez le choix « Test de consanguinité de groupe et de Génotypage » du menu « groupes et pesées » de la barre de menus principale. Les résultats s'affichent sous forme de probabilité avec la mention « Non identifié » pour les fiches où un des génotypes est manquant.

| <b>A</b> | FileMaker Pro A | Advanced - [         | cheptel]               |      | 100          |        |         |     |       | State of the local division in which the local division in the local division in the loc | The set of     |           | and state of the | -          |
|----------|-----------------|----------------------|------------------------|------|--------------|--------|---------|-----|-------|----------------------------------------------------------------------------------------------------|----------------|-----------|------------------|------------|
|          | Fichiers de Be  | rGère Fich           | es/Listes              | Grou | pes et pesée | s Gér  | novis   | Imp | rimer | ATQ/Boucles                                                                                                    | Rapports de re | endement  | Contrôle laitier | Photopério |
|          | Taux de         | e consang<br>Pour le | guinité p<br>bélier: F | our  | le groupe    | 2      |         |     | N     | ote: Un taux                                                                                                    | de consangui   | nité de 6 | ,25% est         |            |
|          | - · ·           |                      | bener. i               | Teu  | R            | etoura | aux fic | hes | 18    | i imite a ne p                                                                                                    | as depasser (  | uans un i | roupeau          |            |
|          | Genotype        | du belier            | QR                     |      | Taux         | G      | énoty   | /pe |       | Genotype<br>la progénit                                                                                                    | de<br>ture     |           |                  |            |
| Γ        | F3              | 3120                 | 024043                 |      | 0,0%         |        | RR      | ]   |       | 50% RR, 5                                                                                                    | 0% QR          |           |                  |            |
| 1        | F1              | 3124                 | 408170                 |      | 0,0%         |        | QR      |     | 25    | % RR, 50% C                                                                                                    | R, 25% QQ      |           |                  |            |
|          | F1              | 3121                 | 118281                 |      | 0,0%         |        | RR      |     |       | 50% RR, 5                                                                                                    | 0% QR          |           |                  |            |
|          | F1              | 3121                 | 118284                 |      | 0,0%         |        | RR      |     |       | 50% RR, 5                                                                                                    | 0% QR          |           |                  |            |
|          | F4              | 3127                 | 721922                 |      | 0,0%         |        | QQ      |     |       | 50% QQ, 5                                                                                                    | 0% QR          |           |                  |            |
|          | F2              | 3129                 | 973011                 |      | 0,0%         |        | QQ      |     |       | 50% QQ, 5                                                                                                    | 0% QR          |           |                  |            |
|          | F4              | 3129                 | 973027                 |      | 0,0%         |        | QR      |     | 25    | % RR, 50% C                                                                                                    | R, 25% QQ      |           |                  |            |
|          | F4              | 3129                 | 973043                 |      | 0,0%         |        | QR      |     | 25    | % RR, 50% C                                                                                                    | R, 25% QQ      |           |                  |            |
|          | F2              | 3127                 | 795000                 |      | 0,0%         |        |         |     |       | Non ider                                                                                                    | ntifié         |           |                  |            |
|          | ED              | 2124                 | 152675                 |      | 0.0%         |        |         | 1   |       | Non ider                                                                                                    | otifió         |           |                  |            |

# CHAPITRE 10 - Agnelages

Pour préparer vos agnelages, vous avez donc créé des groupes et assigné un ou des béliers à ces derniers. Vos brebis sont dans des parcs et selon les indications fournies dans vos « Données d'entreprise », le système de régie vous avisera de la date de la préparation à l'agnelage (où vous devez commencer à modifier l'alimentation et faire les soins appropriés à votre régie).

# 10.1 Imprimer les prévisions d'agnelage

Pour vous préparer, vous pouvez imprimer une liste des agnelages prévus, par groupe ou par parc, en utilisant la fonction approprié de la barre de menus principale :

|                | and the second second se |                                        |                       |
|----------------|----------------------------------------------------------------------------------------------------|----------------------------------------|-----------------------|
| ovis           | Imprimer ATQ / Boucles Rapports de rendement                                                                                                    | Photopériode                           | Productio             |
| TAT(           | I <u>m</u> primer                                                                                                    | Ctr                                    | I+P - <mark>31</mark> |
| lé le<br>-06-( | Prévisions des naissances par parc - ordre de dat<br>Prévisions des naissances par parc - ordre de no                                                                                                    | e prévue<br>d'identification           | eme<br>s la s         |
| ince,<br>upe   | Productivité des brebis: rapport détaillé pour l'en<br>Productivité des brebis: rapport détaillé pour le g<br>Productivité des brebis: rapport comparatif                                                                                                    | semble des brebis<br>roupe sélectionné | Ac                    |
| <b>Г.</b>      | Productivité des brebis: rapport comparatif par ra<br>Agneaux                                                                                                    | ace (type)                             | Par groupe            |

#### Figure 3

Nous vous suggérons d'imprimer la liste pour chaque par cet de l'afficher en un endroit visible près du parc où sont les brebis. Cette fiche vous servira d'aide mémoire et pourra être utilisée lors des agnelages pour inscrire les données pertinentes aux naissances.

# 10.2 Processus d'agnelage

## 10.2.1 Création des fiches des agneaux

Donc, voici venu le temps des agnelages. Pour faire « agneler » une brebis, donc créer les fiches d'agneaux,

- 1. allez à la fiche de la mère (à l'aide de la fonction « trouver »).
- À la section « planification des agnelages », assurez-vous que le chiffre su le bouton « agnelage » est bien le numéro de la boucle que vous allez apposer sur l'agneau. Ceci n'est cependant pas obligatoire car vous pourrez le changer plus tard, mais évite d'avoir à modifier la valeur à chaque agneau.
- à l'écran de la fiche de la brebis, inscrivez, à la case appropriée de la section « Préparation des agnelages », à la section « Entrez le nombre d'agneaux nés » le nombre d'agneaux nés (figure 15) et pressez le bouton « Agnelage ».

4. Vous n'aurez qu'à suivre les indications fournies et compléter le poids et le sexe des agneaux. Nous vous suggérons de prendre connaissance des rubriques d'aide à ce sujet afin que le type (race) d'agneaux soit bien défini car 2 options sont disponibles.

#### 10.2.2 Détermination de la race de l'agneau

La race de l'agneau est déterminée à partir de celle du père et est inscrite dans le format RP+RM où RP est la race du père et RM la race de la mère.

La race du père est déterminée à partir de la fiche de ce dernier et de la sélection effectuée dans la liste des béliers pour accouplement lors de la création du groupe de saillie. Il y a 3 façons de définir le père lors de la saillie : soit i) par le no ATQ de ce dernier, ii) par son alias et iii) selon le groupe choisi. Dans les 2 premiers cas, la race sera celle identifiée sur la fiche. Dans le cas où un groupe de béliers est choisi, la race sera celle de la première fiche de bélier dans le groupe identifié. Si le groupe de bélier comprend plusieurs béliers de race différente, l'identification de la race sera donc aléatoire.

Lorsque la fonction « agnelage » est activée pour créer les fiches des nouveaux agneaux, BerGère fait la sélection du père selon la séquence suivante :

- 1. Il recherche si l'identification du bélier choisi est un no ATQ, sinon,
- 2. Il recherche si l'identification du bélier choisi correspond à un Alias. Dans un tel cas, il prend le no ATQ associé
- 3. En dernier lieu, si l'identification correspond à un groupe de béliers, il choisi la race de la première fiche de bélier du groupe et comme nom du père, utilise le nom du groupe.

| Cheptel       Trouver       agneaux       Lister ATQ       Grouper       Pépannage       Outils de sais         Type \ Race       No ATQ       Sexe       Né le       Âge       Poids       Vous         F1 -       312539924       F       2005-06-01       7,3 ans       55,0 ke       Vous         Alias       À la naissance, né:       2012-07-01       La bu       Sont:       La bu         Tattou       Parc / Groupe       3       Descendant(s)       La bu       La bu         Génovis       No enregistr.       Descendant(s)       Image       Image       Image       Image         Saillie       seconde saillie       Échos       Agnelage       Agneaux       Image       Image                                                                                                    | Fichiers Fiches / Listes Regie des groupes Genovis Imprimer ATQ / Boucies Rapports de rendeme                                                                                                    | nt Pho                               |
|----------------------------------------------------------------------------------------------------|----------------------------------------------------------------------------------------------------|--------------------------------------|
| Type \ Race No ATQ Sexe Né le Âge   F1 - 312539924 F 2005-06-01 7,3 ans 55,0 kg   Alias À la naissance, né: 2012-07-01 La be   Tattou Parc / Groupe 3 Descendant(s)   Génovis No enregistr. Descendant(s) Image: Complex and the set of the set of the s | Cheptel Trouver agneaux Lister ATQ Grouper ? Dépannage Outils                                                                                                    | de saisi                             |
| Saille       Seconde saille       Ecros       Agnelage         Entrez le nombre agneaux       nés       3       puis pressez:       agnelage         Le prochain numéro de boucle qui sera utilisé est (maison ou ATQ) :       4144557       Note: Présentement, vous utilisez des identifiants:       ATQ                                                                                                    | Type \ Race       No ATQ       Sexe       Né le       Âge       Poids       Image: Sexe       Poids       Image: Sexe       Poids       Image: Sexe       Sexe       Né le       Âge       Poids       Image: Sexe       Sexe       Né le       Âge       Poids       Image: Sexe       Sexe       Né le       Âge       Poids       Image: Sexe       Sexe       Né le       Âge       Poids       Image: Sexe       Sexe       Né le       Âge       Sexe       Né le       Âge       Sexe       Né le       Âge       Sexe       Né le       Âge       Sexe       Né le       Âge       Sexe       Né le       Âge       Sexe       Né le       Âge       Sexe       Né le       Âge       Sexe       Né le       Âge       Sexe       Né le       Agneaux       Sexe       Né       Sexe       Né       Sexe | Vous c<br>trouvé<br>sont: /<br>La bo |
|                                                                                                    | Sainte       Seconde sainte       Echos       Agrielage         Entrez le nombre agneaux       nés       3       puis pressez:       agnelage         Le prochain numéro de boucle qui sera utilisé est (maison ou ATQ) :       4144557         Note: Présentement, vous utilisez des identifiants:       ATQ                                                                                                    | D                                    |

Si la race de la mère est définie comme « F », disons F2, la race indiquée des agneaux nés sera F3. Si la race de la mère est autre (ex : DP), la race de l'agneau sera la race du père (trouvé par le

numéro dans la case « bélier utilisé » ex : RV + la race de la mère, donc dans l'exemple ici : RV+DP. Par contre, dans le cas des pure races, si la race de la mère et celle du père sont les mêmes, la race de l'agneau sera aussi la même que celle des parents.

Si vous avez plusieurs béliers en accouplement et que vous avez identifié un nom de groupe de béliers au champ « Bélier utilisé », Bergère assigne la race du premier bélier trouvé dans le groupe (présumément tous de la même race dans le même groupe).

| <b>10.2.2</b> . | 1 Agnelag       | je avec un id                                     | entifia                                        | nt ATQ                        |                       |           |          |        |          |   |
|-----------------|-----------------|---------------------------------------------------|------------------------------------------------|-------------------------------|-----------------------|-----------|----------|--------|----------|---|
| Fichiers        | Fiches / Listes | Régie des groupes                                 | Imprimer                                       | ATQ / Boucles                 | Rapports de rendement | Ventes    | Graph    |        |          |   |
|                 |                 | Identification<br>des agneaux i                   | de la Da<br>mort-né(                           | ate d'agnela<br>(s) à la nais | Entrez la dat         | e d'agnel | lage ici |        | >        |   |
| 1               | Indiquez le no  | Agne<br>Date d'a<br>ombre agneaux n<br>puis press | lage de :<br>Ignelage:<br>Iort-nés<br>Sez pour | 2012-08-<br>0-<br>Continue    | 31<br>ou Annuler l'ag | Entrez    | z le nom | bre de | mort-nés | > |

Notez que pour agneler, les conditions suivantes doivent être remplies :

- 1. La brebis doit être active (boucle au statut « activée « )
- 2. La brebis doit être dans un groupe ou un parc différent de « 0 »

|          |                         |             |           |                  |                   |                         |                        | (identifiant) modifiable i | ci |
|----------|-------------------------|-------------|-----------|------------------|-------------------|-------------------------|------------------------|----------------------------|----|
| Fichiers | Fiches / Listes Régie o | les groupes | Imprimer  | ATQ / Boucles Ra | pports de rendem  | ent Ventes              | Graphiques Géno        | ovis / SC                  | _  |
|          | Nouveaux                | ( agn       | elages    | de la bre        | bis: 📃            | 312539924               |                        |                            |    |
| Туре     | No ATQ                  | sexe        | naissance | Né le            | Père ou<br>groupe | Poids (Kg)<br>naissance | Statut de<br>la boucle | rinuer                     |    |
|          | F2 314455667            | М           | Triple    | 2012-08-31       | 312461379         |                         | Inactive               |                            |    |
|          | F2 314455668            | М           | Triple    | 2012-08-31       | 312461379         |                         | Inactive               |                            |    |
|          | F2 314455669            | м           | Triple    | 2012-08-31       | 312461379         |                         | Inactive               |                            |    |
|          |                         |             |           | agnela           | ge: poids moyen   |                         |                        |                            |    |

L'écran qui précède montre la liste des agneaux issus d'un agnelage (BerGère utilise le no ATQ indiqué sous le bouton d'agnelage et incrémente le chiffre pour chaque agneau vivant).

L'entrée de poids pour chaque agneau modifie en même temps le tableau de statistique de naissance de la brebis. Si aucun poids n'est entré, les statistiques ne sont pas ajustées et les calculs de GMQ 50 jours ainsi que les Kilo produits seront erronés.

Statut de la boucle

# 10.2.2.2 Agnelage avec un identifiant maison

Vous pouvez en tout temps faire les agnelages avec les identifiants de votre choix et les remplacer plus tard pour un identifiant valide de ATQ. Vous modifiez alors le champ d'identifiant pour « maison ». Par contre, si vous l'oubliez, même si vous avez laissé l'indicateur de champ à ATQ, Bergère vérifie la validité du numéro choisi et assigne le type de boucle en conséquence. Dans l'exemple suivant, le numéro d'identifiant initial était le « 5678 ». Un numéro maison est tout identifiant ne comportant pas exactement 9 chiffres et ne débutant pas par les nombres « 31 ».

| l    | Nou | veaux  | agne | elages    | de la brel | ois: 📑            | 312074306               |                        |           |
|------|-----|--------|------|-----------|------------|-------------------|-------------------------|------------------------|-----------|
| Туре |     | No ATQ | sexe | naissance | Né le      | Père ou<br>groupe | Poids (Kg)<br>naissance | Statut de<br>la boucle | Continuer |
|      | F2  | 5678   | М    | Double    | 2012-08-31 | 312461379         |                         | Maison                 |           |
|      | F2  | 5679   | М    | Double    | 2012-08-31 | 312461379         |                         | Maison                 |           |
|      |     |        |      |           | agnelag    | e: poids moyen    |                         |                        |           |

Notez cependant que le statut de boucle ainsi que le numéro d'identifiant est modifiable à cette étape. Donc, si vous désirez mettre un ou plusieurs caractères alphabétiques à votre numéro d'identifiant à ce stage, ceci est encore possible.

## 10.2.3 Agneau mort-né

Si l'agneau est mort-né, et que vous l'avez inscrit comme tel à l'écran précédent, le système indique « mort-né » au statut de boucle, évitant d'utiliser un numéro et de faire des déclarations d'activation. Le numéro est un no de série unique, suivi des lettres MN et est attribué séquentiellement par BerGère. De plus, lorsque vous indiqué un (ou plusieurs) mort-nés, le tableau de statistique de la brebis s'ajuste automatiquement. Dans le cas présent, il indiquerait pour l'année en cours : 2 nés, 1 élevé. Vous pouvez ou non peser les mort-nés selon la précision que vous voulez obtenir dans le tableau de statistiques de la brebis. La moyenne de poids à la naissance est calculée et indiquée automatiquement.

À l'écran des naissances ci-haut, vous pouvez modifier les données. Le sexe par défaut inscrit par le système est « M ». Si vous avez par erreur indiqué que la boucle était ATQ et que vous avez utilisé une boucle « maison », vous pourrez à cet endroit modifier le statut de boucle. **Ceci est le seul endroit dans tout le système où il vous est possible de modifier un statut de boucle**, ces derniers n'étant modifiés que par l'émission des transactions ATQ. Vous pouvez changer entre « maison » et « ATQ ».

Truc : Les numéros de boucle sont assignés automatiquement en ordre a partir du numéro indiqué à l'un des 2 endroits suivants : soit directement dans le bouton d'agnelage, soit dans les fiches d'agneaux, à la section prochain numéro de boucle. Il est suggéré de placer les numéros en ordre numérique dans votre boîte et de les poser en ordre, ce qui vous évite à avoir à entrer à nouveau les numéros et réduit les risques d'erreur.

Vous pouvez utiliser les identifiants ATQ ou des identifiants « maison », à condition d'avoir choisi le mode approprié à la section « Données d'entreprise ». Si vous choisissez des identifiants maison, vous pourrez toujours les remplacer plus tard par des identifiants ATQ. BerGère offre une fonction à cet effet.

## 10.2.4 Adoption

BerGère vous permet de faire adopter un agneau.

L'adoption peut être faite vers la louve ou une brebis active de votre troupeau. Lorsque la fonction « faire adopter » est utilisée, BerGère vous présente une fenêtre de sélection de mère adoptive avec la louve comme choix premier. La louve signifie soit que l'agneau est physiquement envoyé à la louve (si vous en possédez une) ou que ce dernier sera nourri au biberon.

| 💐 FileMaker Pro | Advanced - [agn | eaux]                    | 100        |                      |              |                                          |    |
|-----------------|-----------------|--------------------------|------------|----------------------|--------------|------------------------------------------|----|
| 🚡 Fichiers de l | BerGère Fiches  | Groupes et pesées        | Imprimer A | TQ/Boucles           | Rapports de  | rendement Ve                             |    |
| agneaux         | Trouver         | Retour à cheptel         | Lister ATQ | Lister - Alia        | s) Grouper p | our abattoir                             |    |
| Туре            | F2 29           | TQ<br>33 Poser<br>Boucle | Sexe       | Né le:<br>2010-12-12 | À la naissa  | ince                                     |    |
| père + mè       | ère Alias, Tip  | Tag ou tatoo             |            | Âge                  |              | Bouton d'adoption<br>fichier des agneaux | au |
| Mère            | F1 3123         | 92775 Père               | :          | Su No                | o de site    | 1234507                                  |    |
| Poids 2 jrs :   | 4,4 Lait de     | remplacement             | ] 🚺        | Faire adopte         | r            | 414                                      |    |
| Pesé            | e Prévue le     | e Date réelle d          | e pesée Po | oids ajusté          | GMQ          |                                          |    |
| 50 jrs :        |                 | 2009-03                  | 3-19       |                      |              |                                          |    |

Lorsqu'une adoption est choisie, BerGère effectue les activités suivantes :

- 1. Il change le no de la mère pour celui de la mère adoptive
- 2. Il inscrit dans la section remarques le no de la mère naturelle
- 3. Il conserve les données pour les exportations Génovis (applicable si vous êtes enregistrés Génovis)
- 4. Il modifie les statistiques de la mère naturelle en retirant « 1 » du nombre d'agneaux élevés
- 5. Il modifie les statistiques de la mère adoptive en ajoutant « 1 » au nombre d'agneaux élevés.

Lors des pesées 50 jours, le GMQ et le KG produit sera inscrit dans les statistiques de la mère adoptive et non pas de la mère naturelle.

Note : Si vous inscrivez une adoption, vous devez le faire dans les premiers jours de vie de l'agneau, avant la pesée 50 jours pour que les statistiques de croissance soient enregistrées dans le tableau de la mère adoptive.

#### **10.2.5** Correction des erreurs

Vous avez fait une erreur d'agnelage ? Sélection de la mauvaise brebis, mauvais nombre né. Les fichiers des agneaux sont créés et les statistiques de la brebis mis à jour. Qu'à ce la ne tienne : voici comment corriger le tout en quelques étapes.

Étape 1. Trouvez la fiche de (ou des) agneaux que vous voulez enlever pour recommencer

Étape 2. À la barre de menus principale du fichier des agneaux, choisissez la sélection « fiches » puis l'item « Supprimer l'enregistrement présentement à l'écran ». Faites la même chose avec les autres agneaux à enlever.

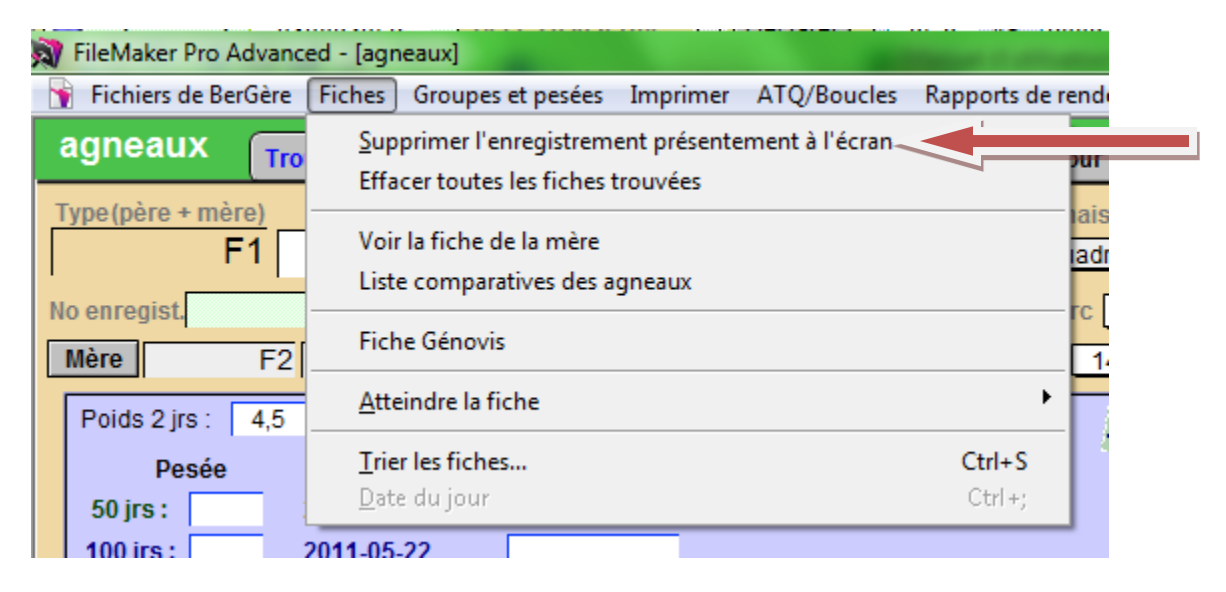

Étape 3. Il faut maintenant modifier le tableau de statistique de la brebis. Pour ce faire, retournez au Cheptel et trouvez la brebis pour laquelle les naissances sont en erreur

Étape 4. Au haut du tableau de statistiques de naissances, cliquez sur le bouton « Éditer le tableau »

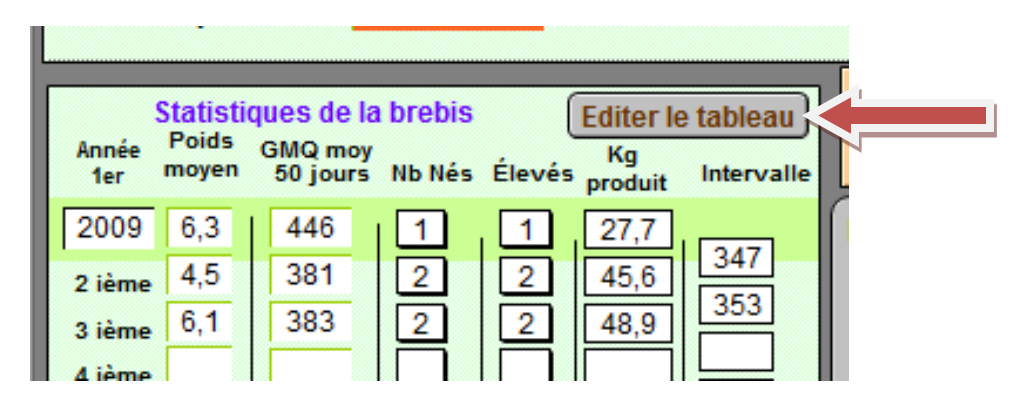

Étape 5. Modifiez le tableau. Référez-vous à la section 3.5 du présent guide pour connaître comment modifier le tableau. Vous devrez effacer les données de la dernière ligne entrée qui correspond au dernier agnelage.

Étape 5. Refaites votre agnelage avec le bon compte ou la bonne brebis...

## 10.2.6 Vérification des naissances

Votre tableau indique 4 naissances et 3 élevés mais vous ne vous souvenez plus pourquoi. Il est possible que le quatrième agneau soit mort-né ou encore ait été adopté par une autre brebis. Pour retrouver rapidement le statut des naissances, positionnez le curseur sur la colonne du nombre né dans le tableau des statistiques de la brebis et cliquez. Vous obtiendrez une liste du statut des agneaux issus de la brebis en tant que mère naturelle

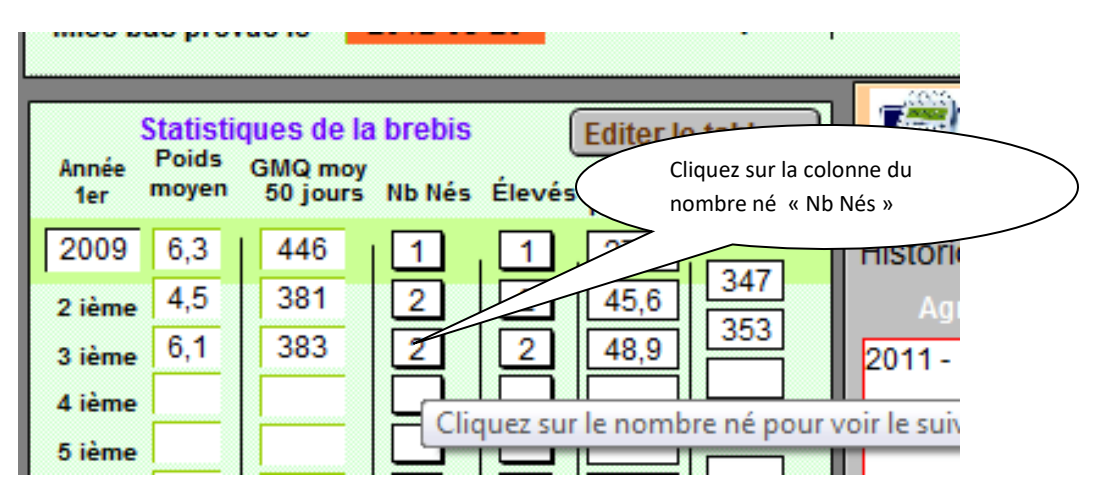

Vous obtiendrez le résultat suivant, dans cet exemple pour la brebis 312537443 :

| Fichiers de BerGère | Fiches Groupes et p | esées Imprimer | ATQ/Boucles Rapp | orts de rendement | Ventes Graphiques | Génovis Aide et g | estion des fiches Outils |  |
|---------------------|---------------------|----------------|------------------|-------------------|-------------------|-------------------|--------------------------|--|
| Suivi des agn       | eaux de : 3125      | 37443          | Retour           |                   |                   |                   |                          |  |
| agneau              | Né le               | Naissance      | Mère naturel     | le Nourric        | e Statut          | Disposition       | Date de<br>disposition   |  |
| 313859968           | 11 février 2011     | Quadruple      | 312537443        | 3129730           | 65 Inactive       |                   |                          |  |
| 313859969           | 11 février 2011     | Quadruple      | 312537443        | 3125374           | 43 Inactive       |                   |                          |  |
| 313859970           | 11 février 2011     | Quadruple      | 312537443        | 3125374           | 43 Inactive       |                   |                          |  |
| 313859971           | 11 février 2011     | Quadruple      | 312537443        | 3125374           | 43 Inactive       |                   |                          |  |

Dans ce tableau, on voit que le premier agneau (9968) a été adopté par la « Nourrice » 312973065.

# 12.2.7 Activation des boucles

Une fois les agnelages terminés, les boucles des agneaux nés ont le statut « Inactive ». Les boucles ne s'activent pas immédiatement auprès de ATQ (activer signifie 'envoi du rapport d'activation d'identifiant pour que l'animal apparaisse à votre dossier de ATQ direct et à votre inventaire ATQ). Vous devez activer vos boucles, lorsque vous le désirez, à l'aide du bouton « Activer boucle » qui apparait sur les fiches des agneaux ou à l'aide de l'item correspondant du menu ATQ/Boucles de la barre de menus principale. Le bouton n'active pas que la boucle de l'animal dont la fiche est à l'écran, mais de toutes les boucles inactives.

# CHAPITRE 11 - Boucles ou identifiants ATQ

Les boucles, ou identifiants (tags) ont des statuts qui sont assignés automatiquement par BerGère en séquence numérique du nombre que vous aurez inscrit dans la case « prochain numéro de boucle » soit de n'importe lequel écran de fiche d'agneau, ou près du bouton « agnelage » de n'importe quelle fiche de brebis :

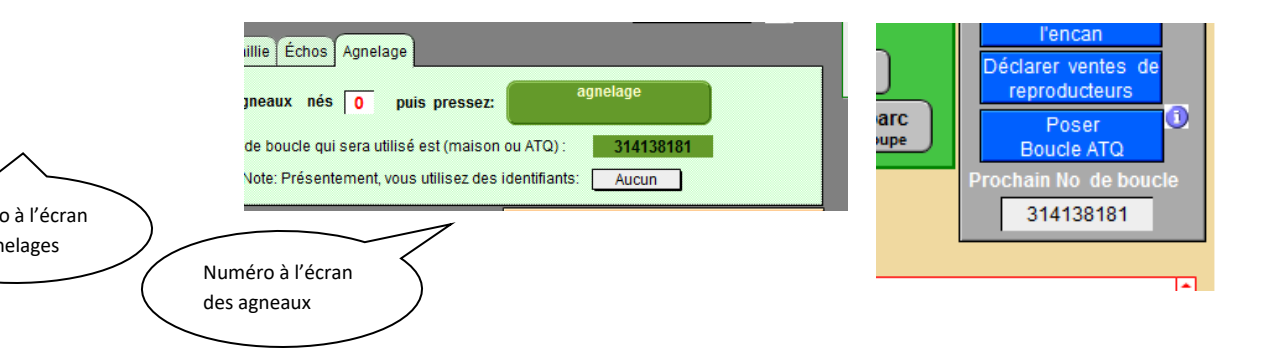

Ces numéros, une fois assignés, ne peuvent pas être modifiés par le producteur, ceci dans le but d'éviter des erreurs. Les statuts de boucle sont automatiquement changés par BerGère selon le type d'évènement. Les statuts courants des boucles sont indiqués aux endroits spécifiés dans les figures qui suivent et doivent être uniquement numériques. Si vous désirez ajouter des lettres au numéro de série maison, vous devez le faire uniquement à l'écran qui suit les agnelages lorsque la liste des agneaux nouvellement nés apparait à l'écran:

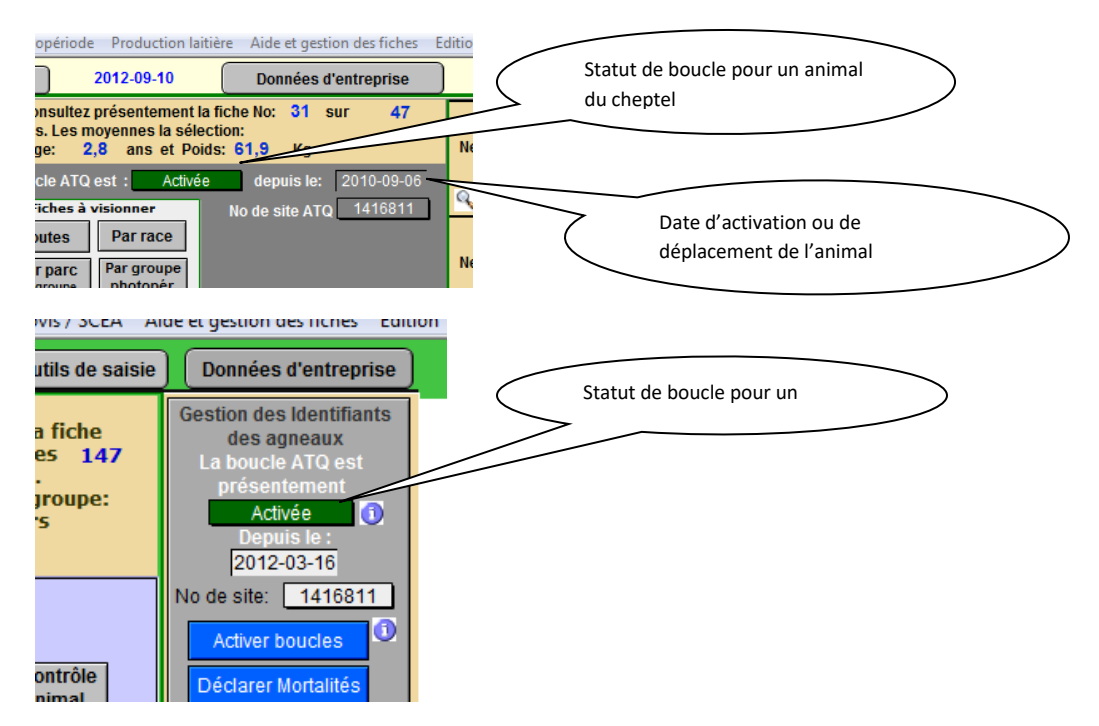

L'onglet « ATQ no de site » des données d'entreprise vous permettent d'identifier à BerGère si vous utilisez, à la naissance, un identifiant ATQ ou, dans l'intérim, un identifiant Maison. Une fonction au fiches des agneaux permettent en tout temps de remplacer un identifiant maison par un identifiant ATQ.

| 🍸 Fichiers F | iches / Listes              | Régie des groupes                    | Imprimer          | ATQ / Boucles                | Rapports de re   | ndement Ventes (       |
|--------------|-----------------------------|--------------------------------------|-------------------|------------------------------|------------------|------------------------|
| Identificat  | tion du pr                  | oducteur (                           | ? Perso<br>listes | nnalisez vos<br>s de valeurs | Activation d     | le la licence          |
|              |                             |                                      |                   |                              |                  |                        |
| Producteu    | r Licence                   | ATQ et No de                         | sites Aba         | attoir Régie                 | d'agnelage       | Régie générale         |
|              | Utilis                      | ez cet écran p                       | our modifi        | er les donn                  | ées requises     | pour les déclara       |
|              | Adresse co                  | urriel de ATQ (po                    | ur envoi des o    | déclarations)                | evenement@ag     | ri-tracabilite.qc.ca   |
|              | À la naissa<br>No de site A | nce, utilisez-vous<br>\TQ de l'encan | l'identifiant d   | e ATQ ou un id               | entifiant maison | ATQ<br>Maison<br>Aucun |

Le choix « Aucun » est utilisé uniquement par les producteurs hors Québec pour lesquels l'organisme de traçabilité ATQ n'est pas en force. À ce moment, les boucles sont au statut « Activée » dès la naissance puisqu'elles ne peuvent pas être activées par la fonction d'activation de boucle.

Lorsque vous utilisez les boucles ATQ, vous n'avez qu'à utiliser les 9 derniers chiffres. Si vous employez une lettre d'année, vous pouvez l'inscrire à l'endroit approprié dans le champ (fiche des agneaux) « prochain no de boucle ». La lettre d'année doit être positionnée à <u>l'avant</u> du no ATQ.

# 11.1 Statut des boucles

Ces statuts sont :

**11.1.1 Maison** : pour un agnelage fait avec une boucle « maison ». Ceci est un statut qui peut être utilisé lorsque vous faites les agnelages avec des identifiants autres que ceux officiels de ATQ et en attendant de poser les identifiants ATQ

**11.1.2 Inactive** : pour une boucle ATQ posée, mais non activée, c'est-à-dire pour laquelle le rapport d'activation de boucle n'a pas été envoyé à ATQ

11.1.3 Activée : pour toute boucle ATQ activée par la transaction appropriés

**11.1.4 Déplacée** : pour une boucle d'un animal déclaré comme décédé, vendu (à l'encan, agence de vente ) ou réformé. Ce statut est indique par le système lorsque le formulaire de déplacement ovin a été préparé et envoyé par BerGère par la fonction appropriée (déclaration de vente, de mortalité etc.)

11.1.5 Mort-né : Ne nécessite pas d'explication

**11.1.7 Remplacement** : Ce statut apparait uniquement dans le fichier des agneaux lors d'un remplacement d'une boucle ATQ qui aurait été perdue

Les statuts passent d'une dénomination à l'autre lorsque la déclaration à ATQ est faite et la date de déclaration s'inscrit dans le champ « depuis le ». D'autres statuts tels « acquisition QC » … sont utilisés selon le contexte. Le menu d'aide de BerGère fournit plus de détails à ce sujet. Les statuts ne peuvent être en aucun temps modifiés par l'utilisateur à l'exception de l'agnelage où le producteur qui se serait trompé et indiqué qu'il prenait une Boucle ATQ lorsqu'il utilise réellement des identifiants autres, peut alors changer le statut de « inactive » à « maison » à l'écran d'agnelage. Ceci est le seul endroit du logiciel où le statut de boucle est modifiable par le producteur. Ceci évite toute erreur possible dans les déclarations et assure l'intégrité avec la base de données de ATQ.

# 11.1.8 Remplacement d'une boucle maison par un identifiant ATQ »

Lorsque vous utilisez les boucles « maison » lors de la naissance, l'item de menu <u>de</u> <u>remplacement de boucle maison par un identifiant ATQ</u> permet d'assigner un identifiant ATQ et modifie le statut de boucle de « maison » à « inactif ». Ce statut passera à « activé » lors de la prochaine déclaration d'activation de boucle. Cette focntion est disponible à partir de la barre de menus principale sous « ATQ/Boucles ».

BerGère vérifie si la boucle est bien une boucle maison et vous demande d'entrer le nouveau numéro ATQ. L'ancien identifiant est conservé et s'inscrit dans le champ d'alias de l'animal pour référence future.

| 🛉 Fichiers Fiches / Listes Régie des groupes Im                                                             | primer ATQ / Boucles Rapports de rendement Ventes Graphiques Génovis / SCEA Aide et ges       | stion des fiches Edition  |
|----------------------------------------------------------------------------------------------------|-----------------------------------------------------------------------------------------------|---------------------------|
| agneaux Trouver Retour à cheptel                                                                            | Lister Afficher le statut des boucles                                                         | 'entreprise               |
| Type(père + mère)         No ATQ         Sex           F2         1MN         F                             | Activer les boucles inactives           20         Remplacer une boucle perdue                | nsulter                   |
| Alias Génor                                                                                                 | ris Déclarer les mortalités<br>Déclarer les ventes à l'encan                                  | Par parc<br>ou groupe     |
| Mère         F1         Poids 2 jrs :         La           313859998         Desá         Desá         Desá | it de re<br>Déclarer les ventes de sujets reproducteurs<br>Déclarer un remplacement de boucle | entifiants<br>aux         |
| Père         SU         50 jrs :         2012-0                                                             | Envoi d'animaux à l'abattoir pour l'Agence ou vente à la ferme + déplacement ATQ + P4 _P6     | "Q est<br>nent            |
| 313374425 100 jrs : 2012-0                                                                                  | 6-01 pour cet animal                                                                          | Mort-né 🚺                 |
| Disposition finale Sujet de remplacement Gér                                                                | Iovis Race Pure                                                                               | 012-02-24<br>ite: 1416811 |

# 11.2 Déclarations à ATQ

BerGère effectue sur demande et automatiquement les déclarations d'activation, de déplacement ou de remplacement de boucle à ATQ. Vous devez cependant être raccordé à Internet car les déclarations se font directement de votre ordinateur à celui d'ATQ. Vous n'avez plus à utiliser d'autres logiciels de déclaration. Par contre, avant toute chose, vous devez avoir complété, dans les données d'entreprise, le champ de code d'utilisateur SimpliTrace et entré correctement votre mot de passe lorsque demandé. Il est important de conserver les Majuscules et accents lorsque requis.

Depuis la version 2,19 de BerGère, vous n'utilisez plus le courriel pour transmettre vos transactions à ATQ. Du fait que les écritures sont faites directement – en ligne dans l'ordinateur d'ATQ, il n'y a plus de fichier de transaction de créé dans le répertoire ATQ de BerGère. Les erreurs, s'il en est, vous sont présentées directement lors des sessions et doivent être corrigées de façon appropriée. Le processus est décrit à la section 11.3 du manuel.

## 11.2.1 Déclarer les réformes du Cheptel

Lorsque vous êtes prêts à envoyer vos réformes soit à l'encan, soit à l'abattoir, vous faites une déclaration de réformes. Cette fonction vous permet de faire la déclaration et d'imprimer une liste que vous pourrez remettre au transporteur ou au destinataire.

La déclaration de réformes doit se faire directement à partir du menu principal « ATQ/boucles ». Il est à noter que lorsque vous faites une déclaration ATQ dans la base de données du Cheptel, la déclaration de couvre que les animaux du Cheptel et exclue celle des agneaux.

Lorsque vous déclarez les réformes, toutes les fiches identifiées pour réforme vous sont présentées, mais seules celles identifiées « Confirmé » feront partie de la déclaration. Vous pouvez en tout temps ajouter ou retirer des animaux de la liste en changeant le statut de disposition :

| Form<br>Ferme Le Trécarré<br>161 Route du Parc<br>Notre-Dame-des-Bois |                                     | Il <b>aire de déplacement ovin</b><br>Intervenant PRO1225211<br>Inscrire votre No Seuls les statuts de réforme * |             | Page: ?<br><b>'confirmé" seront déclarés</b> |        | Continuer<br>ou annuler Imprimer Dépannage<br>Imprimer le formulaire de transport |                                |  |
|-----------------------------------------------------------------------|-------------------------------------|----------------------------------------------------------------------------------------------------|-------------|----------------------------------------------|--------|-----------------------------------------------------------------------------------|--------------------------------|--|
| No d'identifiant ATQ                                                  | No de site de<br>votre exploitation | n Date                                                                                                    | destination | poids<br>(Kg)                                | Groupe | réforme ?                                                                         |                                |  |
| 312024043                                                             | 1416811                             | 2012-06-08                                                                                                    | 1300234     | 85                                           | 3      | Confirmé                                                                          |                                |  |
| 312024044                                                             | 1416811                             | 2012-06-08                                                                                                    | 1300234     | 79                                           | 6      | Oui                                                                               | Les fiches "confirmées" seron  |  |
| 312537443                                                             | 1416811                             | 2012-06-08                                                                                                    | 1300234     | 99                                           | 6      | Confirmé                                                                          | réformées et font partie de la |  |
| 312408170                                                             | 1416811                             | 2012-06-08                                                                                                    | 1300234     | 81                                           | 3      | Oui                                                                               | reformees et font partie de la |  |
| 312118278                                                             | 1416811                             | 2012-06-08                                                                                                    | 1300234     | 74                                           | 3      | Confirmé                                                                          | déclaration                    |  |
| 312118284                                                             | 1416811                             | 2012-06-08                                                                                                    | 1300234     | 79                                           | 2      | Confirmé                                                                          |                                |  |
| 312118287                                                             | 1416811                             | 2012-06-08                                                                                                    | 1300234     | 80                                           | 5      | Oui                                                                               |                                |  |
| 312118288                                                             | 1416811                             | 2012-06-08                                                                                                    | 1300234     | 73                                           | 6      | Oui                                                                               |                                |  |
| 312721891                                                             | 1416811                             | 2012-06-08                                                                                                    | 1300234     | 80                                           | 3      | Oui                                                                               |                                |  |
| 312973063                                                             | 1416811                             | 2012-06-08                                                                                                    | 1300234     | 82                                           | 2      | Oui                                                                               |                                |  |
| 312973065                                                             | 1416811                             | 2012-06-08                                                                                                    | 1300234     | 80                                           | 2      | Oui                                                                               |                                |  |

Les autres fiches indiquées « Oui » demeurent dans la liste des animaux à réformer éventuellement Note 1: si vous possédez un PSION et que vous indiquez des animaux à réformer (encan) à l'aide de la fonction Disposition du PSION, le statut de disposition de l'animal passe directement à « Confirmé ». Par contre si dans les autres fonctions, vous indiquez un animal pour la réforme (par exemple dans les agnelages ou les échos) le statut passe seulement à « oui », donc pour réforme future.

Note 2 : Si vous faites des réformes en même temps à l'encan et à l'abattoir, vous devez faire vos déclarations séparément pour chaque groupe. (Voir section 3.6.2)

## 11.2.2 Déclarer les ventes de reproducteurs du Cheptel

Lorsque vous faites la déclaration de transfert, BerGère vous demande si vous désirez aussi transférer à votre acheteur les données de vos fiches pour les animaux vendus. Ceci peut être particulièrement intéressant si votre acheteur utilise aussi BerGère.

Note : il est donc préférable de déclarer en même temps les animaux vendus à un seul acheteur et de faire vos déclarations de vente au fur et à mesure qu'elles se présentent.

Vous devez aussi connaître les numéros de site de vos acheteurs afin de compléter les divers formulaires ATQ. Vous pouvez avoir complété la liste à l'endroit approprié des données d'entreprise, ou vous pourrez en tout temps modifier votre liste de site de clients directement sur le formulaire ATQ. BerGère ne vous laissera pas faire la déclaration si le numéro de site est absent du formulaire.

| FileMaker Pro Advanced - [cheptel]         | and the second second              |                   |                       |                       |                  |              |           |
|--------------------------------------------|------------------------------------|-------------------|-----------------------|-----------------------|------------------|--------------|-----------|
| 👔 Fichiers de BerGère 🛛 Fiches/Listes      | Groupes et pesées Gé               | novis Imprimer    | ATQ/Boucles           | Rapports de rendement | Contrôle laitier | Photopériode | Aide et g |
| For                                        | mulaire de déplaceme               | ent ovin          | Page:                 | ?                     |                  |              |           |
| Ferme Le Trécarré                          |                                    |                   |                       | Co                    | ntinuer          | mprimer      |           |
| 161 Route du Parc                          |                                    | Intervenant       | PRO12252              | 11                    | and los          |              |           |
| Notre-Dame-des-Bois                        |                                    | Inscrire votre No |                       |                       | Innuler          |              |           |
|                                            |                                    |                   |                       |                       |                  | a lista      |           |
| 3.1 No d'identifiant ATQ 3.2 No de<br>expl | site de votre 3.3 Date<br>oitation | 3.5 destinat      | ion 3.6 poids<br>(Ka) |                       | Enlever de l     |              |           |
| 08 894 A 14                                | 34530 2011-10-                     | -02               | 7                     |                       |                  |              |           |
|                                            |                                    | 1289032           | - site du client A    | BC                    |                  |              |           |
|                                            |                                    | 1416811           | - site du client D    | DEF                   |                  |              |           |
|                                            |                                    | 9876543           | - site du client G    | яні                   |                  |              |           |
|                                            |                                    | 4445555           |                       |                       |                  |              |           |
|                                            |                                    | 1416811           |                       |                       |                  |              |           |
|                                            |                                    | 2222222           |                       |                       |                  |              |           |
|                                            |                                    | Modifier          |                       |                       |                  |              |           |
|                                            |                                    |                   |                       |                       |                  |              |           |

## 11.2.1 Remplacement et déclaration de remplacement de boucle ATQ

BerGère vous permet de faire les remplacements de boucles perdues. Vous devez alors utiliser la fonction « remplacer une boucle ». Lors d'un remplacement de boucle, BerGère recherche à la fois dans les descendants ainsi que dans le fichier des agneaux, tous les numéros correspondants, et fait les remplacements nécessaires afin que les références de génétique puissent se faire.

De plus, BerGère indique dans la section des commentaires, la référence à l'ancien numéro de boucle.

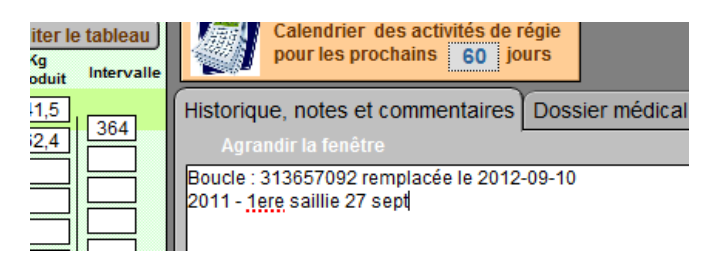

Un suivi (liste) des boucles remplacées est en plus disponible à la section « fiches » de la barre de menu principale. La fonction « afficher les anciens no de boucle » fait la liste des numéros remplacés à l'intérieur d'une période que vous sélectionnez.

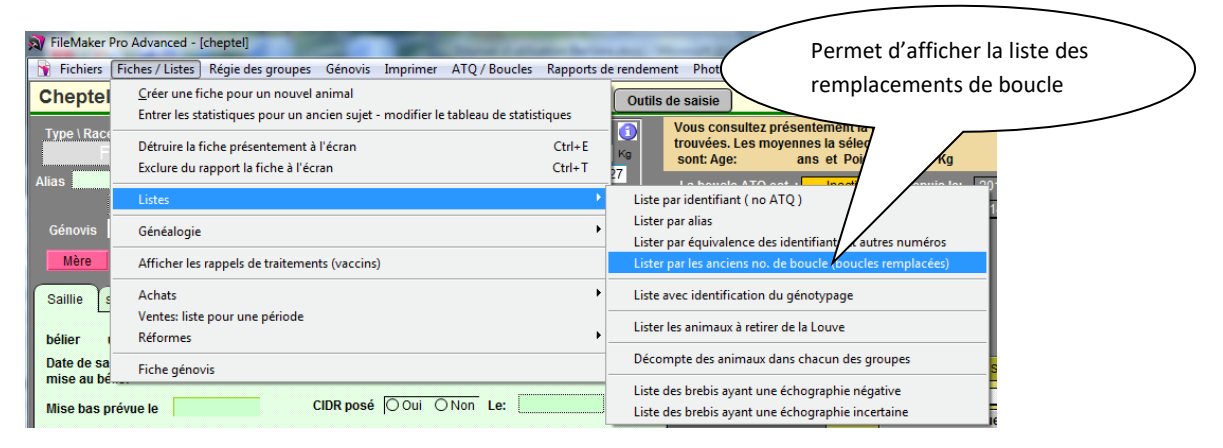

| 🔓 Fic | chiers | Fiches / Liste   | s Régie des g | groupes     | Génovis  | Imprimer  | ATQ / Boucles | Rappor            |
|-------|--------|------------------|---------------|-------------|----------|-----------|---------------|-------------------|
|       | Do     | onnées c<br>9 Fi | de réf        | Nouv        | eaux num | neros ATQ | Peptemi       | ore 201           |
|       |        |                  |               |             |          | L         |               | 75                |
| Туре  |        | No ATQ Sex       | e Néle        | Age<br>(an) | Déc      | claré le  | Ancien No ATQ | Site de pı<br>(Qu |
|       | F3 3   | 13860089 F       | 2004-03-0     | )1          | 2011     | 1-07-09   | 312024007     |                   |
|       | F13    | 14138184 F       | 2004-03-0     | )1          | 2012     | 2-06-25   | 312408170     |                   |
|       | F13    | 14138182 F       | 2004-03-0     | 01          | 2012     | 2-04-23   | 312408173     |                   |
|       | F13    | 14138181 F       | 2005-03-2     | 29          | 2012     | 2-04-23   | 312118281     |                   |
|       | F13    | 14138185 F       | 2005-04-0     | 03          | 2012     | 2-06-25   | 312118287     |                   |
|       | F4 3   | 14138180 F       | 2006-02-2     | 27          | 2012     | 2-04-23   | 312721922     |                   |
|       | F2 3   | 14138183 F       | 2007-02-2     | 27          | 2012     | 2-04-23   | 312973011     |                   |

De plus, si vous êtes un producteur utilisant le programme GénOvis, lorsque vous ferez votre déclaration ATQ, BerGère vous offrira le choix d'envoyer une copie de vos changements au gestionnaire de GénOvis. Ceci permet de mettre votre dossier GénOvis à jour, puisqu'il n'y a aucun lien entre ATQ et ce dernier.

A cet effet, BerGère prépare un fichier « rempl\_boucle.CSV » qui est placé dans le répertoire Génovis de BerGère et vous offre la possibilité d'envoyer ce dossier à Génovis par courriel.

| Fiches / Listes Régie des groupes Génovis                                                                                                    | Imprimer ATQ / Boucles Rapports de rendemer                                                                                                    | nt Photopériode Production laitière Aic                                                                                                    |                              |                                                                               |   |
|----------------------------------------------------------------------------------------------------|----------------------------------------------------------------------------------------------------|----------------------------------------------------------------------------------------------------|------------------------------|-------------------------------------------------------------------------------|---|
| I Trouver agneaux Lister ATQ                                                                                                    | Grouper ? Dépannage Outils o                                                                                                    | le saisie 2012-09-03 De                                                                                                    |                              |                                                                               |   |
| ce No ATQ Sexe Né le<br>F4 - 314099999 F 2007-03-02<br>À la naissance,<br>Parc / Groupe<br>312024044 Père 312425375<br>seconde saille Échos Agnelage<br>utilisé St201955 État de chai<br>aillie ou de Génotype:                                                                                                    | Age<br>2 5.5 ans<br>16: Quadruple<br>5 Descendant(s) 0<br>Agreaux Q                                                                                                    | Vous consultez présentement la fiche No<br>trouvées. Les moyenes la sélection:<br>sont: Age: ans et Polds:<br>La boucle ATO est : Inache<br>Fiches à Visionner<br>Toutes Par race<br>Par parce<br>Par groupe<br>photoper.<br>Femelles Milles<br>en bergene en bergente<br>Disposition: Disposition finale | La st<br>rem<br>jusq<br>décl | atut d'une boucle<br>placée est "inactive"<br>u'à l'émission de la<br>aration |   |
| prévue le         CIDR posé           ristiques de la brebis         Éditor le tableau           alds         öddy may           month         bit           bit         330           2         2           44         330           2         2           437         384           35         342           2         2           44.9         336           31         315           2         2           44.9         378 | Oui ONon Le:<br>Calendrier des activités de régie<br>pour les prochains 60 jours<br>Historique, notes et commentaires<br>Agrandir la fenêtre<br>Boucle: 312973043 remplacée le 2012-09-03<br>mise bas 2011: Jierre fotelus non formé<br>2011 - 1ere saillie 30 sept | ier médical                                                                                                    | Indicatio<br>de boucl        | n de remplacement<br>e                                                        | > |

# 11.3 Déclarations SimpliTrace

#### Sommaire :

Avec la version 2,19 de BerGère vient la nouvelle procédure de déclaration des mouvements d'animaux. Contrairement aux versions précédentes où les déclarations créaient des fichiers qui étaient envoyés par courriel, maintenant, les déclarations se font directement « en ligne » et leur application est immédiate dans le système SimpliTrace de ATQ.

Le développement des algorithmes permettant la connectivité directe de BerGère avec SimpliTrace à l'aide du protocole REST a été rendu possible en partie grâce à la participation financière en vertu du programme d'appui à l'implantation des systèmes de salubrité alimentaire, biosécurité, traçabilité et santé et bien être des animaux conformément à l'accord Canada-Québec *Cultivons l'Avenir 2*.

Cultivons l'avenir 2

Canada

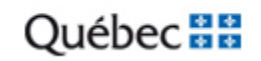

Les changements majeurs sont donc les suivants :

Avant la version 2,19 :

- Préparation d'un fichier de déclaration de format .DAT
- Storage de toutes les déclarations dans le répertoire ATQ de BerGère
- Émission des déclarations par courriel
- Prise en charge des courriels par les agents du service à la clientèle de ATQ

Après la version 2,19 :

- Vous devez être branchés sur le WEB pour faire vos déclarations
- Inscription directe des déclarations dans votre espace SimpliTrace sans intervention du personnel de ATQ
- Aucun fichier de créé ou de conservé dans bergère
- Les erreurs sont montrées immédiatement et doivent être corrigées par le producteur

La présente section de votre guide d'utilisateur de BerGère explique la façon de procéder pour vos déclarations que ce soit pour des poses d'identifiants ou pour déclarer des mouvements, mortalités, achats, transferts etc...

Cette nouvelle façon de faire devrait réduire le nombre d'erreurs dans vos dossiers et assurer une plus grande congruité entre votre inventaire de BerGère et celui de votre dossier SimpliTrace.

#### Amélioration des vérifications d'inventaire

De plus, la fonctionnalité de vérification des inventaires s'en trouvent améliorée car vous pourrez faire vos ajustements d'inventaire immédiatement dans votre dossier SimpliTrace sans avoir recours au service à la clientèle de ATQ

#### Nouvelles fonctions

Étant donné la possibilité d'interroger l'ordinateur de ATQ en tout temps, un nouveau bouton placé immédiatement à droite du numéro ATQ des fichiers du Cheptel et des agneaux permet de vérifier l'information contenue dans votre dossier ATQ et la comparer avec ce que vous avez dans BerGère.

## 11.3.1 Étape 1 : Avant tout : Vous identifier

La première étape est de vous identifier à l'aide de votre nom d'usager et de votre mot de passe SimpliTrace.

Pour cette étape (comme pour toutes les autres) vous devez être raccordé internet.

- 1. Accédez aux « Données d'entreprise »
- 2. Complétez le champ « Nom d'utilisateur SimpliTrace » (respectez les majuscules)
- A la sortie de ce champ, BerGère vous demande d'entrer votre mot de passe (respectez les majuscules)
- 4. Cliquez « OK »
- 5. Si vous avez entré de mauvaises données, BerGère vous avise, efface vos entrées et vous demande de ré-essayer.

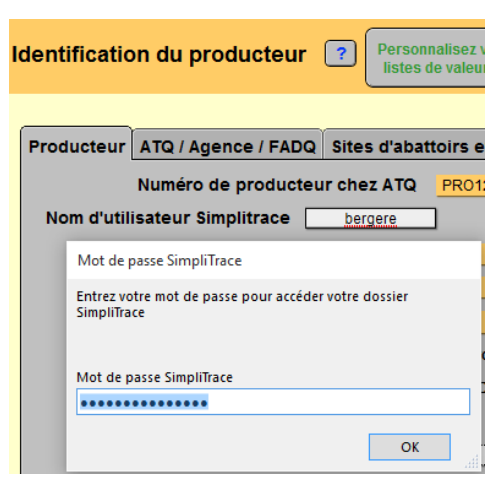

#### 11.3.2 Nouvelles transactions

#### Pour la base des agneaux :

Avec les déclarations SimpliTrace, outre les types de transactions connues, viennent trois nouveaux types de statut de disposition qui génèreront les transactions appropriées.

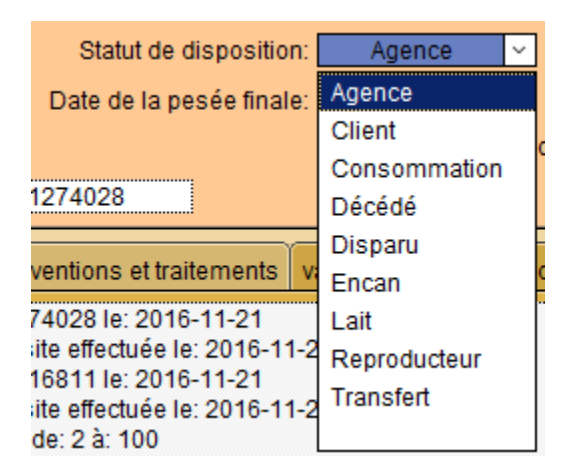

- Consommation : Ce type de déclaration s'applique pour les agneaux que vous abattez à la ferme pour votre propre consommation, ou pour les agneaux que vous vendez à des particuliers <u>sans passer par un abattoir</u>. Bien que ce type de transaction ait un statut particulier chez ATQ, dans votre système, le type de déclaration sera changé à « Décédé » suite à la transaction et la cause de décès sera « Consommé ». Ce type de déclaration n'est pas couvert par les remboursements de l'ASRA car ils sont considérés comme des mortalités
- **Disparu** : Nouveau statut qui n'a pas besoin d'explication. La transaction avec ATQ est aussi une déclaration de décès, mais avec une note spéciale.
- Lait : Ce type de déclaration s'applique pour les <u>agneaux de lait que vous envoyez à</u> <u>l'abattoir</u> pour vente à des clients. Cette déclaration ne doit pas être utilisée pour les agneaux de lait vendus à l'encan (transaction « Encan »). De la même façon les agneaux de lait vendus à l'abattoir ne doivent pas avoir le statut « Client », ce statut étant réservé pour les agneaux lourds vendus directement à des clients, mais en passant par un abattoir reconnu. Le statut « Client » est réservé aux agneaux lourds et nécessite la préparation d'un formulaire P6
- Vente de reproducteurs même site : Maintenant, lorsque vous vendez des sujets reproducteurs, BerGère vous demande si votre vente est « même site » ou client externe. La nouvelle déclaration de vente « même site » s'applique à un producteur qui gère plusieurs troupeaux dans un même site : le sien et celui d'autres « clients ». S'il vient à vendre des sujets reproducteurs à un client pour lequel il fait la gestion de troupeau dans sa bergerie, la transaction de vente de reproducteurs « même site » permet de transférer l'animal d'un numéro de Financière Agricole à un autre. L'animal demeure sur le site et continue à être sous votre supervision.

Pour la base du Cheptel :

 Déclaration d'une réémission d'un même numéro : Lorsque vous remplacez une boucle perdue par une boucle du même numéro (par exemple pour un animal enregistré), vous devez maintenant, même si la boucle existe dans votre inventaire SimpliTrace, déclarer que vous avez bien posé la nouvelle boucle commandée à votre animal.

#### 11.3.3 Déclarations au fichier des agneaux :

Comme par le passé, les déclarations se font soit par le menu principal, item « ATQ/Boucles », soit, pour les transactions de « sortie » par le nouveau bouton « Sorties d'inventaire ». Les fonctions du bouton « Sorties d'inventaire se retrouvent toutes dans le menu ATQ/Boucles tandis que le menu luimême contient en plus les déclarations d'activation et d'entrée d'animaux. Vous pouvez utiliser alternativement l'un ou l'autre.

Le menu ATQ/Boucles de la base Agneaux a été modifié pour bien séparer les différents types de transaction. Notez de plus que les transactions qui correspondent à des sorties d'agneaux (Abattages, Encan, Mortalités, Transferts et Reproducteurs) se retrouvent aussi dans le panneau accessible par le bouton « Sorties d'inventaires ».

| ATQ/Boucles                                                          | Rapports                        | Disposition/Ventes       | Graphiques     | Génovis / SCEA |  |  |  |  |
|----------------------------------------------------------------------|---------------------------------|--------------------------|----------------|----------------|--|--|--|--|
| Afficher le statut des boucles                                       |                                 |                          |                |                |  |  |  |  |
| Vérifier les erreurs de déclarations SimpliTrace                     |                                 |                          |                |                |  |  |  |  |
|                                                                      | BOUCLES                         |                          |                |                |  |  |  |  |
| Activer les                                                          | nouvelles b                     | oucles (Déclarations o   | de pose de boi | ucles)         |  |  |  |  |
| Remplace                                                             | r une boucle                    | perdue                   |                |                |  |  |  |  |
| Remplace                                                             | r une boucle                    | MAISON par un iden       | tifiant ATQ    |                |  |  |  |  |
| Déclarer le                                                          | s remplacen                     | nents de boucles         |                |                |  |  |  |  |
|                                                                      | ABATTAGE                        | s                        |                |                |  |  |  |  |
| Déclarer le                                                          | s agneaux v                     | endus à l'agence ou e    | n vente direct | e (client)     |  |  |  |  |
| Déclarer les agneaux abattus à la ferme ou vendus à des particuliers |                                 |                          |                |                |  |  |  |  |
| Déclarer le                                                          | s agneaux d                     | e lait à l'abattoir (pas | à l'encan)     |                |  |  |  |  |
|                                                                      | ENCAN                           |                          |                |                |  |  |  |  |
| Déclarer le                                                          | s ventes à l'                   | encan                    |                |                |  |  |  |  |
|                                                                      | MORTALIT                        | ÉS                       |                |                |  |  |  |  |
| Déclarer le                                                          | s animaux d                     | lisparus                 |                |                |  |  |  |  |
| Déclarer le                                                          | s mortalités                    |                          |                |                |  |  |  |  |
|                                                                      | TRANSFER                        | TS                       |                |                |  |  |  |  |
| Déclarer le                                                          | Déclarer les transferts de site |                          |                |                |  |  |  |  |
|                                                                      | REPRODUC                        | CTEURS                   |                |                |  |  |  |  |
| Déclarer le                                                          | s ventes cor                    | mme reproducteurs        |                |                |  |  |  |  |
| exporter l'inventaire ACTIF pour ATQ                                 |                                 |                          |                |                |  |  |  |  |

**Le bouton Sorties d'inventaire** permet d'effectuer les transactions qui réflètent des mouvements de sortie d'agneaux hors de votre site. Il est important de noter que lorsque les sorties d'inventaire sont déclarées, la mise à jour automatique de votre inventaire de BerGère est aussitôt faite : les animaux ont le statut de boucle « Déplacée » (sauf pour un transfert) et le parc est mis à « 0 ». Il est donc important de faire toutes vos déclarations de sorties pour les deux raisons suivantes :

- 1. La déclaration de sortie conserve l'intégrité de votre inventaire dans BerGère
- 2. La déclaration de sortie met à jour votre dossier SimpliTrace, bien que non obligatoire, celle-ci est fortement recommandée

Ainsi, faire vos déclarations assure une congruence complète en tout temps et immédiate entre votre inventaire de BerGère et la base de données de SimpliTrace.

Lorsque vous cliquez sur le bouton « Sorties d'inventaire », la fenêtre ci-dessous s'ouvre :

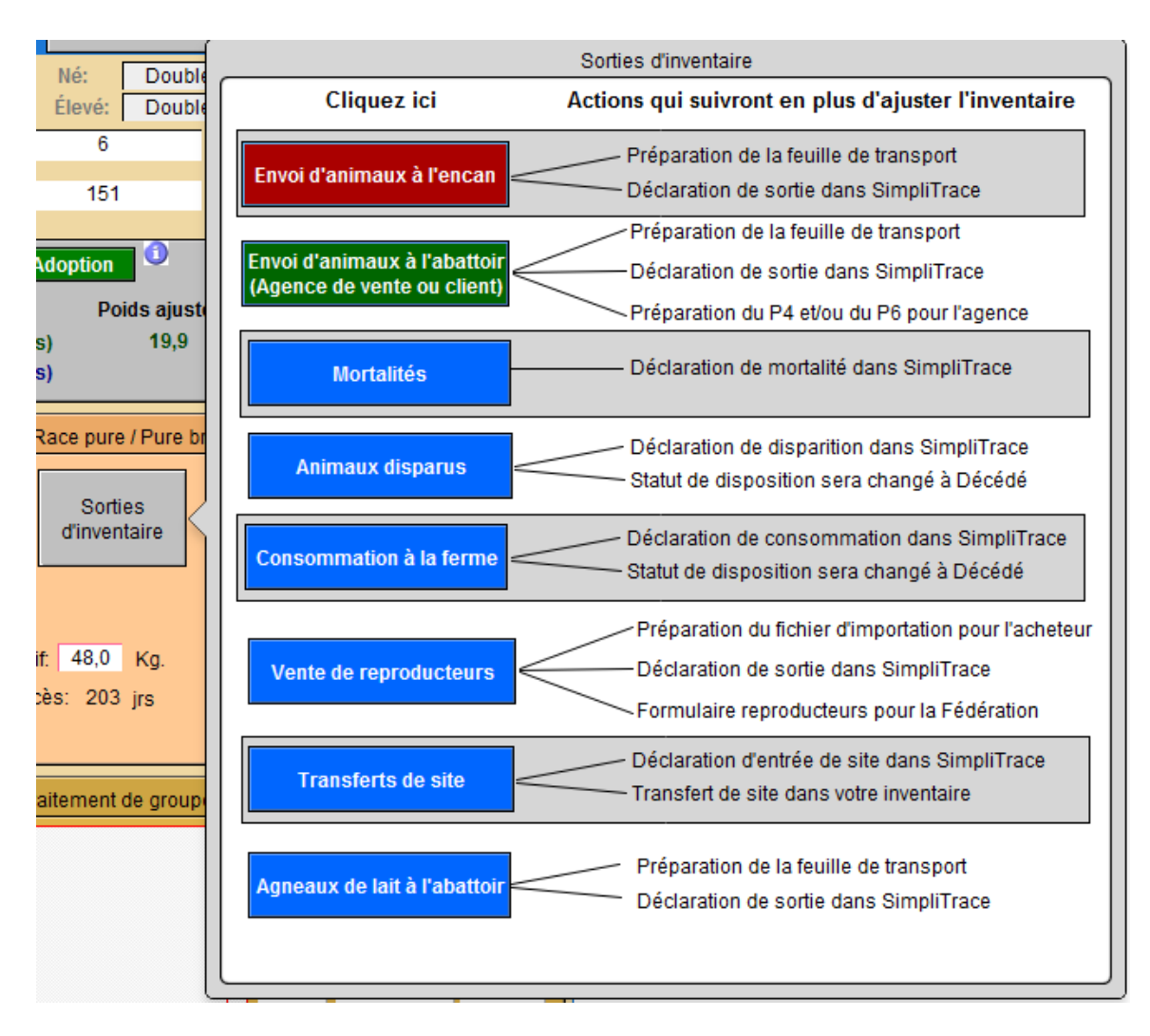

Les boutons sous l'indication « Cliquez ici » permettent de faire les transactions associées. La section de droite sous « Actions qui suivront... » décrit les actions qui se passeront lorsque vous cliquez sur le bouton, en plus de l'ajustement de votre inventaire tel que décrit ci-haut.

# 11.3.3.1 Déclarer des sorties :

Lorsque vous cliquez sur un des boutons correspondant au type de transaction que vous désirez faire, BerGère vérifie d'abord votre connexion à Internet. Si vous n'êtes pas branché, un message d'erreur s'affiche :

| Internet                                                                                                    |      |
|----------------------------------------------------------------------------------------------------|------|
| Votre accès internet n'est pas branché<br>Vous devez avoir accès au réseau pour envoyer vos déclarations si requ | uis. |
|                                                                                                    | ок   |

En cours de déclaration, une barre de progrès s'affiche afin de vous identifier où en est rendu le processus. Rappelez-vous que les transactions sont faites sur le champ et non pas dans le futur.

<u>NOTE IMPORTANTE</u> : Avec une connexion haute vitesse, vous pouvez compter environ 2 secondes par transaction. Donc, si vous tentez d'activer 100 boucles, toujours avec une connexion haute vitesse, le temps pour compléter le tout sera de 3,3 minutes.

Si toutes les transactions ont été acceptées avec succès par l'ordinateur de ATQ, un message de confirmation s'affiche :

| 5 |                                                       |    |
|---|-------------------------------------------------------|----|
|   | Activation                                            |    |
|   | L'activation des boucles s'est complétée avec succès. |    |
|   |                                                       | ок |

Déclaration avec erreurs :

Si, lors des déclarations, le système rencontre des erreurs, à la fin de la séance de déclaration, vous aurez un message pertinent aux erreurs rencontrées. Notez que <u>seules les transactions en</u> <u>erreur apparaitront dans la fenêtre d'erreurs</u>. Vous n'aurez pas le message de complété avec succès pour les transactions effectuées avec succès, seules les erreurs sont montrées. L'exemple suivant montre une tentative d'activation de nouvelles boucles parmi lesquelles 3 boucles n'étaient pas des numéros valides pour le producteur :

🖻 Fichier Edition Affichage Insertion Format Enregistrements Scripts Outils Fenêtre Aide

| Erreurs de tra | ansactions ATQ 3 Fiches         |        | Retour aux fiches en<br>erreur                                   |                        |
|----------------|---------------------------------|--------|------------------------------------------------------------------|------------------------|
| Animal         | Type de transaction             | Statut | Message d'erreur                                                 | date de la transaction |
| 319023991      | Activation de nouvelles boucles | ERRE   | "L'identifiant( 124000319023991 ) n'existe pas dans le système." | 2016-11-22 16:34:50    |
| 319023992      | Activation de nouvelles boucles | ERRE   | "L'identifiant( 124000319023992 ) n'existe pas dans le système." | 2016-11-22 16:34:51    |
| 319023993      | Activation de nouvelles boucles | ERRE   | "L'identifiant( 124000319023993 ) n'existe pas dans le système." | 2016-11-22 16:34:52    |

Lorsque vous cliquez le bouton « Retour aux fiches en erreur », BerGère vous ramène aux fiches pour lesquelles des correctifs sont requis. Notez que le type de transaction est montré avec le message d'erreur identifiant la cause ainsi que le statut « ERRE » identifiant que la transaction n'a pas été complétée chez ATQ.

Prenons l'exemple de la première boucle en erreur : 319023991. Notez les points suivants :

- 1. Le statut de boucle demeure inchangé (Inactive)
- 2. La couleur saumon des champs de transaction ATQ indique un statut en erreur non complété
- 3. La remarque « La tentative.... A échouée » a été inscrite dans la section des observations

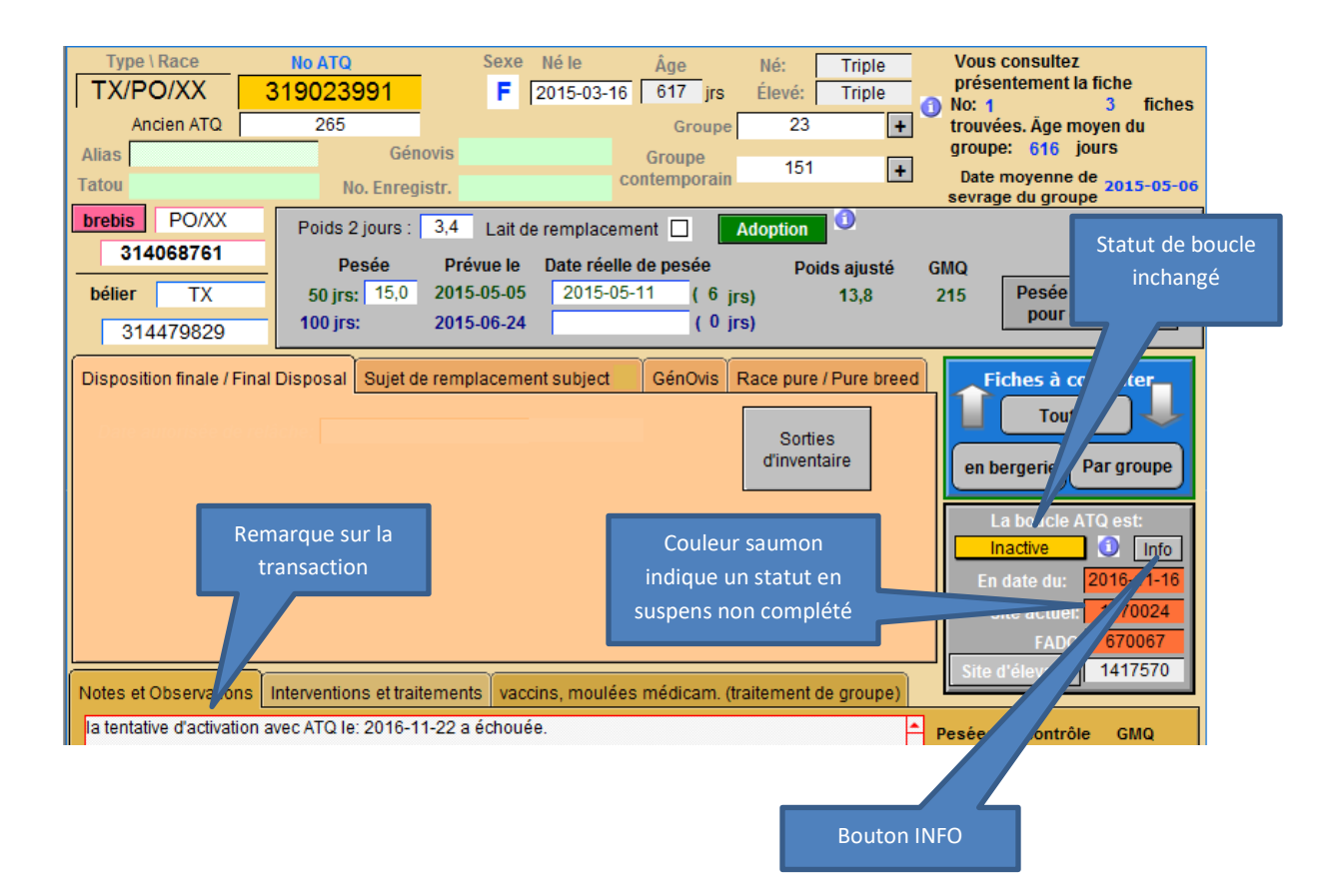

**IMPORTANT** : Vous devez obligatoirement prendre action sur les fiches en erreur, à défaut de quoi elles apparaitront toujours à chaque transaction ou déclaration, peu importe le type et peu importe si elles ont été complétées avec succès et vous ne recevrez plus le message « Complété avec succès... » tant que toutes les erreurs n'auront pas été corrigées.

Vous pouvez en tout temps revenir à la liste des déclarations qui n'ont pas fonctionnées en choisissant l'item « « de la barre de menus ATQ/Boucles tel que montré ci-dessous. Ceci vous ramènera à la liste des boucles pour lesquelles les transactions ont échouées (figure de la page précédente)

## Le bouton INFO

Le bouton « Info » situé dans la zone des informations sur le statut des boucles vous sert à obtenir plus d'information sur les causes des erreurs.

Par exemple, vous avez tenté d'activer une boucle mais sur un numéro de site qui ne vous appartenant pas. En cliquant sur le bouton pour une fiche en erreur, vous obtiendrez une fenêtre comme celle qui suit :

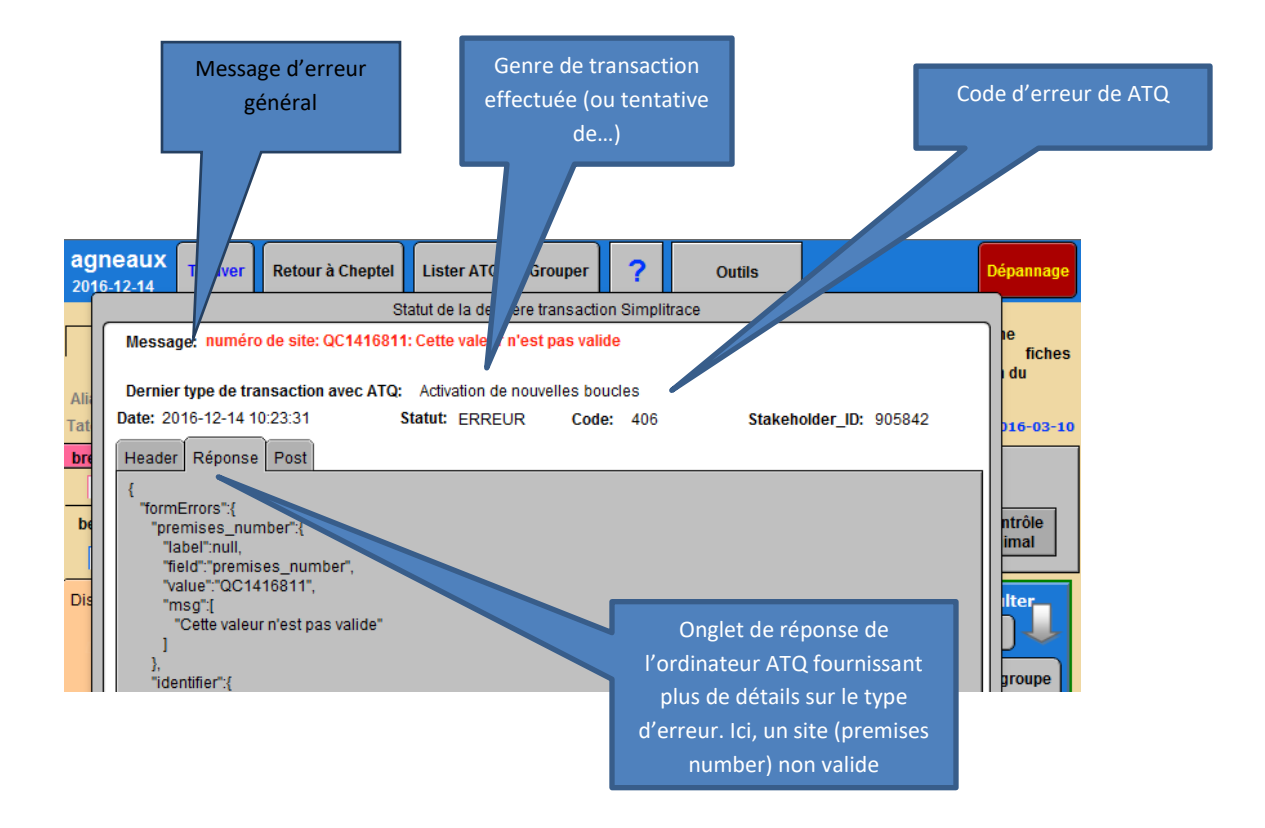

Vous noterez que la fenêtre comprend 3 volets : « Header », « Réponse » et « Post ».

**Le volet « Réponse »** contient la réponse reçue de l'ordinateur de ATQ. Bien que le langage soit plus technique, il est normalement interprété dans la portion supérieure de la boite de message. Cet onglet est celui qui est le plus susceptible de vous fournir une indication de ce qui n'a pas fonctionné. Dans le cas ci-haut, vous devez aller inscrire le bon numéro de site et recommencer votre transaction.

**Le volet « Header »** contient de l'information reçue de l'ordinateur et sert à votre administrateur comme source d'information additionnelle en cas d'erreur non identifiable. Vous n'avez donc pas à consulter ce volet dans le cadre normal de vos opérations.

Le volet « POST » comprend l'information que BerGère a transmis à l'ordinateur de ATQ et sert, comme le volet Header, d'outil de déboguage. Vous n'avez donc pas à consulter ce volet dans le cadre normal de vos opérations.

## Exemple de message d'erreur

Dans le prochain exemple, on a tenté de déclarer une disparition d'agneau pour une date future (plus tard que la date de déclaration). On obtient alors une fenêtre d'erreur comme celle qui suit :

| Erreurs de transact                             | tions ATQ 1    | Fiches |                                                               |                  | Retour aux fiches en |                        |
|-------------------------------------------------|----------------|--------|---------------------------------------------------------------|------------------|----------------------|------------------------|
| Animal                                          | Type de transa | oction | Statut                                                        | Message d'erreur | Circui               | date de la transaction |
| 314710282 Déclarations de disparition d'agneaux |                |        | ERRE "2016-12-22' n'est pas égal ou inférieur à '2016-11-25'" |                  | 2016-11-25 15:39:24  |                        |
|                                                 |                | -      | <u> </u>                                                      |                  |                      |                        |

Et en accédant la fiche de l'agneau et cliquant sur le bouton « Info », on obtient les détails indiqués dans la figure suivante :

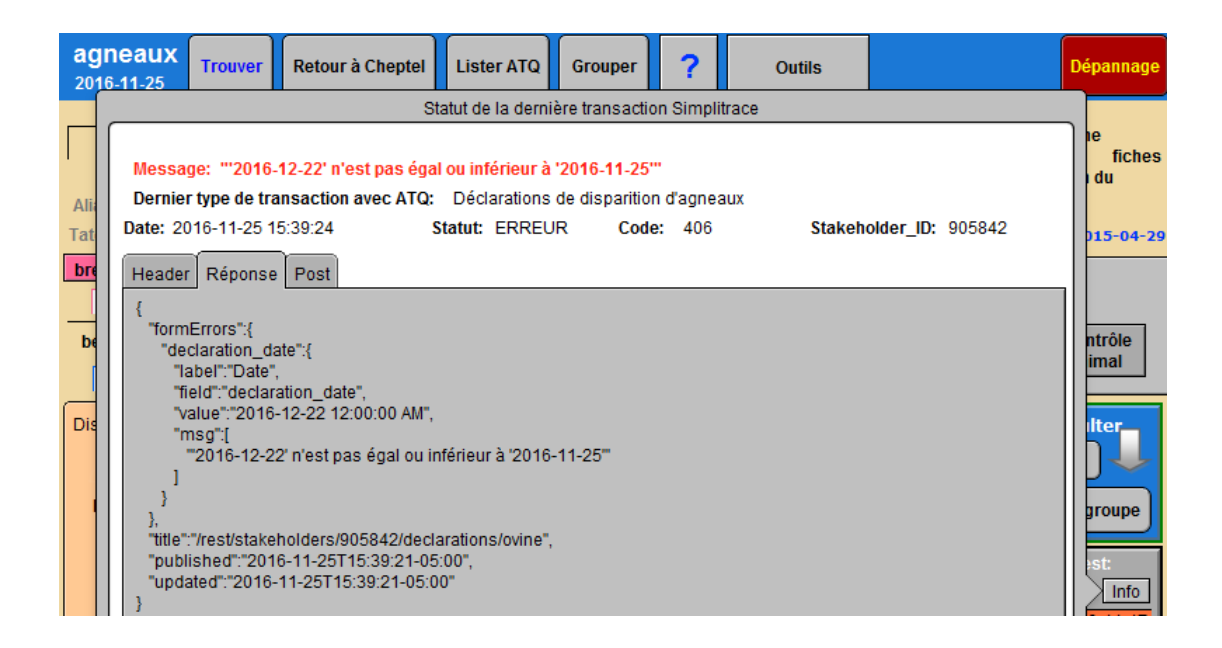

Notez qu'il peut aussi y avoir plus d'une erreur pour une transaction non complétée. L'exemple qui suit montre un message d'erreur dans lequel à la fois le site où est situé l'animal n'appartient pas au producteur qui fait la déclaration et aussi le numéro de boucle n'a pas été commandé par ce dernier. Il faut donc vous habituer à bien lire les messages d'erreur lorsqu'ils apparaissent :

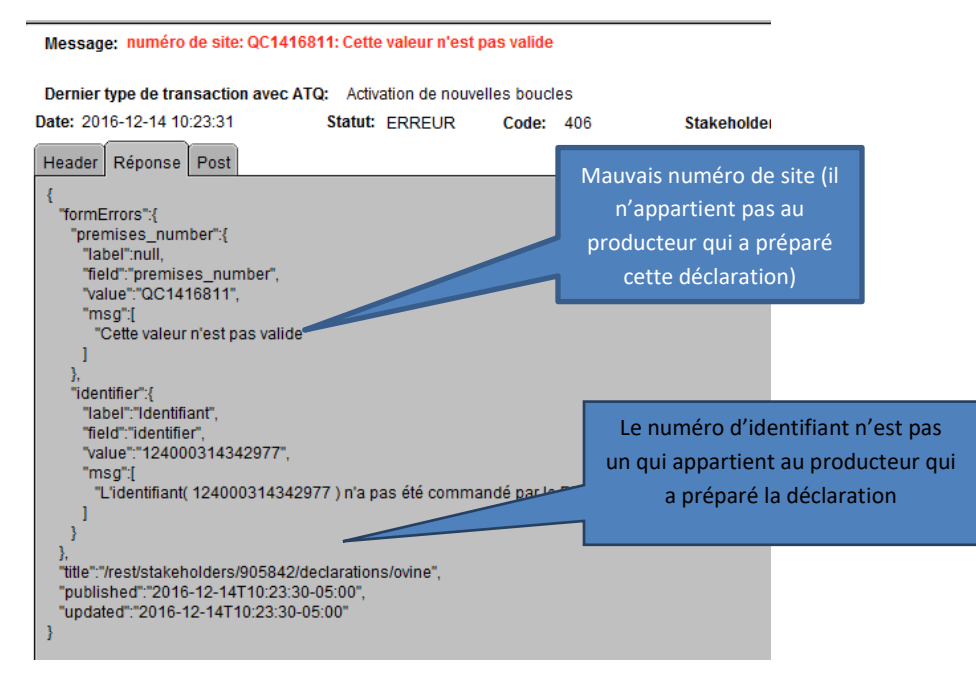

## 11.3.4 Le bouton ATQ

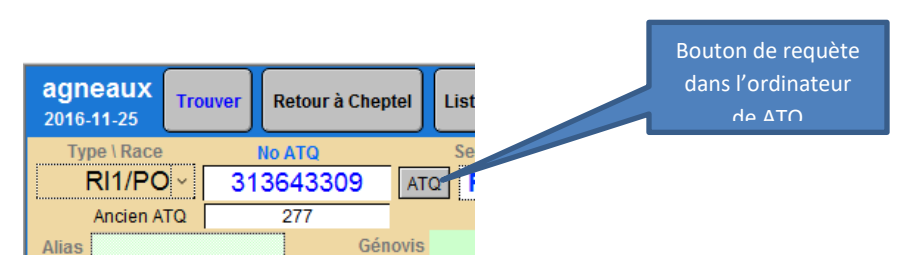

Vous observerez la présence d'un nouveau bouton à la droite du numéro ATQ de vos animaux. Ce bouton vous permet de vérifier une des deux choses suivantes par une connexion en ligne directe avec l'ordinateur de ATQ. (évidemment, votre internet doit être branché) :

- 1) Si la boucle est « Activée », vous obtiendrez l'information de votre animal telle qu'elle se présente dans votre dossier SimpliTrace de ATQ
- 2) Si la boucle est « Déplacée », vous obtiendrez les informations sur les dernières transactions concernant cette boucle
- Si la boucle est « Inactive » ou « Maison », évidemment aucune information ne se trouve dans votre inventaire SimpliTrace. Le bouton INFO n'apparait pas dans les fiches avec un tel statut
En cliquant sur ce bouton, vous obtenez alors un résultat du type suivant :

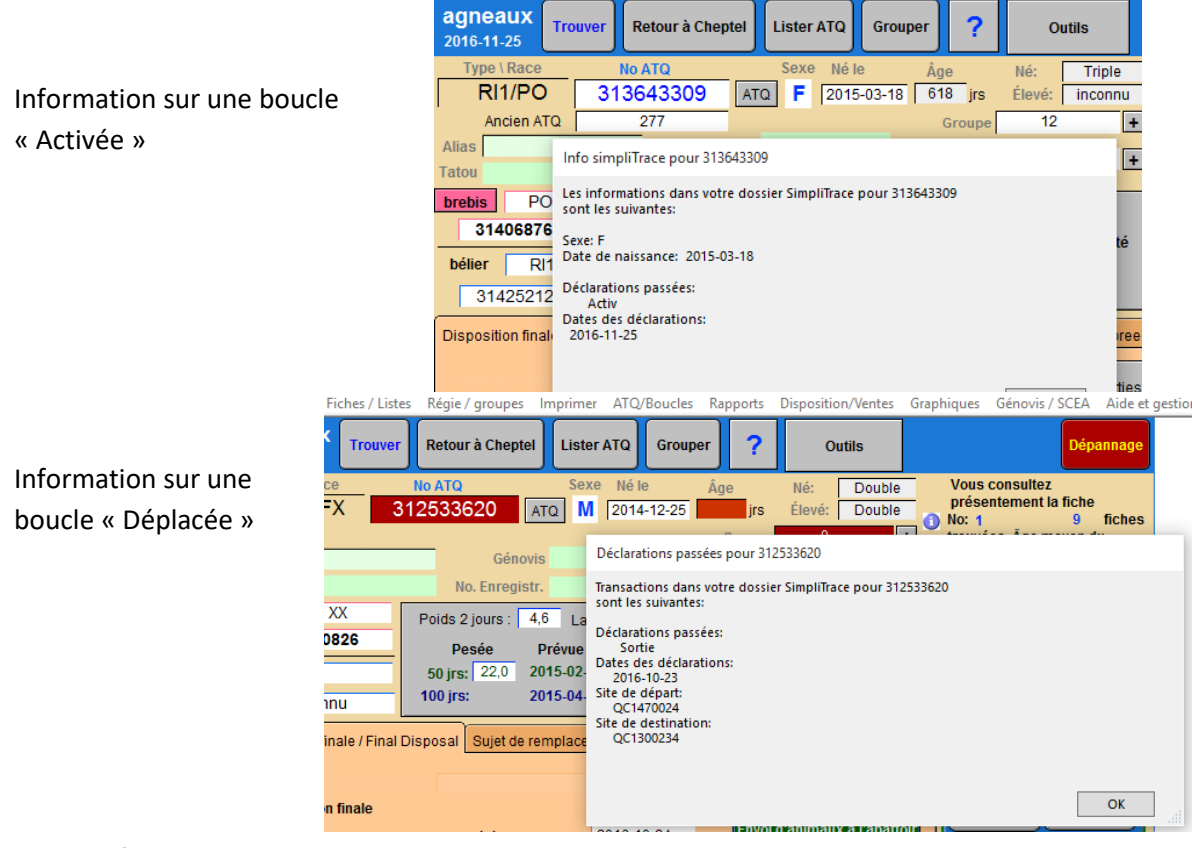

#### 11.3.5 Déclaration au fichier du Cheptel

Comme pour les agneaux, de nouvelles transactions ont été ajoutées au fichier du Cheptel :

- Déclaration de date de naissance : cette fonction est utilisée pour déclarer une date de naissance pour un animal acquis d'un producteur, mais dont la date de naissance ne figure pas au fichier SimpliTrace. Notez que vous ne pouvez pas modifier une date de naissance des animaux que vous avez activé avec fonction. Pour tout ajustement de date de naissance sur un de vos animaux, vous devez encore appeler le service à la clientèle de ATQ. Cette déclaration ne fonctionne que lorsque vous êtes positionné sur la fiche de l'animal. Vous devez alors appeler ATQ ! Ce type de déclaration est demandé automatiquement lors de l'achat d'animaux hors Québec, ou vous pouvez l'activer soit
  - Dans le menu de déclarations
  - Dans le nouvel onglet « Info Achats »
- Déclarer la pose d'une boucle posée à nouveau (réémission). Dans le cas ou vous avez recommandé un numéro de boucle pour un animal de race pure qui aurait perdu la sienne, lorsque vous recevez la nouvelle boucle, vous devez faire une déclaration de

pose. Cette déclaration ne fonctionne que lorsque vous êtes positionné sur la fiche de l'animal.

Notez que le menu de déclaration ne comprend pas de déclaration de pose de boucles. Vous devez vous assurer que lorsque vous transférez des agnelles au cheptel, les boucles ont été activées ou que ce ne sont pas des boucles maison. La fonction de transfert au cheptel fait cette vérification, mais dans le cas de transferts automatiques (lors des saillies / échos / agnelages faits par le PSION), vous aurez des erreurs si les boucles sont non conformes et non activées.

En ce qui concerne les déclarations d'achats de producteurs hors Québec, le menu de création de nouvelles fiches contient maintenant toute l'info additionnelle requise. De plus, un nouvel onglet « info achats » a été ajouté aux fiches du Cheptel, vous permettant en tout temps de vérifier ou modifier des infos sur vos achats.

| ATQ / Boucles Rapports Aide et gestion Edition Outils                                                           | _        |
|----------------------------------------------------------------------------------------------------|----------|
| Afficher le statut des boucles                                                                                  |          |
| Afficher les anciens numéros ATQ - Remplacements de boucles                                                     | Menu     |
| Vérifier les erreurs de déclaration SimpliTrace                                                                 |          |
| Remplacer une boucle perdue dont l'ancien numéro est connu                                                      | Du       |
| Remplacer une boucle perdue dont l'ancien numéro est inconnu                                                    | Chentel  |
| DECLARATION / IMPRESSION                                                                                        | Chepter  |
| Déclarer les achats d'un producteur québécois                                                                   |          |
| Déclarer les achats faits hors Québec                                                                           |          |
| Déclarer les mortalités                                                                                         |          |
| Déclarer les réformes                                                                                           | 1        |
| Déclarer les remplacements de boucles perdues connues                                                           |          |
| Déclarer les remplacement de boucles perdues inconnues (activation de boucles)                                  |          |
| Déclarer la pose d'une boucle commandée à nouveau (réémission) (animal à l'écran seulement)                     |          |
| Déclarer les ventes comme reproducteurs                                                                         | -        |
| Déclarer les transferts de site                                                                                 | <u> </u> |
| Déclaration de date de naissance de l'animal à l'écran                                                          |          |
| IMPORTATION                                                                                                    |          |
| Importer vos fiches de SimpliTrace pour utilisation initiale                                                    |          |
| Importer les fiches des animaux achetés d'un producteur Québécois                                               |          |
| VÉRIFICATIONS D'INVENTAIRE                                                                                      |          |
| Vérifier les différences entre votre inventaire de BerGère et celui de SimpliTrace - Avec information FADQ      |          |
| Vérifier les différences entre votre inventaire de BerGère et celui de SimpliTrace - Accès direct à SimpliTrace |          |
| FADQ: Vérifier les sujets non admissibles avec la Financière Agricole                                           |          |
| GESTIONNAIRE DE TROUPEAUX MULTIPLES                                                                             |          |
| Transférer un animal d'un propritaire à un autre (No. FADQ à un autre FADQ )                                    |          |
| Vérifier que les no de client FADQ de BerGère correspondent à ceux votre dossier ATQ direct                     |          |
| EXPORTATION                                                                                                    |          |
| Exporter l'inventaire ACTIF pour ATQ                                                                            |          |
|                                                                                                    |          |

Le fonctionnement des déclarations, du bouton « INFO » situé à droite du statut de boucle ainsi que du bouton « ATQ » à droite du numéro ATQ est exactement le même que pour le fichier des agneaux tel que décrit dans les sections précédentes.

#### 11.3.6 Erreurs de boucles d'agneau

Si votre identifiant a un statut « inactive » et que la longueur du numéro est différente de 9 caractères ou que la nomenclature ne correspond pas au code national, BerGère vous demandera de corriger cette erreur avant de faire toute transaction à ATQ car ceci est non conforme. Vous aurez alors le choix entre assigner le bon no de boucle ou de changer le statut de la boucle de Inactive à maison. L'écran suivant vous démontre le type de message que vous recevrez :

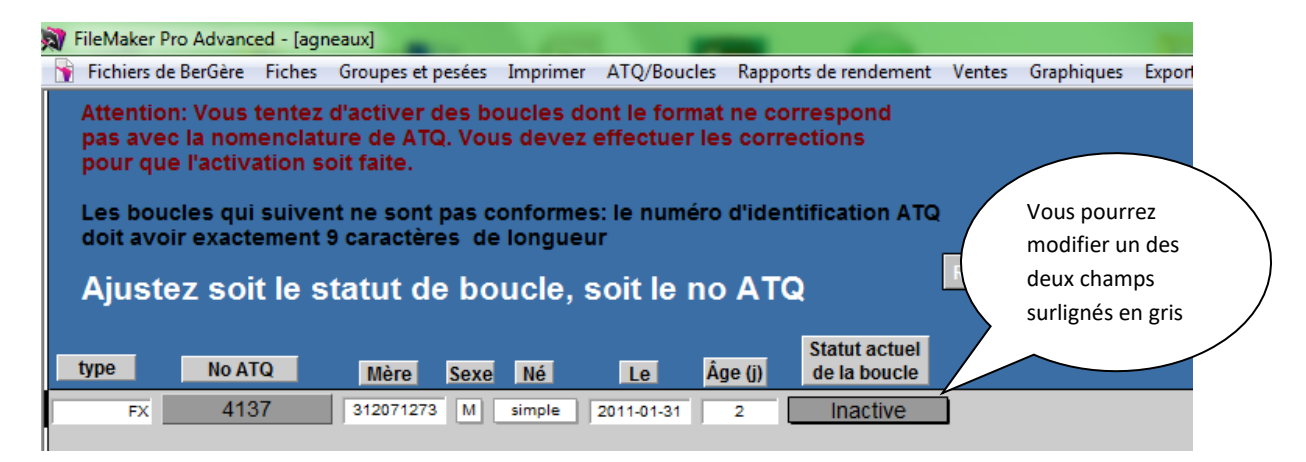

## 11.4 Fréquence des déclarations

Il n'est pas nécessaire de faire une déclaration à chaque évènement individuellement. Par exemple, vous pouvez faire une série d'agnelages, et décider quelques semaines plus tard de faire toutes vos activations de boucle à la fois.

## 11.5 No de site

Les numéros de site sont essentiels et obligatoires pour toute déclaration à ATQ. Lorsque vos données d'entreprise sont bien complétées (personnalisation des listes de valeurs), la gestion des numéros de site se fait automatiquement sans que vous n'ayez rien à faire. Il faut cependant vous assurer qu'ils sont bien présents lors de la création originale des fiches des brebis et béliers. BerGère vérifie la validité des numéros de site à l'aide de l'algorithme de ATQ et vous donne une erreur dans le cas d'un numéro de site invalide.

# CHAPITRE 12 - Vérification de votre dossier ATQ

BerGère vous permet de faire la vérification de votre dossier ATQ et identifie les différences entre ce dernier et le contenu de votre base de données. La présente section identifie comment faire la vérification en trois étapes simples de votre fichier « ATQ Direct » avec les données de votre base de données BerGère.

Donc, voici les étapes à suivre :

#### 12.1 Importation des données

Il y a deux modes de travail pour faire la vérification de votre inventaire BerGère avec les données de SimpliTrace :

Méthode 1 (menu ATQ/Boucles, sous-menu « Vérifier les différences.... Avec information FADQ » Par cette façon, vous devez télécharger vous-même votre fichier de votre SimpliTrace. Pour ce faire, procédez de la même façon que pour la création d'inventaire initiale, section 3.3.1 (création des fiches)

**Méthode 2** : (menu ATQ/Boucles, sous-menu « Vérifier les différences.... Accès direct à SimpliTrace ». Par cette méthode, en autant que vous soyez branché à internet, BerGère fait luimême la collecte des informations de votre dossier SimpliTrace sans que vous n'ayez aucun fichier à télécharger. Une barre de progression vous informe en temps réel de l'avancement de l'importation.

| - [ | ATQ / Boucles Rapports Production laitière Aide et gestion Edition Outils                                       |  |  |  |  |  |  |  |  |  |  |  |
|-----|----------------------------------------------------------------------------------------------------|--|--|--|--|--|--|--|--|--|--|--|
| 1   | Afficher le statut des boucles                                                                                  |  |  |  |  |  |  |  |  |  |  |  |
| 1   | Afficher les anciens numéros ATQ - Remplacements de boucles                                                     |  |  |  |  |  |  |  |  |  |  |  |
| ļ   | Vérifier les erreurs de déclaration SimpliTrace                                                                 |  |  |  |  |  |  |  |  |  |  |  |
| ţ   | Remplacer une boucle perdue dont l'ancien numéro est connu                                                      |  |  |  |  |  |  |  |  |  |  |  |
| i   | Remplacer une boucle perdue dont l'ancien numéro est inconnu                                                    |  |  |  |  |  |  |  |  |  |  |  |
|     | DECLARATION / IMPRESSION                                                                                        |  |  |  |  |  |  |  |  |  |  |  |
|     | Déclarer les achats d'un producteur québécois                                                                   |  |  |  |  |  |  |  |  |  |  |  |
|     | Déclarer les achats faits hors Québec                                                                           |  |  |  |  |  |  |  |  |  |  |  |
|     | Déclarer les mortalités                                                                                         |  |  |  |  |  |  |  |  |  |  |  |
| -   | Déclarer les réformes                                                                                           |  |  |  |  |  |  |  |  |  |  |  |
| 3   | Déclarer les remplacements de boucles perdues connues                                                           |  |  |  |  |  |  |  |  |  |  |  |
|     | Déclarer les remplacement de boucles perdues inconnues (activation de boucles)                                  |  |  |  |  |  |  |  |  |  |  |  |
|     | Déclarer la pose d'une boucle commandée à nouveau (réémission) (animal à l'écran seulement)                     |  |  |  |  |  |  |  |  |  |  |  |
|     | Déclarer les ventes comme reproducteurs                                                                         |  |  |  |  |  |  |  |  |  |  |  |
| -   | Déclarer les transferts de site                                                                                 |  |  |  |  |  |  |  |  |  |  |  |
| 4   | Déclaration de date de naissance de l'animal à l'écran                                                          |  |  |  |  |  |  |  |  |  |  |  |
| 100 | IMPORTATION                                                                                                    |  |  |  |  |  |  |  |  |  |  |  |
| 1   | Importer vos fiches de SimpliTrace pour utilisation initiale                                                    |  |  |  |  |  |  |  |  |  |  |  |
| 1   | Importer les fiches des animaux achetés d'un producteur Québécois                                               |  |  |  |  |  |  |  |  |  |  |  |
|     | VÉRIFICATIONS D'INVENTAIRE                                                                                      |  |  |  |  |  |  |  |  |  |  |  |
| 1   | Vérifier les différences entre votre inventaire de BerGère et celui de SimpliTrace - Avec information FADQ      |  |  |  |  |  |  |  |  |  |  |  |
|     | Vérifier les différences entre votre inventaire de BerGère et celui de SimpliTrace - Accès direct à SimpliTrace |  |  |  |  |  |  |  |  |  |  |  |
| ;   | FADQ: Vérifier les sujets non admissibles avec la Financière Agricole                                           |  |  |  |  |  |  |  |  |  |  |  |
| 1   | GESTIONNAIRE DE TROUPEAUX MULTIPLES                                                                             |  |  |  |  |  |  |  |  |  |  |  |
|     | Transférer un animal d'un propritaire à un autre ( No. FADQ à un autre FADQ )                                   |  |  |  |  |  |  |  |  |  |  |  |
|     | Vérifier que les no de client FADQ de BerGère correspondent à ceux votre dossier ATQ direct                     |  |  |  |  |  |  |  |  |  |  |  |
|     | EXPORTATION                                                                                                    |  |  |  |  |  |  |  |  |  |  |  |
|     | Exporter l'inventaire ACTIF pour ATQ                                                                            |  |  |  |  |  |  |  |  |  |  |  |

## 12.2 Vérification des données

Le processus de vérification s'effectue en 3 étapes : La première étape vérifie si les données de SimpliTrace sont bien dans votre BerGère, Cheptel et Agneaux et permet d'afficher le différences. La seconde étape vérifie si les données de votre fichier Cheptel sont dans SImpliTrace et la troisième et dernière étape permet de faire de même avec les agneaux. A chaque étape des fonctions vous permettent de 'ajuster tant vos dossiers que ceux de SimpliTrace.

**Étape 1 :** Cette étape vous permet de vérifier si les identifiants de votre dossier ATQ se retrouvent tous dans l'application BerGère. Dans la figure suivante, nous vous montrons comment BerGère identifie les différences :

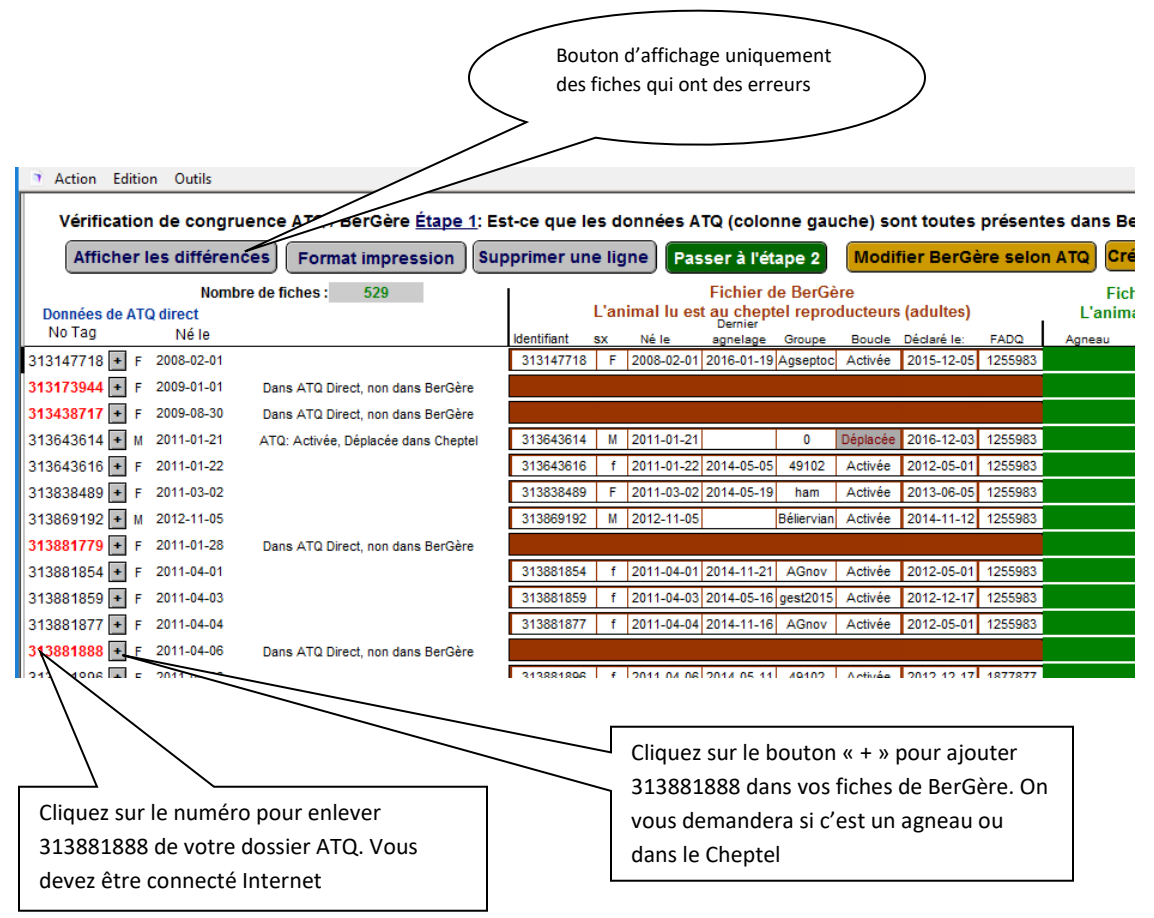

 a. Si un dossier n'est pas trouvé dans BerGère, mais qu'il est présent dans ATQ Direct, la ligne d'information de la section « Fichier de BerGère » est vide. Ici, l'exemple est le No ATQ 313173944, qui serait un identifiant chez ATQ, mais non dans votre inventaire de BerGère.

- b. S'il y a une différence entre les données de ATQ et de BerGère, celle-ci est identifiée en surligné et le no d'identifiant dans la colonne ATQ est de couleur marron.
- c. Utilisez le bouton « Afficher les différences » qui permet d'afficher uniquement les fiches dont les correspondances ne concordent pas, ce qui simplifie l'analyse (vous pouvez toujours imprimer la liste)
- d. Si une fiche est présente dans SimpliTrace et manquante dans BerGère et que vous désirez l'ajouter dans BerGère, cliquez sur le bouton « + » à droite du numéro. Une boite de dialogue apparaitra, vous permettant d'ajouter l'animal à BerGère.
- e. Si par contre la fiche est dans SimpliTrace et NON dans BerGère et que vous désirez la supprimer de votre dossier SimpliTrace, alors cliquez sur le numéro de l'identifiant. Ceci créera une transaction de mortalité dans votre dossier ATQ et la fiche sera supprimée automatiquement. Vous devez être raccordé Internet pour effectuer cette transaction
- f. Si une date de naissance diffère entre votre dossier SimpliTrace et BerGère et que vous désirez ajuster celle de BerGère à la date qui est dans votre dossier ATQ, cliquez sur la date de naissance du coté ATQ. La fonction inverse ne fonctionne pas pour le moment

Étape 2 : Cette étape fait la vérification de vos fiches du cheptel dans BerGère et identifie si elles sont présentes dans ATQ Direct. (l'étape 1 fait la vérification si ATQ Direct est dans BerGère, et l'étape 2 fait l'inverse).

| Fich    | Pichiers       Fichiers       Régie / groupes       Génovis       Imprimer       ATQ / Boucles       Rapports       Production laitière       Aide et gestion       Edition       Outils         Étape 2:       vérification que les fiches de BerGère sont bien dans votre dossier ATQ       Format impression       Format impression         Les identifiants qui sont au cheptel mais non dans la base de données ATQ apparaissent en rouge       Afficher les différences       Passer à l'étape 3                                                                                                    |  |      |  |            |         |   |            |            |            |            |               |                            |                |             |             |                                   |
|---------|----------------------------------------------------------------------------------------------------|--|------|--|------------|---------|---|------------|------------|------------|------------|---------------|----------------------------|----------------|-------------|-------------|-----------------------------------|
| No AT(  | 1670 Fiches dans votre fichier "Cheptei" de BerGère Dernière Dernière No ATQ Sexe Groupe Né le boucle déclaration agnelage saillie écho No ATQ Direct Sexe Né le No ATQ Direct Sexe Né le No ATQ Dir |  |      |  |            |         |   |            |            |            |            |               |                            |                |             |             |                                   |
| 3125336 | 10 F                                                                                                    |  | 001  |  | 2010-01-23 | Activée | Ľ | 2010-06-02 | 2016-01-17 |            | 2016 04 01 |               |                            |                | Fiche       | dans        | BerGere mais non dans SimpliTRACE |
| 3129142 | 99 F                                                                                                    |  | 45   |  | 2007-01-01 | Activée | h | 2012-05-11 | 2016-08-19 | 2016-08-01 | 2010-04-01 |               |                            |                | Fiche       | dans        | BerGère mais non dans SimpliTRACE |
| 3129143 | 14 F                                                                                                    |  | 2345 |  | 2007-06-15 | Activée | F | 2016-12-03 | 2016-01-21 | 2010-00-01 |            |               |                            |                | Fiche       | dans        | BerGère mais non dans SimpliTRACE |
| 3420880 | 56 F                                                                                                    |  | 0110 |  | 2007 03 20 | Activée | H | 2010-12-00 | 2016-06-01 |            | 2015 10 12 |               |                            |                | Fiche       | dane        |                                   |
| 3120800 | 27 F                                                                                                    |  | 105  |  | 2007-03-20 | Activée | F |            | 2016-01-19 |            | 2013-10-10 |               |                            |                | Fiche       | dane        | BerGère mais non dans SimpliTRACE |
| 3420900 | 27 I                                                                                                    |  | 105  |  | 2007-04-20 | Activée | H |            | 2010-01-13 |            |            |               |                            |                | Fiche       | dana i      | BerGère mais non dans SimpliTRACE |
| 3420804 | 93 F                                                                                                    |  | 000  |  | 2007-03-10 | Activée | H | 2016 12 03 | 2010-02-10 |            |            |               |                            |                | Fiche       | dane i      | BerGère mais non dans SimpliTRACE |
|         | Cliquez pour ajouter le numéro dans votre inventaire SimpliTrace                                                                                                    |  |      |  |            |         |   |            |            |            | ns         | Cliqu<br>BerG | iez pour D<br>ière (elle i | Désac<br>n'est | tive<br>pas | r ur<br>eff | ne fiche dans<br>acée)            |

Dans cette étape (et la suivante), les animaux du Cheptel sont dans la colonne de gauche et ceux de SimpliTrace dans celle de droite. Ici, les fonctions d'ajout et de retrait sont à l'inverse de l'étape précédente :

- Si un animal est présent dans BerGère et absent de SimpliTrace et que vous désirez « désactiver « la fiche dans BerGère afin d'être compatible au fait que l'animal n'est pas dans votre dossier ATQ, vous cliquez sur le bouton vert « D ». Ceci met l'animal dans le parc « 0 »et le statut de boucle à « Déplacée »
- Si par contre, vous désirez ajouter cet animal à votre inventaire SimpliTrace, vous cliquez sur le numéro d'animal et ceci créera la fiche dansSimpliTrace avec une transaction de remplacement de boucle dont le numéro original est inconnu
- 2. Finalement, l'étape 3 effectue la même vérification que l'étape 2, mais pour les agneaux.

En résumé :

- À l'étape 1 : est-ce que les identifiants de votre ATQ Direct sont présents dans BerGère;
- Étape 2 : est-ce que les fiches du Cheptel sont déclarées dans ATQ Direct;
- étape 3 : est-ce que les fiches des agneaux sont déclarées dans ATQ Direct.

A chaque étape, vous pouvez choisir d'afficher uniquement les différences entre BerGère et votre dossier ATQ et de les imprimer au besoin. Les différences sont affichées en rouge et permettent ainsi de voir si cela vaut la peine de faire les changements ou non.

# CHAPITRE 13 - Disposition des agneaux

La disposition finale des agneaux est faite à la section « disposition finale » des fiches des agneaux.

Qu'est-ce qu'une disposition ? Une disposition est soit une vente, un décès, un envoi à l'abattoir ou à l'encan. Dans tous les cas, une disposition nécessite la préparation d'un déplacement ovin pour ATQ, à moins que la boucle ne soit « maison ».

Que ce soit pour une mortalité ou une vente de tout type, vous signalez la disposition en entrant en premier lieu la date de disposition la disposition dans le champ approprié tel que montré à la figure 18. Tant que la date n'est pas entrés, les autres champs ne sont pas accessibles et sont cachés :

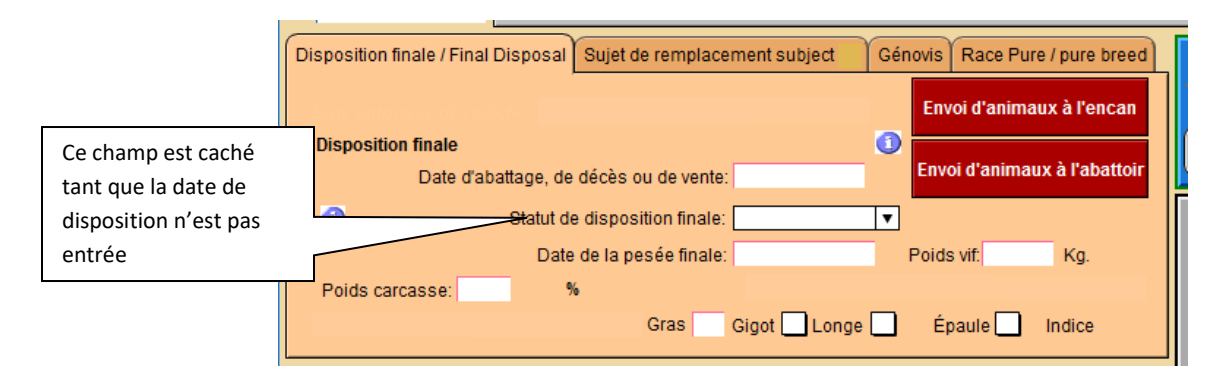

Vous devez de plus entrer le type de disposition dans le champ de date<u>. Pour effectuer une</u> disposition, le statut de la boucle de l'agneau doit être « Activée ». BerGère ne vous permettra pas de déclarer un agneau dont la boucle n'a pas été préalablement activée.

Note : il n'est pas nécessaire de déclarer chaque évènement un à la fois. Vous pouvez faire vos déclarations en groupe, dans les délais prescrits par ATQ.

## 13.1 Statuts de disposition :

13.1.1 Agence : voir section suivante « abattage »

13.1.2 Client : voir section suivante « abattage »

13.1.3 Encan : pour un agneau vendu à l'encan

**13.1.4 Décédé** : Pour un agneau décédé. Lorsqu'un agneau décède, vous indiquez le statut Décédé avec la date de décès. Si le décès a lieu dans les premiers 21 jours de vie, les statistiques de la mère sont ajustés et le nombre élevés est réduit de 1

**13.1.5 Reproducteur** : Vous choisissez ce statut lorsque vous vendez l'agneau comme animal de reproduction.

**13.1.6 Mort-né** : Ce statut n'est pas disponible au producteur. Il est indiqué automatiquement par BerGère lorsque lors de l'agnelage vous avez déclaré l'agneau comme mort-né

**13.1.7 Remplacement** : Ce statut n'est pas disponible au producteur, Il est indiqué automatiquement par BerGère lorsqu'un agneau de remplacement est confirmé et transféré au Cheptel reproducteur. L'animal est alors placé dans le parc « 0 » dans le fichier des agneaux, mais est placé dans un parc actif au cheptel.

**13.1.8 Lait** : ce statut permet d'assigner un agneau de lait à l'abattoir (normalement, les agneaux de lait sont envoyés à l'encan avec le statut « Encan »).

**13.1.9 Consommation** : Ce statut permet d'identifier des agneaux qui sont abattus à la ferme pour consommation personnelle, ou qui sont vendus vivants à des personnes ne possédant pas de numéro de producteurs. Lors des déclarations, ces animaux ont un statut spécial pour ATQ, mais seront indiqués comme « décédés » une fois la transaction faite dans votre SimpliTrace. Ces animaux ne sont pas admissibles aux compensations de l'ASRA

13.1.10 Disparition : ce statut s'applique aux animaux « disparus ». Lors des déclarations, ces animaux ont un statut spécial pour ATQ, mais seront indiqués comme « décédés » une fois la transaction faite dans votre SimpliTrace. Ces animaux ne sont pas admissibles aux compensations de l'ASRA.

# 13.2 Abattage

Lorsque vous envoyez un animal à l'abattoir, vous utilisez un des 2 statuts suivants :

Agence : si l'animal est vendu au travers de l'agence de vente

**Client** : si vous vendez directement l'animal<u>, tout en passant par l'abattoir</u>. Veuillez noter que BerGère ne prévoit pas de mécanisme de vente d'animal qui serait abattu à la ferme ou vendu à un client directement à la ferme sans passer par un abattoir puisqu'il n'y a aucun mécanisme officiel pour reconnaitre ce type de vente.

Pour effectuer les déclarations de déplacement ovin, vous devez utiliser la fonction « Rapport d'abattoir ». Cette fonction fait toutes les actions suivantes :

- 1. Elle prépare la fiche de transport et d'instruction pour l'abattoir avec la liste des numéros ATQ des agneaux
- 2. Elle fait la déclaration ATQ (si désiré)
- 3. Elle prépare les formulaires P4 (vente à l'agence) et P6 (vente client) selon le type de vente
- 4. Elle change le statut de la boucle de « Activée » à « Déplacée » si la déclaration à ATQ a été faite

# 13.2.1 Assignement automatique des agneaux pour l'abattoir aux pesées de contrôle

L'assignement automatique fait que le système entre automatiquement au tableau de « disposition finale » de l'écran de fiche des agneaux la date de disposition, le poids final, le mode de disposition et le numéro de site de l'abattoir choisi sans que vous n'ayez à retaper l'information pour chaque agneau choisi si vous avez répondu « Oui » au champ de disposition automatique dans vos données d'entreprise.

Lors des pesées de groupe (barre de menus principale), en sélectionnant la fonction « pesées de contrôle », vous pourrez faire une assignation automatique des agneaux à l'abattoir de votre choix, et à la date de votre choix selon le poids désiré. Vous pouvez indiquer ce poids visé soit à l'onglet « Régie générale » des « Données d'entreprise » (figure 20), soit directement à l'écran d'entrée de données des pesées de contrôle (figure 19). Un signal sonore avise lorsqu'un assignement automatique est fait. Depuis la version 2 de BerGère, vous devez indiquer « oui » au champ d'indication d'assignation automatique à l'abattoir de vos données d'entreprise. Dans le cas contraire, la fonction et les tableaux montrés ne sont pas disponibles.

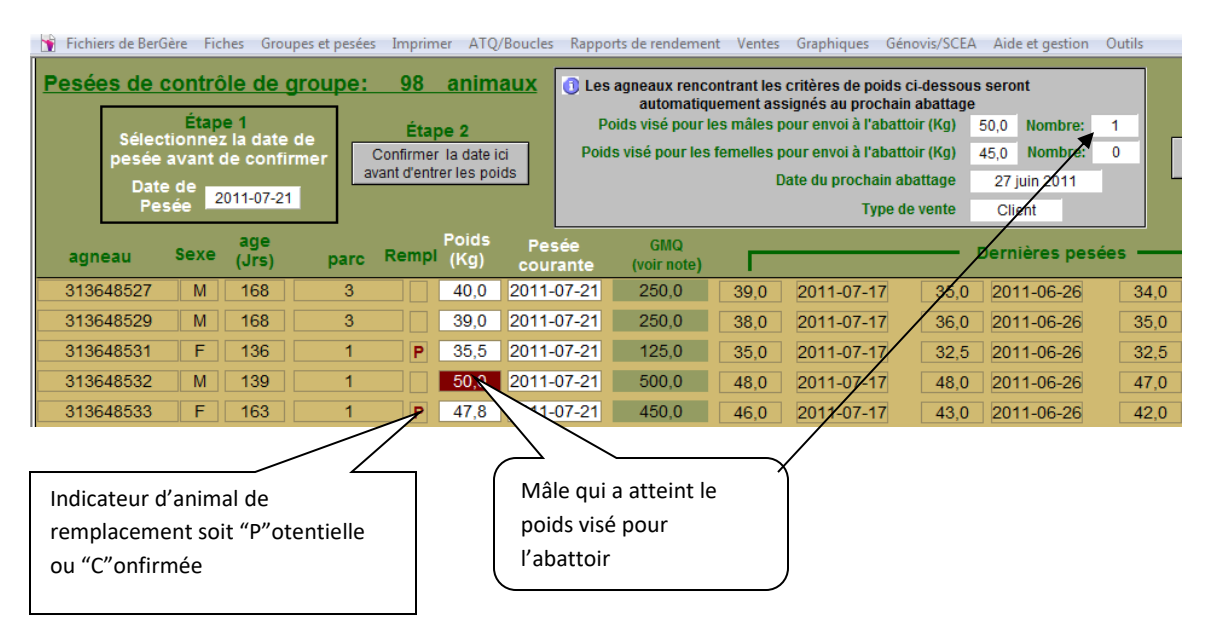

Lorsque vous effectuez les pesées de contrôle, assurez-vous de suivre toutes les étapes indiquées au menu» : l'étape 1 est de choisir la date à laquelle vous avez effectué la pesée, ensuite de confirmer la date. L'étape de confirmation fait que BerGère décale les dernières pesées dans le champ de l'avant-dernière pesée, inscrit la date de votre pesée dans chacune des cases de chaque animal à peser et donne un champ vide pour inscrire le poids de chaque animal.

Lorsque vous inscrivez un poids correspondant ou excédant le poids visé (et selon le sexe de l'animal), l'animal pesé est automatiquement inscrit dans la liste du prochain abattage, à la date choisie pour le prochain abattage.

Note : tous les animaux sont inscrits pour abattage si le poids est rencontré, SAUF si l'animal a été identifié comme « potentiel » de remplacement, ou « Confirmé » pour remplacement. La liste des pesées inclus aussi une colonne donnant le statut des animaux de remplacement en indiquant « P » pour potentiel, « C » pour confirmé ou laissant un espace vide dans le cas où l'animal n'a aucune indication. Ceci évite d'envoyer à l'abattoir des animaux que vous désirez conserver comme remplacement.

Dans l'exemple ci-haut, le tableau de disposition finale de l'agneau mâle 8532 s'est complété automatiquement comme montré dans la figure ci-dessous :

(note : dans l'exemple, le code de disposition « 5H » a été rempli par BerGère car le producteur a un numéro de producteur Génovis. Ce code de disposition est obligatoire dans la préparation des déclarations à Génovis. Pour les producteurs qui ne font pas partie du programme Génovis, l'indicateur est invisible et non complété par BerGère.)

| Y Fichiers de BerGère    | iches Groupes et pesées Imprimer ATQ/Boucles Rapports de rendement Ventes                                            |
|--------------------------|----------------------------------------------------------------------------------------------------|
| agneaux <sub>Trouv</sub> | er Retour à cheptel Lister ATQ Lister - Alias Grouper pour abattoir ?                                                |
| Type(père + mère)<br>F2  | No ATQ<br>Poser (1) Sexe Né le: Âge À la naissance<br>M 2011-02-08 139 Jrs. Double (1) F                             |
| Alias<br>Tattou          | Génovis Parc 1                                                                                                    |
| Mère F1                  | Faire adopter                                                                                                    |
| 312118278                | Poids 2 jis . 4.8 Lait de l'emplacement . Pesée de Controle<br>Pesée Prévue le Date réelle de pesée Poids ajusté GMQ |
| Père                     | 50 jrs : 18,9 2011-03-30 2011-03-28 19,5 306                                                                         |
| 313084352                | 100 jrs:         41,5         2011-05-19         2011-05-24         39,5         401                                 |
|                          | Observations 1                                                                                                    |
| Disposition finale Suje  | de remplacement                                                                                                    |
| Disposition finale       | Zone de disposition                                                                                                  |
| Date d'abattage, de de   | cès ou de la vente à l'encan: 2011-06-27                                                                             |
| Disposition finale (ver  | te ou décès à la ferme): Client ① Code de disposition 5H                                                             |
| Poids vif: 50            | Date de la pesée finale: 2011-07-21                                                                                  |
| Poids carcasse :         | % Poids fini: Age à l'abattage ou au décès: 139 Jours                                                                |
|                          | Gras Gigot Longe Épaule Indice                                                                                       |
|                          | traitemente unacien et eutree (traitement de groupe)                                                                 |

## 13.2.2 Assignement à l'abattoir de groupes

Vous pouvez aussi assigner des groupes d'agneaux à l'abattoir, évitant ainsi de la faire agneau par agneau, en utilisant le bouton « Grouper pour abattoir » ou la même fonction à la section « Groupes et pesées » de la barre de menus principale (pour les utilisateurs des écrans de base entre autres).

À la première étape, on vous demande de «cocher » la case devant les agneaux que vous désirez assigner à l'abattoir – étape 1 : sélection des animaux

| - |         |                |          |                      |               |                  |              |                   |       |                                                                                                    |                       |                              |                 |
|---|---------|----------------|----------|----------------------|---------------|------------------|--------------|-------------------|-------|----------------------------------------------------------------------------------------------------|-----------------------|------------------------------|-----------------|
| × | FileMa  | iker Pro Advan | iced - [ | agneauxJ             |               |                  |              |                   |       | and the second second se | distant in the        |                              |                 |
|   | 🍸 Fichi | ers de BerGère | Fich     | es Groupes           | et pesées     | Imprim           | ner AT(      | Q/Boucles         | Rappo | orts de rendem                                                                                                    | ient Ventes           | Aide Graphiq                 | ues Outils      |
|   |         | Forma          | tion     | de gro               | oupes         | ;                | vendr        | edi 14 jan        | vier  | 2011                                                                                                    | 1. Sélection          | nnez les animau              | их ——— XI       |
|   | type    | No ATQ         | Sexe     | Date de<br>naissance | Age<br>(Sem.) | Poids<br>100 jrs | Poids<br>vif | Dernière<br>pesée | parc  | Date<br>d'abattage                                                                                                    | Disposition<br>finale | Date autorisée<br>de retrait | Cochez pour sél |
| Ī |         | F2 3511        | F        | 2009-06-17           | 594,00        |                  | 65,00        | 2011-01-09        | 999   | 2011-02-01                                                                                                    | Agence P4             |                              |                 |
|   |         | FX 313560387   | F        | 2010-02-08           | 340,00        |                  |              |                   | 31    |                                                                                                    |                       |                              | $\boxtimes$     |
| I |         | F2 313635002   | M        | 2010-03-06           | 314,00        |                  |              |                   | 31    |                                                                                                    |                       |                              | $\boxtimes$     |
|   |         | F2 313634800   | M        | 2010-03-11           | 309,00        |                  |              |                   | 31    |                                                                                                    |                       |                              | $\boxtimes$     |
| l |         | FX 313634793   | M        | 2010-03-15           | 305,00        |                  |              | []                | 31    | []                                                                                                    |                       |                              | $\boxtimes$     |
| 0 |         | F3 313635012   | M        | 2010-04-29           | 260,00        |                  |              |                   | 31    |                                                                                                    |                       |                              |                 |

À la seconde étape, vous devez entrer le nom du groupe, la date prévue d'abattage et le type de disposition.

| _ |                                |                                                  |                       | · ·            |               |                 |                                                  |
|---|--------------------------------|--------------------------------------------------|-----------------------|----------------|---------------|-----------------|--------------------------------------------------|
|   | Formatic<br>2. Entrez le nom d | o <mark>n de gro</mark> u<br>lu groupe pour la p | IPES<br>première séle | vendredi 14 ja | anvier –      |                 | date prévue d'abattage (o<br>type de disposition |
| I |                                | Date de                                          | Age Po                | oids Poids     | Pare ou Date  | Date auto       | risée Disposition                                |
| I | type No ATQ Se                 | exe naissance                                    | (jrs) 10              | 0 jrs vif      | Groupe d'abat | tage 🚽 de retra | it finale                                        |
| ľ | FX 313560387                   | F 2010-02-08                                     |                       |                | 0             |                 |                                                  |
| l | F2 313635002                   | M 2010-03-06                                     |                       |                | 2             |                 |                                                  |
|   | F2 313634800                   | M 2010-03-11                                     |                       |                | 3             |                 |                                                  |
|   | FX 313634793                   | M 2010-03-15                                     |                       |                | 5             |                 |                                                  |
|   |                                |                                                  |                       |                | 999           |                 |                                                  |
| Ц |                                |                                                  |                       |                | su hélier     |                 |                                                  |

La dernière étape vous demande d'entrer la pesée finale. Il est important d'entrer un poids final car c'est ce dernier qui détermine si BerGère doit préparer les P4 ou P6. En effet, aucun formulaire de déclaration de ce type pour l'agence de vente n'est requis pour les agneaux légers ou de lait. BerGère ne peut pas connaître le statut de l'agneau si aucun poids n'a été entré à cet endroit et si la donnée est inexistante, le système vous indiquera qu'il n'a aucun P4 ou P6 à imprimer.

#### 13.2.3 Pesées finales

Lorsque vous préparez vos données pour l'abattoir, vous devez normalement peser vos animaux et rapporter le poids final dans le champ approprié. Ceci permet à BerGère de choisir le type de formulaire à préparer. Par contre, si vous omettez d'entrer un poids, BerGère assigne automatiquement un poids pour vous (qui ne dépassera pas 60 Kgmax) de la façon suivante :

- 1. Si il existe une pesée de contôle, BerGère utilise cette donnée et calcule, selon la date de pesée et la date d'abattage , le poids équivalent à l'aide du dernier GMQ
- 2. S,il n'y a aucune pesée d'enregistrée, Bergère utilise le calcul de la Financière agricole (le facteur est disponible aux données d'entreprise) calculé à partir de l'âge de l'agneau

| 🕤 Fichiers de BerGère                                   | Fiche                  | s Groupes e          | t pesées     | Imprimer         | ATQ/Bou      | cles Raj | pports de rende    | ement Ventes          |  |  |  |  |  |
|---------------------------------------------------------|------------------------|----------------------|--------------|------------------|--------------|----------|--------------------|-----------------------|--|--|--|--|--|
| Groupe agneaux pour l'abattoir vendredi 14 janvier 2011 |                        |                      |              |                  |              |          |                    |                       |  |  |  |  |  |
|                                                         | Entrez la pesée finale |                      |              |                  |              |          |                    |                       |  |  |  |  |  |
| type No ATQ                                             | Sexe                   | Date de<br>naissance | Age<br>(jrs) | Poids<br>100 jrs | Poids<br>vif | parc     | Date<br>d'abattage | Disposition<br>finale |  |  |  |  |  |
| FX 313560387                                            | F                      | 2010-02-08           |              |                  |              | 31       |                    |                       |  |  |  |  |  |
| F2 313635002                                            | M                      | 2010-03-06           |              |                  |              | 31       |                    |                       |  |  |  |  |  |
| F2 313634800                                            | M                      | 2010-03-11           |              |                  |              | 31       |                    |                       |  |  |  |  |  |
| FX 313634793                                            | M                      | 2010-03-15           |              |                  |              | 31       |                    |                       |  |  |  |  |  |

## 13.3 Rapport d'abattoir et déclarations de déplacement

Référez-vous à la section 11.3.3

Lorsque vous êtes prêt à envoyer vos animaux à l'abattoir, vous devez utiliser le bouton (ou la fonction au menu ATQ) d'envoi d'animaux à l'abattoir.

| ( U jrs)<br>nOvis Race pure / Pure breed                                                                                                    | Fiches à consulter<br>Touter<br>en bergerie Par groupe<br>La boucle ATQ est:<br>Activée Info<br>En date du: 2016-01-09<br>No site ATQ 1470024<br>FADQ 670067<br>Site d'élevage 1417570                    | Bouton d'envoi à<br>l'abattoir              |
|----------------------------------------------------------------------------------------------------|----------------------------------------------------------------------------------------------------|---------------------------------------------|
| ATQ/Boucles Rapports Disposition/Ven<br>Afficher le statut des boucles<br>Vérifier les erreurs de déclarations Simpl<br>BOUCLES<br>Activer les nouvelles boucles (Déclaratio<br>Remplacer une boucle perdue<br>Remplacer une boucle perdue<br>Remplacer une boucle MAISON par un i<br>Déclarer les remplacements de boucles<br>Déclarer les agneaux vendus à l'agence<br>Déclarer les agneaux abattus à la ferme i<br>Déclarer les agneaux abattus à la ferme i<br>Déclarer les agneaux de lait à l'abattoir (<br>ENCAN<br>Déclarer les nimaux disparus<br>Déclarer les animaux disparus<br>Déclarer les mortalités<br>TRANSFERTS<br>Déclarer les transferts de site<br>REPRODUCTEURS<br>Déclarer les ventes comme reproducteu<br>exporter l'inventaire ACTIF pour ATQ | tes Graphiques Génovis / SCEA Aide et gestio<br>Trace<br>Ins de pose de boucles)<br>dentifiant ATQ<br>Du en vente directe (client)<br>Du vendus à des particuliers (Consommation)<br>pas à l'encan)<br>Is | Envoi à l'abattoir par le menu<br>principal |

Cette fonction a de multiples effets très importants :

- a) elle prépare le « rapport d'abattoir » qui est aussi le bon de livraison que vous donnez à votre transporteur ou que vous remettez à l'abattoir à la livraison des agneaux
- b) elle prépare les rapports P4 et/ou P6 selon le besoin et vous offre soit de les imprimer ou de les faire parvenir à l'agence par courriel
- c) elle prépare les fichiers de déclaration de déplacement ovin et les fait parvenir à ATQ par courriel. Elle place aussi une copie du fichier de déclaration dans le répertoire ATQ de BerGère.

d) elle change le statut de la boucle des agneaux vendus de « activée » à « déplacée » et indique la date de la déclaration. C'est à l'aide de cette date que vous pouvez retrouver le fichier .DAT de déclaration de déplacement qui se trouve dans le répertoire ATQ. Le menu d'aide de BerGère (le point d'interrogation au haut de chaque écran) vous indique comment lire le format du fichier .DAT

Le Rapport d'abattoir est la seule façon de faire la déclaration de déplacement ovin à ATQ, mis à part lorsqu'un agneau est vendu comme animal de reproduction à un client.

## 13.4 Mortalité

#### 13.4.1 Mortalité d'un animal du cheptel

Lorsqu'un animal du cheptel décède à la ferme, vous indiquez son statut en cochant la case approprié. La date de décès est indiquée mais peut être changée en tout temps. Vous pouvez à loisir déclarer vos décès un à un, ou en groupe après une certaine période.

#### 13.4.2 Mortalité d'un agneau

Lorsqu'un agneau décède, vous devez indiquer le statut dans la section des dispositions finales

| Disposition finale       | ihe:                          |                | Formulaire (5) de transport |
|--------------------------|-------------------------------|----------------|-----------------------------|
| Date d'abattage, de dé   | cès ou de la vente à l'encan: | 2009-08-05     | d'animaux à problème        |
| Disposition finale (vent | e ou décès à la ferme):       | Décédé 🚺 🤇     |                             |
| Poids vif:               | Date de la pesée finale:      |                |                             |
| Poids carcasse :         | % Poids fini:                 | Age à l'abatta | ge ou au décès: Jours       |
|                          | Gras Gigot                    | Longe 🗌 Ép     | aule 🔜 Indice               |

ainsi que la date de décès. Lorsque vous faites le choix « décédé » dans la rubrique de disposition finale, BerGère ajuste les statistiques de la mère de la façon suivante : Si le décès a lieu dans les 21 premiers jours de vie, le « nombre élevé » aux statistiques de la mère, pour le dernier agnelage, est réduit de 1. Vous n'avez pas à faire les ajustements de statistiques manuellement.

Note : Ne faites pas le choix de « décès » plusieurs fois pour le même agneau car les statistiques de la mère seront réduites de 1 à chaque fois que vous entrez et sortez du champ de « disposition finale » de l'agneau. Si par erreur, vous avez fait ceci, il vous est possible d'ajuster manuellement le tableau de statistique de la mère en utilisant le choix « Entrer les statistiques pour un ancien sujet » du menu « fiches » de la barre de menus principale du fichier Cheptel.

#### 13.4.3 Causes de décès

La liste des causes de décès est sous votre responsabilité. Elle vous permet de faire des rapports par cause de décès tant pour les animaux du cheptel que pour les agneaux. Nous vous recommandons donc :

- D'utiliser une description la plus courte possible à défaut de quoi la visualisation en mode graphique sera difficile à lire
- Définir au départ les causes car si vous changez les définitions souvent, il vous sera plus difficile de faire des rapports significatifs

## 13.5 Émission des formulaires P4, P6 et déclarations de vente

Lorsque vous préparez le rapport d'abattoir, BerGère <u>prépare automatiquement pour vous les</u> <u>formulaires soit P4 ou P6</u> selon le type de disposition que vous avez choisi et le poids vif de l'animal. Ceci fait partie de la procédure de déclaration des abattages. Il est important d'indiquer le poids afin que le logiciel soit en mesure s'il est nécessaire ou non de préparer le formulaire. Si aucun poids final n'est indiqué, ou que le poids est inférieur à celui des agneaux lourds (par exemple pour l'envoi d'un agneau de lait à l'abattoir) BerGère ne prépare aucun formulaire P4 ou P6

Vous avez le choix d'imprimer ou d'émettre les formulaires automatiquement à l'agence de vente (à l'adresse mail indiquée à la section appropriée des données d'entreprise). Lorsque vous choisissez d'émettre les formulaires par courriel, ces derniers vous seront envoyés automatiquement en copie si vous avez inscrit votre adresse courriel à la section appropriée des données d'entreprise. Chaque fichier créé est placé dans le répertoire « Agence » de Bergère. Le nom du fichier est du format XX\_YYY\_aammjj\_hhmmss où

 XX est le type de formulaire soit P6, P4 ou REPRO (pour déclaration de vente de reproducteurs)
 YY est votre numéro de producteur à la fédération des Producteurs d'agneaux et Moutons du Québec

**aammjj** constitue l'année, e mois et le jour de création du fichier et **hhmmss** constitue l'heure, minutes et secondes à laquelle le fichier a été préparé

## 13.5.1 Réémission des formulaires P4 ou P6

Si vous n'avez pas envoyé les formulaires lors de la préparation de vos déclarations d'abattage, il est toujours possible de refaire les formulaires P4 et/ou P6 en utilisant le menu « vente » du fichier des agneaux et la fonction de réimpression.

Lorsque les formulaires sont émis, le statut de disposition l'indique,, ce qui facilite la vérification de vos sujets admissibles à l'ASRA (section 4.5.1.5)

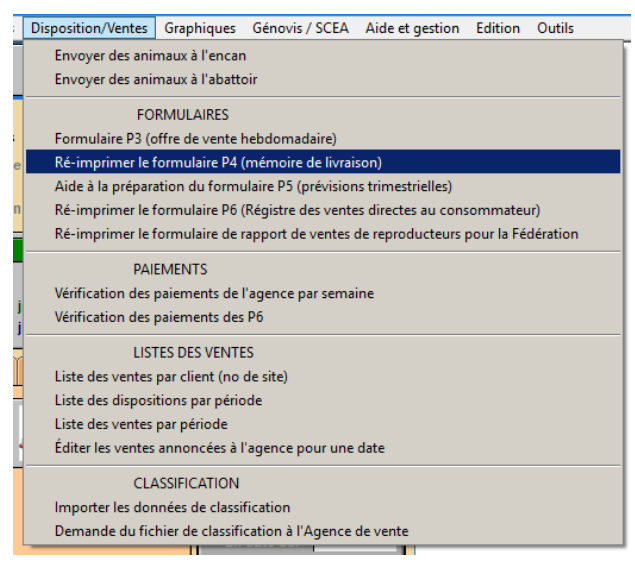

## 13.6 Vente d'un agneau comme reproducteur

Lors de la vente d'un animal comme reproducteur, vous devez faire la déclaration de déplacement ovin en utilisant la fonction de déclaration de vente. Prévoyez d'avoir à l'avance le numéro de site de votre acheteur car ce dernier est obligatoire sur la déclaration. Lorsque vous faites la déclaration de vente, le système vous offre le choix de préparer immédiatement pour vous le formulaire de déclaration pour l'agence de vente et de l'envoyer par courriel.

#### 13.6.1 Exportation des données des sujets vendus

Si votre acheteur utilise aussi BerGère pour la régie de son troupeau, vous pouvez lui envoyer par courriel les données des animaux que vous lui avez vendu, et ceci en un seul clic. BerGère, lors de la préparation de la déclaration de vente, vous offre ce choix. Assurez-vous d'avoir en mains le courriel de votre acheteur ou à défaut, stockez temporairement votre document dans la boite « brouillons » de votre système de courrier et envoyez-lui plus tard.

#### 13.6.1.1 Fichier xxxxxx\_transfert.csv

Si vous avez opté pour envoyer les données à votre acheteur, BerGère prépare un fichier nommé xxxxxx\_transfert.csv où xxxxxx représente le numéro de site de votre client. Ce fichier est alors attaché en pièce jointe à votre courriel. Le fichier est placé dans le répertoire BerGère et sera écrasé à la prochaine vente au même client. Si vous faites des ventes à plusieurs clients, vous pouvez opter d'effacer les fichiers se terminant par \_transfert de votre dossier bergere.

Note : Si vous utilisez un numéro de site qui n'est pas le bon, votre client ne pourra pas importer les données dans son système.

# 13.7 Agnelles de remplacement (et béliers)

BerGère vous permet de faire la gestion des agnelles de remplacement et le suivi jusqu'à leur transfert dans le cheptel. Au fichier des Agneaux, vous pouvez identifier les animaux que vous désirez suivre au long de leur croissance en indiquant « potentielle » à la section des animaux de remplacement.

Note : Étant donné que la fonction est disponible sous un onglet, la lettre de sélection (P potentielle ou C confirmée) apparaît à côté du mot « sujet de remplacement » de la fiche d'agneau pour visualisation rapide si le choix correspondant a été fait à l'onglet de remplacement :

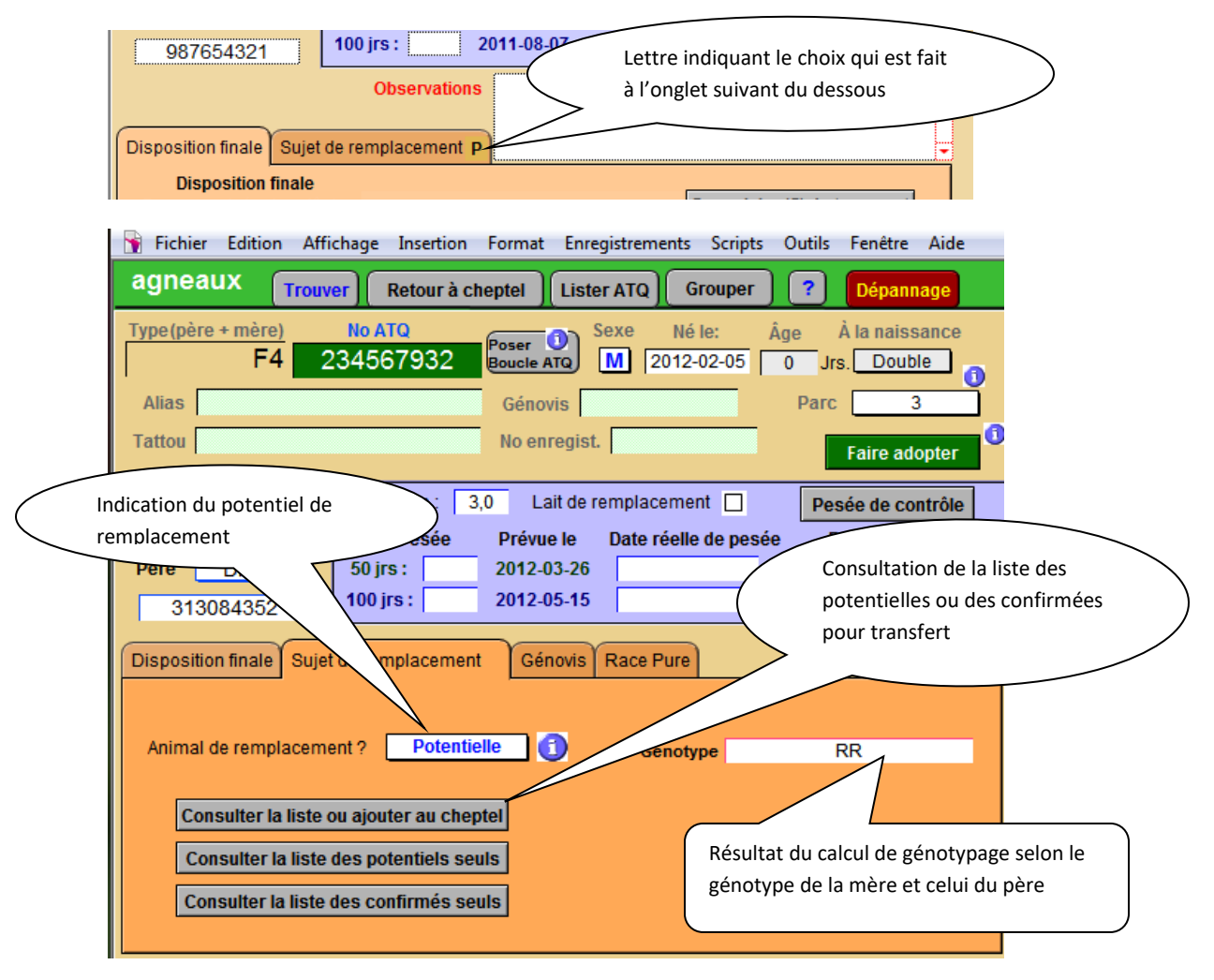

La fonction de consultation fournit la liste des animaux de remplacement et permet le transfert au cheptel des animaux dont vous avez indiqué un statut « confirmé ».

| FileMak                                    | ker Pro Adva  | nced - | [agneaux] |                |                  |           |             |                               |       | -                |                             |
|--------------------------------------------|---------------|--------|-----------|----------------|------------------|-----------|-------------|-------------------------------|-------|------------------|-----------------------------|
| 🧃 Fichie                                   | ers de BerGèr | e Fic  | hes Gro   | upes et pesées | Impri            | mer       | ATQ/Boucles | Rapports de rende             | ement | Ventes Graphique | s Exportation des données A |
| liste des animaux de remplacement, total = |               |        |           | ent, total = 5 |                  |           | Retour aux  | Retour aux fiches des agneaux |       |                  | Transfert au cheptel        |
|                                            |               | Sexe   | Née       | le             | Poids<br>2 jours | GMQ<br>50 | GMQ<br>100  | Mère                          | Père  | Statut           | des confirmees              |
| F1 3                                       | 313525935     | М      | Double    | 2009-06-13     | 2,8              | 129       | 234         | F4-312406331                  | Su    | Potentielle      |                             |
| F2                                         | 3511          | F      | Triple    | 2009-06-17     | 2,8              |           | 1           | F1-312392637                  | Su    | Potentielle      |                             |
| F3 (                                       | 313525771     | М      | simple    | 2009-05-11     | 4,7              | 347       | l l         | F2-313275274                  | Su    | Potentielle      |                             |
| F1                                         | 2031          | М      | Triple    | 2009-05-19     | 4,3              |           | 1           | F4-312431657                  | SU    | Potentielle      |                             |
| F1                                         | 2041          | М      | Triple    | 2009-05-19     | 3,4              |           | 1           | FX-Louve                      | SU    | Potentielle      |                             |

Si en cours de croissance, vous vous rendez compte qu'un ou plusieurs des animaux identifiés ne rencontrent pas vos critères, il vous est possible de les retourner à la liste d'agneaux disponibles pour l'abattoir en choisissant un statut vide.

Lorsque la fonction de transfert au cheptel est utilisée, tous les animaux dont le statut est confirmé sont transférés au cheptel, c'est-à-dire que leur fiche est créé au niveau du cheptel. La fiche de leur mère naturelle indiquera automatiquement 1 descendant de plus. Du côté du fichier des agneaux, les fiches des animaux transférés sont modifiés de la façon suivante :

| A | FileMaker F                                                                                                    | ro Advan               | ced - [agr   | eaux]        |                 |         |          |                    | -               |                      |           |
|---|----------------------------------------------------------------------------------------------------|------------------------|--------------|--------------|-----------------|---------|----------|--------------------|-----------------|----------------------|-----------|
|   | Fichiers d                                                                                                    | e BerGère              | Fiches       | Groupes      | et pesées       | Imprim  | er ATQ/  | Boucles            | Rapports        | de render            | ment V    |
| 6 | agneau                                                                                                    | X Tr                   | ouver        | Retour à     | cheptel         | Lister  | ATQ Lis  | ster - Alia        | Groupe          | er pour a            | battoir)  |
| ſ | ype(père +                                                                                                    | <sup>mère)</sup><br>F1 | No /<br>3135 | 1TQ<br>25935 | Poser<br>Boucle |         | exe      | Né le:<br>09-06-13 | À la nais       | ssance               | 0         |
| N | o enregist.                                                                                                    |                        |              | ou ta        | attoo           | 30      | 3        | Âge                | 599 Jrs.        | Parc                 | 0         |
|   | Mère                                                                                                    | F4                     | 312          | 406331       | Père            |         | Su       | N                  | lo de site A    | TQ 12                | 34567     |
|   | Poids 2 jrs                                                                                                    | s: 2,8                 | Lait d       | e remplac    | ement           | ] 🚺     | Fair     | re adopte          | ег              | 2                    |           |
|   | Pes                                                                                                    | sée                    | Prévue       | e Dat        | te réelle d     | e pesée | Poids    | ajusté             | GMQ             |                      | -         |
|   | 50 jrs :                                                                                                    | 10,0                   | 2009-08      | -02          | 2009-08         | 3-10    | 9,0      | )                  | 129             |                      |           |
|   | 100 jrs :                                                                                                    | 24,0                   | 2009-09      | -21          | 2009-10         | )-04    | 20,      | ,7                 | 234             |                      |           |
|   | Pesées o                                                                                                    | le groupe              | e (50/100j   | r)           |                 | P       | esées de | contrôle           | Prévisio        | ons de p             | oids      |
|   | Observation                                                                                                    | IS                     |              |              |                 |         |          |                    | SI     SI     O | uivi Géno<br>Dui O N | vis<br>on |
|   | Animal de remplacement ? Au cheptel ① Consulter la liste ou ajouter au cheptel                                                     |                        |              |              |                 |         |          |                    |                 |                      |           |
|   | Disposition finale Date d'abattage, de décès ou de la vente à l'encan: 2011-02-02 Formulaire (5) de transport d'animaux à problème |                        |              |              |                 |         |          |                    |                 |                      |           |
|   | Disposition                                                                                                    | n finale (v            | ente ou de   | écès à la f  | erme): 🖪        | emplace | ment     | D Code             | e de dispos     | sition               |           |
|   | Doido vif:                                                                                                    | _                      | Date d       |              | - En el er      |         |          |                    |                 |                      |           |

- a) La disposition finale est indiquée comme « remplacement »
- b) Le champ d'animal de remplacement passe de « confirmée » à « au cheptel », indiquant que la fiche est désormais copiée au Cheptel
- c) L'animal est placé dans le parc « 0 » et le statut de la boucle dans le fichier des agneaux indique « déplacée » alors que dans le cheptel, elle demeure « activée »

Note : dans les divers écrans de BerGère, le no ATQ d'un agneau identifié comme potentiel de remplacement, ou transféré au cheptel comme remplacement confirmé est généralement inscrit en blanc sur fond vert tel que montré à l'exemple suivant :

| Fichier Edition Affi     | chage Insertion F      | Format Enregistr         | ements Scripts     | Outils Fenêtre                  | Aide        |
|--------------------------|------------------------|--------------------------|--------------------|---------------------------------|-------------|
| agneaux <sub>Trouv</sub> | er) Retour à cher      | ptel ) Lister AT         | Q) Lister - Alias  | Grouper pour a                  | ıbattoir    |
| Type(père + mère)<br>F1  | No ATQ<br>813648531    | Poser ()<br>Boucle ATQ F | Né le: 4           | Âge À la nais:<br>210 Jrs. Doub | sance<br>le |
| Alias                    |                        | Génovis                  |                    | Parc                            | 0           |
| Tattou                   |                        | No enregist.             |                    | Faire ad                        | opter       |
| Mère F1                  | Poids 2 irs : 3.7      | Lait de remp             | lacement 🥅 🕻       | Pesée de co                     | ntrôle      |
| 312118288                | Pesée                  | Prévue le Dat            | te réelle de pesée | e Poids ajusté                  | GMQ         |
| Père                     | 50 jrs : 15,5          | 2011-03-29               | 2011-03-28 🔳       | 15,7                            | 251         |
| 313084352                | <b>100 jrs : 32,0</b>  | 2011-05-18               | 2011-05-24 🔳       | 30,3                            | 290         |
|                          | Observations           | S                        |                    |                                 | •           |
| Disposition finale Sujet | de remplacement A      |                          |                    |                                 | -           |
| Disposition finale       |                        |                          | Formul             | laira (E) da trana              | ant         |
| Date d'abattage, de dé   | écès ou de la vente à  | l'encan: 2011-0          | 9-05 d'ani         | imaux à problèm                 | e           |
| Disposition finale (ven  | ite ou décès à la ferm | me): Remplacen           | nent 🕕 Code        | e de disposition                |             |
| Poids vif:               | Date de la pesée fin   | nale;                    |                    |                                 |             |
| Poids carcasse :         | % Poids fi             | ini: Age                 | à l'abattage ou au | u décès: 210 J                  | lours       |
|                          |                        |                          |                    |                                 |             |
|                          |                        |                          |                    |                                 |             |
|                          |                        |                          |                    |                                 |             |
|                          |                        |                          |                    |                                 |             |

Lorsqu'un agneau a été déplacé au cheptel, le statut de disposition est « Remplacement », ce qui indique que la fiche est maintenant copiée au cheptel. Dans le fichier des agneaux, il est par contre dans le parc « 0 », et le statut de la boucle passe à « Déplacée ». L'âge est indiqué dans un champ en rouge confirmant que l'agneau n'est plus dans le groupe « agneaux » (il se retrouve au cheptel).

Le champ « descendants » de la mère de cet agneau est incrémenté automatiquement de « 1 » et la fiche de l'agneau est aussi disponible dans la liste des descendants de la brebis qui est sa mère naturelle.

#### 13.7.1 Assignation automatique des agnelles de remplacement

Les fonctions des rapports des « meilleurs brebis et sujets de remplacement » de BerGère permet d'assigner automatiquement les agnelles de vos meilleures brebis comme potentielles de remplacement.

Lorsque vous demandez le rapport pré-cité, l'affichage vous permet d'assigner un code de classement viande de vos brebis selon leur rang de performance dans le groupe analysé.

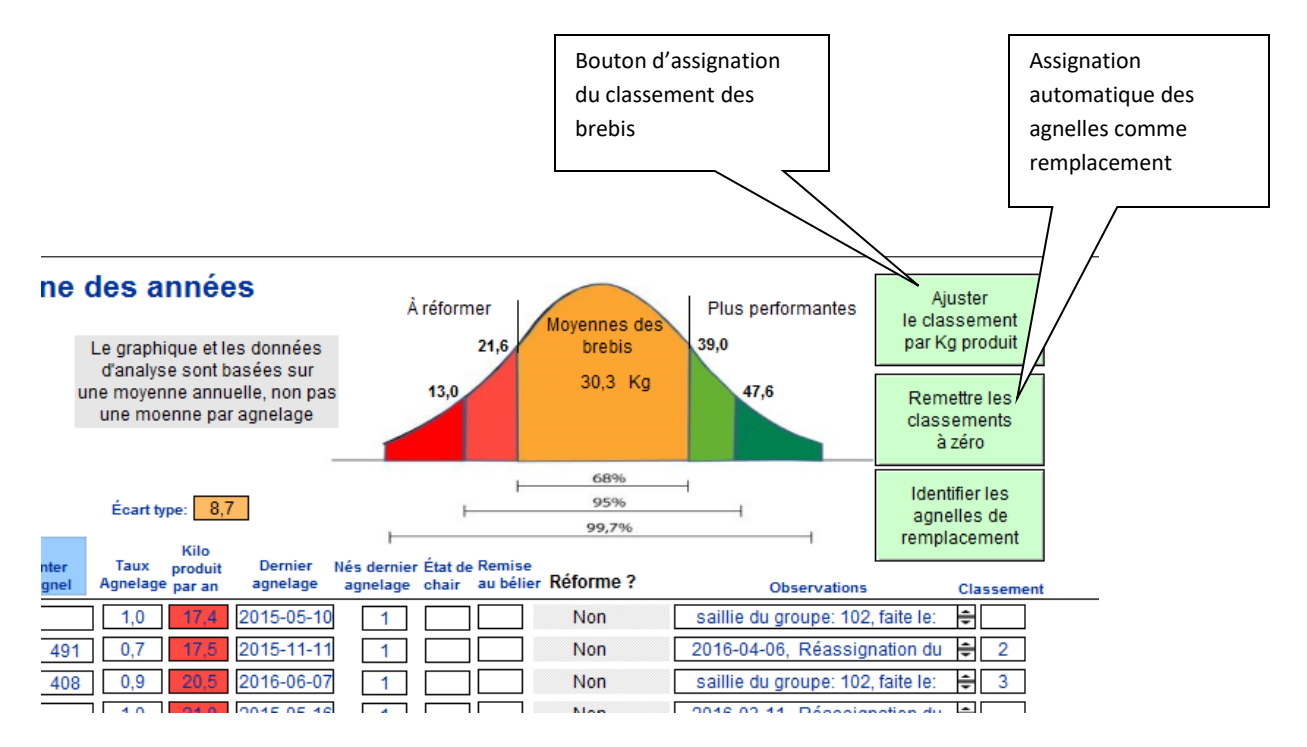

Le bouton d'assignation automatique des agnelles de remplacement vous permet d'assigner comme potentielle de remplacement toutes les agnelles d'une sélection de brebis selon leur performance (disons que vous désirez conserver les agnelles des brebis classées « 5 » - les plius performantes). Cette fonction permet de plus de placer ces agnelles dans un groupe différent si désiré, et une notation à l'effet de leur sélection sera placée dans la section de remarque de chaque agnelle choisie.

Lorsque des classifications ont été choisies pour des brebis, cette dernière apparait à la fiche de la brebis, et un bouton, dans chaque fiche permet d'assigner les agnelles comme remplacement, mais de façon spécifique à chaque brebis prise individuellement.

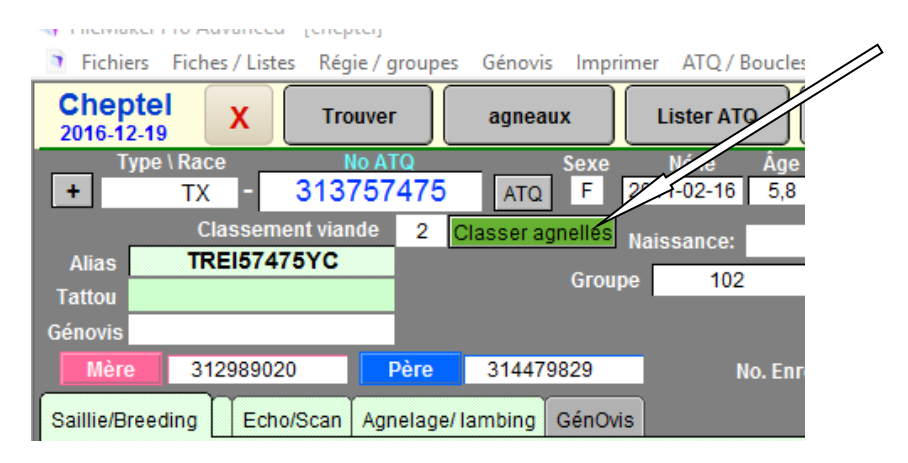

Notez que seules les agnelles de la dernière mise bas sont ainsi classifiées

# CHAPITRE 14 – Régie et Calendrier de régie

## 14.1 Activités de régie

Votre logiciel BerGère comprend une fonctionnalité complète de régie de troupeau. Les activités de régie sont les suivantes :

- Avis pour début de flushing
- Avis pour mise au bélier
- Avis pour retrait de bélier
- Avis pour la date de préparation à l'agnelage
- Avertissement de la date prévue d'agnelage
- Avis pour la date des échographies
- Avis de la date de sevrage
- Avis pour les traitements répétitifs avec rappel (ex : vaccins)
- Avis des traitements journaliers : médication sur des brebis ou des agneaux
- Avis de médicaments périmés
- Avis de pesée 50 jours des agneaux
- Avis de pesée 100 jours des agneaux
- Dans le cas de photopériode : calendrier de changements entre les jours longs et courts

Le calendrier fonctionne de façon automatique à partir de la date inscrite du dernier agnelage et de l'intervalle d'agnelage désiré tel que vous l'avez indiqué à la section « régie d'agnelage » des données d'entreprise.

La régie automatique remplace le « calendrier de régie » appelé aussi « roulette de régie » et peut gérer jusqu'à 12 groupes (parcs) par activité de régie, ce qui permet de gérer un très grand nombre de groupes puisque ces activités ne sont pas toutes simultanées dans une bergerie.

La régie peut se faire autant sur un mode d'élevage conventionnel que sur un mode en photopériode. Cependant, elle fonctionne sur un mode OU l'autre, non les deux à la fois. Par exemple, si un producteur est en photopériode, l'entièreté de la régie se fait en photopériode.

## 14.2 Dates de régie

Les différentes dates indiquées pour chacun des groupes dans le tableau de régie sont les dates moyennes du groupe indiqué. Ceci signifie que par exemple, si un groupe de brebis a eu un agnelage du 1<sup>er</sup> février au 28 février, la date moyenne de mise au bélier, pour un objectif d'agnelage de 365 jours (1 an) sera le 15 février. Par contre, si des brebis d'un autre groupe ayant agnelé dans une période différente ont été déplacées dans le groupe analysé, la date moyenne sera modifiée en conséquence. Bergère indique une activité à faire dès qu'il rencontre un individu du groupe qui est « du » pour une activité (par exemple le flushing). Il calcule alors et donne la date moyenne pour le groupe en entier.

Lorsque la régie est faite en mode photopériode, l'identification des activités est faite de la même façon qu'en régie conventionnelle. Cependant, les dates affichées ne sont pas les dates moyennes du groupe, mais les dates fixées par le calendrier de régie selon le modèle choisi, ceci afin de maintenir l'intégrité du programme de photopériode.

#### 14.3 Activation de la régie automatisée

La régie automatisée peut être activée de plusieurs façons :

- Lors de chaque démarrage de BerGère, si vous avez sélectionné « auto » à la section appropriée de l'écran « régie générale » de vos « données d'entreprise » (figure 20). La régie se fera automatiquement à chaque fois que BerGère est lancé.
- 2. Par la fonction « planification XX jours » (figure 21), si vous utilisez le mode de présentation des écrans « Complets » (si vous utilisez le mode « de base » la fonction se nomme « régie XX jours »), où le XX représente le nombre de jours pour lesquels la planification est requise, donc les activités qui seront échues ou à faire dans cette période. Note : lorsque la régie est activée par le lancement de BerGère, la même condition s'applique.

| Producteur        | Licence                                                          | ATQ et No o                                                    | de sites                                                          | Abattoir                                                        | Régie d'agne                                                  | elage R                     | égie générale                                                              | Agence de vente                   |  |
|-------------------|------------------------------------------------------------------|----------------------------------------------------------------|-------------------------------------------------------------------|-----------------------------------------------------------------|---------------------------------------------------------------|-----------------------------|----------------------------------------------------------------------------|-----------------------------------|--|
| Activit           | és de régi                                                       | ie: Planificat<br>logiciel ou p                                | ion des a<br>par la fon                                           | ignelages                                                       | s et alarmes f<br>anification'' su                            | ournies<br>ur les fic       | par le systèm<br>hes du Chepte                                             | e à l'ouverture du<br>el          |  |
| Cor               | nbien de jour                                                    | s à l'avance dési<br>3.                                        | irez-vous être<br>.) La mise au                                   | e avisé avan<br>1 bélier et retr                                | t : 1.) les échograp<br>2.) Le flusi<br>rait d'un bélier d'un | hies 7<br>hing 6<br>parc 10 | ( Maximum 28 jo<br>Note:Mettre " 0 " s<br>désirez pas que le<br>vous avise | ours )<br>ii vous ne<br>: système |  |
| Ins               | crire "Auto" p                                                   | our afficher les a                                             | ctivités de re                                                    | égie à l'ouver                                                  | rture de BerGère                                              | Manuelle                    |                                                                            |                                   |  |
| Po                | ur les activité<br>mière pesée (                                 | s de régie, désire<br>(jours de la naiss                       | ez-vous voir<br>sance) recom                                      | le détail anin<br>mendation: 5                                  | nal par animal (oui)<br>50 jours 50                           | ou seuleme                  | ent le sommaire (non                                                       | ) Non                             |  |
| Der               | uxième pesée                                                     | (jours de la nais                                              | sance) recor                                                      | mmendation:                                                     | 100 jours 100                                                 |                             |                                                                            |                                   |  |
| Obj               | jectif de poids                                                  | s vif visé pour les                                            | s agneaux m                                                       | âles pour env                                                   | voi à l'abattoir (Kg)                                         | 50,0                        |                                                                            |                                   |  |
| Fac<br>poi<br>lég | teur de poids<br>deur de conve<br>ds carcasse à<br>ers à l'encan | ersion de la fédér<br>à partir du poids v<br>(donnée fournie p | s agneaux te<br>ration pour de<br>vif sur les ve<br>oar La Financ | menes pour e<br>éterminer le<br>entes d'agnea<br>:ière Agricole | uux<br>• du Qc) 0,470                                         | 9 47,0                      |                                                                            |                                   |  |
| Éta               | t du compteur                                                    | d'identification d                                             | les agneaux                                                       | mort-nés:                                                       | 6                                                             |                             |                                                                            |                                   |  |

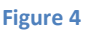

| 🚡 Fichiers Fiches / Listes Régie des g                                                                                   | roupes Génovis Imprimer ATQ / Boucles Rapports de rendement Photopérie                                                                                                    |
|----------------------------------------------------------------------------------------------------|----------------------------------------------------------------------------------------------------|
| Cheptel Trouver agneaux                                                                                                  | Lister ATQ Grouper ? Dépannage Outils de saisie                                                                                                    |
| Type \ Race No ATQ<br>F3 - 312024043<br>Alias Ma tante                                                                   | Sexe     Né le     Âge     Poids     Vous consult trouvées. Lessont: Age:       F     2005-03-05     7,5     ans     85,0     Kg       À la naissance, né:     Triple     2011-09-27     La boucle A |
| Génovis<br>Mère 312023953 Père<br>Saillie seconde saillie Échos Ag                                                       | Parc / Groupe 3<br>Descendant(s) 3<br>4001<br>Agneaux Q<br>Fiches<br>Toutes<br>Par par<br>ou group<br>Femelle                                                                                        |
| bélier utilisé 313084352<br>Date de saillie ou de<br>mise au bélier 2011-10-04<br>Mise bas prévue le 2012-02-26          | État de chair       Test de consanguinité         Génotype:       Arbre généalogique         CIDR posé       Oui                                                                                     |
| Statistiques de la brebis<br>Année Poids GMQ moy<br>1er 50 jours Nb Nés Élevés<br>2006 5,0 308 2 2<br>2 ième 5,4 386 2 2 | Editer le tableau         Kg<br>produit       Calendrier des activités de régie<br>pour les prochains         18,1       Historique, notes et commentaires       Dossier médical                     |

#### Figure 5

Vous devez noter cependant que peu importe le mode de régie choisi, même si vous ne désirez pas voir les activités planifiées au démarrage ce BerGère, le logiciel vous avisera des traitements à effectuer sur des animaux du cheptel comme sur les agneaux si vous avez choisi un rappel.

## 14.4 Critères de régie

La régie peut être configurée pour fournir le détail, animal par animal de chaque activité planifiée à faire. Pour ce faire, vous devez indiquer que vous désirez voir le détail (oui) à la ligne correspondante de l'onglet « Régie générale » des « Données d'entreprise ».

## 14.5 Régie d'agnelage

L'onglet de « régie d'agnelage » des « Données d'entreprise » perme au producteur de spécifier ses objectifs de production.

#### 14.5.1 Intervalle d'agnelage

L'intervalle d'agnelage visé est probablement le facteur le plus important, qui est le point de départ des activités de régie. Le nombre de jours peut être entré manuellement, ou dans le cas où un modèle de photopériode est choisi, il est assigné automatiquement par les données du modèle.

Important : si un modèle de régie en photopériode est sélectionné, l'intervalle d'agnelage visé ne doit pas être modifié par le producteur sans quoi les objectifs du modèle seront corrompus.

Pour les autres champs du tableau de régie d'agnelage, des valeurs par défaut sont suggérées, mais peuvent être modifiés selon vos objectifs de production.

#### 14.5.2 Tarissement

La donnée « durée entre le début du tarissement et le sevrage » bien qu'elle soit une donnée modifiable, ne sera pas considérée dans le cas où vous activez la fonction « Plan de tarissement » du fichier des agneaux. Le <u>plan de tarissement</u> est toujours effectué avec un délai de 14 jours car il suit le modèle suggéré par le CEPOQ. La fiche technique descriptive (Info mammite et tarissement) peut être retrouvée au fichier des médicaments. Cependant, <u>la régie</u> sera faite à partir du nombre de jours indiqué à l'onglet de régie d'agnelage.

#### 14.5.3 Calendrier de photopériode utilisé

Les modes de photopériode supportés sont ceux définis par le CEPOQ et dont la liste est fournie à l'onglet « régie d'agnelage » aux données d'entreprise.

| Fichiers de BerGère Fiches Groupes et pesées Imprimer ATQ/Boucles Rapports de rendement Ventes Graphiques Génovis/SCEA Aide et gestion Ou |
|----------------------------------------------------------------------------------------------------|
| Identification du producteur ? Personnalisez vos listes de valeurs Activation de la licence d'une version précédente                      |
| Retour au cheptel                                                                                                    |
|                                                                                                    |
| Producteur Licence ATQ et No de sites Abattoir Régie d'agnelage Régie générale Agence de vente Génovis & SCEA                             |
| Les données de ce tableau déterminent les dates des tâches<br>à accomplir pour la régie des agnelages dans le calendrier de régie         |
| Quel est votre intervalle d'agnelage visé ( en nombre de jours ) 365                                                                      |
| Indiquer le nombre de jours moyen de gestation pour vos races [145] (par défaut = 145 jours)                                              |
| Durée (nombre de jours) du flushing 15                                                                                                    |
| Effet bélier: nombre de jours où vous voulez débuter avant la mise au bélier [7] (par défaut = 14 jours)                                  |
| Durée visée de la mise au bélier (jours avec les brebis) 40 (par défaut = 35 jours)                                                       |
| Nombre de jours ( durée) entre la saillie et l'échographie 35 (par défaut: 45, normalement entre 35 et 75 jours)                          |
| Nombre de jours ( durée) d'allaitement avant le sevrage 42 (par défaut = 60 jours)                                                        |
| Nombre de jours ( durée) entre le début du tarissement et le sevrage 7 (par défaut = 14 jours modèle du CEPOQ)                            |
| Nombre de semaines avant l'agnelage pour débuter la préparation à l'agnelage 4 (par défaut = 6 semaines)                                  |
| Calendrier de Photopériode utilisé<br>C4C6<br>C41/2C4<br>C41/2C6                                                                          |
|                                                                                                    |

Si vous ne fonctionnez pas en mode photopériode, vous devez obligatoirement choisir l'espace vide dans la liste des choix de valeurs pour que la régie fonctionne normalement.

#### 14.5.4 Présentation des données de régie

Les données de régie sont présentées en premier lieu sous forme de tableau à 10 sections de 2 colonnes chaque. Chaque colonne contient les données pour un maximum de 12 groupes pour chacune des activités de régie suivante : Début de flushing ; Mise au bélier; Retrait de bélier; Échographies; préparation à l'agnelage; Agnelage; Tarissement (début); rappel de vaccin; pesées 50 jours et pesées 100 jours.

Le bouton « calendrier » permet une vue sous forme de calendrier mensuel, hebdomadaire ou journalier des mêmes évènements

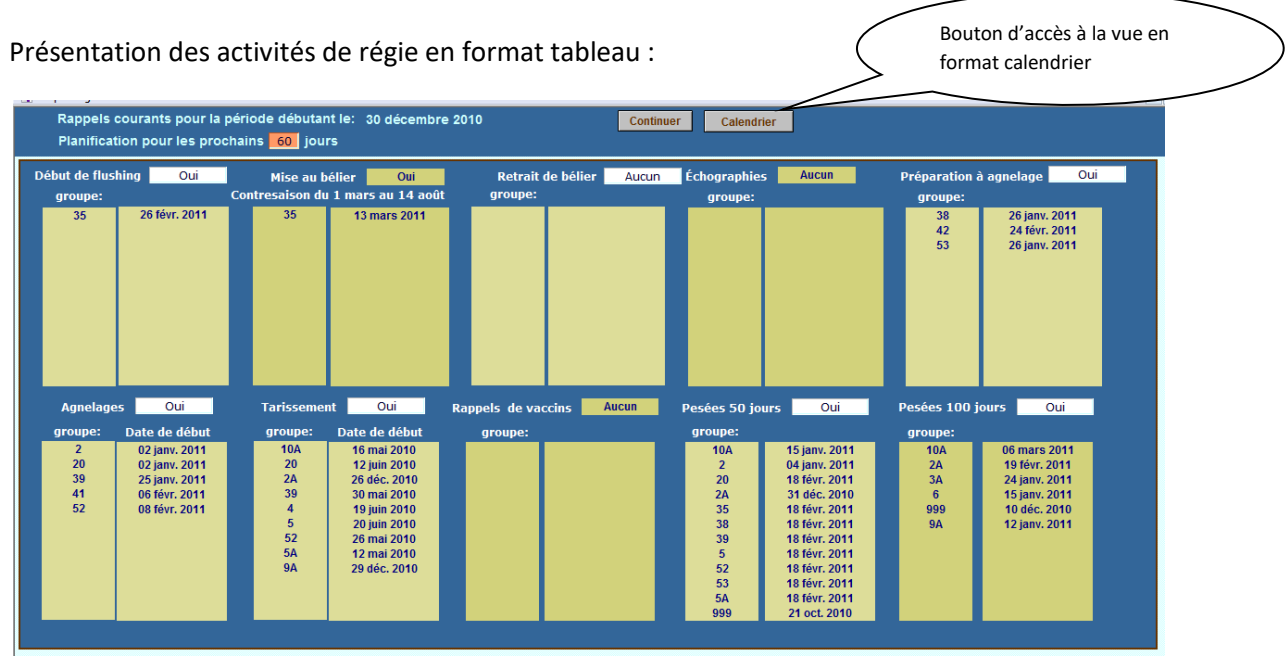

Le format calendrier offre non seulement une vue plus conviviale des activités de régie, mais permet d'ajouter des activités que vous voulez vous rappeler. Ce peut être par exemple la date de visite de votre conseiller, ou celle du tondeur etc... Pour ce faire, utilisez le bouton « nouveau + ». Pour sortir du mode calendrier, utilisez le bouton « Retour » en haut à droite de l'écran.

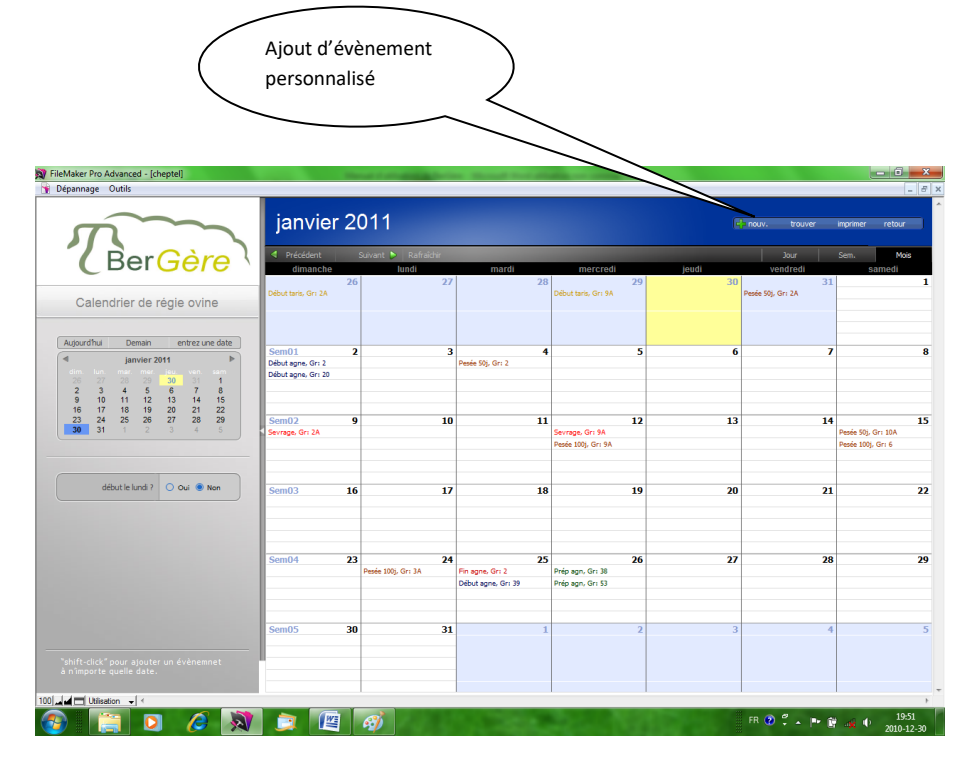

Lorsque vous activez la fonction d'ajout d'évènement personnalisé, une fenêtre vous apparait permettant d'ajouter la description, la date de début (et de fin) etc.

|                                | Info principale                                                             |
|--------------------------------|-----------------------------------------------------------------------------|
| no d'évènement                 | Ev0000287                                                                   |
| titre                          | Nouvelle Activité à ajouter                                                 |
| description                    | Description <u>défaillée</u> de <u>(activité selon vos</u> besoins          |
| date début<br>date de fin      | 2011-01-30           reguis seulement giour les activités de plus d'un jour |
| heure de début<br>heure de fin |                                                                             |

En cliquant sur toute activité du calendrier, la même fenêtre s'ouvre, fournissant des détails de l'activité. Par exemple, si vous désirez savoir ce que comprend comme activité la préparation à l'agnelage, en cliquant sur cette description à une date du calendrier, une fenêtre s'ouvre indiquant le détail de l'activité en question.

## 14.6 Régie en mode photopériode

Le calendrier de régie est, tel que mentionné plus haut, activé par 2 dates : la date du dernier agnelage qui détermine les activités de régie pré- mise-au-bélier, et la date de mise au bélier qui détermine les dates d'échographies, préparation à l'agnelage, agnelage...

Dans le cas de la photopériode, la sélection des groupes qui requièrent une activité de régie est faite à partir des dates ci-haut mentionnées. Cependant, la date réelle de régie, à l'exception de la date d'agnelage, est tirée du calendrier de photopériode qui est une forme de calendrier de planification. Il est donc important, pour que les dates concordent toujours, que le producteur établisse ses groupes de saillie pour la date requise, dans le logiciel. En cas de non concordance entre les calendriers, ce qui pourrait arriver lors de la première année d'établissement de BerGère car les dates des derniers agnelages pour chaque brebis ne sont pas nécessairement disponibles, il faut toujours s'en référer au calendrier de photopériode, disponible par le choix de menu « planification des activités de régie des brebis) sous l'onglet « photopériode » de la barre de menus principale. La même information est aussi disponible, groupe par groupe et pour un groupe seulement sous l'onglet « groupes et pesées » de la barre de menus principale, en choisissant « Activités de régie d'un groupe »

L'image qui suit donne un exemple d'un tel calendrier :

| <b>A</b> | FileMaker   | Pro Adva  | inced - [ | cheptel]   |                 |               |              | -                   | -          | -            |              |             |                 |                        |               |             |                 |             |           |
|----------|-------------|-----------|-----------|------------|-----------------|---------------|--------------|---------------------|------------|--------------|--------------|-------------|-----------------|------------------------|---------------|-------------|-----------------|-------------|-----------|
|          | Fichiers of | le BerGei | e Fich    | es Groupes | et pesées       | mporter des e | nregistremen | its Imprime         | r ATQ/Bo   | ucles Rappo  | rts de rende | ement Cont  | röle laitier Ph | otopériode             | Aide Outil    |             |                 |             | - 8 ×     |
|          | Planifi     | catio     | n des     | activité   | s de réç        | lie Aujou     | ird'hui le:  | 02 janvier          | 2011       |              |              |             | Lége            | ende des               | couleurs      |             |                 | C4C6<br>CC4 |           |
|          | pour le     | es gro    | oupes     | s en pho   | topério         | le            |              | Retour              | Aff        | icher Bélie  | rs           | Activités   | échues 💻        |                        | Jours lor     | ngs         |                 |             |           |
|          |             |           |           |            |                 |               |              |                     |            |              |              | Activites   | a venir         |                        | Jours cou     |             |                 |             |           |
|          | D           | ébut des  | 1         |            | Pesée<br>50 irs |               | Début du     |                     | Pesée      |              | Début de     | s           | Préparation     |                        | Début des     |             | Pesée<br>50 irs | ]           | Début du  |
|          | jr          | s courts  | Та        | rissement  |                 | Sevrage       | Flushing     | Mise aux<br>Béliers | 100 jrs    | Béliers      | jrs longs    | Échos       | à l'agnelage    | Debut des<br>Agnelages | jrs courts    | Tarissement |                 | Sevrage     | Flushing  |
| Γ        | Groupe      | 3         | 1 déc 10  | 23 jany 11 | 27 jany 11      | 06 fávr 11    | 00 fávr 11   | 24 féar 11          | 18 mars 1  | 1 31 mars11  | 30 pvr 1     | 1 10 mai1   | 1 07 juin 11    | 19 iuil 11             | 28 200111     | 20 sent 11  | 24 cent 11      | 04 oct 11   | 07 oct 1  |
| L        | A1          | Pares:    | 9/        | 2          | 3A              | 10A           |              |                     |            |              |              |             |                 |                        |               | 20 0000.00  |                 |             |           |
| L        |             | 4         |           |            |                 | — 120 J       | lours courts |                     |            |              | ←            | 120         | Jours longs -   | <b></b>                | ۰             | · · · · ·   |                 | — 120 J     | ours cou  |
| 1        | Groupe      |           | ) fáur 11 | 0.4 more 1 | 0.0 mare 1      | 19 mare 11    | 21 mare 11   | 05 avr 11           | 27 avr 1   | 1 10 mai11   | 0.0 inin 1   | 1 19 juje 1 | 1 17 101 11     | 28 200111              | 07 oct 11     | 30 oct 11   | 03 pov 11       | 12 nov 11   | 16.000    |
|          | D2          | Pares:    | 1         | 4          | 2A              | To mars ri    | 211101011    | 0.0                 | 27 00.1    |              | 00 1000      |             |                 | 20 000011              | - or occrr    | 50 00.11    |                 |             | 101104.   |
|          |             | -         |           |            |                 | 120 .         | lours courts |                     |            | <b></b>      | ←            | 120         | Jours longs -   |                        | -             |             |                 | — 120 J     | ours coul |
|          | Groupo      |           |           | 1 42 mm 44 | 47 44           | 07 44         | 00 44        | 15                  | 0.0        |              | 40 101 4     |             | 00              | 07 - 0 44              | 48            | 00 464 44   | 40 46 44        |             | 00.444    |
|          | F3          | Parce     | inars i   | 13 av. 11  | 17 avi. 11      | 27 801.11     | j su avi. H  | 15 marti            | uo juin i  |              | Ta jun. 1    | 29 juli. 1  | 20 800111       | 07 00.11               | I TO HOY. I I | US dec 11   | To dec. IT      | 25 dec. 11  | 20 dec.   |
|          |             |           |           |            |                 | 120           | lours courts |                     |            |              | <b>~</b>     | 120         | Jours longs -   | ,                      | 4             |             |                 | 120 .       | OUTS COUL |
|          |             |           |           |            |                 | 1200          |              |                     |            |              |              |             |                 |                        |               |             | _               | 1200        | ours cou  |
|          | Groupe      | 3         | 0 avr.11  | 23 mai11   | 27 mai11        | 06 juin11     | 09 juin11    | 24 juin11           | 16 juil.11 | 1 29 juil.11 | 28 août      | 1 07 sept.1 | 1 05 oct 11     | 16 nov.11              | 26 dec.11     | 18 janv. 12 | 22 janv.12      | 01 fevr.12  | 04 févr.  |
|          | 1 04        | Pares.    | - 14      | 20         |                 | 430           | louro courte |                     |            |              | -            | 120         | lours longs -   |                        |               |             |                 | 120         |           |
|          |             |           | _         |            |                 | - 120 .       |              |                     |            |              |              |             | oour 5 rong 5   | -                      |               |             |                 | 1203        | ours cou  |
|          | Groupe      |           | 9 juin11  | 02 juil.11 | 06 juil.11      | 16 juil.11    | 19 juil.11   | 03 août11           | 25 août1   | 1 07 sept.11 | 07 oct.1     | 1 17 oct.1  | 1 14 nov.11     | 26 déc.11              | 04 févr.12    | 27 févr.12  | 02 mars12       | 12 mars 12  | 15 mars   |
|          | 05          | Parcs:    | 3         | 38         |                 |               |              |                     |            |              |              | 400         |                 |                        |               |             |                 |             |           |
|          |             | -         | _         | -          |                 | — 120 J       | lours courts |                     |            | `            | -            | 120         | Jours longs -   | <b>^</b>               | *             |             |                 | — 120 J     | ours cou  |
|          | Groupe      | 1         | 9 juil.11 | 11 août11  | 15 août11       | 25 août11     | 28 août11    | 12 sept.11          | 04 oct 11  | 1 17 oct.11  | 16 nov.1     | 1 26 nov.1  | 1 24 déc.11     | 04 févr. 12            | 15 mars 12    | 07 avr.12   | 11 avr.12       | 21 avr.12   | 24 avr.1  |
|          | E6          | Pares:    |           |            |                 |               |              |                     |            |              |              |             | _               |                        |               |             |                 |             |           |
|          |             | -         |           |            |                 | <u> </u>      | lours courts | ·                   |            | `            | •            | <u> </u>    | Jours longs –   | ,                      | ٠             |             |                 | — 120 J     | ours cou  |
|          |             |           |           |            |                 |               |              |                     |            |              |              |             |                 |                        |               |             |                 |             |           |
| 10       | Dén         | harrer    | -11       |            |                 |               |              |                     |            |              |              |             |                 |                        |               |             |                 |             | -         |
| 7        |             | -         |           |            | 2 5             |               | (WE          | <u></u>             |            | -            |              |             | 100             |                        |               | FR 🙆 🥙      |                 | al 41       | 14:48     |
| 2        | <u>//</u>   |           |           |            | <u>- 24</u>     |               |              | -2/                 |            |              |              |             |                 | 1.344                  |               |             |                 | 20:         | 11-01-02  |

Calendrier de régie pour l'ensemble des groupes du modèle de photopériode

|      | Fichiers de                                                                                                    | BerGère          | Fiches (           | Groupes          | et pesées           | Importer des  | enregistreme         | ents Imprime           | r ATQ/Boi        | ucles Rappo            | rts de rende           | ment Cont              | rôle laitier Ph               | otopériode             | Aide Outi                        | ls          |                 |           | - 8 >                |
|------|----------------------------------------------------------------------------------------------------|------------------|--------------------|------------------|---------------------|---------------|----------------------|------------------------|------------------|------------------------|------------------------|------------------------|-------------------------------|------------------------|----------------------------------|-------------|-----------------|-----------|----------------------|
| F    | lanification of the second second sec | ation<br>s grou  | des act<br>ipes er | tivité:<br>n pho | s de rég<br>topério | gie<br>de     | urd'hui le           | : 02 janvier<br>Retour | 2011             | icher Bélie            | ers                    | Activitės<br>Activitės | Lége<br>échues 📻<br>à venir 💼 | ende des               | couleurs<br>Jours lo<br>Jours co | ngs<br>urts |                 |           |                      |
|      | Déb<br>jrs i                                                                                                    | ut des<br>courts | Tarisse            | ement            | Pesée<br>50 jrs     | Sevrage       | Début du<br>Flushing | Mise aux<br>Béliers    | Pesée<br>100 jrs | Retrait des<br>Béliers | Début des<br>jrs longs | Échos                  | Préparation<br>à l'agnelage   | Début des<br>Agnelages | Début des<br>jrs courts          | Tarissemen  | Pesée<br>50 jrs | Sevrage   | Début du<br>Flushing |
|      | Groupe<br>A1                                                                                                    | 31 d             | éc.10 23           | janv.11<br>2     | 27 janv.1<br>3A     | 1 06 févr. 11 | 09 févr. 1           | 24 févr.11             | 18 mars1         | 1 31 mars 1            | 30 avr.11              | 10 mai1                | 1 07 juin 11                  | 19 juil.11             | 28 août11                        | 20 sept.11  | 24 sept.11      | 04 oct.11 | 07 oct.1             |
|      |                                                                                                    | -                |                    |                  |                     | 120           | Jours cour           | is ———                 |                  | ,                      |                        | - 120                  | Jours longs -                 | <b>,</b>               | ۰                                |             |                 | 120 ,     | Jours cou            |
| 100] |                                                                                                    | isation •        |                    |                  |                     |               |                      |                        |                  | 11                     |                        |                        |                               |                        |                                  |             |                 |           | ,                    |
| 6    |                                                                                                    |                  |                    | C                |                     |               |                      | 3                      |                  |                        |                        |                        |                               | 105                    |                                  | FR 😨 🌻      | - P @           |           | 14:49                |

Même exemple pour la sélection d'un groupe en particulier au menu « groupes et pesées ».

# CHAPITRE 15 - Photopériode

Pour sélectionner un mode de fonctionnement en photopériode, vous devez choisir le calendrier approprié à l'onglet « Régie d'agnelage » des « Données d'entreprise ».

Bergère supporte seulement les modes suivants de régie en photopériode : CC4, C4C6, C41/2C4, C41/C6, qui sont les modes approuvés par le CEPOQ. Lorsque votre sélection est faite, le fait de retourner au fichier du Cheptel vous amènera à l'écran des paramètres du calendrier choisi. Les prochaines étapes consistent en la sélection de la date de départ, puis à l'assignation des parcs d'animaux pour chaque groupe de régie. Bergère force l'utilisation de la nomenclature de groupes suggérée par le CEPOQ.

NOTE : si vous faites une régie en photopériode, mais pas selon un des modèles du CEPOQ, ne choisissez aucun mode de régie photopériode aux données d'entreprise. La régie régulière s'appliquera et le calendrier de régie fonctionnera selon les dates d'agnelage et vos objectifs d'agnelages définis à l'onglet de régie d'agnelage des données d'entreprise.

Avant d'activer tout modèle de photopériode, vous devrez obligatoirement obtenir un numéro de dossier de votre conseiller Ovipro pour pouvoir assigner ou modifier la date de départ du modèle.

| Producteur Lic | cence    | ATQ et No de sites          | Abattoir         | Régie d'agnelage           | Régie générale        | Agence de vente         |     |
|----------------|----------|-----------------------------|------------------|----------------------------|-----------------------|-------------------------|-----|
|                |          | - donnáce do oo tab         | logu dáto        | rminent les dates d        | los tâsbos            |                         |     |
|                | à acco   | mplir pour la régie d       | des agneli       | ages dans le calend        | drier de régie        |                         |     |
|                | Quel est | t votre intervalle d'agnela | ge visé ( en i   | nombre de jours )          | 270                   |                         |     |
|                | Durée (n | nombre de jours) du flush   | ning 25          |                            |                       |                         |     |
|                | Durée vi | sée de la mise au bélier (  | jours avec le    | es brebis) 35 (par e       | défaut = 35 jours)    |                         |     |
|                | Nombre   | de jours ( durée) entre la  | a saillie et l'é | chographie 35 (pa          | ar défaut = 35 jours) |                         |     |
|                | Nombre   | de jours ( durée) d'allaite | ement avant l    | le sevrage 58 (par         | défaut = 60 jours)    |                         |     |
|                | Nombre   | de jours ( durée) entre le  | e début du ta    | rissement et le sevrage    | e 14 (par défaut =    | 14 jours modèle du CEP  | 0Q) |
|                | Nombre   | de semaines avant l'agne    | elage pour d     | ébuter la préparation à l' | 'agnelage 6 (p        | ar défaut = 6 semaines) |     |
|                | Calendri | ier de Photopériode utilis  | é C41/2C6        | 3                          |                       |                         |     |
|                |          |                             |                  |                            |                       |                         |     |
|                |          |                             |                  |                            |                       |                         |     |

#### Figure 6

Selon le type de calendrier choisi, les paramètres d'intervalle d'agnelage, d'intervalle entre les échos et la saillie ainsi que le nombre de jours entre le début du tarissement et le sevrage seront assignés par le système, en vertu des critères identifiés par le CEPOQ. Veuillez discuter de ces derniers avec votre conseiller si vous désirez les modifier.

# 15.1 Assignation de la date de départ

La prochaine étape constitue l'assignation de la date de départ de votre calendrier de régie. Cette étape doit obligatoirement être faite en collaboration avec votre conseiller OviPro et un no de dossier est requis par BerGère pour permettre cette activité. Lorsque vous assignez la date de départ, un « calendrier » des étapes de régie pour chaque groupe de photopériode vous est présenté avec les groupes déjà identifiés. Vous n'avez pas le choix de déterminer le nom de chaque groupe ainsi que la quantité (qui varie avec le modèle). La nomenclature est celle définie par le CEPOQ et ne peut être modifiée.

| 🔊 FileM     | laker Pro            | Advanced - [che              | ptel]                 |                             |                    | -                      |                             | -                      | -                       |                 |             | -            |                      |                     |                  |                          | - 0 ×                       |
|-------------|----------------------|------------------------------|-----------------------|-----------------------------|--------------------|------------------------|-----------------------------|------------------------|-------------------------|-----------------|-------------|--------------|----------------------|---------------------|------------------|--------------------------|-----------------------------|
| 🔋 Fich      | niers de Be          | erGère Fiches                | Groupes e             | t pesées Imp                | orter des enre     | gistrements            | Imprimer                    | ATQ/Bouch              | es Rapports             | de rendeme      | nt Contrôle | laitier Phot | opériode Ai          | de Outils           |                  |                          | - 5                         |
| Déf<br>Cho  | finitior<br>oisir la | n du caler<br>a date de      | idrier de<br>départ c | e photop<br>les jours       | ériode<br>courts r | C4C6<br>oour le c      | pour le<br>poupe A          | s brebis               | S<br>nai1               | Assigne         | r les group | es de bre    | bis                  |                     |                  |                          | C4C6<br>CC4                 |
|             |                      | Date de début<br>du cycle de |                       | Jours courts<br>Jours longs |                    | 3                      |                             | Ret                    | our                     | Voir le         | calendrier  | des bélie    | rs                   |                     |                  |                          |                             |
| Gro<br>du n | oupes<br>nodèle      | début des<br>jours courts    | Mise aux<br>Béliers   | Retrait des<br>Béliers      | Échos              | Début des<br>jrs longs | Préparation<br>à l'agnelage | Début des<br>Agnelages | Début des<br>jrs courts | Pesée<br>50 jrs | Tarissement | Sevrage      | Début du<br>Flushing | Mise aux<br>Béliers | Pesée<br>100 jrs | Retrait des E<br>Béliers | léplacement<br>en jrs longs |
|             | A1                   | 31 déc.10                    | 24 févr.11            | 31 mars 11                  | 10 mai11           | 30 avr.11              | 07 juin11                   | 19 juil.11             | 28 août11               | 24 sept.11      | 20 sept.11  | 04 oct 11    | 07 oct 11            | 22 oct 11           | 13 nov.11        | 26 nov.11                | 26 déc.11                   |
|             | D2                   | 09 févr.11                   | 05 avr.11             | 10 mai11                    | 19 juin11          | 09 juin11              | 17 juil.11                  | 28 août11              | 07 oct.11               | 03 nov.11       | 30 oct.11   | 13 nov.11    | 16 nov.11            | 01 déc.11           | 23 déc.11        | 05 janv.12               | 04 févr. 12                 |
|             | F3                   | 21 mars11                    | 15 mai11              | 19 juin11                   | 29 juil.11         | 19 juil.11             | 26 août11                   | 07 oct.11              | 16 nov.11               | 13 déc.11       | 09 déc.11   | 23 déc.11    | 26 déc.11            | 10 janv.12          | 01 févr.12       | 14 févr.12               | 15 mars 12                  |
|             | B4                   | 30 avr.11                    | 24 juin11             | 29 juil.11                  | 07 sept.11         | 28 août11              | 05 oct.11                   | 16 nov.11              | 26 déc.11               | 22 janv.12      | 18 janv.12  | 01 févr.12   | 04 févr.12           | 19 févr.12          | 12 mars 12       | 25 mars 12               | 24 avr.12                   |
|             | C5                   | 09 juin11                    | 03 août11             | 07 sept.11                  | 17 oct.11          | 07 oct.11              | 14 nov.11                   | 26 déc.11              | 04 févr.12              | 02 mars 12      | 27 févr. 12 | 12 mars 12   | 15 mars 12           | 30 mars 12          | 21 avr.12        | 04 mai12                 | 03 juin12                   |
|             | E6                   | 19 juil.11                   | 12 sept.11            | 17 oct.11                   | 26 nov.11          | 16 nov.11              | 24 déc.11                   | 04 févr. 12            | 15 mars 12              | 11 avr.12       | 07 avr.12   | 21 avr.12    | 24 avr.12            | 09 mai12            | 31 mai12         | 13 juin12                | 13 juil.12                  |
| 1001 -1-    |                      | tion of f                    |                       |                             |                    |                        |                             |                        |                         | 11              |             |              |                      |                     |                  |                          |                             |
|             |                      |                              | A                     |                             | -                  |                        | est 1                       |                        | -                       |                 |             | N            | 100                  | F                   | R 🔞 🖞 🔒          | Pr (2)                   | 14:54                       |
| 9           |                      |                              | 6                     | 29                          |                    |                        | 7                           |                        |                         |                 |             |              |                      |                     |                  | 1 Gr - X                 | 2011-01-02                  |

Exemple de calendrier pour le modèle C4C6 (4 périodes, 6 groupes)

# 15.2 Assignation des parcs (groupes d'animaux) dans les groupes de photopériode

La prochaine étape constitue en l'assignation des parcs d'animaux à chaque groupe de photopériode. Vous pouvez assigner jusqu'à un maximum de 12 groupes (ou parcs) par groupe de photopériode :

| Item du menu pour l'assignation                                                                                                    |                                     |
|----------------------------------------------------------------------------------------------------|-------------------------------------|
|                                                                                                    |                                     |
| Tilemakar nu Augusteur - Grepelij Tilena BerGker Eriches Groupes et pesées Importer des enregistrements Imprimer ATO/Boucles Rapports de traite international Aide Outils Tilena BerGker Eriches Groupes et pesées Importer des enregistrements Imprimer ATO/Boucles Rapports de traite international Aide Outils | _ 5 X                               |
| Liste des parcs pour chaque groupe de photopériode<br>Animaux d'un groupe Retour aux groupes photo Retour aux fiches<br>Gérer les groupes (parc) d'animaux dans les                                                                                                    | e départ<br>groupes de photopériode |
| Groupe A1 Planification des activités de régie des brebis                                                                                                    |                                     |
| Groupe D2 Planification des activités de régie des béliers                                                                                                    |                                     |
| parcs 1 4 24 Nom des parcs assignés (max Calendrier des changements de jours courts)                                                                                                    | longs                               |
| Groupe F3<br>parcs 5 52                                                                                                    |                                     |
| Groupe B4                                                                                                    |                                     |
| parcs 12 20                                                                                                    |                                     |
| Groupe C3                                                                                                    |                                     |
| parce 31 38                                                                                                    |                                     |
| Groupe E6 Nom du groupo photopóriodo                                                                                                    |                                     |
| Groupe Bélier 1                                                                                                    |                                     |
| parcs bélier SU1                                                                                                    |                                     |
| Groupe Bélier 2                                                                                                    |                                     |
| parce 4                                                                                                    |                                     |
|                                                                                                    |                                     |
|                                                                                                    |                                     |
|                                                                                                    |                                     |
|                                                                                                    |                                     |
| 100 d Ubisation - <                                                                                                    | • • •                               |
| 🚱 📜 🖸 🖉 💐 🚉 🖉                                                                                                    | ・ 健                                 |

BerGère met à votre disposition un calendrier des changements de groupe longs à courts. Notez que dans tous les calendriers photopériode, les dates en rouge-orangé représentent des dates échues et les dates en vert sont des dates à venir

| 🔊 FileM    | aker Pro A       | Advance          | d - [chept       | tel]            |              |                         |             | -                  | -                       | -                      |                            | -                      |                                       |                 |         | - 0 ×               |
|------------|------------------|------------------|------------------|-----------------|--------------|-------------------------|-------------|--------------------|-------------------------|------------------------|----------------------------|------------------------|---------------------------------------|-----------------|---------|---------------------|
| 🕤 Fich     | iers de Be       | erGère           | Fiches (         | Groupes et      | pesées       | Importer des e          | nregistreme | nts Imprir         | mer ATQ/Bouc            | les Rapports de rei    | idement Contrô             | le laitier Photopério  | de Aide Outils                        |                 |         | _ 8 ×               |
| Cal<br>jou | endrie<br>rs cou | er de:<br>ırts e | s char<br>t long | ngeme<br>s      | nts de       | Aujoi                   | urd'hui le  | : 02 janvi<br>Reto | er 2011<br>ur           |                        | Activités é<br>Activités à | Légende d<br>chues     | es couleurs<br>Jours Ion<br>Jours cou | gs <b>en se</b> |         |                     |
|            |                  | Débu<br>jrs c    | t des<br>ourts   | Début<br>jrs lo | t des<br>ngs | Début des<br>jrs courts | Dét<br>jrs  | ut des<br>longs    | Début des<br>jrs courts | Début des<br>jrs longs | Début des<br>jrs courts    | Début des<br>jrs longs |                                       |                 |         |                     |
| Gr         | oupe             | 31 d             | éc.10            | 30 av           | //.11        | 28 août11               | 26          | déc.11             | 24 avr.12               | 22 août12              | 20 déc.12                  | 19 avr.13              |                                       |                 |         |                     |
|            | A1 P             | aros:            | 9A               | 2               | 3A           | 10A                     |             |                    |                         |                        |                            |                        |                                       |                 |         |                     |
| Gr         | oupe             | 09 f             | évr.11           | 09 ju           | in11         | 07 oct.11               | 04          | févr.12            | 03 juin12               | 01 oct.12              | 29 janv.13                 | 29 mai13               |                                       |                 |         |                     |
|            | D2 P             | arcs:            | 1                | 4               | 2A           |                         |             |                    |                         |                        |                            |                        |                                       |                 |         |                     |
| Gre        | oupe             | 21 m             | ars11            | 19 ju           | il.11        | 16 nov.11               | 15          | mars 12            | 13 juil.12              | 10 nov.12              | 10 mars 13                 | 08 juil.13             |                                       |                 |         |                     |
|            | F3 P             | Parcs:           | 5                | 52              |              |                         |             |                    |                         |                        |                            |                        |                                       |                 |         |                     |
| Gr         | oupe             | <b>30</b> a      | wr.11            | 28 ac           | ut11         | 26 déc.11               | 24          | avr.12             | 22 août12               | 20 déc.12              | 19 avr.13                  | 17 août13              |                                       |                 |         |                     |
|            | 34 P             | arcs:            | 12               | 20              |              |                         |             |                    |                         |                        |                            |                        |                                       |                 |         |                     |
| Gr         | oupe             | 09 j             | uin 11           | 07.0            | d. 11        | 04 févr.12              | 03          | juin12             | 01 oct.12               | 29 janv.13             | 29 mai13                   | 26 sept 13             |                                       |                 |         |                     |
|            | С5 Р             | arcs:            | 31               | 38              |              |                         |             |                    |                         |                        |                            |                        |                                       |                 |         |                     |
| Gre        | oupe             | 19 j             | uil.11           | 16 no           | ov.11        | 15 mars 12              | 2 13        | juil.12            | 10 nov.12               | 10 mars 13             | 08 juil.13                 | 05 nov.13              |                                       |                 |         |                     |
|            | E6 P             | aros:            |                  |                 |              |                         |             |                    |                         |                        |                            |                        |                                       |                 |         |                     |
| Gr         | oupe             | 24 1             | évr.11           | 31 m            | ars 11       | 15 mai11                | 19          | juin11             | 03 août11               | 07 sept 11             | 22 oct.11                  | 26 nov.11              |                                       |                 |         |                     |
| Bé         | lier 1 P         | arcs: b          | élier SU1        |                 |              |                         |             |                    |                         |                        |                            |                        |                                       |                 |         |                     |
| Gr         | oupe             | 05 a             | wr.11            | 10 m            | ai11         | 24 juin11               | 29          | juil.11            | 12 sept.11              | 17 oct.11              | 01 déc.11                  | 05 janv. 12            |                                       |                 |         |                     |
| Bé         | lier 2 P         | arcs:            | 4                | _               |              |                         |             |                    |                         |                        |                            |                        |                                       |                 |         |                     |
|            |                  |                  |                  |                 |              |                         |             |                    |                         |                        |                            |                        |                                       |                 |         |                     |
|            |                  |                  |                  |                 |              |                         |             |                    |                         |                        |                            |                        |                                       |                 |         |                     |
|            |                  |                  |                  |                 |              |                         |             |                    |                         |                        |                            |                        |                                       |                 |         |                     |
| 100        | 🗖 Utilisa        | ation 🖵          | •                |                 |              |                         |             |                    |                         |                        |                            |                        |                                       |                 |         |                     |
| <b>1</b>   |                  |                  | 0                | Ø               | 1            |                         |             | Ø                  | 22.5                    | 1000                   | and the                    | AN PAR                 |                                       | FR 😨 🛱 🔺 🏴      | · 🕼 🐗 🔶 | 15:00<br>2011-01-02 |

Calendrier des changements jours courts / jours longs

# CHAPITRE 16 - Utilisation des outils de saisie

Les outils de saisie sont des instruments qui servent à la collecte de données en bergerie et ne sont pas des outils de régie. Bergère est compatible avec les fichiers créés par les outils les plus couramment utilisés au Québec soient :

- 1. Les bâtons de lecture d'identifiants RFID
  - **a**. Le bâton Allflex
  - **b**. Le Bâton Syscan
- 2. Les balances électroniques
  - a. Tru Test
    - i. XR 3000
    - ii. SR 3000
    - iii. Ezeweight 7
  - b. Gallagher
- 3. Outils intégrés
  - a. Workabout Pro (PSION)

Pour utiliser les outils de lecture conjointement avec BerGère, vous devez avoir l'option appropriée. Le menu de gestion s'accède à partir du bouton « Outils de saisie » qui présente alors un menu contextuel ou les fonctions de chaque appareil sont accessibles par un onglet différent :

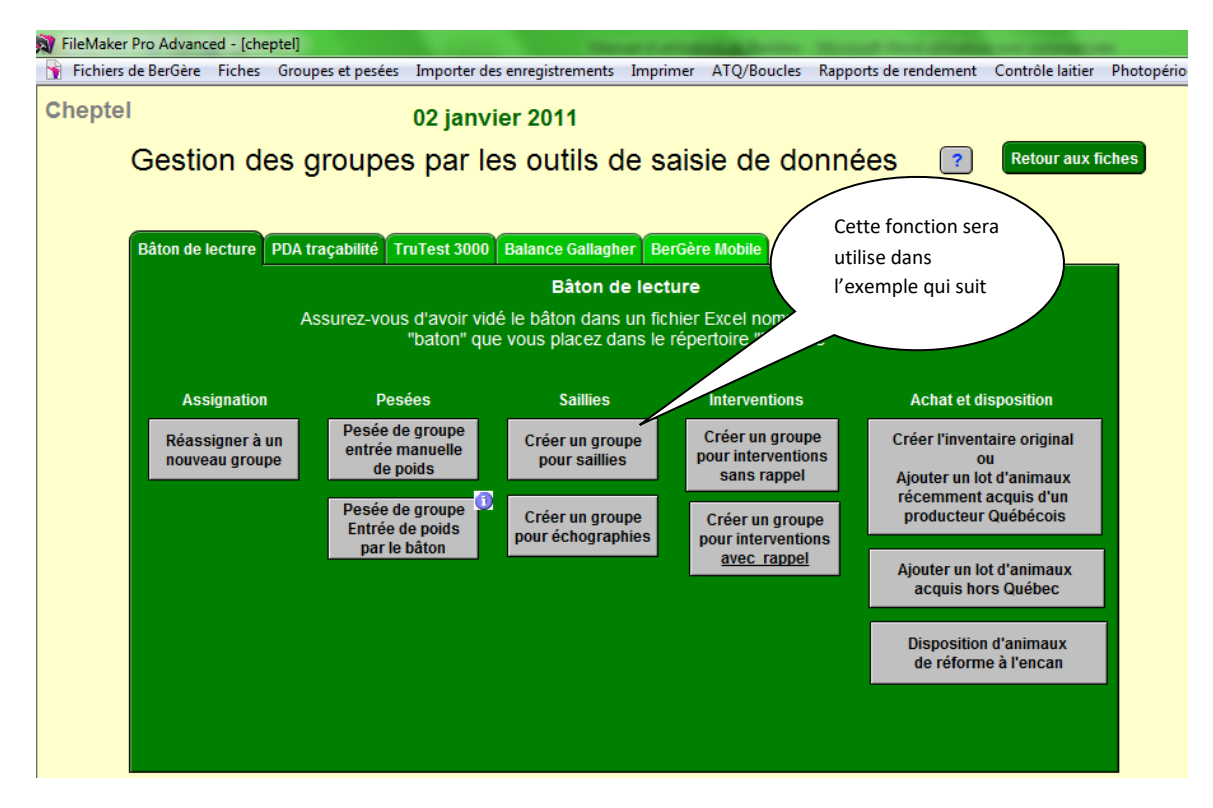

Les fonctions diffèrent d'un outil à l'autre, et les boutons permettant l'accès à ces fonctions expliquent ce à quoi ils sont destinés.

Lorsqu'une fonction est choisie, les données doivent être présentes dans le répertoire BerGère, dans le format approprié. Les annexes du présent guide, ou le guide d'utilisation de BerGère Mobile fournissent les explications sur le formatage des données lorsque requis pour être compatible avec BerGère.

Note : si vous utilisez un bâton de lecture, le fabricant doit être identifié dans le panneau « Licence » de vos données d'entreprise.

L'utilisation des bâtons de lecture Allflex et Syscan peut se faire de 2 façons :

- Vous pouvez faire toutes vos lectures, puis créer un fichier de type Excel (ou de type .CSV selon ce qui est décrit plus loin) à l'aide du menu du bâton fourni par le manufacturier dans lequel fichier se trouveront la somme de vos transactions. Vous placez alors ce fichier dans le répertoire bergere, et à l'aide des fonctions disponibles dans l'onglet « bâton de lecture » de l'écran « outils de saisie » de BerGère, vous pourrez lire directement et ensuite « importer » les données lues dans les fiches de Bergère. Ce mode de fonctionnement est celui décrit dans l'exemple de la section 16.1 qui suit.
- 2) Le second mode d'opération est en « lecture directe ». Pour ce faire vous devez posséder un ordinateur et un bâton tous les deux munis de la connectivité Bluetooth et vous devez utiliser votre ordinateur sur lequel fonctionne BerGère en bergerie. Ceci n'est pas nécessairement souhaitable pour tous les producteurs étant donné la fragilité des appareils (le PSION ou Workabout, utilisant le logiciel BerGère Mobile pallie à ce problème, mais est une solution plus dispendieuse).

Les deux modes de fonctionnement sont décrit à l'annexe 1 de ce document.

**16.1 Exemple : Former un groupe de saillies à l'aide du bâton de lecture** Le prochain exemple illustre l'utilisation d'un bâton de lecture pour former un groupe de saillie.

<u>Première étape</u> : La première étape constitue la lecture en bergerie des brebis que vous allez mettre à la saillie à l'aide de votre bâton de lecture. Dans notre exemple, nous faisons la lecture de 9 brebis.

<u>Seconde étape</u> : vous devez télécharger (ou vider) le bâton dans un fichier que vous allez copier au répertoire de BerGère où se situe votre application. Ce fichier s'appèlera (c'est vous qui le nommez !) « baton » et sera du type Excel ou CSV selon le type de bâton que vous utilisez. Ceci est bien expliqué dans les annexes du présent guide.

| 🖳 Ordinateur        |   | baton   | 2010-09-01 06:11 | Fichier CSV Microsoft Office E | xcel  |
|---------------------|---|---------|------------------|--------------------------------|-------|
| 🏭 Disque local (C:) | - | bergere | 2009-01-27 20:15 | Image JPEG                     | 19 Ko |

Dans notre exemple, le fichier est de type CSV car nous utilisons un bâton de type Syscan. Le fichier, lorsque vu en « Excel » (étape non nécessaire mais à titre explicatif seulement) a l'apparence qui suit :

| 0    |              | e - 🚰 🚥          | ¥ :=•) ₹                               |               |               |                               |
|------|--------------|------------------|----------------------------------------|---------------|---------------|-------------------------------|
| C    | Accueil      | Insertion        | Mise en page                           | Formules      | Données       | Révision                      |
| Co   | Cali         | bri • :<br>I § • |                                        |               |               | Renvoyer à la<br>Fusionner et |
| (FIC | B13          | - ()             | fr                                     |               |               | ignement                      |
|      | Δ            | B                | ,,,,,,,,,,,,,,,,,,,,,,,,,,,,,,,,,,,,,, | D             | F             | F                             |
| 1    | Type,ID,Date | e,Heure,Site,    | Code,Poids                             |               | -             |                               |
| 2    | F,="12400031 | L2023953",23-    | 08-2010,15:51                          | 1:42,="000000 | 0",="",062.00 |                               |
| 3    | F,="12400031 | 12023970",23-    | 08-2010,15:52                          | 2:23,="000000 | 0",="",065.00 |                               |
| 4    | F,="12400031 | 12023976",23-    | 08-2010,15:53                          | 3:03,="000000 | 0",="",064.50 |                               |
| 5    | F,="12400031 | 12023980",23-    | 08-2010,15:53                          | 3:40,="000000 | 0",="",063.00 |                               |
| 6    | F,="12400031 | 12024043",23-    | 08-2010,15:54                          | 1:26,="000000 | 0",="",060.00 |                               |
| 7    | F,="12400031 | 12118283",23-    | 08-2010,15:55                          | 5:35,="000000 | 0",="",070.00 |                               |
| 8    | F,="12400031 | 12118287",23-    | 08-2010,15:56                          | 5:20,="000000 | 0",="",073.00 |                               |
| 9    | F,="12400031 | L2721886",23-    | 08-2010,15:56                          | 5:57,="000000 | 0",="",065.00 |                               |
| 10   | F,="12400031 | 13690461",23-    | 08-2010,15:57                          | 7:41,="000000 | 0",="",084.00 |                               |
| 11   |              |                  |                                        |               |               |                               |
| 12   |              |                  |                                        |               |               |                               |
| 13   |              |                  |                                        |               |               |                               |

<u>Troisième étape</u> : nous choisissons la fonction « créer un groupe pour saillies » au panneau correspondant (voir l'illustration plus haut) et obtenons l'écran qui suit :

| 👔 FileMaker Pro Advan                                                                                                    | ced - [temp | _baton]   |            |             |              |                               |                    |                    |                |                      | -                     | -                 | and the last last           |
|----------------------------------------------------------------------------------------------------|-------------|-----------|------------|-------------|--------------|-------------------------------|--------------------|--------------------|----------------|----------------------|-----------------------|-------------------|-----------------------------|
| 👔 Fichier Edition                                                                                                    | Affichage   | Insertion | Format     | Enre        | gistremer    | nts Scripts                   | Outils             | Fenêtre            | Aide           |                      |                       |                   |                             |
| Groupe de brebis<br>pour saillies       1) Entrez la date<br>prévue de saillie       Date       Supprimer une ligne         2) Entrez le bélier<br>ou le groupe de béliers       3) Cochez pour un rappel<br>d'échographies       Su bélier       Réassigner le Numéro de groupe         3) Cochez pour un rappel       Retour aux fiches |             |           |            |             |              |                               |                    |                    |                |                      |                       |                   |                             |
| Identifiants lus<br>par le bâton                                                                                                    | Brel        | bis       | Par<br>gro | c ou<br>upe | Âge<br>(ans) | Nb d'agn<br>au derr<br>agnela | eaux<br>lier<br>ge | Date du c<br>agnel | lernier<br>age | Prochaine<br>saillie | Mise bas<br>prévue le | Rappel<br>d'écho  | Bélier ou groupe<br>utilisé |
| 312023953                                                                                                    | F2 31       | 2023953   |            | 4           |              | 0                             |                    |                    |                |                      |                       | ×                 |                             |
| 312023970                                                                                                    | F2 31       | 2023970   |            | 4           |              | 0                             |                    |                    |                |                      |                       | $\mathbf{X}$      |                             |
| 312023976                                                                                                    | F2 31       | 2023976   |            | 4           |              | 0                             |                    |                    |                |                      |                       | $\mathbf{\times}$ |                             |
| 312023980                                                                                                    | F2 31       | 2023980   |            | 4           |              | 0                             |                    |                    |                |                      |                       | $\times$          |                             |
| 312024043                                                                                                    | F2 31       | 2024043   |            | 4           |              | 0                             |                    |                    |                |                      |                       |                   |                             |
| 312118283                                                                                                    | F2 31       | 2118283   |            | 4           |              | 0                             |                    |                    |                |                      |                       | $\times$          |                             |
| 312118287                                                                                                    | F2 31       | 2118287   |            | 4           |              | 0                             |                    |                    |                |                      |                       | $\times$          |                             |
| 312721886                                                                                                    | F2 31       | 2721886   |            | 4           |              | 0                             |                    |                    |                |                      |                       | $\times$          |                             |
| 313690461                                                                                                    | F2 31       | 3690461   |            | 4           |              | 0                             |                    |                    |                |                      |                       | $\mathbf{X}$      |                             |
|                                                                                                    |             |           |            |             |              |                               |                    |                    |                |                      |                       |                   |                             |

Les numéros en vert (colonne de gauche) sont les identifiants lus par le bâton et sont suivis dans la troisième colonne par leur équivalent dans BerGère.

Note : Si un identifiant était lu par le bâton et non existant dans BerGère, le no en vert apparaitrait, mais le reste de la ligne serait en blanc. Ceci ne cause pas de problème, mais est un indicateur que votre base de données de BerGère n'est pas à jour !

Si vous avez lu un numéro, mais que vous désirez l'exclure du groupe, vous utilisez le bouton « supprimer une ligne) pour supprimer la ligne active (celle où est le curseur). Ceci n'efface en rien les données, mais les retire temporairement du tableau. Aucune crainte de perte de données.

<u>Quatrième étape</u> : Suivre les instructions qui, dans tous les cas, peu importe le type de sélection d'activité que vous avez fait, sont toujours identifiées par une séquence numérique. Ici : 1-Entrer la date de saillie, 2- entrer le bélier ou le groupe de béliers, 3- indiquez si vous voulez un rappel d'échographies et 4- confirmez vos choix. Ceci donne :

| FileMaker Pro Advan                                                                                                    | ced - [temp_baton]  |                   |              |                                        | distant and the local distances of the local distances of the local | · ·                  |                       |                   |                             |  |  |
|----------------------------------------------------------------------------------------------------|---------------------|-------------------|--------------|----------------------------------------|----------------------------------------------------------------------------------------------------|----------------------|-----------------------|-------------------|-----------------------------|--|--|
| 🛉 Fichier Edition /                                                                                                    | Affichage Insertion | Format Enre       | egistremer   | nts Scripts Ou                         | tils Fenêtre Aide                                                                                                    |                      |                       |                   |                             |  |  |
| Groupe de brebis<br>pour saillies       1) Entrez la date<br>prévue de saille       Date<br>2011-01-05       Supprimer une ligne         2) Entrez le bélier<br>ou le groupe de béliers<br>3) Cochez pour un rappel<br>d'échographies       Su bélier       Réassigner le Numéro de groupe         4) Confirmez vos choix       4) Confirmez vos choix       Retour aux fiches |                     |                   |              |                                        |                                                                                                    |                      |                       |                   |                             |  |  |
| ldentifiants lus<br>par le bâton                                                                                                    | Brebis              | Parc ou<br>groupe | Âge<br>(ans) | Nb d'agneaux<br>au dernier<br>agnelage | Date du dernier<br>agnelage                                                                                                    | Prochaine<br>saillie | Mise bas<br>prévue le | Rappel<br>d'écho  | Bélier ou groupe<br>utilisé |  |  |
| 312023953                                                                                                    | F2 312023953        | 4                 |              | 0                                      |                                                                                                    | 2011-01-05           | 2011-05-30            | ×                 | su bélier                   |  |  |
| 312023970                                                                                                    | F2 312023970        | 4                 |              | 0                                      |                                                                                                    | 2011-01-05           | 2011-05-30            | $\mathbf{X}$      | su bélier                   |  |  |
| 312023976                                                                                                    | F2 312023976        | 4                 |              | 0                                      |                                                                                                    | 2011-01-05           | 2011-05-30            | $\mathbf{\times}$ | su bélier                   |  |  |
| 312023980                                                                                                    | F2 312023980        | 4                 |              | 0                                      |                                                                                                    | 2011-01-05           | 2011-05-30            | $\mathbf{\times}$ | su bélier                   |  |  |
| 312024043                                                                                                    | F2 312024043        | 4                 |              | 0                                      |                                                                                                    | 2011-01-05           | 2011-05-30            | $\mathbf{\times}$ | su bélier                   |  |  |
| 312118283                                                                                                    | F2 312118283        | 4                 |              | 0                                      |                                                                                                    | 2011-01-05           | 2011-05-30            | $\mathbf{X}$      | su bélier                   |  |  |
| 312118287                                                                                                    | F2 312118287        | 4                 |              | 0                                      |                                                                                                    | 2011-01-05           | 2011-05-30            | $\mathbf{\times}$ | su bélier                   |  |  |
| 312721886                                                                                                    | F2 312721886        | 4                 |              | 0                                      |                                                                                                    | 2011-01-05           | 2011-05-30            | $\mathbf{\times}$ | su bélier                   |  |  |
| 313690461                                                                                                    | F2 313690461        | 4                 |              | 0                                      |                                                                                                    | 2011-01-05           | 2011-05-30            | X                 | su bélier                   |  |  |

Vous n'avez plus qu'à retourner à BerGère ou dans le cas présent vous avez accès à une fonction supplémentaire qui vous permet de réassigner ce groupe de brebis à un nouveau numéro de groupe si vous les désirez.

Toutes les fonctions des panneaux d'outils de saisie fonctionnent tous de la même façon : en vert à gauche les numéros (et les données lues), immédiatement à droite les données de BerGère, et en haut dans la section d'en-tête, les instructions à suivre.

Note : si vous avez accédé une fonction mais que vous ne désirez plus faire les activités prescrites, vous n'avez qu'à faire « retour aux fiches » sans changer d'information. Ceci vous ramènera sans changement.

Note importante : il ne faut jamais fermer l'application Bergère à ce point, mais toujours retourner à l'écran des menus des outils de saisie par le bouton « retour aux fiches »

## 16.2 Exemple : Former un groupe de saillies à l'aide de BerGère mobile

Dans le cas de BerGère mobile, le terminal de saisies de données contient beaucoup plus d'information que dans le cas d'un bâton de lecture. Dans ce cas-ci, les données en « vert », donc en provenance de l'outil de saisie contiennent les champs suivants :

- Numéro d'identifiant
- État de chair de la brebis
- Date de saillie
- No de groupe
- No du bélier ou du groupe de béliers

| outilis                                                         | ed - [temp_bat   | onj                |                                         |           |              |                   |                                                       |                             |            |                  |                                        |                  |
|-----------------------------------------------------------------|------------------|--------------------|-----------------------------------------|-----------|--------------|-------------------|-------------------------------------------------------|-----------------------------|------------|------------------|----------------------------------------|------------------|
| Groupe de brebis<br>pour saillies à partir de<br>BerGère mobile |                  |                    | dimanche 02 janvier 2011<br>B           |           |              |                   | Supprimer une ligne<br>Réassigner le Numéro de groupe |                             |            |                  |                                        |                  |
|                                                                 | Inscrire les     | saillies           | Cochez pour un rappel<br>d'échographies |           |              |                   |                                                       |                             |            |                  |                                        |                  |
| entifiants de<br>rGère mobile                                   | État de<br>chair | Date de<br>saillie | Groupe                                  | Bélier    | Brebis       | Parc ou<br>groupe | Âge<br>(ans)                                          | Date du dernier<br>agnelage | Saillie    | Rappel<br>d'écho | Bélier ou groupe<br>de béliers utilisé | État de<br>chair |
| 312024043                                                       |                  | 2009-10-13         | 2                                       | 313084352 | F2 312024043 | 4                 |                                                       |                             | 2011-01-05 | X                | su bélier                              |                  |
| 312118287                                                       |                  | 2009-10-11         | 2                                       | 313084352 | F2 312118287 | 4                 |                                                       |                             | 2011-01-05 | ×                | su bélier                              |                  |
| 312721886                                                       |                  | 2010-09-19         | 2                                       | 313374425 | F2 312721886 | 4                 |                                                       |                             | 2011-01-05 | $\mathbf{X}$     | su bélier                              |                  |
|                                                                 |                  |                    |                                         |           |              |                   |                                                       |                             |            |                  |                                        |                  |
|                                                                 |                  |                    |                                         |           |              |                   |                                                       |                             |            |                  |                                        |                  |
|                                                                 |                  |                    |                                         |           |              |                   |                                                       |                             |            |                  |                                        |                  |
|                                                                 |                  |                    |                                         |           |              |                   |                                                       |                             |            |                  |                                        |                  |
|                                                                 |                  |                    |                                         |           |              |                   |                                                       |                             |            |                  |                                        |                  |
|                                                                 |                  |                    |                                         |           |              |                   |                                                       |                             |            |                  |                                        |                  |
|                                                                 |                  |                    |                                         |           |              |                   |                                                       |                             |            |                  |                                        |                  |

Par contre le fonctionnement est similaire à l'exemple ci-haut sauf que vous n'avez pas à entrer les données qui ont été lues par BerGère Mobile. Il ne vous reste qu'è identifier si vous voulez un rappel d'échographies et à confirmer les saillies !
| 🔊 FileMaker Pro Advan             | ced - [temp_bat                  | ton]                        |        | Manual C                            | managed by the state | _                 |              |                                               |                                      |                  |                                        |                      | - 0 ×               |
|-----------------------------------|----------------------------------|-----------------------------|--------|-------------------------------------|----------------------|-------------------|--------------|-----------------------------------------------|--------------------------------------|------------------|----------------------------------------|----------------------|---------------------|
| 🛐 Outils                          |                                  |                             |        |                                     |                      |                   |              |                                               |                                      |                  |                                        |                      | _ 8 ×               |
| Grou<br>pour sai<br>Ber(          | pe de b<br>illies à j<br>Gère mo | orebis<br>partir d<br>obile | e      | dimanche 02 j                       | anvier 2011          |                   | [            | Supprimer u<br>Réassigner le Nu<br>Retour aux | ine ligne<br>méro de group<br>fiches | e                |                                        |                      | ~                   |
|                                   | Inscrire les                     | saillies                    | Coche  | ez pour un rappel<br>d'échographies |                      |                   |              | 2                                             |                                      |                  |                                        |                      |                     |
| Identifiants de<br>BerGère mobile | État de<br>chair                 | Date de<br>saillie          | Groupe | Bélier                              | Brebis               | Parc ou<br>groupe | Âge<br>(ans) | Date du dernie<br>agnelage                    | r<br>Saillie                         | Rappel<br>d'écho | Bélier ou groupe<br>de béliers utilisé | é État de<br>é chair |                     |
| 312024043                         |                                  | 2009-10-13                  | 2      | 313084352                           | F2 312024043         | 2                 |              |                                               | 2009-10-13                           | $\mathbf{X}$     | 313084352                              |                      |                     |
| 312118287                         |                                  | 2009-10-11                  | 2      | 313084352                           | F2 312118287         | 2                 |              |                                               | 2009-10-11                           | $\times$         | 313084352                              |                      |                     |
| 312721886                         |                                  | 2010-09-19                  | 2      | 313374425                           | F2 312721886         | 2                 |              |                                               | 2010-09-19                           | $\mathbf{X}$     | 313374425                              |                      |                     |
| 100 Je Chieston                   | <b>v</b> ( <                     |                             |        |                                     |                      |                   |              |                                               |                                      |                  |                                        |                      | ,<br>F              |
| 🚱 📋                               |                                  | 6                           | 1 그    | 🖉 🚿                                 |                      |                   |              |                                               |                                      |                  | FR 😨 🛱 🔺 🏴                             | 🛱 🦗 🖣                | 15:47<br>2011-01-02 |

# CHAPITRE 17 - Fiche Médicament (pharmacie)

BerGère comprend un système complet de gestion de pharmacie, établi dans les limites autorisées par l'ordre des vétérinaires du Québec.

Le système de gestion de la médication est reconnu par le programme de certification de salubrité de l'alimentation à la ferme.

Les fiches de la pharmacie sont accessibles à l'aide des boutons en forme de petite valise de pharmacie ou en choisissant l'option « Pharmacie » du menu « fichiers de BerGère » de la barre de menus principale

Il est du devoir du producteur de l'amender en relation avec les produits qu'il utilise lui-même, et en relation avec les prescriptions officielles reçues de son vétérinaire. Lorsqu'un médicament est ajouté (fiche supplémentaire), il apparait automatiquement dans la liste déroulante des sections de traitement médical des agneaux ou du cheptel. Il n'est pas nécessaire de modifier la liste pour chaque ajout ou retrait.

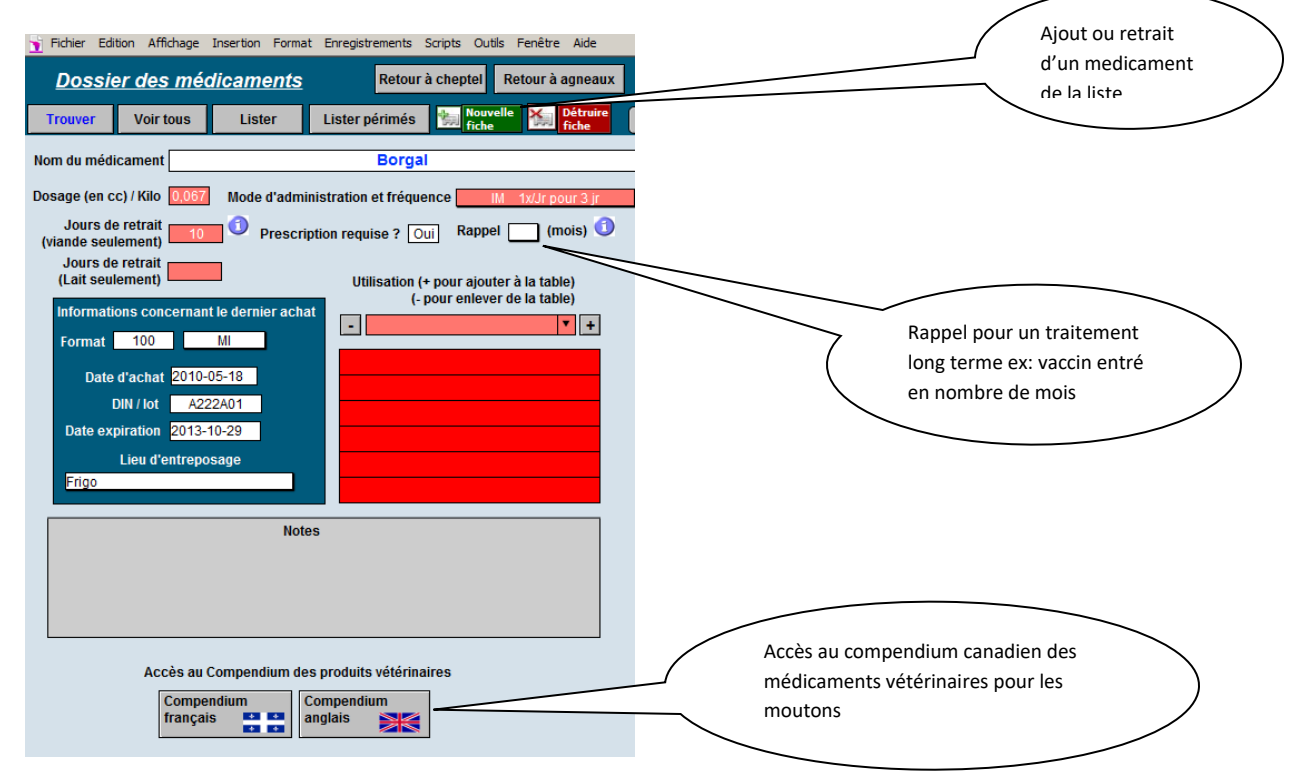

# 17.2 Dosage

Le dosage est la quantité de médication à donner et est calculée en cc/Kg. Vous devez utiliser le dosage tel que prescrit sur votre ordonnance vétérinaire. Le dosage servira à calculer la dose à donner à un animal dans le tableau de la section médicale de la fiche de l'animal (fig. suivante)

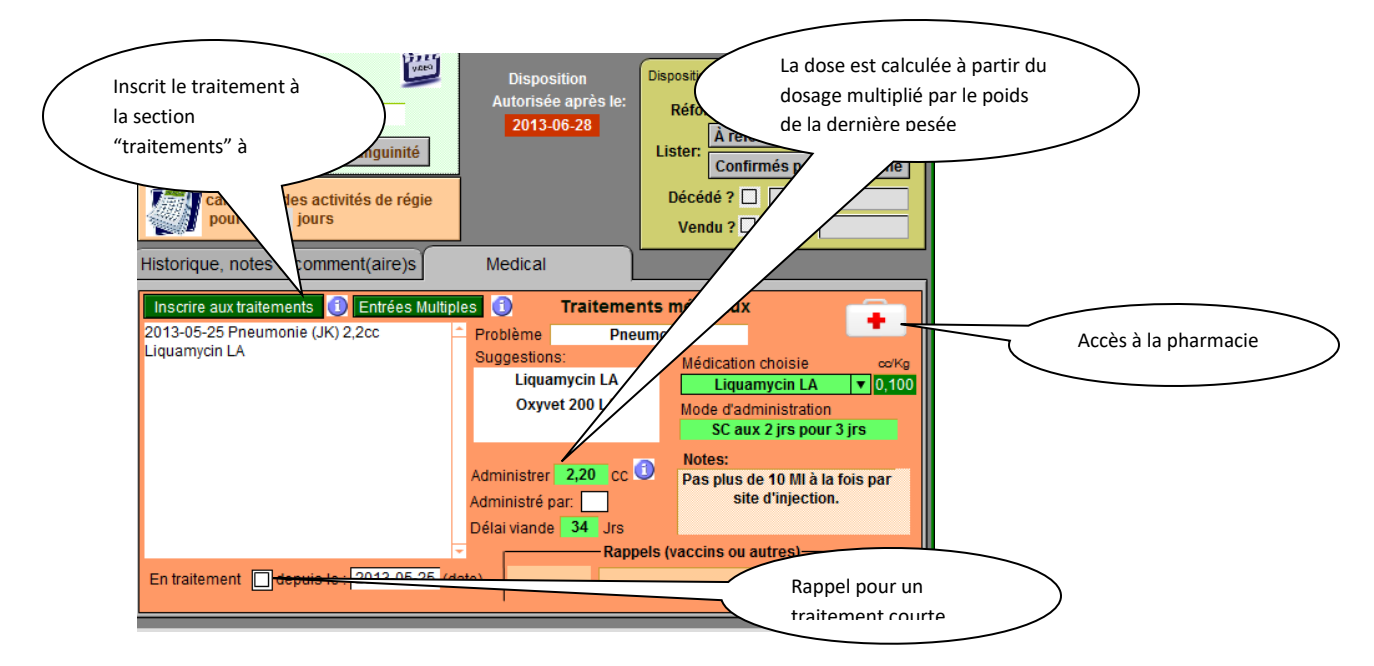

# 17.3 Dose à administrer

Pour que la dose à administrer soit exacte, le poids de la dernière pesée doit être le plus exact possible. Il est important d'inscrire le poids dans la section appropriée des pesées. Dans le cas d'une fiche d'animal du cheptel, le calcul se fait automatiquement avec la dernière pesée. Dans le cas d'une fiche d'agneau, le poids doit être inscrit sur chaque ligne de traitement étant donné la croissance rapide de l'animal

# 17.4 Section « Utilisation »

Cette section permet au producteur d'indiquer son protocole médicamentaires, c'est-à-dire les causes pour lesquelles il utilise normalement tel ou tel type de médication. Vous pouvez ajouter ou retirer une cause de la liste à l'aide des boutons + ou -.

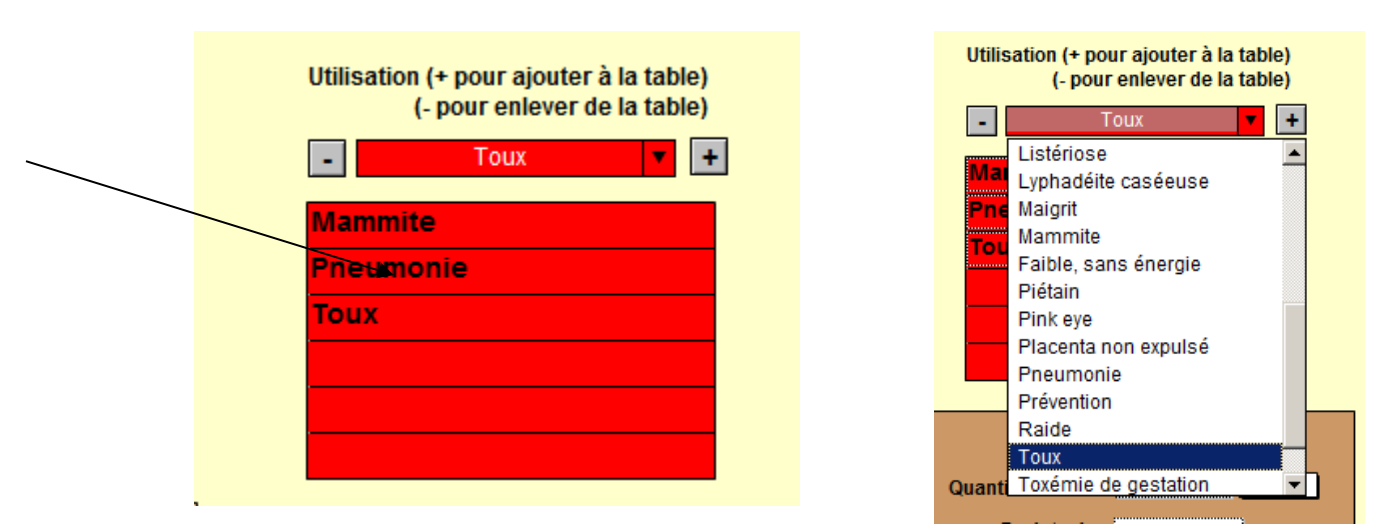

La liste déroulante est la même liste qui apparait dans le tableau de la section médicale des fiches des animaux.

Lorsque le producteur insère le type de problème rencontré dans le champ correspondant, BerGère lui recommande la liste de médicaments pour laquelle il a indiqué l'utilisation correspondante. Il doit par la suite faire le choix approprié et l'inscrire dans la section de médication pour que BerGère calcule la dose à partir du poids de l'animal :

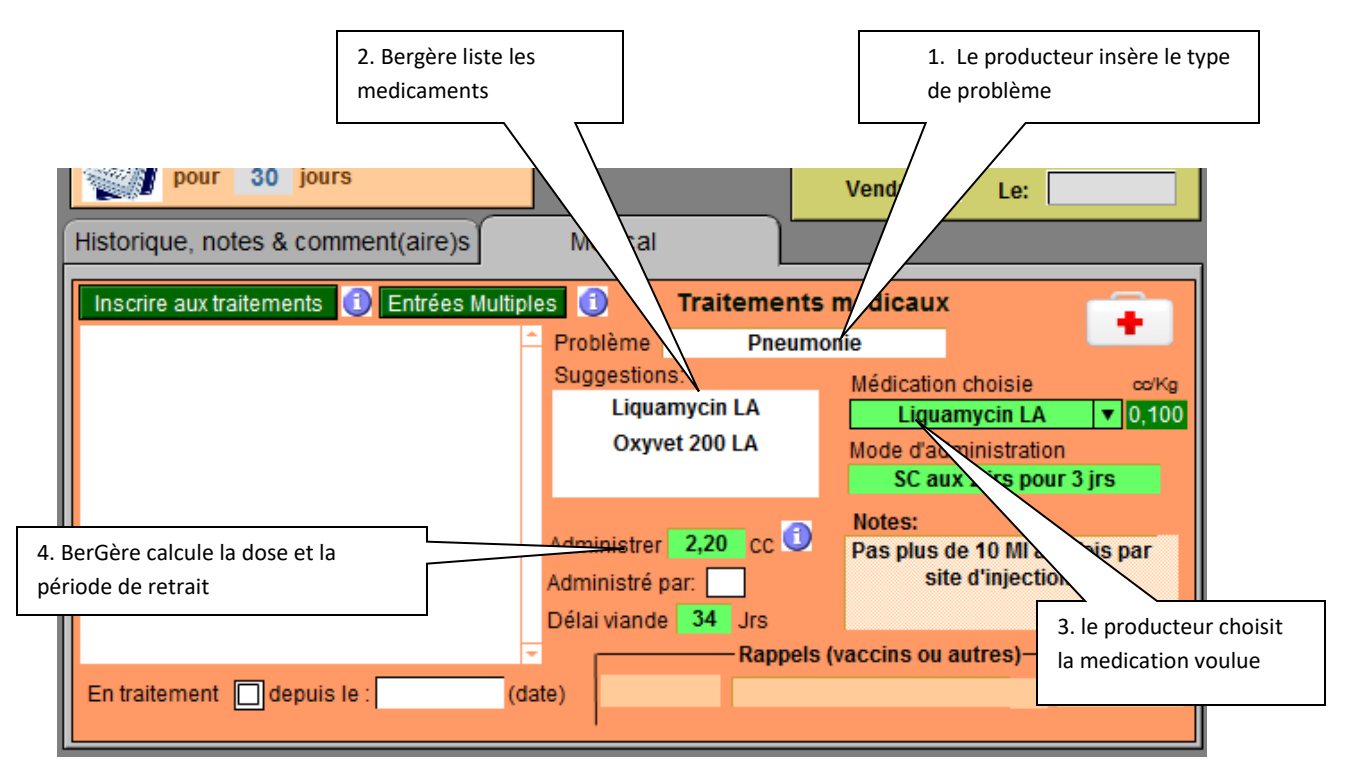

# 17.5 Délai (Période de retrait)

#### 17.5.1 Délai viande au Cheptel :

Le délai inscrit à la fiche du médicament sert au calcul de la période de retrait. Vous devez utiliser le délai indiqué sur votre ordonnance vétérinaire. Le délai est calculé dans BerGère à partir de la date du premier traitement. Alors, si votre traitement est par exemple 1 fois par jour aux deux jours et pour trois jours, le traitement durera donc 6 jours. Si le délai de viande inscrit sur l'ordonnance est de 21 jours, vous devez indiquer 27 jours comme période de retrait, c'està-dire le 21 jours de l'ordonnance, plus l'intervalle au dernier traitement. Notez que le délai inscrit est valide seulement pour la viande, donc non pas pour les producteurs laitiers.

La fiche signalétique du médicament comprend aussi un espace pour l'indication de la période de retrait « lait ». Le calcul se fait de la même façon, mais la date de permissivité de vente de lait est indiquée à l'écran du contrôle laitier s'il y a lieu.

Si vous désirez disposer d'un animal dont la date de retrait n'est pas échue, vous devez compléter le formulaire de transport.

#### 17.5.2 Délai viande aux Agneaux :

Le délai est calculé selon la même méthode que ci-haut. De la même façon, la date de retrait permise sera affichée dans la section de disposition finale. Si vous tentez de faire la disposition d'un agneau dont la date de retrait n'est pas échue, vous aurez un message d'erreur.

#### 17.5.3 Délai lait au Cheptel. :

Le délai est calculé selon la même méthode que ci-haut. Le délai pour le lait doit être inscrit dans le champ approprié de la fiche du médicament. La période calculée de retrait de lait apparait à L'écran de production laitière de l'animal

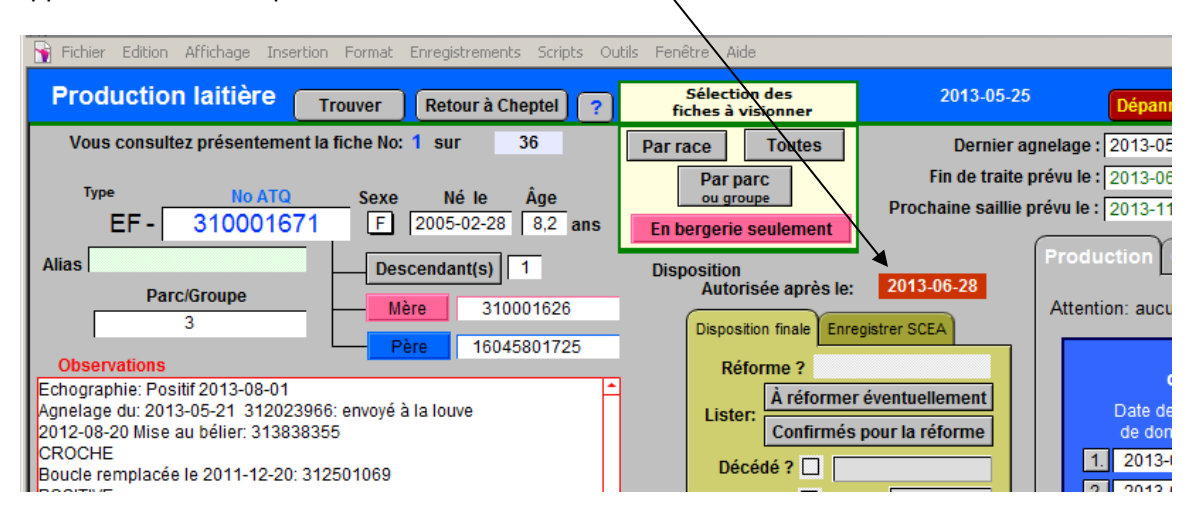

# 17.6 Inscription au registre de traitements

La fonction d'inscription au registre de traitements de la fiche des animaux du cheptel fait trois activités :

- 1. Inscrit le traitement à la première ligne du registre des traitements de l'animal
- 2. Calcule la date de retrait permise
- 3. Affiche le rappel de courte durée (optionnel)

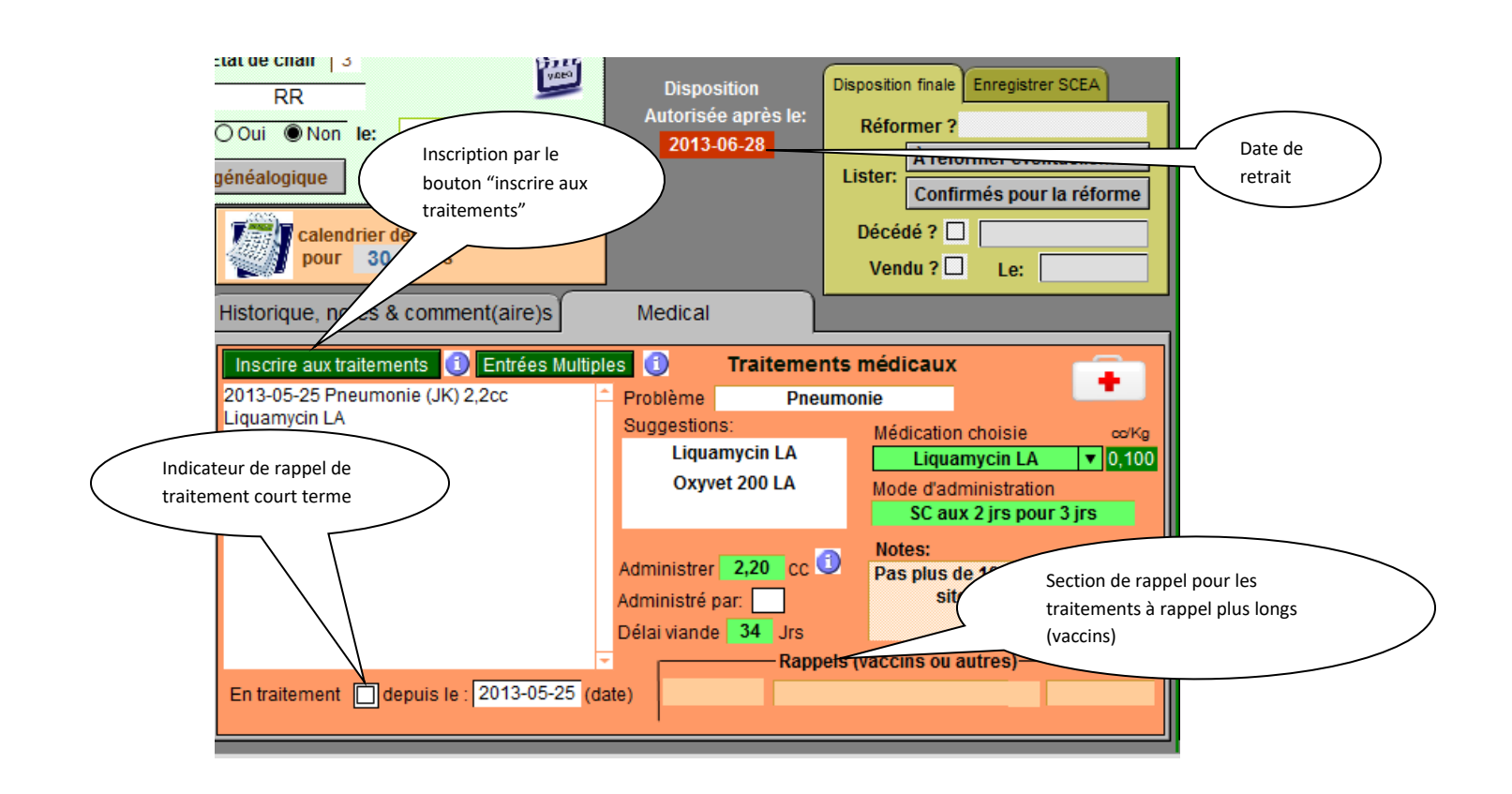

# 17.7 Rappels

BerGère vous offre 2 types de rappels de traitements :

## 17.7.1 Le rappel court terme

est celui accessible en cochant la boite « adultes en traitement » ou dans les fiches des agneaux « cocher si traitement en cours ». Ce rappel est activé par le producteur qui veut être rappelé chaque matin (ou sur demande en activant la fonction de planification ou de régie). Si vous activez le rappel, BerGère vous présentera un écran avec la liste des animaux en traitement avec la liste des traitements à faire. Ces rappels vous seront affichés à chaque lancement du logiciel, que vous désiriez ou non voir les activités de régie, étant donne que ce sont des rappels court terme, pour la durée du traitement.

## 17.7.2 Rappel de traitement long terme

est le type de rappel pour un traitement de type vermifuge ou vaccin. Ce rappel est alors montré pour l'animal ou le groupe, dans les activités de régie. Pour obtenir un tel rappel, par exemple un rappel de vaccin à 2 mois, il faut inscrire le nombre de mois à la fiche de médicament à la section appropriée. Le rappel de traitement long terme n'est pas disponible pour les agneaux.

# 17.8 Traitements de groupe

Il arrive souvent que les traitements sont donnés à un seul individu. On passe alors par la section médicale de la fiche de l'animal. Cependant, dans plusieurs cas (vaccins, vitamines pré agnelage etc...) on doit faire des traitements de groupe. Il est alors inefficace de faire le traitement individu par individu. On choisi alors de faire un « traitement de groupe » en pressant le bouton « Entrées multiples ». On doit choisir le groupe pour lequel le traitement sera effectué et suivre les instructions à l'écran qui vous offre le choix entre un traitement court et long terme. Dans les deux cas, les traitements seront automatiquement inscrit à chacune des fiches individuelles des animaux du groupe sélectionné.

Note : Cette fonction n'est disponible que pour les animaux du cheptel et non pour les agneaux. De plus, le dosage doit être estimé individuellement car il ne sera pas calculé par la fonction du tableau médical.

# 17.9 Médicaments périmés

BerGère vous identifie les médicaments périmés que vous ne devez plus utiliser et remplacer au besoin. Pour ce faire, vous devez compléter la section des achats à la fiche des médicaments et entrer la date de péremption du médicament dans la case »Date d'expiration ». Le système de régie de BerGère vous avisera alors de la péremption s'il y a lieu sans que vous n'ayez à vérifier vous-même régulièrement.

# 17.10 Inventaire et besoins pré-agnelage

BerGère vous permet de préparer un inventaire de médicaments (ou tout autre produit requis que vous auriez inscrit à la liste) pour une période donnée. Nous suggérons ici pour le préagnelage. Ceci est particulièrement utile pour les producteurs qui sont loin de leur clinique vétérinaire et qui désirent avoir tout sous la main lors d'évènements importants comme l'agnelage. La demande d'inventaire imprime la liste de ce que vous avez identifié comme étant requis et vous donne la liste de ce que vous devriez avoir en mains. Évidemment, ceci suppose que vous corrigiez votre registre de pharmacie à chaque fois que vous disposez d'un contenant vide.

# 17.11 Salubrité alimentaire à la ferme

Pour les entreprises qui participent au programme de certification de salubrité alimentaire à la ferme, tous les champs de chaque fiche de médicament doivent être complétés. Ces fiches sont définies en termes de ce qui est requis par le programme et vous ne nécessiterez aucun autre document que les ordonnances vétérinaires dument signées.

#### 17.12 Protocoles de soins

BerGère permet d'inscrire des protocoles de soins différents pour les brebis, béliers ou agneaux en différents évènements. Ceci sert particulièrement de rappel ou de consigne à suivre par votre personnel en cas de maladie.

|                                      |                                                      | _                                                                       |                       |
|--------------------------------------|------------------------------------------------------|-------------------------------------------------------------------------|-----------------------|
| 🛉 Fichier Edition Affichage Insertio | n Format Enregistrements Scripts Outils Fenêtre Aide |                                                                         |                       |
| Dossier des médicar                  | ments Retour à cheptel Retour à agneaux              | Info Protocole                                                          | Protocole de soins    |
| Trouver Voir tous Li                 | ster Lister périmés 🐜 Nouvelle 🦌 Détruire ?          | Santé de soins                                                          | Consultez votre       |
| Nom du médicament                    | Borgal                                               |                                                                         | protocole             |
| Dosage (en cc) / Kilo 0,067 Mod      | le d'administration et fréquence IM 1xJr pour 3 jr   | Mise en garde important                                                 | Gérer votre protocole |
| Jours de retrait (viande seulement)  | Prescription requise ? Oui Rappel 🔄 (mois) 🛈         | Le producteur est responsable d'a<br>dosage, la période de retrait, le  | personnalisé          |
| Jours de retrait<br>(Lait seulement) | Utilisation (+ pour ajouter à la table)              | d'administration et l'usage du méd<br>selon la prescription de son vété |                       |
| Informations concernant le der       | (- pour enlever de la table)                         | (champs sur fond rouge)                                                 |                       |

Le menu vous permet soit de gérer vos protocoles ou d'en créer de nouveaux. Le premier niveau de protocole pour chaque catégorie d'animal est prédéfini. Par exemple, pour la brebis :

|                 |                          | А ра  |
|-----------------|--------------------------|-------|
| Protocole appli | icable aux brebis - mode | sous  |
| Brebis          |                          | acce  |
|                 | État de l'animal         | avoi  |
|                 | À l'entretien            |       |
|                 | À l'accouplement         | Tout  |
|                 | En gestation             | sous  |
|                 |                          | Evor  |
|                 | En agnelage              | Exer  |
|                 | En lactation             | Breb  |
|                 | Au sevrage               | Seco  |
|                 | En tarissement           | Trois |
|                 | En quarantaine           | Qua   |
|                 | Au pâturage              | On t  |
|                 | , ta patarago            | Ont   |
|                 | Prévention               | gest  |
|                 |                          |       |

À partir ce premier niveau, il est possible de créer autant de sous-niveaux que vous désirez, chaque sous niveau pouvant accepter jusqu'à 20 conditions particulières, chacune pouvant avoir autant de sous-niveaux que vous désirez.

Tout se termine lorsqu'une recommandation est créé pour un sous niveau.

Exemple :

Brebis, niveau 1 : en gestation.

Second niveau : on ajoute « Se lève difficilement »

Troisième niveau : on ajoute « mange peu »

Quatrième niveau : on ajoute « pas de fièvre »

On termine avec une recommandation : « possible toxémie de gestation »

Si dans la consultation du protocole on fait la recherche par étape, on obtient alors :

🛉 Fichier Edition Affichage Insertion Format Enregistrements Scripts Outils Fenêtre Aide

| Recommendation pertinente à l'évènement                                                                                                    | Retour au niveau<br>supérieur |
|----------------------------------------------------------------------------------------------------|-------------------------------|
| Brebis+En gestation+Se lève difficilement+mange peu+pas de fièvre                                                                                                    |                               |
| Possible Toxémie de gestation:<br>Utiliser Glycol P X ml Y fois par jour<br>Injection de calcium "xxxxxx" sous cutané X fois par jour sous<br>la peau en plusieurs endroits à raison de y cc maximum par<br>endroit |                               |

## 17.12 Accès au Compendium de médicaments

Si vous êtes raccordés à internet, vous pouvez utiliser les boutons d'accès au Compendium Canadien des médicaments vétérinaires pour aller consulter la base de données.

Cette base est maintenue à jour par un organisme indépendant et permet soit :

- De faire des recherches par type de maladie pour voir quels médicaments sont disponibles
- De vérifier les doses et périodes de retrait pour chaque médicament
- D'avoir accès en tout temps à la fiche signalétique des médicaments

| 0.067 | Mode d       | administration et tréquence                                                                                                    |                      |
|-------|--------------|----------------------------------------------------------------------------------------------------|----------------------|
| 10    | 📕 🛈 р        | esc Piscover                                                                                                    |                      |
|       |              | 🐈 🗣 Compendium of Veterinary Products                                                                                                    |                      |
| erna  | nt le dernie | Accuell Produits Compagnies Categories Uses Ingrédients Charts Information                                                                                                    |                      |
| 2010  | -05-18       | Accueil                                                                                                    | on                   |
| A2    | 22A01        | depocilin q                                                                                                    | pression de la       |
| 2013  | -10-29       | Product - Degocillin@ (MERCK SANTÉ ANIMALE)                                                                                                    | at a sa l é t i a sa |
| itrep | osage        | Label - Depdillin® (MERCK SANTÉ ANIMALE)                                                                                                    | signaletique         |
|       |              | Plus 230 produits répertories pars - Nom demmercial (ordre alphabélique)<br>- Sociétique, par espèce)                                                                                                    |                      |
|       |              | Catégories de produits     titude de moduli (Indicatione éditivatée)                                                                                                    |                      |
|       |              | Conference on a construction of a construction of a construction o |                      |
|       |              |                                                                                                    |                      |
| ſ     |              | Popover                                                                                                    |                      |
| sc    |              |                                                                                                    |                      |
|       |              |                                                                                                    |                      |
|       |              | 🔶 🐐 Compendium of Veterinary Products                                                                                                    |                      |
| С     | A            | cueil Produits Compagnies Calegories Uses Ingrédients Charts Information Q                                                                                                    | $\sqrt{2}$           |
|       | A            | ccueil » MERCK SANTÉ ANIMALE » Depocilin® (MERCK SANTÉ ANIMALE)                                                                                                    |                      |
|       |              | POSOLOGIE ET ADMINISTRATION:                                                                                                    |                      |
|       | 11           | Depocillin doit être administré seulement par voie intramusculaire profonde, à l'aide d'une aiguille hypodermique et d'une serinque stériles. Bien                                                                                                    |                      |
|       |              | agiter avant l'usage.                                                                                                    |                      |
|       |              | Bovins et moutons:                                                                                                    |                      |
|       | 11           | 21 000 U.I. /kg de poids corporel (7 ml/100 kg ou 0.7 ml/10 kg) par voie intramusculaire, une fois par jour; continuer le traitement pendant 2 jours                                                                                                    |                      |
| 4     |              | après la disparition des signes cliniques. Ne pas dépasser 5 jours de traitement. Ne pas administrer plus de 15 ml par site d'injection chez les bovins                                                                                                    |                      |
|       |              | ou plus de 5 ml par site d'injection chez les moutons.                                                                                                    |                      |
| Vc    |              | Porcs:                                                                                                    |                      |
|       |              | 15 000 U.I. /kg de poids corporel (1 ml/20 kg) par voie intramusculaire, une fois par jour: continuer le traitement pendant 2 jours après la disparition                                                                                                    |                      |
|       |              | des signes cliniques. Ne pas dépasser 5 jours de traitement. Ne pas administrer plus de 10 ml par site d'injection.                                                                                                    |                      |
|       | 11           |                                                                                                    |                      |

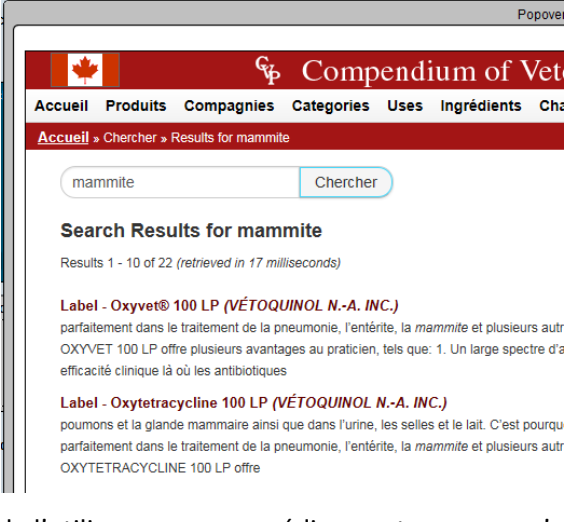

Ex de résultat de recherche sur « Mammite » : L'accès au compendium n'est pas un remplacement de votre vétérinaire et ne vous donne pas le droit de vous procurer des médicaments sans prescriptions. Par contre il est un outil de recherche important qui vous permet de poser les bonnes questions à votre vétérinaire.

Par exemple en cas de maladie, si vous avez un médicament sous la main, vous pouvez en questionner l'application et par la suite questionner votre vétérinaire sur la pertinence

de l'utiliser versus un médicament que vous n'avez pas sous la main.

# CHAPITRE 18 - Conseils pratiques

## 18.1 Mots de passe et code d'usager

À quelques occasions, Bergère vous demandera d'entrer un nom d'utilisateur et un mot de passe. En tout temps, le nom d'utilisateur est « producteur » et le mot de passe « pro ».

# 18.3 Copies de protection

Il est essentiel de s'assurer d'avoir une copie de protection des fichiers importants sur un médium différent de votre ordinateur (clé USB, CD...). Vous pouvez soit copier le répertoire BerGère au complet, soit les fichiers qui comprennent vos données. Toutes les données sont dans les fichiers .USR. Donc au minimum, conservez une copie de ces fichiers à jour. Les fichiers qui contiennent vos données sont les suivants :

**Cheptel.fmpur** Ce fichier contient toutes les fiches du Cheptel reproducteur et les fiches des ancêtres que vous avez décidé de conserver

Agneaux.fmpur Ce fichier contient toutes les fiches des agneaux

Valeurs.fmpur Ce fichier contient vos listes de valeurs personnalisées

Note : dans les versions antérieures à BerGère 2.0, l'extension des fichiers de données est . USR et non pas .FMPUR

Au minimum, vous devriez conserver une copie de protection récente de ces trois fichiers car les données qu'ils contiennent sont uniques à votre entreprise. Quant aux autres fichiers, il est toujours possible de les récupérer car ce sont pour la plupart des fichiers de programmation disponibles auprès de votre administrateur de système.

Note : La fonction « backup » de la section de gestion des fiches et de la barre de menus principale effectue uniquement une copie des fichiers de données dans le même répertoire sur votre ordinateur. Ceci est une protection, mais non suffisante car votre ordinateur pourrait venir à faire défaut, et même ces copies pourraient ne plus être accessibles.

**Important :** Lorsque vous faites une copie de votre application ou des fichiers de base de données pour fins de backup, veuillez vous assurer que l'application est fermée. Cette étape est très importante car autrement vous pourriez ne pas copier l'ensemble de la base de données car lorsqu'un fichier est ouvert, une partie des infirmations qu'il contient est conservée en mémoire cache de votre ordinateur et non accessible en mode de copie.

#### 18.3.1 Copie de sauvegarde sur média externe

Le menu principal offre, dans la section « Aide et gestion des fiches », un item permettant de programmer automatiquement un rappel aux 7 jours de copies de sauvegarde. Vous pouvez configurer ce rappel en sélectionnant cet item. L'écran suivant vous est présenté :

| Sauvegarde extern       | e                                 |                                 |                                         |                |                          |                    |                 |                                           |
|-------------------------|-----------------------------------|---------------------------------|-----------------------------------------|----------------|--------------------------|--------------------|-----------------|-------------------------------------------|
| Copi<br>Identifiez l'en | ie de sauvega<br>nplacement (répe | rde des bas<br>rtoire) sur lequ | es de données<br>lel vous désirez sauve | garder F       | Annuler<br>Retour aux fi | Boute<br>de l'e    | on de sele      | ction ou de creation<br>ent de sauvegarde |
| Emplacement 1:          |                                   |                                 | c:\backup bergère_1                     |                |                          | $\searrow$         |                 |                                           |
|                         | Choisir, modifie                  | er ou créer le r                | épertoire de sauvegar                   | de de l'emplac | ement 1                  |                    |                 |                                           |
| Nom donné à l'empl      | lacement 1: D                     | isque dur 🔫                     | <del>Gernière sauvegarde sur :</del>    | Disque dur     | Le: 201<br>(0 j          | 13-05-26<br>jours) |                 |                                           |
|                         |                                   | Sauvegarder                     | sur Disque dur                          |                |                          |                    | Nom que         | e vous donnez à                           |
| Emplacement 2:          |                                   | [                               | :\backup bergère_2                      |                |                          |                    | votre em        | placement                                 |
|                         | Choisir, modifie                  | er ou créer le re               | épertoire de sauvegar                   | de de l'emplac | ement 2                  |                    | ł               |                                           |
| Nom donné à l'empl      | acement 2:                        | CIÉ USB                         | Dernière sauvegarde sur :               | Clé USB        | Le: 201<br>(3            | 3-05-23<br>jours)  | $\triangleleft$ |                                           |
|                         | 2                                 | auvegarder su                   | Ir Clé USB                              |                |                          |                    |                 | sauvegarde                                |
| 0 🖬 🖬 🔲 Utilisation     | <b>▼</b> (                        |                                 |                                         |                |                          |                    |                 |                                           |

On vous offre 2 emplacements de sauvegarde : emplacement 1 (en jaune) et emplacement 2 (en bleu). Nous vous suggérons de choisir des emplacements sur 2 médias différents : par exemple le premier sur votre ordi, le second sur un média externe (disque dur extérieur ou clé USB etc...)

 Utilisez les boutons gris « Choisir, modifier ou créer le répertoire... » permettent de faire la sélection appropriée et ouvrent la fenêtre windows de sélection de répertoire :

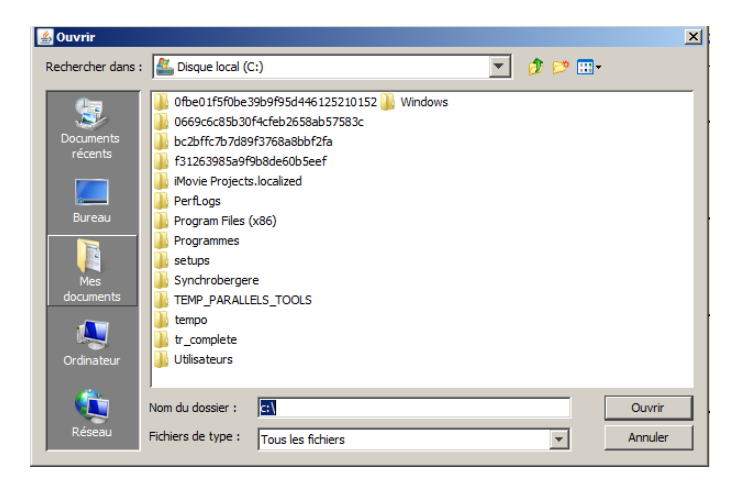

- 2) Sélectionnez ou créez l'endroit voulu et faites « ouvrir »
- 3) Nommez votre emplacement de façon à vous en souvenir
- 4) Répétez avec le second emplacement

Une fois terminé, cliquez sur un des boutons de sauvegarde pour créer une sauvegarde des bases de données dans l'emplacement choisi. Vous noterez qu'il y a 2 dates d'inscrites indiquant votre dernière sauvegarde : une en vert (la plus ancienne) et une en rouge (la plus récente). A chaque 7 jours, BerGère vous rappèle de faire une sauvegarde (vous pouvez le faire avant au besoin si vous avez fait des changements importants dans votre base de données).

Cliquez alors sur la sauvegarde correspondant à la date en vert (la plus ancienne). Ne faites pas la sauvegarde sur les 2 médias, mais sur un seul de façon à assurer une protection supérieure.

Note : pour utiliser cette fonction, votre ordinateur doit être muni du logiciel Java. Si vous ne l'avez pas, BerGère vous donne une erreur à l'ouverture du logiciel. Ce logiciel est disponible sur internet <u>www.java.com</u> et est gratuit.

# 18.4 Fermeture de la base de données

Toute base de données est extrêmement sensible aux variations de tension d'alimentation de l'ordinateur et particulièrement aux pertes de courant. Nous vous recommandons de fermer l'application en fin de journée, ce qui est une pratique recommandée dans l'industrie.

# 18.5 Dépannage

Il pourrait arriver que vous « bloquiez » dans un écran, bien que ceci arrive très rarement. A ce moment, il vous est impossible de naviguer d'un écran à l'autre car lorsque vous tentez d'activer une fonction (peser un bouton), rien ne se produit. À ce moment, vous n'avez qu'à accéder la fonction « aide » de la barre de menus principale, et activer la fonction « Dépannage ».

L'utilisation de cette fonction termine tout processus en cours, que vous le voyiez ou non, et vous retourne à l'écran pricnipal des fiches des animaux.

Advenant que cette option ne fonctionne pas, il est recommandé de quitter l'application et d'ouvrir à nouveau.

# 18.6 Élargissement des caractères d'affichage

Au bas de votre écran (côté gauche) vous trouverez deux petites icones en forme de « montagnes ». L'Activation des ces icones permet la réduction ou l'élargissement de la fenêtre à l'écran. Utile si vous avez oublié vos lunettes !

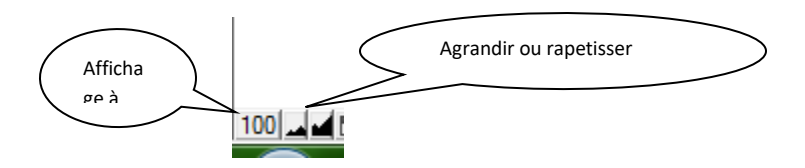

# 18.7 Impression

Lorsque vous désirez imprimer, un écran d'impression vous est présenté avec les divers ajustements possibles. Si vous imprimez un rapport ou une liste comprenant plusieurs fiches, vous devez vous assurer de choisir « enregistrements en cours d'utilisation » dans le menu déroulant « Imprimer ».

Le fait de choisir « enregistrement courant » vous imprimera seulement les données relatives à la fiche en utilisation (normalement la première fiche de votre sélection).

De même assurez-vous d'avoir fait le choix de la bonne imprimante et que les propriétés de cette dernière sont conformes avec la dimension et l'orientation de papier que vous utilisez.

| Pesées                                                                                                    | La Doucie A I Q est presenter<br>No de site ATQ 123456 |               | Sélection d'impression d'un<br>ou de plusieurs<br>enregistrements (fiches) |
|----------------------------------------------------------------------------------------------------|--------------------------------------------------------|---------------|----------------------------------------------------------------------------|
| Imprimer :       Enregistrement courant         Enregistrements en cours d'ut         Imprimant Enregistrement courant         Enregistrements vierges avec         Nom :         Microsoft XPS Document Wr         Etat :       Prêt         Type :       Microsoft XPS Document         Où :       XPSPort: | rubriques<br>rubriques<br>tter Propriétée              | S             | nsa<br>:hog<br>port<br>le n:<br>é de                                       |
| Commentaire :<br>Etendue<br>Truit<br>Pages de : 1 à : 1<br>Numéroter les pages à partir de : 1                                                                                                    | Copies<br>Nombre de copies :                           | d'impression  | t dé<br>cor<br>tif p<br><b>hts</b>                                         |
| OLE Mettre à jour avant impression                                                                                                    |                                                        | OK<br>Annuler | tré p<br>emer                                                              |

## 18.8 La fonction « Remplacer »

La fonction remplacer se retrouve au choix « Aide et gestion des fiches » de la barre de menus principale du cheptel et des agneaux. Cette fonction est utile pour remplacer en même temps les données d'un champ pour un ensemble de fiches par une valeur.

Par exemple, lorsque vous importez vos données de ATQ, le champ de race ou de type est vide. Pour éviter d'avoir à assigner la race à chaque animal un par un, vous pouvez entrer la race pour un animal, et en laissant le curseur clignoter dans le champ, aller choisir la fonction remplacer. BerGère vous demande alors si vous voulez remplacer le champ « troupeau » (c'est ainsi que se nomme le champ de type ou de race dans la base de données BerGère) par la valeur que vous venez de mettre, pour les XX enregistrements. Le « XX » représente le nombre de fiches choisi. Si vous confirmez, la valeur désirée sera imdiquée à chacune des fiches de la sélection automatiquement.

Attention : soyez toujours attentif à 3 choses :

- 1. la valeur de la rubrique (champ) que vous remplacez,
- 2. le nom du champ (pour être certain que la valeur sera entrée dans le bon champ) ainsi que
- 3. le nombre d'enregistrements dans lequel se fait le remplacement (pour éviter d'effacer des valeurs déjà présentes que vous voulez conserver).

Cet outil est puissant mais à utiliser avec attention pour éviter des erreurs qui sont irréversibles.

# 18.9 Achat d'animaux provenant d'un autre utilisateur de BerGère

Lorsque vous faites l'acquisition d'animaux reproducteurs d'un producteur qui utilise aussi le logiciel BerGère, ce dernier peut vous faire parvenir par courriel les fiches des animaux que vous pourrez copier instantanément dans BerGère.

La fonction « Importer les données de BerGère des animaux acquis d'un producteur du Québec » qui se trouve dans la boîte de sous menus du choix « Fiches » de la barre de menus principale vous offre ce choix. Pour vous prévaloir de cette option, vous devez fournir à votre vendeur, lors de l'achat des animaux, les deux informations suivantes :

- 1. Votre numéro de site ATQ (7 chiffres)
- 2. Votre adresse courriel.

Ce dernier, lors de la déclaration de vente à ATQ aura la demande de BerGère de préparer les fiches des animaux vendus pour envoi par courriel

Si vous avez acheté des animaux adultes (donc en provenance de son fichier cheptel), vous recevrez par courriel un fichier nommé XXXXXX\_achats.csv, et si vous avez fait l'acquisition d'agnelles, vous recevrez le fichier XXXXXX\_transfert.csv. Pour ces deux fichiers, le XXXXXXX représente votre numéro de site ATQ. Si ce numéro ne correspond pas au votre, vous serez incapables d'importer les fiches.

Pour l'importation des données de façon automatique, vous n'avez qu'à placer le(s) fichier(s) dans votre répertoire bergere et activer la fonction appropriée dans le menu de la barre de menus principale tel qu'expliqué ci-haut. BerGère vérifie aussi si vous avez fait une importation en double et vous affichera les erreurs s'il y a lieu. Si par erreur, vous avez fait l'importation deux fois, vous devrez effacer les doublons (les fiches en doubles) pour éviter des problèmes de logiciel.

Le statut des boucles des fiches reçues et ajoutées dans votre cheptel est « Acquisition QC ». Vous devez faire les déclarations de transfert ATQ pour que la boucle soit « Activée ».

|                                                  |                      |                                                                         |                                                                                                    |                                                       |              |                                    | And the second second |
|--------------------------------------------------|----------------------|-------------------------------------------------------------------------|----------------------------------------------------------------------------------------------------|-------------------------------------------------------|--------------|------------------------------------|----------------------------------------------------------------------------------------------------|
| FileMaker Pro Adv                                | /anced               | - [cheptel]                                                             |                                                                                                    |                                                       |              | Manual I                           | structure factions                                                                                                    |
| 🍸 Fichiers de BerGe                              | ère Fi               | ches/Listes                                                             | Groupes et pesées                                                                                                    | Génovis                                               | Imprimer     | ATQ/Boucles                        | Rapports de rendem                                                                                                    |
| Cheptel Tro                                      | uver                 | <u>C</u> réer une<br>Entrer les s                                       | fiche pour un nouve<br>statistiques pour un a                                                                          | l animal<br>ancien suje                               | t - modifier | le tableau de sta                  | tistiques )1                                                                                                    |
| Type / race<br>F3 -                              | 3                    | Importer le                                                             | es données de BerGè                                                                                                    | re des anin<br>à l'écran                              | naux acquis  | d'un producteur                    | r du Québec uv<br>Ctrl+F                                                                                                    |
| Alias M<br>Tattou                                | a ti                 | Listes                                                                  |                                                                                                    |                                                       |              |                                    | 1 b                                                                                                    |
| Génovis<br>Sec. saillie                          | Déta<br>es a         | Afficher le<br>Afficher la<br>Afficher la<br>Afficher av<br>Afficher le | s fiches des descend<br>fiche du père de cet<br>fiche de la mère de<br>vec les agneaux de l'a<br>s rappels de traiteme | ants<br>animal<br>cet animal<br>année<br>ents (vaccir | rs)          | onction permett<br>onnées des anim | ant d'incorporer les<br>naux achetés d'un au                                                                                                    |
| mise au béli<br>Mise bas prévue le               | ier                  | Afficher le<br>Afficher le                                              | s anciens No ATQ (b<br>s achats de producte                                                                            | oucles rem<br>eurs Québé                              | nplacés)     |                                    |                                                                                                    |
| Entrez le nombre ag<br>puis agne<br>pressez: 432 | inea<br>elag<br>1987 | Afficher le<br>afficher les                                             | s achats faits hors Q<br>s ventes pour une pé                                                                          | uébec<br>riode                                        |              |                                    | A                                                                                                    |
| Sta                                              | tisti                | Fiche géno                                                              | ovis                                                                                                    |                                                       |              |                                    |                                                                                                    |
| 1er moyen 50                                     | jou                  | Généalogi                                                               | e (arbre généalogiqu                                                                                                   | ie)                                                   |              |                                    |                                                                                                    |
| 2006 5,0 3                                       | 08<br>86             | Atteindre I                                                             | la fiche                                                                                                    |                                                       |              |                                    | •                                                                                                    |
| 3 ième 5,2 3                                     | 59                   | <u>I</u> rier les fic<br><u>D</u> ate du jo                             | ur                                                                                                    |                                                       |              |                                    | Ctrl+S<br>Ctrl+;                                                                                                    |
| 4 ième<br>5 ième 3,8 3                           | 10                   | Exclure du                                                              | rapport la fiche à l'é                                                                                                 | cran                                                  |              |                                    | Ctrl+T                                                                                                    |
| 6 ième 4,6 2                                     | 66 T                 | 3 3                                                                     | 52.0 344                                                                                                    |                                                       |              |                                    | Méd                                                                                                    |

# 18.10 Exportation de vos données pour analyse

BerGère vous permet d'exporter vos données de production à votre conseiller technique (Ovipro ou MAPAQ...) et ce de façon automatique. Vous n'avez qu'à vous assurer d'avoir en mains l'adresse courriel de votre conseiller. Au menu d'aide et gestion des fiches de la barre de menus principale, choisissez la fonction d'exportation de vos données au conseiller OVIPRO.

Ceci créera deux fichiers pour envoi par courriel : un pour le cheptel (nommé Cheptel\_analyste) et un pour les agneaux (nommé agneaux\_analyste).Vos conseillers ont accès **gratuitement** au logiciel BerGère Analyste qui leur permet d'importer directement vos fichiers de données et de faire tous les rapports et toutes les analyses disponibles dans BerGère.

Ceci réduit de façon significative le temps d'analyse et dirige les efforts de vos conseillers plus vers les recommandations que vers les transcriptions de données des carnets de bergerie et d'agnelage.

| _                                                                                                    |                                                                                                |
|----------------------------------------------------------------------------------------------------|------------------------------------------------------------------------------------------------|
| t Contrôle laitier Photopériode                                                                      | Aide et gestion des fiches Outils                                                              |
| Gestion des fiches & boucles                                                                         | Fichier d'aide de BerGère                                                                      |
| nsultez présentement la fiche No<br>es. Les moyennes de cette sélecti                                | Quoi de neuf dans cette version ?<br>Remplacer                                                 |
| cle ATQ est présentement : Ac                                                                        | Dépannage - retour aux fiches<br>Annuler le dernier changement sur cette fiche                 |
| Fiches à visionner                                                                                   | Effacer les fiches des réformes<br>Effacer les fiches des animaux décédés<br>Backup local      |
| Mâles     Outroit       ar type     Toutes       ar parc     Par groupe       u groupe     photopér. | Administrateur ATQ<br>Administrateur Génovis<br>Exporter vos données à votre conseiller OVIPRO |

# 18.11 Administrateur ATQ

Les menus d'aide et de gestion des fiches des barres de menu principale comprennent une fonction nommée « Administrateur ATQ ». Ces fonctions permettent de modifier un numéro ATQ entré en erreur, ou le statut d'une boucle. Comme ces modifications peuvent entrainer des conflits d'inventaire importants avec ATQ, cet item de menu n'est accessible qu'après avoir entré un mot de passe que vous devez obtenir de votre administrateur.

# 18.12 Plans de tarissement

BerGère vous permet de préparer un plan de tarissement pour un groupe de brebis en lactation.

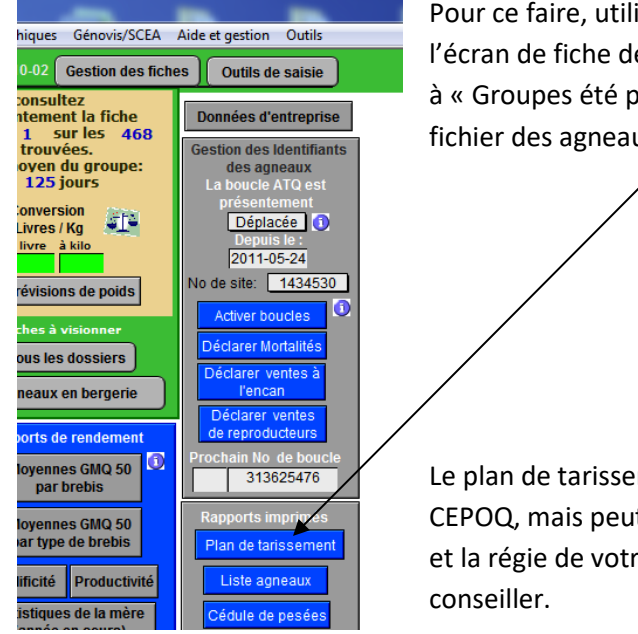

Pour ce faire, utilisez le bouton de « Plan de tarissement » à l'écran de fiche des agneaux ou utilisez l'item correspondant à « Groupes été pesées » de la barre de menus principale du fichier des agneaux.

Le plan de tarissement suit le modèle proposé para le CEPOQ, mais peut requérir certains ajustements selon la race et la régie de votre troupeau. Discutez-en avec votre conseiller.

| Fichiers de BerGère Fiches Groupes et pesées Imprim | er ATQ/Boucles             | Rapports de rendement |  |  |  |  |  |  |
|-----------------------------------------------------|----------------------------|-----------------------|--|--|--|--|--|--|
| Plan de tarissement - modèle du CEPOQ               |                            |                       |  |  |  |  |  |  |
|                                                     |                            |                       |  |  |  |  |  |  |
| Entrez le no du parc ou du groupe                   | BB                         |                       |  |  |  |  |  |  |
| Choisissez votre modèle de calcul                   | Dernier agnel              | age                   |  |  |  |  |  |  |
| Nombre de jours d'allaitement avant sevrage         | Dernier agne<br>Moyenne du | elage<br>groupe       |  |  |  |  |  |  |
| Quantité de supplément par brehis                   |                            | anas                  |  |  |  |  |  |  |
| Quantice de Supprement <u>par prepre</u>            |                            |                       |  |  |  |  |  |  |
|                                                     |                            |                       |  |  |  |  |  |  |
| Continu                                             | er                         |                       |  |  |  |  |  |  |

Le plan peut être établi selon 2 modèles : soit sur la date du dernier agnelage du groupe choisi, soit sur la moyenne du groupe. La date de tarissement proposée variera en fonction de votre choix.

Le modèle est comme suit :

| FileMaker Pro Advanced - [agneau                 | ux]                                                                                    |  |  |  |  |  |  |
|--------------------------------------------------|----------------------------------------------------------------------------------------|--|--|--|--|--|--|
| 👔 Fichiers de BerGère Fiches Gr                  | roupes et pesées Imprimer ATQ/Boucles Rapports de rendement V                          |  |  |  |  |  |  |
| Plan de tarissement pour le parc ou le groupe BB |                                                                                        |  |  |  |  |  |  |
| Calculé pour un sevrage à 42                     | jours selon la méthode du: Dernier agnelage                                            |  |  |  |  |  |  |
|                                                  | 7 brebis dans ce parc                                                                  |  |  |  |  |  |  |
| 09 août 2011                                     | Commencer à réduire les                                                                |  |  |  |  |  |  |
| 2,8 Kg/repas/parc                                | concentrés 80 % (jour - 14)                                                            |  |  |  |  |  |  |
| 2,1 Kg/repas/parc                                | 60 % des concentrés (jour - 13)                                                        |  |  |  |  |  |  |
| 1,4 Kg/repas/parc                                | 40 % des concentrés (jour - 12)                                                        |  |  |  |  |  |  |
| 0,7 Kg/repas/parc                                | 20 % des concentrés (jour - 11)                                                        |  |  |  |  |  |  |
| 0,4 Kg/repas/parc                                | 10 % des concentrés (jour - 10)                                                        |  |  |  |  |  |  |
| 14 août 2011                                     | Arrêt des concentrés et commencer à remplacer<br>le foin par du foin mature (jour - 9) |  |  |  |  |  |  |
| 16 août 2011                                     | Servir du foin moyen seulement (jour - 7)                                              |  |  |  |  |  |  |
| 19 août 2011                                     | Commencer à remplacer le foin par la paille (jour - 4)                                 |  |  |  |  |  |  |
| 21 août 2011                                     | Servir la paille seulement et commencer<br>à restreindre l'accès à l'eau (jour - 2)    |  |  |  |  |  |  |
| 23 août 2011                                     | Sevrage                                                                                |  |  |  |  |  |  |
| 27 août 2011                                     | Redonner plein accès à l'eau et foin moyen (Jour +4)                                   |  |  |  |  |  |  |
| 06 septembre 2011                                | Rétablir l'alimentation normale (jour + 14)                                            |  |  |  |  |  |  |
|                                                  |                                                                                        |  |  |  |  |  |  |

# CHAPITRE 19 - Génovis

Si vous êtes un producteur enregistré Génovis, vous pouvez importer ou exporter les données du programme.

# 19.1 Identification du producteur

Vous devez en premier lieu compléter les informations de l'onglet Génovis à l'écran des données d'entreprise.

| 🔊 FileMaker Pro Advanced - [agneaux]         | 100                                    | _                         | -                                        |                                                         |
|----------------------------------------------|----------------------------------------|---------------------------|------------------------------------------|---------------------------------------------------------|
| Fichiers de BerGère Fiches Groupes et pesées | Imprimer ATQ/Boucles                   | Rapports de rendement     | Ventes Aide Graphique                    | es Outils                                               |
| Identification du producteur ?               | Personnalisez vos<br>listes de valeurs | Activation de la licence  | Importer les donn<br>d'une version précé | ées<br>dente<br>Retour aux agneaux<br>Retour au cheptel |
| Producteur Licence ATQ et No de              | sites Abattoir Régie                   | d'agnelage Régie <u>c</u> | <mark>générale</mark> Agence de          | e vente Génovis                                         |
| Inscrire votre numéro d'en                   | gistrement auprès de Gén               | ovis (ROPID) 434355       |                                          |                                                         |
|                                              | Indiquez vos lettres                   | de troupeau tr001         |                                          |                                                         |
| Adı                                          | resse courriel du représent            | tant Génovis amelie.stpie | rre@cepoq.com                            |                                                         |
|                                              |                                        |                           |                                          |                                                         |

Entrez votre no de producteur Génovis ainsi que – si applicable lorsqu'enregistré avec le registre des races pures du Canada (CLRC) – vos lettes de troupeau.

L'adresse courriel du représentant Génovis est celle de votre intervenant Génovis au CEPOQ.

## 19.2 Exportation de votre inventaire de reproducteurs

Lors de votre participation initiale au programme Génovis, ou à tout autre moment, on pourra vous demander l'inventaire de vos animaux reproducteurs. BerGère vous permet de produire cet inventaire en un seul clic. Pour ce faire, commencez par choisir le groupe d'animaux pour lequel vous désirez produire l'inventaire (soit avec la fonction Trouver, par une sélection de groupe ou tout autre mode), puis, à la barre de menus principale de Cheptel sous la rubrique Génovis., faites le choix « Exporter l'inventaire Génovis ».

| 🔊 FileMaker Pro Advanced - [cheptel] | -                                        | and the second second                                                     | and the second second         |
|--------------------------------------|------------------------------------------|---------------------------------------------------------------------------|-------------------------------|
| 🕞 Fichiers de BerGère 🛛 Fiches Group | es et pesées Génovis Impr                | rimer ATQ/Boucles Rapp                                                    | orts de rend                  |
| Cheptel                              | Importer de                              | es enregistrements d'un Fichi                                             | ier                           |
| Type No ATQ<br>F1 - 312173526        | Sexe Importer les<br>F 201 Exporter l'in | s données génovis des br<br>s données génovis des bél<br>wentaire Génovis | Exportation de<br>vos données |
| Alias<br>Génovis RLN 9 H             | Descendant(s)                            | Pesées     Kg                                                             | 414                           |

Ceci préparera l'inventaire dans le fichier « inventaire.csv » qui sera placé dans le répertoire Génovis de BerGère et le fera parvenir par courriel au contact CEPOQ de Génovis tel qu'identifié dans vos données d'entreprise.

## 19.3 Importation des données Génovis

Cette fonction de la barre de menus principale est située sous l'onglet "Génovis". Vous pouvez importer vos données à partir des fichiers de type CSV (comma separated value valeurs séparées par des virgules) que vous devez aller chercher sur votre site genovis.ca

Notes importantes:

1) l'importation des données Génovis ne crée pas les fiches des brebis ou des béliers, mais ajoute l'information dans des tables associées aux fiches de Bergère. Lorsque les données sont importées, le no d'identification de l'animal (tattou) apparait dans la fenêtre du champ "Génovis" des fiches des animaux, ce qui indique que des données génovis sont disponibles.

2) Lorsque vous importez un fichier Génovis, les données antérieures sont effacées sur demande. Donc, si vous gérez 2 troupeaux et que vous désirez importer les données des deux, vous effacez les données à la première importation, mais non à la seconde.

3) Pour que le no d'identification provenant de génovis apparaisse dans la fenêtre appropriée, le fichier reçu doit contenir, à la colonne appropriée, le no ATQ de chaque animal. C'est le no ATQ qui fait le lien entre le dossier génovis et les fiches de Bergère

## 19.3.2 Importation des données dans BerGère

## 19.3.2.1 Importation des données du Cheptel

Pour importer les données du cheptel, il suffit :

- 1. De placer le fichier d'inventaire dans le dossier Genovis de bergere
- 2. D'utiliser la fonction d'importation puis d'aller choisir le fichier que vous venez de placer

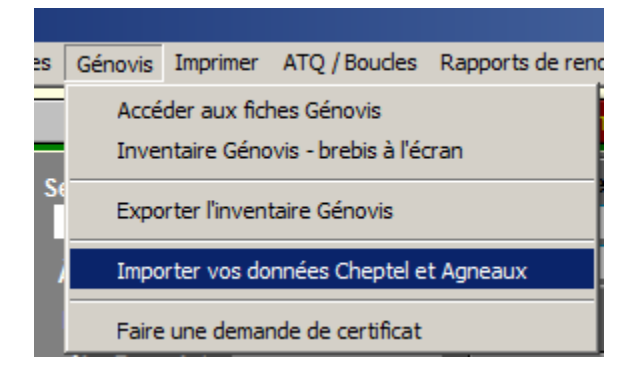

BerGère importe alors des données à partir du fichier correspondant que vous avez placé dans le répertoire « Génovis » de bergere.

## 19.3.2.2 Importation des données des agneaux

Les données d'agneaux sont comprises dans le fichier d'importation de l'inventaire et sont importées automatiquement par la procédure décrite ci-haut. L'importation est donc comprise dans la procédure d'importation du cheptel.

#### 19.3.3 Comment voir les données Génovis du cheptel ou des agneaux:

La rubrique « Génovis » de l'écran d'une fiche du cheptel ou dune fiche des agneaux n'est pas modifiable par l'utilisateur. Ce n'est que lorsque les données Génovis ont été importées et qu'un numéro ATQ correspondant au no ATQ de bergère est présent dans votre fichier importé de Génovis que le champ indique alors le numéro « génovis » de l'animal. Vous pouvez alors à ce moment accéder aux données Génovis de cet animal :

Lorsque le no d'identification apparait dans la fenêtre du champ de données Génovis d'une fiche d'animal, cliquez sur l'entête "Génovis" pour accéder aux données.

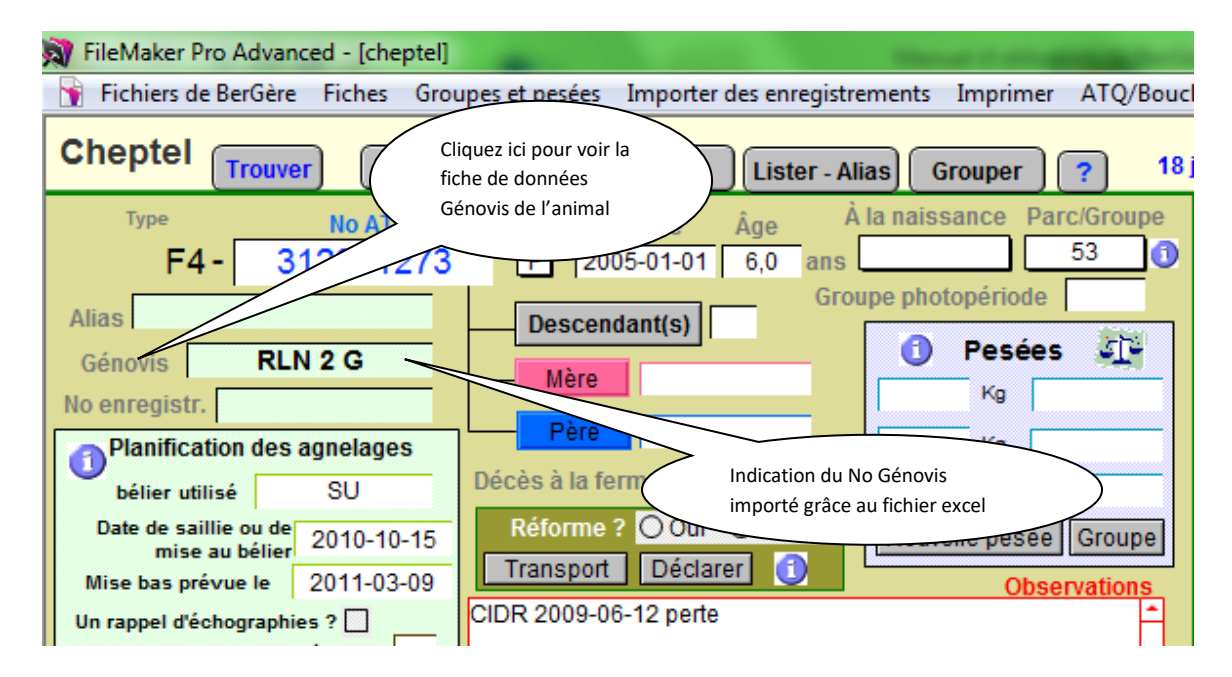

Pour voir les autres données des autres animaux sans avoir à retourner à l'écran des fiches, choisissez la fonction "brebis" ou "béliers" de l'écran génovis. Les données importées vous seront présentées sous le format suivant :

Le premier tableau montre le format de données pour un animal du cheptel, et le second pour un agneau.

| 🔓 Fichiers Fiches/Listes Rég                                      | gie des groupes Géno             | vis Imprimer ATQ/Boud                                     | des Rapports de rendem                                     | ent Photopériode                                                              | Production laitière                         | Aide et gestion des fiches                                                                  | B Edition Outils                                                           |
|-------------------------------------------------------------------|----------------------------------|-----------------------------------------------------------|------------------------------------------------------------|-------------------------------------------------------------------------------|---------------------------------------------|---------------------------------------------------------------------------------------------|----------------------------------------------------------------------------|
| Dossier Génovis (<br>Nombre de fiches:                            | de brebis pou<br>1N              | JI : F 312311<br>Boucle: Activée<br>o de tatou: EBL19N    | 782<br>Mise à jour                                         | 2014-01-11<br>DP                                                              | Retour aux<br>Trouver                       | ister Béliers                                                                               | Tous                                                                       |
| Mère ATQ:<br>Selon BerGère:<br>Père ATQ:<br>Selon BerGère:<br>Coe | 312109468<br>fficient de consang | Tattou: EBL263KC<br>Tattou: DDP15GC<br>uinité: 0.00427246 | EPD indic<br>Rang centile<br>EPD indice<br>Rang centile ir | e maternel (ISM)<br>i indice maternel<br>croissance (ISC)<br>idice croissance | : -2.08141<br>: 31 R<br>: 0.957505<br>:: 69 | EPD indice terminal (<br>ang centile indice term<br>Indice terminal (IS<br>Rang centile (IS | IST): <b>1.2078</b><br>inal: <b>69</b><br>M+): -1.6324<br>iM+): <b>3</b> 9 |
|                                                                   | Âge au premie<br>agnelage        | er Intervalle<br>d'agnelage                               | Nombre nés<br>1er agnelage Si                              | uivants 1er                                                                   | Nombre sevré<br>r agnelage Su               | s Survie<br>uivants Dire                                                                    | e des Agneaux<br>ect Maternel                                              |
| ÉPD                                                               | -0.965                           | 0.96                                                      | -0.13                                                      | -0.16                                                                         | -0.075                                      | -0.06 -0.01                                                                                 | 0                                                                          |
| Répétabilité de l'ÉPD                                             | 8                                | 38                                                        | 42                                                         | 72                                                                            | 19                                          | 44 31                                                                                       | 37                                                                         |
| Rang centile                                                      | 93                               | 6                                                         | 10                                                         | 11                                                                            | 7                                           | 12 23                                                                                       | 63                                                                         |
|                                                                   | Gras                             | Longe                                                     | Poids à la naissa<br>maternel Di                           | nce Pe<br>rect r                                                              | oids ajusté 50 je<br>naternel Di            | ours<br>rect Poids 10                                                                       | 00 jours                                                                   |
| ÉPD                                                               | -0.065                           | 0.145                                                     | -0.045                                                     | 0.595                                                                         | 0.285                                       | 1.07 0.55                                                                                   | 5                                                                          |
| Répétabilité de l'ÉPD                                             | 8                                | 8                                                         | 66                                                         | 55                                                                            | 61                                          | 64 63                                                                                       |                                                                            |
| Rang centile                                                      | 79                               | 58                                                        | 3                                                          | 99                                                                            | 98                                          | 92 65                                                                                       |                                                                            |
|                                                                   | Historiq                         | ue d'agnelage et d                                        | e naissance (donr                                          | iées brutes)                                                                  |                                             |                                                                                             |                                                                            |
| 2011-02-22                                                        | e<br>Date du premier             | agnelage 2004-05-16                                       | Âge au premier agne                                        | elage: 479 Jr                                                                 | s Poids à la nais                           | sance: 7,20                                                                                 |                                                                            |
| 352,00                                                            | Intervalle d'ag                  | nelage 278                                                | Poids moyen sevre                                          | é / an: 42,74                                                                 | Poids 50                                    | ) jours: 23,00                                                                              |                                                                            |
| 2,00                                                              | Nb né moyen / a                  | ignelage <b>1.23</b>                                      | Nb né moyer                                                | n / an: 1,58                                                                  | Poids 50 jours                              | ajuste: 22,93                                                                               |                                                                            |
| 1,33                                                              | Nb élevé moyen                   | agnelage 1.15                                             | No sevre moyer<br>Nombre tota                              | l nés: 1,48                                                                   | Poids 10                                    | 0 jours: 30,00                                                                              |                                                                            |
| 3,00                                                              | Nombre total d'a                 | ignelages 13                                              | Poids 50 jours mo                                          | oyen: 28,84                                                                   | Poids 100 jours                             | ajusté: 30,28                                                                               |                                                                            |
| 5,25                                                              | Pds moyen à la r                 | aissance 5,80                                             | Dernier agnelage:                                          | 2013-06-30                                                                    | GMQ 100                                     | 0 jours: 146,86                                                                             |                                                                            |

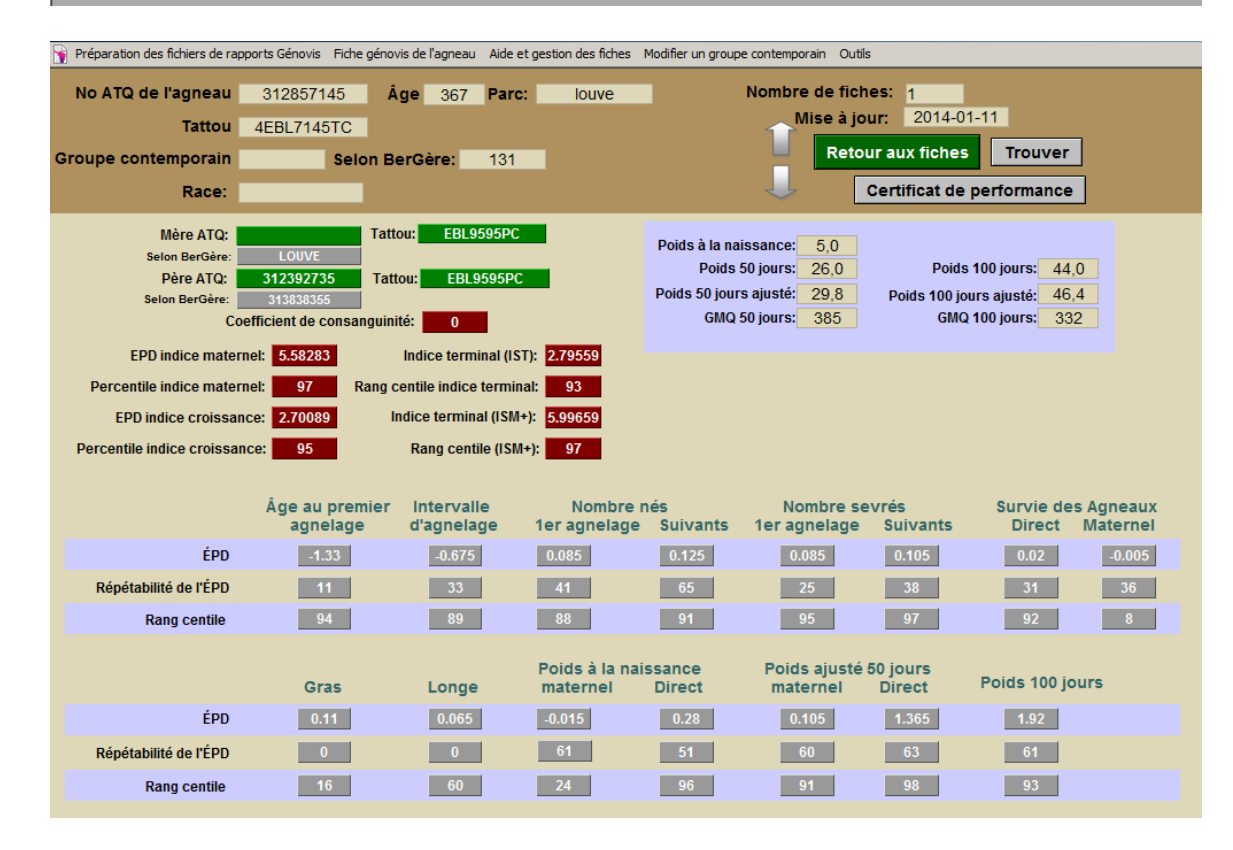

# 19.4 Certificat de performance

#### 19.4.1 Demande de certificat

Cette fonction est présente au choix « Génovis » de la barre de menus principale du Cheptel. Elle vous permet de préparer des demandes de certificat qui seront envoyées directement par courriel aux représentants de Génovis.

Vous devez, avant de faire votre demande, faire la sélection des animaux pour lesquels vous effectuez la demande.

Les fichiers de demande qui sont envoyés à Génovis (CEPOQ) se retrouvent dans le dossier Génovis de bergere et portent le nom de CERTIFICAT\_ suivi de votre numéro d'enregistrement Génovis puis de la date et l'heure de la demande. Les fichiers sont de format Word et ont le contenu similaire à l'exemple qui suit.

Demande de certificat pour les sujets suivants Nom de la ferme: Ferme Le Trécarré No Génovis: 1234567 Nom du producteur: Jacques Kirouac Adresse: 161 Route du Parc Téléphone: (819) 888-2791 Courriel: trecarre@gmail.com MU ATQ Sexe 312024007 F père (ATQ) Race Mère (ATQ) 312024007 F 313386007 F 313454432 323354001 F3 F2 312408173 312425375

#### 19.4.2 Certificat de performance de BerGère

Lorsque vous êtes sur une fiche génovis, BerGère vous permet aussi d'imprimer le certificat de performance à partir de cet écran, sans avoir à aller sur le WEB. Le format du certificat est équivalent à celui disponible de génovis à l'exception que l'arbre généalogique n'est pas inclus. Le certificat par contre est au nom de votre ferme, avec votre logo si vous avez pris soin de l'importer aux données d'entreprise.

#### 19.4.3 Impression de certificats

Le menu Génovis des agneaux permet d'imprimer les certificats pour une liste d'agneaux qui auront été sélectionnés. Les certificats individuels peuvent être imprimés à partir de chacune des fiches génovis des animaux.

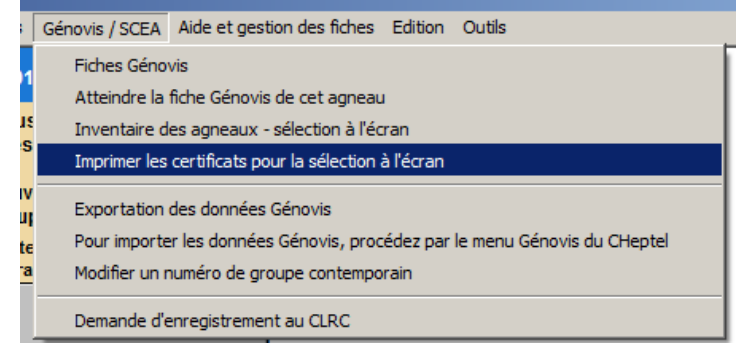

# 19.5 Exportation des données des agneaux

Au fichier des agneaux, la fonction Génovis ou à la barre de menus principale en utilisant la sélection « Génovis » du menu d'exportation des données donne accès aux écrans d'exportation des données pour les agneaux <u>du groupe pré sélectionné</u>.

À l'écran préliminaire d'exportation, vous pourrez modifier les données dans les champs sur fond blanc.

#### 19.5.1 Notion de groupe contemporain

Lorsque vous faites une déclaration à Génovis, le « groupe » dans lequel se trouve l'animal est utilisé pour la définition du groupe contemporain, selon les termes du programme Génovis. Or, afin d'être conforme, un groupe contemporain doit être constitué uniquement de chiffres entre 1 et 9999. Si vous avez nommé vos groupes différemment, BerGère vous signalera un message d'erreur et vous demandera de renommer votre groupe de façon conforme.

Lorsqu'un agneau nait, lors d'un agnelage, le groupe de l'agneau ainsi que le groupe contemporain sont les mêmes et correspondent au groupe de la mère. Vous pouvez changer la nomenclature d'un groupe contemporain à l'aide de la fonction de modification de groupe contemporain

Veuillez noter que lorsque vous modifiez le nom d'un groupe contemporain, le nom est changé pour l'ensemble des animaux qui se trouve dans ce groupe. De plus, les animaux décédés ou mort-nés, même s'ils sont maintenant dans le groupe « 0 », appartiennent toujours au groupe contemporain initial. Ces animaux sont toujours rapportés lors de la préparation des déclarations à Génovis soit de naissances ou de pesées.

| Incluers de beroere inclues oroupes et pesees amprimer i Ar Q/ boucles inapports de rendement i ver                                                                                                    |   |
|----------------------------------------------------------------------------------------------------|---|
| agneaux Trouver Retour à cheptel Lister ATQ Lister - Alias Grouper pour abattoir                                                                                                    |   |
| Type(père + mère)         No ATQ         Poser         0         Sexe         Né le:         Âge         À la naissance           SU/DP         313200000         Boucle ATQ         M         2011-04-29         7         Jrs. Double         0 |   |
| Alias Génovis Parc 1                                                                                                    |   |
| Tattou No enregist. Faire adopter                                                                                                    |   |
| Mère DP Poids 2 jrs : 4,0 Lait de remplacement 0 Pesée de contrôle                                                                                                    |   |
| 123456789 Pesée Prévue le Date réelle de pesée Poids aiusté                                                                                                    |   |
| Père SU 50 jrs: 20.0 2011-06-18 2011-05-04 16 Bouton de modification du nom                                                                                                    |   |
| 987654321 100 jrs: 2011-08-07 d'un groupe contemporain pour                                                                                                    |   |
| l'ensemble des animaux de ce                                                                                                    | ) |
| groupe                                                                                                    |   |
| Disposition finale Sujet de remplacement                                                                                                    |   |
| Animal de remplacement ? Suivi Génovis O Oui  Non Groupe contemporain                                                                                                    |   |
| Consulter la liste ou ajouter au cheptel Modifier le no de groupe contemporain                                                                                                    |   |
| SCEA (CLRC)                                                                                                    |   |
| Suivi pour enregistrement SCEA                                                                                                    |   |
| Cornes ? (SCEA seulement) Oui ONon Consulter la liste ou faire enregistrer                                                                                                    |   |

#### 19.5.2 No de tattou

À l'écran Génovis, vous avez le choix de déterminer le numéro de tatou (généralement constitué avec les lettres de troupeau et les 4 derniers chiffres du no ATQ). Vous pouvez cependant laisser ce champ libre, et l'équipe Génovis assignera alors le no de tattou. L'e,placement pour le no de Tattou Génovis est non modifiable par le producteur. Ce champ est automatiquement complété lorsque vous faites l'importation des données Génovis des agneaux qui vous est fourni par le CEPOQ.

|   | Préparation         | des fic       | hiers de rapport     | s Génovis 🛛 Aide | Outils              |          |          |            |       |            |           |             |           |
|---|---------------------|---------------|----------------------|------------------|---------------------|----------|----------|------------|-------|------------|-----------|-------------|-----------|
|   | Rappor<br>No de pro | t Gé<br>oduct | novis des<br>teur: 4 | a naissance      | S<br>Lettres de tro | oupeau:  | tr001    | Re         | etour | ]          |           |             |           |
|   | Editez au b         | esoin I       | les cases blanc      | hes              | Mòro                | Portouso | Nourriss | <b>~</b> 6 | Nomb  | ore        | Poids     | Date de     | code de   |
| ┢ | agneau              | Sexe          | 2000-06-15           | Pere             | 212202775           | Forteuse | Nourrice | Triple     | eleve | Groupe     | naissance | aisposition | aispositi |
|   | Nom ou alias        | 3:            | 2009 00 11           | No Enreg         | istrement:          |          |          | Inpie      |       | 0          | 4,4       | 2009-00-05  |           |
|   | Pesée 50j:          |               | 2009-03-19           | Pesée 100j:      | 2009-03-            | 19 Comm  | ent 1:   | Comment    | 2:    | Comment 3: |           |             |           |
|   | 2999                | Μ             | 2009-06-12           | 2 Su             | 312392603           |          |          | Double     | 0     | 1          | 5,4       | 2009-06-22  | 5H        |
|   | Nom ou alias        | s :           |                      | No Enreg         | istrement:          |          |          |            |       |            |           |             |           |
|   | Pesée 50j:          |               | 2009-03-19           | Pesée 100j:      | 2009-03-            | 19 Comm  | ent 1:   | Comment :  | 2:    | Comment 3: |           |             |           |
|   | 313525925           | F             | 2009-06-15           | 5 Su             | 312422492           |          |          | Double     | 2     | 0          | 5,0       | 2009-11-16  |           |
|   | Nom ou alias        | 3:            | 312                  | No Enreg         | istrement:          |          |          |            |       |            |           |             |           |
|   | Pesée 50j:          | 23,0          | 2009-08-10           | Pesée 100j:      | 2009-03-            | 19 Comm  | ent 1:   | Comment :  | 2:    | Comment 3: |           |             |           |
|   | 313525960           | M             | 2009-06-17           | 7 Su             | 313275321           |          |          | Double     | 2     | 0          | 4,2       | 2009-10-05  |           |
|   | Nom ou alias        | :             | 332                  | No Enreg         | istrement:          |          |          |            |       |            |           |             |           |
|   | Pesée 50j:          | 11,0          | 2009-08-10           | Pesée 100j: 2    | 25,0 2009-10-0      | 04 Comm  | ent 1:   | Comment :  | 2:    | Comment 3: |           |             |           |

#### 19.5.3 Note sur les codes de disposition

Le système Génovis exige que vous entriez divers codes de disposition suivant un évènement qui affecte un agneau. Les plus utiles parmi ces codes sont définis au menu d'aide de BerGère. Cependant, certaines activités de BerGère génèrent automatiquement certains de ces codes et les inscrivent automatiquement à la section des codes de disposition. Il en va ainsi pour les mort-né, les décès, les dispositions à l'abattoir et à l'encan.

Note : la section des codes de disposition à la section de « disposition finale » de l'écran des agneaux est visible uniquement que si vous avez entré un numéro de producteur Génovis à la section appropriée des données d'entreprise.

| Observation                               | Indicateur de suivi Génovis requis<br>dans le formulaire de declaration de<br>ventes de reproducteurs à la FPAMQ |   |
|-------------------------------------------|----------------------------------------------------------------------------------------------------|---|
| Animal de rempl                           | Consulter la liste ou ajouter au cheptel disposition                                                             | ) |
| Disposition fi                            | Formulaire (5) de transport<br>d'animaux à problème                                                              |   |
| Disposition final                         | e (vente ou décès à la ferme): Reproducteur ① Code de disposition 5K                                             |   |
| Poids vif: 2                              | 5 Date de la pesée finale: 2009-10-04                                                                            |   |
| Poids carcasse :<br>Site abattoir / clier | : 14,7 58,8 % Poids fini: Age à l'abattage ou au décès: 107 Jours<br>nt: 1234567 Gras Gigot Longe Épaule Indice  |   |

La barre de menu principale vous offre alors les différents choix d'exportation qui sont conformes avec les besoins de Génovis. Vous pouvez ainsi exporter les données à la naissance et à chaque pesée, ou attendre après les pesées 100 jours et exporter un seul fichier combiné ayant l'ensemble des données.

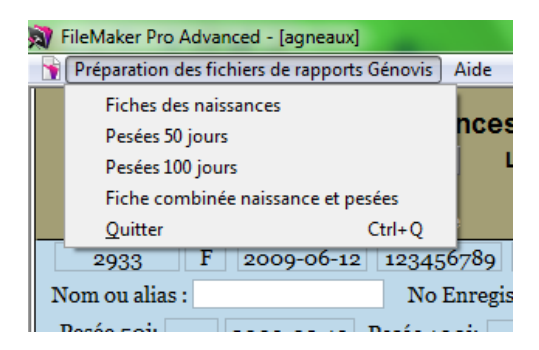

Lorsque vous faites le choix d'exportation, BerGère vous demande si vous voulez envoyer les données par courriel au représentant du CEPOQ. Vous pouvez procéder ainsi ou alternativement, vous pouvez vous-même accéder au serveur de Génovis par internet et télécharger le fichier de vos données directement dans leur serveur.

Pour procéder de la sorte, vous pouvez retrouver vos fichiers Génovis que vous venez de préparer dans le répertoire Génovis de Bergère. Vous y trouverez les fichiers suivants, qui sont dans les formats requis pour l'interconnectivité avec le système Génovis :

| 📳 global     | 2011-01-17 21:48 | Fichier CSV Micro |
|--------------|------------------|-------------------|
| 🔊 naissances | 2011-01-17 21:47 | Fichier CSV Micro |
| 👜 pesee_50   | 2011-01-17 21:42 | Fichier CSV Micro |
| 🗟 pesee_100  | 2011-01-17 21:43 | Fichier CSV Micro |
| 🔊 sorties    | 2011-01-17 21:48 | Fichier CSV Micro |

#### Fichier Global.csv

Le fichier global contient les données combinées des naissances, pesées 50 et 100 jours et peut être envoyé à Génovis à la suite des pesées 100 jours.

#### Fichier pesee\_50.csv

Le fichier contient les données relatives aux pesées 50 jours effectuées sur le groupe déclaré

#### Fichier pesee\_100.csv

Le fichier contient les données relatives aux pesées 100 jours effectuées sur le groupe déclaré

#### Fichier naissances.csv

Le fichier contient les données relatives aux nouvelles naissances : donc les animaux que vous désirez ajouter aux évaluations de Génovis pour le suivi

#### Fichier Sorties.csv

Vous ne devez pas vous préoccuper du fichier « sorties » qui n'est qu'un fichier temporaire dont BerGère se sert pour « assembler » les données dans le format désiré par Génovis.

## Fichier Inventaire.csv

Le fichier « Inventaire.csv » quant à lui, contient l'inventaire des animaux reproducteurs (les animaux du Cheptel) et aucune information sur les agneaux. (voir la section plus haut sur l'inventaire du Cheptel reproducteur).

Il vous suffira donc simplement de télécharger le fichier approprié selon les instructions qui vous seront fournies par votre équipe de Génovis.

Note : à chaque fois que vous préparez un fichier de sortie, le nouveau fichier « écrase2 celui qui pourrait déjà exister dans le répertoire Génovis de bergere. Si vous désirez conserver les fichiers antérieurs, renommez-les AVANT de procéder à la création d'un nouveau.

## 19.5.4 Déclaration de ventes de reproducteurs génovis.

Un indicateur est disponible à l'écran de fiche des agneaux pour indiquer si l'agneau est sous évaluation par le programme Génovis. Cet indicateur peut aussi être accédé à partir du formulaire de déclaration.L'indicateur est mis à « non » à la naissance de tout agneau (à partir de la version 1,37).

Lorsque vous faites une déclaration à Génovis, l'indicateur se met automatiquement à « oui » afin d'afficher le suivi Génovis si vous faites une déclaration de vente de reproducteur à l'agence de vente.

| 🧃 Fichiers de BerGère 🛛 F | iches Groupes et pesées Imprimer ATQ/Boucles Rapports de rendement Ver                                                                                                    |
|---------------------------|----------------------------------------------------------------------------------------------------|
| agneaux Trouv             | er) Retour à cheptel Lister ATQ Lister - Alias Grouper pour abattoir                                                                                                    |
| Type(père + mère)         | No ATQ<br>Balance<br>Boucle Atg<br>Boucle Atg<br>No ATQ<br>Boucle Atg<br>No ATQ<br>Boucle Atg<br>No ATQ<br>Boucle Atg<br>No ATQ<br>Boucle Atg<br>No ATQ<br>Boucle Atg<br>No ATQ<br>Boucle Atg<br>No ATQ<br>Boucle Atg<br>No ATQ<br>Boucle Atg<br>No ATQ<br>Boucle Atg<br>No ATQ<br>Boucle Atg<br>No ATQ<br>Boucle Atg<br>No ATQ<br>No ATQ<br>NO ATQ<br>NO ATQ<br>NO AT |
| Alias                     | Génovis Parc 1                                                                                                    |
| Tattou                    | No enregist. Faire adopter                                                                                                    |
| Mère DP                   | Poids 2 jrs : 4,0 Lait de remplacement 🔲 🛈 Pesée de contrôle                                                                                                    |
| 123456789                 | Pesée Prévue le Date réelle de pesée Poids ajusté GMQ                                                                                                    |
| Père SU                   | 50 jrs : 20.0 2011-06-18 2011-05-04 164,0 3333                                                                                                    |
| 987654321                 | 100 jrs : 2011-08-07                                                                                                    |
|                           | Observations Génovis.                                                                                                    |
| Disposition finale Suje   | t de remplacement                                                                                                    |
| Animal de remplaceme      | ent ? Suivi Génovis Oui O Hon<br>Groupe contemporain 1                                                                                                    |
| Consulter la liste        | ou ajouter au cheptel                                                                                                    |

# 1. CHAPITRE 20 - Enregistrement auprès de SCEA (CLRC)

BerGère permet de faire l'enregistrement de vos animaux auprès de la Société Canadienne d'Enregistrement des Animaux.

## 20.1 Enregistrement des animaux du cheptel

En premier lieu, assurez-vous que votre numéro auprès de la SCEA est bien inscrit à la section appropriée des données d'entreprise.

Au Cheptel, l'enregistrement se fait soit animal par animal, un seul à la fois ou pour un groupe en entier. Pour pouvoir enregistrer un animal, vous devez, au préalable, avoir la fiche de la mère (avec son no d'enregistrement) et celle du père, créés dans BerGère. Le système valide l'existence de ces 2 fiches avant de vous permettre de procéder à l'enregistrement.

#### 20.1.1 Enregistrer un animal du cheptel

Pour effectuer un enregistrement, le nom de l'animal (qui est normalement dans le champ Alias) est obligatoire. Si aucun nom n'est présent dans le champ Alias, BerGère utilise le no de tatou en remplacement du nom (ce qui est accepté par la SCEA). De la même manière, si l'animal est enregistré Génovis, il n'est pas nécessaire de réinscrire le no de Tatou dans le champ approprié. BerGère cherche par défaut le no de tatou dans le champ Génovis, et s'il n'existe pas, va le trouver dans le champ Tatou. Il faut noter cependant que la présence d'un no de tatou est obligatoire dans l'un ou l'autre de ces champs.

<u>Note importante</u> : Depuis un certain temps, il n'est pas nécessaire de tatouer les animaux pour fins d'enregistrement, le numéro ATQ (identification nationale) devenant la référence. Il est recommandé de toujours enregistrer SANS numéro de tatou car si vous le faites avec numéro de tatou, mais que ce tatouage n'est pas dans l'oreille de l'animal, la vente de votre animal comme sujet de race pure pourrait être refusée.

Il en va de même si l'animal a un numéro GénOvis, considéré comme un tatou : Si la fiche de votre animal comprend un numéro de tatou généré par Génovis, BerGère vous demandera si vous voulez que ce numéro apparaisse sur votre demande d'enregistrement. Si vous ne tatouez pas vos animaux (majorité des cas) répondez « non » à cette question. De toutes façons, le numéro GénOvis apparaitre comme nom de l'animal si vous n'avez pas inscrit d'alias pour ce dernier. Dans le cas contraire, votre certificat d'enregistrement contiendra le no de tatou Génovis et vous devrez apposer le tatou à l'oreille.

En tout temps, BerGère utilise le no ATQ comme numéro officiel d'identification national.

Pour faire l'enregistrement d'un animal, il suffit de presser le bouton « enregistrer » de l'onglet d'enregistrement de la fiche de l'animal.

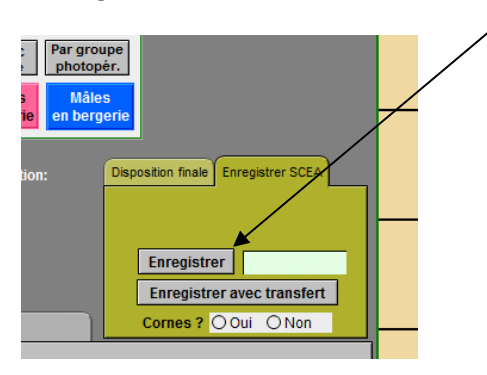

#### 20.1.2 Enregistrement de groupes d'animaux du Cheptel

Le menu principal, sous la rubrique « Gestion des groupes » vous permet de faire l'enregistrement de groupes d'animaux soit par la sélection du groupe (entier) ou, certains critères de sélection :

|   | - [che   | eptel]                   |                                  |                               |                                    |                       |                               |                                   |                                 |                 |
|---|----------|--------------------------|----------------------------------|-------------------------------|------------------------------------|-----------------------|-------------------------------|-----------------------------------|---------------------------------|-----------------|
| 2 | s Ré     | égie des grou            | oes Génovis                      | Imprimer                      | ATQ / Boucles                      | Rapports de rendement | t Photopério                  | de Production la                  | aitière Aide et gest            | ion des fiche   |
| ( |          | Former de r              | ouveaux grou                     | upes                          |                                    | saisie                | 2012-08-28                    | Données o                         | d'entreprise                    |                 |
|   | Nc       | Décompte                 | lu nombre d'a                    | animaux pou                   | r chaque groupe                    | aux avec les brebis   | /ous consulte<br>rouvées. Les | z présentement<br>moyennes la sél | la fiche No: 1 si<br>lection:   | ur 469          |
| 1 | <u> </u> | Pesées                   |                                  |                               |                                    |                       | sont: Age:                    | 5,1 ans et Po                     | oids: Kg                        |                 |
|   |          | Former une<br>Former une | nouvelle saill<br>nouvelle saill | ie pour un gr<br>ie avec CIDR | oupe (sans CIDR)<br>pour un groupe |                       | La boucle AT                  | Q est : Active                    | ée depuis le:<br>No de site ATC | <b>1</b> 482230 |
|   |          | Tests de co              | nsanguinité el                   | t génotypage                  |                                    | •                     | Par parc                      | Par groupe                        |                                 |                 |
|   |          | Échographi               | es                               |                               |                                    | •                     | ou groupe                     |                                   |                                 |                 |
|   | 1_       | Inscrire un f            | raitement de                     | groupe                        |                                    |                       | en bergerie                   | e en bergerie                     |                                 |                 |
|   |          | Calendriers              | de régie                         |                               |                                    | •                     |                               |                                   |                                 |                 |
|   |          | Enregistrer              | vec la SCEA                      |                               |                                    | •                     | Enregistrer                   | r un groupe                       |                                 | <u>^</u> L      |
|   |          |                          | CIDR pose                        | é 🔿 Oui 🤇                     | )Non Le:                           |                       | Enregistrer                   | r un groupe avec t                | transfert de propriét           | é               |

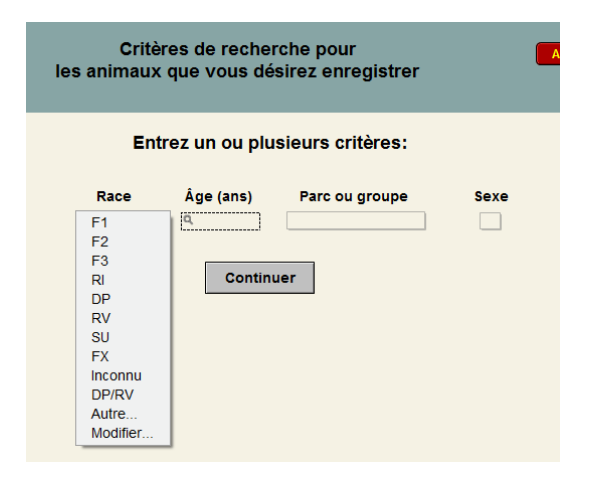

La liste correspondante apparait alors avec un indicateur à l'extrême droite coché « X » et en vert (par défaut) signifiant que ces animaux seront enregistrés. Si vous désirez retirer certains animaux de la liste, décochez la case qui deviendra rouge :

| Li   | ste des a<br>45 Fiches tr | nim<br>ouvées | aux à e    | nreç        | gistrer           | C           | continuer Ann                        | uler   |       |                         |
|------|---------------------------|---------------|------------|-------------|-------------------|-------------|--------------------------------------|--------|-------|-------------------------|
| Туре | No ATQ                    | Sexe          | Né le      | Age<br>(an) | Parc ou<br>Groupe | Cornes ?    | No d'identification<br>(si existant) | Tattou | Alias | "X" pour<br>enregistrer |
|      | F1 312408170              | F             | 2004-03-01 | 8           | 3                 | OOui ONon   |                                      |        |       | $\square$               |
|      | F1 312118278              | F             | 2005-01-31 | 7           | 3                 | OOui ONon   |                                      |        |       |                         |
|      | F1 312118284              | F             | 2005-03-25 | 7           | 2                 | OOui ONon   |                                      |        |       | <b>`</b>                |
|      | F1 312118287              | F             | 2005-04-03 | 7           | 5                 | O Oui O Non |                                      |        |       |                         |
|      | F1 312118288              | F             | 2005-01-31 | 7           | 6                 | O Oui O Non |                                      | ]      |       |                         |
|      | F1 313385898              | F             | 2009-02-25 | 3           | 2                 | O Oui O Non |                                      |        |       | $\square$               |

Les mêmes conditions que pour les enregistrements décrits dans les sections précédentes s'appliquent concernant la présence des fiches des parents...

#### **3.7.2 Enregistrement avec transfert**

BerGère vous permet de procéder à un enregistrement et de faire le transfert de l'animal (vendu) en même temps. Lorsque vous pressez le bouton « Enregistrer avec transfert », BerGère vous présente l'écran suivant :

| FileMaker Pro Advanced - [cheptel]       | <ul> <li>Menal I attaches Refax</li> </ul>           |
|------------------------------------------|------------------------------------------------------|
| 🙀 Dépannage Outils                       |                                                      |
| Entrez les données d                     | votre client Continuer Annuler                       |
| Identification SCEA du client (si connu) |                                                      |
| Nom du client (*)                        | nom du client qui achète l'animal                    |
| Adresse                                  | adresse du client                                    |
| Ville (*)                                | Ville du client                                      |
| Province (*)                             | Province du client                                   |
| Code postal                              | h6h 7t7                                              |
| Téléphone                                |                                                      |
|                                          | Les données identifiées par un (*) sont obligatoires |

Vous devez remplacer les données du tableau par les données de votre client, autrement la demande de transfert aura comme nom de client « nom de client qui achète l'animal » et ainsi de suite...

Comme une demande d'enregistrement avec transfert est en fait une vente, BerGère vous demande par la suite si vous désirez faire la déclaration de déplacement ovin à ATQ. Vous pouvez donc tout faire en même temps à l'aide d'une seule fonction.

#### 3.7.4 Enregistrement suite à des changements de boucles ATQ

Il n'est pas permis en pratique de changer une boucle ATQ pour un animal enregistré. Normalement, vous devriez recommander un identifiant portant le numéro original auprès de ATQ sans quoi BerGère vous donnera alors une erreur.

Par contre, vous pouvez court-circuiter cette procédure de la façon suivante :

- a) à la fiche de l'animal, prenez en note le no d'enregistrement, puis effacez-le
- b) Procédez au « remplacement de boucle »
- c) Ré-inscrivez le no d'enregistrement à l'endroit approprié

Lorsque vous ferez un enregistrement d'un sujet pour lequel la référence à cet animal est requis, BerGère reconnait qu'il y a eu changement de no de boucle et vous demandera lequel des 2 numéros utiliser sur le certificat d'enregistrement. Il est de votre responsabilité de vous assurer que le no choisi est l'original afin que votre demande soit processée de la bonne façon.

#### 20.2 Fichiers d'enregistrement

L'enregistrement est automatique auprès de la SCEA et se fait par courriel à l'adresse indiquée aux données d'entreprise à l'onglet Génovis – SCEA. BerGère indique alors la date à laquelle le fichier d'enregistrement est produit.

Lorsque vous décidez d'enregistrer un ou un groupe d'animaux, BerGère vous demande si vous désirez envoyer le fichier à la société d'enregistrement. Si vous acceptez, BerGère ouvre la fonction de courrier et attache la demande d'enregistrement automatiquement :

|                      | lessage | Insérer      | Options                           | registreme   | ni - ovins - pour: Fe | ime Le Treca | arre                  |          |
|----------------------|---------|--------------|-----------------------------------|--------------|-----------------------|--------------|-----------------------|----------|
|                      | ouper   | Calibri      | · 12 ·                            | •            |                       | 0000         | Q                     |          |
| Coller               | opier   | BIU          | abe X <sub>2</sub> X <sup>2</sup> | - <u>A</u> - |                       | Texte        | Joindre<br>un fichier | Albu     |
| Presse-pap           | iers    |              | Police                            |              | Paragraphe            | Texte brut   |                       | <u> </u> |
|                      | À       | clrc@clrc.ca | ;                                 |              |                       |              |                       |          |
| Envover              | Cc      |              |                                   |              |                       |              |                       |          |
|                      | Cci     |              |                                   |              |                       |              |                       |          |
|                      | Objet   | Demande d'   | enregistrement - o                | vins - pour  | : Ferme Le Trécarré   |              |                       |          |
|                      | U       | CLRC_11      | 1002_133439.txt (19               | 99 octets)   |                       |              |                       |          |
| Veuillez tr<br>Merci | ouver o | i-attaché l  | e formulaire d'                   | enregistr    | ement dans le f       | ormat NEV    | V ERA.                |          |

Le fichier est attaché au message courriel émis à la SCEA. Le format du fichier est CLRC\_aammjj\_hhmmss.txt et ce message est placé dans votre répertoire SCEA de Bergere\_2 pour usage futur si requis. Les lettres CLRC du fichier sont les chiffres de votre numéro de producteur auprès de la SCEA. Vous recevrez automatiquement une copie de votre message dans votre boite courriel.

Note : Pour que l'enregistrement se fasse, vous devez avoir les fiches du père et de la mère dans votre base de données. Cependant, si la fiche est présente, mais non les numéros d'enregistrement de ces animaux, la demande d'enregistrement du descendant sera émis quand même. Il est de votre responsabilité de vous assurer que les parents sont déjà enregistrés.

Lorsque vous recevez le certificat d'enregistrement, vous n'avez qu'à inscrire le no

# 20.3 Enregistrement des agneaux

Comme pour le cheptel, vous pouvez enregistre un seul animal ou un groupe d'animaux . L'onglet « sujets de remplacement » vous permet de « suivre » les agneaux que vous désirez potentiellement enregistrer en leur assignant le statut « potentiel ».

| 313838355                                                                                | 00 Jrs: 201       | 3-04-20            | (Ujrs)                         |  |  |  |
|------------------------------------------------------------------------------------------|-------------------|--------------------|--------------------------------|--|--|--|
| Disposition finale / Final Disp                                                          | osal Sujet de rem | placement subject  | Génovis Race Pure / pure breed |  |  |  |
| Suivi pour enregistreme                                                                  | nt SCEA           |                    | 3                              |  |  |  |
| Assigner un statut de suivi comme "potentiel" ou<br>"à soumettre" pour un groupe complet |                   |                    |                                |  |  |  |
| Cornes ? (SCEA seulement)                                                                | ○Oui ○Non         | Consulter la liste | ou faire enregistrer           |  |  |  |
| Mère naturelle:                                                                          | 313582880         |                    |                                |  |  |  |
| Nourrice:                                                                                | LOUVE             |                    |                                |  |  |  |
|                                                                                          |                   |                    |                                |  |  |  |

Lorsque vous êtes satisfait de leurs performances et que vous désirez les mettre dans la liste pour enregistrement, vous n'avez qu'à changer le statut pour « à soumettre ». Le fait d'activer la fonction de « Consulter la liste ou faire enregistrer » vous permet d'avoir accès aux fonctions d'enregistrement, avec ou sans transfert (vente).

## 20.3.1 Enregistrement avec transfert

Si vous enregistrez des agneaux avec transfert, la liste complète des agneaux indiqués « à soumettre » sera soumise et « transférée ». La fonction d'enregistrement avec transfert ne fait pas que produire le fichier d'enregistrement, mais en plus, assigne le statut de disposition des agneaux comme vendus, prépare la déclaration de vente de reproducteurs pour l'agence de vente, et vous permet de faire la déclaration de déplacement ovin à l'ATQ. Les animaux seront donc « enregistrés », mais aussi vendus et déclarés déplacés à ATQ, le tout en une seule action.

Important : lorsque vous faites un enregistrement avec transfert, BerGère vous présente un écran pour entrer les données du client qui achète les animaux. Certaines données sont obligatoires (indiquées en bleu et avec un astérisque). Si vous n'entrez pas ces informations, votre demande sera refusée par la SCEA.

| 🔊 FileMaker Pro Advanced - [agneaux] |                                                                                                    |                   |                                                           |                                                                |                 |        |         |
|--------------------------------------|----------------------------------------------------------------------------------------------------|-------------------|-----------------------------------------------------------|----------------------------------------------------------------|-----------------|--------|---------|
| 🚡 Fichiers de BerGère 🛛 Fich         | es Groupes et pesées                                                                                 | Imprimer          | ATQ/Boucles                                               | Rapports d                                                     | le rendement    | Ventes | Graphic |
| Entrez les                           | données de votre                                                                                     | e client          | Contin                                                    | uer                                                            | Annuler         |        |         |
| Identification SCEA du clie          | nt (si connu)<br>n du client (*)<br>Adresse<br>Ville (*)<br>Province (*)<br>Code postal<br>Téléphone |                   | nom du client qu<br>adresse<br>Ville d<br>Province<br>h6h | ui achète l'a<br>du client<br>u client<br>: du client<br>1 7t7 | nimal           |        |         |
|                                      |                                                                                                    | <u>Les donnée</u> | es identifiées pa                                         | ar un (*) son                                                  | nt obligatoires | 2      |         |

# CHAPITRE 21 - Utilisation de BerGère Mobile

# Utilisation avec le PSION (Workabout Pro)

Lorsque vous utilisez BerGère Mobile, vous pouvez faire des importations d'évènements (saillies, achats, pesées, dispositions etc) ou des exportations de sections de la base de données de BerGère pour fins de consultation par le terminal mobile Workabout (PSION) en bergerie.

Pour importer ou exporter des fichiers entre les deux applications, vous devez utiliser l'application « Synchro BerGère » qui est décrite dans votre manuel d'instructions de Bergère Mobile. À ce moment, les fichiers transférés du PSION ou à transférer vers ce dernier se retrouvent dans le répertoire « bergèremobile\_R » de BerGère.

|                                   | • <u> x</u>     |  |  |  |  |
|-----------------------------------|-----------------|--|--|--|--|
| File Zoom Tools I                 | Help            |  |  |  |  |
| BerGère Mobile - Menu Principal X |                 |  |  |  |  |
| English                           | <u>A Propos</u> |  |  |  |  |
| Agnelages                         | Achats          |  |  |  |  |
| Disposition                       | Echos           |  |  |  |  |
| Groupes                           | Boucles         |  |  |  |  |
| Pesées                            | Saillies        |  |  |  |  |
| Soins                             | Lait            |  |  |  |  |
| Vérifier                          | Données         |  |  |  |  |
| * 🐵 🎐 i 🖬 🚖 🏓 🥢                   |                 |  |  |  |  |

# BerGère mobile PC (sans le PSION)

L'application BerGère Mobile PC fonctionne sur une tablette tactile Windows avec bluetooth pour la communication avec un bâton de lecture lui aussi bluetooth. Votre bâton de lecture doit fonctionner en mode « clavier virtuel ». Veuillez vous informer auprès de votre fournisseur à savoir si votre lecteur RFID (bâton de lecture) rencontre ces conditions.

L'application tablette fonctionne essentiellement de la même façon que le PSION, à la différence près que l'utilisation du logiciel Synchro BerGère est maintenant rendue optionnelle.

La différence majeure avec BerGère Mobile sur le PSION est <u>que l'application PC fonctionne</u> <u>uniquement que si les données de BerGère sont transférées dans votre tablette</u>. Donc, avant la première utilisation, vous devez obligatoirement faire un transfert des données de BerGère vers l'application de BerGère mobile PC.

L'illustration suivante illustre le menu principal de l'application BerGère Mobile PC sur tablette Windows :

| FileMaker Pro Advanced - [mobile_PC]     fichier Outlis                                   |                        |            |                        | Г |                                                      |
|-------------------------------------------------------------------------------------------|------------------------|------------|------------------------|---|------------------------------------------------------|
| X ? Menu principal BerGère Mobile PC<br>(Version 1,01) abonné jusqu'au: 2020-12-01        | Vérifier               | lister     | Valeurs Admin          |   | Lorsque de nouvelles<br>transactions sont faites et  |
| Agnelages                                                                                 | Pesées                 | 1 E        | xport Lister           |   | doivent être exportées, les<br>boutons « Export » et |
| Achats                                                                                    | Ctrl laitier           |            |                        |   | « Liste » ainsi que le<br>nombre de transactions     |
| Échos                                                                                     | Dispositions           |            |                        |   | apparaissent                                         |
| Saillies                                                                                  | Boucles                |            | xport Lister           | L |                                                      |
| Groupes                                                                                   | Soins                  |            |                        |   |                                                      |
| Importation des données de Be                                                             | erGère et des listes d | de valeurs |                        |   |                                                      |
| Cheptel et<br>Agneaux         Parcs /<br>Groupes         Causes de<br>mortalité         R | aces Site              | es Pharr   | macie Tout<br>importer |   |                                                      |

Quelques différences entre l'application PC et l'application avec le PSION :

|                               | Application PSION              | Application Tablette PC         |
|-------------------------------|--------------------------------|---------------------------------|
| Identifiants                  | Doivent être entrées avec 0    | Identification 9 chiffres       |
|                               | plus le code de pays avant     | seulement est nécessaire        |
|                               | l'identification à 9 chiffres  |                                 |
| Transfert des données         | Nécessite l'utilisation de     | SynchroBergère optionnelle.     |
| (synchronisation)             | SynchroBergère                 |                                 |
| Nouvelles transactions        | Visibles dans la fonction      | Visibles au menu principal      |
|                               | « Données » et « Exporter les  |                                 |
|                               | nouvelles transactions »       |                                 |
| Remplacement de boucles       | À l'aide de la fonction        | À l'aide de la fonction         |
| perdues                       | Boucles, mais crée une         | Boucles mais créé une           |
|                               | transaction de groupe          | transaction de boucle           |
| Information disponible sur    |                                | Plus d'information dans         |
| les sujets                    |                                | l'écran vérifier                |
| Recherche de sujets           | À l'aide de Copier/coller dans | Intuitif dans la fonction       |
|                               | la fonction « vérifier »       | vérifier et dans celle de liste |
| Pesées laitières              | Par l'identifiant ATQ          | Par l'identifiant ATQ ou un     |
|                               | seulement                      | alias                           |
| Lectures de pesées des        | Disponible avec le PSION       | Non disponible                  |
| balances électroniques        |                                |                                 |
| Remplacement de boucles       |                                |                                 |
| pendant les pesées ou les     | Non disponible                 | Disponible en tout temps        |
| échos                         |                                |                                 |
| Évaluation léger versus lourd | Non disponible                 | Permet une évaluation des       |
| pendant les pesées            |                                | coûts et marges par catégorie   |
# 21.1 Mise à jour des fiches de BerGère à partir des transactions importées du PSION

Pour accéder au menu de gestion de BerGère mobile à partir du logiciel BerGère, vous devez utiliser le bouton « Outils de saisie » qui apparait soit sur les fiches du Cheptel ou celles des agneaux. En cliquant, vous ouvrez un panneau avec un choix de boutons vous apportant le menu approprié.

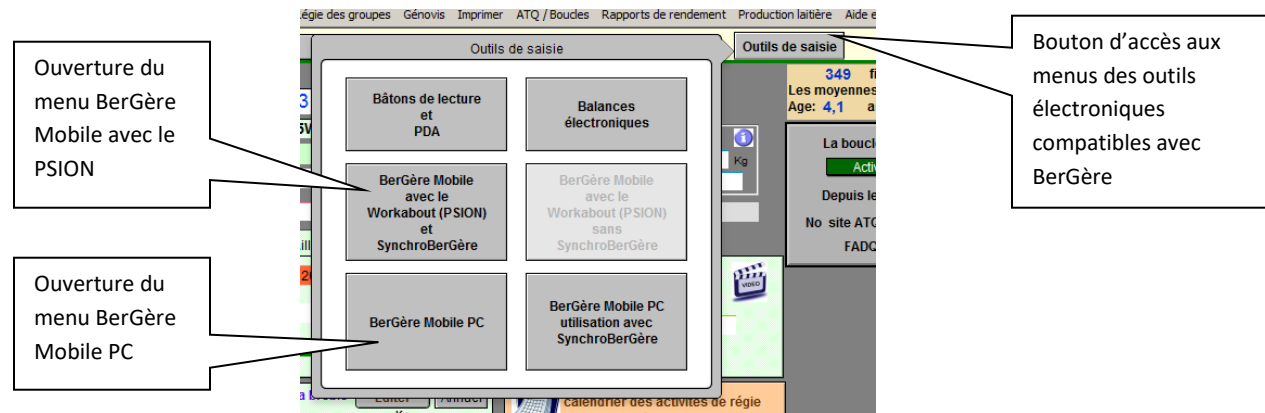

Suite à l'importation des fichiers de BerGère Mobile qui contiennent les dernières transactions, les données sur les fiches de BerGère ne sont pas automatiquement importées dans les fiches de BerGère et ces dernières ne sont mise à jour que sur votre intervention suite à une « Confirmation » des transactions. Ceci a été voulu afin que vous puissiez vous rendre compte des transactions AVANT de les importer dans les fiches de BerGère et ainsi éviter des mises à jour non désirées. Pour faire l'acceptation des activités importées de BerGère, vous devez accéder le menu d'outils de saisie de BerGère sous l'onglet BerGère Mobile.

Note :

Le transfert de données entre l'application mobile et BerGère se fait toujours en 3 étapes :

- Transfert de nouvelles transactions du mobile vers BerGère :
  - o Étape 1 : création du fichier par le bouton transfert ou par « exporter »
  - Étape 2 : transfert des fichiers de données vers BerGère (avec synchrobergère pour l'application PSION ou par copie sur clé USB pour l'application PC)
  - Étape 3 : confirmation des transactions dans BerGère (menu « outils de saisie »)
- Transfert des données de bergère vers l'application mobile :
  - Étape 1 : création des fichiers par le bouton approprié dans le menu « outils de saisie » (zone vert foncé)
  - Étape 2 : transfert des fichiers de données vers l'application mobile
  - Étape 3 : Lecture des fichiers dans l'application mobile par la fonction d'importation des données de BerGère

Selon que vous accédiez le menu à partir de Cheptel ou du fichier des agneaux, vous aurez deux écrans différents :

L'écran qui suit est le menu de **BerGère mobile utilisé avec le PSION** ou le Workabout à partir du Cheptel :

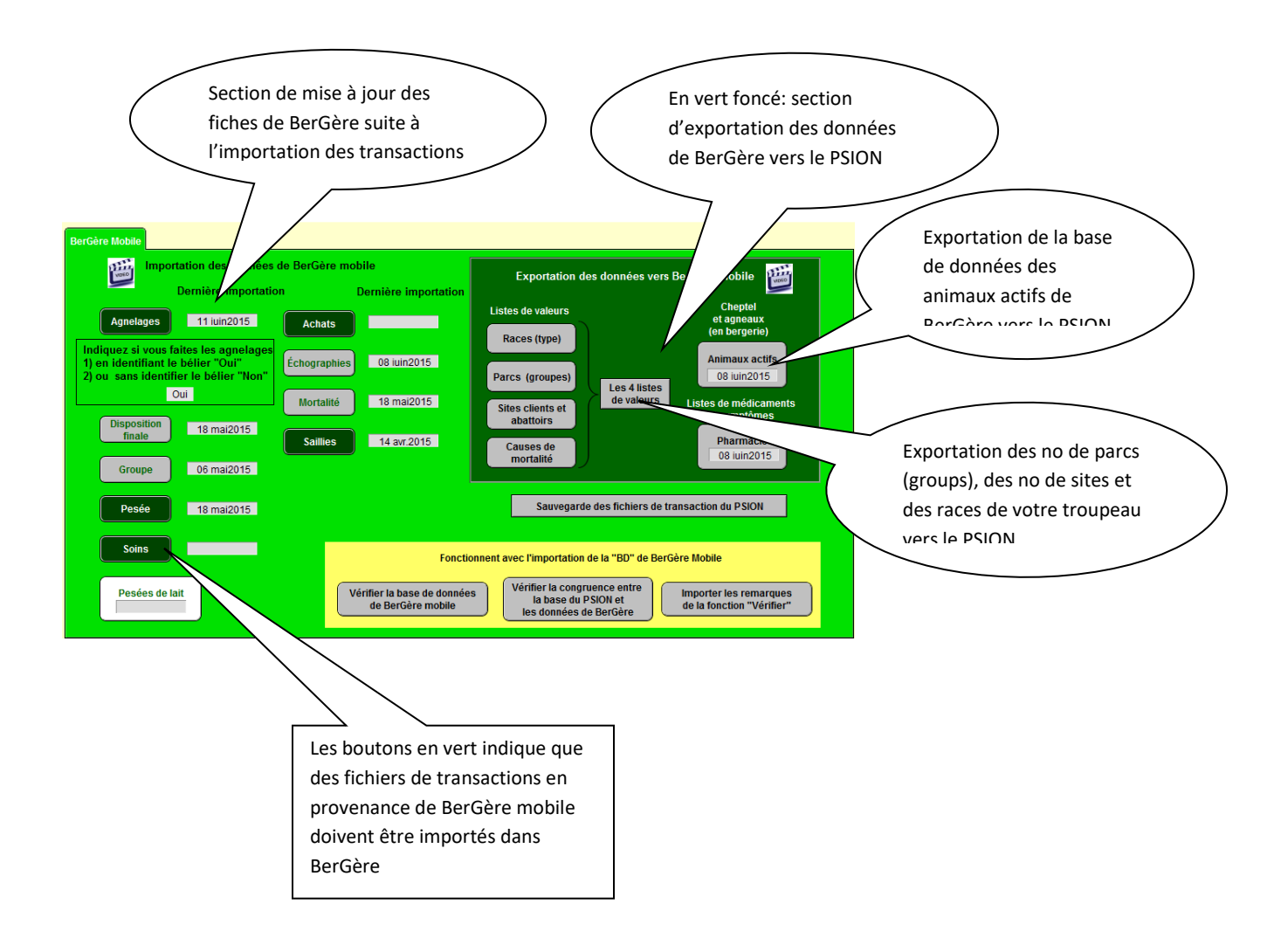

Le prochain écran est le menu de BerGère Mobile PC tel qu'accédé par le fichier de CHEPTEL.

| Menu                                                                                                    | BerGère <i>Mobile</i> PC                                                                                                    |                                                                                                    | <b>?</b> Retour aux fiches Dépannage                                                                                                    |
|----------------------------------------------------------------------------------------------------|----------------------------------------------------------------------------------------------------|----------------------------------------------------------------------------------------------------|----------------------------------------------------------------------------------------------------|
| BerGère Mobile PC                                                                                                    |                                                                                                    |                                                                                                    |                                                                                                    |
| Importation des données de l<br>Dernière importation<br>Agnelages 11 iuin2015<br>Indiquez si vous faites les agnelages<br>1) en identifiant le bélier "Oui"<br>2) ou sans identifier le bélier "Non"<br>Oui<br>Disposition<br>finale 18 mai2015 | BerGère Mobile PC Dernière importation Achats Échographies 08 luin2015 Mortalité 18 mai2015 Saillies 14 avr.2015                                                                                                    | Exportation des d<br>Listes de valeurs<br>Races (type)<br>Parcs (groupes)<br>Sites clients et<br>abattoirs<br>Causes de         | onnées vers BerGère <i>Mobile</i><br>Cheptel<br>et agneaux<br>(en bergerie)<br>Animaux actifs<br>08 iuin2015<br>Listes de médicaments<br>et symptômes<br>Pharmacie |
| Groupe 06 mai2015 Pesée 18 mai2015 Soins Pesées de lait                                                                                                    | Boucles<br>Emplacement de                                                                                                    | mortalité<br>Sauvegarde des fi<br>s fichiers de transaction s<br>atransactions                                                  | 08 iuin2015<br>chiers de transaction du Mobile<br>ur le mobile                                                                                                    |
| Lors<br>prei<br>Ces<br>app<br>pou<br>Dan<br>dan                                                                                                    | que vous utilisez BerGère M<br>mier lieu identifier où se situ<br>fichiers sont dans le Réperto<br>lication et ce répertoire doit<br>r importation au PC.<br>s l'utilisation avec le PSION,<br>s la configuration de synchro | Iobile PC, vous deve<br>ent les fichiers de t<br>oire « Transactions<br>: être copié sur une<br>ces répertoires son<br>obergère | ez en<br>ransaction.<br>» de votre<br>clé USB<br>t identifiés                                                                                                    |

Seul le menu obtenu par l'accès par le fichier Cheptel vous permet de faire l'exportation des données des fiches d'animaux vers BerGère Mobile (boutons dans la zone vert foncé).

Rappel :

- 1. L'application BerGère Mobile est un outil de saisie de données en bergerie. Ce n'est pas un outil de gestion, bien que plusieurs informations soient disponibles pour travailler en bergerie.
- 2. Lorsque vous importez des transactions de BerGère Mobile, il est avisé de toujours retourner les données de BerGère vers votre application BerGère Mobile surtout dans les cas de :
  - a. Agnelages
  - b. Saillies
  - c. Pesées

L'écran qui suit est le menu de **BerGère mobile utilisé avec le PSION** ou le Workabout à partir du menu des agneaux:

| Fichier des agnea                                                                                                    | iux 13 juin 2015       |                             |                                                     |
|----------------------------------------------------------------------------------------------------|------------------------|-----------------------------|-----------------------------------------------------|
| BerGère Mobile / SynchroBerGère  Importation des données de BerGère mobile Disposition 18 mai15 Groupe 06 mai15 Pesée 18 mai15 Soins Soins | Ilisant Synchrobergere | Retour aux ticnes Depannage | Dates des dernières<br>transactions<br>"Confirmées" |

Le prochain écran est le menu de **BerGère Mobile PC** tel qu'accédé par le fichier des agneaux

| Fichier des agneaux<br>Menu BerGère Mobile PC | 13 juin 2015 Retour aux fiches Dépannage                                                        |
|-----------------------------------------------|-------------------------------------------------------------------------------------------------|
| Importation des données<br>de BerGère mobile  | Exportation des données                                                                         |
| Groupe 06 mai15                               | vers BerGère mobile<br>Cheptel<br>Listes de valeurs et agneaux<br>(en bergerie)<br>Races (type) |
| Mortalité 18 mai 15                           | Parcs (groupes)<br>Sites clients et<br>abattoirs                                                |
| Boucles                                       | Causes de<br>mortalité 08 juin15                                                                |
|                                               |                                                                                                 |

# 21.2 Gestion des fichiers de transaction

**BerGère Mobile avec PSION** : Suite à l'exportation des transactions du PSION vers BerGère, et à l'importation des fichiers créés par le PSION à l'aide du logiciel « Synchro Bergère », les fichiers en provenance su PSION sont placés dans le répertoire bergèremobile\_R de bergere.

**BerGère Mobile PC** : Suite à l'exportation des transactions de BerGère Mobile PC, les fichiers sont placés dans le répertoire « Transactions » de l'application. Vous devez copier ce répertoire sur une clé USB et connecter cette clé sur l'ordinateur qui contient l'application BerGère afin de rendre les transactions disponible pour lecture par BerGère

Les fichiers de transaction, peu importe leur localisation selon une des 2 méthodes ci-haut mentionnées sont « lus » lorsque vous cliquez le bouton correspondant aux transactions importées dans la section vert pâle du menu d'outils de saisie de bergère (fichier du Cheptel) ou la section orange du panneau correspondant au fichier des agneaux.

Les données lues de ces fichiers ne sont pas importées automatiquement dans BerGère mais seulement lorsque vous confirmez les transactions à l'écran approprié. Dans le cas de l'utilisation de Synchrobergère pour l'importation des fichieres prenez note qu'à chaque fois qu'un fichier de transaction est importé dans bergèremobile\_R par Synchro berGère. L'ancien fichier du même nom est alors écrasé. Donc, si les transactions précédentes n'ont pas été « confirmées », elles seront perdues si de nouvelles transactions équivalentes sont importées car le fichier est alors écrasé par le nouveau du même nom.

# 21.2.1 Confirmation des transactions de BerGère Mobile

Lorsque les transactions sont confirmées et que vous retournez aux fiches, la date à laquelle vous avez fait cette confirmation est inscrite dans la fenêtre au côté du bouton descriptif de la transaction. Notez que cette date ne correspond pas à la date d'importation du fichier dans le dossier contenant les fichiers de transactions, mais à la date à laquelle vous avez confirmé les transactions. Donc, même si vous avez été « voir » un fichier de transactions et que vous êtes retourné aux fiches sans confirmer, cette date ne sera pas changée.

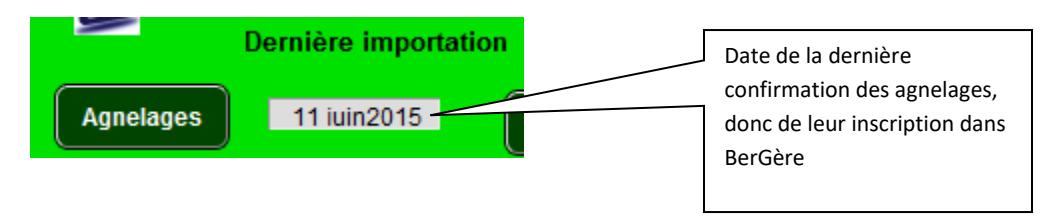

Note importante : si vous désirez « voir » un fichier de transaction, même si ces fichiers de type .CSV peuvent être ouverts par l'application Excel, n'utilisez pas cette application pour les ouvrir. Utilisez seulement soit Bloc note ou Notes.

#### 21.2.2 Conservation (sauvegarde) des fichiers de transaction (optionnel)

Si vous désirez conserver les fichiers de transactions une fois qu'elles auront été confirmées et ainsi éviter que les fichiers soient écrasés par les nouveaux, vous pouvez utiliser le bouton gris de sauvegarde des fichiers de transaction situé au bas du panneau :

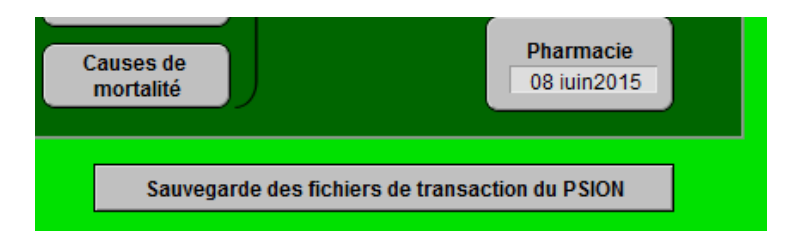

BerGère Mobile avec le PSION et Synchrobergere : Ceci ouvrira une nouvelle fenêtre dans laquelle vous devrez indiquer votre choix de sauvegarde, et s'il est positif, l'endroit où est situé le répertoire bergèremobile\_R de votre application. Suite à cette action, BerGère vous offre par défaut la création d'un sous répertoire dans lequel seront placés tous les fichiers de transaction confirmées. Vous pouvez, si désiré, choisir un autre répertoire déjà existant.

| II<br>If | Sentiers PSION  | Sauvegarde automatique des fichiers de transaction du PSION<br>Désirez-vous conserver les dossiers des transactions confirmées ?                                                | Identifiez l'emplacement<br>de votre répertoire<br>bergèremobile_R ici                              |
|----------|-----------------|----------------------------------------------------------------------------------------------------|----------------------------------------------------------------------------------------------------|
|          |                 | Identifiez l'emplacement actuel du répertoire Bergèremobile_R sur votre ordinate<br>Le chemin devrait ressembler à:<br>c:\utilisateurs\votre_nom\bureau\bergere\bergèremobile_R | ur                                                                                                  |
| 1        | Source :        | C:\Users\Jacques\Desktop\cheptel trecarre                                                                                                    | Parcourir                                                                                           |
|          | ldent           | fiez l'emplacement où vous voulez placer les fichiers sauvegardés (si différent de                                                                                              | ci-hay                                                                                              |
| 1        | Destination     | C:\Users\Jacques\Desktop\cheptel trecarreitr_complete                                                                                                    | BerGère crée un                                                                                     |
|          | 100 Juliisation | Fermer la fenêtre                                                                                                    | répertoire "tr_complete"<br>à cet endroit, mais vous<br>pouvez indiquer un<br>répertoire alternatif |

Dans le cas de BerGère Mobile PC, vous n'avez qu'à indiquer le répertoire choisi :

| ī |                                                                                                   |   |
|---|---------------------------------------------------------------------------------------------------|---|
| 1 | T Sentiers PSION                                                                                  |   |
|   | Sauvegarde automatique des fichiers de transaction de BerGère Mobile                              | - |
|   | Désirez-vous conserver les dossiers des transactions confirmées ?                                 |   |
|   | ldentifiez l'emplacement où vous voulez placer les fichiers sauvegardés (si différent de ci-haut) |   |
| l | Destination : C:tr_complete Parcourir                                                             |   |
|   | Fermer la fenêtre                                                                                 |   |

Les fichiers contenant les données confirmées sont alors placés dans ce répertoire et leur nom est modifié pour ajouter la date de confirmation. L'exemple suivant montre 2 fichiers de pesées confirmées et transférées au dossier des transactions complétées :

| bibliothèque 🔻 | Partager avec 🔻 | Graver | Nouveau dossier  |             |        | 8== |
|----------------|-----------------|--------|------------------|-------------|--------|-----|
| Nom            | ~               |        | Modifié le       | Туре        | Taille |     |
| Pesee          | es_120724.csv   |        | 2012-07-24 09:10 | Fichier CSV | 7 Ko   |     |
| Pesee          | s_120809.csv    |        | 2012-08-09 09:22 | Fichier CSV | 6 Ko   |     |

# 21.3 Achats par BerGère Mobile

Seuls les achats de reproducteurs (animaux du cheptel) sont autorisés par BerGère Mobile. Il faut donc, pour faire la mise à jour des fiches (ajouter les fiches des animaux achetés), activer la fonction « Achats » du menu à partir du Cheptel. Vous obtiendrez alors l'écran qui suit :

| FileMaker Pro Advanced | FileMaker Pro Advanced - [temp_baton]     FileMaker Pro Advanced - [temp_baton] |                             |            |                   |    |                     |                     |  |  |  |
|------------------------|---------------------------------------------------------------------------------|-----------------------------|------------|-------------------|----|---------------------|---------------------|--|--|--|
|                        | Supprimer une ligne Retour aux fiches dimanche 23 ianvier 2011                  |                             |            |                   |    |                     |                     |  |  |  |
| Animaux                | Animaux acquis                                                                  |                             |            |                   |    |                     |                     |  |  |  |
|                        |                                                                                 | Indiquez une date de naissa | ince moyen | ne pour le groupe | 20 | 10-12-13 Confi      | rmer les achats     |  |  |  |
| lde                    | ntifiant Sit                                                                    | te du fournisseur           | Ar         | nimal du cheptel  |    | Statut de<br>boucle | Votre no<br>de site |  |  |  |
| DPRV 312023            | 978 F                                                                           | 2233445                     |            |                   |    |                     |                     |  |  |  |
| DPRV 313385            | 915 F                                                                           | 2233445                     |            |                   |    |                     |                     |  |  |  |
| DPRV 312023            | 961 F                                                                           | 2233445                     |            |                   |    |                     |                     |  |  |  |
| DPRV 312023            | 958 F                                                                           | 2233445                     |            |                   |    |                     |                     |  |  |  |
| DPRV 312023            | 966 F                                                                           | 2233445                     |            |                   |    |                     |                     |  |  |  |
| DPRV 312023            | 992 F                                                                           | 2233445                     |            |                   |    |                     |                     |  |  |  |
| DPRV 312023            | 967 F                                                                           | 2233445                     |            |                   |    |                     |                     |  |  |  |
| DPRV 312023            | 995 F                                                                           | 2233445                     |            |                   |    |                     |                     |  |  |  |
|                        |                                                                                 |                             |            |                   |    |                     |                     |  |  |  |

La section en vert présente les lectures faites par l'application mobile et importées lors de la synchronisation des données d'agnelage. À droite, la section en brun est vide car ces animaux ne sont pas dans votre cheptel. S'il arrivait qu'une entrée soit présente dans les 2 sections, vous devez éliminer la ligne à l'aide de la fonction « supprimer une ligne », après avoir positionné votre curseur sur la ligne à enlever. Ceci n'efface pas votre fiche dans BerGère, mais évite de retranscrire l'animal à nouveau dans votre Cheptel. Par contre, si vous oubliez de le faire, vous aurez un message d'erreur vous indiquant qu'un no ATQ est en double et BerGère efface automatiquement la nouvelle entrée que vous venez de faire et laisse en place la fiche existante dans BerGère.

# 21.3.1 Confirmation des achats

Choisissez le parc dans lequel vous placez les nouveaux sujets et indiquez la date de naissance approximative du groupe (si vous connaissez la date exacte, vous pourrez la changer à l'écran immédiatement après la confirmation des achats.

Lorsque vous confirmez les achats, les fiches se créent dans BerGère, et la section de droite affiche les informations qui existent dans BerGère. Le bouton « retour aux fiches » vous retourne aux fiches de BerGère.

| TeileMaker Pro Advanced - [temp_baton]                                                                                                    |                                                                            |                                                                                                    |                                                                                                    |                                                                                                    |                                                                           |                                                                                  |  |  |  |
|----------------------------------------------------------------------------------------------------|----------------------------------------------------------------------------|----------------------------------------------------------------------------------------------------|----------------------------------------------------------------------------------------------------|----------------------------------------------------------------------------------------------------|---------------------------------------------------------------------------|----------------------------------------------------------------------------------|--|--|--|
| 🚡 Outils                                                                                                    |                                                                            |                                                                                                    |                                                                                                    |                                                                                                    |                                                                           |                                                                                  |  |  |  |
| Animaux acquis                                                                                                    |                                                                            |                                                                                                    |                                                                                                    |                                                                                                    |                                                                           |                                                                                  |  |  |  |
| Ius par BerGère mobile         Indiquez dans quel groupe vous placez ces animaux         2           Indiquez une date de naissance moyenne pour le groupe         2009-02-04         Confirmer les achats |                                                                            |                                                                                                    |                                                                                                    |                                                                                                    |                                                                           |                                                                                  |  |  |  |
|                                                                                                    | Identifiant                                                                | Site du fournisseur                                                                                               | Animal du cheptel                                                                                                    | Statut de<br>boucle                                                                                                    | Votre no<br>de site                                                       |                                                                                  |  |  |  |
| DPRV                                                                                                    | 312023978                                                                  | F 2233445                                                                                                    | DPRV 312023978                                                                                                    | F Acquisition QC                                                                                                    | 1234567                                                                   | 2009-02-04                                                                       |  |  |  |
| DPRV                                                                                                    | 313385915                                                                  | F 2233445                                                                                                    | DPRV 313385915                                                                                                    | F Acquisition QC                                                                                                    | 1234567                                                                   | 2009-02-04                                                                       |  |  |  |
| DPRV                                                                                                    | 312023961                                                                  | F 2233445                                                                                                    | DPRV 312023961                                                                                                    | F Acquisition QC                                                                                                    | 1234567                                                                   | 2009-02-04                                                                       |  |  |  |
| DPRV                                                                                                    | 312023958                                                                  | F 2233445                                                                                                    | DPRV 312023958                                                                                                    | F Acquisition QC                                                                                                    | 1234567                                                                   | 2009-02-04                                                                       |  |  |  |
| DPRV                                                                                                    | 312023966                                                                  | F 2233445                                                                                                    | DPRV 312023966                                                                                                    | F Acquisition QC                                                                                                    | 1234567                                                                   | 2009-02-04                                                                       |  |  |  |
| DPRV                                                                                                    | 312023992                                                                  | F 2233445                                                                                                    | DPRV 312023992                                                                                                    | F Acquisition QC                                                                                                    | 1234567                                                                   | 2009-02-04                                                                       |  |  |  |
| DPRV                                                                                                    | 312023967                                                                  | F 2233445                                                                                                    | DPRV 312023967                                                                                                    | F Acquisition QC                                                                                                    | 1234567                                                                   | 2009-02-04                                                                       |  |  |  |
| DPRV                                                                                                    | 312023995                                                                  | F 2233445                                                                                                    | DPRV 312023995                                                                                                    | F Acquisition QC                                                                                                    | 1234567                                                                   | 2009-02-04                                                                       |  |  |  |
| DPRV<br>DPRV<br>DPRV<br>DPRV<br>DPRV<br>DPRV                                                                                                    | 312023961<br>312023958<br>312023966<br>312023992<br>312023967<br>312023995 | F     2233445       F     2233445       F     2233445       F     2233445       F     2233445       F     2233445 | DPRV         312023961           DPRV         312023958           DPRV         312023966           DPRV         312023992           DPRV         312023967           DPRV         312023995 | F     Acquisition QC       F     Acquisition QC       F     Acquisition QC       F     Acquisition QC       F     Acquisition QC       F     Acquisition QC | 1234567<br>1234567<br>1234567<br>1234567<br>1234567<br>1234567<br>1234567 | 2009-02-04<br>2009-02-04<br>2009-02-04<br>2009-02-04<br>2009-02-04<br>2009-02-04 |  |  |  |

# 21.3.2 Déclarations ATQ

Lorsque vous retournez aux fiches, BerGère vous offre le choix de faire vos déclarations de déplacement ovin à ce moment. Vous noterez que lors de l'achat, le statut des boucles ovines est « Acquisition QC ». Lorsque vous faites vos déclarations, le statut passe à « Activée ». Si vous optez pour faire vos déclarations plus tard, vous pourrez le faire avec les fonctions du menu de BerGère.

| FileMaker Pro                                                                                                    | Advanced - [temp_baton]                                                                                          |                                                                                                    | Income Street State                                                            | And an address of   |                     |            |  |  |  |
|----------------------------------------------------------------------------------------------------|----------------------------------------------------------------------------------------------------|----------------------------------------------------------------------------------------------------|--------------------------------------------------------------------------------|---------------------|---------------------|------------|--|--|--|
| Animaux acquis<br>us par BerGère mobile Indiquez dans quel groupe vous placez ces animax 2<br>Indiquez une date de naissance moyenne pour le groupe 120062201 Confirmer les achats |                                                                                                    |                                                                                                    |                                                                                |                     |                     |            |  |  |  |
|                                                                                                    | Identifiant                                                                                                    | Site du fournisseur                                                                                                    | Animal du cheptel                                                              | Statut de<br>boucle | Votre no<br>de site |            |  |  |  |
| DPRV<br>DPRV<br>DPRV<br>DPRV<br>DPRV<br>DPRV                                                                                                    | 312023978<br>31338515<br>312023961<br>312023958<br>312023958<br>312023966<br>312023967<br>312023967<br>312023995 | E         2223445           2223445         223444           E         2223445           F         2223445           F         2223445           F         2223445           F         2223445           F         2223445           F         2223445           F         2233445 | DPRV 312023978<br>DPRV<br>DPRV<br>DPRV<br>DPRV<br>DPRV<br>DPRV<br>DPRV<br>DPRV | F Acquisition QC    | 1234567             | 2009-02-04 |  |  |  |
|                                                                                                    |                                                                                                    |                                                                                                    |                                                                                |                     |                     | Non Oui    |  |  |  |

# 21.4 - Saillies

Pour faire la mise à jour des fiches des brebis pour lesquelles vous avez fait des saillies dans l'application BerGère Mobile, vous devez activer la fonction « Saillies » du menu à partir du Cheptel. Vous obtiendrez alors l'écran qui suit :

| Groupe de brebis<br>pour saillies à partir de<br>BerGère mobile<br>Groupe de brebis<br>codes source 23 janvier 2011<br>Groupe de brebis<br>Réassigner le Numéro de groupe<br>Retour aux fiches |                  |                    |        |                                    |      |           |                   |              |                             |         |                  |                                        |                 |
|----------------------------------------------------------------------------------------------------|------------------|--------------------|--------|------------------------------------|------|-----------|-------------------|--------------|-----------------------------|---------|------------------|----------------------------------------|-----------------|
|                                                                                                    | Inscrire les     | saillies           | Coche  | z pour un rappel<br>d'échographies | ×    |           |                   |              |                             |         |                  |                                        |                 |
| Identifiants de<br>BerGère mobile                                                                                                    | État de<br>chair | Date de<br>saillie | Groupe | Bélier                             |      | Brebis    | Parc ou<br>groupe | Âge<br>(ans) | Date du dernier<br>agnelage | Saillie | Rappel<br>d'écho | Bélier ou groupe<br>de béliers utilisé | État d<br>chair |
| 312023978                                                                                                    | 3                | 2011-01-23         | 2B     | 312023995                          | DPRV | 312023978 | 3                 | 2,0          |                             |         |                  |                                        |                 |
| 313385915                                                                                                    | 3                | 2011-01-23         | 2B     | 312023995                          | DPRV | 313385915 | 3                 | 2,0          |                             |         |                  |                                        |                 |
| 312023961                                                                                                    | 3                | 2011-01-23         | 2B     | 312023995                          | DPRV | 312023961 | 3                 | 2,0          |                             |         |                  |                                        |                 |
| 312023966                                                                                                    | 3                | 2011-01-23         | 2B     | 312023995                          | DPRV | 312023966 | 3                 | 2,0          |                             |         |                  |                                        |                 |
| 312023992                                                                                                    | 3                | 2011-01-23         | 2B     | 312023995                          | DPRV | 312023992 | 3                 | 2,0          |                             |         |                  |                                        |                 |
| 312023967                                                                                                    | 3                | 2011-01-23         | 4      | 312023958                          | DPRV | 312023967 | 3                 | 2,0          |                             |         |                  |                                        |                 |

La section en vert liste les saillies que vous avez effectuées avec BerGère Mobile. La section de droite en gris comporte les enregistrements de Bergère qui coïncident avec ceux de BerGère mobile. Si une lecture de bergère mobile n'avait pas de concordance dans la section de droite, ceci signifierait qu'une lecture faite à l'aide de BerGère Mobile n'a pas de fiche dans votre base de données de BerGère. Vérifiez alors la raison de cette différence et faites les ajustements requis. Il ne devrait pas y avoir d'identifiant lu qui n'ait sa correspondance dans Bergère, à moins que vous n'ayez entré un numéro à l'aide du clavier numérique dans l'application BerGère Mobile et que cette identification n'ait pas de correspondance dans Bergère.

| Groupe de brebis<br>pour saillies à partir de<br>BerGère mobile |                  |                    |        |                |                                         | Supprimer un<br>Réassigner le Nun<br>Retour aux f | ne ligne<br>néro de group<br>ïches | е                           |            |                  |                                        |                  |
|-----------------------------------------------------------------|------------------|--------------------|--------|----------------|-----------------------------------------|---------------------------------------------------|------------------------------------|-----------------------------|------------|------------------|----------------------------------------|------------------|
|                                                                 | Inscrire les     | saillies           | Coche  | d'échographies |                                         |                                                   |                                    |                             |            |                  |                                        |                  |
| ldentifiants de<br>BerGère mobile                               | État de<br>chair | Date de<br>saillie | Groupe | Bélier         | Brebis                                  | Parc ou<br>groupe                                 | Âge<br>(ans)                       | Date du dernier<br>agnelage | Saillie    | Rappel<br>d'écho | Bélier ou groupe<br>de béliers utilisé | État de<br>chair |
| 312023978                                                       | 3                | 2011-01-23         | 2B     | 312023995      | DPRV 312023978                          | 2B                                                | 2,0                                |                             | 2011-01-23 | $\mathbf{X}$     | 312023995                              | 3                |
| 313385915                                                       | 3                | 2011-01-23         | 2B     | 312023995      | DPRV 313385915                          | 2B                                                | 2,0                                |                             | 2011-01-23 |                  | 312023995                              | 3                |
| 312023961                                                       | 3                | 2011-01-23         | 2B     | 312023995      | DPRV 312023961                          | 2B                                                | 2,0                                |                             | 2011-01-23 | ×                | 312023995                              | 3                |
|                                                                 |                  |                    |        |                | 000000000000000000000000000000000000000 | 0.0                                               | 0.0                                |                             |            |                  | 040000005                              | -                |
| 312023966                                                       | 3                | 2011-01-23         | 2B     | 312023995      | DPRV 312023966                          | 28                                                | 2,0                                |                             | 2011-01-23 |                  | 312023995                              | 3                |

Prenez note que si vous n'avez pas identifié le bon bélier lors de votre prise de saillies, il est toujours possible de changer l'identification en utilisant le bouton « bélier ». Notez que si vous changez de bélier, après avoir confirmé vos saillies, vous devrez réimporter les données de BerGère dans l'application mobile afin de mettre à jour les données de cette dernière.

Vous pouvez en tout temps remplacer le bélier et si le choix du bélier est pour le groupe en entier, vous pouvez cliquer sur l'entête « Bélier » pour asssigner le bélier choisi à toutes les brebis listées.

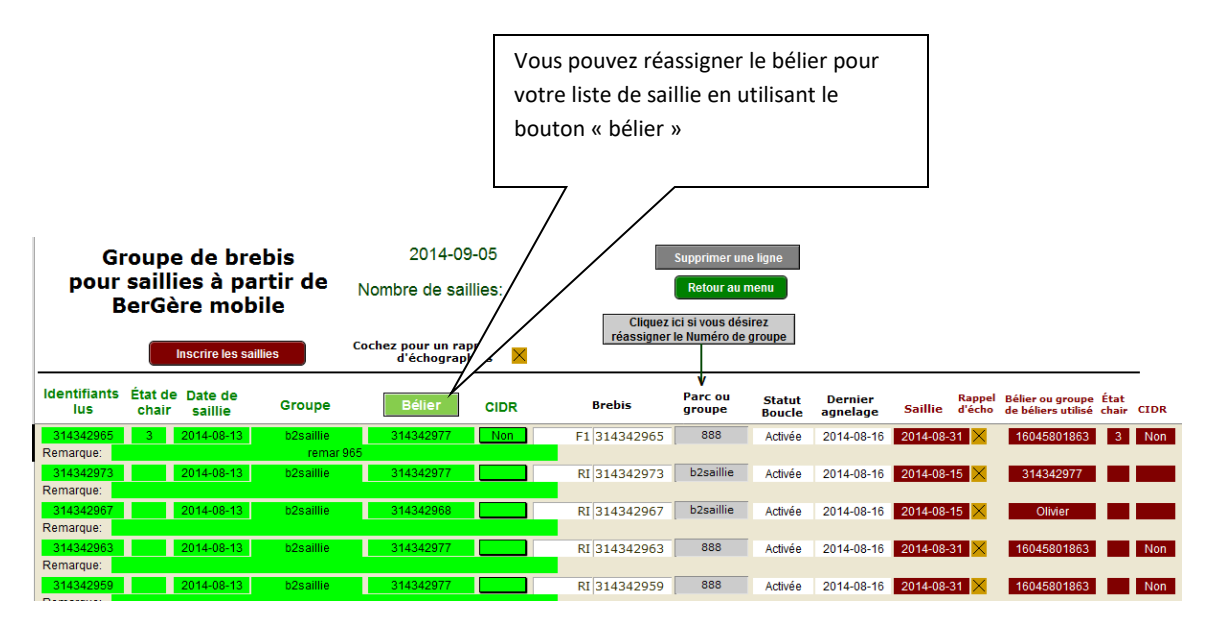

#### Note :

Si une brebis lue par l'application mobile est une agnelle présente au fichier des agneaux, cette dernière apparaitra à l'extrémité de la ligne correspondante. Lors de l'inscription des saillies au dossier BerGère, les agnelles seront automatiquement transférées au cheptel. La fiche de l'agnelle demeure cependant au fichier des agneaux, mais avec le statut de boucle « Déplacée » et sera dans le groupe « 0 »

# 21.4.1 Confirmation des saillies

Avant de faire la confirmation des saillies, vous devez faire le choix si vous désirez un rappel d'échographies. La case de rappel d'échographies sert à créer les demandes au niveau du calendrier de régie automatisé de BerGère et si l'option n'est pas sélectionnée, vous n'aurez pas de rappel d'écho lors de la demande des activités planifiées. Lorsque vous confirmez les saillies, les champs en surbrillance rouge de la section des fiches de BerGère se complèteront, indiquant que les données sont enregistrées aux fiches de BerGère. Si vous vérifiez aux écrans des fiches des brebis, vous verrez que le tableau de la section de « planification des agnelages » a été complété pour chaque brebis sur votre liste de saillie de bergère mobile.

| FileMaker Pro Advanced - [cheptel]                                                                      |                                                                                                    |                                                             |  |  |  |  |
|----------------------------------------------------------------------------------------------------|----------------------------------------------------------------------------------------------------|-------------------------------------------------------------|--|--|--|--|
| 🛉 Fichiers de BerGère                                                                                   | e Fiches Gro                                                                                                    | upes et pesées Imp                                          |  |  |  |  |
| Cheptel Trouv                                                                                           | er) agr                                                                                                    | ieaux Lister /                                              |  |  |  |  |
| Type<br>DPRV -                                                                                          | № ATQ<br>313385915                                                                                                    | Sexe Né I                                                   |  |  |  |  |
| Alias<br>Génovis<br>No enregistr.                                                                       |                                                                                                    | Descendant(                                                 |  |  |  |  |
| Planification des<br>bélier utilisé<br>Date de saillie ou de<br>mise au bélier<br>Mise bas prévue le    | agnelages<br>312023995<br>2011-01-23<br>2011-06-17                                                                                            | Décès à la ferme <sup>•</sup><br>Réforme ? O<br>Transport D |  |  |  |  |
| Un rappel d'échograph<br>Nombre de remises au<br>Entrez le nombre agne<br>puis agnela<br>pressez: 31378 | Mise bas prévue le 2011-06-17<br>Un rappel d'échographies ?<br>Nombre de remises au bélier<br>Entrez le nombre agneaux nés 0<br>puis agnelage |                                                             |  |  |  |  |
| Statis                                                                                                  | stiques de la br                                                                                                    | rebis                                                       |  |  |  |  |

# 21.5 - Agnelages

Pour faire la mise à jour des fiches des brebis pour lesquelles vous avez fait les saisies d'agnelage par l'application BerGère Mobile, vous devez activer la fonction « Agnelage » du menu à partir du Cheptel. Vous obtiendrez alors l'écran qui suit :

| FileMaker Pro | Advanced - [temp_baton] |           | 100 C | -                    |      |             |                               |                     |                                   |                   |               |
|---------------|-------------------------|-----------|-------|----------------------|------|-------------|-------------------------------|---------------------|-----------------------------------|-------------------|---------------|
| 👔 Outils      |                         |           |       |                      |      |             |                               |                     |                                   |                   |               |
| à partir      | Agnelages<br>de BerGère | mobile    | Confi | irmer les agnela     | ges  | Suppri      | mer une ligne<br>r aux fiches | dimanche 2          | 23 janvier 201                    | 11                |               |
| Agneau        | Brebis                  | Bélier    | Poids | Date de<br>naissance | Sexe | Disposition | Remarque                      | Identi<br>brebis au | fication de la<br>fichier BerGère | Parc ou<br>groupe | Nombre<br>nés |
| 312023962     | 312023958               | 312023995 | 4     | 2011-01-23           | М    |             |                               | DPRV                | 312023958                         | 2                 | 0             |
| 312023980     | 312023958               | 312023995 | 4,6   | 2011-01-23           | F    |             |                               | DPRV                | 312023958                         | 2                 | 0             |
| 312023965     | 312023961               | 312023995 | 3,8   | 2011-01-23           | M    |             |                               | DPRV                | 312023961                         | 2B                | 0             |
| 312023994     | 312023961               | 312023995 | 4,8   | 2011-01-23           | M    |             | faible                        | DPRV                | 312023961                         | 2B                | 0             |
| 312023991     | 312023961               | 312023995 | 3,6   | 2011-01-23           | M    |             |                               | DPRV                | 312023961                         | 2B                | 0             |
| 312023959     | 312023961               | 312023995 | 3,6   | 2011-01-23           | M    |             |                               | DPRV                | 312023961                         | 2B                | 0             |
| MORT_NÉ       | 312023961               | 312023995 | 0     | 2011-01-23           | М    | Mort né     |                               | DPRV                | 312023961                         | 2B                | 0             |
| 312023963     | 312023966               | 312023995 | 3     | 2011-01-23           | F    |             |                               | DPRV                | 312023966                         | 2B                | 0             |
| 312023988     | 312023966               | 312023995 | 3     | 2011-01-23           | M    |             |                               | DPRV                | 312023966                         | 2B                | 0             |
| 312023993     | 312023966               | 312023995 | 3,5   | 2011-01-23           | F    |             |                               | DPRV                | 312023966                         | 2B                | 0             |
| 312023957     | 312023966               | 312023995 | 3,5   | 2011-01-23           | F    |             |                               | DPRV                | 312023966                         | 2B                | 0             |
| 312023989     | 312023992               | 312023995 | 5     | 2011-01-23           | F    |             |                               | DPRV                | 312023992                         | 2B                | 0             |

La section en vert liste les agnelages que vous avez saisies dans l'application mobile et transféré dans le répertoire Bergèremobile\_R (utilisation avec le PSION) ou qui sont dans le répertoire de transactions sur votre clé USB de bergère pour BerGère mobile PC. La section de droite en gris comporte les enregistrements de Bergère qui coïncident avec ceux de BerGère mobile. Si une lecture par bergère mobile n'avait pas de concordance dans la section de droite, ceci signifierait qu'une lecture faite à l'aide de l'application mobile n'a pas de fiche dans votre base de données de BerGère. Vérifiez alors la raison de cette différence et faites les ajustements requis. Il ne devrait pas y avoir d'identifiant lu qui n'ait sa correspondance dans Bergère, à moins que vous n'ayez entré un numéro à l'aide du clavier numérique de l'application mobile et que cette identification n'ait pas de correspondance dans BerGère.

Par contre, comme dans le cas des saillies et des échographies, si une brebis lue par l'application mobile est une agnelle présente au fichier des agneaux, cette dernière apparaitra à l'extrémité de la ligne correspondante. Lors de la confirmation des agnelages au dossier BerGère, les agnelles seront automatiquement transférées au cheptel. La fiche de l'agnelle demeure cependant au fichier des agneaux, mais avec le statut de boucle « Déplacée » et sera dans le groupe « 0 »

Dans le tableau des enregistrements de bergère mobile, vous noterez qu'il y a un enregistrement par agneau, donc pour des naissances multiples, le no de brebis (mère) est répété sur chaque ligne. Si vous avez saisi un agneau « mort-né » à l'agnelage, l'indication correspondante sera inscrite dans la section de disposition. Lors de la confirmation des agnelages, ce statut sera pris en charge par BerGère. Depuis la version 2.0 une nouvelle fonction vous permet de vérifier si un ou plusieurs des numéros d'agneaux existent déjà dans votre base de données. Ceci est particulièrement intéressant si vous utilisez des numéros maison afin d'éviter de créer des doublons :

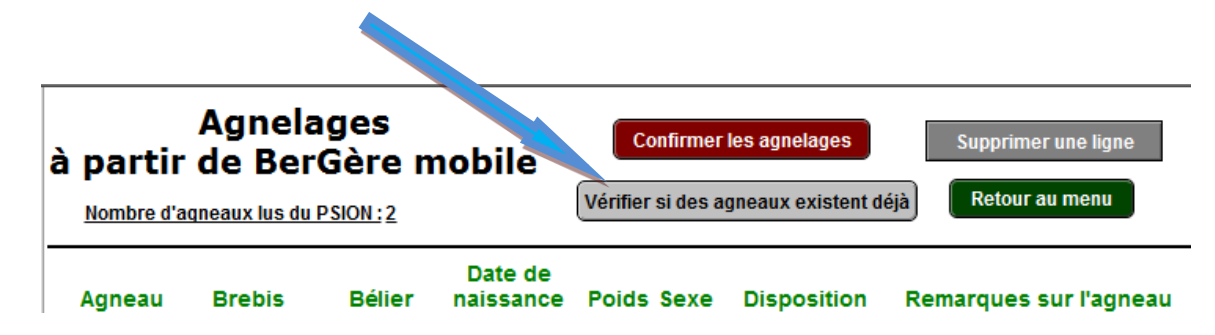

# 21.5.1 Utilisation d'identifiants « maison »

Il est possible d'utiliser des identifiants « maison » lors de la saisie de données d'agnelages par BerGère Mobile. Il est certain qu'alors vous ne pourrez lire l'identifiant à l'aide de l'antenne de lecture intégrée du PSION ou de votre bâton de lecture. Vous devrez alors entrer manuellement le no d'identifiant par le clavier. Assurez-vous que le numéro choisi a les caractéristiques suivantes :

- a) Il a moins de 9 caractères
- b) Il est unique (créez-vous une « série ») car BerGère ne vérifie pas si les numéros des identifiants sont en double dans la base de données. Des doublons vous causeront sans aucun doute des problèmes dans BerGère. Nous vous suggérons à cette fin, de toujours précéder le numéro choisi par les 2 derniers chiffres de l'année en cours (2015 = 15). Vous vous assurez ainsi de ne jamais réutiliser le même numéro d'une année à l'autre.

# 21.5.2 Adoptions

SI vous avez indiqué que l'agneau a été transféré à la louve lors de la saisie de données par BerGère Mobile, BerGère transfère automatiquement cet agneau à la louve lors de la confirmation des agnelages.

De la même façon si vous avez scanné un numéro de brebis dans la case de mère adoptive, BerGère effectue automatiquement l'adoption et indique dans la section observations de l'agneau le numéro de la mère naturelle.

# 21.5.3 Confirmation des naissances

Lorsque vous confirmez les naissances, les fiches des agneaux sont crées dans le fichier des agneaux, avec toutes les références requises. L'écran de confirmation est alors tel que ce qui suit.

La confirmation des naissances effectue les activités suivantes :

- 1. Les fiches des agneaux sont créées
- 2. La mise à jour de la table de statistiques des brebis est effectuée
- 3. Les adoptions, à la louve ou à une mère adoptive sont faites et les ajustements aux statistiques sont inscrits
- 4. Les statuts de boucle des agneaux sont inscrits comme « inactive », sauf si le no de l'identifiant a moins de 9 caractères. À ce moment, le statut inscrit est « maison ». Vous devrez suivre la procédure applicable pour la pose d'identifiants ATQ plus tard.
- 5. Les informations que vous aurez inscrites à la section « remarques » s'inscriront automatiquement dans le champ « observations » de la fiche de l'agneau.

| à partir  | Agnelages<br>de BerGère | mobile    | Cont  | firmer les agnela    | iges | Suppri<br>Retou | mer une ligne<br>r aux fiches | dimanche 23 janvier 2011 |                                     |                   |               |  |  |
|-----------|-------------------------|-----------|-------|----------------------|------|-----------------|-------------------------------|--------------------------|-------------------------------------|-------------------|---------------|--|--|
| Agneau    | Brebis                  | Bélier    | Poids | Date de<br>naissance | Sexe | Disposition     | Remarque                      | Identi<br>brebis au      | fication de la<br>1 fichier BerGère | Parc ou<br>groupe | Nombre<br>nés |  |  |
| 312023962 | 312023958               | 312023995 | 4     | 2011-01-23           | М    |                 |                               | DPRV                     | 312023958                           | 2                 | 2             |  |  |
| 312023980 | 312023958               | 312023995 | 4,6   | 2011-01-23           | F    |                 |                               | DPRV                     | 312023958                           | 2                 | 2             |  |  |
| 312023965 | 312023961               | 312023995 | 3,8   | 2011-01-23           | М    |                 |                               | DPRV                     | 312023961                           | 2B                | 4             |  |  |
| 312023994 | 312023961               | 312023995 | 4,8   | 2011-01-23           | М    |                 | faible                        | DPRV                     | 312023961                           | 2B                | 4             |  |  |
| 312023959 | 312023961               | 312023995 | 3,6   | 2011-01-23           | М    |                 |                               | DPRV                     | 312023961                           | 2B                | 4             |  |  |
| MORT_NÉ   | 312023961               | 312023995 | 0     | 2011-01-23           | М    | Mort né         |                               | DPRV                     | 312023961                           | 2B                | 4             |  |  |
| 312023963 | 312023966               | 312023995 | 3     | 2011-01-23           | F    |                 |                               | DPRV                     | 312023966                           | 2B                | 4             |  |  |
| 312023988 | 312023966               | 312023995 | 3     | 2011-01-23           | М    |                 |                               | DPRV                     | 312023966                           | 2B                | 4             |  |  |
| 312023993 | 312023966               | 312023995 | 3,5   | 2011-01-23           | F    |                 |                               | DPRV                     | 312023966                           | 2B                | 4             |  |  |
| 312023957 | 312023966               | 312023995 | 3,5   | 2011-01-23           | F    |                 |                               | DPRV                     | 312023966                           | 2B                | 4             |  |  |
| 312023989 | 312023992               | 312023995 | 5     | 2011-01-23           | F    |                 |                               | DPRV                     | 312023992                           | 2B                | 0             |  |  |

Fiche d'agneau telle que créée par BerGère mobile :

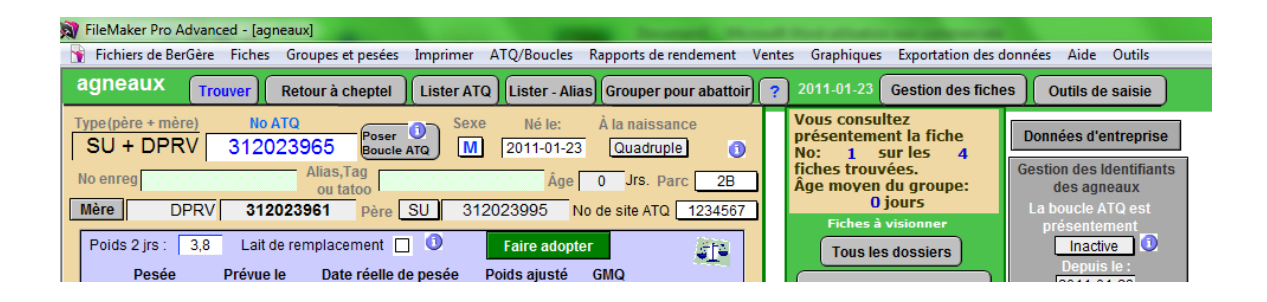

| FileMaker Pro Advanced - [cheptel]                                                  |                                         |
|-------------------------------------------------------------------------------------|-----------------------------------------|
| Fichiers de BerGère Fiches Gro                                                      | upes et pesées Importer de              |
| Cheptel Trouver agn                                                                 | eaux Lister ATQ                         |
| Type No ATQ<br>DPRV- 312023961                                                      | Sexe Né le Á                            |
| Alias                                                                               | Descendant(s)                           |
| No enregistr.                                                                       | Père                                    |
| Planification des agnelages<br>bélier utilisé 312023995                             | Décès à la ferme ? 🗌 🗌                  |
| Date de saillie ou de<br>mise au bélier 2011-01-23<br>Mise bas prévue le 2011-06-17 | Réforme ? O Oui C<br>Transport Déclarer |
| Un rappel d'échographies ? 🛛<br>Nombre de remises au bélier                         |                                         |
| Entrez le nombre agneaux nés 4<br>puis agnelage<br>pressez: 313781230               |                                         |
| Statistiques de la bro<br>Année Poids GMQ moy<br>1er moyen 50 jours Nb Nés Éle      | ebis<br>Kg<br>vés produit Intervalle    |
| 2011 3,1 4 3                                                                        |                                         |

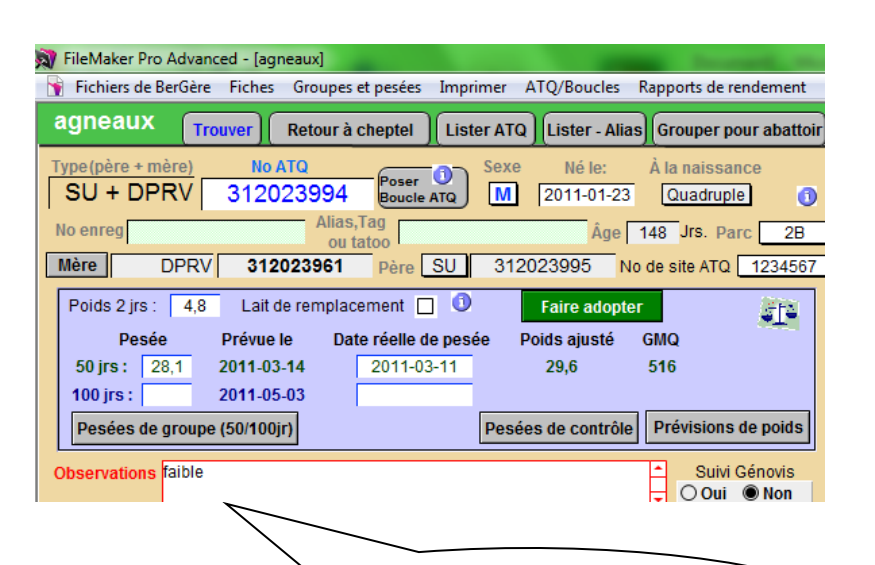

#### 21.5.5 Doublons à l'agnelage

Les informations inscrites dans la section « Remarques" de BerGère Mobile s'inscrivent automatiquement dans le champ

Si vous créez des doublons, BerGère crée quand même la none de la nome de la nome de la nome de la corriger par la suite, ce que vous pouvez faire par le menu « aide et gestion des fiches », sous-menu « Administrateur ATQ » de BerGère. Si vous ne faites pas la correction, BerGère vous avise à chaque fois que vous lancez le logiciel.

#### 21.5.5 Activation des boucles

Une fois les agnelages terminés, les boucles des agneaux nés ont le statut « Inactive ». Les boucles ne s'activent pas immédiatement auprès de ATQ (activer signifie 'envoi du rapport d'activation d'identifiant pour que l'animal apparaisse à votre dossier de ATQ direct et à votre inventaire ATQ). Vous devez activer vos boucles, lorsque vous le désirez, à l'aide du bouton « Activer boucle » qui apparait sur les fiches des agneaux ou à l'aide de l'item correspondant du menu ATQ/Boucles de la barre de menus principale. Le bouton n'active pas que la boucle de l'animal dont la fiche est à l'écran, mais de toutes les boucles inactives.

# 21.6 - Pesées

Avec BerGère mobile, vous pouvez effectuer des pesées d'agneaux et/ou d'animaux du cheptel sans être obligé de synchroniser les pesées entre chaque type. L'écran de pesées de BerGère Mobile accédée par la fonction d'outils de saisie de BerGère vous affiche, sur un même écran, les dossiers des adultes du cheptel ou celles des agneaux selon que les lectures appartiennent à un groupe ou à l'autre. De même, la fonction de pesées de BerGère reconnait si les pesées sont des pesées 50 jours, 100 jours ou de contrôle, selon le choix que vous avez effectué lors des pesées en bergerie.

La fonction d'inscription des pesées fera l'inscription dans le bon fichier et dans le bon type de pesées selon le travail effectué.

# Attention :

Si vous avez indique des poids objectifs pour les agneaux mâles et femelles pour l'assignation automatique à l'abattoir dans vos « Données d'entreprise », les agneaux en pesée de contrôle dont le poids atteint ces limites seront assignés automatiquement pour l'abattage à la date que vous aurez choisi. Pour ne pas utiliser cette fonction, veuillez choisir l'option appropriée dans vos données d'entreprise. S'il y a erreur, vous pouvez toujours corriger les champs de disposition directement à l'écran, avant de retourner aux fiches.

| FileMaker F | Pro Advanced                                                   | - [temp_baton] | 100           |                                                                     |                                         |                                    | _                  |              |                                  |               |                      |            |      |
|-------------|----------------------------------------------------------------|----------------|---------------|---------------------------------------------------------------------|-----------------------------------------|------------------------------------|--------------------|--------------|----------------------------------|---------------|----------------------|------------|------|
| à p         | Pesée de contrôle<br>à partir des données de<br>BerGère mobile |                |               | Indicate<br>lues de<br>50/100                                       | eur du type<br>BerGère M<br>jours ou de | de pesées<br>obile :<br>e contrôle |                    | 0            |                                  |               |                      |            |      |
|             | Supprimer u                                                    | ıne ligne      | Inscr<br>de E | ire les                                                             |                                         |                                    |                    | Date du pr   | ochain abattage<br>Type de vente | lun. 2<br>Age | 25 oct. 2010<br>ence |            |      |
| Identifiant | Données im<br>Date de<br>pesée                                 | Poids (Kg)     | Noneptel Sexe | Pesée précédente<br>qui sera remplacée par<br>les données importées | No ATQ de<br>l'agneau Sexe              | Dernière pesée<br>de contrôle      | GMQ<br>(voir note) | Pes<br>Poids | sée 50 jours<br>Date GMQ         | Poids         | esée 100 jou<br>Date | ırs<br>GMQ | Parc |
| 312023965   | 2011-03-11                                                     | 29,0 50 jours  |               | Kg                                                                  | 312023965 M                             | Kg                                 | 0                  |              |                                  |               |                      |            | 2B   |
| 312023994   | 2011-03-11                                                     | 28,1 50 jours  |               | Kg                                                                  | 312023994 M                             | Kg                                 | 0                  |              |                                  |               |                      |            | 2B   |
| 312023962   | 2011-03-11                                                     | 22,0 50 jours  |               | Kg                                                                  | 312023962 M                             | Kg                                 | 0                  |              |                                  |               |                      |            | 2    |
| 312023991   | 2011-03-11                                                     | 26,4 50 jours  |               | Kg                                                                  |                                         | Kg                                 |                    |              |                                  |               |                      |            |      |
| 312023959   | 2011-03-11                                                     | 23,0 50 jours  |               | Kg                                                                  | 312023959 M                             | Kg                                 | 0                  |              |                                  |               |                      |            | 2B   |
| 312023963   | 2011-03-11                                                     | 29,1 50 jours  |               | Kg                                                                  | 312023963 F                             | Kg                                 | 0                  |              |                                  |               |                      |            | 2B   |
| 312023988   | 2011-03-11                                                     | 23,0 50 jours  |               | Kg                                                                  | 312023988 M                             | Kg                                 | 0                  |              |                                  |               |                      |            | 2B   |

Comme pour les autres fonctions de confirmations de transactions de BerGère mobile, si une ligne lue par l'application mobile ne trouve pas de référence au dossier de BerGère, l'équivalent soit au Cheptel ou au dossier des agneaux sera inexistant, indiquant qu'il manque des données à BerGère. Vous pouvez corriger la situation ou supprimer la ligne correspondante avec la fonction « supprimer une ligne ».

| 🙀 Outils                                     |                                                                                                  |                       |                                           |                                             |                                              |                                                           |                           |                         |        |
|----------------------------------------------|--------------------------------------------------------------------------------------------------|-----------------------|-------------------------------------------|---------------------------------------------|----------------------------------------------|-----------------------------------------------------------|---------------------------|-------------------------|--------|
| Pesée de contrôle<br>à partir des données de | Retour aux fiches                                                                                |                       | Les agneaux re<br>automa<br>Poids visé po | encontrant l<br>atiquement a<br>ur les mâle | es critères d<br>assignés au<br>s pour envoi | e poids ci-desso<br>prochain abattag<br>à l'abattoir (Kg) | us seront<br>je<br>55,0 M | Nombre: 0               |        |
| BerGère mobile                               |                                                                                                  |                       | Poids visé pour                           | les femelle                                 | s pour envoi                                 | à l'abattoir (Kg)                                         | 55,0                      | Nombre: 0               |        |
| Supprimer une ligne                          | Inscrire les données<br>de BerGère mobile<br>vers BerGère                                        |                       |                                           |                                             | Date du pro                                  | chain abattage<br>Type de vente                           | lun. 25<br>Agenc          | oct. 2010<br>ce         |        |
| Données importées                            | No ATQ<br>au cheptel Sexe<br>Pesée précédente<br>qui sera remplacée par<br>les données importées | No ATQ de<br>l'agneau | Dernière pesée<br>de contrôle             | GMQ<br>(voir note)                          | Pesé<br>Poids                                | e 50 jours<br>Date GMQ                                    | Pes<br>Poids              | ée 100 jours<br>Date GM | 2 Parc |
| 312023965 2011-03-11 29,0 50 jours           | Кд                                                                                               | 312023965 M           | Kg                                        | 0                                           |                                              |                                                           |                           |                         | 2B     |
| 312023994 2011-03-11 28,1 50 jours           | Kg                                                                                               | 312023994 M           | Kg                                        | 0                                           |                                              |                                                           |                           |                         | 2B     |
| 312023962 2011-03-11 22,0 50 jours           | Kg                                                                                               | 312023962 M           | Kg                                        | 0                                           |                                              |                                                           |                           |                         | 2      |
| 312023959 2011-03-11 23,0 50 jours           | Kg                                                                                               | 312023959 M           | Kg                                        | 0                                           |                                              |                                                           |                           |                         | 2B     |
| 312023963 2011-03-11 29,1 50 jours           | Kg                                                                                               | 312023963 F           | Kg                                        | 0                                           |                                              |                                                           |                           |                         | 2B     |
| 312023988 2011-03-11 23,0 50 jours           | Kg                                                                                               | 312023988 M           | Kg                                        | 0                                           |                                              |                                                           |                           |                         | 2B     |

La confirmation des données de pesées ajuste les dossiers de BerGère de la façon appropriée et présente les GMQ calculées selon les valeurs mesurées. Dans le cas des pesées 50 et 100 jours, les poids mesurés et la date réelle de pesée sont affichés. Par contre, le dossier de chaque agneau affiche le poids ajusté selon la date réelle et la date prévue de pesée 50 ou 100 jours. Aucune intervention n'est requise de la part du producteur.

# 21.6.1 – Pesées de contrôle et disposition à l'abattoir

L'écran de pesées vous permet de disposer des agneaux vers l'abattoir dès la pesée, lorsque les objectifs de poids sont rencontrés. Il suffit de modifier les paramètres du tableau (zone verte) d'assignation à l'abattoir, soit les objectifs de pesée, la date d'abattage et le type de disposition

| (Agence de vente ou c                                                                 | Zone de disposition<br>indiquez vos objecti<br>finale                          | à l'abattoir où s<br>fs et la dispositi | vous<br>ion                                                    | )                                        |                                                  |                                                                 |                                                   |                                           |      |
|---------------------------------------------------------------------------------------|--------------------------------------------------------------------------------|-----------------------------------------|----------------------------------------------------------------|------------------------------------------|--------------------------------------------------|-----------------------------------------------------------------|---------------------------------------------------|-------------------------------------------|------|
| Pesée de contrôle<br>à partir des données de<br>BerGère mobile<br>Supprimer une ligne | Retour aux fiches<br>Inscrire les données<br>de BerGère mobile<br>vers BerGère |                                         | Les agneaux 10<br>automa<br>Poids visé pour<br>Poids visé pour | tiquement<br>tir les mâle<br>les femelle | s pour envoi à l'aba<br>Date du prochain<br>Type | s ci-desso<br>ain abatta<br>attoir (Kg)<br>abattage<br>de vente | 55,0<br>55,0<br>10, 25<br>55,0<br>10, 25<br>Agend | Nombre: 0<br>Nombre: 0<br>oct. 2010<br>se |      |
| Données importées<br>Identifiant Date de<br>pesée Poids (Kg)                          | No ATQ<br>au cheptel Sexe<br>au cheptel Sexe<br>les données importées          | No ATQ de<br>l'agneau                   | Dernière pesée<br>de contrôle                                  | GMQ<br>(voir note)                       | Pesée 50 j<br>Poids Date                         | ours<br>GMQ                                                     | Pes<br>Poids                                      | ée 100 jours<br>Date GMQ                  | Parc |
| 312023965 2011-03-11 29,0 50 jours                                                    | Kg                                                                             | 312023965 M                             | Kg                                                             | 0                                        | 29 2011-03-11                                    | 559                                                             |                                                   |                                           | 2B   |
| 312023994 2011-03-11 28,1 50 jours                                                    | Kg                                                                             | 312023994 M                             | Kg                                                             | 0                                        | 28,1 2011-03-11                                  | 516                                                             |                                                   |                                           | 2B   |
| 312023962 2011-03-11 22,0 50 jours                                                    | Kg                                                                             | 312023962 M                             | Kg                                                             | 0                                        | 22 2011-03-11                                    | 399                                                             |                                                   |                                           | 2    |
| 312023959 2011-03-11 23,0 50 jours                                                    | Kg                                                                             | 312023959 M                             | Kg                                                             | 0                                        | 23 2011-03-11                                    | 430                                                             |                                                   |                                           | 2B   |
| 312023963 2011-03-11 29,1 50 jours                                                    | Kg                                                                             | 312023963 F                             | Kg                                                             | 0                                        | 29,1 2011-03-11                                  | 578                                                             |                                                   |                                           | 2B   |
| 312023988 2011-03-11 23,0 50 jours                                                    | Кд                                                                             | 312023988 M                             | Kg                                                             | 0                                        | 23 2011-03-11                                    | 443                                                             |                                                   |                                           | 2B   |

Lorsque les objectifs de poids sont rencontrés, la section de disposition finale des agneaux destinés à l'abattoir se complète automatiquement. Il vous suffit par la suite de retourner aux fiches des agneaux et de faire votre déclaration d'abattoir pour produire le mémoire d'abattage, les P4 et P6 pour l'agence de vente et les déclarations de déplacement ovin pour ATQ.

NOTE : si vous ne désirez pas assigner aucun agneau à l'abattoir, vous n'avez qu'à inscrire « non » à la demande dans vos « Données d'entreprise »

#### 21.5.2 Pesée de contrôle – animal de remplacement

Si un animal a été indiqué comme faisant partie des remplacements , soit « C » confirmé ou « P » potentiel, même si le poids atteint ou dépasse le poids visé, cet animal ne sera pas assigné à l'abattoir. Vous pouvez en tout temps modifier le statut de remplacement d'un agneau en changeant, directement à l'écran de pesée sont statut de remplacement :

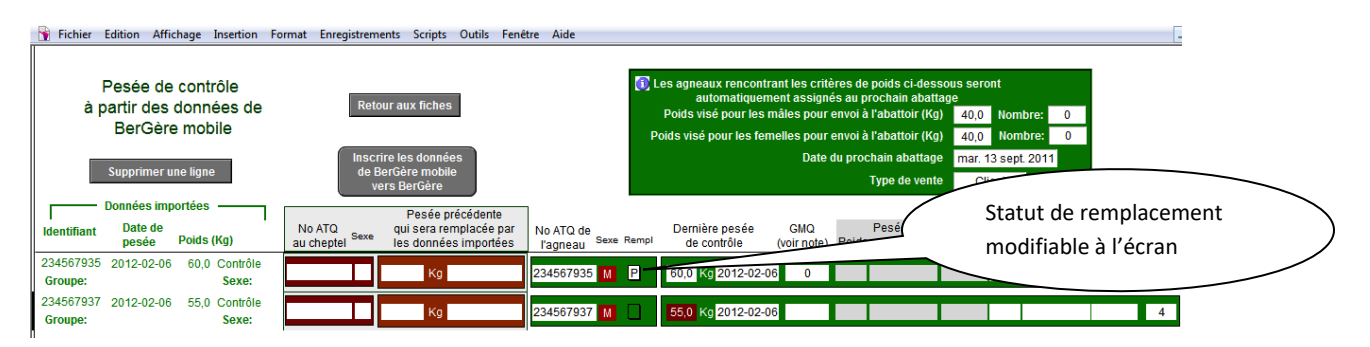

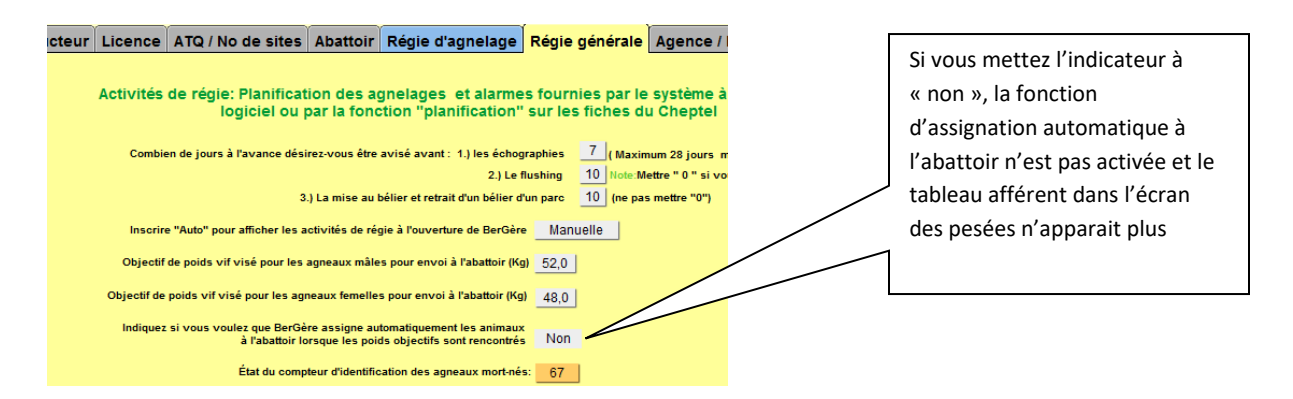

#### Note importante :

Si vous effectuez plusieurs pesées sur les mêmes animaux, vous devez synchroniser la pesée antérieure et l'importer dans BerGère avant de faire votre seconde pesée. Autrement, vous perdrez les pesées antérieures qui ne sont pas inscrites dans BerGère. En effet, lorsque vous faites une pesée sur un animal, l'application mobile ne retient qu'une seule nouvelle pesée à la fois. Si vous n'avez pas exporté vos pesées eet que vous en faiates une seconde, c'est comme si vous vous étiez trompé et que vous remplacez la pesée précédente par une nouvelle.

Par contre, si vous êtes dans un impasse et que vous avez oublié de synchroniser vos pesées et que vous devez absolument en faire une seconde sans avoir le temps d'exporter vos pesées vers BerGère, vous pouvez toujours exporter vos transactions de pesées, ce qui crée le fichier des pesées et faire les nouvelles. Vous devrez vous rappeler d'importer les pesées précédentes dans BerGère avant de synchroniser les dernières. Les fichiers de transactions créés par l'application mobile portent toujours le même nom : le fichier de transaction de pesées s'appèle pesees.csv.

#### 21.6.2 Pesées de lait

L'application BerGère Mobile peut aussi effectuer les pesées laitières, soit celle du matin et- ou du soir. Le processus est similaire à celui des autres pesées. Pour importer les pesées de lait, il suffit de choisir « pesées de lait » à l'écran de BerGère Mobile des outils de saisie dans le fichier Cheptel de BerGère. (Le bouton n'apparait que si vous avez défini votre profil comme producteur laitier)

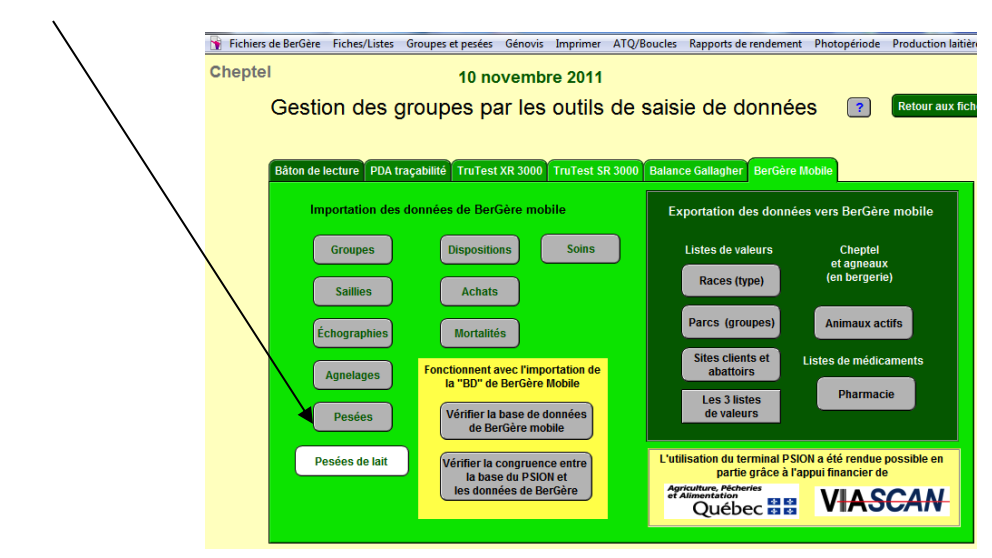

L'écran des pesées s'affiche :

| Pese<br>à partir de<br>BerG<br>Supprin | ée de lait 2011-10-<br>es données de<br>ère mobile<br>ner une ligne  | 31 Retour au      | x fiches | esée en cliqui | ant cur le r | uméro co   |      | lant |   |    |    |    |
|----------------------------------------|----------------------------------------------------------------------|-------------------|----------|----------------|--------------|------------|------|------|---|----|----|----|
| Identifiant                            | Données importées<br>Date de<br>pesée Poids (Kg)                     | 1                 | 2        | 3 4            | s donnée     | s au table | au 7 | 8    | 9 | 10 | 11 | 12 |
| 313153774<br>Groupe Ide<br>4           | 2011-11-02 7,5 lait Av<br>entifiant au cheptel 313153774<br>Groupe 4 | 2011-11-02        |          |                |              |            |      |      |   |    |    |    |
| 312973043<br>Groupe<br>3               | 2011-11-02 8,0 lait AN<br>entifiant au cheptel 312973043<br>Groupe 3 | 2011-11-02        |          |                |              |            |      |      |   |    |    |    |
| 313657091<br>Groupe<br>2               | 2011-11-02 8,5 lait AM<br>entifiant au cheptel 313657091<br>Groupe 2 | 2011-11-02<br>8,5 |          |                |              |            |      |      |   |    |    |    |
| 313860054<br>Groupe<br>2               | 2011-11-02 7,5 ait Avenue 313860054<br>Groupe 2                      | 2011-11-02        |          |                |              |            |      |      |   |    |    |    |

Pour importer les pesées, il suffit de choisir et cliquer sur le bouton correspondant à la pesée où vous êtres rendu. La date s'inscrit ainsi que le poids. Si vous avez modifié le groupe de l'animal au cours de la pesée, le numéro de groupe de la fiche de BerGère sera remplacé par celui importé de BerGère mobile.

Utilisation du nom de groupe Tarissement

Note : si vous inscrivez « tarissement » comme nom de groupe, BerGère inscrit automatiquement la date de tarissement à l'endroit approprié de la fiche laitière. Par contre, il est plus simple d'inscrire la date de tarissement dans le champ approprié de l'application mobile.

# 21.7 – Échographies

Comme pour les échographies faites directement à partir de BerGère, l'écran de la fonction correspondante du menu d'outils de saisie affiche le résultat des derniers échos pour les animaux lus par BerGère Mobile et le PSION. Dans la section en vert sont affichés les résultats entrés dans l'application mobile. La section de droite montre les résultats pour les fiches des animaux trouvés dans la base de données de BerGère. Si à un enregistrement de BerGère mobile, il n'y a aucune correspondance de BerGère, ceci signifie qu'il y a une fiche manquante dans la base de données et les correctifs appropriés doivent être faits pour maintenir l'intégrité de l'information.

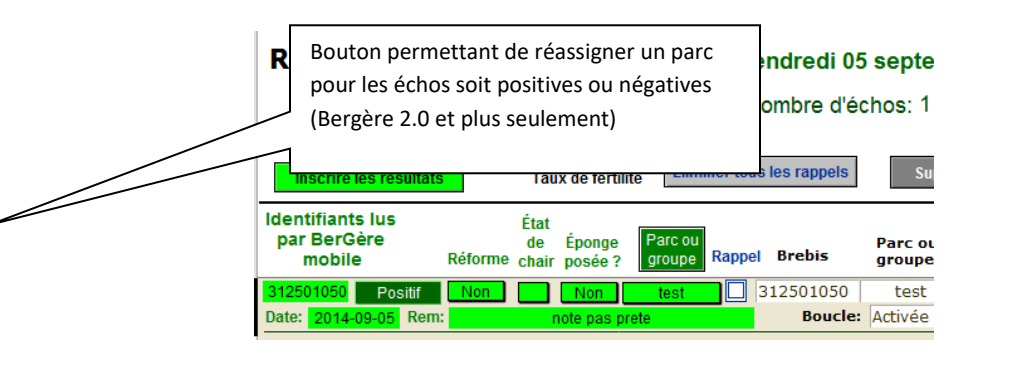

| FileMaker Pro Advance                     | d - [temp_bator                           | 1                          |               |           |                   |                    |                                     |                    |                                  |                     |                 |            |                                                           |                                                                         |
|-------------------------------------------|-------------------------------------------|----------------------------|---------------|-----------|-------------------|--------------------|-------------------------------------|--------------------|----------------------------------|---------------------|-----------------|------------|-----------------------------------------------------------|-------------------------------------------------------------------------|
| Résultats d<br>BerG                       | es écho<br>de<br>ère mo                   | ograp<br>bile              | hies          | dim       | nanche            | 23 janvie          | r 2011<br>Supprimer u<br>Retour aux | ne ligne<br>fiches |                                  |                     |                 |            |                                                           |                                                                         |
| Identifiants lus<br>par BerGère<br>mobile | re les résultats<br>Ét<br>d<br>Réforme ch | at<br>e Épong<br>air posée | e<br>? Rappel | Brebis    | Parc ou<br>groupe | Date de<br>saillie | Bélier ou<br>groupe<br>utilisé      | Dernier<br>écho    | Nombre<br>de remise<br>au bélier | État<br>de<br>chair | Éponge<br>posée | e<br>? Réi | Si l'écl<br>et que v<br>la brebi<br>Cochez<br>"I<br>forme | hographie e<br>ous désire:<br>is à un nou<br>t la case av<br>Retour aux |
| 312023978 Négatif<br>2011-02-1            | Non 4                                     | Non                        |               | 312023978 | 2B                | 2011-01-23         | 312023995                           |                    |                                  | 3                   |                 | () Oui     | ONon                                                      |                                                                         |
| 313385915 Positif<br>2011-02-1            | Non 4                                     | Non                        |               | 313385915 | 2B                | 2011-01-23         | 312023995                           |                    |                                  | 3                   |                 | () Oui     | ONon                                                      |                                                                         |
| 312023961 Positif<br>2011-02-1            | Non 4                                     | Non                        |               | 312023961 | 2B                | 2011-01-23         | 312023995                           |                    |                                  | 3                   |                 | () Oui     | ONon                                                      |                                                                         |
| 312023966 Positif<br>2011-02-1            | Non 4                                     | Non                        |               | 312023966 | 2B                | 2011-01-23         | 312023995                           |                    |                                  | 3                   |                 | O Oui      | ONon                                                      |                                                                         |
| 312023992 Négatif<br>2011-02-1            | Non 4                                     | Non                        |               | 312023992 | 2B                | 2011-01-23         | 312023995                           |                    |                                  | 4                   |                 | () Oui     | ONon                                                      |                                                                         |

# 21.7.1 Confirmer les résultats d'échographies

La confirmation des résultats inscrit aux fiches de BerGère les résultats obtenus et inscrits dans BerGère mobile

| Résultats d<br>BerGé                      | es éc<br>de<br>de<br>ère m            | ho <u>c</u><br>ho <u>c</u>   | graph<br>ile              | ies                 | dim                   | nanche            | 23 janvier         | 2011<br>Supprimer u                          | ine ligne                 |                                  |                     |                   |        |                                              |                                                            |                                                                        |
|-------------------------------------------|---------------------------------------|------------------------------|---------------------------|---------------------|-----------------------|-------------------|--------------------|----------------------------------------------|---------------------------|----------------------------------|---------------------|-------------------|--------|----------------------------------------------|------------------------------------------------------------|------------------------------------------------------------------------|
| Identifiants lus<br>par BerGère<br>mobile | r <mark>e les résul</mark><br>Réforme | itats<br>État<br>de<br>chair | Élim<br>Éponge<br>posée ? | iner tous<br>Rappel | les rappels<br>Brebis | Parc ou<br>groupe | Date de<br>saillie | Retour aux<br>Bélier ou<br>groupe<br>utilisé | fiches<br>Dernier<br>écho | Nombre<br>de remise<br>au bélier | État<br>de<br>chair | Éponge<br>posée á | e Réf  | Si l'éc<br>et que v<br>la breb<br>Coche<br>" | hographi<br>/ous dés<br>is à un n<br>z la case<br>Retour a | ie est néga<br>lirez réassi<br>louveau gr<br>≥ avant de<br>lux fiches" |
| 312023978 Négatif                         | Non                                   | 4                            | Non                       |                     | 312023978             | 2B                | 2011-01-23         | 312023995                                    | Négatif                   |                                  | 4                   |                   | () Oui | Non                                          |                                                            |                                                                        |
| 313385915 Positif<br>2011-02-10           | Non<br>3                              | 4                            | Non                       |                     | 313385915             | 2B                | 2011-01-23         | 312023995                                    | Positif<br>2011-02-16     |                                  | 4                   |                   | () Oui | Non                                          |                                                            |                                                                        |
| 312023961 Positif<br>2011-02-10           | Non<br>B                              | 4                            | Non                       |                     | 312023961             | 28                | 2011-01-23         | 312023995                                    | Positif<br>2011-02-16     |                                  | 4                   |                   | O Oui  | Non                                          |                                                            |                                                                        |
| 312023966 Positif<br>2011-02-10           | Non<br>3                              | 4                            | Non                       |                     | 312023966             | 2B                | 2011-01-23         | 312023995                                    | Positif<br>2011-02-16     |                                  | 4                   |                   | () Oui | Non                                          |                                                            |                                                                        |
| 312023992 Négatif<br>2011-02-10           | Non<br>3                              | 4                            | Non                       |                     | 312023992             | 28                | 2011-01-23         | 312023995                                    | Négatif<br>2011-02-16     |                                  | 4                   |                   | O Oui  | Non                                          |                                                            |                                                                        |

#### Note :

Si une brebis lue par l'application mobile est une agnelle présente au fichier des agneaux, cette dernière apparaitra à l'extrémité de la ligne correspondante. Lors de l'inscription des échos au dossier BerGère, les agnelles seront automatiquement transférées au cheptel. La fiche de l'agnelle demeure cependant au fichier des agneaux, mais avec le statut de boucle « Déplacée » et sera dans le groupe « 0 »

# 21.7.2 Calcul du taux de fertilité

Lors de la confirmation, BerGère calcule le taux de fertilité du groupe échographié et l'inscrit pour le rapport de fertilité des brebis. Par contre, vous pouvez si vous désirez, lire seulement les brebis vides. À ce moment, Bergère calcule aussi le taux de fertilité, mais en utilisant le nombre de brebis dans le groupe initial (puisque les brebis pourraient avoir été changées de groupe suite à l'écho). L'exemple suivant montre cette situation dans un exemple où le groupe initial contient 9 brebis mais que 4 ont été identifiées vides et réassignées au groupe 1 :

| Résultats des échographies                                                                                     | mardi 07 février 2012                                                                           |
|----------------------------------------------------------------------------------------------------|-------------------------------------------------------------------------------------------------|
| BerGère mobile                                                                                                 | Nouveau groupe Supprimer une ligne                                                              |
| et<br>Inscrire les résultats<br>Taux de fertilité                                                              | reassigné dans<br>bergère mobile (1)                                                            |
| Identifiants lus État pas<br>par BerGère de Éponge Parc/ <sup>Coc</sup><br>mobile Réforme chair posée ? Groupe | Groupe Initial (8)<br>Case avant de faire<br>Retour aux fiches" Rappel Brebis groupe<br>utilisé |
| 312024043         Négatif         Non         3         Non         1           2012-01-25                     | 312024043         8         2012-02-07           Statut de boucle:         Activée              |
| 312118278 Négatif Non 3 Non 1<br>2012-01-25                                                                    | 312118278         8         2012-02-07           Statut de boucle:         Activée              |
| 313153649 Négatif Non 3 Non 1<br>2012-01-25                                                                    | 313153649         8         2012-02-07           Statut de boucle:         Activée              |
| 313657101 Négatif Non 3 Non 1<br>2012-01-25                                                                    | 313657101         8         2012-02-07           Statut de boucle:         Activée              |

Suite à l'inscription des résultats :

| nsemble des brebis du<br>nupe<br>BerG<br>Inscrire les résultats<br>Identifiants lus<br>par BerGère | chographie<br>mobile<br>42% Taux de fertilité<br>État<br>de Éponge F | Calcul du taux de fertilité<br>Étant donné que toutes vos l<br>brebis vides. Le taux de ferti<br>8 même si vous avez réassig<br>Notez que si vous avez fait d<br>brebis vides, le calcul du taux<br>compte dans le rapport de fe | ectures étaient négatives<br>ité est donc calculé à part<br>né les brebis vides dans u<br>es échos sur plusieurs gro<br>: de fertilité sera conséque<br>tilité. | , BerGère assume<br>ir du nombre de f<br>n nouveau group<br>upes à la fois et t<br>emment erronné e | e que vos avez lu seulemen<br>femelles actives dans le gro<br>e de saillie.<br>que vous n'avez lu que les<br>et vous devrez ne pas en tr | t les<br>upe:<br>enir |
|----------------------------------------------------------------------------------------------------|----------------------------------------------------------------------|----------------------------------------------------------------------------------------------------|----------------------------------------------------------------------------------------------------|----------------------------------------------------------------------------------------------------|----------------------------------------------------------------------------------------------------|-----------------------|
| mobile         Réform           312024043         Négatif         Non           2012-01-25         | ne chair posée ? G                                                   |                                                                                                    |                                                                                                    |                                                                                                    | Nouveau group<br>réassigné par Be<br>mobile                                                                                              | e<br>erGère           |
| 312118278 Négatif Non<br>2012-01-25                                                                | 3 Non                                                                |                                                                                                    | Statut de boucle:                                                                                                    | 8 2012<br>Activée                                                                                   |                                                                                                    | 2012                  |
| 313153649 Négatif Non<br>2012-01-25                                                                | 3 Non                                                                | 1                                                                                                    | 313153649<br>Statut de boucle:                                                                                                    | 8 2012<br>Activée                                                                                   | 2-02-07                                                                                                    |                       |
| 313657101 Négatif Non<br>2012-01-25                                                                | 3 Non                                                                | 1                                                                                                    | 313657101<br>Statut de boucle:                                                                                                    | 8 2012<br>Activée                                                                                   | 2-02-07                                                                                                    |                       |

Pour que les calculs soient valides, il faut :

- 1. que l'assignation initiale des brebis soit dans le bon groupe dans le Cheptel de BerGère
- 2. Que les échos aient été toutes faites sur un même groupe de brebis

# 21.7.3 Compteur du nombre de remise au bélier

Le compteur du nombre de remise au bélier s'incrémente automatiquement de 1 à chaque fois que vous <u>remettez la brebis dans un nouveau groupe de saillie</u> suite à un écho négatif. Le bouton de « Réforme » vous permet d'assigner l'animal à la réforme directement à partir de ce tableau si vous jugez que cela est approprié. Notez que même si le résultat est négatif, le compteur ne s'incrémente pas si la brebis n'est pas remise dans un groupe différent de son groupe original (on assume donc qu'elle n'est pas remise au bélier).

# 21.7.4 Remise au bélier

Lorsque vous cochez la boite de remise au bélier, vous pourrez réassigner les brebis vides à un nouveau groupe de saillies à la sortie de l'écran d'échographies. Si vous travaillez en mode photopériode, vous aurez accès à un tableau d'aide qui vous indiquera les choix permis ou non, en fonction du stage de photopériode des brebis du groupe. Chaque réassignation de groupe fait avancer le compteur de remise au bélier de 1.

Note importante : La remise au bélier ne change pas les données du tableau de « Préparation à l'agnelage ». Ce tableau, pour les brebis remises au bélier demeure avec le bélier du groupe précédent. Vous avez alors le choix de le changer (par la fonction de nouveau groupe de saillie), ou de le laisser ainsi. Ce choix est délibéré car il peut arriver que la lecture de l'écho ait été erronée et que la brebis soit réellement pleine et qu'elle agnèle donc bien avant celles de son nouveau groupe. Le fait d'avoir laissé les données précédentes en place permettent de retracer le bélier avec lequel elle a été préalablement saillie. Cependant, lors de l'agnelage, il faut s'assurer que le bélier dans le champ de « bélier utilisé » est réellement le bon dans le cas échéant.

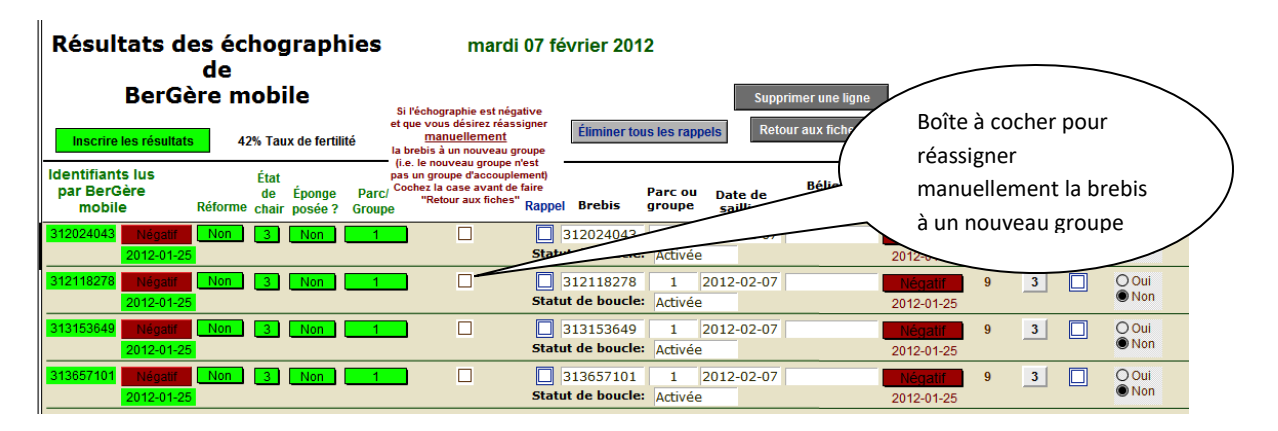

Si vous n'avez pas réassigné une brebis vide à un nouveau groupe lors de la prise d'échographie et que vous décidez de le faire avant d'inscrire les résultats, vous pouvez le faire de 2 façons :

 Vous pouvez simplement changer le numéro de groupe dans le champ correspondant de la lecture de bergère mobile (champ en vert). Ceci aura le même effet que si vous aviez réassigné l'animal lors de la prise d'écho avec le PSION. 2) L'autre façon est de cocher la case de réassignation manuelle (boite à cocher tel qu'indiqué dans la figure ci-haut). À ce moment, lorsque vous retournerez aux fiches et que des brebis auront été identifiées pour réassignation de groupe, l'écran de choix du nouveau groupe vous sera affiché :

| 🔊 FileMaker Pro Advanced - [temp_t | baton]                            | Second Street and             |                   |                   | Charles Brought     |                   |
|------------------------------------|-----------------------------------|-------------------------------|-------------------|-------------------|---------------------|-------------------|
| Fichier Edition Affichage Ir       | nsertion Format Enreg             | gistrements Scripts           | Outils I          | Fenêtre Aid       | le                  |                   |
| Assignation d'<br>nouveau no de g  | 'un Entrez I<br>du nouv<br>Jroupe | e nom ou numéro<br>eau groupe | Cont              | 3<br>firmer       | Supprimer une ligne | Retour aux fiches |
| ldentifiant lu par le bâton        | Animal du cheptel                 | Résultat de<br>l'échographie  | Parc ou<br>groupe | Remises<br>bélier | au                  |                   |
| 312023978                          | DPRV 312023978                    | Négatif                       | 2B                |                   | Х                   |                   |
| 312023002                          | DPRV 312023002                    | Négatif                       | 20                |                   | V                   |                   |

Par la suite, l'écran vous donne confirmation de la réassignation à un groupe différent.

|   | FileMaker Pro Advance  | ed - [temp    | o_baton]      |           |                                | -             |                   |              | _                | -                  | -          |        |
|---|------------------------|---------------|---------------|-----------|--------------------------------|---------------|-------------------|--------------|------------------|--------------------|------------|--------|
|   | 🛉 Fichier Edition A    | ffichage      | Insertion     | Format    | Enregistrements                | Scripts       | Outils            | Fenêtre      | Aide             |                    |            |        |
|   | Assignat<br>nouveau no | ion (<br>o de | d'un<br>grouj | pe Ent    | rez le nom ou<br>nouveau grouj | numéro<br>pe  | Сог               | 3<br>nfirmer | S                | upprimer une ligne | Retour aux | fiches |
|   | ldentifiant lu par le  | bâton         | Anima         | al du che | Résultat<br>ptel l'échogr      | t de<br>aphie | Parc ou<br>groupe | Remi<br>bé   | ises au<br>elier |                    |            |        |
|   | 3120                   | 023978        | DPRV          | 3120239   | 978 Négati                     | f             | 3                 |              |                  | X                  |            |        |
|   | 3120                   | 023992        | DPRV          | 3120239   | 992 Négati                     | f             | 3                 |              |                  | X                  |            |        |
| 1 |                        |               |               |           |                                |               |                   |              |                  |                    |            |        |

Si des brebis ont été réassignées à un nouveau groupe, le compteur du nombre de remises au bélier sera incrémenté de 1 lors de la prochaine prise d'échographies. Vous pouvez, à ce moment décider de réformer ou non l'animal selon vos critères de régie.

Si vous optez pour une réforme, vous n'avez qu'à cocher « oui » à la section appropriée, sans oublier de faire vos déclarations ATQ lorsque vous enverrez les animaux à la réforme.

| Poutils          Résultats des échographies dimanche 23 jan de         BerGère mobile         Inscrire les résultats |                       |                              |        |           |                   |                    |                                | Indicateur de réforme<br>Supprimer une ligne<br>Retour aux fiches |                                  |                     |                  |         |                            |
|----------------------------------------------------------------------------------------------------|-----------------------|------------------------------|--------|-----------|-------------------|--------------------|--------------------------------|-------------------------------------------------------------------|----------------------------------|---------------------|------------------|---------|----------------------------|
| ldentifiants lus<br>par BerGère<br>mobile                                                                            | Ét<br>d<br>Réforme ch | at<br>e Éponge<br>air posée? | Rappel | Brebis    | Parc ou<br>groupe | Date de<br>saillie | Bélier ou<br>groupe<br>utilisé | Dernier<br>écho                                                   | Nombre<br>de remise<br>au bélier | État<br>de<br>chair | Épo e<br>posée : | Réforme | chez la case<br>"Retour au |
| 312023978 Négatif                                                                                                    | Non 4                 | Non                          |        | 312023978 | 3                 | 2011-01-23         | 312023995                      | Négatif                                                           | 1                                | 4                   |                  | )Oui ⊚N | ion 🗌                      |
| 2011-02-16                                                                                                    | 5                     |                              |        |           |                   |                    |                                | 2011-02-16                                                        |                                  |                     |                  |         |                            |

# 21.7.5 Réassignation de parc

Si vous avez omis de modifier les parcs lors des échos, vous pouvez, dans la version 2 de bergère, réassigner un parc aux brebis soit positives ou négatives en utilisant le bouton « parc ou groupe » tel que montré au début de cette section. Vous devrez par la suite vous assurer de réimporter les données de BerGère vers le PSION afin de mettre à jour les données qui apparaitront lors des agnelages.

# 21.8 - Disposition

La fonction de disposition de bergère mobile vous permet de faire les dispositions tant des animaux du cheptel que des agneaux. Il n'est pas nécessaire de synchroniser chaque type de disposition après les saisies faites par BerGère mobile. La fonction « disposition » de la section outils de saisie de BerGère vous permet de faire en même temps les dispositions des animaux du cheptel comme ceux des agneaux.

Les lectures faites par bergère mobile sont indiquées dans la section surlignée en vert à gauche de l'écran. Les fiches correspondantes trouvées dans BerGère se situent à droite, dans la zone grise pour le cheptel et dans la zone saumon pour les agneaux. Si vous ne désirez pas confirmer une ou plusieurs dispositions, il vous suffit d'utiliser la fonction « Supprimer une ligne ». Cette fonction enlève la ligne correspondante du traitement, mais n'efface pas les données qui demeurent dans les fichiers respectifs.

| 🔊 FileMaker Pi        | ro Advanced - [te      | emp_baton] |                        |                                       |       |                         | -                          |                                        |             |                  |                   |                  |                  |                       |                                   |                                 | - 0           |
|-----------------------|------------------------|------------|------------------------|---------------------------------------|-------|-------------------------|----------------------------|----------------------------------------|-------------|------------------|-------------------|------------------|------------------|-----------------------|-----------------------------------|---------------------------------|---------------|
| Uutils                |                        |            |                        |                                       |       |                         |                            |                                        |             |                  |                   |                  |                  |                       |                                   |                                 | -             |
| Disposition d'animaux |                        |            |                        |                                       |       |                         |                            |                                        |             | NO               | TE: Une r         | ubrique r        |                  | fond aris india       | ue que l'agnes                    | u na naut âtra                  |               |
|                       | Retour a               | ux fiches  |                        |                                       |       |                         | TE. Oller                  | disposé                                | car la da   | te de retrait n' | est pas échue !   | !                |                  |                       |                                   |                                 |               |
| aima                  | anche 23 ja            |            |                        | Confirmer les dispositions du cheptel |       |                         |                            | Confirmer les dispositions des agneaux |             |                  |                   |                  |                  |                       |                                   |                                 |               |
| Identifiant           | Type de<br>disposition | Date       | Site de<br>destination | Parc ou<br>groupe                     | Poids | I<br>Cheptel<br>BerGère | ndicateur<br>de j<br>décès | r<br>Âge                               | Réforme ?   | Agneau           | Parc ou<br>groupe | Âge l<br>(jours) | oids vil<br>(Kg) | Disposition<br>finale | Date<br>d'abattage<br>ou de vente | Date<br>autorisée<br>de relache | No de<br>site |
| 312023965             | 5 Client               | 2011-06-20 | 3322114                | ab4                                   | 52    |                         |                            |                                        | O Oui O Non | 312023965        | 2B                | 0                |                  |                       |                                   |                                 |               |
| 312023994             | Agence                 | 2011-06-20 | 3322114                | ab4                                   | 53    |                         |                            |                                        | O Oui O Non | 312023994        | 2B                | 0                |                  |                       |                                   |                                 |               |
| 312023962             | 2 Client               | 2011-06-20 | 3322114                | ab4                                   | 51,2  |                         |                            |                                        | O Oui O Non | 312023962        | 2                 | 0                |                  |                       |                                   |                                 |               |
| 312023959             | Agence                 | 2011-06-20 | 3322114                | ab4                                   | 49    |                         |                            |                                        | O Oui O Non | 31202395         | 2B                | 0                |                  |                       |                                   | 2011-07-19                      |               |
| 312023963             | Agence                 | 2011-06-20 | 3322114                | ab4                                   | 51    |                         |                            |                                        | O Oui O Non | 312023963        | 2B                | 0                |                  |                       |                                   |                                 |               |
| 312023988             | Client                 | 2011-06-20 | 3322114                | ab4                                   | 49    |                         |                            |                                        | O Oui O Non | 312023988        | 2B                | 0                |                  |                       |                                   |                                 |               |

# 21.8.1 Disposition illégale

Il peut arriver que vous fassiez des choix « illégaux » de disposition. Par exemple, BerGère vous empêchera de faire une disposition d'animal du cheptel vers l'agence ou à un client (la notion de client s'applique aux agneaux vendus direct mais en passant par un abattoir certifié).

De même, vous ne pourrez disposer d'un agneau dont la date autorisée de relâche n'est pas échue suite à un traitement médical. Vous pourrez voir un tel cas si la ligne correspondant à l'agneau en statut d'illégalité est en surlignage gris au lieu de rouge vin. Vous pouvez alors « supprimer la ligne » correspondante. Dans le cas contraire, un message d'erreur vous apparaîtra et la disposition finale ne sera pas acceptée.

| FileMaker Pro Advanced - [temp_baton]     Outils                                                                                                    |                                                                                                    | - 0                        |
|----------------------------------------------------------------------------------------------------|----------------------------------------------------------------------------------------------------|----------------------------|
| Disposition d'animaux<br>BerGère mobile Retour a                                                                                                    | r une ligne<br>NOTE: Une rubrique rouge sur fond gris indique que l'agneau ne peut être<br>disposé car la date de retrait n'est pas échue !                                                                                                    |                            |
| dimanche                                                                                                    | Confirmer les dispositions du cheptel Confirmer les dispositions des agneaux                                                                                                    |                            |
| Le curseur ((petite barre<br>vertical noire indique la                                                                                                    | Indicateur<br>de Âge Réforme ?<br>Agneau groupe (jours) (Kg) finale gu de vente de relación de la contrisée su de vente de relación de la contrisée su de vente de relación de la contribution de la contribution de la contributica de la contribution de la contribution de la contributi | lo de<br>site              |
| 3120 ligne traitée)                                                                                                    | Vous tentez de faire la disposition d'un agneau dont la date de retrait n'est pas échue. Le statut de disposition de cet<br>agneau - dont l'inscription est en rouge sur fond noir - n'a pas été inscrit.                                                                                                    | 322114<br>322114<br>322114 |
| 312023963         Agence         2011/06-20         3322114         a04         49           312023963         Agence         2011-06-20         3322114         ab4         51           312023988         Client         2011-06-20         3322114         ab4         49 |                                                                                                    |                            |

| FileMaker Pr | 🕽 FileMaker Pro Advanced - [temp_baton] |                   |                        |                   |                      |                           |                         |           |             |           |                   |                       |                       |                         |                                   |                                 | -             |
|--------------|-----------------------------------------|-------------------|------------------------|-------------------|----------------------|---------------------------|-------------------------|-----------|-------------|-----------|-------------------|-----------------------|-----------------------|-------------------------|-----------------------------------|---------------------------------|---------------|
| Disp<br>B    | osition<br>erGère                       | d'anima<br>mobile | aux                    |                   | Supprime<br>Retour a | er une ligne<br>ux fiches |                         |           |             | NO        | ſE: Une r         | ubrique ro<br>disposé | ouge sur<br>car la da | fond gris indi          | que que l'agnea<br>'est pas échue | iu ne peut être                 | ,             |
| dima         | 1                                       |                   |                        | Confirmer         | les dispo            | ositio                    | ns du cheptel           |           | (           | Confirm   | er les dis        | spositions des        | s agneaux             |                         |                                   |                                 |               |
| Identifiant  | Type de<br>disposition                  | Date              | Site de<br>destination | Parc ou<br>groupe | Poids                | I<br>Cheptel<br>BerGère   | ndicateu<br>de<br>décès | ır<br>Âge | Réforme ?   | Agneau    | Parc ou<br>groupe | ı Âge P<br>(jours)    | oids vi<br>(Kg)       | f Disposition<br>finale | Date<br>d'abattage<br>ou de vente | Date<br>autorisée<br>de relache | No de<br>site |
| 312023965    | Client                                  | 2011-06-20        | 3322114                | ab4               | 52                   |                           |                         |           | O Oui O Non | 312023965 | 2B                | 148                   | 52                    | Client                  | 2011-06-20                        |                                 | 3322114       |
| 312023994    | Agence                                  | 2011-06-20        | 3322114                | ab4               | 53                   |                           |                         |           | O Oui O Non | 312023994 | 2B                | 148                   | 53                    | Agence                  | 2011-06-20                        |                                 | 3322114       |
| 312023962    | Client                                  | 2011-06-20        | 3322114                | ab4               | 51,2                 |                           |                         |           | O Oui O Non | 312023962 | 2                 | 148                   | 51,2                  | Client                  | 2011-06-20                        |                                 | 3322114       |
| 312023959    | Agence                                  | 2011-06-20        | 3322114                | ab4               | 49                   |                           |                         |           | O Oui O Non | 31202395  | 2B                | 0                     |                       |                         |                                   | 2011-07-19                      |               |
| 312023963    | Agence                                  | 2011-06-20        | 3322114                | ab4               | 51                   |                           |                         |           | O Oui O Non | 312023963 | 2B                | 148                   | 51                    | Agence                  | 2011-06-20                        |                                 | 3322114       |
| 312023988    | Client                                  | 2011-06-20        | 3322114                | ab4               | 49                   |                           |                         |           | O Oui O Non | 312023988 | 2B                | 148                   | 49                    | Client                  | 2011-06-20                        |                                 | 3322114       |

Lorsque les dispositions sont terminées et que vous activez la fonction de retour aux fiches, BerGère vous offre le choix de préparer vos déclarations ATQ immédiatement.

| 🔊 FileMaker Pro          | Advanced - [te         | mp_baton]         |                        |                   |                      |                           | and the second second                         |                  |                                          |                                               |                                   |                                                                                                    | - 0           |
|--------------------------|------------------------|-------------------|------------------------|-------------------|----------------------|---------------------------|-----------------------------------------------|------------------|------------------------------------------|-----------------------------------------------|-----------------------------------|----------------------------------------------------------------------------------------------------|---------------|
| 🛐 Outils                 |                        |                   |                        |                   |                      |                           |                                               |                  |                                          |                                               |                                   |                                                                                                    | -             |
| Dispe                    | osition (<br>erGère    | d'anima<br>mobile | aux                    |                   | Supprime<br>Retour a | er une ligne<br>ux fiches |                                               | NC               | OTE: Une rubrique rouge<br>disposé car l | sur fond gris indiqu<br>a date de retrait n'e | ue que l'agnea<br>st pas échue !  | u ne peut être                                                                                                    |               |
| dimanche 23 janvier 2011 |                        |                   |                        |                   |                      | Confirmer                 | les dispositions du cheptel                   |                  | Confirmer les                            | s dispositions des a                          | agneaux                           |                                                                                                    |               |
| Identifiant              | Type de<br>disposition | Date              | Site de<br>destination | Parc ou<br>groupe | Poids                | Ir<br>Cheptel<br>BerGère  | ndicateur<br>de Âge <u>Réforme ?</u><br>décès | Agneau           | Parc ou Âge Poid<br>groupe (jours) (K    | s vif Disposition<br>g) finale <sub>(</sub>   | Date<br>d'abattage<br>ou de vente | Date<br>autorisée<br>de relache                                                                                                    | No de<br>site |
| 312023965                | Client                 | 2011-06-20        | 3322114                | ab4               | 52                   |                           | Déclarations ?                                | -                |                                          |                                               |                                   | and the second second s | 3322114       |
| 312023994                | Agence                 | 2011-06-20        | 3322114                | ab4               | 53                   |                           | Désirez-vous faire vos déclaration            | ions à ATO imméd | diatement ?                              |                                               |                                   |                                                                                                    | 3322114       |
| 312023962                | Client                 | 2011-06-20        | 3322114                | ab4               | 51,2                 |                           |                                               |                  |                                          |                                               |                                   |                                                                                                    | 3322114       |
| 312023959                | Agence                 | 2011-06-20        | 3322114                | ab4               | 49                   |                           |                                               |                  |                                          |                                               |                                   | 19                                                                                                    |               |
| 312023963                | Agence                 | 2011-06-20        | 3322114                | ab4               | 51                   |                           |                                               |                  |                                          |                                               |                                   |                                                                                                    | 3322114       |
| 312023988                | Client                 | 2011-06-20        | 3322114                | ab4               | 49                   |                           |                                               |                  |                                          | Non                                           | Oui                               |                                                                                                    | 3322114       |

| 🔊 FileMaker Pro Advanced - [agneaux]                                                                                                    |
|----------------------------------------------------------------------------------------------------|
| 🚡 Fichiers de BerGère Fiches Groupes et pesées Imprimer ATQ/Boucles Rapports de rendement Ver                                                                                    |
| agneaux Trouver Retour à cheptel Lister ATQ Lister - Alias Grouper pour abattoir                                                                                                 |
| Type (père + mère)       No ATQ       Sexe       Né le:       À la naissance         SU + DPRV       312023994       Boucle ATQ       M       2011-01-23       Quadruple       1 |
| No enreg Alias, Tag Âge 148 Jrs. Parc 2B                                                                                                    |
| Mère         DPRV         312023961         Père         SU         312023995         No de site ATQ         1234567                                                             |
| Poids 2 jrs : 4,8 Lait de remplacement 🗋 🕕 Faire adopter                                                                                                    |
| Pesée Prévue le Date réelle de pesée Poids ajusté GMQ                                                                                                    |
| 50 jrs 29,6 516                                                                                                    |
| 17 disposition finale de chacune des fiches des                                                                                                    |
| animaux identifies aura été complétée                                                                                                    |
| adéquatement. Génovis, le code de                                                                                                    |
| disposition approprié à la                                                                                                    |
| Animal de remplacen                                                                                                    |
|                                                                                                    |
| Disposition finale                                                                                                    |
| Date d'abattage, de décès ou de la vente à l'encan: 2011-06-20 d'animaux à proble                                                                                                |
| Disposition finale (vente ou décès à la ferme): Agence ① Code de disposition 5H                                                                                                  |
| Poids vif : 53 Date de la pesée finale:                                                                                                    |
| Poids carcasse : % Poids fini: Age à l'abattage ou au décès: 148 Jours                                                                                                    |
| Site abattoir / client: 3322114 Gras Gigot Longe Épaule Indice                                                                                                    |

# 21.9 Groupes

BerGère Mobile permet de créer de nouveaux groupes ou de regrouper des animaux. Il suffit d'utiliser la fonction appropriée et de placer les animaux dans le groupe voulu. Par contre, la fonction de groupes permet aussi de réassigner des boucles perdues.

# 21.9.1 Remplacement de boucles -

# Bergère Mobile avec le PSION

Lorsqu'une boucle est perdue, il est possible de réassigner une nouvelle boucle à l'animal. Pour ce faire, vous devez utiliser la fonction « Boucles » de BerGère mobile. Vous inscrivez (ou lisez) l'ancien numéro dans le champ # ancien et lisez le nouveau dans le champ # nouveau. Ceci sauvegarde l'information dans un groupe nommé « Remplacement » et crée une transaction de groupe. Vous ne pouvez pas utiliser le nom de groupe « Remplacement » pour réassigner des animaux de groupe.

| Image: WorkABOUTPRO       ↔       →       ×       Ancien numéro d'identifiant (cell         File Zoom Tools Help       ×       Ancien numéro d'identifiant (cell       × | lui perdu)                                                |
|----------------------------------------------------------------------------------------------------|-----------------------------------------------------------|
| # Ancien: 0124000313386034                                                                                                    | Nouveau numéro d'identifiant lu<br>par l'antenne du PSION |
| # Nouveau: 0124000314342871<br># Groupe: Remplacement                                                                                                    |                                                           |
| ATTENTION :<br>Vous devez placer les<br>animaux dans le groupe<br>nommé "Remplacement"                                                                                   |                                                           |
| changement de boucle et de groupe.                                                                                                    |                                                           |
| Retour Sauvegarder                                                                                                    |                                                           |

À la fonction de groupe de Bergère, lorsque le système rencontre le groupe « remplacement », il procède automatiquement au remplacement de la boucle de l'animal.

# BerGère Mobile PC

Avec l'application tablette windows, la fonction de remplacement de boucle n'a aucune exigence spéciale. Dans le menu d'outils de saisie de BerGère pour l'application BerGère Mobile PC, vous avez un bouton dédié au remplacement de boucles (non présent dans l'application avec le PSION) et l'utilisation du groupe « remplacement » n'est plus nécessaire. Les remplacements de boucles ne sont donc pas des transactions de groupe mais bien des transactions de boucle.

| FileMaker Pro Advanced - [m<br>fichier Outils | nobile_PC]                  |                   |
|-----------------------------------------------|-----------------------------|-------------------|
| Remplacement                                  | : d'une boucle (Maison ou A | ATQ)              |
| Numéro actuel                                 | 313386034                   |                   |
| Nouveau numéro                                | 314342871                   | ]                 |
| Nombre d'animau:                              | k lus: 0                    | Menu<br>Principal |

# 21.9.2 Réassignation de groupe de brebis et des agneaux en même temps

En plus de faire la réassignation des groupes, BerGère vous permet, grâce à BerGère Mobile, de réassigner les brebis à un nouveau groupe et de faire suivre les agneaux en même temps. Ceci peut être utile lors des regroupements par type de naissance (simple, double etc) pour fins d'alimentation. Si vous désirez que les agneaux « suivent » la mère dans son nouveau groupe, vous n'avez qu'à cocher la case appropriée.

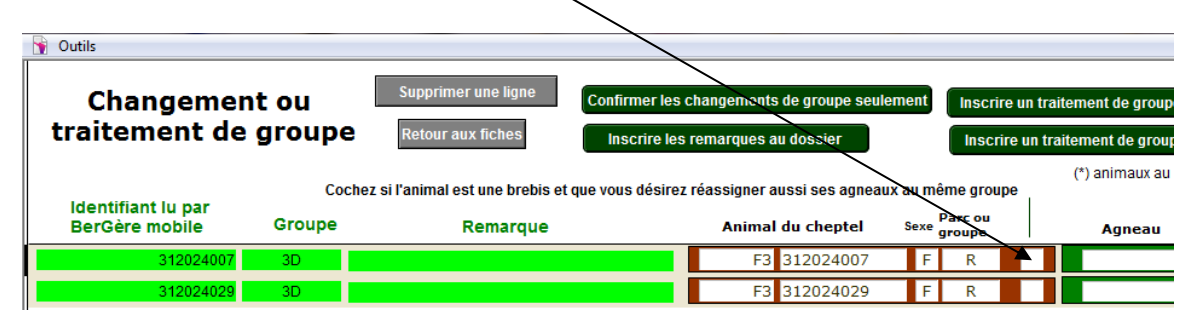

Veuillez noter que les agneaux doivent au départ être dans le même groupe que la même et ne pas avoir déjà été réassignés à un autre groupe. De plus, le numéro de groupe contemporain sera également modifié ainsi que le no de parc, sauf pour un agneau disposé, donc dans le parc (groupe « 0 »). Ces derniers demeurent dans le parc « 0 », bien qu'à ce moment, leur groupe contemporain soit changé pour le nouveau groupe de la mère.

# 21.9.2 Tarissement à l'aide de la fonction groupe de BerGère Mobile

De la même manière qu'il est possible de faire un remplacement de boucle à l'aide de la fonction de groupe, le producteur laitier peut aussi indiquer un groupe complet comme tarit de la façon suivante :

- 1) Il scan toutes les brebis en tarissement dans le groupe « Tarissement »
- 2) Il importe les changements de groupe dans Bergère.
- 3) BerGère incrit la date de tarissement à chaque fiche laitière.

Notez que de la même façon qu'un remplacement de boucle ne change pas l'animal de groupe, une indication de tarissement ne modifie en rien le groupe dans lequel est placé l'animal. Ceci ne fait qu'inscrire la date de tarissement à la fiche des animaux.

Important : pour que cette particularité fonctionne, il faut que le producteur soit identifié par Bergère comme producteur laitier. La façon de faire est d'indiquer un nombre de jours de traite à l'onglet de production laitière des données d'entreprise. Dès que le chiffre est différent de « 0 », BerGère assigne le statut de producteur laitier et présente les écrans modifiés en conséquence.

# 21.10 Exportation des données de BerGère vers BerGère mobile

BerGère vous permet d'exporter les données de vos listes de valeurs ou certaines données des animaux actifs vers le PSION pour fins de consultation.

# 21.10.1 Exportation des listes de valeurs

Les trois fonctions de gauche de la section d'exportation du menu de obtenu dans BerGère pour l'outil de saisie BerGère Mobile permettent de créer les fichiers qui contiendront les listes des races, des parcs (groupes) et des sites (clients et abattoirs) que vous avez déjà créés dans BerGère sans que vous n'ayiez a les refaire dans l'application BerGère Mobile. Cependant ces informations demeurent toujours modifiables à partir des écrans de BerGère Mobile.

Note : L'exportation des listes de valeurs modifiées à partir de BerGère Mobile vers BerGère n'est pas disponible.

La fonction de droite qui permet d'exporter les « Animaux actifs » crée le fichier contenant l'information de tous vous animaux présents en bergerie : cheptel et agneaux. Ces informations seront par la suite disponibles dans l'application mobile et pourront être vérifiées à l'aide de la fonction « Vérifier » de BerGère mobile pour tous les animaux actifs du cheptel ou de la base de données Agneaux. Les animaux actifs sont tous les animaux qui sont dans des groupes (ou des parcs) différents de « 0 ».

# NOTE IMPORTANTE :

L'exportation des données des animaux actifs crée un fichier qui sera lu par BerGère Mobile lorsque vous ferez l'importation des fichiers de référence par la fonction « synchroniser ». Vous devez vous assurer que toutes les données de BerGère Mobile ont été exportées avant de faire l'importation des fichiers de référence car cette **importation efface toutes les données présentes su le PSION**. Si vous ne faites pas les exportations requises avant de procéder à l'importation, l'application mobile vous donnera un message d'erreur et vous empĉhera d'importer les données de vos fichiers afin de protéger les informations des transactions non exportées et d'éviter ainsi de perdre ces informations.

# 21.10.2 Fréquence des exportations des données de BerGère vers le PSION

Il est important de faire l'exportation des données de BerGère vers l'application mobile le plus souvent possible car cette exportation met à jour le tableau de statistiques des brebis, calcule les dates de retrait des animaux qui apparaissent à la fonction de disposition, ajuste les races, le statut de naissance des agneaux et les mères adoptives... En <u>fait il est de bonne pratique</u> <u>d'exporter le contenu de BerGère à chaque fois que vous faites une synchronisation</u> <u>importante des transactions de l'application mobile</u>, mais bien entendu après que les transactions aient été confirmées dans BerGère.

| importation des d                                                            |                                                                                                    | Exportation des données vers BerGère mobile                                                                                                    | Les houtons                                                                                                    |
|------------------------------------------------------------------------------|----------------------------------------------------------------------------------------------------|----------------------------------------------------------------------------------------------------|----------------------------------------------------------------------------------------------------|
| Groupes<br>Saillies<br>Échographies<br>Agnelages<br>Pesées<br>Pesées de lait | Dispositions<br>Achats<br>Mortalités<br>Soins<br>Fonctionnent avec l'importation de<br>la "BD" de BerGère Mobile<br>Vérifier la base de données<br>de BerGère mobile<br>Vérifier la congruence entre<br>la base du PSION et<br>les données de BerGère | Listes de valeurs<br>Races (type)<br>Parcs (groupes)<br>Sites clients et<br>de valeurs<br>Les 3 listes<br>de valeurs<br>L'utilisation du terminal PSION a été rendue possible en<br>partie grâce à l'appui financier de<br>Agriculture, récherter<br>Québec :::::::::::::::::::::::::::::::::::: | la section en<br>forêt permet<br>de créer les<br>fichiers<br>d'exportation<br>BerGère vers<br>l'application<br>mobile |
| Écran de verif<br>enregistremen<br>mobile (sectio                            | fication des<br>nts de BerGère<br>on 20.9)                                                                                                    |                                                                                                    |                                                                                                    |

# 21.11 Vérification des enregistrements de BerGère Mobile (utilisation avec le PSION seulement)

BerGère Mobile ne vous permet pas de lister à l'écran les fiches que le PSION contient. Vous pouvez en faire l'exportation et aller vérifier les données présentes sur BerGère mobile à l'aide d'une application comme Excel, sans avoir recours à BerGère. Cependant, BerGère vous offre cette possibilité.

La fonction de vérification de la base de données n'affiche pas toutes les données de BerGère mobile, mais liste toutes les fiches avec les données principales : No ATQ, date de naissance, père, dernière pesée et la date de cette dernière, sexe, résultat de la dernière échographie ainsi que de la dernière saillie. Ceci vous permet de vérifier tout au moins si tous les animaux requis sont dans votre base de données de BerGère mobile. La figure qui suit donne un exemple du tableau offert.

Le second bouton « vérification de la congruence » permet d'identifier les différences entre les enregistrements de BerGère Mobile et ceux de BerGère. L'application fonctionne de la même façon que la vérification de votre dossier ATQ. Vous pouvez imprimer les anomalies et faire les corrections appropriées.

|   |                                  |                      |                                                                                                    |       | $\langle$        |        | Nombre de<br>dans BerGè | fiches prés<br>re mobile                                                                                         | entes              | >                    |  |
|---|----------------------------------|----------------------|----------------------------------------------------------------------------------------------------|-------|------------------|--------|-------------------------|----------------------------------------------------------------------------------------------------|--------------------|----------------------|--|
| ý | FileMaker Pro Advance            | d - [temp_baton      | ]                                                                                                    | 1000  |                  |        |                         |                                                                                                    |                    |                      |  |
| Π | Y Outils                         |                      |                                                                                                    |       |                  |        |                         |                                                                                                    |                    |                      |  |
|   | Base (<br>Ber                    | de donn<br>Gère m    | iées de<br>obile                                                                                                 | •     | 83 Fiches        | s dans | le portable             | Dotour ouv fiol                                                                                                  |                    |                      |  |
| l | dimano                           | che 30 jan           | vier 2011                                                                                                    |       |                  |        |                         | Relour aux lici                                                                                                  | les                |                      |  |
|   | ldentifiant de<br>BerGère mobile | Date de<br>naissance | Père                                                                                                    | Poids | Date de<br>pesée | Sexe   | Date de<br>l'écho       | Résultat<br>del'écho                                                                                             | Date de<br>saillie | Bélier de<br>saillie |  |
| ľ | 4000LOUVE                        | 1900-01-01           |                                                                                                    |       | 1900-01-01       | F      | 1900-01-01              |                                                                                                    | 1900-01-01         |                      |  |
|   | 312024007                        | 2004-03-01           | 240004001                                                                                                    | 77.5  | 1900-01-01       | F      | 1900-01-01              |                                                                                                    | 2010-09-19         | 313374425            |  |
| l | 312024029                        | 2005-02-28           | 240004001                                                                                                    | 84.0  | 1900-01-01       | F      | 1900-01-01              |                                                                                                    | 2009-10-02         | 313084352            |  |
| l | 312024043                        | 2005-03-05           | 240004001                                                                                                    | 74.0  | 1900-01-01       | F      | 1900-01-01              |                                                                                                    | 2009-10-13         | 313084352            |  |
| l | 312024044                        | 2005-03-05           | 240004001                                                                                                    | 75.0  | 1900-01-01       | F      | 1900-01-01              |                                                                                                    | 2010-09-19         | 313374425            |  |
| l | 312537443                        | 2005-04-22           | 240004001                                                                                                    | 90.0  | 1900-01-01       | F      | 1900-01-01              |                                                                                                    | 2009-10-06         | 313084352            |  |
| l | 312537444                        | 2005-04-22           | 240004001                                                                                                    | 72.0  | 1900-01-01       | F      | 1900-01-01              |                                                                                                    | 2009-10-01         | 313084352            |  |
| l | 312408170                        | 2004-03-01           |                                                                                                    | 72.0  | 1900-01-01       | F      | 1900-01-01              |                                                                                                    | 2010-09-19         | 313374425            |  |
| l | 312408173                        | 2004-03-01           |                                                                                                    | 61.0  | 1900-01-01       | F      | 1900-01-01              |                                                                                                    | 2010-09-19         | 313374425            |  |
|   | 312118278                        | 2005-01-31           |                                                                                                    | 68.0  | 1900-01-01       | F      | 1900-01-01              |                                                                                                    | 2009-10-02         | 313084352            |  |
|   | 312118281                        | 2005-03-29           |                                                                                                    | 67.0  | 1900-01-01       | F      | 1900-01-01              |                                                                                                    | 2010-09-19         | 313374425            |  |
|   | 312118282                        | 2005-04-08           |                                                                                                    | 71.0  | 1900-01-01       | F      | 1900-01-01              |                                                                                                    | 2009-10-09         | 313084352            |  |
| п | 242440204                        | 0005 00 05           | and the second second second second second second second second second second second second second second second | 75.0  | 4000 04 04       |        | 4000 04 04              | and the second second second second second second second second second second second second second second second | 0000 40 04         | 242004250            |  |

# Chapitre 22 - Génétique et généalogie

# 22.1 - Généalogie

BerGère vous permet de vérifier la généalogie d'un animal jusqu'à la 3<sup>ième</sup> génération (arrière grands parents). Pour ce faire, vous devez utiliser la barre de menus principale sous la rubrique « fiches/listes » , choisir « Généalogie » puis « arbre généalogique complet ».

| Fi | iches / Listes                        | Régie des groupes        | Génovis                    | Imprimer  | ATQ / Boucles | Rapports d | le rendeme   | nt Photopé               | riode l              | Production |
|----|---------------------------------------|--------------------------|----------------------------|-----------|---------------|------------|--------------|--------------------------|----------------------|------------|
|    | <u>C</u> réer une fi<br>Entrer les st | iche pour un nouvel a    | Outils de saisie 2012-07-0 |           |               |            |              |                          |                      |            |
| ×  | Détruire la f                         | fiche présentement à     | l'écran                    | mounterie |               | Ctrl+E     | 1<br>Kg      | Vous cons<br>trouvées. L | ultez pré<br>es moyo | ennes la s |
| -  | Exclure du i                          | rapport la fiche à l'éci | ran                        |           |               | Ctrl+T     | 27           | La boucle                | ATQ est              | t : Ac     |
|    | Listes                                |                          |                            |           |               | •          |              | Fich                     | es à visi            | onner      |
|    | Généalogie                            | 2                        |                            |           |               | ×          | Desce        | ndants                   |                      | - 1        |
| 5  | Afficher les                          | rappels de traitemen     | its (vaccins               | )         |               |            | Père<br>Mère |                          |                      | er.        |
| -  | Achats                                |                          |                            |           |               | +          | Arbre        | généalogiqu              | e comple             | et         |
| 1  | Ventes: liste                         | e pour une période       |                            |           |               |            | )R           | en berg                  | erie                 | n bergeri  |

L'information vous apparaîtra sous forme de tableau où sont montrées les informations suivantes :

- La race de l'animal et des ancêtres
- Le no ATQ de chaque animal
- L'alias de chaque animal
- Le no Génovis (tattou) de chaque animal s'il existe
- Le numéro d'enregistrement de l'animal s'il y a lieu

De plus, l'utilisation des boutons Gris de description (par exemple « arrière grand-mère) vous permettent soit d'accéder directement à la fiche de cet animal s'il existe, soit de créer la fiche dans le cas contraire

# 22.1.1 Généalogie pour un groupe

Le menu de « Régie des groupes » du Cheptel permet de faire dérouler les arbres généalogiques pour chaque animal d'un groupe, en autant que l'animal possède des ancêtres dans BerGère.

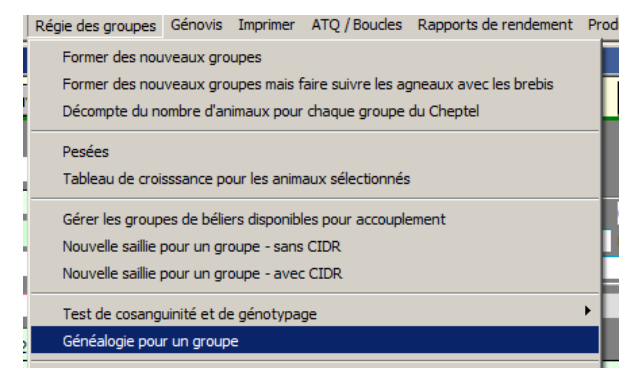

Un bouton au haut des écrans d'arbre généalogique permet de passer automatiquement à l'animal suivant du groupe

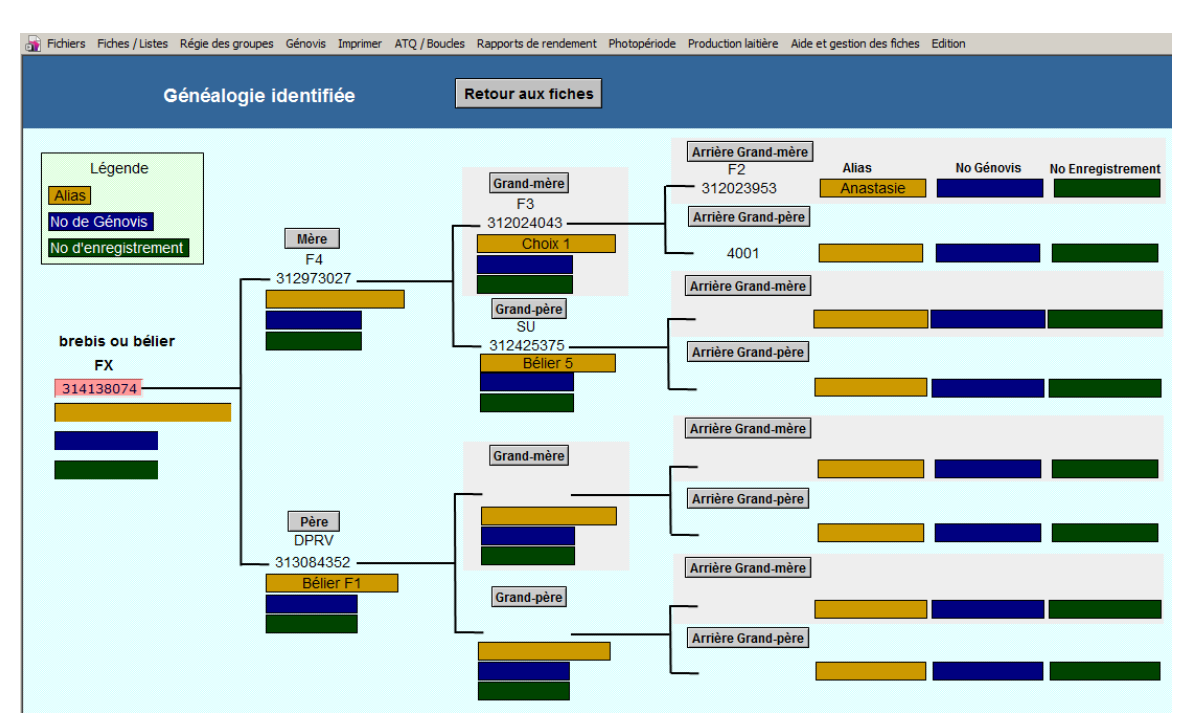

L'information est présentée sous forme de tableau tel que le montre l'image suivante :

# 22.2 – Consanguinité

# 22.2.1 Consanguinité pour un animal

BerGère permet de vérifier la consanguinité soit d'un animal, soit d'un groupe de femelles parmi lesquelles vous désirez mettre un mâle pour accouplement. Pour vérifier la consanguinité pour un animal donné, vous devez utiliser le bouton « test de consanguinité » qui apparaît sur la fiche de l'animal, (écran complet) ou à la section « Mise bas et saillies » des écrans « de base ».

# 22.2.2 Consanguinité pour un groupe d'animaux

Pour vérifier le taux de consanguinité pour un groupe de femelle en saillie avec un mâle, Utilisez la fonction « Test de consanguinité et génotypage » à la section « Régie des groupes» de la barre de menus principale.

| FileMaker Pro Advanced - [              | [cheptel]                                                                                                    |  |  |  |  |
|-----------------------------------------|----------------------------------------------------------------------------------------------------|--|--|--|--|
| Fichiers Fiches / Listes                | Régie des groupes Génovis Imprimer ATQ / Boucles Rapports de rendemer                                                                                     |  |  |  |  |
| Cheptel Trouver                         | Former de nouveaux groupes<br>Former de nouveaux groupes mais faire suivre les agneaux avec les brebis<br>Décompte du nombre d'animaux pour chaque groupe |  |  |  |  |
| Alias                                   | Pesées Tests de consanguinité et génotypage                                                                                                    |  |  |  |  |
|                                         | Échographies •                                                                                                    |  |  |  |  |
| Saillie seconde saillie                 | Inscrire un traitement de groupe                                                                                                    |  |  |  |  |
|                                         | Calendriers de régie                                                                                                    |  |  |  |  |
| bélier utilisé<br>Date de saillie ou de | Enregistrer avec la SCEA                                                                                                    |  |  |  |  |

# Chapitre 24 – Gestion de la production laitière

BerGère permet de faire la gestion de la production laitière et ainsi déterminer quelles sont les meilleures productrices. La gestion effectuée est faite à partir de 4 composantes :

- 1. Les pesées de lait
- 2. Le pourcentage de gras
- 3. Le pourcentage de protéines
- 4. Le compte de cellules somatiques (CCS)

# 24.1 Barre de menus principale de la gestion laitière

La barre de menus contextuelle, outre certaines fonctions communes à la barre de menus du Cheptel, comprend les sections suivantes :

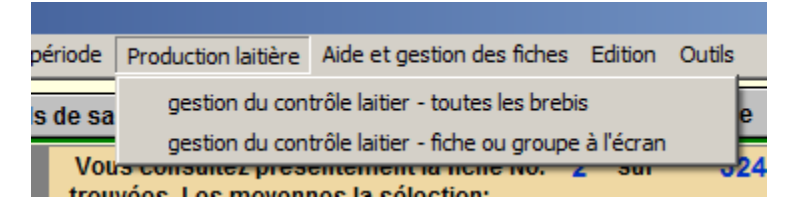

# 24.1.1 Configuration de la production

Avant toute chose, vous devez configurer vos objectifs de production dans les données d'entreprise, au volet de production laitière :

| cteur Licence ATQ / No de sites Abattoir Régie d'agnelage <mark>Régie générale</mark> Ag | ence / FADQ   | Génovis & SCEA                             | Prod. Laitier | Charg |
|------------------------------------------------------------------------------------------|---------------|--------------------------------------------|---------------|-------|
|                                                                                          |               |                                            |               |       |
| Objectif de nombre de jours de traite, producteurs d'agneaux de boucherie, mettre "0"    | 200           |                                            |               |       |
|                                                                                          |               | Retour au ch                               | eptel laitier |       |
| Lors des contrôles laitiers, faites-vous 2 échantillons (AM + PM) ou 1 seul ?            | 2             |                                            |               |       |
| Si vous faites 1 seul contrôle dans la journée,                                          |               |                                            |               |       |
| entrez le pourcentage estimé de production de l'autre                                    |               |                                            |               |       |
| controle par rapport à ceiul que vous faites                                             |               |                                            |               |       |
| Numéro de troupeau chez Valacta                                                          |               |                                            |               |       |
|                                                                                          | Âge           |                                            |               |       |
| Facteurs d'ajustement de production laitière selon l'âge de la brebis                    | 1,44 <b>1</b> |                                            |               |       |
|                                                                                          | 1,13 3        |                                            |               |       |
|                                                                                          | 1 4 (Siv      | vous n'utilisez pas,<br>ettre "1" partout) |               |       |
|                                                                                          | 1 6           | ettie i partouty                           |               |       |
|                                                                                          | 1 7           |                                            |               |       |
|                                                                                          | 1,04 8        |                                            |               |       |
|                                                                                          |               |                                            |               |       |
| Entrez les heures habituelles de traite lors des contrôles                               | 07:00:00 Dél  | but AM                                     |               |       |
| Les données doivent obligatoirement être du format                                       | 16:00:00 Dél  | but PM                                     |               |       |
| HH:MM:SS                                                                                 | 17:00:00 Fin  | PM                                         |               |       |
|                                                                                          |               |                                            |               |       |
|                                                                                          |               |                                            |               |       |

de production doit obligatoirement être supérieur à « 0 » pour que BerGère vous reconnaisse comme producteur laitier. Dans le cas contraire, vous n'aurez pas accès aux menus et fonctionnalités particulières de la production laitière, **Nombre d'échantillons laitiers lors des contrôles** : cette valeur peut être 1 ou 2. Si vous choisissez 1 échantillon, le logiciel se comporte de la façon suivante :

- i. Si vous prenez un seul échantillon, la pesée totale sera ajustée selon le pourcentage choisi dans la case suivante
- j. Si vous prenez quand même 2 échantillons, le total sera la somme de AM + PM

Si vous avez indiqué que vous faites 2 échantillons, aucun ajustement ne sera apporté au total, que vous ayez fait votre seconde prise de contrôle ou non.

**No de troupeau Valacta** : Ce numéro est obligatoire pour l'exportation des données de contrôle laitiers vers Valacta.

**Facteurs d'ajustement** : Ces facteurs réajustent la quantité mesurée d'un contrôle laitier en vertu de l'âge de la brebis. Vous pouvez entrer les valeurs que vous désirez, mais les valeurs par défaut ont été tirées de la source suivante (remerciements à Mme Rachel White ) :

Great Lakes Dairy Sheep Symposium November 1-3, 2007 Guelph, Ontario Canada TITRE DE LA CONFÉRENCE: REALISTIC EXPECTATIONS FOR MILK YIELD AND PRICE OF MILK **Yves Berger** Spooner Ag. Research station University, of Wisconsin-Madison Spooner, Wisconsin, Usa P.S. le tableau est en page 23 du cahier des conférences qu'on peut obtenir sur internet Presented by : THE DAIRY SHEEP ASSOCIATION OF NORTH AMERICA (DSANA) Les facteurs d'ajustement n'affectent que les données du tableau de production courante. Cependant, lorsque vous transférez une période de traite vers le tableau annuel et que vous « videz » le tableau de la production courante, es données ajustées sont aussi transférées dans les champs appropriés, mais le fait de modifier les facteurs par après ne modifie pas les données du tableau annuel.

Ceci signifie que si vous changez vos facteurs d'ajustement d'une année à l'autre, il faudra vous rappeler des anciens facteurs afin de pouvoir comparer les données annuelles corrigées car la correction pourra être variable d'une année à l'autre selon les changements que vous auriez pu faire.

**Heures de traite** : Ces heures sont les heures normales de traite pour votre troupeau. Si vous prévoyez transmettre vos données pour analyse, l'identification de la plage d'heure est importante car elle tend à déterminer les facteurs de prévisions de quantité de lait dans les modèles de prévisions de Valacta ou de Génovis.

# 24.1.2 Écran de lactation

La figure suivante identifie l'écran de saisie de données pour une brebis :

#### Lactation courante

La lactation courante est assignée automatiquement lors de l'agnelage de la brebis, si cette données est vide, ou est calculée lors du transfert du premier contrôle à Valacta selon l'âge de la brebis. La lactation courante peut être ajustée manuellement une fois et sera automatiquement incrémentée de 1 à chaque agnelage subséquent.

Cette indication est importante car elle sert aussi à ajuster les données de production en fonction des facteurs d'ajustement indiqués dans vos données d'entreprise. SI aucun chiffre n'est indiqué, les valeurs ajustées indiqueront « ? ».

# **Classement laitier**

Ce classement, de 1 à 5 sert à identifier vos meilleurs sujets et potentiellement identifier comme agnelles de remplacement les agnelles issues de ces bonnes laitières. La fonction d'assignation de classement du menu de régie des groupes sert à identifier automatiquement un groupe d'agnelles d'une catégorie choisie de brebis comme agnelles de remplacement :

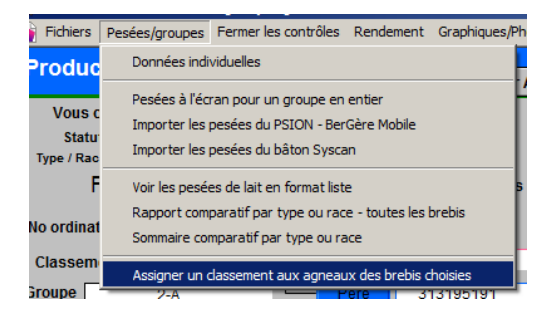

# Le numéro d'ordinateur de Valacta

Ce numéro est entré automatiquement lorsque vous importez les données de qualité de lait des rapports TIP de Valacta. Cette donée n'est pas modifiable par le producteur et constitue un numéro de référence pour Valacta

# Date de tarissement :

Cette date est identifiabe par animal, par groupe d'animaux (à l'aide du bouton à droite de la date) ou à l'aide de la fonction « groupe » par soit le PSION ou par l'utilisation d'un bâton de lecture.

La date de tarissement est utilisée dans les rapports à Valacta ainsi que pour calculer le nombre de jours en lait pour la brebis. Lorsqu'aucune date n'est entrée et que le contrôle est « fermé » en copiant les données au tableau annuel, la date du dernier contrôle laitier est utilisée par défaut comme date de tarissement.
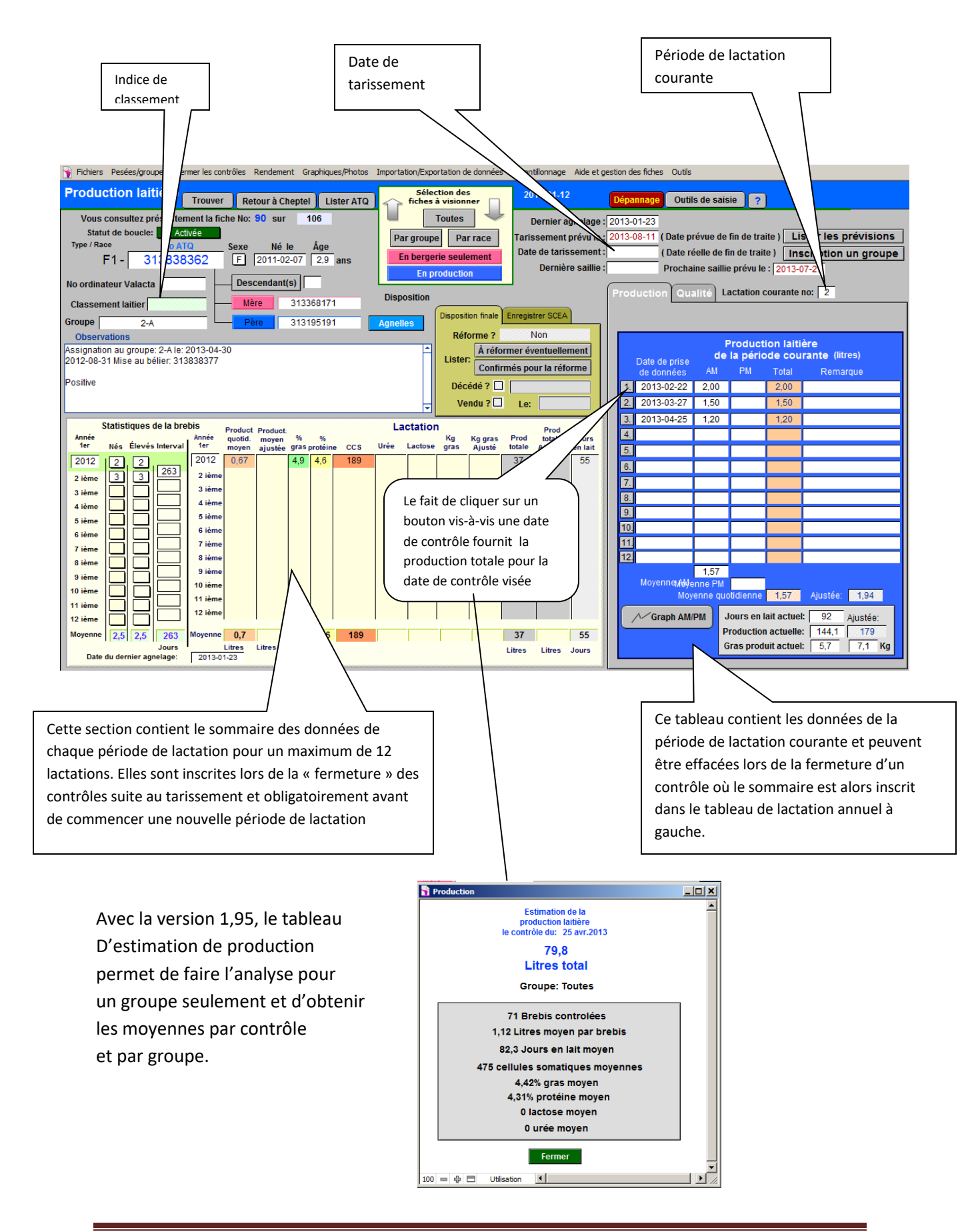

| 14                 | Dépannage Outils de saisie ?                                                                |                              |  |  |  |  |  |  |  |  |  |
|--------------------|---------------------------------------------------------------------------------------------|------------------------------|--|--|--|--|--|--|--|--|--|
| agnelage :         | 2013-02-06                                                                                  |                              |  |  |  |  |  |  |  |  |  |
| it prévu le :      | t prévu le : 2013-08-25 (Date prévue de fin de traite) Lister les prévisions                |                              |  |  |  |  |  |  |  |  |  |
| rissement :        | (Date réelle de fin de traite) Inscription un groupe                                        |                              |  |  |  |  |  |  |  |  |  |
| ère saillie :      | Prochaine saillie prévule : 2013-08-10                                                      |                              |  |  |  |  |  |  |  |  |  |
|                    | Production Qualité Lactation courante no:                                                   |                              |  |  |  |  |  |  |  |  |  |
| A                  | Données importées de<br>Valacta ou autre                                                    |                              |  |  |  |  |  |  |  |  |  |
| ement              | Échantillonnage Protéines Cellules<br>Date No contrôle Gras (%) (%) somatiques Urée Lactose | Tableau de production po     |  |  |  |  |  |  |  |  |  |
| forme              | 2013-02-22 1 4,5% 52                                                                        | laitière.                    |  |  |  |  |  |  |  |  |  |
|                    | 2013-03-27 2 4,2% 4,0% 71                                                                   |                              |  |  |  |  |  |  |  |  |  |
| -05-05             | 2013-04-25 3 4,5% 4,2% 91                                                                   | Ce tableau peut être comr    |  |  |  |  |  |  |  |  |  |
|                    |                                                                                             |                              |  |  |  |  |  |  |  |  |  |
| Jours<br>e en lait |                                                                                             | manuellement en creant d     |  |  |  |  |  |  |  |  |  |
| 176                |                                                                                             | « échantillons » à l'aide du |  |  |  |  |  |  |  |  |  |
| 125                |                                                                                             | ou neuvent être importée     |  |  |  |  |  |  |  |  |  |
|                    |                                                                                             |                              |  |  |  |  |  |  |  |  |  |
|                    |                                                                                             | automatiquement de vos       |  |  |  |  |  |  |  |  |  |
|                    |                                                                                             | de Valacta                   |  |  |  |  |  |  |  |  |  |
|                    |                                                                                             |                              |  |  |  |  |  |  |  |  |  |
|                    | Moyennes 4,3% 4,3% 71                                                                       |                              |  |  |  |  |  |  |  |  |  |
|                    | Graph gras/protéines Graph cellules somatiques                                              |                              |  |  |  |  |  |  |  |  |  |
| 151<br>Jours       | Créer un nouvel échantillonnage<br>(animal ou groupe sélectionné)                           |                              |  |  |  |  |  |  |  |  |  |
|                    |                                                                                             |                              |  |  |  |  |  |  |  |  |  |

# ur la qualité

blété les u menu principal S fichiers « TIP »

## 24.1.3 Pesées de lait

## 24.1.3.1 Pesées de lait individuelles

Les pesées peuvent être entrées individuellement pour chaque brebis ou chèvre, ou pour un groupe au complet. L'écran d'ouverture de la production laitière, tel que montré ci-après permet de faire les entrées des pesées pour un individu.

Les entrées des pesées avec la date appropriée de la traite sont inscrites au tableau en bleu à droite de l'écran. La section en jaune, intitulée « lactation » dans la section des statistiques de brebis sert à compiler les données moyennes pour chaque période de lactation et ceci pour un maximum de 12 périodes. (une période de lactation consiste en une série de prises de pesées régulières pour la durée d'un cycle de lactation).

BerGère permet d'enregistrer les données jusqu'à 12 journées de mesure par période de lactation, chaque journée ayant une possibilité de 2 traites, une le matin et une le soir.

Note : les chiffres montrés en exemple ne sont que pour fins de démonstration.

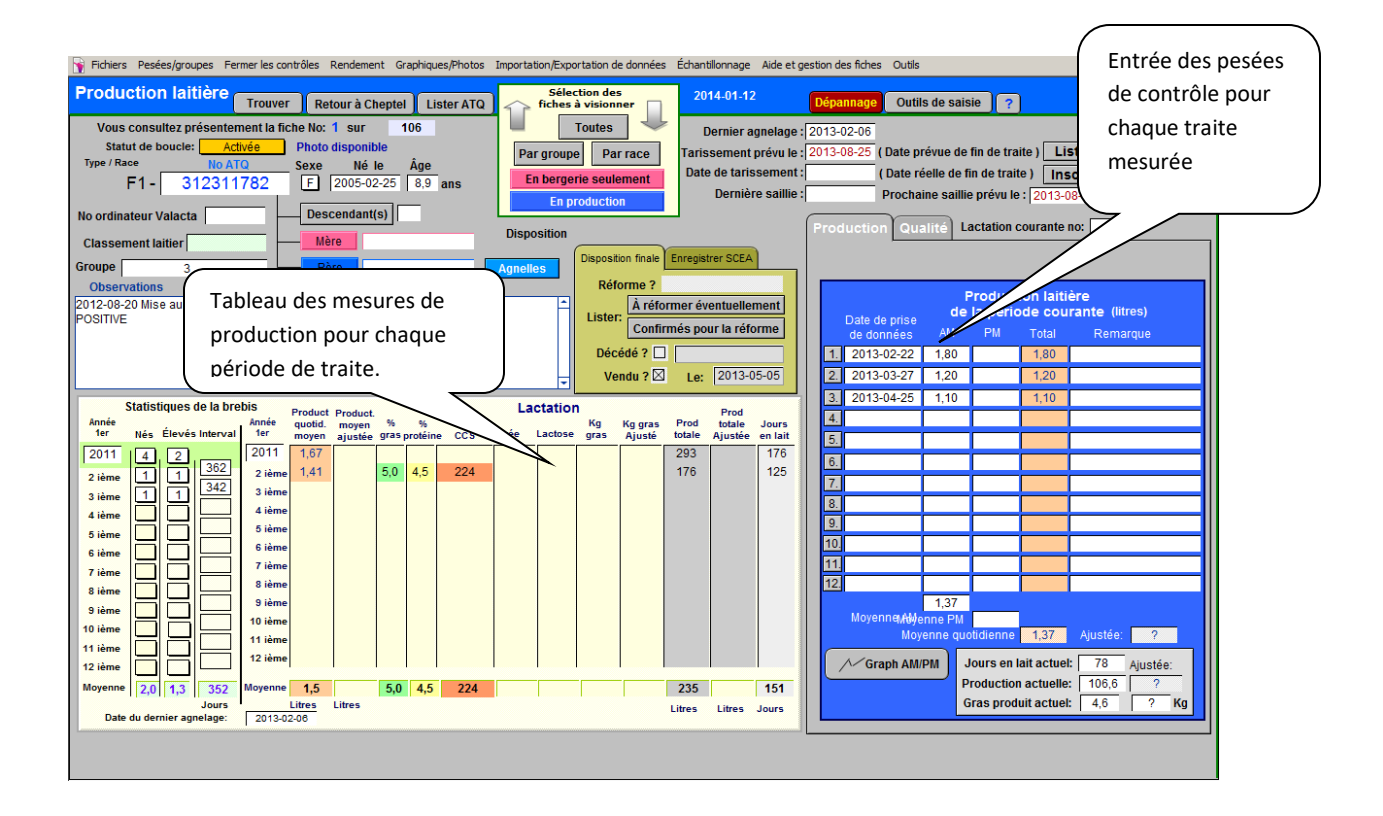

#### 24.1.3.2 Pesées de lait de groupe

Les pesées de lait pour un groupe se font en choisissant l'item « pesées pour un groupe en entier » du menu de pesées de la barre de menus principale.

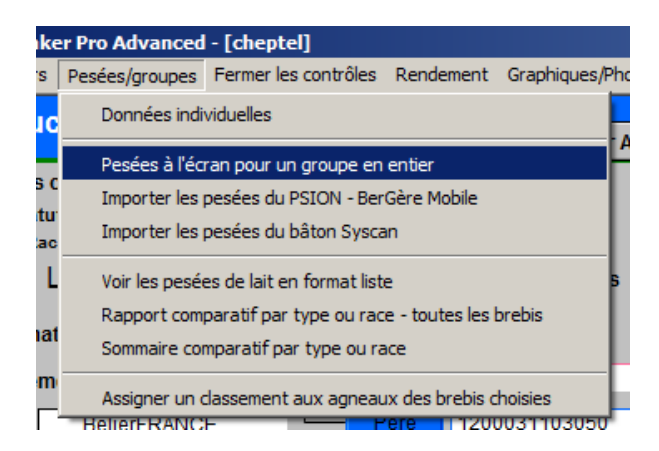

Le producteur obtient alors l'écran suivant :

|                   |                     |           |            |                        | · · · ·    |           |            |             |           |            |               |                  |              |         |
|-------------------|---------------------|-----------|------------|------------------------|------------|-----------|------------|-------------|-----------|------------|---------------|------------------|--------------|---------|
| TileMaker Pro A   | dvanced - [cheptel] |           |            |                        |            | Boutor    | n de cor   | nie de      |           | -          |               |                  | _            |         |
| 🍸 Fichiers de Ber | Gère Fiches/Liste   | s Groupes | et pesées  | Génovis Im             | primer     | Doutoi    | i ac cop   |             | topériode | Production | n laitière Ai | ide et gestion o | des fiches ( | Dutils  |
| E                 | ntrées de grou      | ipe Donn  | ées de la  | ctation                |            | la date   |            |             |           |            |               |                  |              |         |
| N                 | ombre d'anima       | ux dans   | le groupe  | : 16                   |            |           |            |             |           |            |               |                  |              |         |
|                   |                     |           | Entrez     | la d <del>ata da</del> | ns le prei | mier cham | p désiré e | t presser l | le bouton | du mois au | ı dessus      | pour copie       | r dans la d  | olonne  |
| Туре              | No ATQ              | Parc      | Mois 1     | Mois 2                 | Mois 3     | Mois 4    | Mois 5     | Mois 6      | Mois 7    | Mois 8     | Mois 9        | Mois 10          | Mois 11      | Mois 12 |
| F3                | 312024043           | 3         | 2011-01-03 |                        |            |           |            |             |           |            |               |                  |              |         |
|                   | Traite              | du matin  | 4,00       |                        |            |           |            |             |           |            |               |                  |              |         |
|                   | Trait               | e du soir | 3,00       |                        |            |           |            |             |           |            |               |                  |              |         |
| F3                | 312024044           | 3         | 2011-01-03 |                        |            |           |            |             |           |            |               |                  |              |         |
|                   | Traite              | du matin  | 5,00       |                        |            | Entré     | ée des n   | nesures     |           |            |               |                  |              |         |
|                   | Trait               | e du soir | 4,00       |                        |            | 1.        | ,          |             |           |            |               |                  |              |         |
| F2                | 312537443           | 3         | 2011-01-03 |                        |            | de pe     | esées      |             |           |            |               |                  |              |         |
|                   | Traite              | du matin  | 6,00       |                        |            |           |            |             |           |            |               |                  |              |         |
|                   | Trait               | e du soir | 5,00       |                        |            |           |            |             |           |            |               |                  |              |         |
|                   |                     |           |            |                        | _          | _         |            |             |           |            | -             |                  |              |         |

Il doit alors entrer la date de la pesée dans la case de date correspondante pour le premier animal de la liste et cliquer ensuite sur le bouton du mois correspondant pour copier la date pour chacun des animaux du groupe, puis entrer manuellement les pesées pour chacun des animaux du groupe.

Note : si vous possédez un PSION, vous pouvez effectuer les pesées à l'aide de ce dernier. Référez-vous à la section concernant l'utilisation du PSION (Workabout) et BerGère Mobile.

## 24.1.3.3 Format des données de pesée

Les pesées de lait sont indiquées avec un chiffre plus 2 décimales, toujours avec la virgule comme séparateur de décimales. Par contre :

- Perte d'un contrôle : Si vous avez perdu une donnée : vous devez indiquer « 0 » comme pesée de lait. Le calcul de la moyenne ne sera pas affecté, mais lors du transfert de données à Valacta, le code de « données perdues » sera automatiquement appliqué
- b) Animal non contrôlé pour cause de maladie : Si vous retirez volontairement un animal de la traite pour une cause de maladie. Vous devez obligatoirement procéder comme suit :
  - a. Indiquer « 0 » comme production tel que a) ci-haut
  - b. Entrer le code de remarque de maladie dans la section de remarque sur la ligne correspondante au contrôle. Lors du transfert à Valacta, les codes appropriés seront automatiquement inscrits

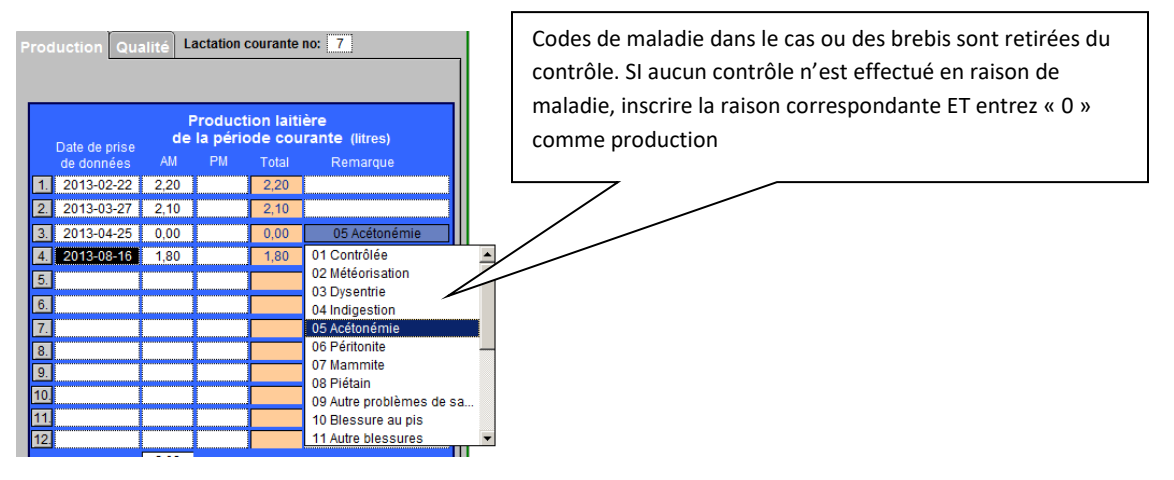

## 24.1.3.4 Entrée des pesées de lait par le PSION ou le bâton Syscan

Les pesées de lait peuvent être entrées par les fichiers du PSION ou du bâton Syscan. Dans les deux cas, les données en provenance des outils de lecture comprennent la date et l'heure de la prise de données.

Si vous faites une production constante (non pas une seule production par année, mais tout au long de l'année), vous devez choisir le bouton « auto » pour inscrire automatiquement les données une derrière l'autre, indépendamment du numéro du contrôle laitier. En effet, dans le cas d'une production à l'année, certaines brebis, lors d'un contrôle, seront à leur premier contrôle, tandis que d'autres seront à n'importe quel autre contrôle.

Si vous faites une seule production par année, vous pouvez opter d'inscrire vos contrôles en ordre numériques, de 1 à 12.

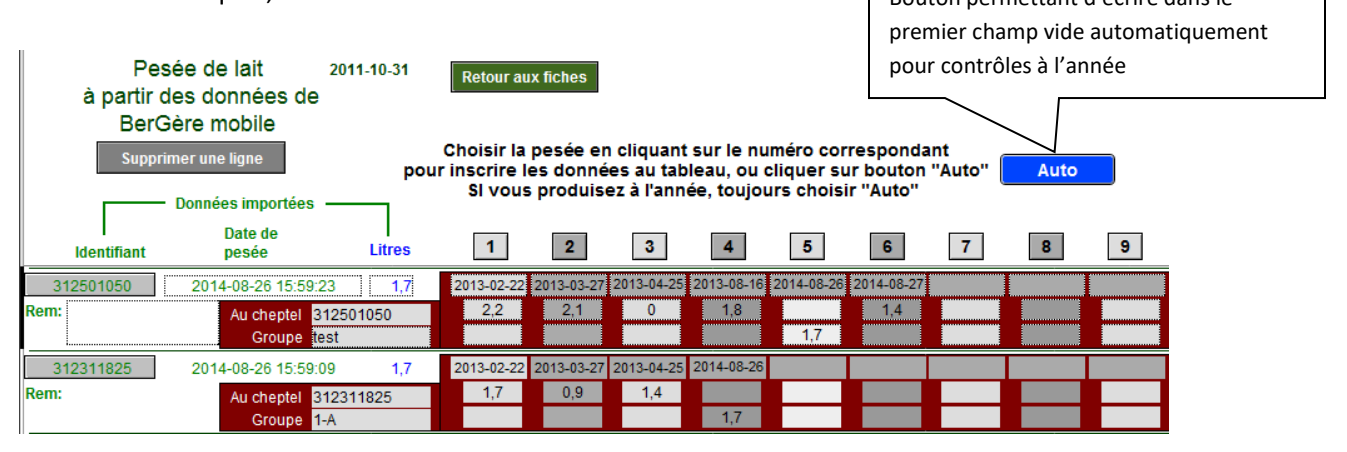

Lors d'un contrôle, vous pouvez en tout temps vérifier le statut de lactation d'une brebis en cliquant sur son numéro d'identifiant ATQ. Vous obtenez alors le tableau suivant :

#### Contrôles sans outil de saisie

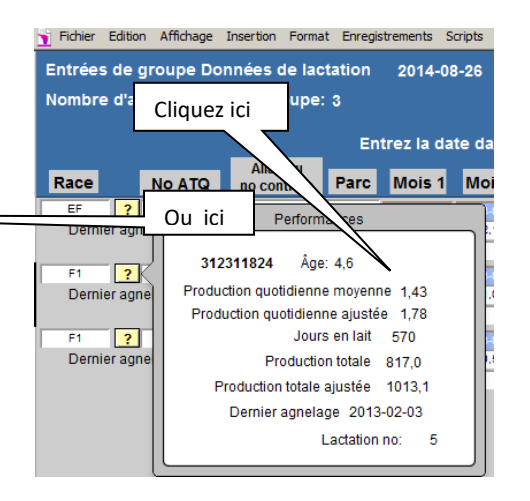

#### Contrôle avec outil de saisie

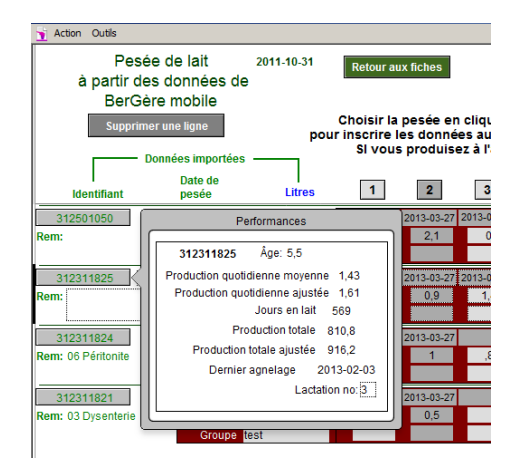

#### 24.1.4 Visualisation des pesées de lait en format liste

L'item correspondant du menu de la barre de menus principale permet de lister les animaux de la sélection effectuée (groupe ou autre) et de comparer la production laitière. Seules les moyennes sont alors affichées.

| 💐 FileMake | er Pro Advanc   | ed - [cheptel]  |             |                       |                                   |                              |                                       |      |                        |                                   |                 |                    |
|------------|-----------------|-----------------|-------------|-----------------------|-----------------------------------|------------------------------|---------------------------------------|------|------------------------|-----------------------------------|-----------------|--------------------|
| Fichiers   | Fiches / Listes | Régie des group | es Génovis  | Imprimer              | ATQ / Boucle                      | s Rappor                     | ts de rendem                          | ent  | Photopério             | de Product                        | ion laitière    | Aide et ge         |
| L          | .iste sor       | nmaire d        | :           | 2014-0                | 1-14                              | Retour                       |                                       |      |                        |                                   |                 |                    |
| Туре       | No AT           | Q age           | Parc        | Moyennes<br>Moy<br>AM | de la pério<br>Moy Moy<br>PM jour | de courai<br>enne<br>née aju | nte<br>Jours<br>Istée <sup>lait</sup> | en F | Production<br>actuelle | Production<br>actuelle<br>ajustée | Moyenr<br>les a | ie toutes<br>nnées |
| LA         | 31202           | 4043 7,2        | BélierFRANG | CE                    |                                   |                              |                                       |      |                        |                                   |                 |                    |
| F1         | 31231           | 1782 8,9        | 3           | 1,37                  | 1,                                | 37                           | ? 78                                  | 3    | 106,6                  | ?                                 |                 | 1,54               |
| F1         | 31231           | 1817 6,0        | 3           | 2,07                  | 2,                                | 07                           | ? 79                                  | •    | 163,3                  | ?                                 |                 | 1,85               |
| F1         | 31231           | 1821 3,8        | 3           | 0,75                  | 0,                                | 75                           | ? 56                                  | ;    | 42,0                   | ?                                 |                 | 1,44               |
| EF         | 31231           | 1822 8,9        | 3           | 1,23                  | 1.                                | 23 1.                        | 23 72                                 | 2    | 88,2                   | 88,2                              |                 | 1,27               |
| F1         | 31231           | 1823 3,9        | 2-A         |                       |                                   |                              |                                       |      |                        |                                   |                 | 1,21               |
| F1         | 31231           | 1824 4,0        | 1-A         | 1,23                  | 1.                                | 23                           | ? 81                                  | L    | 99,9                   | ?                                 |                 | 1,29               |
| F1         | 31231           | 1825 4,8        | 1-A         | 1,33                  | 1.                                | 33                           | ? 81                                  | L    | 108,0                  | ?                                 |                 | 1,87               |
| <b>F</b> 4 | 21221           | 1007 0.0        | ~ ^         | 2.45                  |                                   |                              | 2 00                                  | ,    | 227.0                  |                                   | Г               | 1.00               |

Si vous désirez organiser la liste par ordre de grandeur, il suffit de cliquer sur un titre de colonne pour qu'un tri automatique soit fait. La sélection est faite lorsque le curseur en forme de flèche de votre souris devient une « main » lorsque vis-à-vis une en- tête de colonne. Ainsi un tri de l'exemple précédent sur la moyenne annuelle donnera :

| -             | -                                                                                          |       |                         | Tri e               | effectué su          |                                 |                         |                  |                        |                                   |                              |  |
|---------------|--------------------------------------------------------------------------------------------|-------|-------------------------|---------------------|----------------------|---------------------------------|-------------------------|------------------|------------------------|-----------------------------------|------------------------------|--|
| 💐 FileMaker I | Pro Advanced - [che                                                                        | ptel] |                         |                     |                      |                                 |                         | colo             | nne                    |                                   |                              |  |
| 🍸 Fichiers Fi | 🛉 Fichiers Fiches / Listes Régie des groupes Génovis Imprimer ATQ / Boucles Rapports de re |       |                         |                     |                      |                                 |                         |                  |                        |                                   |                              |  |
| Lis           | ste sommai                                                                                 | re d  |                         | 2014-0              | Retour               |                                 |                         |                  |                        |                                   |                              |  |
| Туре          | No ATQ                                                                                     | age   | Mo<br>Pa <del>r</del> c | yennes<br>Moy<br>AM | de la p<br>Moy<br>PM | ériode co<br>Moyenne<br>journée | ourante<br>e<br>ajustée | Jours en<br>lait | Production<br>actuelle | Procession<br>actuelle<br>ajustée | Moyenne toutes<br>les années |  |
| LA            | 312024043                                                                                  | 7,2   | BélierFRANCE            |                     |                      |                                 |                         |                  |                        |                                   |                              |  |
| F1            | 312311782                                                                                  | 8,9   | 3                       | 1,37                |                      | 1,37                            | ?                       | 78               | 106,6                  | ?                                 | 1,54                         |  |
| F1            | 312311817                                                                                  | 6,0   | 3                       | 2,07                |                      | 2,07                            | ?                       | 79               | 163,3                  | ?                                 | 1,85                         |  |
| F1            | 312311821                                                                                  | 3,8   | 3                       | 0,75                |                      | 0,75                            | ?                       | 56               | 42,0                   | ?                                 | 1,44                         |  |
| EF            | 312311822                                                                                  | 8,9   | 3                       | 1,23                |                      | 1,23                            | 1,23                    | 72               | 88,2                   | 88,2                              | 1,27                         |  |
| F1            | 312311823                                                                                  | 3,9   | 2-A                     |                     |                      |                                 |                         |                  |                        |                                   | 1,21                         |  |
| F1            | 312311824                                                                                  | 4,0   | 1-A                     | 1,23                |                      | 1,23                            | ?                       | 81               | 99,9                   | ?                                 | 1,29                         |  |
| F1            | 312311825                                                                                  | 4,8   | 1-A                     | 1,33                |                      | 1,33                            | ?                       | 81               | 108,0                  | ?                                 | 1,87                         |  |
| F4            | 212211027                                                                                  | 2.0   | <b>~</b> ^              | 2.45                |                      | 2.45                            | 2                       | 0.2              | 0.00                   |                                   | 1.00                         |  |

## 24.1.5 Rapport comparatif (pesées de lait)

La sélection du rapport comparatif permet d'avoir une vue comparative de la production laitière des différentes races du cheptel si tel est le cas :

| R FileMaker Pro Advanced - [cheptel] |                       |             |             |          |                    |                       |                          |        |                        |             |  |
|--------------------------------------|-----------------------|-------------|-------------|----------|--------------------|-----------------------|--------------------------|--------|------------------------|-------------|--|
| 🕤 Fichiers de BerGère                | e Fiches/Listes Group | pes et pesé | es Génovis  | Imprimer | ATQ/Bou            | cles Rapports         | de rendement             | Pho    | topériode              | Produ       |  |
| Compara                              | ison de prod          | uctio       | n laitière  | e par t  | type               | 201                   | 1-10-29                  | Retour |                        |             |  |
|                                      |                       |             |             |          | Moyenne            | s de la période (     | ; de la période courante |        |                        |             |  |
|                                      | No ATQ                | age         | Parc        | M<br>Av  | oyenne<br>ant-midi | Moyenne<br>après-midi | Moyenne<br>iournée       |        | Moyenne to<br>les anné | outes<br>es |  |
| F1                                   |                       |             |             |          |                    |                       |                          |        |                        |             |  |
|                                      | 312118278             | 7           | 3           |          | 3,00               | 4,20                  | 7,20                     |        | 7,20                   |             |  |
|                                      | 312118284             | 7           | 3           |          | 4,00               | 2,90                  | 6,90                     |        | 6,90                   |             |  |
|                                      | 312118287             | 7           | 3           |          | 5,00               | 4,10                  | 9,10                     |        | 9,10                   |             |  |
|                                      | 312118288             | 7           | 3           |          | 6,00               | 4,20                  | 10,20                    |        | 10,20                  |             |  |
| F1                                   | age moye              | en 7        |             |          | 4,50               | 3,85                  | 8,35                     | 1      | 8,35                   |             |  |
| F2                                   |                       |             |             |          |                    |                       |                          |        |                        |             |  |
|                                      | 312537443             | 7           | 3           |          | 6,00               | 5,00                  | 11,00                    |        | 11,00                  |             |  |
|                                      | 312537444             | 7           | 3           |          | 5,00               | 3,40                  | 8,40                     |        | 8,40                   |             |  |
|                                      | 312973063             | 5           | 3           |          | 3,50               | 5,00                  | 8,50                     |        | 8,50                   |             |  |
|                                      | 312973092             | 4           | 3           |          | 3,00               | 4,00                  | 7,00                     |        | 7,00                   |             |  |
|                                      | 313153680             | 4           | 3           |          | 3,10               | 4,20                  | 7,30                     |        | 7,30                   |             |  |
|                                      | 313153730             | 4           | 3           |          | 4,38               | 4,78                  | 9,15                     |        | 9,15                   |             |  |
| F2                                   | age moye              | en 5        |             |          | 4,16               | 4,40                  | 8,56                     |        | 8,56                   | _           |  |
| F3                                   |                       |             |             |          |                    |                       |                          |        |                        |             |  |
|                                      | 312024043             | 7           | 3           |          | 4,00               | 3,00                  | 7,00                     |        | 7,00                   |             |  |
|                                      | 312024044             | 7           | 3           |          | 5,00               | 4,00                  | 9,00                     |        | 9,00                   |             |  |
|                                      | 313153649             | 4           | 3           |          | 2,60               | 3,80                  | 6,40                     |        | 6,40                   |             |  |
|                                      | 313153710             | 4           | 3           |          | 3,70               | 4,10                  | 7,80                     |        | 7,80                   |             |  |
| F3                                   | age moye              | en 5        |             |          | 3,83               | 3,73                  | 7,55                     | . 1    | 7,55                   |             |  |
| F4                                   |                       |             |             |          |                    |                       |                          |        |                        |             |  |
|                                      | 312721891             | 6           | 3           |          | 2,00               | 3,30                  | 5,30                     |        | 5,30                   |             |  |
|                                      | 312973027             | 5           | 3           |          | 2,00               | 4,10                  | 6,10                     |        | 6,10                   |             |  |
| F4                                   | age moye              | en 5        |             |          | 2,00               | 3,70                  | 5,70                     |        | 5,70                   |             |  |
|                                      |                       |             | Moyenne gén | érale    | 3,89               | 4,00                  | 7,90                     |        | 7,90                   |             |  |

## 24.2 Fermer les contrôles : Inscription au tableau de statistiques

## Note : *lors d'agnelages, le contrôle de chaque brebis qui agnèle est « fermé » automatiquement (version 1,95 et plus)*

Ces fonctions permettent d'inscrire les données à la fois des pesées et des autres mesures (si effectuées) de % de gras, % de protéine, urée, lactose s et de CCS à partir du tableau des prises de données pour la période de traite (jusqu'à 12 entrées) dans le tableau de statistiques de l'animal ou du groupe choisi.

| d          | - [cheptel]                                                                         |                 |                        |                                    |   |  |  |  |  |  |
|------------|-------------------------------------------------------------------------------------|-----------------|------------------------|------------------------------------|---|--|--|--|--|--|
| ;          | Fermer les contrôles                                                                | Rendement       | Graphiques/Photos      | Importation/Exportation de données | É |  |  |  |  |  |
| r          | Inscrire une période de lactation au tableau de statistique pour l'animal à l'écran |                 |                        |                                    |   |  |  |  |  |  |
|            | Inscrire une pério                                                                  | ode de lactatio | n au tableau de statis | stique pour un groupe entier       |   |  |  |  |  |  |
| <b>e</b> 1 | Inscrire une pério                                                                  | ode de lactatio | n au tableau de statis | stique pour la sélection à l'écran |   |  |  |  |  |  |
| -          | 100000                                                                              |                 |                        | Par groupe   Par race              |   |  |  |  |  |  |

Seules les moyennes de la période de lactation sont inscrites au tableau. BerGère demande alors si vous désirez effacer les données de la période de traite afin de débuter une nouvelle période. Les données individuelles de chaque période de traite ne sont pas conservées. Seules les moyennes le sont.

La moyenne des données de production pour la période courante, les moyennes ajustées ainsi que les résultats moyens du tableau de qualité laitière sont inscrites au tableau de sommaire annuel.

Si des facteurs d'ajustements sont utilisés, les valeurs ajustées sont aussi copiées sur le tableau, mais si vous faites un réajustement des facteurs au cours d'une autre période de traite, ces ajustements n'affectent que la période en cours. Ceci signifie que les ajustements faits après l'inscription des données dans le tableau annuel n'affectera pas les données dans ce tableau, mais uniquement les données du tableau de production courante. Si tel est le cas, vous devriez prendre en note les facteurs d'ajustements antérieurs si vous désirez faire des comparaisons annuelles significatives.

## 24.3 Rendement laitier

Cet item du menu principal de la production laitière permet de faire des rapports soit pour la période de lactation en cours, soit pour l'ensemble des années, ou alternativement de faire des rapports par bélier.

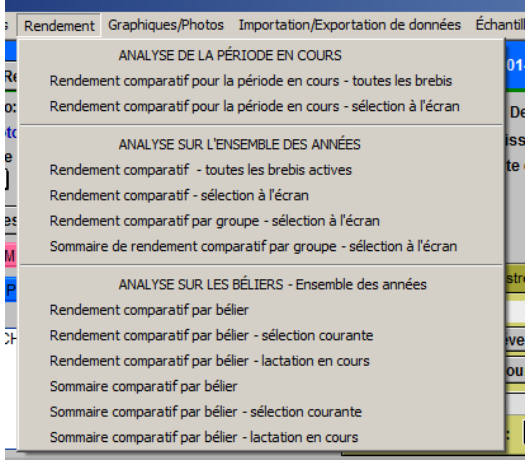

#### Rendement pour la période en cours :

|                 |                       |         |                  |            |               |              |          | -1 - 1           |                | 1                   |                   |             |            |                    |
|-----------------|-----------------------|---------|------------------|------------|---------------|--------------|----------|------------------|----------------|---------------------|-------------------|-------------|------------|--------------------|
| Y Fichiers Fich | es / Listes Régie des | groupes | Génovis Imprimer | ATQ / Boud | les Rap       | ports de r   | endement | Photoper         | iode Pro       | duction lait        | ière Aio          | le et gesti | on des fic | hes Edition Outils |
| Reno            | dement lait           | ier - I | période e        | n cour     | S             | 2014         | -01-14   |                  | Retour         | G                   | rouper<br>agnelag | par<br>je   |            |                    |
| Type-Race       | No ATQ                | age     | Parc<br>Groupe   | péri<br>AM | ode cou<br>PM | ante<br>Jour | Ajusté   | Jours en<br>lait | Prod<br>totale | Prod ttl<br>Ajustée | Gras              | Prot.       | CCS        | Réforme ?          |
| EF              | 312311822             | 8,9     | 3                | 1,23       |               | 1,23         | 1,23     | 72               | 88,2           | 88,2                | 3,91%             | 4,57%       | 4362       |                    |
| F1              | 312311782             | 8,9     | 3                | 1,37       |               | 1,37         | ?        | 78               | 106,6          | ?                   | 4,34%             | 4,25%       | 71         |                    |
| F1              | 312311817             | 6,0     | 3                | 2,07       |               | 2,07         | ?        | 79               | 163,3          | ?                   | 5,22%             | 4,52%       | 243        |                    |
| F1              | 312311821             | 3,8     | 3                | 0,75       |               | 0,75         | ?        | 56               | 42,0           | ?                   | 4,81%             | 4,83%       | 165        |                    |
| F1              | 312644438             | 7,8     | 3                | 0,78       |               | 0,78         | ?        | 101              | 79,1           | ?                   | 5,12%             | 5,55%       | 6010       |                    |
| F1              | 312644466             | 7,8     | 3                | 1,93       |               | 1,93         | ?        | 79               | 152,7          | ?                   | 4,71%             | 3,97%       | 69         |                    |
| F1              | 312952374             | 6,9     | 3                | 1,53       |               | 1,53         | ?        | 53               | 80,8           | ?                   | 5,33%             | 4,73%       | 56         |                    |
| F1              | 312952456             | 6,8     | 3                | 1,05       |               | 1,05         | ?        | 80               | 84,0           | ?                   | 4,59%             | 4,67%       | 132        |                    |
| F1              | 313114083             | 5,8     | 3                | 0,50       |               | 0,50         | ?        | 50               | 25,0           | ?                   | 4,71%             | 4,78%       | 137        |                    |
| E1              | 212268122             | 4.0     |                  | 0.70       |               | 0.70         | 2        | 45               | 31.5           | 2                   | E E 204           | E OCH       | 610        | Non                |

Les rapports de rendement sont toujours selon le groupe d'animaux choisi. Vous pouvez faire une sélection par groupe, mais aussi, avec la fonction « trouver », une sélection sur n'importe quel autre critère (âge, race...) ou ensemble de critères.

#### Rendement pour l'ensemble des années :

| Fichiers Fi | ches / Listes Régie des | s groupes   | Génovis        | Imprimer       | ATQ / Bo       | udes F | apports de          | e rendemer         | nt Photo | période | Productio      | n laitière           | Aide et gesti      | on des fiches Editio | n Outils |
|-------------|-------------------------|-------------|----------------|----------------|----------------|--------|---------------------|--------------------|----------|---------|----------------|----------------------|--------------------|----------------------|----------|
| Rend        | ement laitie            | er - To     | outes          | les lactations |                |        | 2014-01-14          |                    |          | Retour  | Prod           | Regrouper<br>agnelag |                    |                      |          |
| Type-Race   | No ATQ                  | age         | Parc<br>Groupe | pesées<br>moy. | moy<br>Ajusté. | Gras.  | Kg Gras<br>produit. | produit.<br>ajusté | Prot.    | ccs     | Prod<br>totale | totale<br>Ajustée    | Jours de<br>traite | Réforme ?            |          |
| F1          | 312311782               | 8,9         | 3              | 1,54           |                | 5,0%   |                     |                    | 4,5%     | 224     | 235            |                      | 151                |                      |          |
| F1          | 312311817               | 6,0         | 3              | 1,85           |                | 5,8%   |                     |                    | 4,6%     | 185     | 280            |                      | 151                |                      |          |
| F1          | 312311821               | 3,8         | 3              | 1,44           |                | 5,0%   |                     |                    | 5,0%     | 32      | 129            |                      | 94                 |                      |          |
| F1          | 313582942               | 3,8         | 3              | 1,24           |                | 6,2%   |                     |                    | 5,9%     | 4972    | 117            |                      | 94                 |                      |          |
| F1          | 313583128               | 6,0         | 3              | 1,55           |                | 5,8%   |                     |                    | 4,9%     | 207     | 164            |                      | 105                |                      |          |
| F1          | 313583135               | 3,9         | 3              | 1,49           |                | 5,7%   |                     |                    | 4,9%     | 49      | 139            |                      | 94                 |                      |          |
| F1          | 313583137               | 5,0         | 3              | 1,04           |                | 6,8%   |                     |                    | 5,4%     | 82      | 130            |                      | 125                | Non                  |          |
| F1          | 313838374               | 2,9         | 3              | 0,70           |                | 3,7%   |                     |                    | 4,2%     | 110     | 19             |                      | 27                 | Non                  |          |
| F1          | 313838418               | 3,0         | 3              | 1,00           |                | 5,1%   |                     |                    | 4,7%     | 91      | 30             |                      | 30                 | Non                  |          |
| F1          | 313838484               | 2,9         | 3              | 0,92           |                | 4,4%   |                     |                    | 4,7%     | 74      | 50             |                      | 55                 | Non                  |          |
| LA          | 313838375               | 2,9         | 3              | 0,50           |                | 3,6%   |                     |                    | 4,8%     | 140     | 60             |                      | 120                |                      |          |
|             | Moyenne                 | e de la sél | lection:       | 1,21           |                | 5,2%   |                     |                    | 4,9%     |         | 123            |                      | 95                 |                      |          |

#### Rendement par bélier :

| Sommaire des      | s moyennes o       | de rende            | ement p       | oar bélier          |                 |                 |
|-------------------|--------------------|---------------------|---------------|---------------------|-----------------|-----------------|
|                   | bélie <del>r</del> | Moyenne<br>par jour | Gras<br>Moyen | Protéine<br>Moyenne | LItres<br>total | Jours<br>Traite |
| SS total, bélier: | 312826841          | 1,7                 | 5,56%         | 4,86%               | 190             | 110             |
| SS total, bélier: | 312826841          | 0,7                 | 5,54%         | 5,45%               | 90              | 125             |
| SS total, bélier: | 312954277          | 1,7                 | 5,02%         | 4,87%               | 172             | 103             |
| SS total, bélier: | 313195184          | 1,0                 | 4,78%         | 4,60%               | 61              | 60              |
| SS total, bélier: | 313195186          | 1,7                 | 5,04%         | 4,65%               | 232             | 139             |
| SS total, bélier: | 313195191          | 1,3                 | 5,06%         | 4,52%               | 77              | 53              |
| SS total, bélier: | 313195322          | 1,5                 |               |                     | 217             | 147             |
| SS total, bélier: | in                 | 1,0                 | 4,76%         | 4,86%               | 118             | 120             |
| SS total, bélier: | la                 | 1,3                 | 6,81%         | 4,75%               | 142             | 105             |
| SS total, bélier: | lacaune            | 1,7                 | 4,68%         | 4,54%               | 237             | 137             |
|                   |                    | 1,6                 | 5,17%         | 4,78%               | 163             | 102             |

## 24.4 Graphiques (production laitière)

Le choix de menus graphiques permet de visualiser la production soit par animal, soit par groupe d'animaux.

| 🛪 FileMaker Pro Advanced - [cheptel]                                     | -                 | of Calubra Robert, Named Tool of States of Colombia                                                       |  |  |  |  |  |  |
|--------------------------------------------------------------------------|-------------------|----------------------------------------------------------------------------------------------------|--|--|--|--|--|--|
| Fichiers de BerGère Pesées de lait Incription au tableau de statistiques | Rendement         | Graphiques Valacta Échantillonnage Aide et gestion des fiches Outils                                      |  |  |  |  |  |  |
| Production laitière Trouver Retour ?                                     | Sélec<br>fiches à | Production pour la période - brebis à l'écran<br>% de gras et protéine pour la période - brebis à l'écran |  |  |  |  |  |  |
| Vous consultez présentement la fiche No: 3 sur 16                        | Par type          | Compte de cellules somatique pour la période - Brebis à l'écran                                           |  |  |  |  |  |  |
| Type No ATO Sava Ná la Âga                                               | Par               | Production toutes les années - brebis à l'écran                                                           |  |  |  |  |  |  |
| F2- 313153730 F1 2008-03-08 36 ans                                       | Enhormon          | % gras et protéine toutes les années - brebis à l'écran                                                   |  |  |  |  |  |  |
|                                                                          | En berger         | Compte de cellules somatiques toutes les années - brebis à l'écrans                                       |  |  |  |  |  |  |
| Alias Parc/Groupe Mare 313607273                                         |                   | Graphique comparatif pour le groupe choisi                                                                |  |  |  |  |  |  |

Les exemples suivants fournissent quelques illustrations de ces graphiques :

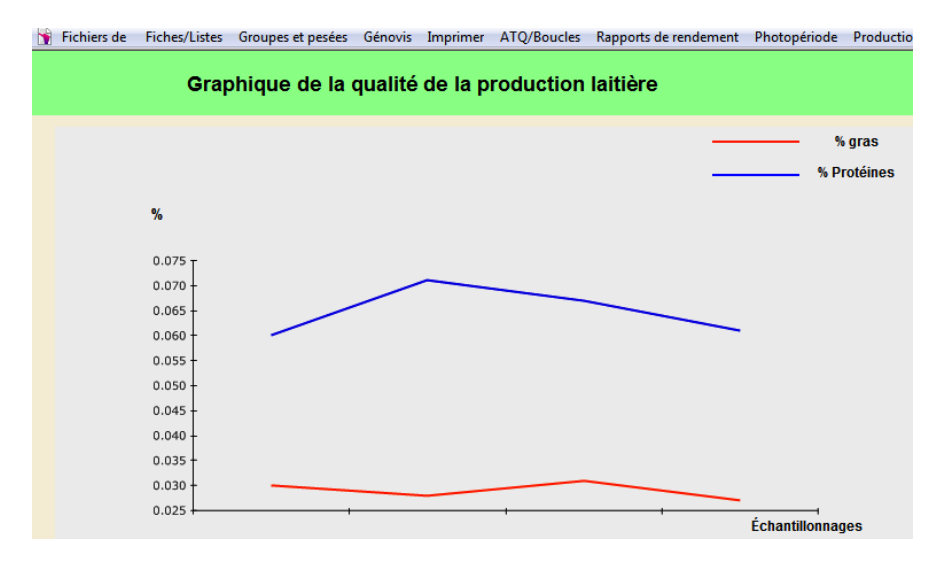

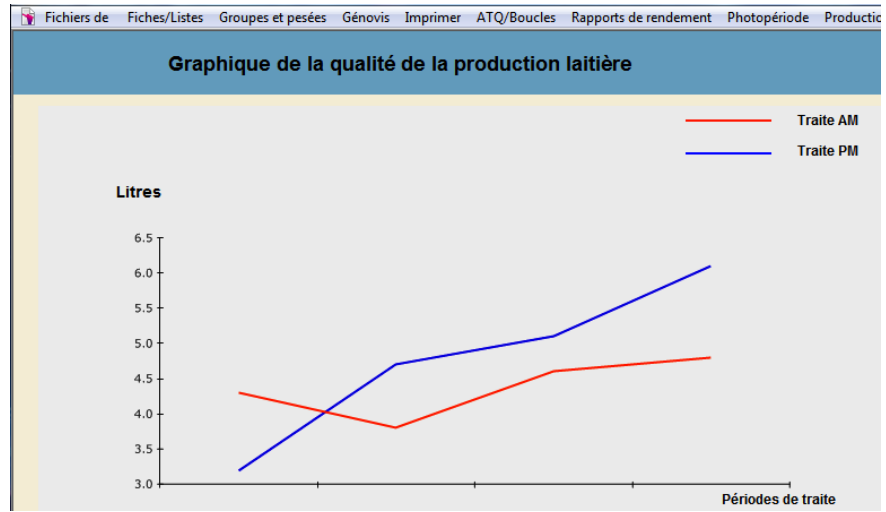

## 24.5 Importation et exportation des données

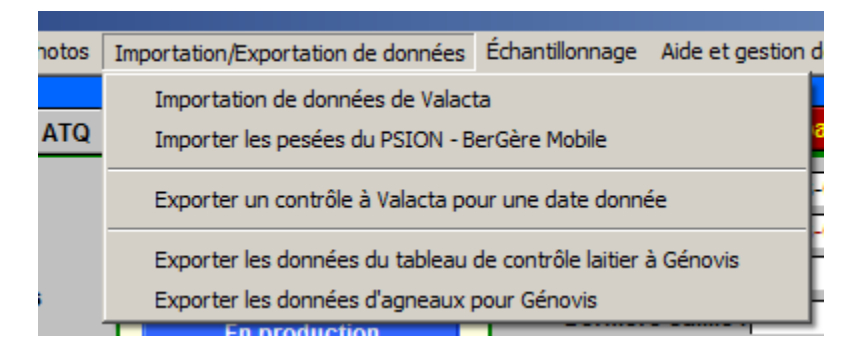

#### 24.5.1 Importation des données Valacta

Cet item de menu permet de faire l'importation des données de pourcentage de gras, protéines ainsi que du compte de CCS à partir de votre fichier TIP de valacta. Vous devez importer le fichier de format « TIP » de valacta (non pas le fichier de type XML – le personnel de Valacta pourra vous renseigner à ce sujet).

Vous devez placer le fichier dans le sous répertoire « valacta » de bergere et en cliquant sur la fonction d'importation de données, bergere vous dira qu'il recherche le fichier qc195222 qu'il ne trouve pas (ne vous inquiétez pas) et demandera d'identifier le fichier que vous venez d'importer. Vous n'avez qu'à double cliquer sur le fichier en question pour que les données s'importent automatiquement.

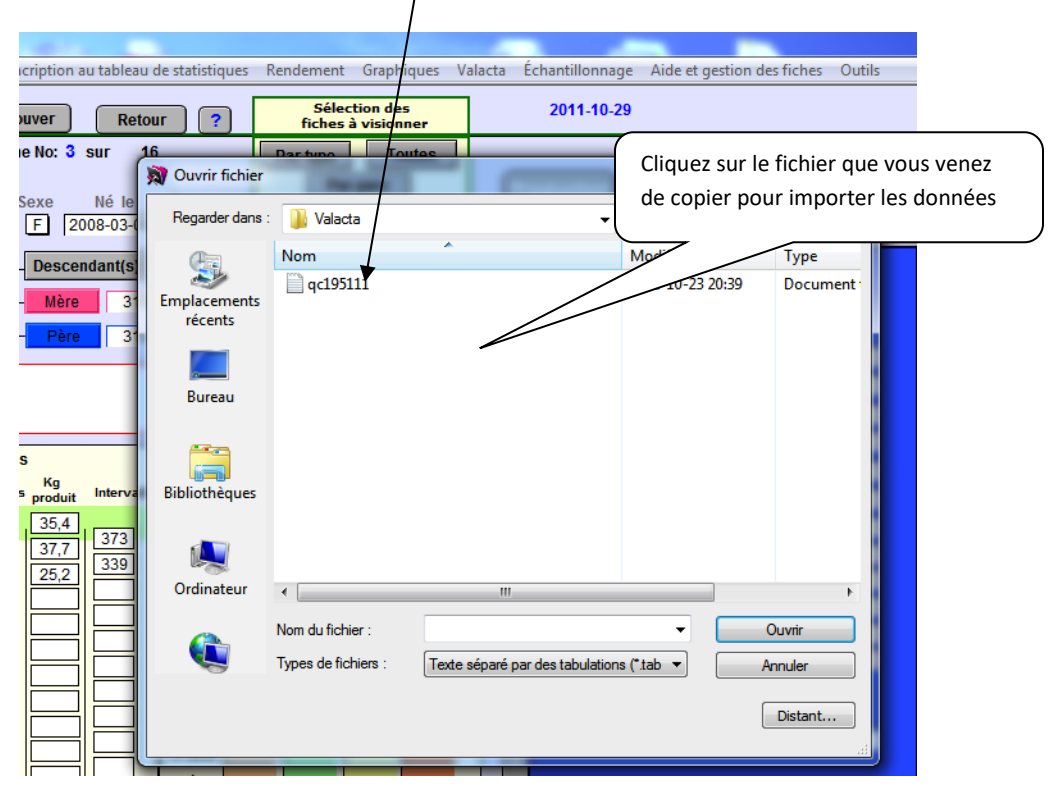

Note importante : les données seront importées si le numéro de l'animal (no ATQ ou d'identification) est le même dans BerGère et dans le fichier valacta et qu'il y ait une date d'échantillonnage correspondante dans les deux fichiers. Ce processus est effectué lors de la prise d'échantillons. La section concernant l'échantillonnage qui suit fournit les détails appropriés.

Lors de l'importation, le champ « no Valacta » de la brebis est complété si ce n'est déjà fait.

### 24.5.2 Exporter un contrôle à Valacta pour une date donnée

Avant de pouvoir exporter les données, vous devez vous assurer que votre numéro de producteur auprès de Valacta est inscrit aux données d'entreprise. Ensuite, choisissez la date du contrôle et entrez le code approprié (AM, PM ou les deux). BerGère crée le dossier qu'il place dans votre répertoire Valacta et vous demande si vous désirez l'envoyer. Vous devez connaitre le courriel de votre conseiller pour lui faire parvenir le fichier.

|   | Code de contrôle                                       |     | Data da prica | F<br>de | Producti<br>la pério | ion la<br>de co |
|---|--------------------------------------------------------|-----|---------------|---------|----------------------|-----------------|
|   | Exportation des donne pricrole laitier basé sur une    |     | de données    | AM      | PM                   | Tota            |
| 1 | Entrez la date du contrôle a première ligne.           | 1.  | 2013-02-22    | 2,20    |                      | 2,20            |
|   | ATTENTION: si votre con omporte 2 traites et est sur 2 | 2.  | 2013-03-27    | 2,10    |                      | 2,10            |
| _ | (exemple traite PM une j e et traite AM le lendemain)  | 3.  | 2013-04-25    | 0,00    |                      | 0,00            |
| 2 | Entrez la date de contrôl                              | 4.  | 2013-08-16    | 1,80    |                      | 1,80            |
| Ċ | 2014-08-26                                             | 5.  | 2014-08-26    |         | 1,70                 | 1,70            |
| - |                                                        | 6.  | 2014-08-27    | 1,40    |                      | 1,40            |
| 2 | 1 : AM seul 2 PM seul 3 M/PM même jr 4 AM/PM 2 jrs     | 7.  |               |         |                      |                 |
|   | 4                                                      | 8.  |               |         |                      |                 |
|   | Appular OK                                             | 9.  |               |         |                      |                 |
|   |                                                        | 10. |               |         |                      |                 |
|   |                                                        | 11  |               |         |                      |                 |

Important : vous devez faire la sélection du code de contrôle approprié :

1 : si vous envoyez un contrôle AM seulement

2 : si vous envoyez un contrôle PM seulement

3 : Si vous envoyez 2 contrôles, mais qui ont été pris le même jour (à la même date)

4 : si vous envoyez 2 contrôles, mais dont le premier a été fait le soir et le second le matin du jour suivant. <u>Il est important à ce moment d'indiquer la date du contrôle le plus ancien, donc dans l'exemple ci-joint, le contrôle du soir a été fait le 26 aout et celui du matin, le lendemain le 27. On doit indiquer alors la date du 27 aout</u>

Si vous avez choisi le code « 4 », Bergere vous demandera si vous désirez maintenant combiner la donnée du contrôle du matin avec celle du soir précédent.

Cette fonction permet d'avoir deux fois plus de lignes de disponibles pour vos contrôles, si vous prévoyez faire plus de 12 contrôles annuellement par brebis. Vous aurez donc une possibilité de 24 contrôles, mais vous ne pourrez plus envoyer ces données à nouveau avec le code de contrôle « 4 ». Vous devrez, si requis, utiliser le code de contrôle « 3 ».

#### 24.5.3 Exporter les données du tableau de contrôle laitier à Génovis

Cette fonction transmet toutes les données de votre contrôle laitier courant à Génovis pour les fins du programme d'amélioration génétique si vous participez à ce dernier.

#### 24.5.4 Exporter les données d'agneaux à Génovis

Cette fonction permet d'envoyer au CEPOQ les données de vos agnelages pour l'inclusion dans votre contrôle génétique de Génovis. Vous choisissez la période pour laquelle vous désirez déclarer les naissances et BerGère crée automatiquement pour vous le groupe contemporain (voir la rubrique sur les groupes contemporains pour plus de détails)

# 24.6 Échantillonnage

| tableau de statistiques | Rendement Graphiques                | Valacta | Échantillonnage Aide et gestion des fiches Outils                                                      |
|-------------------------|-------------------------------------|---------|----------------------------------------------------------------------------------------------------|
| Retour ?                | Sélection des<br>fiches à visionner |         | Créer un nouvel échantillon pour l'animal à l'écran<br>Créer des échantillons pour un groupe d'animaux |
| ır 16                   | Par type Toutes                     |         | Imprimer les étiquettes d'échantillonnage pour une date donnée                                         |

Si vous désirez enregistrer vos données d'analyse de lait, que ce soit pour le pourcentage de gras ou de protéines, ou encore pour le compte de cellules somatiques, vous devez en premier lieu créer des « échantillonnages », que vous utilisiez un service d'analyse comme Valacta ou non.

Le fait de créer des échantillons crée en même temps les fiches dans la base de données laitière de cheptel qui permet d'inscrire vos données et d'obtenir les moyennes d'analyse. Les données ci-haut sont résumées par le terme qualité de lait et se retrouvent à l'onglet « qualité » du tableau laitier tel que le montre la figure suivante :

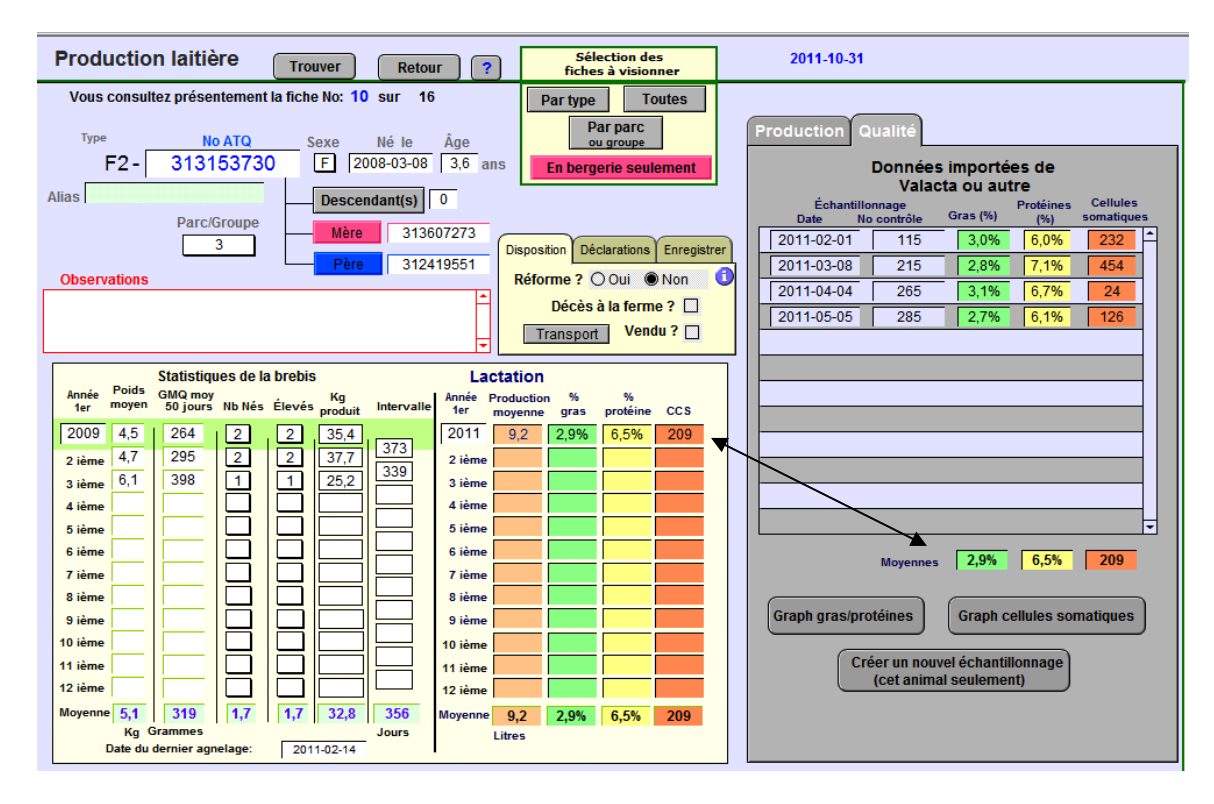

Lors de l'inscription au tableau de statistiques, les données à la ligne des moyennes pour la période de lactation s'inscrivent au tableau de statistiques de l'animal. Ceci est indiqué par la flèche double à l'image ci-dessus.

## 24.6.1 Échantillonnage pour un seul animal.

Pour créer une ligne d'enregistrement dans votre tableau d'analyse de qualité de lait vous devez sélectionner « créer un échantillon pour l'animal à l'écran. Ceci crée une ligne d'entrée dans la base de données et permet d'inscrire les résultats des mesures pour la date choisie et le numéro d'échantillon désiré.

Note : le numéro d'échantillon n'est pas obligatoire si vous ne faites pas affaire avec un laboratoire extérieur, mais fortement recommandé comme identification additionnelle.

## 24.6.2 Échantillonnage pour un groupe d'animaux

Lorsque vous désirez créer une série de mesures pour un ensemble d'animaux, choisissez la fonction correspondante. BerGère vous liste alors les animaux de votre sélection et vous demande d'entrer une date d'échantillonnage ainsi que le numéro de départ des échantillons.

| 12 | FileMaker Pro Advanced - [cheptel]                                                                                                    |         |               |     |                 |                 |                 |                 |                 |                 |                |             |             |          |
|----|----------------------------------------------------------------------------------------------------|---------|---------------|-----|-----------------|-----------------|-----------------|-----------------|-----------------|-----------------|----------------|-------------|-------------|----------|
| 2  | 👔 Fichiers de B                                                                                                    | BerGère | Fiches/Listes | Gro | upes e          | et pesé         | ées (           | Génov           | is In           | nprim           | er A           | TQ/Boucles  | Rapports de | rendemen |
|    | Assignement des no d'échantillons 2011-10-31<br>Nombre d'animaux dans le groupe: 16<br>Nouvelle date d'échantillonnage: Retour sans changements |         |               |     |                 |                 |                 |                 |                 |                 |                |             |             |          |
|    | Premier nu                                                                                                    | uméro ( | 'éch          | •   |                 | oct             | obre, 2         | 2011            |                 | •               | firmer les c   | hangements  |             |          |
|    | Туре                                                                                                    | No      | • ATQ         |     | dim.<br>25<br>2 | lun.<br>26<br>3 | mar.<br>27<br>4 | mer.<br>28<br>5 | jeu.<br>29<br>6 | ven.<br>30<br>7 | sam.<br>1<br>8 | in the test | nungementa  | J        |
|    | F3                                                                                                    | 31      | 2024043       |     | 9               | 10              | 11              | 12              | 13              | 14              | 15             |             |             |          |
|    | F3                                                                                                    | 31      | 2024044       |     | 16              | 17              | 18              | 19              | 20              | 21              | 22             |             |             |          |
|    | F1                                                                                                    | 31      | 2118278       |     | 23              | 24              | 25              | 26              | 27              | 28              | 29             |             |             |          |
|    | F1                                                                                                    | 31      | 2118284       |     | 30              | <u> </u>        | 1 I<br>7 Ai     | Z<br>surd'h     | د<br>منب        | 4               | 21             |             |             |          |
|    | F1                                                                                                    | 31      | 2118287       |     | <u> </u>        |                 | JAUJ            | Jura n          | ui : 20         | 11-10           | -51            |             |             |          |
|    | F1                                                                                                    | 31      | 2118288       |     | 3               |                 |                 |                 |                 |                 |                |             |             |          |
|    | F2                                                                                                    | 31      | 2537443       |     | 3               |                 |                 |                 |                 |                 |                |             |             |          |
|    | F2                                                                                                    | 31      | 2537444       |     | 3               |                 |                 |                 |                 |                 |                |             |             |          |
|    | F4                                                                                                    | 31      | 2721891       |     | 3               |                 |                 |                 |                 |                 |                |             |             |          |
|    | F4                                                                                                    | 31      | 2973027       |     | 3               |                 |                 |                 |                 |                 |                |             |             |          |
|    | F2                                                                                                    | 31      | 2973063       |     | 3               |                 |                 |                 |                 |                 |                |             |             |          |
|    | F2                                                                                                    | 31      | 2973092       |     | 3               |                 |                 |                 |                 |                 |                |             |             |          |
|    | F3                                                                                                    | 31      | 3153649       |     | 3               |                 |                 |                 |                 |                 |                |             |             |          |
|    | F2                                                                                                    | 31      | 3153680       |     | 3               |                 |                 |                 |                 |                 |                |             |             |          |
|    |                                                                                                    |         |               |     | -               |                 |                 |                 |                 |                 |                |             |             |          |

Lorsque vous confirmez les changements, la date d'échantillonnage est inscrite pour la série d'échantillons et les numéros sont incrémentés de 1 pour chaque nouvel échantillon, à partir du numéro choisi comme premier numéro de l'échantillonnage.

BerGère ne choisi pas les numéros pour vous. Vous devez donc vous rappeler des séquences de numéros de vos échantillons afin de ne pas créer des doubles et potentiellement induire des confusions dans les résultats. Par contre, si vous utilisez Valacta comme laboratoire, les résultats sont classés par numéro d'animal et de date d'échantillonnage. Le formulaire TIP de Valacta ne fait pas référence au numéro d'échantillon.

#### 24.6.3 Impression des étiquettes d'échantillon

BerGère permet d'imprimer les étiquettes d'échantillons pour une date choisie. Vous utiliserez les étiquettes pré-encollées de marque Avery 5160 ou l'équivalent.

#### 🗃 Fichier Edition Affichage Insertion Format Enregistrements Scripts Outils Fenêtre Aide

Ferme Le Trécarré Identification: 312024043 Date de l'échantillon: 2011-05-05 Date de l'échantillon: 2011-05-05 No de contrôle : 270

Ferme Le Trécarré 
 Identification: 312118284
 Identification: 312118287

 Date de l'échantillon: 2011-05-05
 Date de l'échantillon: 2011-05-05
No de contrôle : 273

Ferme Le Trécarré Identification: 312537443 Date de l'échantillon: 2011-05-05 Date de l'échantillon: 2011-05-05 No de contrôle : 276

Ferme Le Trécarré Identification: 312973027 Date de l'échantillon: 2011-05-05 Date de l'échantillon: 2011-05-05 No de contrôle : 279

Ferme Le Trécarré 
 Ferme Le Trecaire
 Ferme Le Trecaire

 Identification: 313153649
 Identification: 313153680

 Date de l'échantillon: 2011-05-05
 Date de l'échantillon: 2011-05-05
No de contrôle : 282

Ferme Le Trécarré Identification: 212152720

Ferme Le Trécarré Identification: 312024044 No de contrôle : 271

Ferme Le Trécarré No de contrôle : 274

Ferme Le Trécarré Identification: 312537444 No de contrôle : 277

Ferme Le Trécarré Identification: 312973063 No de contrôle : 280

Ferme Le Trécarré No de contrôle : 283

Ferme Le Trécarré Identification: 312118278 Date de l'échantillon: 2011-05-05 No de contrôle : 272

Ferme Le Trécarré Identification: 312118288 Date de l'échantillon: 2011-05-05 No de contrôle : 275

Ferme Le Trécarré Identification: 312721891 Date de l'échantillon: 2011-05-05 No de contrôle : 278

Ferme Le Trécarré Identification: 312973092 Date de l'échantillon: 2011-05-05 No de contrôle : 281

Ferme Le Trécarré Identification: 313153710 Date de l'échantillon: 2011-05-05 No de contrôle : 284

## Chapitre 25 - Mode de travail en bergerie

Les écrans du mode de travail en bergerie, appelé aussi « saisie directe » sont adaptés pour la saisie de données directement en bergerie à l'aide d'un bâton ou lecteur RFID Bluetooth. Les écrans sont simples à utilisés et conçus pour servir de prise de données par du personnel moins familier avec l'utilisation d'ordinateurs.

Le mode de travail en bergerie est accessible soit à l'ouverture du logiciel en cliquant le bouton approprié à l'écran d'accueil, soit en cliquant le bouton « Outils de saisie » au fichier du Cheptel (le bouton n'est pas disponible au fichier des agneaux).

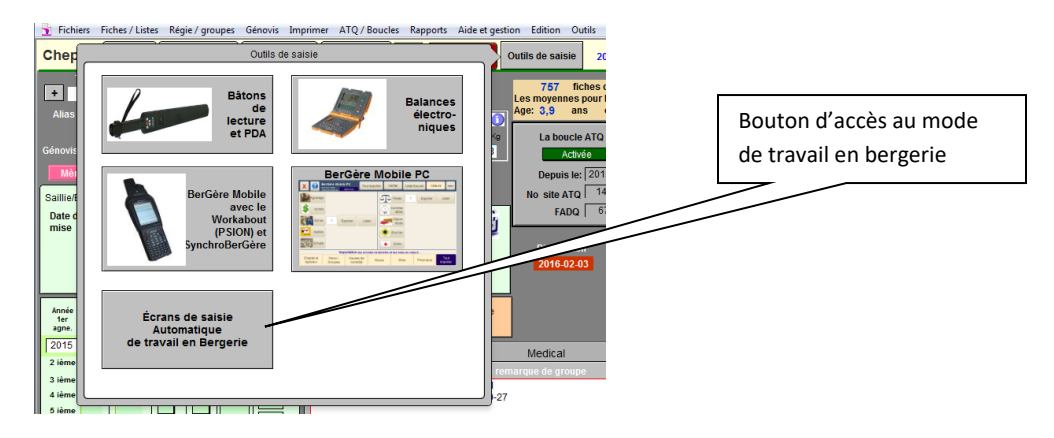

Lorsque ce mode de travail a été choisi une fois lors d'une session de travail, vous pourrez naviguer entre les deux modes en tout temps. Un nouveau bouton apparait dans les écrans du cheptel et des agneaux « Retour en bergerie » qui vous permet un retour rapide aux écrans du mode de travail en bergerie :

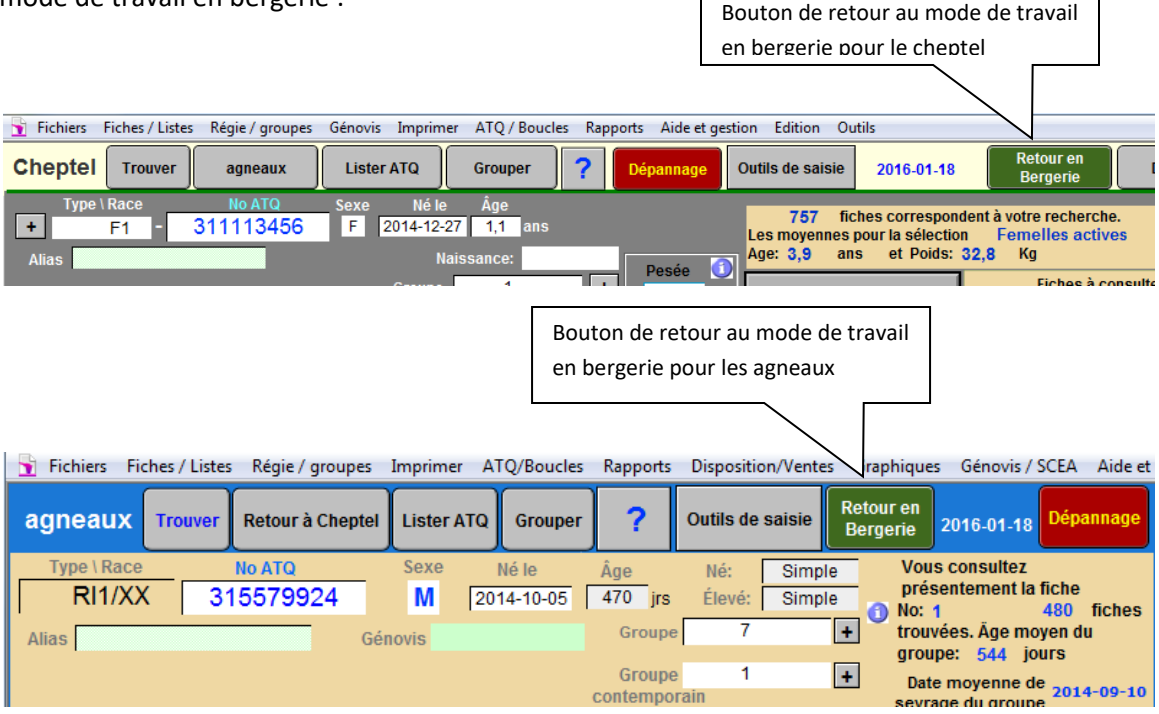

# 25.1 Écran principal du mode « travail en bergerie »

L' écran qui suit montre les fonctionnalités du mode de travail en bergerie. Notez que les boutons relatifs à la production laitière n'apparaissent que si votre profil d'entreprise vous identifie comme producteur laitier :

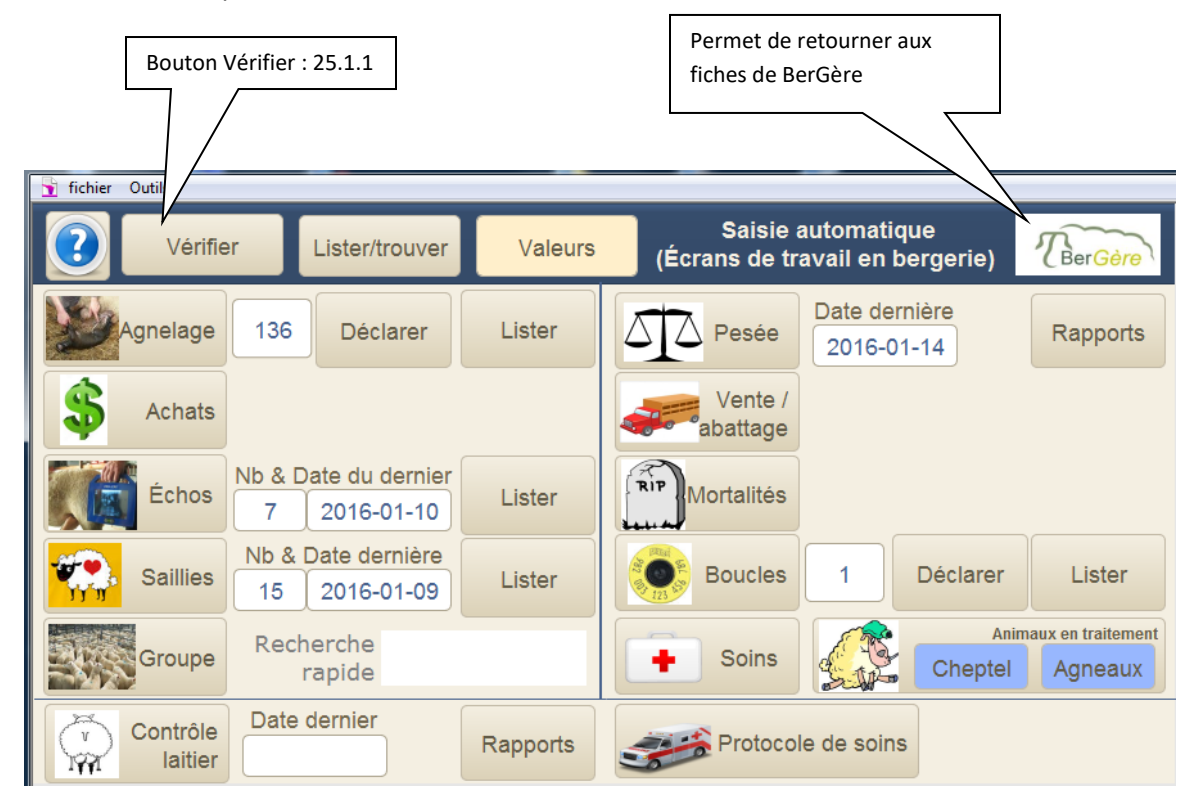

## 25.1.1 Bouton Vérifier (mode travail en bergerie)

Cette fonction permet de vérifier les informations sur un animal. On peut l'utiliser pour lire une puce ou entrer manuellement les derniers chiffres d'un identifiant précédé d'un « \* ».

👔 fichier Outils 312461791 Activée RETOUR Race DP Sexe F Date de nais 2006-05-23 10 Parc 11 Jrs Père MRFA409MC Mère 314479901 Né: Alias: 4LR1791SC Derniers échos Dernier Dernière 2015-10-07 Réforme Non Agnelage Saillie Avec: Remarque Boucle de la mère: 315479901 remplacée par: 314479901 le: 2015-10-13 Agnelage du: 2015-10-03 1 Mort-né(s)

Note : La zone de recherche rapide permet d'aller aux écrans « vérifier » encore plus rapidement

L'écran vérifier donne de l'informations de base sur un animal et les boutons contextuels de « Données Génovis » et de « Profile laitier » sont disponibles seulement si de l'information pertinente est aussi disponible.

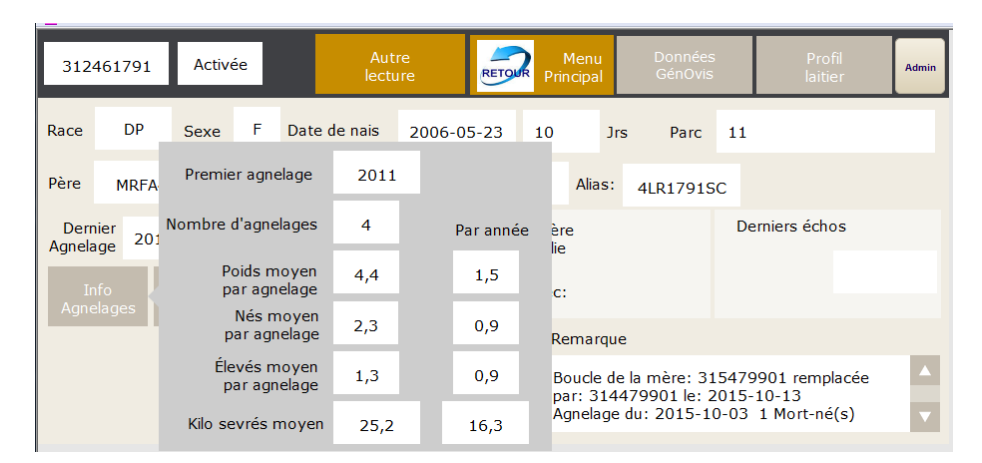

Sommaire d'information par le bouton « Info agnelages » de la fonction Vérifier

Exemple d'informations par le bouton « Données GénOvis » de la fonction Vérifier :

| 312            | 312461791 Activée              |                       | ée    | Info bre                   | bis         |                               | Données<br>GénOvis | ;            | Profil<br>laitier | Admin |
|----------------|--------------------------------|-----------------------|-------|----------------------------|-------------|-------------------------------|--------------------|--------------|-------------------|-------|
| Bace           | DP                             | Seve                  | F     | EPD indice maternel        | -3.9644     | lre                           | Parc               | 11           |                   | _     |
| Ruce           | 51                             | JEXE                  |       | Percent indice<br>maternel | 5           | 515                           | JIS Parc           |              |                   |       |
| Père           | ere MRFA409MC Mère             |                       | Mère  | EPD indice<br>croissance   | 0.6048      | ;:                            | ;: 4LR1791SC       |              |                   |       |
| Derr<br>Agnela | Dernier<br>Agnelage 2015-10-07 |                       | F     | Percent indice             | 69          | 1                             |                    | De           | erniers échos     |       |
| Ir<br>Agne     | nfo<br>elages                  |                       |       | IST                        | 0.8409      |                               |                    |              |                   |       |
|                |                                |                       |       | Percent indice             | 71          | Jue                           |                    |              |                   |       |
|                |                                |                       |       | terminal                   |             | de la mère: 315479901 remplac |                    |              | 9901 remplacée    |       |
|                |                                |                       | ISM + | -3.3987                    | .44<br>je ( | du: 2015-1                    | 0-03               | 1 Mort-né(s) |                   |       |
|                |                                | Rang centile<br>ISM + | 13    |                            |             |                               |                    |              |                   |       |

## 25.1.2 Bouton Lister/Trouver(mode travail en bergerie)

Cette fonction donne une liste soit du Cheptel, soit des agneaux en bergerie. On peut effectuer une recherche à partir de cet écran ou obtenir plus d'information à l'aide du bouton « ? »

| Liste du Chept | el: 782 |            | Recherche   |   | Agneaux |      | Menu<br>RETOUR Principal |
|----------------|---------|------------|-------------|---|---------|------|--------------------------|
| Animal         | Sexe    | Né le      | Groupe      |   | Né      | Plus |                          |
| 311113456      | F       | 2014-12-27 | 1           | • |         | ?    |                          |
| 312023953      | F       | 2015-03-15 | echo_changé |   |         | ?    |                          |
| 312023957      | F       | 2015-03-15 | 1           |   |         | ?    |                          |
| 312023958      | F       | 2015-03-15 | 1           |   |         | ?    |                          |

Lorsqu'on clique sur le bouton « Plus » (?), on obtient l'écran suivant, et le fait de cliquer à nouveau sur le bouton « Plus d'information » vous amènera au même écran que dans la section vérifier ci-dessus :

| Liste du Chept | el: 782 |           |              | Recherc    | he    | Agnea | iux  | Menu<br>RETOUR Principal |
|----------------|---------|-----------|--------------|------------|-------|-------|------|--------------------------|
| Animal         | Sexe    | Né le     | Groupe       | <b>;</b>   |       | Né    | Plus |                          |
| 312023966      | F       | 2015-03-1 |              | Infe       | os    |       | ?    |                          |
| 312023990      | F       | 2015-03-  | Plus de déta | uls<br>Nóo |       |       | ?    |                          |
| 312024043      | F       | 2015-03-  |              | - Nee      |       |       | ?    |                          |
| 312461791      | F       | 2006-05-  | Pere         | MRFA40     | 9MC   |       | ?    |                          |
| 312711194      | F       | 2007-03-  | Mère         | 3144799    | 01    | _     | ?    |                          |
| 312717058      | F       | 2006-04-  | Dernier      | agnelage   | 2015- | 10-07 | ?    |                          |
| 312743854      | F       | 2005-09-  | Dernière     | saillie    |       |       | ?    |                          |
| 312914299      | F       | 2007-01-  | Bélier       |            |       |       | ?    |                          |
| 312914344      | F       | 2007-01-  | Demier écho  |            | -     | _     | ?    |                          |
| 312988956      | F       | 2007-03-  | Dennel echo  |            |       |       | ?    |                          |

## 25.1.3 Bouton Valeurs (mode travail en bergerie)

Cette fonction vous donne accès aux listes de valeurs et à la modification de ces dernières si requis.

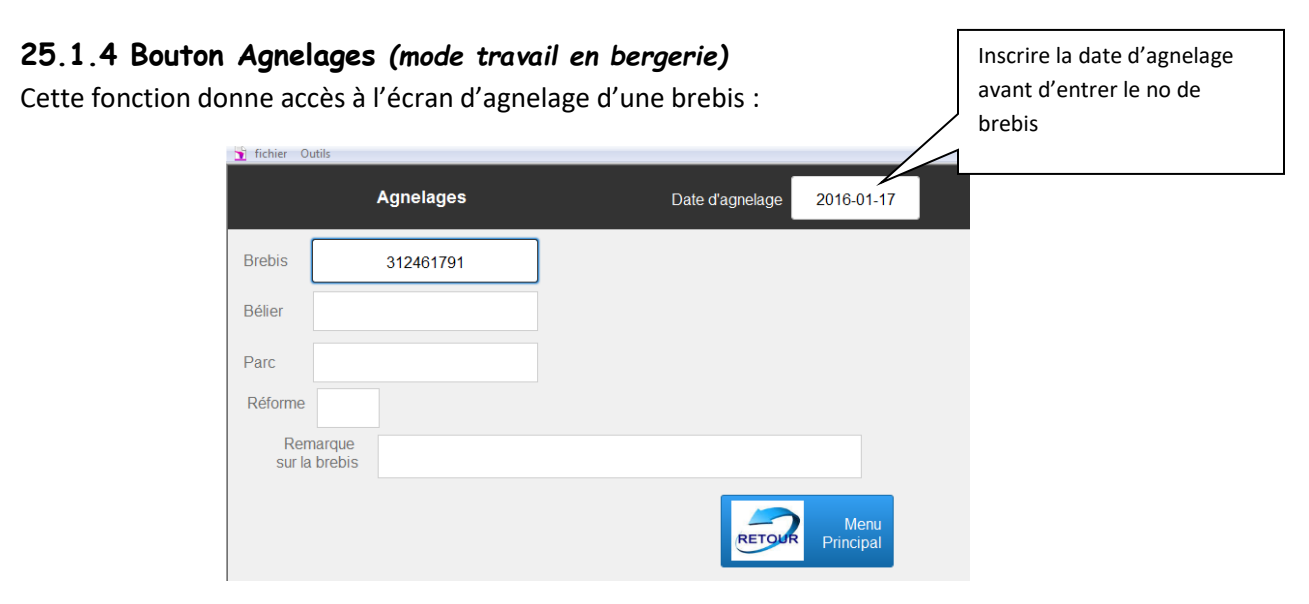

Les sections autres que la lecture du numéro de brebis ne sont pas accessibles à cet écran. On accède à l'écran d'agnelage en faisant « entre » si on a entré l'identifiant manuellement.

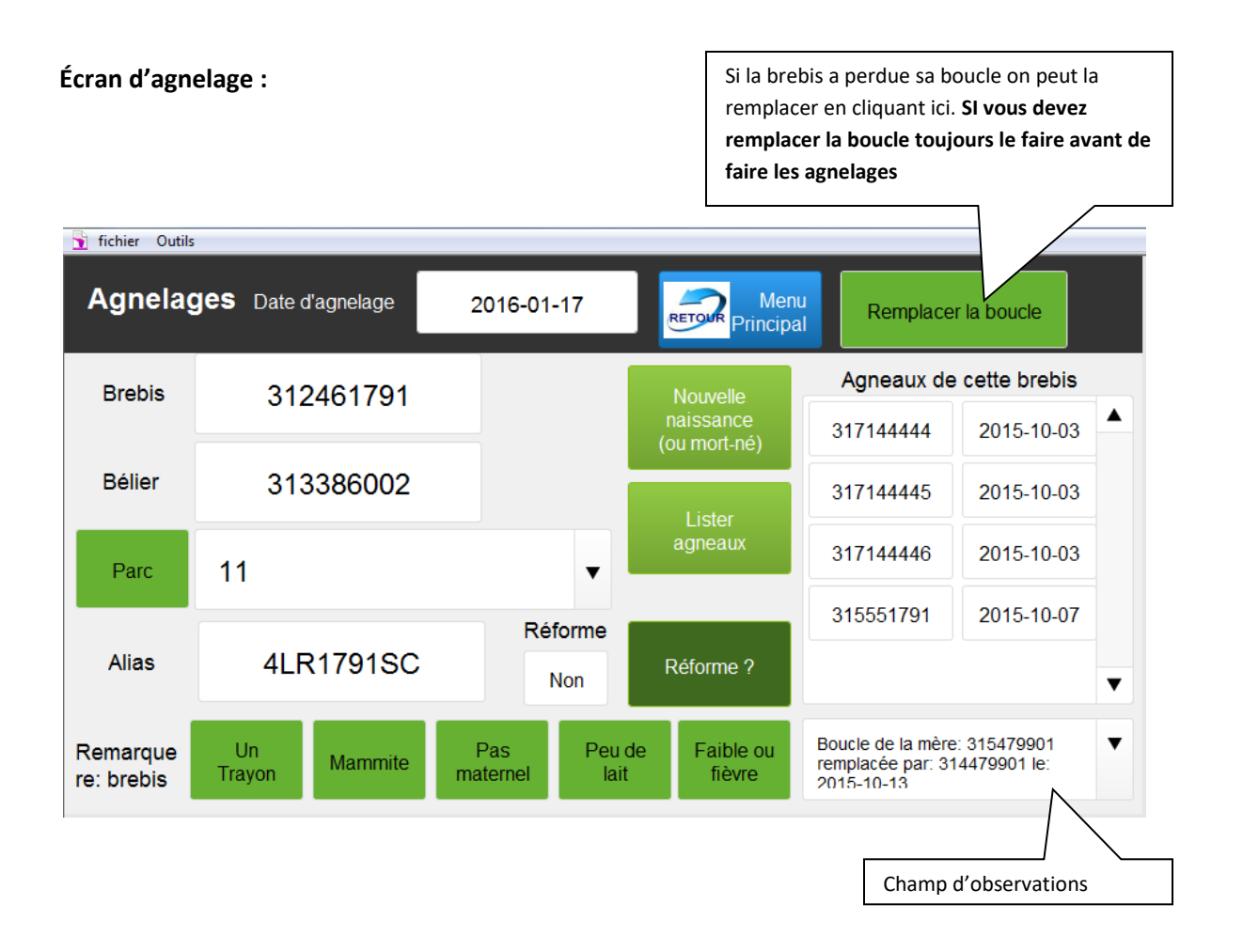

Lorsque vous accédez l'écran d'agnelage, le numéro du bélier utilisé lors de la dernière saillie apparait.

Les boutons « Parc » et « Réforme » sont des boutons permettant en un clic de passer d'un mode à l'autre ou à la prochaine valeur sans avoir à écrire dans le champ associé.

De même, les boutons de remarque inscrivent automatiquement une remarque dans le champ d'observation. Il vous est cependant possible d'inscrire ce que vous désirez dans ce champ.

L'écran d'agnelage vous permet de remplacer une boucle perdue (en autant que vous connaissez l'ancien numéro). Pour ce faire, cliquez sur le bouton correspondant **AVANT DE FAIRE VOS AGNELAGES** et entrez le nouveau numéro dans le champ requis.

Pour créer de nouveaux agneaux, cliquez sur le bouton « Nouvelle naissance » :

| Ajout d'agne             |          | Non   | ıbre | de nou                    | 0    |       |                             |                            |
|--------------------------|----------|-------|------|---------------------------|------|-------|-----------------------------|----------------------------|
| Agneau                   | Мо       | rt né |      | Date de                   | nais | sance | 2016-01-17                  | Retour<br>sans sauvegarder |
| Sexe                     | М        | Poids | 3    |                           | •    | Kg    |                             | Sauvegarder                |
| Remarque<br>sur l'agneau |          |       |      |                           |      |       |                             |                            |
| Ado                      | pté par: |       |      | Transfert à<br>la louve ? | ı    |       | Animal de<br>remplacement ? |                            |
| Parc                     | 1        |       |      |                           |      | •     |                             |                            |

Si vous avez un ou plusieurs mort-nés, ne faite que cliquer sur « Sauvegarder ». Pour un nouvel agneau, scannez son numéro dans la case « Mort né » puis entrez le sexe et le poids. Notez que similairement à l'écran d'agnelage, tous les boutons peuvent servir à passer à la prochaine valeur sans avoir à utiliser le clavier.

## 25.1.5 Bouton Achats (mode travail en bergerie)

Cette fonction permet d'effectuer des achats de nouveaux animaux.

| 🛐 fichier Outils                     |                                |                       |        |       |                   |         |                                           |                   |
|--------------------------------------|--------------------------------|-----------------------|--------|-------|-------------------|---------|-------------------------------------------|-------------------|
| Achats - Définiti<br>Nombre d'animau | on des paramètres<br>Ix lus: 0 | Date d'achat          | 2016-0 | 01-20 | Menu<br>Principal |         |                                           |                   |
| Date de naissan<br>moyenne des anima | aux 2015-03-26                 | Sexe                  | F v    | Race  | F1                | •       |                                           |                   |
| Parc                                 | 101                            |                       | •      |       |                   | Le no d | le site de provenar<br>oire avant de scan | ice est<br>ner le |
| Site de provenance                   | 9                              | 1416811               |        |       |                   | premie  | er animal                                 |                   |
| Remarques                            | 5                              |                       |        |       |                   |         |                                           |                   |
| Complétez les pa                     | ramètres ci-haut AVANT         | de lire la première j | puce   |       |                   |         |                                           |                   |
| Champ de lect                        | ure: 311                       | 111112                |        |       |                   |         |                                           |                   |

Complétez chaque section avant de scanner le premier animal : Race, date d'achat, site d'achat, sexe et no du parc dans lequel vous placez ces nouveaux animaux.

Suite à la lecture d'un identifiant, le numéro lu s'affiche et le compteur d'animaux s'aajuste en conséquence.

| Compteur du nombre<br>d'animaux achetés | Achats - Définition d                    | les paramètres<br>s: 1 | Date d'achat          | 2016-0 | )1-20 |    | lenu<br>cipal |
|-----------------------------------------|------------------------------------------|------------------------|-----------------------|--------|-------|----|---------------|
|                                         | Date de naissance<br>moyenne des animaux | 2015-03-26             | Sexe                  | F 🔻    | Race  | F1 | •             |
|                                         | Parc                                     | 101                    |                       | •      |       |    |               |
|                                         | Site de provenance                       |                        | 1416811               |        | •     |    |               |
|                                         | Remarques                                |                        |                       |        |       |    |               |
|                                         | Complétez les paramè                     | tres ci-haut AVANT d   | e lire la première pι | uce    |       |    |               |
|                                         | Champ de lecture:                        | 3111                   | Animal lu: 311111112  |        |       |    |               |

Lorsque vous retournez à l'écran principal, une fois vos achats terminés, le bouton « Déclarer » s'affiche, indiquant que vous avez des déclarations à faire pour ajuster votre dossier ATQ. Vous n'avez qu'à cliquer pour déclarer, ou utiliser le bouton « Lister » pour vérifier votre liste.

Une fois les déclarations faites, Le compteur d'achat, le bouton « Déclarer » et « Lister » ne s'affichent plus signifiant que tout est en règle.

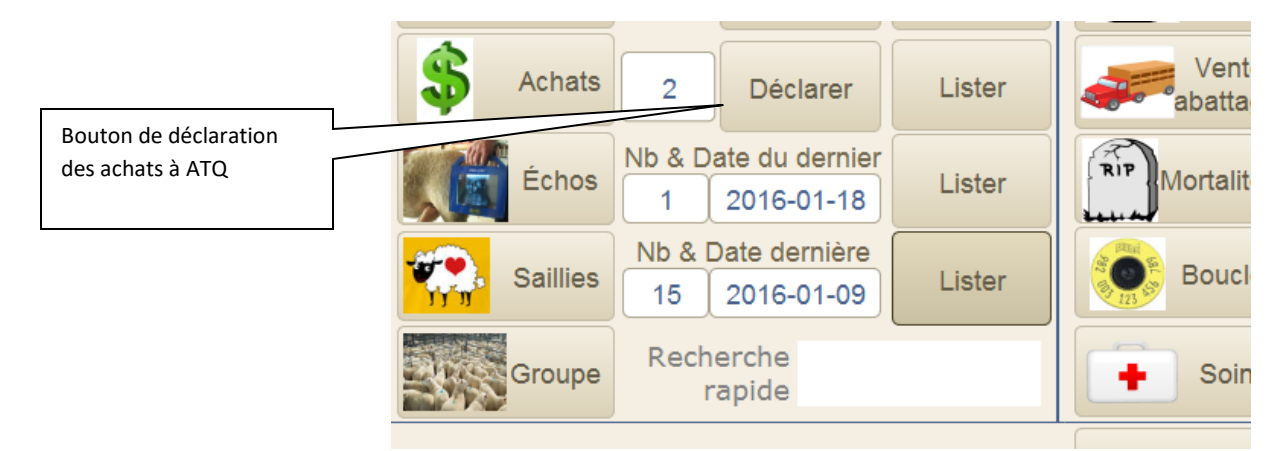

## 25.1.6 Bouton Échos (mode travail en bergerie)

Cette fonction permet d'entrer les résultats d'échographies de vos brebis. À l'écran d'accueil, avant de scanner le premier animal, vous pouvez assigner un nouveau numéro de groupe à l'ensemble des animaux si vous le désirez. Par contre, si vous désirez que les animaux demeurent dans leur groupe actuel, assurez-vous qu'il n'y a rien d'indiqué dans le champ « Parc ».

La prochaine image est celle de la page d'entrée pour scanner un animal en échographie :

| Échog                        | raphies - Définition des paramètres | Date d'échog | raphie | 2016-01-20        |  |
|------------------------------|-------------------------------------|--------------|--------|-------------------|--|
| Brebis                       |                                     |              |        |                   |  |
| Parc                         |                                     | •            | RETOR  | Menu<br>Principal |  |
| CIDR                         | CIDR ?                              |              |        |                   |  |
| Rem<br>sur le g<br>en échogr | arque<br>roupe<br>aphie             |              |        |                   |  |

Une fois l'animal scanné, la page d'échographie vous est présentée :

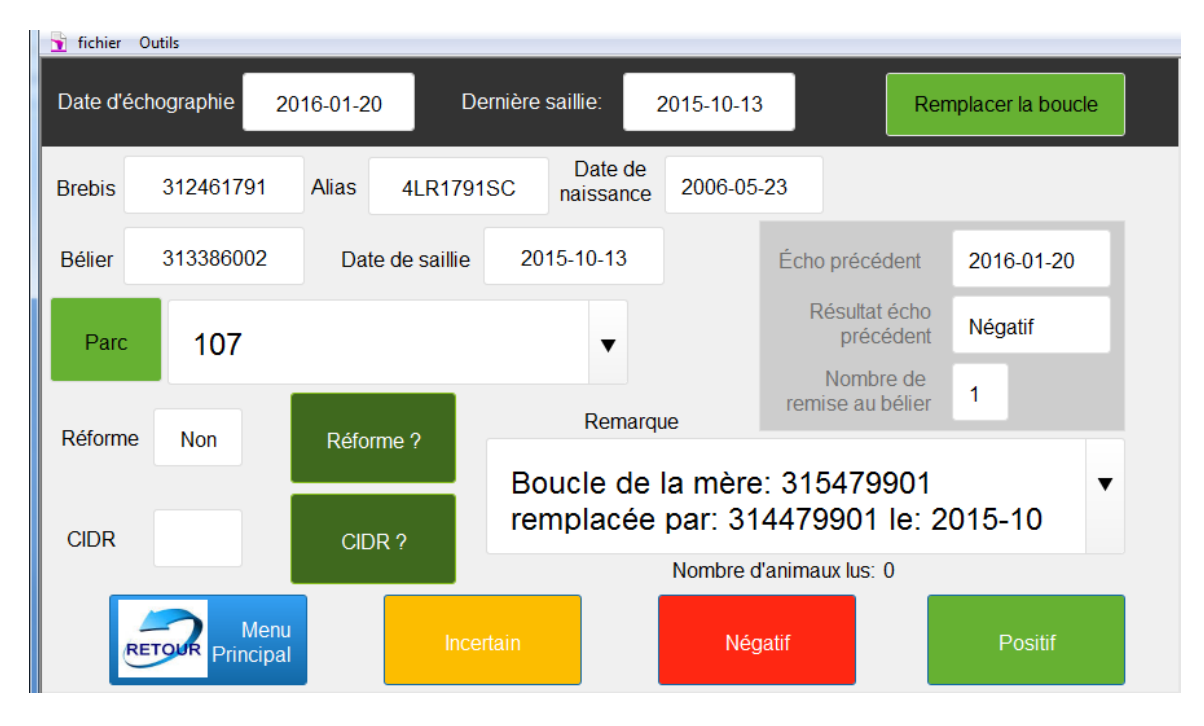

Ici encore, les boutons permettent d'afficher les choix sélectionnés. Notez que le fait de cliquer le bouton de réforme crée une condition de réforme positive « Oui » mais qui n'est pas « confirmée ». Entrez les résultats d'échos en cliquant le bouton requis. Le résultat est alors immédiatement enregistré et l'écran de saisie pour un nouvel animal vous est présenté.

#### Saillie automatique suite à un écho négatif

Si le résultat de l'échographie est négatif, ET que vous changez le numéro de parc à cet écran pour un numéro différent, BerGère assume que vous avez replacé cette brebis dans un nouveau groupe en accouplement. BerGère refait alors automatiquement une nouvelle saillie pour cette brebis, en date de l'échographie et avec le bélier en saillie dans le nouveau groupe. Le compteur de remise au bélier est alors incrémenté automatiquement de 1.

### Écho d'une agnelle non au cheptel :

Si le numéro saisi lors d'un scan est une agnelle et que cette dernière est au fichier des agneaux, mais non au fichier du cheptel, BerGère transfère automatiquement l'agnelle au fichier du Cheptel et inscrit le résultat d'échographie voulu.

Lors du retour à l'écran principal, ce dernier vous indique le nombre de résultats d'écho pour votre session et le bouton « Lister » vous permet de revoir les résultats de la session terminée.

| 🝸 fichier Outils    |         |                |      |      |                 |             |                    |
|---------------------|---------|----------------|------|------|-----------------|-------------|--------------------|
| Liste des échos du: |         | 2016-01-20 2 1 |      | ebis | Recherche d'une |             | Menu               |
| Animal              | Écho    | Date d'écho    | CIDR | Parc | date de saillie |             | Principal          |
| 312461791           | Négatif | 2016-01-20     |      | 12   | Ech             | ographie o  | du: 2016-01-20     |
| 314710162           | positif | 2016-01-20     |      | 999  | Anir            | mal transfé | éré au cheptel le: |
|                     |         |                |      |      |                 |             |                    |

## 25.1.6 Bouton Saillies (mode travail en bergerie)

Cette fonction permet de créer des groupes de saillie. Lorsque l'écran d'accueil des saillie vous est présenté, vous devez scanner le bélier, (ou entrer son alias ou numéro de groupe de bélier si approprié – voir la section sur la définition des groupes de béliers pour accouplement) eet entrer un numéro de groupe.

| 🚡 fi | chier Outil       | 5                        |              |                                                 |                           |                                                         |
|------|-------------------|--------------------------|--------------|-------------------------------------------------|---------------------------|---------------------------------------------------------|
|      | Sailli<br>En date | es<br>du: 2016-01-       | 20 N         | ombre d'animaux lus: 0                          | Menu<br>RETOUR Principal  | Bouton de saillie de                                    |
| E    | Bélier            | 313901107                | ▼ gro        | marque sur le<br>upe de saillie<br>ou la brebis |                           | groupe. Disponible<br>seulement si un parc<br>est entré |
|      | Parc              | 102                      |              | •                                               | Saillie pour<br>le groupe |                                                         |
| c    | CIDR              | C                        | IDR ?        |                                                 |                           |                                                         |
|      | Comple            | étez les paramètres ci-h | aut AVANT de | e lire la première puce                         |                           |                                                         |
|      | Proch<br>lect     | aine<br>ture:            |              | Animal lu:                                      |                           |                                                         |

#### Bouton de saillie de groupe

Dès que le numéro de groupe est entré, le bouton de saillie automatique pour le groupe apparait. SI votre groupe est déjà formé et que vous ne désirez pas scanner à nouveau toutes les brebis, vous pouvez cliquer sur ce bouton qui créera automatiquement une saillie pour le groupe en entier. Assurez-vous cependant que votre groupe ne contient aucun bélier (le bélier associé à une saillie est dans un groupe de béliers, pas de brebis).

## Saillie d'une agnelle non au cheptel :

Si le numéro saisi lors d'un scan est une agnelle et que cette dernière est au fichier des agneaux, mais non au fichier du cheptel, BerGère transfère automatiquement l'agnelle au fichier du Cheptel et inscrit la saillie.

Lors du retour à l'écran principal, ce dernier vous indique le nombre de résultats des saillies pour votre session et le bouton « Lister » vous permet de revoir les résultats de la session terminée.

## 25.1.7 Bouton Groupes (mode travail en bergerie)

Cette fonction permet de créer des groupes, de visionner les animaux du Cheptel ou les Agneaux qui font partie du groupe.

Pour former un nouveau groupe : simplement entrer le no du groupe désiré et scanner les animaux à mettre dans le groupe. Lors du scan, l'ancien numéro de groupe de l'animal apparait comme référence :

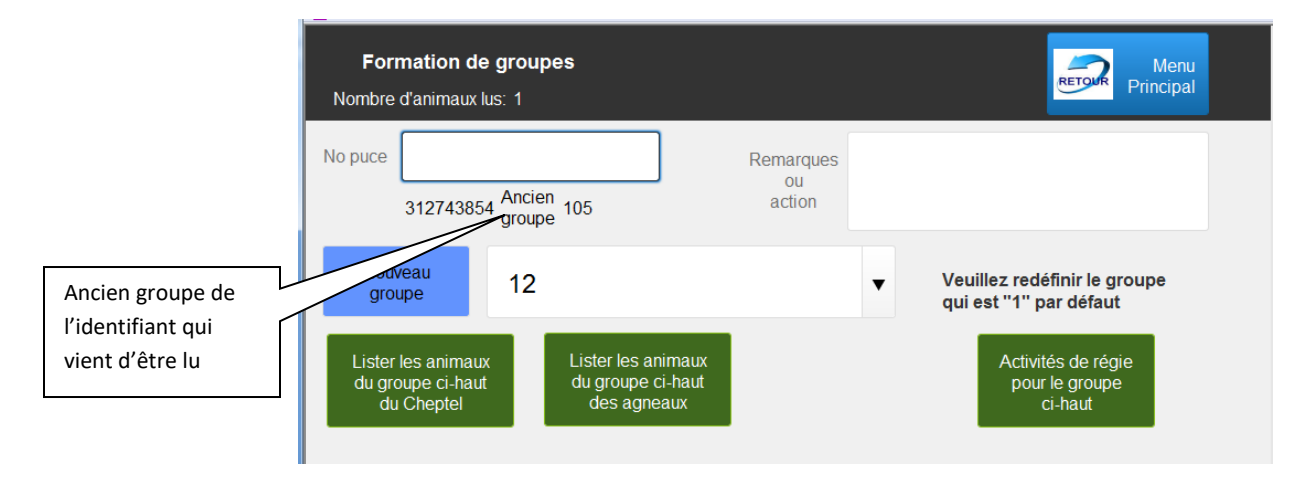

Les boutons de liste permettent de faire la liste des animaux soit du cheptel, soit des agneaux présents dans le groupe choisi.

| 🛉 fichier Outils           |                |            |        |         |            |                   |
|----------------------------|----------------|------------|--------|---------|------------|-------------------|
| Liste du gro<br>(au chepte | oupe: 13<br>I) | i          |        | Agneaux | Réassigner | Menu<br>Principal |
| Animal                     | Sexe           | Né le      | Groupe | Autre   |            |                   |
| 312461791                  | F              | 2006-05-23 | 12     | •       |            |                   |
| 312743854                  | F              | 2005-09-10 | 12     |         |            |                   |
| 313164193                  | F              | 2008-01-18 | 12     |         |            |                   |
| 313580729                  | F              | 2010-02-01 | 12     |         |            |                   |

Le bouton d'activités de régie apparait à l'instant où vous choisissez un groupe pour votre nouvelle sélection. Ce bouton permet de lister les activités de régie en cours pour le groupe. Les dates en vert sont à venir tandis que les dates en rouge sont passées.

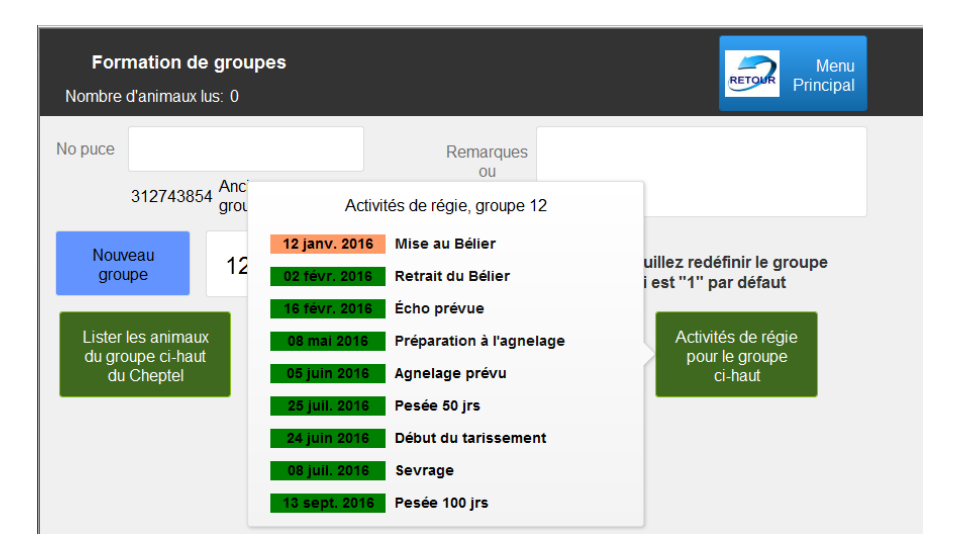

## 25.1.7 Bouton Pesées (mode travail en bergerie)

Cette fonction accède aux crans de pesée. Les pesées faites à l'aide de cet outil peuvent être faites à l'aide d'une lecture automatisée de balance (Choix de la balance) ou les poids peuvent être entrés manuellement (Balance = Non Connectée). Il est important de choisir le bon type de pesée afin d'avoir le entrées et le mode de d'interaction conséquent.

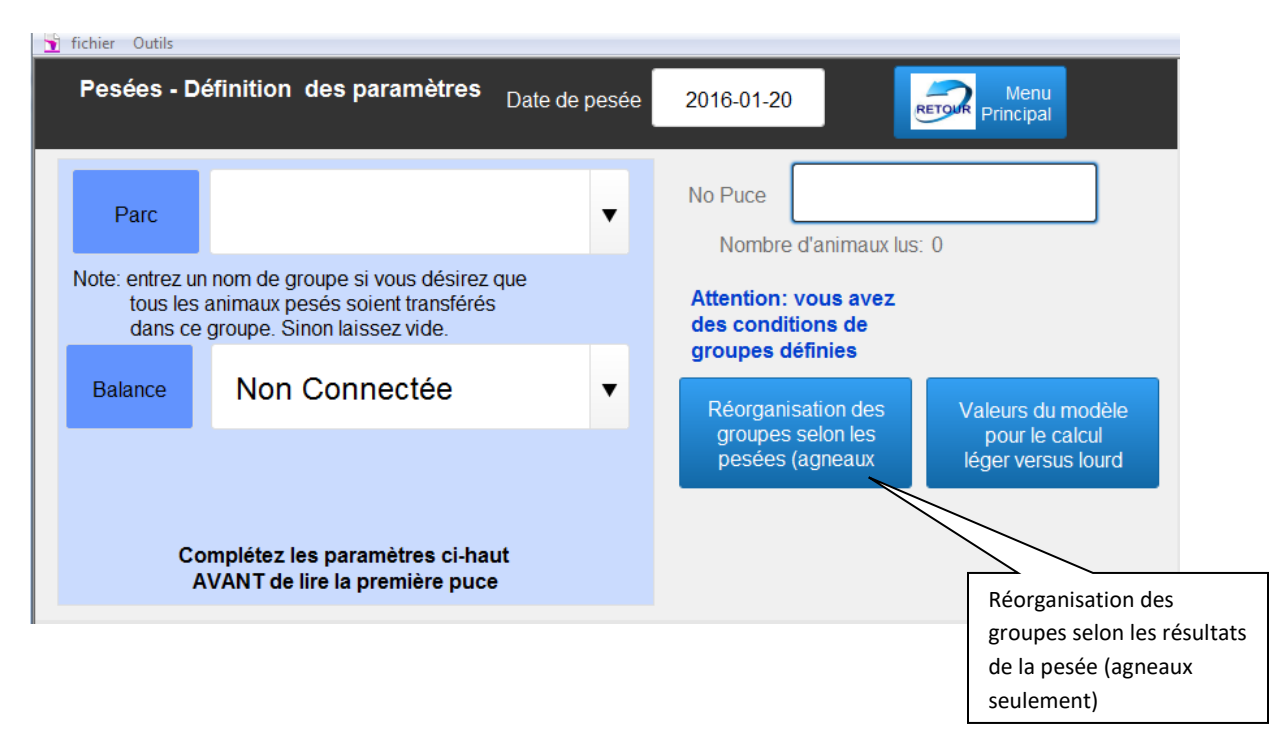

#### Assignation des agneaux dans un parc suite à la pesée

Le bouton PARC sert à réassigner les animaux pesés au parc choisi. Par contre, la fonction de pesée permet d'assigner les animaux dans des numéros de parc ou de groupe différents selon les résultats de la pesée. C'est à quoi sert le bouton de « Réorganisation des groupes selon les pesées). Cette fonction ne sert cependant que pour les agneaux, non pas pour les animaux du cheptel.

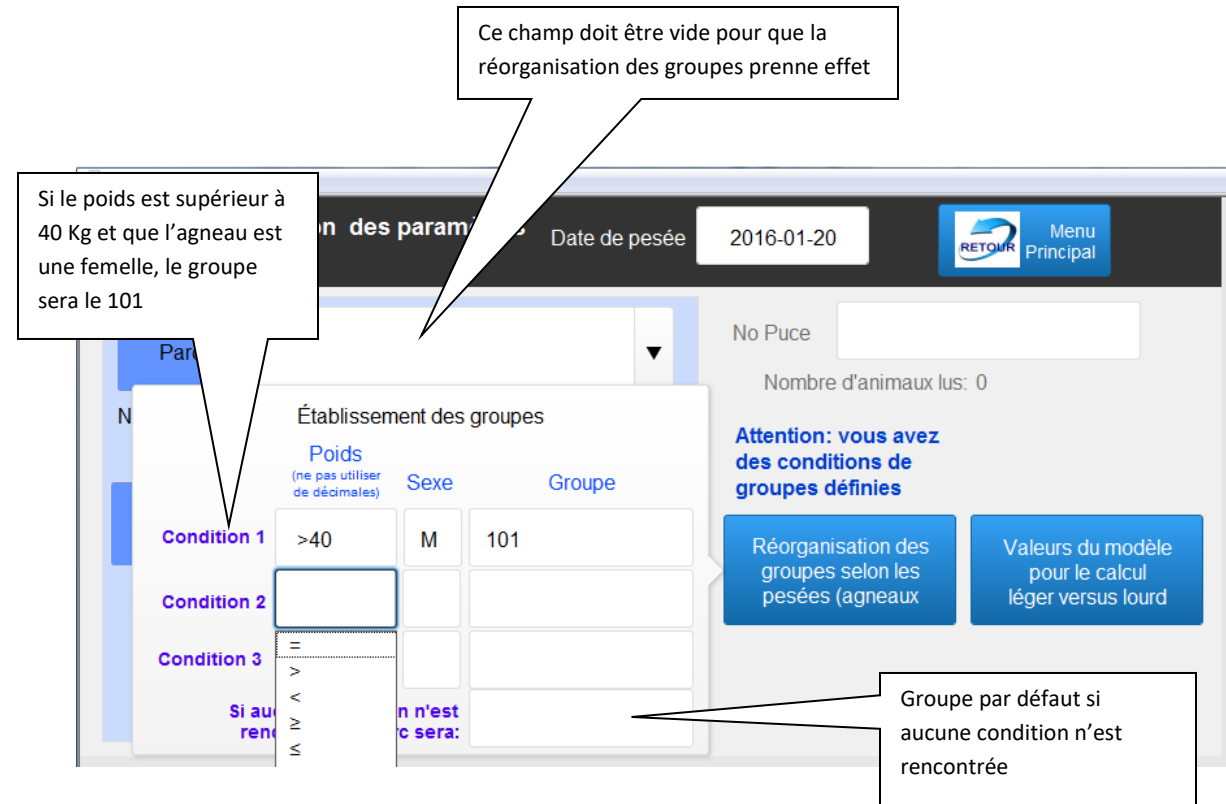

Pour réorganiser les groupes selon les résultats de pesée :

3 conditions sont possibles. Si aucune des conditions n'est rencontrée, le parc choisi sera celui dans le quatrième champ de groupe. Pour chacune des 3 conditions, choisissez les critères de poids (si vous désirez un intervalle de poids entrez par exemple 30...40 pour un poids entre 30 et 40 Kg. Le poids indiqué suite au symboles est entré sans espace entre le symbole et le poids. Indiquez ensuite le critère de sexe (si le choix de poids est indépendant du sexe, choisir « tous ») et finalement, indiquez le parc dans lequel seront placés les animaux qui rencontrent les critères désirés. Dans l'exemple de la condition 1 ci-haut, les agnelles de plus de 40 Kg seront assignées au groupe 101...

NOTE : Si un parc est indiqué dans le champ « Parc », la valeur inscrite annule toutes les sélections faites par le bouton de réorganisation

#### Modèle de calcul lourd vs Léger

Le modèle permet d'évaluer la marge alimentaire suite à une pesée pour un agneau et d'identifier si ce dernier, selon le GMQ produit, rencontre ou améliore la moyenne des agneaux (jours de vis avant l'abattage).

Lorsque vous accédez la fonction de travail en bergerie soit à l'ouverture de BerGère, soit par le bouton des outils de saisie, les valeurs calculées dans votre tableau de charges alimentaires de vos données d'entreprise sont copiées dans le tableau de calcul. Par contre, vous pouvez changer ces valeurs en tout temps pour faire des analyses ou des tests de viabilité.

## Notez cependant que <u>les valeurs de votre onglet « Charges alimentaires » ont préséance et qu'à</u> chaque ouverture de BerGère, ces valeurs remplaceront celles de votre tableau de calcul.

Chaque donnée est optionnelle, mais rappelez vous que les calculs seront fait en fonction des valeurs entrées. Par exemple, si vous n'entrez pas de valeur d'ASRA, les résultats comparatifs de profit excluront cette donnée etc...

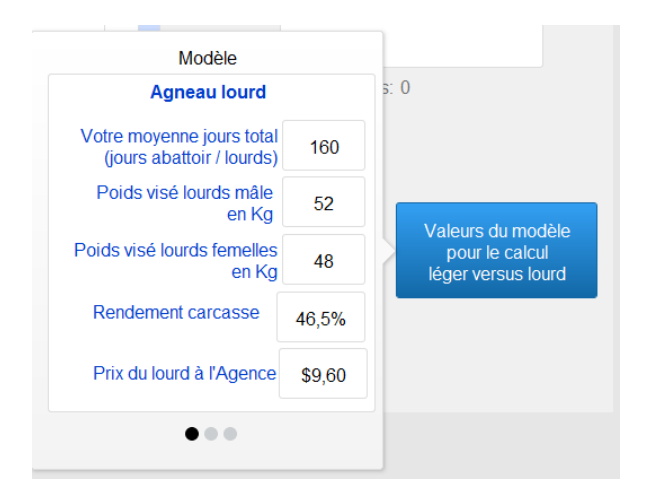

Le modèle inclus 3 pages : La première est la page afférente aux coûts d'agneau lourd

La seconde est relative aux couts de l'agneau léger

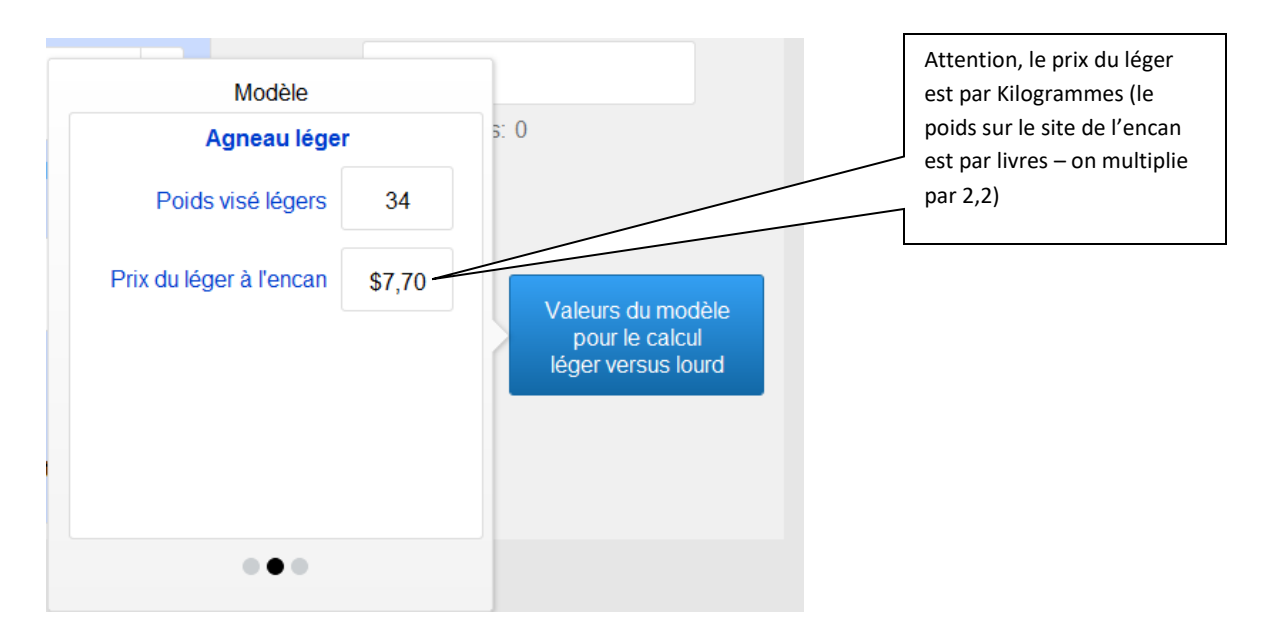

La dernière page est relative aux coûts optionnels :

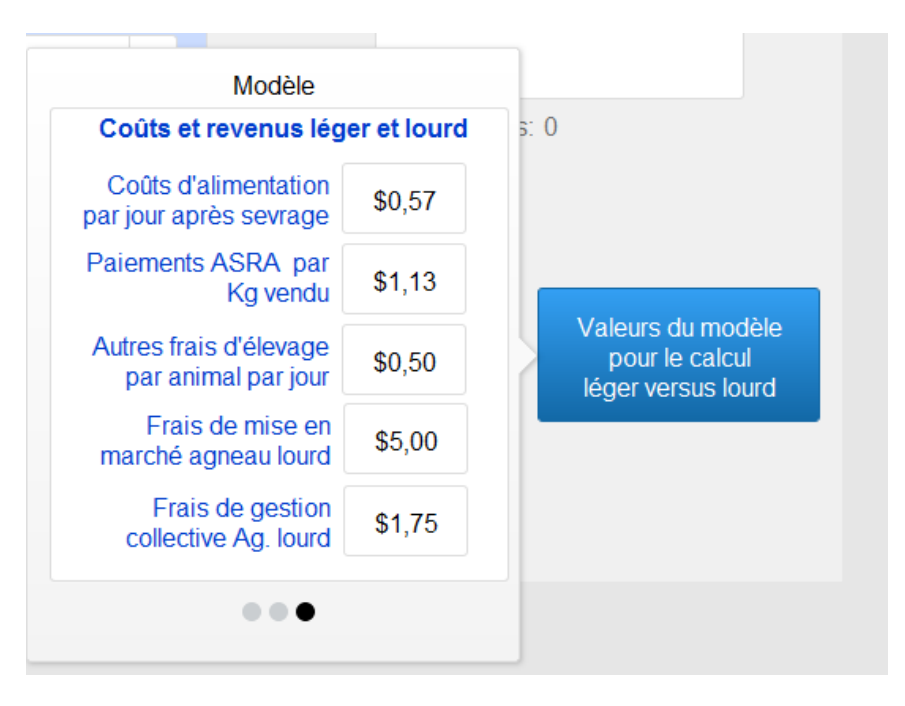

#### Pesée d'agneaux

Lorsque vous accédez le mode de pesées, l'écran illustré dans la figure suivante s'affiche avec les informations pertineentes :

- L'âge de l'agneau
- Son type de naissance (simple, double etc.) permettant de mieux évaluer le gain de poids
- Les données de la dernière pesée
- Les informations concernant l'évaluation léger versus lourd

|               | Entrez le poids et l<br>GMQ s'effectue er<br>« Retour » | e calcul dy<br>n cliquant                                         |                                           |                                          |                                                                 |                                       |
|---------------|---------------------------------------------------------|-------------------------------------------------------------------|-------------------------------------------|------------------------------------------|-----------------------------------------------------------------|---------------------------------------|
| Pesé<br>Date: | 2016-01-22                                              | Modèle                                                            | Remplacer bo                              | oucle                                    | battoir Enca                                                    | an O<br>Animaux lus                   |
| М             | 314710310                                               | 72 Jrs Po                                                         | ids 26                                    | Kg G                                     | MQ: 347,8                                                       | Sauvegarder /<br>Retour               |
| Né:<br>Alias: | Double                                                  | Jours restant:<br>Jours total:<br>Coût aliment:<br>Marge aliment: | Lourd<br>72<br>144<br>\$82,37<br>\$202,93 | Léger<br>23<br>95<br>\$54,39<br>\$193,47 | Pesée précéder<br>Poids: 18 Kg<br>GMQ: 289<br>Jours depuis la c | nte: 2015-12-30<br>dernière pesée: 23 |
|               |                                                         |                                                                   |                                           |                                          |                                                                 |                                       |
| Rem:          | Boucle activée a                                        | avec ATQ le: 2015-0                                               | 03-15                                     | <b>•</b>                                 | Parc                                                            | 8                                     |

En tout temps, vous pouvez faire une analyse sur les coûts en changeant les valeurs du « modèle » avant de sauvegarder les données. Le bouton « Modèle » donne accès à la modification de chacune des valeurs du modèle d'analyse menant aux marges alimentaires.

Le nombre de jours restant pour l'agneau lourd apparait en vert si cet agneau améliore la moyenne générale et en rouge pour le contraire.

Vous noterez que vous pouvez aussi changer la boucle de l'animal si cette dernière est perdue mais que le panneau visuel est toujours disponible.

#### Création d'agneau en mode pesée

Contrairement au mode d'opération avec les autres outils de saisie, si vous saisissez un numéro qui n'existe pas dans votre base de données, le mode de travail en bergerie crée automatiquement un nouvel agneau (mère et père inconnus) et calcule la date de naissance en vertu de la pesée en assumant un gain quotidien tel que stipulé dans vos données d'entreprise au facteur de la FADQ (par défaut 300 grammes jour). Si vous avez lu un identifiant ATQ, la boucle se met automatiquement en mode « inactive » et sera activée lors de votre prochain activation de boucles.

#### Pesées de sevrage, 100 jours et de contrôle

Le mode de travail en bergerie fonctionne différemment des autres modes avec les outils de saisie : il n'est plus nécessaire en effet de choisir soit s'il s'agit d'une pesée 50, 100 jours ou d'une pesée de contrôle. Bergère assigne la pesée automatiquement à l'endroit voulu selon que la date de pesée correspond aux normes désirées et qu'il n'y ait pas déjàa une pesée correspondante à cet endroit. Les marges sont les suivantes :

Pesée 50 jours (ou de sevrage) : 28 à 69 jours de la naissance

Pesée 100 jours : 70 à 140 jours de la naissance

Pesée de contrôle : si les pesées précédentes sont inscrites ou toute pesée qui ne cadre pas dans les intervalles ci-dessus

## Période de retrait médicale

Si un animal a reçu un traitement médical et que la date de retrait n'est pas échue, une indication à ce propos apparait à l'écran de pesée :

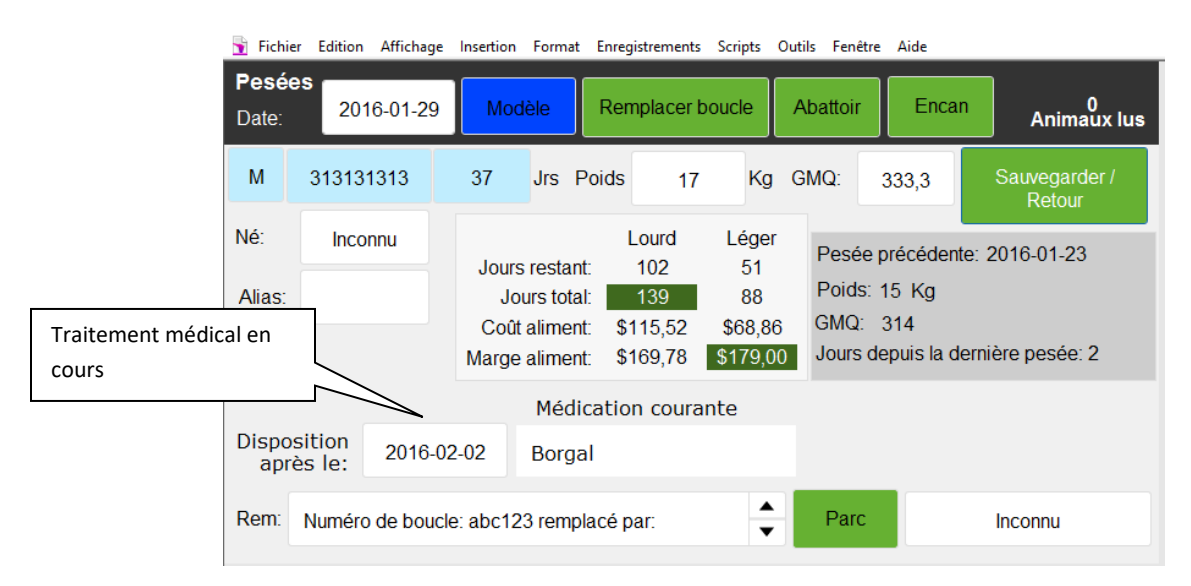

La date de disposition est affichée et la disposition à l'encan ou à l'abattoir de cet animal est empêchée tant que cette date n'est pas échue

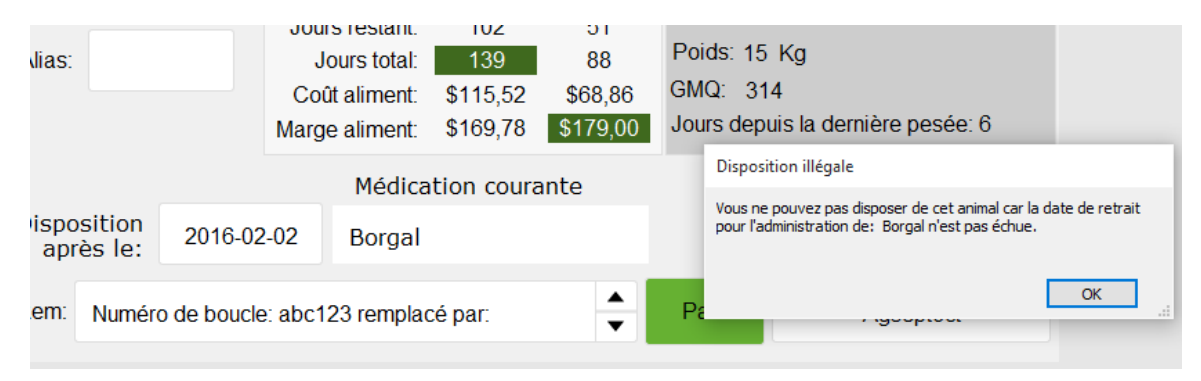

#### Bouton Abattoir et/ou Encan

Lors d'une pesée, vous pouvez identifier une disposition d'agneau vers l'abattoir ou l'encan. Il suffit de presser le bouton approprié dans la section supérieure droite de l'écran et de compléter les champs de date de disposition et de type de disposition. La date et le type demeurent pour la durée de la session de pesée, évitant ainsi à refaire la sélection pour chaque animal qui se présente. Par contre, vous pouvez en tout temps changer le type de disposition si désiré.

#### Remplacement de boucle en mode pesée

Vous pouvez en tout temps remplacer la boucle d'un animal lors de la pesée ou si vous avez entré des identifiants maison, poser une nouvelle boucle à l'aide du bouton « Remplacer boucle ».

IMPORTANT : Lors d'un remplacement de boucle ou de la pose d'un identifiant ATQ, le statut de boucle de l'agneau sera « Inactive ». A ce moment, même si vous assignez cet animal à l'abattoir, il n'apparaitra pas dans la liste des animaux à déclarer pour abattage, même si le statut d'abattage est confirmé, tant que l'identifiant se sera pas déclarer à ATQ. Seulement à ce moment sera-ti disponible pour envoi à l'abattoir ou à l'encan. Ceci est dans le but de prévenir qu'un animal non identifié comme présent en votre inventaire ATQ ne soit disposé...

Lorsque vous cliquez le bouton de retour de l'écran principal de retour, vous revenez au menu principal de mode de travail en bergerie, mais si vous aviez identifié des animaux pour encan ou abattage, le bouton de déclaration apparait avec le nombre d'animaux identifiés. Il en est de même pour le bouton vis-à-vis « Boucles » si vous avez fait des remplacement de boucles au cours de votre session de pesée qui nécessitent une déclaration à ATQ.

| ?        | Vérifier            |            | Lister/trouver               | Valeurs  | Saisie a<br>(Écrans de tra | Saisie automatique<br>(Écrans de travail en bergerie) |                 |                              | Nouveaux abattages    |
|----------|---------------------|------------|------------------------------|----------|----------------------------|-------------------------------------------------------|-----------------|------------------------------|-----------------------|
| S.       | Agnelage            | 185        | Déclarer                     | Lister   |                            | Date dernièr<br>2016-01-23                            | е<br>3          | Rapporte                     | retour de pesées      |
| \$       | Achats              | 2          | Déclarer                     | Lister   | Vente /<br>abattage        | 3 De                                                  | éclarer         | Lister                       | Boucles changées lors |
|          | Échos               | Nb & D     | ate du dernier<br>2016-01-20 | Lister   | RIP                        |                                                       |                 |                              | des pesées            |
| <b>T</b> | Saillies            | Nb &<br>13 | Date dernière<br>2016-01-20  | Lister   | Boucles                    | 2 De                                                  | éclarer         | Lister                       |                       |
|          | Groupe              | Rech       | nerche<br>rapide 313         | 3131314  | Soins                      |                                                       | Anim<br>Cheptel | aux en traitement<br>Agneaux |                       |
|          | Contrôle<br>laitier | Date       | dernier                      | Rapports | Protocol                   | e de soins                                            | Centre          | de rapports                  |                       |

## 25.1.8 Bouton Ventes / Abattages (mode travail en bergerie)

Ce bouton permet d'assigner des animaux à la vente soit à l'encan, à l'abattoir ou comme reproducteurs. Vous devez, à l'écran d'accueil, choisir le mode de disposition (en cliquant sur le bouton ou en utilisant le menu déroulant), entrer la date de disposition et choisir le site de destination qui est obligatoire. Par défaut, le statut de disposition est « Agence ». Notez par contre que si un animal est au cheptel, peu importe la sélection du mode de disposition, le seul mode autorisé sera « encan ».

Vous pouvez définir un nouveau groupe, mais si vous laissez le champ vide, le groupe dans lequel est l'animal restera inchangé.

| Disposition - Définition des p                                  | oaramètres <sub>Nom</sub> i | bre d'animaux lus: 0 |   |  |  |  |  |  |
|-----------------------------------------------------------------|-----------------------------|----------------------|---|--|--|--|--|--|
| Disposition Agence                                              | ▼ Parc                      |                      | • |  |  |  |  |  |
| Date de disposition 2016-01-23                                  |                             |                      |   |  |  |  |  |  |
| Site de destination                                             | 12890                       | 32                   | • |  |  |  |  |  |
| Complétez les paramètres ci-haut AVANT de lire la première puce |                             |                      |   |  |  |  |  |  |
| No puce                                                         |                             | Menu<br>Principal    |   |  |  |  |  |  |

Après avoir scanné le numéro de l'animal à disposer, l'écran permettant d'entrer la pesée finale s'affiche :

| Disposition<br>Agneaux | Date de disposition | 2016-01-23 | Nombre d'animat | ux lus: 0 | Menu<br>principal |
|------------------------|---------------------|------------|-----------------|-----------|-------------------|
| No puce                | 313131314           | Poids      | 43 Boucle       | Activée   | Sauvegarder       |
| Parc                   |                     | •          | Ancien<br>parc  | 8         | Appular           |
| Site de desti          | nation 12           | ₹89032     |                 |           | Annuel            |
| Disposition            | Agence              | •          |                 |           |                   |

Le poids qui apparait est calculé à partir de l'âge de l'agneau et de sa dernière pesée. Si ce poids est inexact, entrez le dernier poids. Cliquez sur « Sauvegarder » pour confirmer. Le nombre d'animaux lu augmente de 1.

Le bouton « Annuler » vous retourne à l'écran d'accueil des dispositions mais ANNULE LA DISPOSITION s'il y en avait une d'inscrite.

#### Retrait médical dans une disposition

Comme pour les dispositions faites à partir de l'cran de pesées, si la date de retrait de médicaments n'est pas échue, un message vous apparait avec la date et le médicament et vous empêche d'effectuer toute disposition de cet animal.

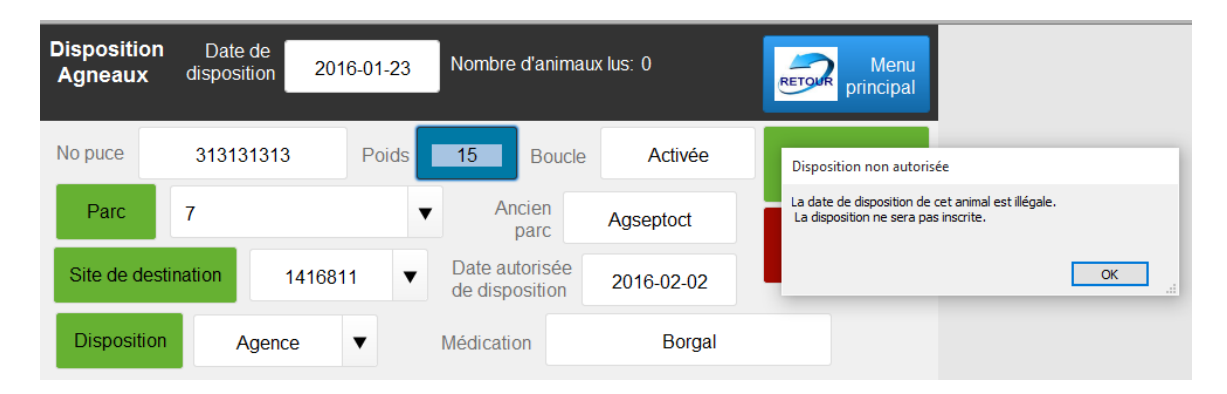

Lors du retour à l'écran de disposition, l'écran principal affiche le nombre de dispositions et le bouton « Déclarer » s'affiche

#### **Bouton « Déclarer » des dispositions**

Comme pour dans BerGère, le bouton de déclaration des dispositions sert à de multiples fonctions :

Dans le cas des agneaux :

- Prépare la liste d'envoi pour le transporteur (fiche de transport)
- Fait la déclaration de déplacement ovin pour ATQ
- Prépare les formulaires P4 et P6 pour les envoyer à l'agence de vente

Dans le cas d'animaux du cheptel :

- Prépare la feuille de transport
- Fait les déclarations de déplacement ovin pour ATQ

Note : vous devez être branché internet pour effectuer vos déclarations.

#### Liste des dispositions

Lorsque vous retournez à l'écran principal du mode de travail en bergerie, le bouton permettant de lister les dispositions devient disponible :

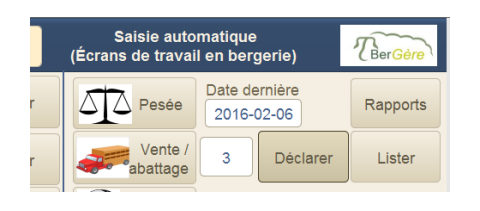

La liste des dispositions des agneaux permet aussi de modifier les animaux destinés à la disposition (par exemple si le montant annoncé pour abattage à la Fédération est moindre que le montant confirmé) :

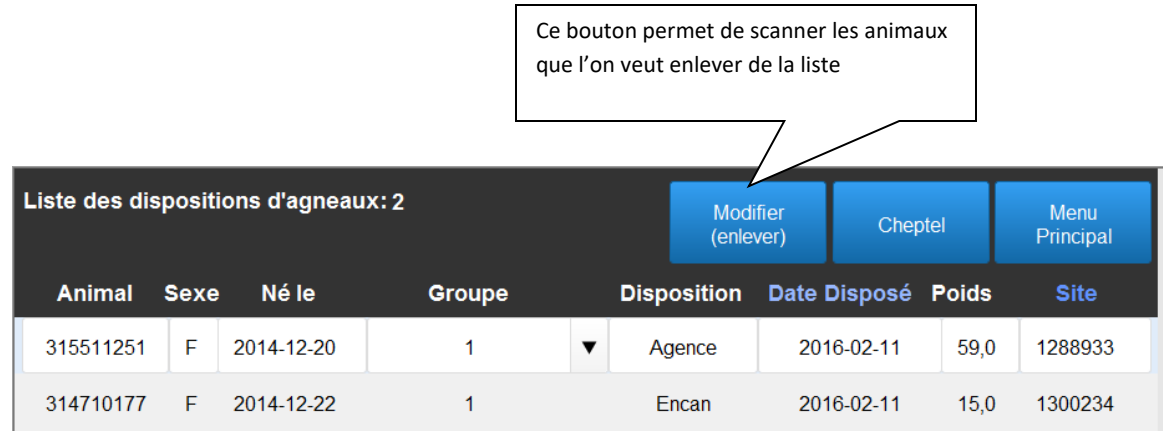

Une fois les animaux que l'on ne veut plus envoyer à l'abattoir ont été scannés, on obtient l'écran suivant :

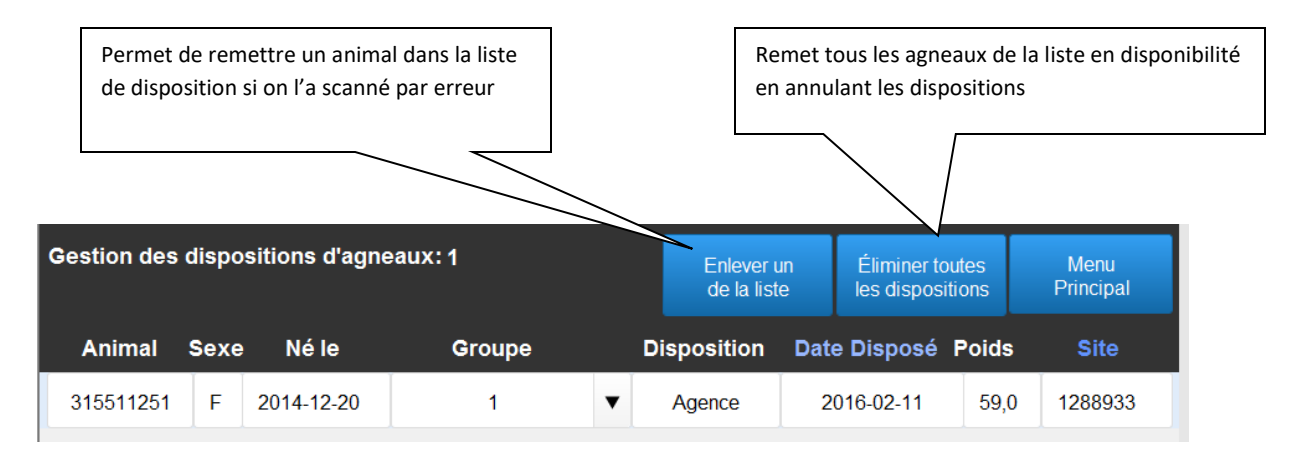

On peut soit remettre tous les animaux scannés en disponibilité en cliquant sur le bouton « Éliminer les dispositions » ou si on veut en conserver un, on clique sulr le bouton « Éliminer de la liste » après avoir placé le curseur sur cet animal, AVANT de cliquer sur le bouton « Éliminer toutes les dispositions ».

## 25.1.7 Bouton mortalités (mode travail en bergerie)

Cette fonction accède aux crans de mortalité des animaux.
| Mortalités              |                   |
|-------------------------|-------------------|
| Numéro actuel           |                   |
| Nombre d'animaux lus: 0 | Menu<br>Principal |

Notez que contrairement aux pesées et aux dispositions, si un animal est absent de la base de données soit du Cheptel ou des agneaux, la fonction de mortalité ne crée pas l'animal dans la base.

| Mortalités a          | au cheptel    | Nombre d'animaux lus: 1                                                                                                    |
|-----------------------|---------------|----------------------------------------------------------------------------------------------------|
| No puce / identifiant | 31111112      | Date de naissance: 2015-03-26                                                                                                    |
| Date:                 | 2016-02-06    |                                                                                                    |
| Cause de mortalité    | Entérotoxémie | ▼ Menu<br>Principal                                                                                                    |
|                       |               | Lorsqu'un numéro valide est entré, vous<br>devez entrer la cause de mortalité pour<br>valider. Si vous ne choisissez aucune cause, la<br>mortalité n'est pas inscrite. |

Lorsque vous revenez au menu principal, le bouton de déclaration de mortalités apparaît si des mortalités ont été enregistrées.

Vous pouvez en tout temps vérifier et éditer les mortalités enregistrées à l'aide du bouton « Lister ».

## 25.1.9 Bouton boucles

Ce bouton permet de remplacer soit un identifiant ATQ ou un identifiant maison par un identifiant ATQ.

Entrez le numéro à remplacer et suivre les instructions. Pour une brebis du cheptel ayant soit des agneaux et/ou des descendants, les références seront changées également.

## 25.1.10 Bouton Soins

Ce bouton permet d'identifier des traitements soit à un animal, soit à un groupe d'animaux au complet.

| Soins - maladies et traitement | RETOUR Retour                              | changer | de boucle ???                      | -        |
|--------------------------------|--------------------------------------------|---------|------------------------------------|----------|
| Animal à traiter:              | Inscrire un traitement pour tout un groupe |         | Cliquer ici pur un tr<br>de groupe | aitement |
| Nombre d'animaux lus: 0        |                                            |         |                                    |          |

Lorsque le numéro valide est entré, l'écran de choix de maladie et traitement apparait à l'écran. Il est important d'inscrire un poids si une pesée récente n'a pas été faite afin que le calcul de dosage se fasse.

| Soins en date du      | 2016       | -02-06                |               | Boucle    | Activée | RETO    | Menu<br>Principal |
|-----------------------|------------|-----------------------|---------------|-----------|---------|---------|-------------------|
| No puce / identifiant | 314342952  | Date de<br>naissance: | 2015-11-29    | Poids:    | 20      | Le: 201 | 16-02-06          |
| Maladie               |            |                       | Fièvr         | е         |         |         | •                 |
| Médicament            | Oxyvet 200 | ) LA                  |               | •         | ,1      |         | cc/Kg             |
| Administrer:          | 2,00       | x SC a                | iux 2 jrs pou | ır 3 fois |         |         |                   |
| Retrait:              | 34 Jours   |                       |               | Pas de    | e suivi | Avec    | : suivi           |

Suite à l'inscription des données, cliquez sur un des boutons de confirmation (avec suivi ou non). Si vous avez cliqué « avec suivi », l'animal apparaitra dans la liste des animaux en traitement de l'écran principal :

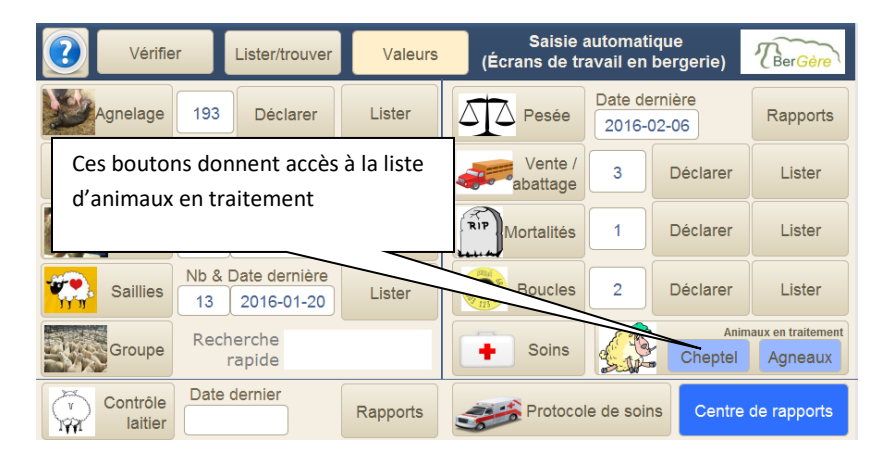

| <u>Interve</u> | ntions en cours<br>Annuler tous les rapp<br>traitement en cou | <i>SUR</i><br>pels de<br>urs | les a            | ágneaux Él      | imine         | tous les rappels                  | F  | Retour à Saisie auto               |
|----------------|---------------------------------------------------------------|------------------------------|------------------|-----------------|---------------|-----------------------------------|----|------------------------------------|
| agneau 3       | 14342952 Date (                                               | de nai:                      | ssanc            | e: 2015-11-29 P | arc 62        | Mère: Inconn                      | ue |                                    |
| Poids 2 jrs    | 4.0 50 jrs 13.8 10                                            | 00 jrs                       | <mark>6.8</mark> | Âge (semaines   | ) 69,0        | traitement en cours               |    | On élimine le suivi en enlevant    |
| Date           | Catégorie de problème                                         | Poids                        | Fièvre           | Médication      | Dose<br>en cc | Mode d'injection<br>et répétition |    | le « X » de la case ou en cliquant |
| 2016-02-06     | Fièvre                                                        | 20                           |                  | Oxyvet 200 LA   | 2,0           | SC aux 2 jrs pour 3               |    |                                    |
| 2016-02-06     | Acétonimie                                                    | 20                           |                  | lvomec          | 0,4           | SC une fois                       |    | supérieur gauche de l'écran        |
| 2016-02-06     | Coccidiose                                                    | 20                           |                  | Banamine        | 0,4           | SC une fois                       | L  |                                    |
| 2016-02-06     | Coccidiose                                                    |                              |                  | Dystosel        | 0,0           | IM au besoin, max 5               |    |                                    |
|                |                                                               |                              |                  |                 |               | SC une fois                       |    |                                    |
|                |                                                               |                              |                  |                 |               |                                   |    |                                    |

Lorsqu'un soin est inscrit, la date de retrait apparait au dossier de l'animal et ce dernier ne peut être disposé tant que la date n'est pas échue :

# 25.1.11 Bouton Contrôle laitier (mode travail en bergerie)

Si votre profil de BerGère identifie que vous êtes producteur laitier, ce bouton apparait dans la partie inférieure gauche de l'écran.

ùLe contrôle laitier peut être fait soit à partir de l'identifiant ATQ, ou d'un autre numéro qui doit être inscrit dans le champ alias de l'animal. Cet alias peut être un simple numéro de contrôle ou un autre identifiant électronique. Cette possibilité est offerte pour les producteurs qui utilisent une seconde identification sur une des pattes arrière de l'animal lorsque la lecture de l'identifiant à l'oreille est non pratique à partir du quai de traite.

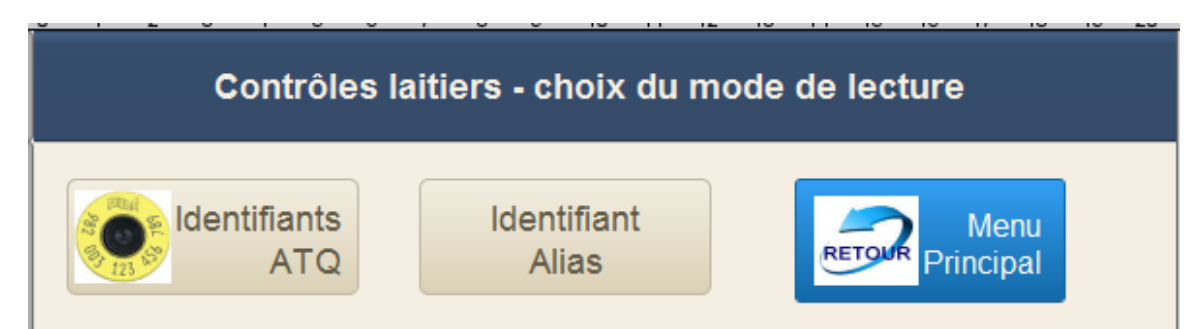

Lorsque le numéro de l'animal est lu, l'écran de pesée laitière apparaît avec les données du contrôle précédent. Si vous faites un contrôle AM, BerGère vous demande si vous désirez inscrire sur la même ligne que le contrôle de la veille (s'il a eu lieu) afin de pouvoir entrer plus de contrôle ou sur une ligne différente.

Si vous participez au programme d'évaluation génétique du CEPOQ, vous devez choisir d'inscrire sur une ligne différente afin de conserver l'heure et la date de la traite. Dans le cas contraire, le contrôle du matin ira s'inscrire sur la ligne de la veille avec la date de la veille.

Ceci n'a aucune importance par contre sur les résultats et l'analyse de la performance laitièere de la brebis.

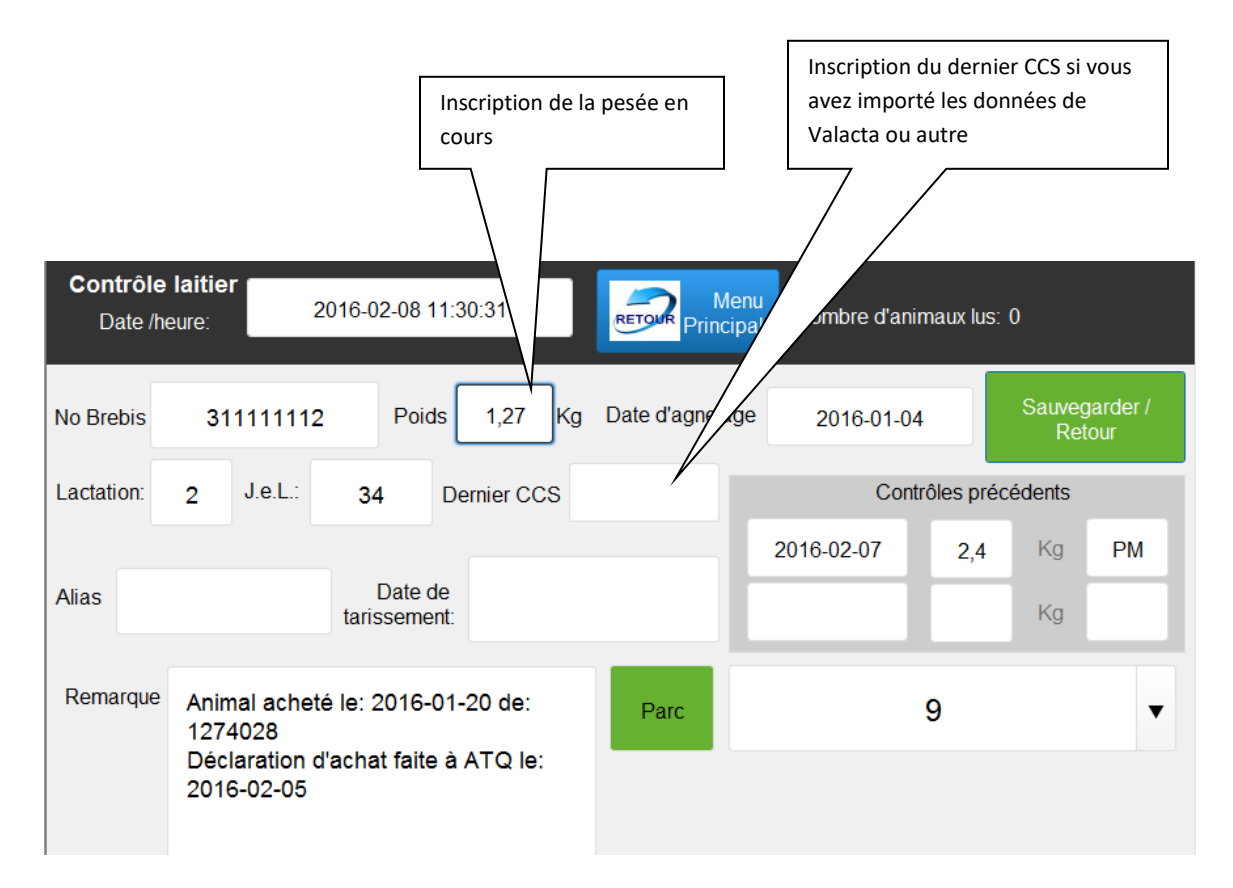

Ne pas oublier de cliquer sur le bouton de sauvegarde avant de passer à l'animal suivant à défaut de quoi la pesée n'est pas enregistrée.

IMPORTANT : ne sauvegardez pas deux fois un contrôle pour une brebis car cela créé deux entrées différentes dans la base de données. En effet, chaque entrée a un horodatage (date ET heure) différente et BerGère ne peut sélectionner la bonne entrée. Si par erreur vous faites deux entrées différentes pour le même contrôle, vous devrez prendre en note le numéro de la brebis et aller corriger manuellement son dossier détailé de lactation.

Retour au menu : Bergère vous demande si vous désirez émettre le rapport de pesées au CEPOQ. Vous pouvez le faire en cliquant sur le bouton de rapports laitiers et en choisissant litem approprié

# 25.1.12 Protocole de soins (mode travail en bergerie)

Cette section est réservée pour usage futur ou pour consulter votre protocole de soins si vous en avez créé un.

# Annexe 1 : Utilisation des bâtons de lecture

BerGère est compatible avec l'utilisation des bâtons de lecture de Allflex et de Syscan. Les bâtons doivent être configurés tel que mentionné dans le menu d'aide de BerGère (voir "configuration Allflex" et "configuration Syscan"). Vous pouvez travailler sur deux modes différents avec les bâtons de lecture :

- Le premier mode consiste à faire les lectures avec le bâton en bergerie, puis de produire les fichiers de résultats qui eux, seront lus par BerGère. La section A1.1 décrit ce mode d'utilisation.
- 2) Le second mode consiste à utiliser le bâton comme un clavier virtuel et entrer les données directement dans les fiches des animaux dans BerGère. Ceci nécessite l'utilisation d'un portable équipé de la fonctionnalité Bluetooth directement en bergerie. L'utilisation d'un portable en bergerie est délicate, mais peut satisfaire certains producteurs. La section A1.2 décrit ce mode d'utilisation.

Pour télécharger les informations dans un format qui soit compatible avec BerGère, les applications suivantes doivent être utilisées:

# A1.1.1 Allflex:

Vous devez employer l'utilitaire "EID Tag Manager". Si vous n'avez pas l'application, cette dernière se retrouve dans le dossier Allflex sur votre CD d'installation de BerGère. Vous n'avez qu'à copier et installer l'installation.

Pour télécharger, ouvrez EID Tag Manager et choisissez l'option télécharger (fig 1) Note : les écrans suivants sont ceux du EID tag manager, non pas ceux de BerGère.

| 🛫 Allflex - EID Tag Manager                                            |                                   |                         | <u> </u>            |
|------------------------------------------------------------------------|-----------------------------------|-------------------------|---------------------|
| Fichier Aide                                                           |                                   |                         |                     |
| Gestion du lecteur                                                     | Téléchargement de la mémoire d'un | n lecteur               |                     |
|                                                                        | Lecteur connecté sur :            | COM4 🔻                  | Télécharger         |
| Télécharger du lecteur                                                 | Nouveau "Séparateur de lots"      |                         | Sauvegarder         |
|                                                                        | Filtrer les doublons              | Accepter les doublons 💌 |                     |
| Clavier Virtuel                                                        | Configurer les colonnes           |                         | Vider la<br>mémoire |
| -                                                                      |                                   | EID Tag                 |                     |
| Contiguration rapide du lecteur<br>2074<br>Gestion des lots de boucles |                                   |                         |                     |

Figure 7 - télécharger les données

Lorsque le téléchargement est complété, choisissez l'option Sauvegarder (fig 2) et sauvegardez le fichier en format Excel avec le nom de fichier « baton ».

| Gestion du lecteur     | Téléchargement de la mémoire d'ur | 1 lecteur             |                     |
|------------------------|-----------------------------------|-----------------------|---------------------|
|                        | Lecteur connecté sur :            | COM4 🔫                | 🔏 Télécha           |
| Télécharger du lecteur | Nouveau "Séparateur de lots"      |                       | Sauvega             |
| de la                  | Filtrer les doublons              | Accepter les doublons |                     |
| Clavier Virtuel        | Configurer les colonnes           |                       | Vider la<br>mémoire |
| 1                      |                                   | EID Tag               |                     |
|                        |                                   |                       |                     |

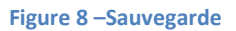

Accédez ensuite l'application BerGère et utilisez la fonction « outils de saisie » pour accéder aux différents menus soit dans le fichier des agneaux, soit dans le fichier Cheptel, selon les numéros que vous avez lus.

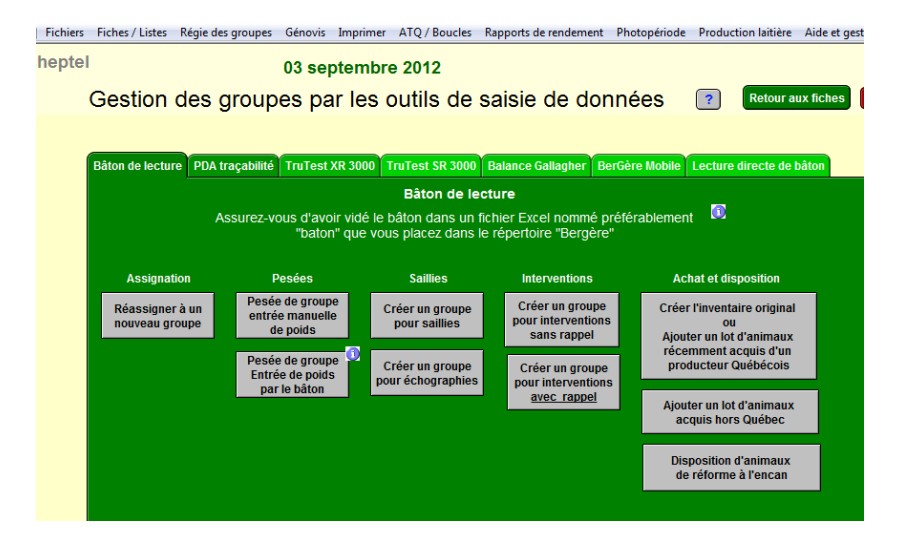

## Menus de l'onglet « Bâton de lecture »

Si vous avez effectué des lectures de sujets adultes et d'agneaux dans le même téléchargement, les numéros correspondants apparaitront dans les écrans appropriés, soit ceux accessibles par le fichier Cheptel, soit par le fichier Agneaux. Si par exemple vous êtes dans le fichier Cheptel et que vous avez activé une fonction du bâton, tous les numéros lus apparaitront dans la fenêtre « no lus par le bâton », mais seuls les enregistrements du cheptel seront affichés à droite de ceux-ci. Les enregistrements correspondants à ceux des agneaux seront affichés mais vides. L'inverse est vrai dans l'autre direction.

| 🛫 Allflex - EID Tag Manager                                                                                                    |                              |               |      |            |              |    | X                                  |
|----------------------------------------------------------------------------------------------------|------------------------------|---------------|------|------------|--------------|----|------------------------------------|
| 🖉 Enregistrer sous                                                                                                    |                              |               |      |            |              | 23 |                                    |
| G v Jacques                                                                                                    | <ul> <li>Document</li> </ul> | s 🕨 runtime 🕨 | • 4  | Rechercher |              | 2  |                                    |
| 🌗 Organiser 👻 🏭 Affic                                                                                                    | thages 🔻 📘                   | Nouveau dos:  | ier  |            | -            | 2  | Télécharger                        |
| Liens favoris<br>Documents<br>Emplacements réce<br>Lureau<br>Crdinateur<br>Crdinateur<br>Musique<br>Musique<br>Modifié récemment<br>Recherches<br>Lureau<br>Public | Nom <sup>^</sup>             | Date de m     | Туре | Taille     | Mots-clés    |    | Sauvegarder<br>Vider la<br>mémoire |
| Dossiers 🔨                                                                                                    |                              |               |      |            |              |    |                                    |
| Nom du fichier : bato<br>Type : Exce<br>Cacher les dossiers                                                                                                    | n<br>File (xls)              |               |      | Enregistr  | er ) Annuler |    |                                    |

Si vous avez sauvegardé dans le format approprié, vous pouvez vider la mémoire du bâton Allflex et retourner à BerGère pour effectuer les fonctions désirées.

Note : lorsque vous sauvegardez, votre logiciel « Excel » doit être la version française car la feuille de travail doit être nommée « Feuil1 » pour être lue par BerGère. Si vous possédez la version anglaise de Excel, la feuille de travail sous laquelle seront enregistrées les données sera nommée « Sheet1 ». Pour autoriser la lecture dans BerGère, vous devrez alors ouvrir le fichier baton et renommer la feuille de travail « Feuil1 » (en respectant la majuscule à Feuil) en cliquant sur l'onglet du nom de la feuille au bas de cette dernière.

De plus, configurez votre bâton pour qu'il ne transfère pas le nom des colonnes (en-têtes). Quoique ceci ne soit pas bien grave car vous pourrez toujours éliminer la première ligne une fois dans BerGère, ceci évite cette étape inutile d'élimination d'une ligne. (voir les détails de la configuration dans le menu « aide » de BerGère.

# A1.1.2 Menu bâton de lecture de BerGère

Ouvrez l'application BerGère et utilisez la fonction « outils de saisie » pour accéder aux différents menus soit dans le fichier des agneaux, soit dans le fichier Cheptel, selon les numéros que vous avez lus.

Si vous avez effectué des lectures de sujets adultes et d'agneaux dans le même téléchargement, les numéros correspondants apparaîtront dans les écrans appropriés, soit ceux accessibles par le fichier Cheptel, soit par le fichier Agneaux. Si par exemple vous êtes dans le fichier Cheptel et que vous avez activé une fonction du bâton, tous les numéros lus apparaitront dans la fenêtre « no lus par le bâton », mais seuls les enregistrements du cheptel seront affichés à droite de ceux-ci. Les enregistrements correspondants à ceux des agneaux seront affichés mais vides. L'inverse est vrai dans l'autre direction.

Note : Assurez-vous d'avoir choisi le modèle Allflex dans les données d'entreprise à la section du choix de modèle de bâton

# A1.1.3 Syscan :

Pour utiliser le bâton Syscan, après avoir effectué la lecture des identifiants (puces), vous devez utiliser le programme « Livetrack manager » fourni avec l'équipement. Vous ne devez pas utiliser le logiciel Formclic de ATQ.

## A.1.1.3.1 Configuration du Syscan

Pour configurer le bâton Syscan, vous utilisez e logiciel « Livetrack manager » qui est fourni avec votre appareil. Vous pouvez le configurer soit avec le câble fourni, ou en mode Bluetooth.

Les figures qui suivent vous montre comment faire la sélection des divers options pour une utilisation en mode bluetooth. Suivez attentivement le format requis des entrées afin d'avoir un fichier compatible avec Bergère.

| 2                                                                                                    | LIV                    | vetrack Manager V4.1.2, dé                                                                                                    | eveloppe par SYSCAF                                                                                                    |                              | 10.103 Canil 1                                                                                                    | × |        |        |         |          |           |
|----------------------------------------------------------------------------------------------------|------------------------|----------------------------------------------------------------------------------------------------|----------------------------------------------------------------------------------------------------|------------------------------|----------------------------------------------------------------------------------------------------|---|--------|--------|---------|----------|-----------|
| Fichier Configuration:                                                                                                    | s Aide                 |                                                                                                    |                                                                                                    |                              |                                                                                                    |   |        |        |         |          |           |
|                                                                                                    | ţ                      | Port de communication:                                                                                                    | COM5 (BLUE)<br>Déconnecter                                                                                                    |                              | ?                                                                                                    | ] |        |        |         |          |           |
|                                                                                                    |                        | Connexion à l'ouverture:                                                                                                    | Chercher                                                                                                    |                              |                                                                                                    |   |        |        |         |          |           |
| formation<br>onfigurations                                                                                                    | 8                      | Mode Bluetooth:                                                                                                    | Esclave                                                                                                    | <ul> <li>Applique</li> </ul> | r ?                                                                                                    | 1 |        |        |         |          |           |
| émoire<br>avier virtuel                                                                                                    |                        | Changer le PIN pour:                                                                                                    | default                                                                                                    | <ul> <li>Applique</li> </ul> | r                                                                                                    |   |        |        |         |          |           |
| rmulaires                                                                                                    | Ö                      | Délai d'arrêt Bluetooth:                                                                                                    | ÷ 2                                                                                                    | (1-150 min.)                 | ?                                                                                                    | 1 |        |        |         |          |           |
| se à jour                                                                                                    | 9                      | Délai d'arrêt Antenne:                                                                                                    | <ul> <li>▲ 1</li> </ul>                                                                                                    | (1-150 min.)                 |                                                                                                    |   | La co  | onfigu | uration | du forma | t de chai |
| ontactez-nous                                                                                                    |                        | Délai d'arrêt Lecteur:                                                                                                    | 2                                                                                                    | (1-150 min.)                 |                                                                                                    |   | est ir | mport  | tant    |          |           |
|                                                                                                    | 0                      | Format de la chaînea Tura                                                                                                    | Appilder                                                                                                    | _                            |                                                                                                    |   |        |        |         |          |           |
|                                                                                                    | 1                      | Format de la chaine: Type                                                                                                    |                                                                                                    | Temps                        | 0                                                                                                    |   |        |        |         |          |           |
|                                                                                                    |                        | ID                                                                                                    |                                                                                                    | Site                         | 0                                                                                                    |   |        |        |         |          |           |
|                                                                                                    |                        | Se termine avec:                                                                                                    | ● CR ∪ CR+L                                                                                                    | ŧ.                           |                                                                                                    |   |        |        |         |          |           |
|                                                                                                    |                        |                                                                                                    | Appliquer                                                                                                    |                              | ?                                                                                                    | ] |        |        |         |          |           |
| SYSCAN-ID                                                                                                    |                        |                                                                                                    |                                                                                                    |                              |                                                                                                    |   |        |        |         |          |           |
| SYSCAN-ID                                                                                                    | J                      | Réglages par défaut:                                                                                                    | Réinitialiser                                                                                                    |                              | ?                                                                                                    | ] |        |        |         |          |           |
| STSCAN-D                                                                                                    | U<br>C                 | Réglages par défaut:<br>Exporter les configuration                                                                                                    | Réinitialiser<br>ons Importe                                                                                                    | r les configurati            | ?<br>ons ?                                                                                                    |   |        |        |         |          |           |
| chier Configurations                                                                                                    | Uive<br>Aide           | Réglages par défaut:<br>Exporter les configurati<br>etrack Manager V4.1.2, dév                                                                                                    | Réinitialiser                                                                                                    | r les configurati            | ons ?                                                                                                    | × |        |        |         |          |           |
| chier Configurations                                                                                                    | U<br>C<br>Live<br>Aide | Réglages par défaut:<br>Exporter les configurati<br>etrack Manager V4.1.2, dév<br>Port de communication:                                                                                                    | Réinitialiser ons Importe veloppé par SYSCAN COM5 (BLUE)                                                                                                    | ID                           | ?<br>ons ?<br>                                                                                                    | × |        |        |         |          |           |
| chier Configurations                                                                                                    | U<br>C<br>Live<br>Aide | Réglages par défaut:<br>Exporter les configurati<br>etrack Manager V4.1.2, dév<br>Port de communication:                                                                                                    | Réinitialiser ons Importe reloppé par SYSCAN COM5 (BLUE) V Déconnecter Charches                                                                                                    | r les configurati            | ?                                                                                                    | × |        |        | ý       |          |           |
| chier Configurations                                                                                                    | Uve<br>Aide            | Réglages par défaut:<br>Exporter les configurati<br>etrack Manager V4.1.2, dév<br>Port de communication:<br>Connexion à l'ouverture:                                                                                                    | Réinitialiser<br>ons Importe<br>reloppé par SYSCAN<br>COM5 (BLUE) V<br>Déconnecter<br>Chercher                                                                                                    | -ID                          | ?                                                                                                    | × |        |        | /       |          |           |
| chier Configurations                                                                                                    | Uve<br>Aide            | Réglages par défaut:<br>Exporter les configuration<br>etrack Manager V4.1.2, dév<br>Port de communication:<br>Connexion à l'ouverture:                                                                                                    | Réinitialiser ons Importe reloppé par SYSCAN COM5 (BLUE)  Déconnecter Chercher                                                                                                    | r les configurati            | ?                                                                                                    | × |        |        | /       |          |           |
| chier Configurations                                                                                                    | Uive<br>Aide           | Réglages par défaut:<br>Exporter les configuration<br>etrack Manager V4.1.2, dév<br>Port de communication:<br>Connexion à l'ouverture:<br>Puces en mémoire:                                                                                                    | Réinitialiser ons Importe reloppé par SYSCAN COM5 (BLUE)  Déconnecter Chercher Télécharger Effacer                                                                                                    | r les configurati            | ?<br>ons ?<br><br>?<br>0004 ?                                                                                                    | × |        |        | /       |          |           |
| chier Configurations                                                                                                    | S<br>Live<br>Aide      | Réglages par défaut:<br>Exporter les configurations<br>etrack Manager V4.1.2, dév<br>Port de communication:<br>Connexion à l'ouverture:<br>Puces en mémoire:                                                                                                    | Réinitialiser ons Importe reloppé par SYSCAN COM5 (BLUE)  Déconnecter Chercher Télécharger Effacer Ráinitialiser                                                                                                    | -ID                          | ?<br>ons ?<br>?<br>?<br>)0004 ?                                                                                                    | × |        |        | /       |          |           |
| chier Configurations                                                                                                    | Uve<br>Aide            | Réglages par défaut:<br>Exporter les configuration<br>etrack Manager V4.1.2, dév<br>Port de communication:<br>Connexion à l'ouverture:<br>Puces en mémoire:<br>Compteur de puces:                                                                                                    | Réinitialiser<br>ons Importe<br>reloppé par SYSCAN<br>COM5 (BLUE) V<br>Déconnecter<br>Chercher<br>Chercher<br>Télécharger<br>Effacer<br>Réinitialiser                                                                                                    | r les configuration          | ?<br>ons ?<br><br>?<br>0004 ?<br>0004                                                                                                    | × |        |        | /       |          |           |
| chier Configurations<br>wier virtuel<br>rmulaires<br>muel                                                                                                    | S<br>Live<br>Aide      | Réglages par défaut:<br>Exporter les configurations<br>etrack Manager V4.1.2, dév<br>Port de communication:<br>Connexion à l'ouverture:<br>Puces en mémoire:<br>Compteur de puces:<br>Puces dans la liste:                                                                                                    | Réinitialiser ons Importe reloppé par SYSCAN COM5 (BLUE)  Déconnecter Chercher Chercher Effacer Réinitialiser Vider la liste                                                                                                    | r les configuration          | ?<br>ons ?<br><br>?<br>)0004 ?<br>)0004                                                                                                    | × |        |        | /       |          |           |
| chier Configurations<br>wiervertung<br>wiervirtuel<br>mulaires<br>muel<br>se à jour                                                                                                    | S<br>Live<br>Aide      | Réglages par défaut:<br>Exporter les configuration<br>etrack Manager V4.1.2, dév<br>Port de communication:<br>Connexion à l'ouverture:<br>Puces en mémoire:<br>Compteur de puces:<br>Puces dans la liste:<br>Enlever les doublons de la lis                                                                                                    | Réinitialiser                                                                                                    | r les configuration          | ?<br>ons ?<br>?<br>0004 ?<br>0004<br>0004                                                                                                    | × |        |        | /       |          |           |
| chier Configurations<br>wiervirtuel<br>mulaires<br>unuel<br>se à jour<br>ntactez-nous                                                                                                    | S<br>Live<br>Aide      | Réglages par défaut:<br>Exporter les configurati<br>etrack Manager V4.1.2, dév<br>Port de communication:<br>Connexion à l'ouverture:<br>Puces en mémoire:<br>Compteur de puces:<br>Puces dans la liste:<br>Enlever les doublons de la lis<br>Enregistrer la liste:                                                                                               | Réinitialiser ons Importe reloppé par SYSCAN COM5 (BLUE) Déconnecter Chercher Effacer Réinitialiser Vider la liste ste: O Enregistrer                                                                                                    | r les configuration          | <ul> <li>?</li> <li>ons</li> <li>?</li> <li>?</li> <li>0004</li> <li>?</li> <li>0004</li> <li>?</li> <li>0004</li> <li>.1xt</li> </ul>                                                                                                    | × |        |        | /       |          |           |
| chier Configurations<br>the Configurations<br>Commation<br>Infigurations<br>Commation<br>Infigurations<br>Infigurations<br>Infigurations<br>Infigurations<br>Infigurations<br>Infigurations<br>Infigurations<br>Infigurations<br>Infigurations<br>Infigurations<br>Infiguration<br>Infiguration<br>Infigur | S<br>Live<br>Aide      | Réglages par défaut:<br>Exporter les configurati<br>etrack Manager V4.1.2, dév<br>Port de communication:<br>Connexion à l'ouverture:<br>Puces en mémoire:<br>Compteur de puces:<br>Puces dans la liste:<br>Enlever les doublons de la lis<br>Enregistrer la liste:                                                                                               | Réinitialiser  Importe  Ieloppé par SYSCAN  COM5 (BLUE)  Déconnecter Chercher  Télécharger Effacer Réinitialiser  Vider la liste ste: Enregistrer                                                                                                    | r les configuration          | ?<br>ons ?<br>?<br>?<br>0004 ?<br>0004<br>0004                                                                                                    | × |        |        |         |          |           |
| chier Configurations<br>chier Configurations<br>chier Configurations<br>chier Vietrack<br>chier Vietrack<br>chier Vietrack<br>chier Configurations<br>chier Vietrack<br>chier Configurations<br>chier Configurations<br>chier Configuration<br>chier Configuration                                                                                                    | S<br>Aide              | Réglages par défaut:<br>Exporter les configurati<br>etrack Manager V4.1.2, dév<br>Port de communication:<br>Connexion à l'ouverture:<br>Puces en mémoire:<br>Compteur de puces:<br>Puces dans la liste:<br>Enlever les doublons de la lis<br>Enregistrer la liste:<br>[ype ID                                                                                    | Réinitialiser  Importe  Ieloppé par SYSCAN  COM5 (BLUE)  Déconnecter  Chercher  Chercher  Effacer  Réinitialiser  Vider la liste ste: Enregistrer  Date Heure                                                                                                    | r les configuration          | ?<br>ons ?<br><br>?<br>0004 ?<br>0004<br>0004<br>0004<br>0.1XT<br>Code Poi                                                                                                    | × |        |        |         |          |           |
| chier Configurations<br>wire virtuel<br>mulaires<br>inuel<br>se à jour<br>ntactez-nous                                                                                                    | Live<br>Aide           | Réglages par défaut:<br>Exporter les configurati<br>etrack Manager V4.1.2, dév<br>Port de communication:<br>Connexion à l'ouverture:<br>Puces en mémoire:<br>Compteur de puces:<br>Puces dans la liste:<br>Enlever les doublons de la lis<br>Enregistrer la liste:<br>Fype ID<br>124000313860046<br>124000312023993                                              | Réinitialiser  Importe  reloppé par SYSCAN  COM5 (BLUE)  Déconnecter  Chercher  Chercher  Effacer  Réinitialiser  Vider la liste  ste: Date Heure  27-11-2012 14:00:36                                                                                                    | r les configuration          | ?<br>ons ?<br>                                                                                                    | × |        |        |         |          |           |
| chier Configurations<br>chier Configurations<br>chier Configuration<br>chier Configuration<br>chier Configuration<br>chi                                                                                                    | S<br>Live<br>Aide      | Réglages par défaut:<br>Exporter les configurati<br>etrack Manager V4.1.2, dév<br>Port de communication:<br>Connexion à l'ouverture:<br>Puces en mémoire:<br>Compteur de puces:<br>Puces dans la liste:<br>Enlever les doublons de la lis<br>Enregistrer la liste:<br>Enregistrer la liste:<br>(Vype ID<br>124000312860046<br>124000312023993<br>124000312023993 | Réinitialiser  Importe  reloppé par SYSCAN  COM5 (BLUE)  Déconnecter  Chercher  Effacer  Réinitialiser  Vider la liste  ste: Different  Effacer  Reinitialiser  Date Heure 27-11-2012 14:00:54 27-11-2012 14:01:64 27-11-2012 14:01:64 27-11-201 14:01:64 27-11-201 14:01:64 27-11-201 14:01:64 27-11-201 14:01:64 27-11-201 14:01:64 27-11-201 14:01:64 27-11-201 14:01:64 27-11-201 14:01:64 27-11-201 14:01:64 27-11-201 14:01:64 27-11-201 14:01:64 27-11-201 14:01:64 14:04 14:04 | r les configuration          | ?<br>ons ?<br>                                                                                                    | × |        |        |         |          |           |
| ichier Configurations<br>ichier Configurations<br>ichier Configurations                                                                                                    | S<br>Aide              | Réglages par défaut:<br>Exporter les configurati<br>etrack Manager V4.1.2, dév<br>Port de communication:<br>Connexion à l'ouverture:<br>Puces en mémoire:<br>Compteur de puces:<br>Puces dans la liste:<br>Enlever les doublons de la list<br>Enregistrer la liste:<br>Fype ID<br>124000313860046<br>124000313860105                                             | Réinitialiser         ons       Importe         reloppé par SYSCAN         COM5 (BLUE)         Déconnecter         Chercher         O         Télécharger         Effacer         Réinitialiser         Vider la liste         ste:         O         Date         Heure         27-11-2012         14:00:36         27-11-2012         14:01:25                                                                                                    | r les configuration          | ?<br>ons ?<br>?<br>?<br>0004 ?<br>0004 ?<br>0004<br>0004<br>0004<br>0004<br>0004<br>0004<br>0000<br>0000<br>0000<br>0000                                                                                                    | × |        |        |         |          |           |
| ichier Configurations<br>ichier Configurations<br>infigurations<br>infigurations<br>infigurations<br>immoire<br>avier virtuel<br>rmulaires<br>anuel<br>se à jour<br>intactez-nous                                                                                                    | S<br>Aide              | Réglages par défaut:<br>Exporter les configurati<br>etrack Manager V4.1.2, dév<br>Port de communication:<br>Connexion à l'ouverture:<br>Puces en mémoire:<br>Compteur de puces:<br>Puces dans la liste:<br>Enlever les doublons de la lis<br>Enregistrer la liste:<br>Type ID<br>1 124000313860046<br>1 124000312537444<br>1 124000312860105                     | Réinitialiser         ons       Importe         reloppé par SYSCAN         Déconnecter         Chercher         O         Télécharger         Effacer         Réinitialiser         Vider la liste         ste:         O         Télécharger         Effacer         Réinitialiser         Vider la liste         Enregistrer         Date       Heure         27-11-2012       14:00:54         27-11-2012       14:01:25                                                                                                    | r les configuration          | ?<br>ons ?<br>?<br>?<br>0004 ?<br>0004 ?<br>0004<br>0004<br>0004<br>0004<br>0004<br>0004<br>0000<br>000<br>0000<br>0000                                                                                                    | × |        |        |         |          |           |
| ichier Configurations<br>ichier Configurations<br>infigurations<br>infigurations<br>immoire<br>avier virtuel<br>rmulaires<br>anuel<br>se à jour<br>intactez-nous<br>SYSCAN-ID<br>SYSCAN-ID                                                                                                    | S<br>Aide              | Réglages par défaut:<br>Exporter les configurati<br>etrack Manager V4.1.2, dév<br>Port de communication:<br>Connexion à l'ouverture:<br>Puces en mémoire:<br>Compteur de puces:<br>Puces dans la liste:<br>Enlever les doublons de la list<br>Enregistrer la liste:<br>Type ID<br>F 124000313860046<br>F 124000313860046<br>F 124000313860105                    | Réinitialiser         ons       Importe         reloppé par SYSCAN         COM5 (BLUE)         Déconnecter         Chercher         CO         Télécharger         Effacer         Réinitialiser         Vider la liste         ste:         Date         Heure         27-11-2012         14:00:36         27-11-2012         14:00:25         27-11-2012         14:01:25                                                                                                    | r les configuration          | ?<br>ons ?<br>?<br>2<br>0004 ?<br>0004 ?<br>0004<br>0004<br>0004<br>0004<br>0004<br>0000<br>000<br>0000<br>000<br>000<br>000<br>0000<br>000<br>000<br>000<br>000<br>0000<br>0000<br>0000<br>000 | × |        |        |         |          |           |

| 15                                                                                                    | Liv     | etrack Manager V4.1.2, dév                                                                                         | veloppé par SYSCAN-ID                     | - 🗆 🗙               |
|----------------------------------------------------------------------------------------------------|---------|----------------------------------------------------------------------------------------------------|-------------------------------------------|---------------------|
| Fichier Configurations                                                                                                | Aide    |                                                                                                    |                                           |                     |
|                                                                                                    | t)      | Port de communication:                                                                                             | COM5 (BLUE) V<br>Déconnecter              | ?                   |
|                                                                                                    |         | Connexion à l'ouverture:                                                                                           | Chercher                                  |                     |
| Information<br>Configurations<br>Mémoire<br>Clavier virtuel<br>Formulaires<br>Manuel<br>Mise à jour<br>Contactez-nous | •       | Langue:<br>Numéro de site:<br>Mode de lecture:<br>Permettre les doublons:<br>Vibration:<br>Signal sonore:<br>Code: | Francais Appliq<br>Continu Simp<br>Poids: | ?                   |
| J                                                                                                    | 8       | Mode Bluetooth:<br>Changer le PIN pour:                                                                            | Esclave V Appliq<br>default V Appliq      | uer ?               |
| SYSCAN-ID                                                                                                    | <u></u> | Délai d'arrêt Bluetooth:<br>Délai d'arrêt Antenne:<br>Délai d'arrêt Lecteur:                                       |                                           | n.) ?<br>n.)<br>n.) |

Lorsque vous sauvegardez les données, sauvegarder le fichier sous le nom « baton » dans le répertoire (dossier) bergère. Vous devez cocher la case .CSV qui détermine le type de fichier. Le fichier de type .csv peut être lu par Excel.

## A1.1.3.2 Lecture du fichier par BerGère

Accédez ensuite l'application BerGère et utilisez la fonction « bâton » pour accéder aux différents menus soit dans le fichier des agneaux, soit dans le fichier Cheptel, selon les numéros que vous avez lus.

Si vous avez effectué des lectures de sujets adultes et d'agneaux dans le même téléchargement, les numéros correspondants apparaîtront dans les écrans appropriés, soit ceux accessibles par le fichier Cheptel, soit par le fichier Agneaux. Si par exemple vous êtes dans le fichier Cheptel et que vous avez activé une fonction du bâton, tous les numéros lus apparaîtront dans la fenêtre « numéros lus par le bâton », mais seuls les enregistrements du cheptel seront affichés à droite de ceux-ci. Les enregistrements correspondants à ceux des agneaux seront affichés mais vides. L'inverse est vrai dans l'autre direction.

Note : Assurez-vous d'avoir fait la sélection du bâton Syscan dans les paramètres des « données d'entreprise »

# A1.2.1 Utilisation du bâton en mode direct

Si vous utilisez un portable en bergerie, vous pouvez vous servir de votre bâton de lecture pour faire les entrées directement dans les fiches des animaux ou encore pour rechercher un animal dans BerGère. Pour ce faire, vous devez d'abord :

- Avoir un portable équipé d'un module bluetooth
- Avoir aussi un module bluetooth sur votre bâton
- Activer le protocole bluetooth sur le bâton à l'aide du logiciel approprié selon le type de bâton utilisé.

Configuration du bâton Syscan pour accès direct aux fonctions de BerGère. Allumez votre bâton (et votre portable) puis sur le portable, activez l'application Livetrack manager de Syscan

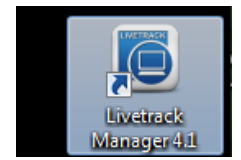

Après avoir les options suivantes activées sur le bâton (activez une seule fois et la configuration demeure active pour les autres utilisations.), établissez la connexion :

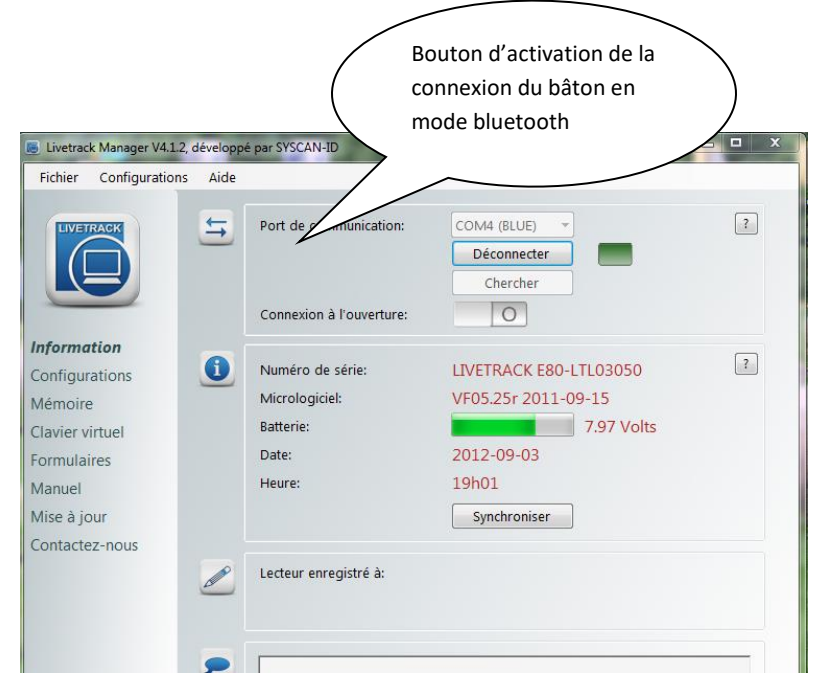

Votre bâton doit être en mode de « clavier virtuel » et avoir la caractéristique que les lectures doivent se terminer avec un « CR » (carriage return) (ce terme anglais fait référence aux anciennes dactylos ou on devait faire un « retour de chariot » pour changer de ligne). La prochaine figure illustre la sélection des choix appropriés :

| Fichier Configuration        | ns Aide  |                                                                    |       |
|------------------------------|----------|--------------------------------------------------------------------|-------|
|                              | ţ,       | Port de communication: COM4 (BLUE)<br>Déconnecter                  | ?     |
|                              |          | Chercher<br>Connexion à l'ouverture:                               |       |
| nformation<br>Configurations | <b>~</b> | Cette fonction insert le # de puce à la position du curseur du cla | vier. |
| Mémoire                      |          |                                                                    |       |
| Clavier virtuel              |          | Activer le Clavier Virtuel                                         |       |
| Formulaires                  |          | Se termine avec CR                                                 |       |
| vlanuel                      |          |                                                                    |       |
| Mise à jour                  |          | Se termine avec LF                                                 |       |

Finalement, la chaine de caractère doit se conformer à seulement l'activation de l'identifiant « ID » sur la figure qui suit. Ces données peuvent être sauvegardées et n'ont pas à être reconfigurées à chaque utilisation.

| Fichier Configurations Aide  |                                      |                            |                                                                           |        |
|------------------------------|--------------------------------------|----------------------------|---------------------------------------------------------------------------|--------|
|                              | Port de communication:               | COM4 (BLUE)<br>Déconnecter |                                                                           | ?      |
|                              | Connexion à l'ouverture:             |                            |                                                                           |        |
| nformation<br>Configurations | Mode Bluetooth:                      | Esclave                    | Appliquer                                                                 | ?      |
| lavier virtuel<br>ormulaires | Changer le PIN pour:                 | default                    | Appliquer                                                                 |        |
| Nanuel 该                     | Délai d'arrêt Bluetooth:             | × 2                        | (1-150 min.)                                                              | ?      |
| lise à jour                  | Délai d'arrêt Antenne:               | 1                          | (1-150 min.)                                                              |        |
| ontactez-nous                | Délai d'arrêt Lecteur:               | 2 Appliquer                | (1-150 min.)                                                              |        |
| 8                            | Format de la chaîne: Type            | 0                          | Temps                                                                     | 0      |
|                              | ID                                   |                            | Site                                                                      | 0      |
| SYSCANED                     | Se termine avec:<br>CCCDDDDDDDDDDD/r | ● CR ◎ CR+I                | IF .                                                                      |        |
|                              |                                      | Appliquer                  |                                                                           |        |
|                              |                                      | $\langle$                  |                                                                           | _      |
|                              |                                      |                            | <ul> <li>Bouton d'activation d'activation</li> <li>changements</li> </ul> | on des |

Lorsque vous utilisez les bâton en mode lecture directe, vous utilisez le panneau à onglet approprié de l'écran « outils de saisie » de BerGère et vous « scannez » directement le numéro dans la case appropriée.

| e lecture PDA traçabili | té TruTest XR 3000 | TruTest SR 3000 Balance Gallagher BerGère Mobile Lecture directe de bâton |
|-------------------------|--------------------|---------------------------------------------------------------------------|
|                         |                    |                                                                           |
| Agnelages               | Achats             | Consulter des fiches                                                      |
| Disposition             | Écho               |                                                                           |
| Groupes                 | Mortalité          |                                                                           |
| Pesées                  | Saillies           |                                                                           |
| Soins                   |                    |                                                                           |
|                         |                    |                                                                           |

Par exemple, pour un agnelage, vous aurez l'écran suivant et vous ferez les étapes suivantes :

| 🖌 Outils                                    |             |        |                      |                                        |                         |                     |                      |                       |          |  |
|---------------------------------------------|-------------|--------|----------------------|----------------------------------------|-------------------------|---------------------|----------------------|-----------------------|----------|--|
| Agnelages<br>à partir d'un bâton de lecture |             |        |                      | e                                      | lundi 10                | ) septembre 20      | 0 <b>1</b> 2 Su      | pprimer un            | e ligne  |  |
| - p                                         |             |        | - (                  | Confirmer les agnelages Retour aux fie |                         | iches               |                      |                       |          |  |
| +<br>Brebis                                 | +<br>Agneau | Bélier | Date de<br>naissance | Poids                                  | Sexe                    | Dispositio          | n Remarc             | que sur l'            | agneau   |  |
|                                             |             |        | 2012-09-08           |                                        | М                       |                     |                      |                       |          |  |
| Rem. brebis                                 |             |        |                      | Nourr                                  | ice:                    |                     | Réforme              | ? 00                  | Dui ONor |  |
| Assignation à un nouveau groupe :           |             |        | Ider<br>brebis       | ntificati<br>au fichi                  | on de la<br>ier BerGère | Statut de<br>boucle | Parcou M<br>groupe i | Naissance<br>nscrites | s        |  |
|                                             |             |        |                      |                                        |                         |                     |                      |                       |          |  |

- a) Vous « scannez » le numéro de la brebis dans le champ « Brebis »
- b) Vous « scannez » le numéro de l'agneau dans le champ « agneau » par-dessus l'indication « mort né » (sauf si évidemment l'animal est mort né) - (vous noterez que BerGère inscrit seulement les 9 derniers chiffres de l'identifiant)
- c) Si vous connaissez le bélier, vous inscrivez son numéro dans le champ « bélier » ou vous « scannez » son identifiant
- d) Entrez le poids de l'agneau et les remarques si requis

Pour un prochain agneau de la même brebis :

Cliquez le bouton « + » au haut de l'agneau : les données de l'agneau si-haut sont reproduites et vous n'avez qu'à « scanner » le nouvel agneau

Pour un agnelage d'une nouvelle brebis, cliquez le bouton « + » au dessus de Brebis et recommencez comme l'étape a) ci-haut.

Lorsque terminé, vous devez « Confirmer les agnelages » à l'aide du bouton rouge.... Et vous retournez aux fiches. Les agneaux sont créés et les statistiques des brebis sont complétées. Il vous reste à faire l'activation des boucles .

Les autres lectures (pesées, échos etc) fonctionnent de la même manière.

# Échographies à l'aide du bâton Syscan

Pour faire des échos à l'aide du Syscan, si vous désirez prendre les lectures avec ce dernier, vous devez être en mode de « pesée ». Vous scannez le no de puce, puis, pour indiquer un écho positif, entrez « 1 » à l'aide du bouton de poids. Ceci résultera en une lecture de « 1000.00 ». Pour un écho négatif, simplement laisser à « 0 » et pour une incertaine, entrez « 9 » pour une lecture de « 9000.00 ».

Lorsque vous importerez les données, les résultats appropriés s'inscriront au registre de la brebis.

# Annexe 2 : Utilisation des fichiers de la balance TruTest

## A2.0 Balance XR 3000

Préparation du fichier des données - Balance Tru-Test XR 3000

La présente décrit la façon de procéder pour préparer le fichier Excel en vue de transférer les données de la balance vers le logiciel BerGère afin que les données soient importées automatiquement. La Balance électronique crée un fichier de type Excel que vous devez modifier légèrement afin d'être conforme aux besoins de conformité de BerGère. Étant donné que chaque utilisateur peut configurer la sortie de la balance pour enregistrer plus ou moins d'éléments, il devient nécessaire de modifier le fichier pour ne conserver que le poids mesuré, l'identification de l'animal ainsi que la date de pesée. Notez que le logiciel Tru-Test indique toujours l'identifiant RFID lu à la dernière colonne du fichier qu'il crée et qu'il insère à l'avant, les colonnes correspondantes aux critères que vous aurez programmé.

# A2.1 Étape 1 : créer le fichier de données de la balance

Lorsque vous avez terminé une session de pesée et que vous avez créé votre fichier de sortie de la balance, vous obtiendrez un fichier (lorsqu'ouvert par l'application Excel) qui aura plus ou moins le format de celui de la figure 1, avec plus ou moins de colonnes selon la configuration demandée.

| C   | 31_PL070632 - Microsoft Excel utilisation non commerciale |                 |                |              |                     |                |             |               |       |                                           |                                        |                              |                 |
|-----|-----------------------------------------------------------|-----------------|----------------|--------------|---------------------|----------------|-------------|---------------|-------|-------------------------------------------|----------------------------------------|------------------------------|-----------------|
| •   | Accueil Inse                                              | rtion Mise er   | n page 🛛 Formu | les Donn     | ées Révision        | Affichage      |             |               |       |                                           |                                        |                              | C               |
|     | Calibri                                                   | * 11 * <i>4</i> | A` ∧` ≡ ≡      | <b>=</b> 🗞 - | 📑 Renvoyer à la lig | ne automatique | ment Texte  | •             |       |                                           |                                        | ara Insérer →<br>ara Supprim |                 |
| Co  | G I S                                                     | - 🖽 - 🖄 -       |                |              | Fusionner et cer    | ntrer 👻        | \$ - 0      | % 000 500 500 | Mise  | en forme Mettre so<br>tionnelle * de tabl | us forme Styles de<br>eau * cellules * | Format -                     | ∠ Trier et R    |
| Pre | Presse 🖟 Police 🖗 Alignement 🖗 Nombre 🖗 Style Cellules    |                 |                |              |                     |                | Éditi       |               |       |                                           |                                        |                              |                 |
| _   | M30 • 5                                                   |                 |                |              |                     |                |             |               |       |                                           |                                        |                              |                 |
|     | А                                                         | В               | С              | D            | E                   | F              | G           | Н             |       | 1                                         | J                                      |                              | к               |
| 1   | numéro de fichier                                         | •               |                | -            |                     | -              | -           | j             | •     | -                                         | Ì                                      | -                            | -               |
| 2   | Nom: PL070632                                             |                 |                |              |                     |                |             |               |       |                                           |                                        |                              |                 |
| 3   | Date: 07/06/2010                                          |                 |                |              |                     |                |             |               |       |                                           |                                        |                              |                 |
| 4   | F01N°T(4)isID                                             | DW2Poids()      | CA2Carcasse()  | GN2Gain()    | PW2Prédiction()     | C01Code1(4)    | C11Code2(4) | F31Groupe(4)  | notID | F41Sexe(4)notID                           | F64DdN(jj/mm/                          | aaaa)notID                   | F11IDE(16)isID  |
| 5   | N°T                                                       | Poids           | Carcasse       | Gain         | Prédiction          | Code1          | Code2       | Groupe        |       | Sexe                                      | DdN                                    |                              | IDE             |
| 6   |                                                           | 42,4            | 19,6           | 0,32         | 18                  |                |             | 32            |       | м                                         | 29-12-2009                             |                              | 124000313560441 |
| 7   |                                                           | 48,0            | 22,2           | 0,40         | 0                   |                |             | 32            |       | М                                         |                                        | 2010-01-01                   | 124000313634290 |
| 8   |                                                           | 40,6            | 18,8           | 0,06         |                     |                |             | 32            |       | F                                         |                                        |                              | 124000313634334 |
| 9   | 1346                                                      | 40,0            | 18,4           | 0,58         | 14                  |                |             | 37            |       | F                                         |                                        |                              | 124000313634422 |
| 10  | 1469                                                      | 44,2            | 20,4           | 0,42         | 9                   |                |             | 32            |       | м                                         |                                        |                              | 124000313634448 |
| 11  | 1538                                                      | 43,6            | 20,2           | -0,50        |                     |                |             | 32            |       | м                                         |                                        |                              | 124000313634449 |
| 12  | 1540                                                      | 43,8            | 20,2           | 0,40         | 11                  |                |             | 32            |       | F                                         |                                        |                              | 124000313634450 |
| 13  | 1449                                                      | 49,0            | 22,6           | 0,60         | 0                   | А              |             | 32            |       | м                                         |                                        |                              | 124000313634453 |
| 14  | 1555                                                      | 47,2            | 21,8           | 0,58         | 2                   |                |             | 32            |       | м                                         |                                        |                              | 124000313634461 |
| 15  | 1457                                                      | 41,8            | 19,2           | -0,06        |                     |                |             | 32            |       | м                                         |                                        |                              | 124000313634469 |
| 16  | 1292                                                      | 43,8            | 20,2           | 0,10         | 42                  |                |             | 32            |       | F                                         |                                        |                              | 124000313634480 |
| 17  | 1434                                                      | 43,4            | 20,0           | 0,38         | 13                  |                |             | 32            |       | M                                         |                                        |                              | 124000313634482 |
| 18  | 1444                                                      | 43,0            | 19,8           | 0,26         | 20                  |                |             | 32            |       | F                                         |                                        |                              | 124000313634486 |
| 19  | 1641                                                      | 41,6            | 19,2           | 0,28         | 24                  |                |             | 32            |       | F                                         |                                        |                              | 124000313634489 |
| 20  | 1437                                                      | 43,0            | 19,8           | 0,42         | 12                  |                |             | 32            |       | F                                         |                                        |                              | 124000313634492 |

#### Figure 9

Notez que la dernière colonne est toujours l'identifiant RFID, peu importe le nombre de colonnes configuré.

# A2.2 Étape 2 : supprimer des colonnes

Il faut donc à cette étape supprimer les colonnes non désirées, ici entre la colonne de « poids » et celle de l'identifiant RFID que le système identifie comme « IDE ». (figure 2)

| 0   | ) 🖬 י    | <b>9 -</b> (° - ( | ≝ * * <b>*</b> )   | <b>1</b>        |      | 3               | 1_PL070632 - Microsoft Ex | cel utilisation non comme | rciale                                                 |                |               |               |
|-----|----------|-------------------|--------------------|-----------------|------|-----------------|---------------------------|---------------------------|--------------------------------------------------------|----------------|---------------|---------------|
| e   | Acc      | ueil Ins          | ertion Mise er     | page Formules   | Donn | ées Révision    | Affichage                 |                           |                                                        |                |               |               |
|     | <b>*</b> | Calibri           | • 11 • A           | х́х) = = =      | ≫⁄~- | 📑 Renvoyer à la | ligne automatiquement     | Texte 🔹                   |                                                        |                | Bre Insérer × | ΣΖ            |
| Co  | ller 🧹   | GI                | <u>s</u> • 🖽 • 💁 • | ▲・              |      | Fusionner et    | centrer *                 | \$ ~ % 000 000 000 000    | Mise en forme Mettre sous<br>conditionnelle de tableau | orme Styles de | Format *      | Trier et Rech |
| Pre | sse 🕏    |                   | Police             | 5               |      | Alignement      | G.                        | Nombre 🕞                  | Style                                                  |                | Cellules      | Édition       |
|     | D1       |                   | ▼ () fs            |                 |      |                 |                           |                           |                                                        |                |               |               |
|     |          | А                 | В                  | С               |      | D               | E                         | F                         | G                                                      | Н              |               | 1             |
| 1   | numéro   | de fichier        | 31                 |                 |      |                 |                           |                           |                                                        |                |               |               |
| 2   | Nom: PL  | 070632            |                    |                 |      |                 |                           |                           |                                                        |                |               |               |
| 3   | Date: 07 | /06/2010          |                    |                 |      |                 |                           |                           |                                                        |                |               |               |
| 4   | F01N°T(  | 4)isID            | DW2Poids()         | F11IDE(16)isID  |      |                 |                           |                           |                                                        |                |               |               |
| 5   | N⁰T      |                   | Poids              | IDE             |      |                 |                           |                           |                                                        |                |               |               |
| 6   |          |                   | 42,4               | 124000313560441 |      |                 |                           |                           |                                                        |                |               |               |
| 7   |          |                   | 48,0               | 124000313634290 |      |                 |                           |                           |                                                        |                |               |               |
| 8   |          |                   | 40,6               | 124000313634334 |      |                 |                           |                           |                                                        |                |               |               |
| 9   | 1346     |                   | 40,0               | 124000313634422 |      |                 |                           |                           |                                                        |                |               |               |
| 10  | 1469     |                   | 44,2               | 124000313634448 |      |                 |                           |                           |                                                        |                |               |               |
| 11  | 1538     |                   | 43,6               | 124000313634449 |      |                 |                           |                           |                                                        |                |               |               |
| 12  | 1540     |                   | 43,8               | 124000313634450 |      |                 |                           |                           |                                                        |                |               |               |
| 13  | 1449     |                   | 49,0               | 124000313634453 |      |                 |                           |                           |                                                        |                |               |               |
| 14  | 1555     |                   | 47,2               | 124000313634461 |      |                 |                           |                           |                                                        |                |               |               |
| 15  | 1457     |                   | 41,8               | 124000313634469 |      |                 |                           |                           |                                                        |                |               |               |
| 16  | 1292     |                   | 43,8               | 124000313634480 |      |                 |                           |                           |                                                        |                |               |               |
| 17  | 1434     |                   | 43,4               | 124000313634482 |      |                 |                           |                           |                                                        |                |               |               |
| 18  | 1444     |                   | 43,0               | 124000313634486 |      |                 |                           |                           |                                                        |                |               |               |
| 19  | 1641     |                   | 41,6               | 124000313634489 |      |                 |                           |                           |                                                        |                |               |               |

#### Figure 10

# A2.3 Étape 3 : créer une colonne de date de pesée

Le format préconisé pour la lecture par BerGère requiert une colonne de date de pesée que vous devez créer.

Pour ce faire, insérez une nouvelle colonne à la suite de celle du numéro d'identifiant, en inscrivant la date de pesée dans le format aaaa-mm-jj (voir figure 3). Il est important d'utiliser ce format de date qui diffère de celui utilisé par Tru-Test (système américain). Vous pouvez inscrire la date de pesée pour chaque ligne, en faisant « copier » - « coller » ou laisser libre car vous pourrez rechanger ces dates dans BerGère, en autant que la colonne a été crée.

Important : l'ordre des colonnes doit être telle que dans l'exemple : le poids en premier, suivi du no d'identifiant et enfin de la date de pesée.

Finalement, éliminez les colonnes superflues devant celle de la date ainsi que les lignes 1 à 4, ne laissant que la ligne 5 comme en-tête des colonnes. Vous devez cependant conserver la ligne 5. (voir figure 4)

| 0   | n) 🖬 🔊 - (° - 💕                      | 1 PL070632 - Microsoft Excel utilisation non commerciale                                                                                                    |                 |                  |           |            |     |  |  |
|-----|--------------------------------------|----------------------------------------------------------------------------------------------------|-----------------|------------------|-----------|------------|-----|--|--|
| e   | Accueil Insertio                     | on Mise en                                                                                                    | page Formules   | Données Révision | Affichage |            |     |  |  |
| C   | Calibri                              | A       Calibri       -       11       -       A       A       =       =       Image: A and a base of the second second |                 |                  |           |            |     |  |  |
| Pre | are 5 Police 5 Allogement 5 Nombre 5 |                                                                                                    |                 |                  |           |            |     |  |  |
|     | D9 -                                 | G E                                                                                                    |                 | Angricilierit    |           | itomore of | Jyn |  |  |
|     | 03 •                                 | ,x                                                                                                    |                 | 0                | -         | r.         | 0   |  |  |
| 1   | A<br>numéro do fishior21             | В                                                                                                    | L               | U                | E         | F          | 6   |  |  |
| 2   | Nom: PL070632                        |                                                                                                    |                 |                  |           |            |     |  |  |
| 3   | Date: 07/06/2010 -                   |                                                                                                    |                 |                  |           |            |     |  |  |
| 4   | F01N°T(4)isID                        | DW2Poids()                                                                                                    | F11IDE(16)isID  |                  |           |            |     |  |  |
| 5   | N°T                                  | Poids                                                                                                    | IDE             | Date             |           |            |     |  |  |
| 6   |                                      | 42,4                                                                                                    | 124000313560441 | 2010-06-07 5     |           |            |     |  |  |
| 7   |                                      | 48,0                                                                                                    | 124000313634290 |                  |           |            |     |  |  |
| 8   |                                      | 40,6                                                                                                    | 124000313634334 |                  |           |            |     |  |  |
| 9   | 1346                                 | 40,0                                                                                                    | 124000313634422 |                  |           |            |     |  |  |
| 10  | 1469                                 | 44,2                                                                                                    | 124000313634448 |                  |           |            |     |  |  |
| 11  | 1538                                 | 43,6                                                                                                    | 124000313634449 |                  |           |            |     |  |  |
| 12  | 1540                                 | 43,8                                                                                                    | 124000313634450 |                  |           |            |     |  |  |
| 13  | 1449                                 | 49,0                                                                                                    | 124000313634453 |                  |           |            |     |  |  |
| 14  | 1555                                 | 47,2                                                                                                    | 124000313634461 |                  |           |            |     |  |  |
| 15  | 1457                                 | 41,8                                                                                                    | 124000313634469 |                  |           |            |     |  |  |
| 16  | 1292                                 | 43,8                                                                                                    | 124000313634480 |                  |           |            |     |  |  |
| 17  | 1434                                 | 43,4                                                                                                    | 124000313634482 |                  |           |            |     |  |  |
| 18  | 1444                                 | 43,0                                                                                                    | 124000313634486 |                  |           |            |     |  |  |
| 19  | 1641                                 | 41,6                                                                                                    | 124000313634489 |                  |           |            |     |  |  |

## Figure 11

| 0   | - <b>- -</b> | (~~ ≥ = " =     | • •                | 31_P              | PL <mark>070632</mark> - Microsoft Excel u | ıtili: |
|-----|--------------|-----------------|--------------------|-------------------|--------------------------------------------|--------|
| 0   | Accueil      | Insertion Mis   | e en page Formules | Données Révision  | Affichage                                  |        |
|     | Cali         | bri + 11 +      |                    | Renvoyer à la lig | gne automatiquement                        | te     |
| C   | 👻 🍕 🕒        |                 |                    | Fusionner et ce   | ntrer • \$                                 | -      |
| Pre | sse 🖼        | Police          | G                  | Alignement        | 5                                          |        |
|     | D7           | <del>-</del> (0 | $f_{x}$            |                   |                                            |        |
|     | А            | В               | С                  | D                 | E                                          |        |
| 1   | Poids        | IDE             | Date               |                   |                                            |        |
| 2   | 42,4         | 124000313560441 | 2010-06-07         |                   |                                            |        |
| 3   | 48,0         | 124000313634290 | 2010-06-07         |                   |                                            |        |
| 4   | 40,6         | 124000313634334 | 2010-06-07         |                   |                                            |        |
| 5   | 40,0         | 124000313634422 | 2010-06-07         |                   |                                            |        |
| 6   | 44,2         | 124000313634448 | 2010-06-07         |                   |                                            |        |
| 7   | 43,6         | 124000313634449 | 2010-06-07         |                   |                                            |        |
| 8   | 43,8         | 124000313634450 | 2010-06-07         |                   |                                            |        |
| 9   | 49,0         | 124000313634453 | 2010-06-07         |                   |                                            |        |
| 10  | 47,2         | 124000313634461 | 2010-06-07         |                   |                                            |        |
| 11  | 41,8         | 124000313634469 | 2010-06-07         |                   |                                            |        |
| 12  | 43,8         | 124000313634480 | 2010-06-07         |                   |                                            |        |
| 13  | 43,4         | 124000313634482 | 2010-06-07         |                   |                                            |        |
| 14  | 43,0         | 124000313634486 | 2010-06-07         |                   |                                            |        |
| 15  | 41,6         | 124000313634489 | 2010-06-07         |                   |                                            |        |
| 16  | 43,0         | 124000313634492 | 2010-06-07         |                   |                                            |        |
| 17  | 51,2         | 124000313634493 | 2010-06-07         |                   |                                            |        |
| 18  | 46,2         | 124000313634520 | 2010-06-07         |                   |                                            |        |
| 19  | 49,6         | 124000313634524 | 2010-06-07         |                   |                                            |        |
| 20  | 48,4         | 124000313634529 | 2010-06-07         |                   |                                            |        |
| 21  | 43,0         | 124000313634559 | 2010-06-07         |                   |                                            |        |
| 22  | 44,8         | 124000313634562 | 2010-06-07         |                   |                                            |        |

## Figure 12

# A2.4 Étape 4 : Renommez la feuille et sauvegardez

À cette étape, le format du fichier devrait être final et être similaire à celui de la figure 4, à l'exception qu'il contiendra vos propres données. Vous devez renommer la feuille de travail en cliquant sur l'onglet. Le nom utilisé pour la feuille doit être « pesée » (avec accent), - voir figure 5-, puis sauvegarder le fichier en format excel 2003-97 sous le nom « pesée ». Sauvegardez ce fichier dans le répertoire bergère, ou déplacez-le ensuite à cet endroit.

| •   | Accueil      | Insertion Mis   | e en page      | Formules | Données Rév |  |  |  |
|-----|--------------|-----------------|----------------|----------|-------------|--|--|--|
| ſ   | <b>n</b> X . | libri - 11 -    |                |          |             |  |  |  |
|     |              |                 | AA             |          |             |  |  |  |
| C   | oller 🥑 🧲    | IS·             |                |          | Fusion      |  |  |  |
| Pre | sse 🖻        | Police          | 6              |          | Alignemer   |  |  |  |
|     | D7           | <b>+</b> (9     | f <sub>x</sub> |          |             |  |  |  |
|     | Α            | В               |                | С        | D           |  |  |  |
| 1   | Poids        | IDE             | Date           |          |             |  |  |  |
| 2   | 42,4         | 124000313560441 | 2010-06-0      | )7       |             |  |  |  |
| 3   | 48,0         | 124000313634290 | 2010-06-0      | )7       |             |  |  |  |
| 4   | 40,6         | 124000313634334 | 2010-06-0      | )7       |             |  |  |  |
| 5   | 40,0         | 124000313634422 | 2010-06-0      | )7       |             |  |  |  |
| 6   | 44,2         | 124000313634448 | 2010-06-0      | )7       |             |  |  |  |
| 7   | 43,6         | 124000313634449 | 2010-06-0      | )7       |             |  |  |  |
| 8   | 43,8         | 124000313634450 | 2010-06-0      | )7       |             |  |  |  |
| 9   | 49,0         | 124000313634453 | 2010-06-0      | )7       |             |  |  |  |
| 10  | 47,2         | 124000313634461 | 2010-06-0      | )7       |             |  |  |  |
| 11  | 41,8         | 124000313634469 | 2010-06-0      | )7       |             |  |  |  |
| 12  | 43,8         | 124000313634480 | 2010-06-0      | )7       |             |  |  |  |
| 13  | 43,4         | 124000313634482 | 2010-06-0      | )7       |             |  |  |  |
| 14  | 43,0         | 124000313634486 | 2010-06-0      | )7       |             |  |  |  |
| 15  | 41,6         | 124000313634489 | 2010-06-0      | )7       |             |  |  |  |
| 16  | 43,0         | 124000313634492 | 2010-06-0      | )7       |             |  |  |  |
| 17  | 51,2         | 124000313634493 | 2010-06-0      | )7       |             |  |  |  |
| 18  | 46,2         | 124000313634520 | 2010-06-0      | )7       |             |  |  |  |
| 19  | 49,6         | 124000313634524 | 2010-06-0      | )7       |             |  |  |  |
| 20  | 48,4         | 124000313634529 | 2010-06-0      | )7       |             |  |  |  |
| 21  | 43,0         | 124000313634559 | 2010-06-0      | )7       |             |  |  |  |
| 22  | 44,8         | 124000313634562 | 2010-06-0      | )7       |             |  |  |  |
| 23  | 44,8         | 124000313634569 | 2010-06-0      | )7       |             |  |  |  |
| 24  | 41,2         | 124000313634570 | 2010-06-0      | )7       |             |  |  |  |
| 25  | 43,6         | 124000313634574 | 2010-06-0      | )7       |             |  |  |  |
| 26  | 35,4         | 124000313634603 | 2010-06-0      | )7       |             |  |  |  |
| 27  | 46.6         | 12000313634616  | 2010-06-0      | 17       |             |  |  |  |
| Drâ | + pese       | ~               |                |          |             |  |  |  |

#### Figure 13

Vous êtes maintenant prêt à utiliser la fonction appropriée dans BerGère, au menu RFID / PDA, soit pour les pesées d'animaux du cheptel, soit pour les pesées des agneaux.

# A2.5 Spécificités pour la balance SR 3000

La balance SR 3000 diffère de la XR en ce sens que le logiciel de sauvegarde des données ne positionne pas les colonnes aux mêmes endroits et que les données numériques décimales ne sont pas séparées par des virgules comme l'exige BerGère, mais par des points, peu importe la configuration de votre ordinateur.

Le fichier lu de la balance, aura donc l'apparence de ce qui suit :

#### Avant conversion

| Dra | - 🏈 🔲 - 🙆          | • <u>A</u> • | t≣ ≇≣ ≫~    | €,0,00,<br>,00, →,0 |        |
|-----|--------------------|--------------|-------------|---------------------|--------|
| FIC |                    | fr           | FileNo: 84  | (a) [NOIID          | e a    |
|     | A1 /               | B            | C C         | D                   | F      |
| 1   | FileNo: 84         |              | C           | 0                   |        |
| 2   | Name: BERG 100 JRS |              |             |                     |        |
| 3   | Date: 23-03-2011   |              |             |                     |        |
| 4   | F11EID(16)isID     | DW2Poids(),  | CA2Carcasse | ),VA2Valeur         | ),GN2G |
| 5   | EID                | Poids        | Carcasse    | Valeur              | Gain   |
| 6   | 1,24E+14           | 24.2         |             |                     |        |
| 7   | 1,24E+14           | 22.0         |             |                     |        |
| 8   | 1,24E+14           | 27.6         |             |                     |        |
| 9   | 1,24E+14           | 20.2         |             |                     |        |
| 10  | 1,24E+14           | 22.0         |             |                     |        |
| 11  | 1,24E+14           | 27.4         |             |                     |        |
| 12  | 1,24E+14           | 24.2         |             |                     |        |
| 13  | 1,24E+14           | 23.0         |             |                     |        |
| 14  | 1,24E+14           | 25.4         |             |                     |        |
| 15  | 1,24E+14           | 24.4         |             |                     |        |
| 16  | 1,24E+14           | 20.8         |             |                     |        |
| 17  | 1,24E+14           | 26.8         |             |                     |        |
| 18  | 1,24E+14           | 24.8         |             |                     |        |
| 19  | 1478               | 22.4         |             |                     |        |
| 20  | 1,24E+14           | 22.2         |             |                     |        |
| 21  | 1,24E+14           | 16.2         |             |                     |        |
| 22  | 1,24E+14           | 13.6         |             |                     |        |
| 23  | 1,24E+14           | 23.0         |             |                     |        |
| 24  | 1,24E+14           | 18.6         |             |                     |        |
| 25  | 1,24E+14           | 23.0         |             |                     |        |
| 26  | 1,24E+14           | 29.8         |             |                     |        |
| H   | ↔ → 84_BERG 100 J  | RS 🖉         |             |                     |        |

# Après conversion

|                                 |                 | · • • 🚰 🖥  | - 7 }- ) -       | 84_BERG 100                                                                                                    | JRS - Micros |
|---------------------------------|-----------------|------------|------------------|----------------------------------------------------------------------------------------------------|--------------|
|                                 | Accueil         | Insertion  | Mise en page     | Formules                                                                                                    | Données      |
| Coller<br>Coller<br>Presse-pa D |                 |            | E E E E E        | Standar<br>\$ - (<br>\$ - (<br>\$ - (<br>\$ 0 - (<br>\$ 0 - (<br>\$ 0 - (<br>\$ - (<br>\$ - ()) (<br>\$ - ()) (<br>\$ - () () () () () () () () () () () () () |              |
|                                 | F27             | - (        | ● f <sub>x</sub> |                                                                                                    |              |
|                                 | ŀ               | 4          | В                | С                                                                                                    | D            |
| 1                               | EID             |            | Poids            | date                                                                                                    |              |
| 2                               | 12400           | 0313711495 | 24.2             | 2011-03-29                                                                                                    |              |
| 3                               | 12400           | 0313711472 | 22.0             | 2011-03-29                                                                                                    |              |
| 4                               | 12400           | 0313711474 | 27.6             | 2011-03-29                                                                                                    |              |
| 5                               | 12400           | 0313711490 | 20.2             | 2011-03-29                                                                                                    |              |
| 6                               | 12400           | 0313711479 | 22.0             | 2011-03-29                                                                                                    |              |
| 7                               | 12400           | 0313711488 | 27.4             | 2011-03-29                                                                                                    |              |
| 8                               | 12400           | 0313711483 | 24.2 2011-03-29  |                                                                                                    |              |
| 9                               | 12400           | 0313711485 | 23.0             | 2011-03-29                                                                                                    |              |
| 10                              | 12400           | 0313711482 | 25.4             | 2011-03-29                                                                                                    |              |
| 11                              | 12400           | 0313711489 | 24.4             | 2011-03-29                                                                                                    |              |
| 12                              | 12400           | 0313711491 | 20.8             | 2011-03-29                                                                                                    |              |
| 13                              | 124000313711473 |            | 26.8             | 2011-03-29                                                                                                    |              |
| 14                              | 12400           | 0313711471 | 24.8             | 2011-03-29                                                                                                    |              |
|                                 | pesi            | ée 🖉       |                  |                                                                                                    |              |
| Prét                            | t               |            |                  |                                                                                                    |              |

Vous devrez donc le convertir :

- 1. en identifiant la première colonne comme des « nombres » à 0 décimales, puis
- 2. à faire de la 3<sup>ième</sup> colonne la colonne de date
- 3. effacer les 4 premières lignes
- 4. renommer la feuille « pesée »

Vous aurez alors le format de l'image de droite (après conversion). Ce fichier pourra être copié au répertoire BerGère. Il n'est pas nécessaire de placer les colonnes dans le même ordre que pour la XR 3000, ni de changer les séparateurs de décimales des points aux virgules. BerGère fait ce travail pour vous.

# Annexe 3 : Opération du système d'ouverture automatique de portes

## A3.0 Description

Le système d'ouverture automatique de portes de balance est disponible au fichier des agneaux, « outils de saisie ». Ce système ne fonctionne que pour les pesées d'agneaux et permet de :

- Ouvrir et fermer automatiquement ou manuellement 4 portes de sélection à la sortie de la balance
- Contrôler la porte d'entrée et la porte de sortie de la balance avec synchronisation ou non (au choix) avec les portes de sélection
- Pour les 3 premières portes de sélection, de faire les chois selon le poids, le sexe ou l'âge de l'agneau, de fixer un maximum de sorties (et de réacheminer vers une autre sortie si le maximum est atteint)
- De diriger vers une quatrième sortie les agneaux sans identifiants ou les agneaux dont les temps de retraits de médicaments ne sont pas échus
- Enfin, d'assigner des agneaux d'une sortie vers l'abattoir ou l'encan

Les données lues des balances ou entrées manuellement sont immédiatement inscrites au bon endroit du dossier des agneaux sans qu'il ne soit nécessaire d'indiquer s'il s'agit d'une pesée de sevrage ou autre. De plus, si un identifiant est lu et que l'agneau n'existe pas au fichier des agneaux, la fiche est automatiquement crée et l'âge de l'agneau ajusté selon le poids. Donc il n'est plus nécessaire de créer des agneaux qui auraient été « oubliés » lors des agnelages.

Il est possible de lire des identifiants directement soit à partir d'un outil de lecture RFID bluetooth ou d'une liaison cablée avec une balance électronique. L'utilisation du logiciel BerGère Connect peut être requise dans certains cas.

Tous les écrans de cette fonction ont été optimisés pour une utilisation facile sur écran tactile (tablette PC), mais sont aussi utilisables avec un PC ou portable conventionnel .

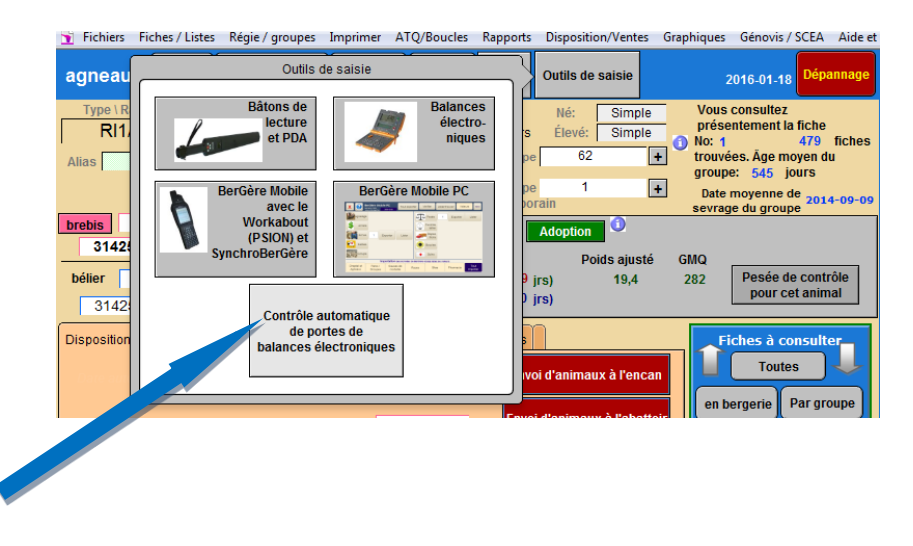

# A3.1 Équipement requis

L'utilisation du logiciel BerGère Connect peut être requise dans certains cas, vous devez vérifier avec votre administrateur de système qui établira vos besoins selon vos outils électroniques.

De plus, pour l'ouverture des portes, un relais de connexion (modèle 1017\_1, 8 ports) est requis ainsi qu'une licence d'utilisation pour le Plugin servant à contrôler le contacteur de relais qui est unique au poste de travail (PC) que vous utilisez.

# A3.1.1 Options d'équipements

Selon vos besoins, une boite de raccordement avec contacts manuels pour outrepasser les commandes en provenance du pc peut être fourni sur demande et le coût est fonction des options désirées.

Un détecteur de présence peut aussi être ajouté en potion (senseur infrarouge 1103\_1 et son contrôleur (kit d'interface 8/8/8 modèle 1018\_2 ou 1019\_1 incluant 6 ports de hub) ainsi qu'un équipement de protection de port USB (modèle 3060\_0)

# A3.2 Configuration des portes

Lors de l'accès aux écrans, vous devez configurer la mode d'opération des portes de sélection. La configuration de chacune des portes apparait à l'écran de définition des paramètres de la pesée :

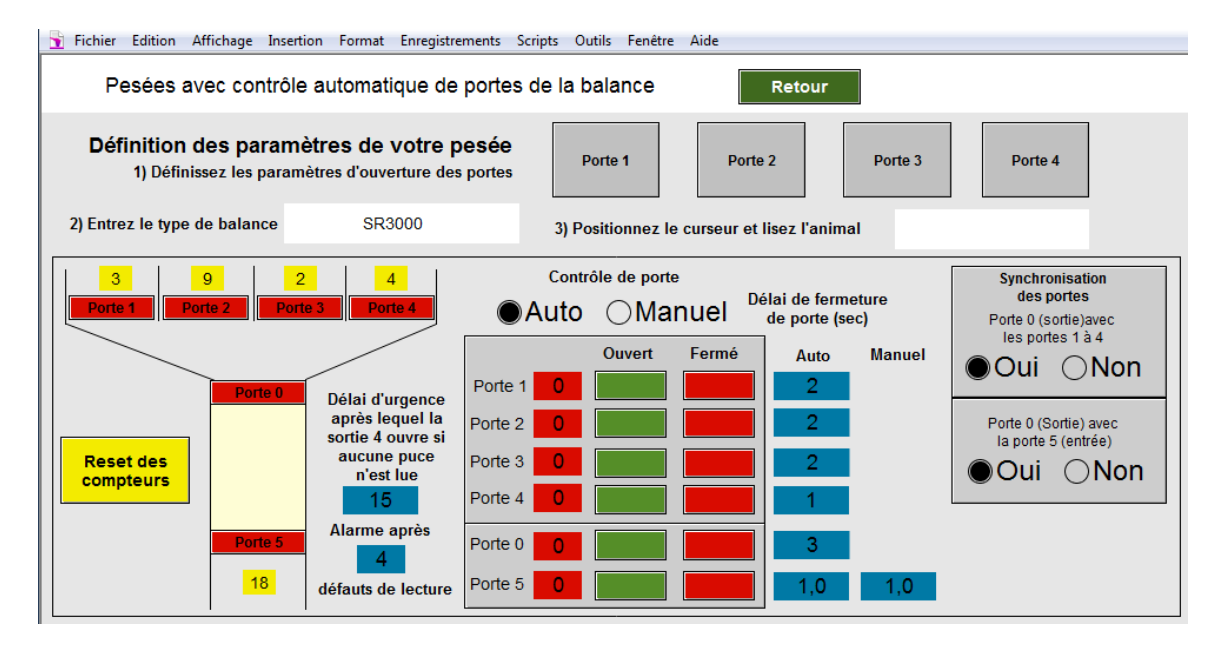

La configuration de chacune des portes (de 1 à 4) est accessible soit par le bouton de la porte (en rouge) ou par les grands boutons gris.

Les portes 1 à 3 sont configurées sensiblement de la même façon :

- 1. Sexe : Mâle, ou Femelle ou choisir « Tous » pour mâle ou femelle donc les deux
- 2. Poids : En cliquant dans la case, vous avez un choix d'opérateurs : plus grand, plus petit que ou un intervalle de poids (...). Les poids sont entrés en Kg et sans espace entre le symbole choisi et la valeur désirée. Si vous désirez un intervalle, entrez le poids le plus petit, suivi de 3 points et finalement du poids le plus grand (ex : 32...48) pour de 32 à 48 Kg. Notez que le poids est couplé avec le sexe par un « ET ». Donc si vous désirez sélectionner seulement les femelles par exemple, vous entrez « F » pour le sexe, mais assurez-vous que la case de poids est entièrement vide

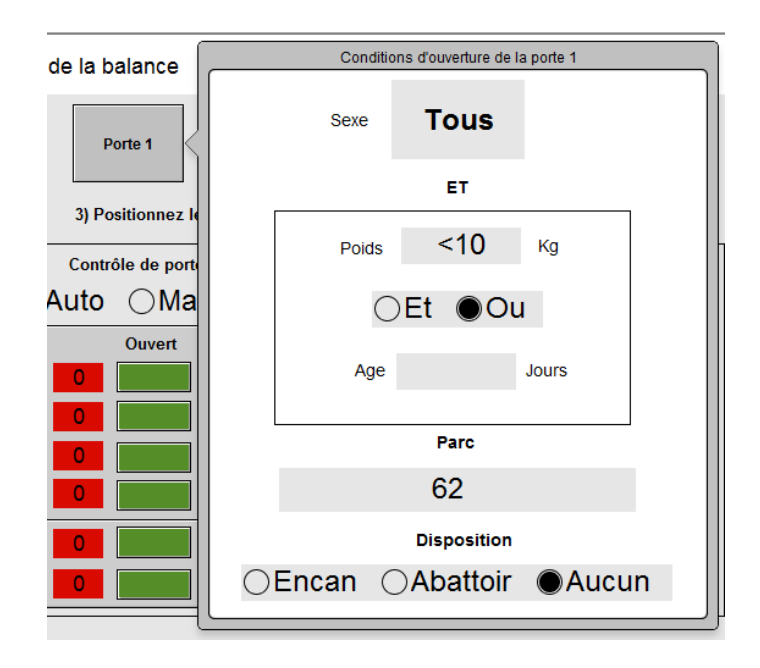

- 3. Âge : Vous pouvez choisir une catégorie d'âge qui pourra être obligatoire avec la sélection de poids (entrez « ET » les deux critères doivent être rencontrés pour que la porte s'ouvre) ou optionnelle (entrez « OU » une des deux valeurs rencontrées, le poids ou l'âge feront ouvrir la porte).
- 4. Parc : Si vous indiquez une valeur dans cette case, tous les agneaux qui sortiront par cette porte seront réassignés au numéro de parc indiqué. Si vous désirez que les agneaux demeurent dans le parc original, laissez cette case vide
- 5. Disposition : Choisir la sélection appropriée au besoin

Option supplémentaire : portes 1, 2 et 3

| tion | Affichage Insertion Format Enregistre                                 | ments Scripts          | Outils Fer | lêtre Aide                       |
|------|-----------------------------------------------------------------------|------------------------|------------|----------------------------------|
| ٩    | Conditions d'ouverture o                                              | le la porte 2          |            | Retour                           |
|      | Sexe Tous                                                             | ;                      |            |                                  |
| D    | ET                                                                    |                        |            | Porte 2                          |
| •    | Poids 102                                                             | 0 Кд                   |            | curseur et lisez l'anir          |
|      | ●Et ○                                                                 | Ou                     |            |                                  |
|      | Age >60                                                               | Jours                  |            | IUEI Délai de ferr<br>de porte ( |
|      | Parc                                                                  |                        |            | Fermé Auto                       |
|      | 7                                                                     |                        |            |                                  |
|      | Disposition                                                           |                        |            |                                  |
| r    | ⊖Encan ⊖Abattoi                                                       | r ●Au                  | cun        |                                  |
|      | Option: nombre maximum d'anima<br>à ce parc. Les autres seront rediri | ux assignés<br>gé vers | 6 Max      |                                  |
| ĮL   |                                                                       |                        |            | 1,0                              |

Pour les portes 1 à 3, vous pouvez sélectionner une option permettant d'assigner un nombre maximum d'agneaux à cette sortie. Une case vous permet de définir vers quelle porte seront dirigés les agneaux en supplément.

Porte 4 :

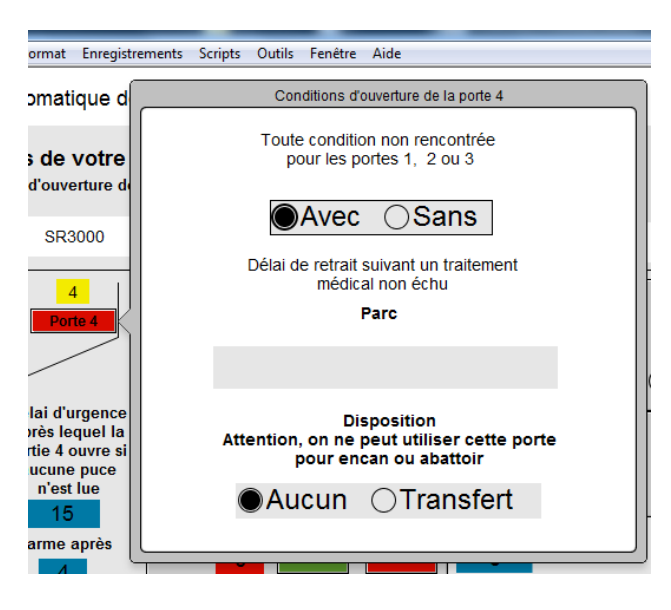

La porte 4 est réservée pour les agneaux qui ne rencontrent aucun des critères demandés dans la configuration des portes 1 à 3. Si vous sélectionnez « Avec », tous les agneaux dont les dates de retrait ne sont pas échues seront automatiquement redirigés vers la porte 4, peu importe s'ils rencontrent ou non les critères de sélection des autres portes.

Pour les gestionnaires multi-sites, cette porte peut servir pour un transfert de site

# A3.3 Délais de fermeture et synchronisation des portes

Les délais de fermeture permettent de définir la durée d'ouverture de la porte (en secondes) lorsque vous travaillez en mode automatique. Ces délais ne sont pas applicables dans le cas de travail en mode « manuel ».

La synchronisation des portes fonctionne de la façon suivante :

- a) Porte « 0 » avec portes « 1 à 4 » : Lorsque cette option est activée (choix « OUI »), la porte de sortie de la balance (porte « 0 ») sera ouverte ou fermée en même temps que la porte de sélection appropriée
- b) Porte « 0 » (sortie) avec la porte « 5 » (entrée). Lorsque cette option est sélectionnée, la porte d'entrée de la balance s'ouvre dès la fermeture de la porte de sortie (0) et ce pour la durée choisie soit en mode automatique ou manuel, permettant à un agneau d'entrer dans la balance. Elle se referme automatiquement dès le délai atteint

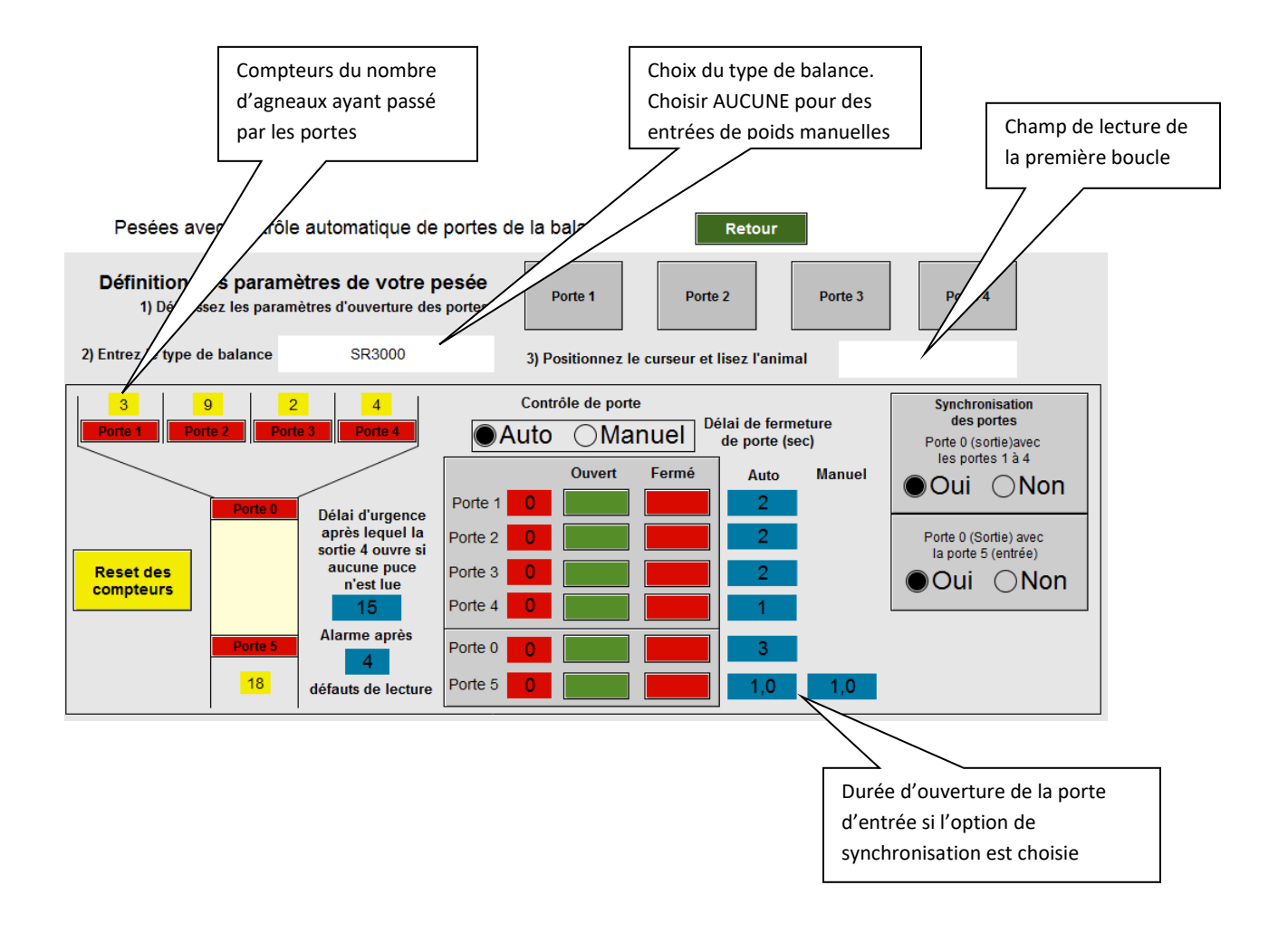

# A3.4 Mode sans surveillance

Si vous travaillez en mode sans surveillance, il se peut que des agneaux se présentent sans identifiants et vous ne voulez pas que ces derniers restent coincés dans la cage de la balance trop longtemps. Vous avez deux options qui vous permettent de travailler en toute sécurité :

- a) Délai d'urgence après lequel la porte 4 s'ouvre si aucune puce n'est lue : ajustez ce délai selon ce que vous désirez. Le délai est en secondes
- b) Alarme : Il se peut que votre lecteur fasse défaut : en sélectionnant le nombre de fois maximum désiré pour l'ouverture de la porte 4 suivant une non lecture d'identifiants, le système tombera en mode « Alarme » et s'arrête automatiquement. Vous avez alors un écran vous avertissant de la situation

# A3.5 Pesées

Lorsque les critères désirés ont été assignés à chaque porte, positionnez le curseur dans le champ de lecture de la première boucle et faite votre entrée.

BerGère vous présente alors l'écran de pesée :

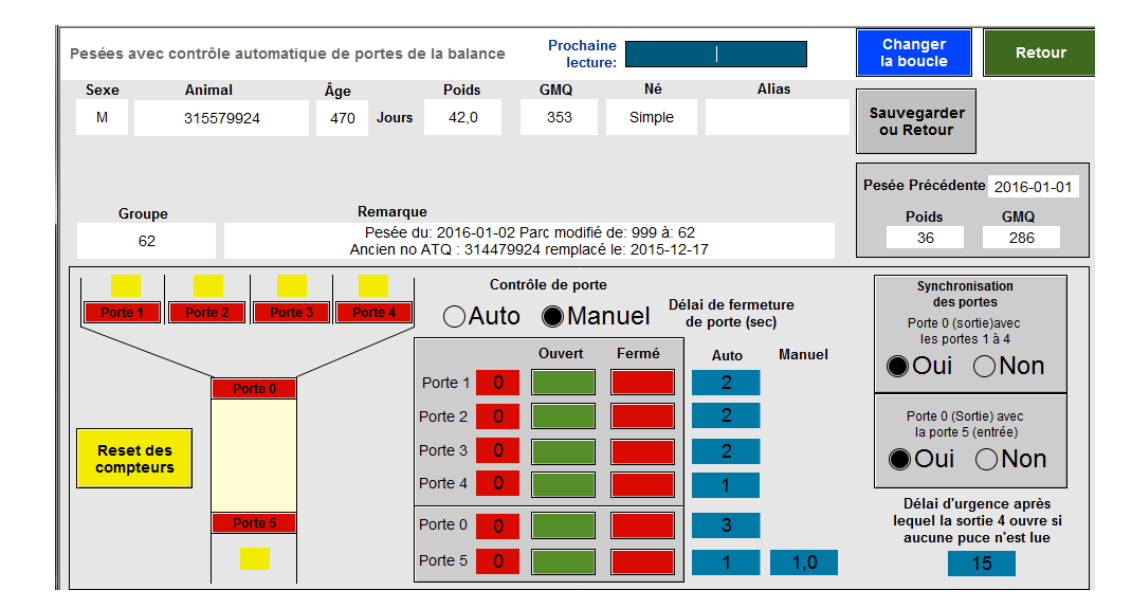

En mode manuel, vous pourrez y entrer le poids ou en mode de lecture automatique avec une balance électronique, le poids est entré automatiquement et la bonne porte est ouverte. En mode manuel, en cliquant « Sauvegarder », le bouton d'ouverture de la porte appropriée s'active et vous cliquez dessus lorsque vous êtes prêt.

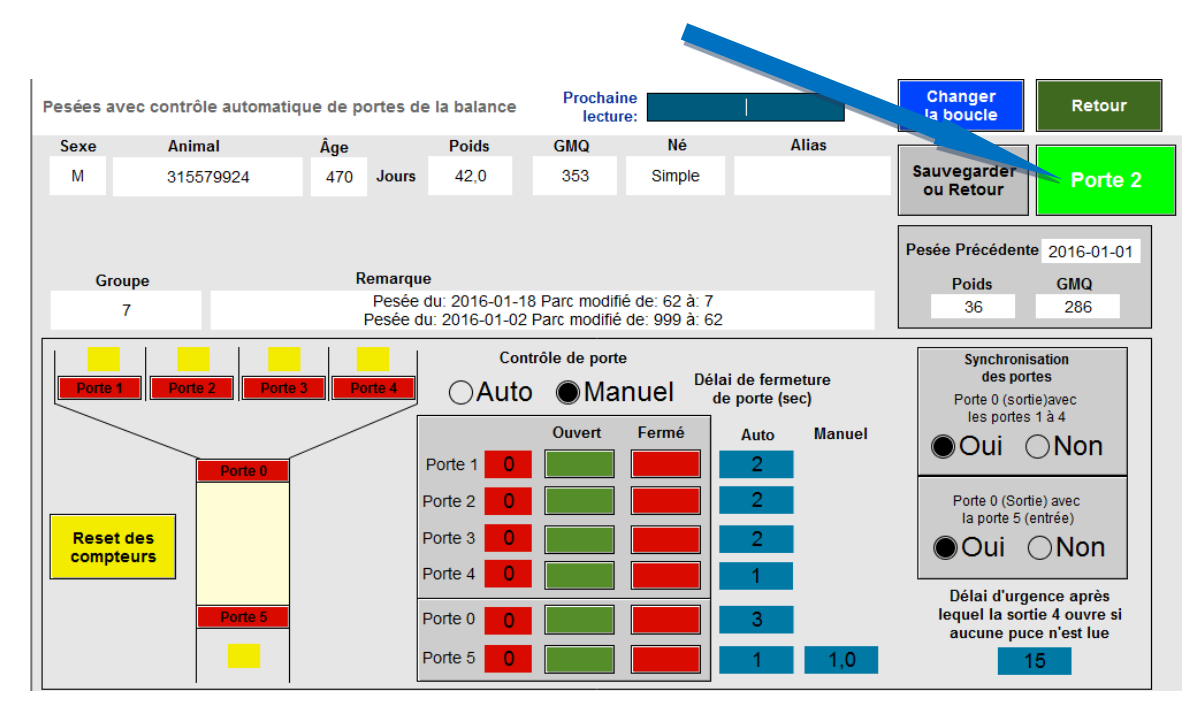

En mode manuel, le système vous permet aussi de changer la boucle, dans le cas d'une boucle perdue dont vous connaissez l'ancien numéro (panneau visuel encore disponible). Si aucune boucle n'est présente, la lecture d'une nouvelle boucle posée créera l'agneau dans le fichier.

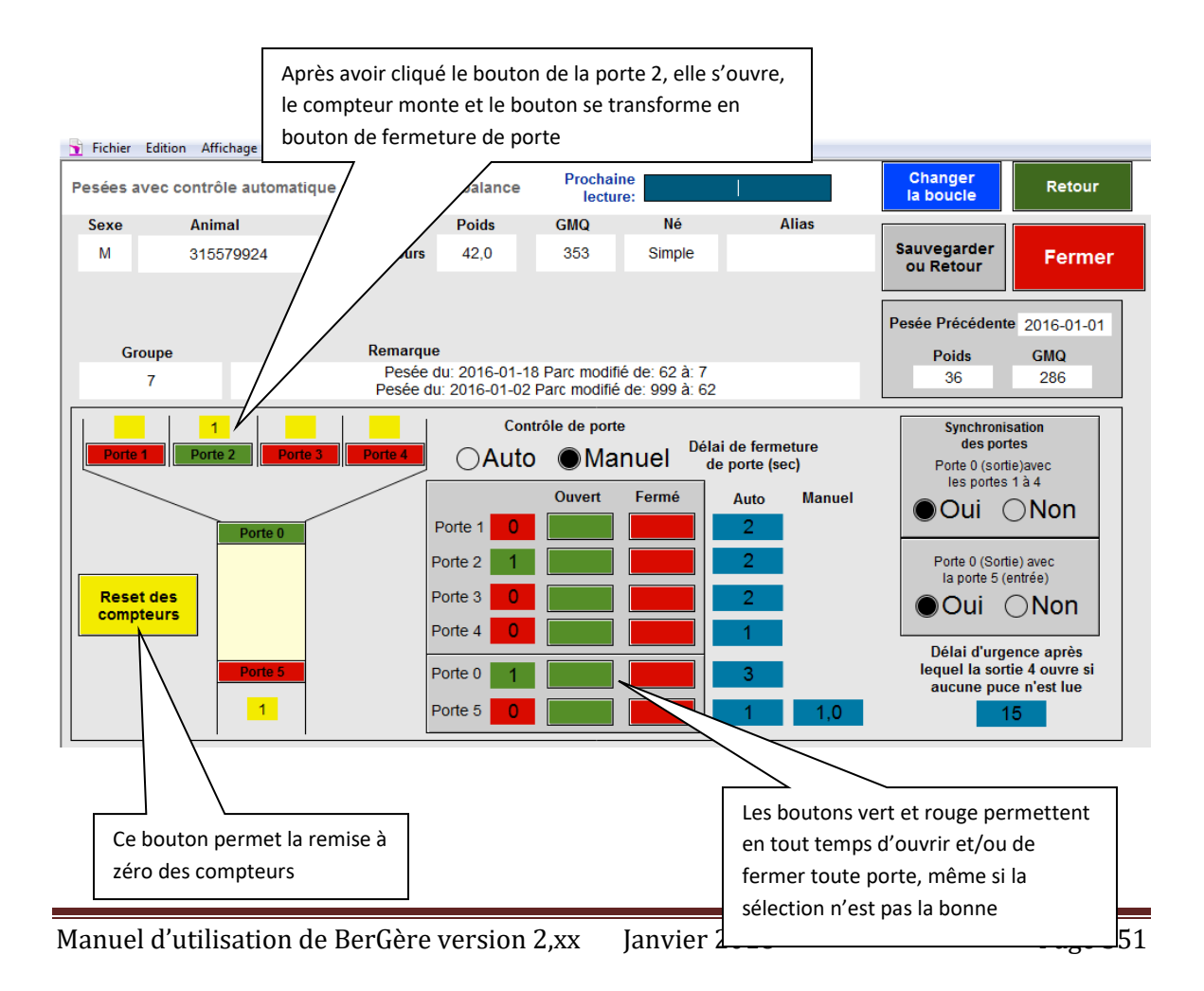

L'écran de pesée affiche les données de la dernière pesée ainsi que le GMQ courant.

NOTE :

- a) Vous pouvez en tout temps modifier les critères de sélection attribués aux portes en cliquant le bouton de la porte appropriée.
- EN tout temps, vous pouvez ouvrir ou fermer toute porte de façon manuelle en activant les boutons situés vis-à-vis les numéros de porte dans la zone au centre inférieur de l'écran
- c) Tous les boutons sont des boutons tactiles pouvant être activés sur une tablette

## A3.6 Non utilisation de certaines portes

Il peut arriver que votre système de tri possède moins de 4 portes de sortie ou que vous ne désiriez pas vous servir de toutes les portes disponibles pour une session.

Pour « by-passer » l'usage d'une porte, vous n'avez qu'à indiquer une valeur impossible à atteindre. Par exemple, si vous utilisez les portes 1 et 2 ainsi que la porte 4 pour les animaux qui ne rencontrent pas les conditions voulues, mais que vous n'avez pas d'utilité pour la porte 3, programmez cette dernière pour accepter les sujets de poids plus grand que 200 kilo. Cette dernière restera inutilisée.

## A3.7 Particularités pour les utilisateurs « multi-sites »

Pour les producteurs qui utilisent le gestionnaire de portes dans un site d'engraissement, quelques notions spécifiques s'appliquent :

- La base de données principale de BerGère est localisée dans un endroit centralisé, différent du site de pesée puisqu'elle est le centre de collecte des données provenant des divers sites d'élevage et de tri (ou sites d'engraissement)
- 2) Une copie de la base de données (BerGère au complet) doit par contre être présente sur l'ordinateur effectuant le tri dans le centre de pesée
- 3) Lors de la préparation de la session de pesée, l'opérateur doit entrer le numéro de site dans le champ approprié. Ceci est du au fait que BerGère préparera automatiquement les fichiers de transferts de site s'il y a lieu, en même temps que les pesées sont effectuées

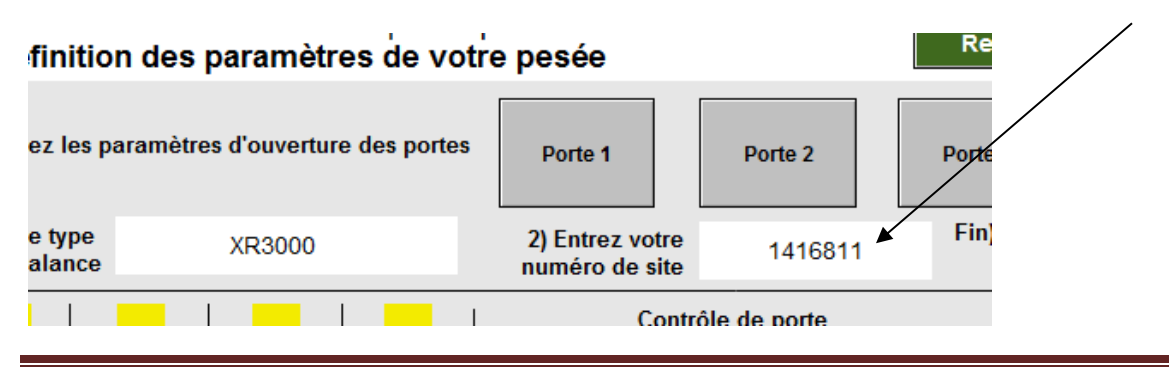

- 4) Contrairement à l'utilisation dans une bergerie conventionnelle où les données sont inscrites directement dans BerGère lors de la pesée, les données de pesées ainsi que les spécificités d'assignement (Abattoir, encan...) de chaque porte de tri sont consignées dans un fichier dont le format est Pesees\_CT\_AAAA-MM-DD.fmp12
- 5) Le fichier de pesée est placé dans le dossier bergere\_2/Bergèremobile\_E / de l'ordinateur du centre de pesées. Le fichier est créé lorsque l'opérateur de la trieuse termine la session de pesée. Un message apparait alors pour demander s'il doit faire le fichier de pesée.

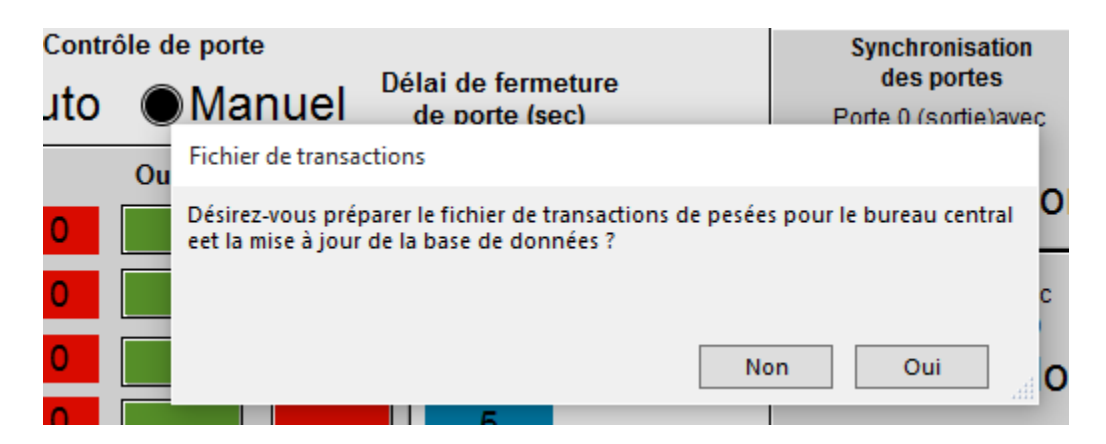

6) Lorsque la session est terminée, l'opérateur doit envoyer par courriel le fichier de pesée qui se trouve dans le répertoire BerGèremobile\_E (ou le bureau central vient chercher le fichier dans le même répertoire)

|        |    |                                                                                                    | ojnomonioadon                      |
|--------|----|----------------------------------------------------------------------------------------------------|------------------------------------|
| ⊖Auto  |    | Manuel Délai de fermeture<br>de porte (sec)                                                                                                    | des portes<br>Porte 0 (sortie)aveç |
|        | Ou | Fichier Bergèremobile_E\Pesees_CT_2016-06-17.fmp12                                                                                                    |                                    |
| te 1 0 |    | Le fichier de vos pesées et dispositions: Bergèremobile_<br>Vesees_CT_2016-06-17.fmp12 a été créé et est das le réj<br>Vous devez le faire parenir à qui de droit le plus tot po | E C<br>pertoire bergeremobile_E.   |
| te 2 0 |    | vous devez le faire paivenir a qui de droit le plus tot po                                                                                                    | C                                  |
| te 3 0 |    |                                                                                                    | ОК                                 |
| te 4 0 |    | 5                                                                                                    |                                    |

Au bureau central :

- 7) La personne responsable dépose le fichier à l'endroit qu'elle désire dans son ordinateur
- 8) Elle accède alors le fichier des agneaux de BerGère et choisit la fonction d'importation des pesées du site de tri

| es / Listes Régie / groupes                                            | Imprimer ATQ/Boucles Rapport                                                             | s Disposition/Ventes                                                                |
|------------------------------------------------------------------------|------------------------------------------------------------------------------------------|-------------------------------------------------------------------------------------|
| Outils                                                                 | de saisie                                                                                | Outils                                                                              |
| Bâtons de<br>lecture<br>et PDA                                         | Balances<br>électro-<br>niques                                                           | Né: Double<br>Élevé: Double                                                         |
| BerGère Mobile<br>avec le<br>Workabout<br>(PSION) et<br>SynchroBerGère |                                                                                          | 48 +<br>Adoption<br>Poids ajusté<br>(s) 2375                                        |
| Contrôle<br>de portes de<br>balances électroniques                     | Importation des pesées<br>du site de tri<br>Le fichier doit être<br>Pesees_CT_xxxx.fmp12 | rs) 44,5<br>Race pure / Pure bree<br>i d'animaux à l'encan<br>d'animaux à l'abattoi |
| Tri                                                                    |                                                                                          |                                                                                     |

9) Une fois l'importation complétée, BerGère indique les actions à faire que ce soit des activations de boucles (pour des identifiants nouveaux qui n'étaient pas dans la base de données, des transferts ou des assignations à l'abattoir ou à l'encan.

| GénOvis | Race pure / Pure breed Fiches à consulter                                                                                                    |    |
|---------|----------------------------------------------------------------------------------------------------|----|
| Envo    | Importation complétée                                                                                                    |    |
| Envoi   | Vous aurez:<br>Aucune activation de boucle à faire<br>1 transferts de site à déclarer<br>Aucune activation de boucle à faire<br>Aucun envoi à l'encan à faire |    |
|         |                                                                                                    | ОК |
|         | Copulation                                                                                                    |    |

10) La personne responsable de la base de données effectue alors les transactions requises et lorsque complété, BerGère prépare alors automatiquement les fichiers agneaux.fmpur et cheptel.fmpur pour envoyer au site de tri.

| ( 0 jrs)     | pour cet anima                    | ( 0 jrs)                                            |
|--------------|-----------------------------------|-----------------------------------------------------|
| Dvis Race p  | Exporter                          | Ovis Race f Exporter                                |
| Envoi d'anir | Exportation vers : agneaux.fmpur. | Envoi d'anir Exportation vers : cheptel.fmpur.      |
| Envoi d'anim | Enregistrements à exporter : 458  | Envoi d'anim Enregistrements à exporter : 299 Arrêt |
|              | Arrét                             | Depuis le:                                          |

| 1-19 <b>(1</b> jı | rs) 44,5                                                                       | 467                                     | pour cet animal                                                                            |                                             |
|-------------------|--------------------------------------------------------------------------------|-----------------------------------------|--------------------------------------------------------------------------------------------|---------------------------------------------|
| GénOvis           | Race pure / Pure breed<br>Fichiers pour le site de                             | <b>Fi</b> pesée                         | ches à consulter                                                                           |                                             |
| Envoi             | Les fichiers cheptel.fmp<br>répertoire bergèremobi<br>pesées pour qu'ils soier | ur et agne<br>le_E. Vous<br>nt remplace | aux.fmpur ont été préparés<br>devez envoyer ces 2 fichiers<br>és dans leur applicatio berG | et sont dans le<br>à votre site de<br>sère. |
|                   |                                                                                |                                         |                                                                                            | ок                                          |

- 11) Le responsable doit soit envoyer par courriel les deux fichiers (agneaux.fmpur et cheptel.fmpur) qui se trouvent dans le répertoire berGèremobile \_E de son ordinateur et l'opérateur doit remplacer les fichiers existants dans le répertoire bergere\_2 (l'application DOIT être fermée) ou va déposer lui-même les fichiers dans le répertoire bergere\_2 en utilisant un logiciel de transfert de fichiers.
- 12) Il est important que les fichiers soient remplacés au site de tri afin que les données des prochaines pesées soient exactes et importées de la bonne façon dans le site principal. Notez que les fichiers agneaux et cheptel qui sont retournés au centre de tri sont moins « lourds » que les fichiers originaux car ils ne contiennent que les animaux « actifs » donc en bergerie soit au site de tri ou dans les maternités.

# A3.8 Sauvegarde des sessions de pesée

BerGère permet de sauvegarder jusqu'à 5 sessions : c'est-à-dire la configuration des portes pour 5 sessions de pesées différentes eet de leur assigner un nom rappelant leur utilité.

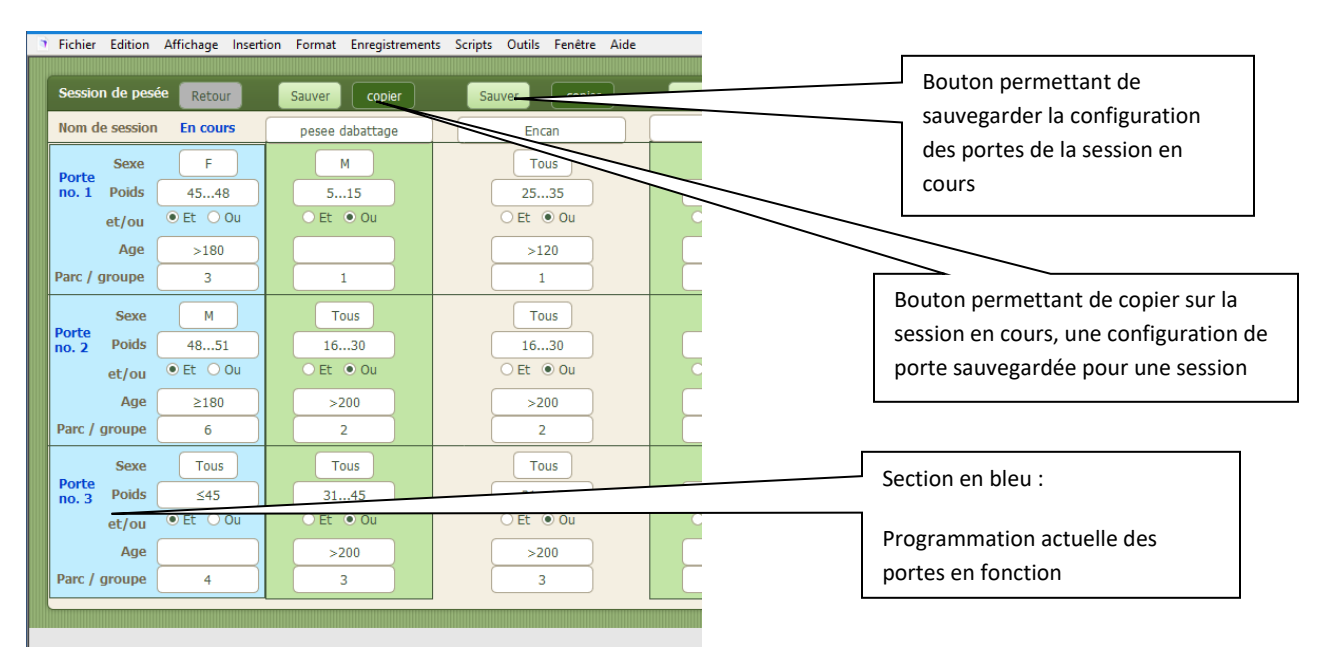

En cliquant sur le bouton de sauvegarde de session, vous accédez à l'écran suivant :

| Annexe | 5 | - | Ir | ۱d | ex |
|--------|---|---|----|----|----|
|        |   |   |    |    |    |

| 18.3.1 Copie de sauvegarde sur média externe                   |     |
|----------------------------------------------------------------|-----|
| Comment faire                                                  | 221 |
| 8.1.2 Groupe contemporain – producteurs laitiers               |     |
| Groupe                                                         | 138 |
| Abattage                                                       |     |
| Processus manuel de déclaration et de formulaires              | 183 |
| abattoir                                                       |     |
| Assignation automatique lors des pesées de contrôle            | 112 |
| Onglet des données d'entreprise                                | 39  |
| Abattoir                                                       |     |
| Envoi à l'abattoir - rapports                                  | 188 |
| Achat                                                          |     |
| FAits à l'aide de BerGère mobile                               | 253 |
| Achats                                                         |     |
| Achat d'animaux d'un autre producteur                          |     |
| mise à jour des fiches                                         | 225 |
| Activation de la licence                                       | 30  |
| Activée                                                        |     |
| Définition du statut de boucle                                 | 159 |
| Administrateur ATQ                                             |     |
| Utilité et accès par mot de passe                              | 227 |
| Adoption                                                       |     |
| A l'aide de BerGère mobile                                     | 258 |
| Comment faire manuellement                                     | 155 |
| Fonction d'adpotion d'un agneau                                | 57  |
| affichage                                                      |     |
| Agrandissement des caractères à l'écran                        | 223 |
| Agence                                                         |     |
| Répertoires de Bergére                                         |     |
| Statut de disposition                                          | 182 |
| Statut de disposition à l'abattage - vente à l'agence de vente | 183 |
| Agence de vente                                                | 110 |
| verification des ventes par numero de semaine                  | 119 |
| agneau                                                         | 150 |
| Determination de la race à l'agrieidge                         | 102 |
| Disposition                                                    | 100 |
| Montalité d'ull agriedu                                        | 189 |
| Agnelago                                                       |     |
| Agnelage                                                       | 257 |
| Définition des intervalles d'agnelage                          | 100 |
| Imprimer les prévisions                                        | 190 |
| nrocessus nour faire les agnelages manuellement                | 151 |
|                                                                | 151 |
| aide                                                           | 191 |
|                                                                |     |

| Vidéos d'aide en ligne                                                 | 106        |
|------------------------------------------------------------------------|------------|
| Aide                                                                   |            |
| Aide contextuelle - définition                                         | 129        |
| Aide Vidéo - définition                                                | 130        |
| Item de la barre de menus principale                                   | 105        |
| Aide et gestion                                                        |            |
| Nettoyage des bases de données                                         | 106        |
| Allflex                                                                |            |
| Bâton de lecture                                                       | 206        |
| Utilisation et téléchargement des données                              | 328        |
| ancêtres                                                               |            |
| Fiches des                                                             | 65         |
| Archivage                                                              |            |
| Fiches des agneaux                                                     | 109        |
| Assignation automatique des agneaux à l'abattoir lors des pesées       |            |
| Pesées                                                                 | 42         |
| ATQ                                                                    |            |
| Barre de menus principale                                              | 84         |
| Déclaration des achats faits par BerGère mobile                        | 254        |
| Déclarations                                                           | 161        |
| Format du numéro d'identifiant                                         | 131        |
| Menu de la barre principale - fichier des agneaux                      | 115        |
| No de site de votre exploitation                                       | 36         |
| No de site des abattoirs                                               | 36         |
| Onglet dans les données d'entreprise                                   | 39         |
| Répertoires de Bergère                                                 |            |
| Vérification de votre dossier ATQ direct avec votre inventaire BerGère | 178        |
| Vérification du dossier avec votre inventaire BerGère                  | 86         |
| ATQ direct                                                             |            |
| Création des fiches à l'aide de                                        | 60         |
| balance                                                                |            |
| Utilisation et téléchargement des données                              | 339        |
| Barre de menus principale                                              | 24, 25, 75 |
| Fichier des agneaux                                                    | 109        |
| bâtons de lecture                                                      | 62, 206    |
| bélier                                                                 |            |
| Utilisation de l'alias dans un groupe d'accouplement                   | 38         |
| bélier vasectomisé                                                     |            |
| Avis au cadran de régie                                                | 40         |
| béliers                                                                |            |
| Groupes de béliers dans des groupes d'accouplement                     | 37         |
| Liste des béliers pour accouplement                                    | 37         |
| BerGère Mobile                                                         | 245        |
| Bergèremobile_E                                                        |            |
| Répertoires de Bergère                                                 |            |
| Bergèremobile_R                                                        |            |
| Répertoires de Bergère                                                 |            |
| boucle                                                                 |            |

| Changement de statut par le rapport d'abattoir              | 189      |
|-------------------------------------------------------------|----------|
| Modification du statut de boucle à l'agnelage               | 154      |
| Statut de boucle à l'agnelage                               | 154      |
| Boucle                                                      | 158      |
| Inactive                                                    | 159      |
| Maison                                                      | 159      |
| Statut "activée"                                            | 159      |
| Statut "Déplacée"                                           | 159      |
| boucles remplacées                                          |          |
| Affichage des références aux nouvelles boucles              | 77       |
| bouton                                                      |          |
| Définition                                                  | 24       |
| Bouton Dépannage                                            |          |
| définition                                                  | 25       |
| Brebis non productives                                      |          |
| rapport                                                     |          |
| Brebis plus performantes                                    | 102      |
| Bulles d'information                                        | 128      |
| calendrier                                                  |          |
| Paramètres du calendrier photopériode                       | 104      |
| certificat                                                  |          |
| Demande de (Génovis)                                        |          |
| Certificat de performance                                   |          |
| Demande de certificat                                       |          |
| Disponibilite du certificat dans BerGere                    |          |
| Cnamp                                                       |          |
| Cneptel                                                     |          |
| Nortalite d'un animal du cheptel                            |          |
| classification                                              | 100      |
| Genande de lichier à l'Agence de vente                      | 126      |
| Graphique                                                   | 110 121  |
| Client                                                      | 119, 121 |
| Statut de disposition                                       | 187      |
| Statut de disposition à l'abattage vente à un client direct |          |
| compteur de remise au hélier                                |          |
| Remise à zéro                                               | 149      |
| Configuration de base                                       | 28       |
| Configuration de la communication                           |          |
| Configuration des portes                                    |          |
| système d'ouverture automatique                             |          |
| Configuration du Syscan                                     |          |
| Configuration                                               |          |
| Confirmation des transactions du PSION                      | 251      |
| consanguinité                                               |          |
| Test pour un seul animal                                    | 53       |
| Vérifier pour un animal                                     | 279      |
| Vérifier pour un groupe                                     | 279      |
|                                                             |          |

| Conservation des fichiers de transaction du PSION | 252   |
|---------------------------------------------------|-------|
| Item de la barre de menus principale              | 103   |
| Perte d'un contrôle                               | . 291 |
| Contrôle laitierdie                               | J _   |
| Animal non contrôlé pour cause de maladie         | 291   |
| Création des fiches                               |       |
| méthode manuelle                                  | 63    |
| date de départ                                    |       |
| photopériode                                      | 204   |
| Date de relâche                                   |       |
| Agneaux                                           | 56    |
| dates                                             |       |
| Format des dates                                  | 131   |
| Décédé                                            | 0_    |
| Statut de disposition - agneaux                   | . 182 |
| décimales                                         | 0_    |
| Format du séparateur de décimales                 | 131   |
| déclarations                                      | 191   |
| À quelle fréquence déclarer                       | 177   |
| Définition                                        | ±,,   |
| Disposition                                       | 25    |
| Fiche                                             | 25    |
| délai                                             | 23    |
| Délai de viande au Chentel                        | 214   |
| Période de délai - Agneaux                        | 215   |
| Dénannage                                         | 213   |
| Fonction et utilisation                           | 106   |
| Dénlacée                                          | 100   |
| Définition du statut de boucle                    | 159   |
| descendants                                       | 199   |
| Mise à jour automatique du nombre de descendants  | 194   |
| disnosition                                       | 13 1  |
| Codes de disposition Génovis                      | 225   |
| Définition                                        | 182   |
| Disposition                                       | 102   |
| À l'aide de BerGère mobile                        | 270   |
| Agenaux                                           | 182   |
| Granh - 12 mois                                   | 125   |
| Message de disposition illégale - BerGère mobile  | 270   |
| Données obligatoires                              | 270   |
| Définition des données obligatoires               | 131   |
| Dose                                              | 191   |
| Définition d'une dose de médicament et indication | 213   |
| Échantillonnage                                   | 215   |
| Contrôle laitier                                  | 301   |
| COntrôle laitier - un seul animal                 | 302   |
| Contrôlelaitier - groupe d'animaux                | 302   |
|                                                   | 502   |

| Échographies                                                         |     |
|----------------------------------------------------------------------|-----|
| À l'aide de BerGère mobile                                           | 265 |
| À l'aide du bâton Syscan                                             | 338 |
| Formation et identification des groupes pour échographies            | 140 |
| Effacement automatique des saillies                                  | 145 |
| Encan                                                                |     |
| Statut de disposition                                                | 182 |
| Enregistrement                                                       |     |
| Agneaux aupres de la SCEA                                            | 243 |
| auprès de la SCEA (CLRC)                                             | 239 |
| avec transfert d'un animal simultanément (cheptel)                   | 241 |
| d'un animal du cheptel                                               | 239 |
| Enregistrement auprès de la SCEA avec transfert de propriété         | 243 |
| entreprise                                                           |     |
| ,<br>Définition de votre entreprise                                  | 38  |
| Erreurs                                                              |     |
| Corriger les erreurs d'agnelage                                      | 156 |
| Numéro de boucle des agneaux                                         |     |
| Exportation                                                          |     |
| Des données de BerGère vers BerGère mobile                           | 275 |
| Données Génovis des agneaux                                          |     |
| Exportation des données pour analyse par votre conseillerr ovin      | 226 |
| Fiches des suiets vendus                                             |     |
| Inventaire Génovis                                                   |     |
| inventaire Génovis - comment procéder                                |     |
| exporter des enregistrements                                         |     |
| exporter en Excel ou .csv.                                           |     |
| FADO                                                                 |     |
| Accéder votre dossier en ligne                                       |     |
| Numéro de client                                                     |     |
| FADQ Vérifier les suiets non admissibles avec la Financière Agricole |     |
| Admissibilité à l'ASRA                                               |     |
| fertilité                                                            |     |
| Rapport de                                                           |     |
| Fiche                                                                |     |
| Écrans en mode complet                                               | 47  |
| Génovis du Cheptel                                                   | 79  |
| Médicaments                                                          | 212 |
| Fiche de bélier                                                      |     |
| Description                                                          | 52  |
| fiches                                                               |     |
| Création des fiches des agneaux par el processus manuel d'agnelage   | 151 |
| En consultation                                                      |     |
| Mise à jour à l'aide de BerGère Mobile                               |     |
| Navigation d'une à l'autre                                           |     |
| Nombre consultées                                                    |     |
| Fichier                                                              |     |
| Aide de BerGère                                                      | 127 |
|                                                                      |     |
| Global.csv23Inventaire.csv23naissance.csv23pesee_100.csv23pesee_50.csv23sorties.csv23Fichier23Fichier23Fichiers23Fichiers24Fichiers d'enregistrement SCEA24fichiers de BerGère24        |
|----------------------------------------------------------------------------------------------------|
| Inventaire.csv23naissance.csv23pesee_100.csv23pesee_50.csv23sorties.csv23Fichier23Fichier23Fichiers23Fichiers23Fichiers24Fichiers d'enregistrement SCEA24fichiers de BerGère24          |
| naissance.csv23pesee_100.csv23pesee_50.csv23sorties.csv23Fichier2Fichiers2Description des fichiers d'exportation Génovis23Fichiers d'enregistrement SCEA24fichiers de BerGère24         |
| pesee_100.csv23pesee_50.csv23sorties.csv23Fichier2Fichiers2Description des fichiers d'exportation Génovis23Fichiers d'enregistrement SCEA24fichiers de BerGère24                        |
| pesee_50.csv 23   sorties.csv 23   Fichier 2   Fichiers 2   Fichiers 2   Description des fichiers d'exportation Génovis 23   Fichiers d'enregistrement SCEA 24   fichiers de BerGère 24 |
| sorties.csv                                                                                                    |
| Fichier 2   Fichiers 2   Description des fichiers d'exportation Génovis 23   Fichiers d'enregistrement SCEA 24   fichiers de BerGère 24                                                 |
| Fichiers 2   Description des fichiers d'exportation Génovis 23   Fichiers d'enregistrement SCEA 24   fichiers de BerGère 24                                                             |
| Description des fichiers d'exportation Génovis                                                                                                    |
| Fichiers d'enregistrement SCEA                                                                                                    |
| fichiers de BerGère                                                                                                    |
|                                                                                                    |
| Barre de menus principale                                                                                                    |
| foligon9                                                                                                    |
| Fonction 2                                                                                                    |
| Définition 2                                                                                                    |
| Gallagher                                                                                                    |
| Balance électronique 20                                                                                                    |
| Généalogie                                                                                                    |
| Création d'un arbre généalogique 27                                                                                                    |
| Génotypage14                                                                                                    |
| liste 15                                                                                                    |
| génotype des agneaux                                                                                                    |
| Prévisions du génotype des agneaux15                                                                                                    |
| Génovis 22                                                                                                    |
| Barre de menus principale                                                                                                    |
| Codes de disposition                                                                                                    |
| Définition des fichiers d'exportation 23                                                                                                    |
| Exportation de l'inventaire du cheptel8                                                                                                    |
| Exportation des données des agneaux 23                                                                                                    |
| Importation des données du cheptel - item du menu principal                                                                                                    |
| Onglet aux Données d'entreprise 4                                                                                                    |
| Répertoires de Bergère 2                                                                                                    |
| Visualisation des données Génovis 23                                                                                                    |
| GMQ                                                                                                    |
| Graphique GMQ 50 jours 12                                                                                                    |
| Graphique                                                                                                    |
| Classifications                                                                                                    |
| Croissance d'un agneau (GMQ) 12                                                                                                    |
| Croissance d'un agneau (Kg)12                                                                                                    |
| Disposition des agneaux 12 mois 12                                                                                                    |
| GMQ 50 jours                                                                                                    |
| Item de menus de la barre de menus principale - Agneaux12                                                                                                    |
| Mortalité des agneaux -12 mois 12                                                                                                    |
| groupe                                                                                                    |
| Activitées de régie pour un groupe 8                                                                                                    |
| Changement de groupe ou réassignation à l'aide de BerGère                                                                                                    |

|                                                                                                    | 137                     |
|----------------------------------------------------------------------------------------------------|-------------------------|
| Création d'un groupe de saillie                                                                                                    | 142                     |
| Formation d'un groupe de saillie à l'aide du PSION                                                                                                    | 210                     |
| Formation d'un groupe de saillie à l'aide d'un bâton de lecture                                                                                                    | 207                     |
| Importance du groupe "0"                                                                                                    | 136                     |
| Inscription de traitement de groupe                                                                                                    | 217                     |
| pesées de groupe avec BerGère mobile                                                                                                    | 261                     |
| Réassignation simultanées des brebis et agneaux par BerGère mobile                                                                                                    | 274                     |
| Vérification de la consanguinité pour un groupe                                                                                                    | 279                     |
| Groupe « 0 »                                                                                                    |                         |
| Groupes                                                                                                    | 136                     |
| Groupe « louve »                                                                                                    |                         |
| Groupes                                                                                                    | 136                     |
| Groupe « Remplacement »                                                                                                    |                         |
| Groupe                                                                                                    | 136                     |
| Groupe Tarissement                                                                                                    |                         |
| Groupe                                                                                                    | 136                     |
| groupes                                                                                                    |                         |
| Assignation dans les groupes de photopériode                                                                                                    | 204                     |
| assignation initiale                                                                                                    | 37                      |
| Assignement à l'abattoir - processus manuel                                                                                                    | 185                     |
| Création de groupes à l'aide de BerGère mobile                                                                                                    | 272                     |
| Définition, importance et utilisation                                                                                                    | 135                     |
| Formation de nouveaux groupes                                                                                                    | 80                      |
| Groupes de saillie                                                                                                    | 140                     |
| groupes et pesées                                                                                                    |                         |
| Item de la barre de menus principale                                                                                                    | 80                      |
| Importation                                                                                                    |                         |
| Données des animaux achetés                                                                                                    |                         |
| Données Génovis au fichier du Cheptel                                                                                                    | 230                     |
| Données Génovis en prevenance du CEPOQ                                                                                                    | 230                     |
| Importation de votre dossier ATQ Direct pour fins de vérification                                                                                                    | 178                     |
|                                                                                                    |                         |
| Importer                                                                                                    |                         |
| Importer<br>Données Génovis du troupeau                                                                                                    | 83                      |
| Importer<br>Données Génovis du troupeau<br>Impression                                                                                                    | 83                      |
| Importer<br>Données Génovis du troupeau<br>Impression<br>Comment faire                                                                                                    | 83                      |
| Importer<br>Données Génovis du troupeau<br>Impression<br>Comment faire<br>notes et conseils                                                                                                    | 83<br>224               |
| Importer<br>Données Génovis du troupeau<br>Impression<br>Comment faire<br>notes et conseils<br>Étiquettes d'échantillonnage de lait.                                                                                                    | 83<br>224<br>303        |
| Importer<br>Données Génovis du troupeau<br>Impression<br>Comment faire<br>notes et conseils<br>Étiquettes d'échantillonnage de lait<br>Inactive                                                                                                    | 83<br>224<br>303        |
| Importer<br>Données Génovis du troupeau<br>Impression<br>Comment faire<br>notes et conseils<br>Étiquettes d'échantillonnage de lait<br>Inactive<br>Définition du statut de boucle                                                                                                    | 83<br>224<br>303<br>159 |
| Importer<br>Données Génovis du troupeau<br>Impression<br>Comment faire<br>notes et conseils<br>Étiquettes d'échantillonnage de lait<br>Inactive<br>Définition du statut de boucle<br>Installation                                                                                                    |                         |
| Importer<br>Données Génovis du troupeau<br>Impression<br>Comment faire<br>notes et conseils<br>Étiquettes d'échantillonnage de lait<br>Inactive<br>Définition du statut de boucle<br>Installation<br>Intervalle d'agnelage                                                                                                    |                         |
| Importer<br>Données Génovis du troupeau<br>Impression<br>Comment faire<br>notes et conseils<br>Étiquettes d'échantillonnage de lait<br>Inactive<br>Définition du statut de boucle<br>Installation<br>Installation<br>Intervalle d'agnelage<br>DÉfinition aux données d'entreprise                                                                                                    |                         |
| Importer<br>Données Génovis du troupeau<br>Impression<br>Comment faire<br>notes et conseils<br>Étiquettes d'échantillonnage de lait<br>Inactive<br>Définition du statut de boucle<br>Installation<br>Intervalle d'agnelage<br>DÉfinition aux données d'entreprise<br>Inventaire                                                                                                    |                         |
| Importer<br>Données Génovis du troupeau<br>Impression<br>Comment faire<br>notes et conseils<br>Étiquettes d'échantillonnage de lait<br>Inactive<br>Définition du statut de boucle<br>Installation<br>Installation<br>Intervalle d'agnelage<br>DÉfinition aux données d'entreprise<br>Inventaire<br>Liste des médicaments requis en période pré-agnelage ou autre                         |                         |
| Importer<br>Données Génovis du troupeau<br>Impression<br>Comment faire<br>notes et conseils<br>Étiquettes d'échantillonnage de lait<br>Inactive<br>Définition du statut de boucle<br>Installation<br>Installation<br>Intervalle d'agnelage<br>DÉfinition aux données d'entreprise<br>Inventaire<br>Liste des médicaments requis en période pré-agnelage ou autre<br>IPhone               |                         |
| Importer<br>Données Génovis du troupeau<br>Impression<br>Comment faire<br>notes et conseils<br>Étiquettes d'échantillonnage de lait<br>Inactive<br>Définition du statut de boucle<br>Installation<br>Intervalle d'agnelage<br>DÉfinition aux données d'entreprise<br>Inventaire<br>Liste des médicaments requis en période pré-agnelage ou autre<br>IPhone<br>Utilisation de BerGère sur |                         |

| Écrans de présentation                                                |     |
|-----------------------------------------------------------------------|-----|
| Utilisation de BerGère sur                                            | 280 |
| kilos                                                                 |     |
| Rapport de kilo produit - Agneaux                                     | 116 |
| Lettre d'année                                                        | 131 |
| Liste                                                                 |     |
| Comparative des agneaux                                               | 110 |
| génotypes                                                             | 150 |
| liste de valeurs                                                      |     |
| Personnalisation                                                      | 35  |
| Liste déroulante                                                      |     |
| louve                                                                 |     |
| Adoption ou transfert à la                                            | 57  |
| Définition et utilité                                                 | 47  |
| maison                                                                |     |
| Définition du statut de boucle                                        | 159 |
| Utilisation des Identifiants maison dans BerGère mobile               | 258 |
| Menu                                                                  |     |
| Menu Principal                                                        |     |
| Déclarations ATQ                                                      | 86  |
| modifier les statistiques                                             |     |
| Item du menu principal                                                | 66  |
| mortalité                                                             |     |
| Graphique - agneaux                                                   | 126 |
| Mortalité                                                             | 189 |
| Agneau                                                                | 189 |
| Animal du cheptel                                                     | 69  |
| Mort-né                                                               |     |
| Agnelage                                                              | 154 |
| Statut de boucle                                                      | 159 |
| Statut de disposition                                                 | 182 |
| Mots de passe                                                         | 220 |
| Moyenne de rendement                                                  |     |
| Item de la barre de menus principale - fichier des agneaux            | 116 |
| naissances                                                            |     |
| Vérification des naissances et du statut des agneaux                  | 157 |
| Navigation                                                            | 31  |
| No de site                                                            |     |
| Définition et utilisation                                             | 177 |
| Numéros de site pour les animaux réformés                             | 68  |
| Numéros de sites des clients pour fins de ventes d'animaux du cheptel | 162 |
| Nombre d'échantillons                                                 |     |
| Contrôle laitier - données d'entreprise                               | 43  |
| nombre né par brebis                                                  |     |
| Préparation du rapport de                                             |     |
| nouvelle fiche                                                        |     |
| fonction de création                                                  | 64  |
| Objectifs de poids visé                                               | 42  |
|                                                                       |     |

| outils de saisie                                               | 206      |
|----------------------------------------------------------------|----------|
| P4                                                             | 117      |
| Émission du formulaire                                         | 190      |
| Préparation par le rapport d'abattoir                          | 188      |
| P6                                                             |          |
| Émission du formulaire                                         | 190      |
| Préparation du rapport                                         | 118      |
| Préparation par le rapport d'abattoir                          | 188      |
| Vérification des paiements faits à la Fédération (rapport)     | 118      |
| Parc                                                           |          |
| Louve                                                          | 57       |
| parcs                                                          |          |
| assignation initiale                                           |          |
| PDA                                                            |          |
| Répertoires de Bergère                                         |          |
| périmés                                                        |          |
| Médicaments périmés                                            | 217      |
| période de retrait                                             |          |
| lait                                                           | 214      |
| Viande                                                         | 214      |
| Pesée de groupe                                                |          |
| Item de la barre de menus principale                           | 81       |
| pesées                                                         |          |
| 50 et 100 jours - item de la barre de menus principale         | 111      |
| À l'aide de BerGère mobile                                     |          |
| de contrôle - Item de la barre de menus principale             | 112      |
| pesées de contrôle                                             |          |
| À l'aide de BerGère mobile                                     |          |
| Comment assigner les agneaux à l'abattoir suite à une          | 183      |
| Pesées de lait                                                 |          |
| Gestion de la production laitière                              | 289      |
| Pesées à l'aide du PSION                                       |          |
| pharmacie                                                      | 212      |
| photopériode                                                   |          |
| Activités de régie                                             | 104      |
| Calendrier - modification des paramètres                       | 104      |
| Date de départ                                                 | 104, 204 |
| Groupes - définition des                                       | 104      |
| Item de la barre de menus principale                           | 104      |
| Mode de fonctionnement                                         | 203      |
| Régie                                                          | 201      |
| Portrait d'entreprise                                          |          |
| Rapport                                                        |          |
| Portrait d'entreprise                                          |          |
| Brebis actives                                                 | 100      |
| Sujets réformés et décédés                                     | 100      |
| potentielle                                                    |          |
| Identification d'une agnelle comme potentielle de remplacement | 192      |
|                                                                | _        |

| producteur                                           |          |
|------------------------------------------------------|----------|
| Identification aux données d'entreprise              | 229      |
| Production laitière                                  |          |
| Production laitière                                  | 285, 304 |
| Productivité                                         |          |
| Prolificité                                          |          |
| Préparation du rapport                               |          |
| protection                                           |          |
| Copies de protection                                 | 221      |
| Races                                                |          |
| Définition des races                                 |          |
| rappel                                               |          |
| Rappel court terme (traitements)                     | 216      |
| Rappel long terme (médicaments)                      | 216      |
| rappel d'écho                                        |          |
| Fonction de rappel d'échographies                    | 148      |
| Rapport d'abattoir                                   |          |
| Comment faire et contenu                             | 188      |
| rapports de croissance                               |          |
| Agneaux- Item de la barre de menus principale        | 116      |
| Rapports de rendement                                |          |
| Item de la barre de menus de Cheptel                 |          |
| recherches                                           |          |
| Dans le fichier d'aide                               | 127      |
| Opérateurs de recherche                              | 133      |
| réforme                                              |          |
| aide à la                                            | 102      |
| Réforme                                              |          |
| Effacer ou conserver les fiches des animaux réformés | 161, 162 |
| Processus de réforme                                 |          |
| Réformer un animal à l'abattoir                      |          |
| régie                                                |          |
| Format du calendrier de régie                        | 199      |
| gestion des dates de régie                           | 196      |
| régie automatisée ou manuelle                        | 197      |
| Régie                                                | 196      |
| Régie d'agnelage                                     |          |
| Définition des paramètres                            | 40       |
| Régie générale                                       |          |
| Définition des paramètres                            |          |
| remise au bélier                                     |          |
| Compteur de remise au bélier                         |          |
| définition et utilisation                            | 148      |
| remplacement                                         |          |
| Agnelles et béliers                                  | 192      |
| Statut de disposition - agneaux                      | 183      |
| remplacement de boucle                               |          |
| À l'Aide de BerGère mobile                           | 272, 274 |
|                                                      |          |

| remplacement de boucle perdue                                                                                     |                                                                                         |
|----------------------------------------------------------------------------------------------------|-----------------------------------------------------------------------------------------|
|                                                                                                    |                                                                                         |
| Item de la barre de menus principale                                                                              | 84                                                                                      |
| remplacer                                                                                                    |                                                                                         |
| Fonction et utilisation                                                                                           | 106                                                                                     |
| Utilisation de la fonction remplacer                                                                              | 224                                                                                     |
| rendement                                                                                                    |                                                                                         |
| Rapports de Item de la barre de menus principale - agneaux                                                        | 116                                                                                     |
| Rendement laitier                                                                                                 | 295                                                                                     |
| Répertoires de Bergère                                                                                            | 26                                                                                      |
| reproducteur                                                                                                    |                                                                                         |
| Statut de disposition - agneaux                                                                                   | 182                                                                                     |
| reproducteurs                                                                                                    |                                                                                         |
| Description d'une fiche                                                                                           | 47                                                                                      |
| Indicateur de suivi Génovis pour l'Agence de vente                                                                | 237                                                                                     |
| Retrait                                                                                                    |                                                                                         |
| Période de retrait - Cheptel                                                                                      | 214                                                                                     |
| Période de retrait pour les agneaux                                                                               | 215                                                                                     |
| rubrique                                                                                                    | 23                                                                                      |
| saillie                                                                                                    |                                                                                         |
| Création d'un nouveau groupe de saillie                                                                           | 142                                                                                     |
| Formation de groupes de saillie avec BerGère mobile                                                               | 255                                                                                     |
| Formation d'un groupe à l'aide d'un bâton de lecture                                                              | 207                                                                                     |
| Formation d'un groupe de saillie à l'aide du PSION                                                                | 210                                                                                     |
| Formation et identification des groupes de saillie                                                                | 140                                                                                     |
| Seconde saillie                                                                                                   |                                                                                         |
|                                                                                                    |                                                                                         |
| définition et comment faire1                                                                                      | 45, 146, 147                                                                            |
| définition et comment faire14<br>Salubrité                                                                        | 45, 146, 147                                                                            |
| définition et comment faire1<br>Salubrité<br>Salubrité alimentaire à la ferme                                     | 45, 146, 147                                                                            |
| définition et comment faire1<br>Salubrité<br>Salubrité alimentaire à la ferme<br>Sauvegarde des sessions de pesée | 45, 146, 147<br>217                                                                     |
| définition et comment faire                                                                                       | 45, 146, 147<br>217<br>354                                                              |
| définition et comment faire                                                                                       | 45, 146, 147<br>217<br>354                                                              |
| définition et comment faire                                                                                       | 45, 146, 147<br>217<br>354<br>239                                                       |
| définition et comment faire                                                                                       | 45, 146, 147<br>217<br>354<br>239<br>42, 43                                             |
| définition et comment faire                                                                                       | 45, 146, 147<br>217<br>354<br>239<br>42, 43<br>27                                       |
| définition et comment faire                                                                                       | 45, 146, 147<br>217<br>354<br>239<br>42, 43<br>27<br>102                                |
| définition et comment faire                                                                                       | 45, 146, 147<br>217<br>354<br>239<br>42, 43<br>27<br>102                                |
| définition et comment faire                                                                                       | 45, 146, 147<br>217<br>354<br>239<br>42, 43<br>27<br>102<br>343                         |
| définition et comment faire                                                                                       | 45, 146, 147<br>217<br>354<br>239<br>42, 43<br>27<br>102<br>343                         |
| définition et comment faire                                                                                       | 45, 146, 147<br>217<br>354<br>239<br>42, 43<br>27<br>102<br>343<br>66                   |
| définition et comment faire                                                                                       | 45, 146, 147<br>217<br>354<br>239<br>42, 43<br>27<br>102<br>343<br>66                   |
| définition et comment faire                                                                                       | 45, 146, 147<br>217<br>354<br>239<br>42, 43<br>27<br>102<br>343<br>66<br>84             |
| définition et comment faire                                                                                       | 45, 146, 147<br>                                                                        |
| définition et comment faire                                                                                       | 45, 146, 147<br>217<br>354<br>239<br>42, 43<br>27<br>102<br>343<br>66<br>84<br>70<br>70 |
| définition et comment faire                                                                                       | 45, 146, 147<br>217<br>354<br>239<br>42, 43<br>27<br>102<br>343<br>66<br>84<br>70<br>70 |
| définition et comment faire                                                                                       | 45, 146, 147<br>                                                                        |
| définition et comment faire                                                                                       | 45, 146, 147<br>                                                                        |
| définition et comment faire                                                                                       | 45, 146, 147<br>                                                                        |

| tableau de statistiques                                                 |     |
|-------------------------------------------------------------------------|-----|
| Production laitière                                                     | 295 |
| Tarissement                                                             |     |
| Définission aux données d'entreprise                                    | 199 |
| Préparation d'un plan de tarissement                                    | 227 |
| Tarissement à l'aide de la fonction de groupe de bergère mobile         | 274 |
| Utilisation du nom de groupe tarissement à l'écran de pesée de lait     | 265 |
| Tattou                                                                  |     |
| Définition du no de Tattou Génovis                                      | 235 |
| Texte                                                                   |     |
| Formattage de texte                                                     | 49  |
| Traitements                                                             |     |
| Inscription                                                             | 215 |
| Inscription de traitements pour un groupe                               | 217 |
| transfert                                                               |     |
| ENregistrement d'un animal du cheptel avec vente                        | 241 |
| transfert d'une agnelle de remplacement au cheptel                      | 193 |
| transfert.csv                                                           |     |
| escription du fichier                                                   | 191 |
| Tru Test                                                                |     |
| Balance électronique                                                    | 206 |
| Vendre un animal du cheptel comme reproducteur                          | 69  |
| vente                                                                   |     |
| Émission du formulaire de déclaration                                   | 190 |
| Rapport à la Fédération                                                 | 118 |
| Vente                                                                   |     |
| Graphique                                                               |     |
| Agneaux lourds                                                          | 125 |
| Processus de vente d'un agneau comme reproducteur                       | 191 |
| ventes                                                                  |     |
| Affichage par période                                                   | 79  |
| Indicateur de suivi Génovis                                             | 237 |
| Rapports des ventes d'agneaux                                           |     |
| par client ou par semaine                                               | 119 |
| Vérification                                                            |     |
| Inventaire de BerGère versus BerGère Mobile                             | 276 |
| Processus de vérification des données ATQ avec votre inventaire BerGère | 179 |
| vérifier                                                                |     |
| Dossier ATQ et inventaire BerGère                                       | 86  |
| Workabout Pro                                                           | 206 |
| XR 3000                                                                 |     |
| Téléchargement des données                                              | 339 |